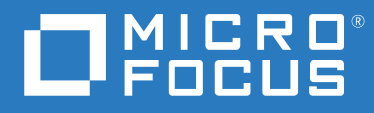

# PlateSpin<sup>®</sup> Migrate 2019.2 User Guide

August 2019

### Legal Notice

For information about legal notices, trademarks, disclaimers, warranties, export and other use restrictions, U.S. Government rights, patent policy, and FIPS compliance, see https://www.microfocus.com/about/legal/.

#### © Copyright 2007 – 2019 Micro Focus or one of its affiliates.

#### License Grant

License bought for PlateSpin Migrate 9.3 and later versions cannot be used with PlateSpin Migrate 9.2 and prior versions.

## Contents

|    | Abo                          | ut This         | Guide                                                                   | 17 |  |  |
|----|------------------------------|-----------------|-------------------------------------------------------------------------|----|--|--|
| Pa | Part I Overview and Planning |                 |                                                                         |    |  |  |
| 1  | Ove                          | rview o         | f Workload Migration                                                    | 21 |  |  |
|    | 1.1                          | Worklo          | pad Migration Scenarios                                                 |    |  |  |
|    | 1.2                          | Unders          | standing Workload Migration.                                            |    |  |  |
|    | 1.3                          | Large-S         | Scale Migration Planning and Automation                                 | 23 |  |  |
| 2  | Plan                         | ning Yo         | our Workload Migrations                                                 | 25 |  |  |
|    | 2.1                          | Suppor          | rted Configurations                                                     |    |  |  |
|    |                              | 2.1.1           | Supported Source Workloads For Migration to Non-Cloud Platforms         |    |  |  |
|    |                              | 2.1.2           | Supported Source Workloads for Migration to Cloud Platforms             |    |  |  |
|    |                              | 2.1.3           | Supported Workload Storage                                              | 36 |  |  |
|    |                              | 2.1.4           | Supported Workload Architectures.                                       |    |  |  |
|    |                              | 2.1.5           | Supported Target Virtualization Platforms                               | 40 |  |  |
|    |                              | 2.1.6           | Supported Target Cloud Platforms                                        | 45 |  |  |
|    |                              | 2.1.7           | Supported International Languages                                       | 45 |  |  |
|    |                              | 2.1.8           | Supported Web Browsers                                                  | 46 |  |  |
|    | 2.2                          | Suppor          | rted Data Transfer Methods                                              | 46 |  |  |
|    |                              | 2.2.1           | File-Level Data Transfer                                                | 46 |  |  |
|    |                              | 2.2.2           | Block-Level Data Transfer                                               | 47 |  |  |
|    | 2.3                          | Securit         | y and Privacy                                                           | 48 |  |  |
|    |                              | 2.3.1           | Security Best Practices                                                 | 49 |  |  |
|    |                              | 2.3.2           | PlateSpin Migrate and Anti-Virus Applications                           | 49 |  |  |
|    |                              | 2.3.3           | Configuring Source Workloads to Connect Using TLS 1.2                   | 49 |  |  |
|    |                              | 2.3.4           | Security of Workload Data in Transmission                               | 50 |  |  |
|    |                              | 2.3.5           | Security of Client-Server Communications                                | 50 |  |  |
|    |                              | 2.3.6           | Security of Credentials                                                 | 50 |  |  |
|    |                              | 2.3.7           | User Authorization and Authentication                                   |    |  |  |
|    | 2.4                          | Perform         | mance                                                                   | 51 |  |  |
|    |                              | 2.4.1           | Performance Characteristics                                             | 51 |  |  |
|    |                              | 2.4.2           | Scalability                                                             |    |  |  |
|    |                              | 2.4.3           | Data Compression.                                                       |    |  |  |
|    |                              | 2.4.4           | Bandwidth Throttling                                                    |    |  |  |
|    | ЭГ                           | 2.4.5           |                                                                         |    |  |  |
|    | 2.5                          |                 | ise Server                                                              |    |  |  |
|    | 2.6                          | Access          | and Communication Requirements across Your Migration Network            |    |  |  |
|    |                              | 2.6.1           | Requirements for Discovery.                                             |    |  |  |
|    |                              | 2.6.2           | Requirements for Workload Registration                                  |    |  |  |
|    |                              | 2.6.3           | Requirements for Migration                                              |    |  |  |
|    |                              | 2.6.4           | Requirements for Ivigration of Workloads Registered Using Migrate Agent |    |  |  |
|    |                              | 2.0.5           | Requirements for Event iviessaging.                                     |    |  |  |
|    | 2 7                          | 2.0.0<br>Docidi | ivilgiations Across Public and Private Networks Infough NAI             | 20 |  |  |
|    | 2.7                          | Decidif         |                                                                         |    |  |  |

| Part II Working With Your PlateSpin Migrate Server     67       3 Using the PlateSpin Migrate Tools     69       3.1 Connecting to a PlateSpin Migrate Server.     69       3.1.1 PlateSpin Server Access Using the Migrate Client     69       3.1.2 PlateSpin Server Access Using the Migrate Web Interface     71       3.2 About the PlateSpin Migrate Client User Interface     72       3.2.1 Navigating the Client Interface     72       3.2.2 Servers View     73       3.2.3 Jobs View     78       3.2.4 Tasks Pane     78       3.2.5 Workload Migration Tasks     79       3.3 About the PlateSpin Migrate Web Interface     79       3.3 About the PlateSpin Migrate Web Interface     80       3.3.1 Navigating the Web Interface     81       3.3.2 Workloads     81       3.3.3 Targets     85       3.3.4 Tasks.     85       3.3.5 Dashboard     86       3.5 Migration Operations Matrix for PlateSpin Migrate Client and PlateSpin Migrate Web Interface       11 PlateSpin Migrate Client Command Line Interface     80       3.6 Other PlateSpin Migrate Client Command Line Interface     91       3.6.3 PlateSpin Migrate Client Command Line Interface     93       3.6.4 Migrate Agent Utility     91       3.6.5 PlateSpin Migrate Roles to Windows Users     93       4.1 Configuring PlateSpin Migrate Roles to                   | Α  | Freq     | uently Asked Questions                                                                  | 65   |
|----------------------------------------------------------------------------------------------------|----|----------|-----------------------------------------------------------------------------------------|------|
| 3         Using the PlateSpin Migrate Tools         69           3.1         Connecting to a PlateSpin Server Access Using the Migrate Client         69           3.1.1         PlateSpin Server Access Using the Migrate Web Interface         71           3.2         About the PlateSpin Migrate Client User Interface         72           3.2.1         Navigating the Client User Interface         72           3.2.2         Servers View         73           3.2.3         Jobs View         78           3.2.4         Tasks Pane         78           3.2.5         Status Bar         78           3.2.6         Workload Migration Tasks         79           3.3         About the PlateSpin Migrate Web Interface         80           3.4         Tasks         85           3.3.5         Tagets         85           3.3.6         Reports         86           3.4         Tasks         85           3.5.5         Dashboard         86           3.6         Reports         86           3.6         Reports         86           3.6         Migration Operations Matrix for PlateSpin Migrate Client and PlateSpin Migrate Web Interface           3.6         Migratin Operations Matrix for PlateSpin                                                                                                    | Pa | art II N | Norking With Your PlateSpin Migrate Server                                              | 67   |
| 3.1       Connecting to a PlateSpin Migrate Server.       .69         3.1.1       PlateSpin Server Access Using the Migrate Client       .69         3.1.2       PlateSpin Server Access Using the Migrate Web Interface.       .71         3.2       About the PlateSpin Migrate Client User Interface.       .72         3.2.1       Navigating the Client Interface.       .72         3.2.3       Jobs View.       .73         3.2.4       Tasks Pane       .78         3.2.5       Status Bar       .78         3.2.4       Tasks Pane       .78         3.2.5       Status Bar       .78         3.2.6       Workload Migration Tasks       .79         3.3       About the PlateSpin Migrate Web Interface       .79         3.3.1       Navigating the Web Interface       .80         3.3.1       Tagets       .85         3.3.3       Tagets       .85         3.3.4       Tasks.       .85         3.3.5       Dashboard       .86         3.4       Migration Operations Matrix for PlateSpin Migrate Client and PlateSpin Migrate Web       Interface         .86       .90       3.6.1       PlateSpin Migrate Client Command Line Interface       .86         .5       Migration                                                                                                    | 3  | Usin     | g the PlateSpin Migrate Tools                                                           | 69   |
| 3.1.1       PlateSpin Server Access Using the Migrate Client                                                                                                    |    | 3.1      | Connecting to a PlateSpin Migrate Server                                                | . 69 |
| 3.1.2       PlateSpin Server Access Using the Migrate Web Interface.       .71         3.2       About the PlateSpin Migrate Client Interface.       .72         3.2.1       Navigating the Client Interface.       .72         3.2.2       Servers View.       .73         3.2.3       Jobs View.       .78         3.2.4       Tasks Pane       .78         3.2.5       Status Bar       .78         3.2.6       Workload Migration Tasks       .79         3.3       About the PlateSpin Migrate Web Interface       .79         3.3.1       Navigating the Web Interface       .80         3.3.2       Workloads       .81         3.3.3       Targets       .85         3.3.4       Tasks.       .85         3.3.5       Dashboard       .86         3.3.6       Reports       .86         3.3.6       Reports       .86         3.4       Migration Operations Matrix for PlateSpin Migrate Client and PlateSpin Migrate Web         Interface       .86         3.6       Other PlateSpin Migrate Client Client and PlateSpin Migrate Web         Interface       .90         3.6.1       PlateSpin Migrate Client Command Line Interface       .91         3.6.                                                                                                    |    |          | 3.1.1 PlateSpin Server Access Using the Migrate Client                                  | . 69 |
| 3.2       About the PlateSpin Migrate Client Interface       .72         3.2.1       Navigating the Client Interface       .72         3.2.2       Servers View       .73         3.2.3       Jobs View       .78         3.2.4       Tasks Pane       .78         3.2.5       Workload Migration Tasks       .79         3.3.6       Workload Migrate Web Interface       .79         3.3.1       Navigating the Web Interface       .80         3.3.2       Workloads       .81         3.3.3       Targets       .85         3.3.4       Tasks       .85         3.3.4       Tasks       .85         3.3.5       Dashboard       .86         3.4       Tasks       .85         3.3.5       Dashboard       .86         3.4       Migration Operations Matrix for PlateSpin Migrate Client and PlateSpin Migrate Web Interface       .86         3.4       Migration Tasks Matrix for PlateSpin Migrate Client and PlateSpin Migrate Web Interface       .90         3.6.1       PlateSpin Margate Client Command Line Interface       .91         3.6.2       PlateSpin Migrate Client Command Line Interface       .91         3.6.3       PlateSpin Migrate Roles       .93                                                                                                    |    |          | 3.1.2 PlateSpin Server Access Using the Migrate Web Interface                           | .71  |
| 3.2.1       Navigating the Client Interface       .72         3.2.2       Servers View       .73         3.2.3       Jobs View       .78         3.2.4       Tasks Pane       .78         3.2.5       Status Bar       .78         3.2.6       Workload Migration Tasks       .79         3.3       About the PlateSpin Migrate Web Interface       .79         3.3.1       Navigating the Web Interface       .80         3.3.2       Workloads       .81         3.3.3       Targets       .85         3.3.4       Tasks       .85         3.3.5       Dashboard       .86         3.4       Tasks       .86         3.5       Reports       .86         3.6       Reports       .86         3.6       Other PlateSpin Magrate Client and PlateSpin Migrate Web       Interface         .83       Interface       .90         3.6.1       PlateSpin Configuration       .90         3.6.2       PlateSpin Malyzer       .91         3.6.3       PlateSpin Malyzer       .91         3.6.4       Migrate Client Command Line Interface       .91         3.6.5       PlateSpin Migrate Client Commanad Line Interface <th></th> <th>3.2</th> <th>About the PlateSpin Migrate Client User Interface</th> <th>.72</th>                                                                                                    |    | 3.2      | About the PlateSpin Migrate Client User Interface                                       | .72  |
| 3.2.2       Servers View.       .73         3.2.3       Jobs View.       .78         3.2.4       Tasks Pane.       .78         3.2.5       Status Bar       .78         3.2.6       Workload Migration Tasks.       .79         3.3       About the PlateSpin Migrate Web Interface       .79         3.3.1       Navigating the Web Interface       .80         3.3.2       Workloads       .81         3.3.3       Targets       .85         3.3.4       Tasks.       .85         3.3.5       Dashboard       .86         3.3.6       Reports       .86         3.3.6       Reports       .86         3.3.6       Reports       .86         3.4       Migration Tasks Matrix for PlateSpin Migrate Client and PlateSpin Migrate Web       .86         Interface       .86       .90       .6.1         3.6.1       PlateSpin Configuration       .90       .90         3.6.2       PlateSpin Migrate Client Command Line Interface       .91         3.6.3       PlateSpin Migrate Roles       .91         3.6.4       Migrate Agent Utility       .91         3.6.5       PlateSpin Migrate Roles       .93                                                                                                    |    |          | 3.2.1 Navigating the Client Interface                                                   | . 72 |
| 3.2.3       Jobs View.       .78         3.2.4       Tasks Pane       .78         3.2.5       Status Bar       .78         3.2.6       Workload Migration Tasks       .79         3.3       About the PlateSpin Migrate Web Interface       .79         3.3.1       Navigating the Web Interface       .80         3.3.2       Workloads       .81         3.3.3       Targets       .85         3.3.4       Tasks.       .85         3.3.5       Dashboard       .86         3.4       Tasks.       .86         3.4       Tasks.       .86         3.5       Dashboard       .86         3.6       Reports       .86         3.6       Reports       .86         3.6       Other PlateSpin Migrate Client and PlateSpin Migrate Web Interface       .88         3.6       Other PlateSpin Configuration       .90         3.6.1       PlateSpin Majvare       .91         3.6.2       PlateSpin Majvare       .91         3.6.3       PlateSpin Migrate Client Command Line Interface       .91         3.6.4       Migration and Authentication       .93         4.1       Configuring Vers Authorization and Authentic                                                                                                    |    |          | 3.2.2 Servers View                                                                      | .73  |
| 3.2.4       Tasks Pane       .78         3.2.5       Status Bar       .78         3.2.6       Workload Migration Tasks       .79         3.3       About the PlateSpin Migrate Web Interface       .79         3.3.1       Navigating the Web Interface       .80         3.3.2       Workloads       .81         3.3.3       Targets       .85         3.3.4       Tasks       .85         3.3.5       Dashboard       .86         3.3.6       Reports       .86         3.3.6       Reports       .86         3.4       Tasks       .86         3.5       Dashboard       .86         3.6       Reports       .86         3.6       Reports       .86         3.6       Other PlateSpin Marix for PlateSpin Migrate Client and PlateSpin Migrate Web Interface       .86         3.6       Other PlateSpin Configuration       .90         3.6.1       PlateSpin Migrate Client Command Line Interface       .91         3.6.3       PlateSpin In Analyzer       .91         3.6.4       Migrate Agent Utility       .91         3.6.5       PlateSpin In Sol       .91         3.6.4       Migrate Roles <td< th=""><th></th><th></th><th>3.2.3 Jobs View</th><th>. 78</th></td<>                                                                                                    |    |          | 3.2.3 Jobs View                                                                         | . 78 |
| 3.2.5       Status Bar       .78         3.2.6       Workload Migration Tasks       .79         3.3       About the PlateSpin Migrate Web Interface       .79         3.3.1       Navigating the Web Interface       .80         3.3.2       Workloads       .81         3.3.3       Targets       .85         3.3.4       Tasks       .85         3.3.5       Dashboard       .86         3.4       Migration Operations Matrix for PlateSpin Migrate Client and PlateSpin Migrate Web       .86         1nterface       .86         3.5       Migration Tasks Matrix for PlateSpin Migrate Client and PlateSpin Migrate Web       .86         3.6       Other PlateSpin Configuration       .90         3.6.1       PlateSpin Configuration       .90         3.6.2       PlateSpin Analyzer       .91         3.6.3       PlateSpin Malyzer       .91         3.6.4       Migrate Agent Utility       .91         3.6.5       PlateSpin Nalyzer       .93         4.1       Configuring User Authorization and Authentication       .93         4.1       Configuring User Authorization and Authentication       .93         4.1.1       PlateSpin Migrate Roles       .93                                                                                                    |    |          | 3.2.4 Tasks Pane                                                                        | . 78 |
| 3.2.6       Workload Migration Tasks       .79         3.3       About the PlateSpin Migrate Web Interface       .79         3.3.1       Navigating the Web Interface       .80         3.3.2       Workloads       .81         3.3.3       Tasks       .85         3.3.4       Tasks       .85         3.3.5       Dashboard       .86         3.3.5       Dashboard       .86         3.3.6       Reports       .86         3.3.6       Reports       .86         3.3.6       Reports       .86         3.4       Migration Operations Matrix for PlateSpin Migrate Client and PlateSpin Migrate Web       Interface         .86       3.6       Other PlateSpin Configuration       .90         3.6.1       PlateSpin Migrate Client Command Line Interface       .91         3.6.2       PlateSpin Malyzer       .91         3.6.3       PlateSpin Malyzer       .91         3.6.4       Migrate Agent Utility       .91         3.6.5       PlateSpin ISO       .91         3.6.6       Migrate Roles       .93         4.1       Configuring Vese Authorization and Authentication       .93         4.1.1       PlateSpin Migrate Roles <td< th=""><th></th><th></th><th>3.2.5 Status Bar</th><th>.78</th></td<>                                                                                                    |    |          | 3.2.5 Status Bar                                                                        | .78  |
| 3.3       About the PlateSpin Migrate Web Interface                                                                                                    |    |          | 3.2.6 Workload Migration Tasks                                                          | . 79 |
| 3.3.1       Navigating the Web Interface       80         3.3.2       Workloads       81         3.3.3       Targets       85         3.3.4       Tasks.       85         3.3.5       Dashboard       86         3.3.6       Reports       86         3.3.6       Reports       86         3.4       Migration Operations Matrix for PlateSpin Migrate Client and PlateSpin Migrate Web       86         1.1       PlateSpin Server Management Tools.       90         3.6.1       PlateSpin Server Management Tools.       90         3.6.2       PlateSpin Migrate Client Command Line Interface       91         3.6.3       PlateSpin Migrate Client Command Line Interface       91         3.6.4       Migrate Agent Utility       91         3.6.5       PlateSpin ISO       91         3.6.5       PlateSpin Migrate Roles       93         4.1       Configuring User Authorization and Authentication       93         4.1.1       PlateSpin Migrate Roles       93         4.1.2       Assigning PlateSpin Migrate Roles to Windows Users       95         4.2       Configuring Peroduct Licensing       97         5.1.1       Activating Your Product Licensies       98                                                                                                    |    | 3.3      | About the PlateSpin Migrate Web Interface                                               | . 79 |
| 3.3.2       Workloads       81         3.3.3       Targets       85         3.3.4       Tasks       85         3.3.5       Dashboard       86         3.3.5       Dashboard       86         3.3.6       Reports       86         3.3.5       Dashboard       86         3.3.6       Reports       86         3.4       Migration Operations Matrix for PlateSpin Migrate Client and PlateSpin Migrate Web       86         1       Interface       86         3.5       Migration Tasks Matrix for PlateSpin Migrate Client and PlateSpin Migrate Web       86         3.6       Other PlateSpin Configuration       90         3.6.1       PlateSpin Migrate Client Command Line Interface       91         3.6.2       PlateSpin Malyzer       91         3.6.3       PlateSpin Malyzer       91         3.6.4       Migrate Agent Utility       91         3.6.5       PlateSpin ISO       91         3.6.1       Configuring User Authorization and Authentication       93         4.1       Configuring Inter Roles       93         4.1.1       PlateSpin Migrate Roles       93         4.1.2       Assigning PlateSpin Migrate Roles to Windows Users                                                                                                    |    |          | 3.3.1 Navigating the Web Interface                                                      | . 80 |
| 3.3.3       Targets       85         3.3.4       Tasks       85         3.3.5       Dashboard       86         3.3.6       Reports       86         3.3.6       Reports       86         3.4       Migration Operations Matrix for PlateSpin Migrate Client and PlateSpin Migrate Web       86         3.5       Migration Tasks Matrix for PlateSpin Migrate Client and PlateSpin Migrate Web       86         3.5       Migration Tasks Matrix for PlateSpin Migrate Client and PlateSpin Migrate Web Interface       88         3.6       Other PlateSpin Configuration       90         3.6.1       PlateSpin Migrate Client Command Line Interface       91         3.6.2       PlateSpin Migrate Client Command Line Interface       91         3.6.3       PlateSpin Migrate Client Command Line Interface       91         3.6.4       Migrate Agent Utility       91         3.6.5       PlateSpin Users and Access       93         4.1       Configuring User Authorization and Authentication       93         4.1.1       PlateSpin Migrate Roles       93         4.1.2       Assigning PlateSpin Migrate Roles to Windows Users       95         4.2       Configuring ParedExpin Migrate Server       97         5.1       PlateSpin Migrate P                                                                                                  |    |          | 3.3.2 Workloads                                                                         | .81  |
| 3.3.4       Tasks.                                                                                                    |    |          | 3.3.3 Targets                                                                           | .85  |
| 3.3.5       Dashboard       86         3.3.6       Reports       86         3.4       Migration Operations Matrix for PlateSpin Migrate Client and PlateSpin Migrate Web       86         3.5       Migration Tasks Matrix for PlateSpin Migrate Client and PlateSpin Migrate Web       86         3.5       Migration Tasks Matrix for PlateSpin Migrate Client and PlateSpin Migrate Web Interface       88         3.6       Other PlateSpin Configuration       90         3.6.1       PlateSpin Configuration       90         3.6.2       PlateSpin Migrate Client Command Line Interface       91         3.6.3       PlateSpin Migrate Client Command Line Interface       91         3.6.4       Migrate Agent Utility       91         3.6.5       PlateSpin ISO       91         3.6.6       PlateSpin Users and Access       93         4.1       Configuring User Authorization and Authentication       93         4.1.1       PlateSpin Migrate Roles       93         4.1.2       Assigning PlateSpin Migrate Roles to Windows Users       95         4.2       Configuring Permissions for Workload Access in PlateSpin Migrate Web Interface       96         5       Configuring PlateSpin Migrate Server       97         5.1       PlateSpin Migrate Product Licensing <td< th=""><th></th><th></th><th>3.3.4 lasks</th><th>.85</th></td<> |    |          | 3.3.4 lasks                                                                             | .85  |
| 3.3.6       Reports       86         3.4       Migration Operations Matrix for PlateSpin Migrate Client and PlateSpin Migrate Web       86         3.5       Migration Tasks Matrix for PlateSpin Migrate Client and PlateSpin Migrate Web Interface       88         3.6       Other PlateSpin Server Management Tools.       90         3.6.1       PlateSpin Configuration       90         3.6.2       PlateSpin Migrate Client Command Line Interface       91         3.6.3       PlateSpin Malyzer       91         3.6.4       Migrate Agent Utility       91         3.6.5       PlateSpin ISO       91         3.6.6       PlateSpin ISO       91         3.6.7       PlateSpin Migrate Roles       93         4.1       Configuring User Authorization and Authentication       93         4.1.1       PlateSpin Migrate Roles       93         4.1.2       Assigning PlateSpin Migrate Roles to Windows Users       95         4.2       Configuring Permissions for Workload Access in PlateSpin Migrate Web Interface       96         5.1       PlateSpin Migrate Server       97         5.1.1       Activating Your Product Licensig       97         5.1.2       How Migration Licensing Works       101         5.1.3       Managing Worklo                                                                                                  |    |          | 3.3.5 Dasnboard                                                                         | .86  |
| 3.4       Migration Operatoris Matrix for PlateSpin Migrate Client and PlateSpin Migrate Web         Interface       86         3.5       Migration Tasks Matrix for PlateSpin Migrate Client and PlateSpin Migrate Web Interface       88         3.6       Other PlateSpin Server Management Tools.       90         3.6.1       PlateSpin Migrate Client Command Line Interface       91         3.6.2       PlateSpin Migrate Client Command Line Interface       91         3.6.3       PlateSpin Analyzer       91         3.6.4       Migrate Agent Utility       91         3.6.5       PlateSpin ISO       91         3.6.6       PlateSpin Users and Access       93         4.1       Configuring User Authorization and Authentication       93         4.1.1       PlateSpin Migrate Roles       93         4.1.2       Assigning PlateSpin Migrate Roles to Windows Users       95         4.2       Configuring Permissions for Workload Access in PlateSpin Migrate Web Interface       96         5       Configuring PlateSpin Migrate Server       97         5.1.1       Activating Your Product License       98         5.1.2       How Migration Licensing Works       101         5.1.3       Managing Workload Designations       104         5.2.1       <                                                                            |    | 2.4      | 3.3.0 REPUILS                                                                           | . 80 |
| 3.5       Migration Tasks Matrix for PlateSpin Migrate Client and PlateSpin Migrate Web Interface       88         3.6       Other PlateSpin Server Management Tools.       90         3.6.1       PlateSpin Configuration       90         3.6.2       PlateSpin Migrate Client Command Line Interface       91         3.6.3       PlateSpin Analyzer       91         3.6.4       Migrate Agent Utility       91         3.6.5       PlateSpin ISO       91         3.6.5       PlateSpin ISO       91         3.6.5       PlateSpin ISO       91         3.6.5       PlateSpin ISO       91         3.6.5       PlateSpin ISO       91         3.6.5       PlateSpin ISO       91         3.6.5       PlateSpin Migrate Roles       93         4.1       Configuring User Authorization and Authentication       93         4.1.1       PlateSpin Migrate Roles       93         4.1.2       Assigning PlateSpin Migrate Roles to Windows Users       95         4.2       Configuring Permissions for Workload Access in PlateSpin Migrate Web Interface       96         5       Configuring PlateSpin Migrate Server       97         5.1.1       Activating Your Product Licensing       97         5.1.2                                                                                                    |    | 5.4      |                                                                                         | 00   |
| 3.5       Migration lasks Matrix for PlateSpin Migrate Client and PlateSpin Migrate Web Interface                                                                                                    |    | 2 5      |                                                                                         | .80  |
| 3.6       Other PlateSpin Server Management Tools.       .90         3.6.1       PlateSpin Onfiguration       .90         3.6.2       PlateSpin Migrate Client Command Line Interface       .91         3.6.3       PlateSpin Analyzer       .91         3.6.4       Migrate Agent Utility       .91         3.6.5       PlateSpin ISO       .91         3.6.5       PlateSpin Users and Access       .93         4.1       Configuring User Authorization and Authentication       .93         4.1.1       PlateSpin Migrate Roles       .93         4.1.2       Assigning PlateSpin Migrate Roles to Windows Users       .95         4.2       Configuring PlateSpin Migrate Roles to Windows Users       .95         4.2       Configuring PlateSpin Migrate Server       .97         5.1       PlateSpin Migrate Product Licensing       .97         5.1.1       Activating Your Product License       .98         5.1.2       How Migration Licensing Works       .101         5.1.3       Managing License Keys for Workload Migrations       .102         5.1.4       Managing Workload Designations       .102         5.1.4       Managing Workload Designations       .104         5.2       Setting the Language on the Operating System                                                                                                    |    | 3.5      | Migration Tasks Matrix for PlateSpin Migrate Client and PlateSpin Migrate web Interface | . 88 |
| 3.6.1       PlateSpin Configuration       90         3.6.2       PlateSpin Migrate Client Command Line Interface       91         3.6.3       PlateSpin Analyzer       91         3.6.4       Migrate Agent Utility       91         3.6.5       PlateSpin ISO       91         3.6.5       PlateSpin Users and Access       93         4.1       Configuring User Authorization and Authentication       93         4.1.1       PlateSpin Migrate Roles       93         4.1.2       Assigning PlateSpin Migrate Roles       93         4.1.2       Assigning PlateSpin Migrate Roles       93         4.1.2       Assigning PlateSpin Migrate Roles       93         4.2       Configuring PlateSpin Migrate Roles to Windows Users       95         4.2       Configuring PlateSpin Migrate Server       97         5.1       PlateSpin Migrate Product Licensing       97         5.1.1       Activating Your Product License       98         5.1.2       How Migration Licensing Works       101         5.1.3       Managing Ucense Keys for Workload Migrations       102         5.1.4       Managing Workload Designations       104         5.2       Configuring Language Settings for International Versions       105                                                                                                    |    | 3.6      | Other PlateSpin Server Management Tools                                                 | .90  |
| 3.6.2       PlateSpin Migrate Client Command Line Interface       .91         3.6.3       PlateSpin Analyzer       .91         3.6.4       Migrate Agent Utility       .91         3.6.5       PlateSpin ISO       .91         3.6.5       PlateSpin Users and Access       .93         4.1       Configuring PlateSpin Users and Access       .93         4.1.1       PlateSpin Migrate Roles       .93         4.1.2       Assigning PlateSpin Migrate Roles to Windows Users       .95         4.2       Configuring Permissions for Workload Access in PlateSpin Migrate Web Interface       .96         5       Configuring PlateSpin Migrate Server       .97         5.1       PlateSpin Migrate Product Licensing       .97         5.1.1       Activating Your Product License       .98         5.1.2       How Migration Licensing Works       .101         5.1.3       Managing License Keys for Workload Migrations       .102         5.1.4       Managing Workload Designations       .104         5.2       Configuring Language Settings for International Versions       .105         5.2.1       Setting the Language on the Operating System       .105         5.2.2       Setting the Language in Your Web Browser       .106         5.3                                                                                                 |    |          | 3.6.1 PlateSpin Configuration                                                           | .90  |
| 3.6.3       PlateSpin Analyzer       91         3.6.4       Migrate Agent Utility       91         3.6.5       PlateSpin ISO       91         3.6.5       PlateSpin ISO       91         4       Configuring PlateSpin Users and Access       93         4.1       Configuring User Authorization and Authentication       93         4.1.1       PlateSpin Migrate Roles       93         4.1.2       Assigning PlateSpin Migrate Roles to Windows Users       95         4.2       Configuring Permissions for Workload Access in PlateSpin Migrate Web Interface       96         5       Configuring PlateSpin Migrate Server       97         5.1       PlateSpin Migrate Product Licensing       97         5.1.1       Activating Your Product License       98         5.1.2       How Migration Licensing Works       101         5.1.3       Managing License Keys for Workload Migrations       102         5.1.4       Managing Workload Designations       104         5.2       Configuring Language Settings for International Versions       105         5.2.1       Setting the Language on the Operating System       105         5.2.2       Setting the Language in Your Web Browser       106         5.3       Enforcing FIPS Compliance                                                                                                  |    |          | 3.6.2 PlateSpin Migrate Client Command Line Interface                                   | .91  |
| 3.6.4       Migrate Agent Utility       91         3.6.5       PlateSpin ISO       91         4       Configuring PlateSpin Users and Access       93         4.1       Configuring User Authorization and Authentication       93         4.1.1       PlateSpin Migrate Roles       93         4.1.2       Assigning PlateSpin Migrate Roles to Windows Users       93         4.2       Configuring Permissions for Workload Access in PlateSpin Migrate Web Interface       96         5       Configuring PlateSpin Migrate Server       97         5.1       PlateSpin Migrate Product Licensing       97         5.1.1       Activating Your Product License       98         5.1.2       How Migration Licensing Works       101         5.1.3       Managing License Keys for Workload Migrations       102         5.1.4       Managing Workload Designations       104         5.2       Configuring Language Settings for International Versions       105         5.2.1       Setting the Language on the Operating System       105         5.2.2       Setting the Language in Your Web Browser       106         5.3       Enforcing FIPS Compliance for FIPS-Enabled Source Workloads       106         5.4       Configuring the Notification Service       106                                                                                |    |          | 3.6.3 PlateSpin Analyzer                                                                | .91  |
| 4 Configuring PlateSpin Users and Access       93         4.1 Configuring User Authorization and Authentication       93         4.1.1 PlateSpin Migrate Roles       93         4.1.2 Assigning PlateSpin Migrate Roles to Windows Users       95         4.2 Configuring Permissions for Workload Access in PlateSpin Migrate Web Interface       96         5 Configuring PlateSpin Migrate Server       97         5.1 PlateSpin Migrate Product Licensing       97         5.1.1 Activating Your Product License       98         5.1.2 How Migration Licensing Works       101         5.1.3 Managing License Keys for Workload Migrations       102         5.1.4 Managing Workload Designations       104         5.2 Configuring Language Settings for International Versions       105         5.2.1 Setting the Language on the Operating System       105         5.2.2 Setting the Language in Your Web Browser       106         5.3 Enforcing FIPS Compliance for FIPS-Enabled Source Workloads       106         5.4 Notification Service       106         5.4.1 Notification Service Using Migrate Client       107                                                                                                    |    |          | 3.6.4         Migrate Agent Otility           3.6.5         PlateSpin ISO               | .91  |
| 4       Configuring PlateSpin Users and Access       93         4.1       Configuring User Authorization and Authentication       93         4.1.1       PlateSpin Migrate Roles       93         4.1.2       Assigning PlateSpin Migrate Roles to Windows Users       95         4.2       Configuring Permissions for Workload Access in PlateSpin Migrate Web Interface       96         5       Configuring PlateSpin Migrate Server       97         5.1       PlateSpin Migrate Product Licensing       97         5.1.1       Activating Your Product License       98         5.1.2       How Migration Licensing Works       101         5.1.3       Managing License Keys for Workload Migrations       102         5.1.4       Managing Ucense Keys for International Versions       104         5.2       Configuring Language Settings for International Versions       105         5.2.1       Setting the Language on the Operating System       105         5.2.2       Setting the Language in Your Web Browser       106         5.3       Enforcing FIPS Compliance for FIPS-Enabled Source Workloads       106         5.4       Configuring the Notification Service       106         5.4.1       Notification Service Using Migrate Client       107                                                                                     |    |          |                                                                                         |      |
| 4.1       Configuring User Authorization and Authentication       93         4.1.1       PlateSpin Migrate Roles       93         4.1.2       Assigning PlateSpin Migrate Roles to Windows Users       95         4.2       Configuring Permissions for Workload Access in PlateSpin Migrate Web Interface       96         5       Configuring PlateSpin Migrate Server       97         5.1       PlateSpin Migrate Product Licensing       97         5.1.1       Activating Your Product License       98         5.1.2       How Migration Licensing Works       101         5.1.3       Managing License Keys for Workload Migrations       102         5.1.4       Managing Workload Designations       104         5.2       Configuring Language Settings for International Versions       105         5.2.1       Setting the Language on the Operating System       105         5.2.2       Setting the Language in Your Web Browser       106         5.3       Enforcing FIPS Compliance for FIPS-Enabled Source Workloads       106         5.4       Configuring the Notification Service       106         5.4.1       Notification Service Using Migrate Client       107                                                                                                    | 4  | Conf     | iguring PlateSpin Users and Access                                                      | 93   |
| 4.1.1       PlateSpin Migrate Roles       93         4.1.2       Assigning PlateSpin Migrate Roles to Windows Users       95         4.2       Configuring Permissions for Workload Access in PlateSpin Migrate Web Interface       96         5       Configuring PlateSpin Migrate Server       97         5.1       PlateSpin Migrate Product Licensing       97         5.1.1       Activating Your Product License       98         5.1.2       How Migration Licensing Works       101         5.1.3       Managing License Keys for Workload Migrations       102         5.1.4       Managing Workload Designations       104         5.2       Configuring Language Settings for International Versions       105         5.2.1       Setting the Language on the Operating System       105         5.2.2       Setting the Language in Your Web Browser       106         5.3       Enforcing FIPS Compliance for FIPS-Enabled Source Workloads       106         5.4       Configuring the Notification Service       106         5.4.1       Notification Service Using Migrate Client       107                                                                                                    |    | 4.1      | Configuring User Authorization and Authentication                                       | .93  |
| 4.1.2       Assigning PlateSpin Migrate Roles to Windows Users.                                                                                                    |    |          | 4.1.1 PlateSpin Migrate Roles                                                           | .93  |
| 4.2       Configuring Permissions for Workload Access in PlateSpin Migrate Web Interface                                                                                                    |    |          | 4.1.2 Assigning PlateSpin Migrate Roles to Windows Users                                | . 95 |
| 5 Configuring PlateSpin Migrate Server       97         5.1 PlateSpin Migrate Product Licensing       97         5.1.1 Activating Your Product License       98         5.1.2 How Migration Licensing Works       101         5.1.3 Managing License Keys for Workload Migrations       102         5.1.4 Managing Workload Designations       104         5.2 Configuring Language Settings for International Versions       105         5.2.1 Setting the Language on the Operating System       105         5.2.2 Setting the Language in Your Web Browser       106         5.3 Enforcing FIPS Compliance for FIPS-Enabled Source Workloads       106         5.4 Configuring the Notification Service       106         5.4.1 Notification Service Using Migrate Client       107                                                                                                    |    | 4.2      | Configuring Permissions for Workload Access in PlateSpin Migrate Web Interface          | .96  |
| 5.1       PlateSpin Migrate Product Licensing       .97         5.1.1       Activating Your Product License       .98         5.1.2       How Migration Licensing Works       .101         5.1.3       Managing License Keys for Workload Migrations       .102         5.1.4       Managing Workload Designations       .104         5.2       Configuring Language Settings for International Versions       .105         5.2.1       Setting the Language on the Operating System       .105         5.2.2       Setting the Language in Your Web Browser       .106         5.3       Enforcing FIPS Compliance for FIPS-Enabled Source Workloads       .106         5.4       Notification Service       .106         5.4.1       Notification Service Using Migrate Client       .107                                                                                                    | 5  | Conf     | iguring PlateSpin Migrate Server                                                        | 97   |
| 5.1.1       Activating Your Product License       .98         5.1.2       How Migration Licensing Works       .101         5.1.3       Managing License Keys for Workload Migrations       .102         5.1.4       Managing Workload Designations       .104         5.2       Configuring Language Settings for International Versions       .105         5.2.1       Setting the Language on the Operating System       .105         5.2.2       Setting the Language in Your Web Browser       .106         5.3       Enforcing FIPS Compliance for FIPS-Enabled Source Workloads       .106         5.4       Configuring the Notification Service       .106         5.4.1       Notification Service Using Migrate Client       .107                                                                                                    |    | 5.1      | PlateSpin Migrate Product Licensing                                                     | . 97 |
| 5.1.2       How Migration Licensing Works       .101         5.1.3       Managing License Keys for Workload Migrations       .102         5.1.4       Managing Workload Designations       .104         5.2       Configuring Language Settings for International Versions       .105         5.2.1       Setting the Language on the Operating System       .105         5.2.2       Setting the Language in Your Web Browser       .106         5.3       Enforcing FIPS Compliance for FIPS-Enabled Source Workloads       .106         5.4       Notification Service       .106         5.4.1       Notification Service Using Migrate Client       .107                                                                                                    |    |          | 5.1.1 Activating Your Product License                                                   | .98  |
| 5.1.3       Managing License Keys for Workload Migrations       .102         5.1.4       Managing Workload Designations       .104         5.2       Configuring Language Settings for International Versions       .105         5.2.1       Setting the Language on the Operating System       .105         5.2.2       Setting the Language in Your Web Browser       .106         5.3       Enforcing FIPS Compliance for FIPS-Enabled Source Workloads       .106         5.4       Notification Service       .106         5.4.1       Notification Service Using Migrate Client       .107                                                                                                    |    |          | 5.1.2 How Migration Licensing Works                                                     | 101  |
| 5.1.4       Managing Workload Designations                                                                                                    |    |          | 5.1.3 Managing License Keys for Workload Migrations                                     | 102  |
| <ul> <li>5.2 Configuring Language Settings for International Versions</li></ul>                                                                                                    |    |          | 5.1.4 Managing Workload Designations                                                    | 104  |
| 5.2.1Setting the Language on the Operating System1055.2.2Setting the Language in Your Web Browser1065.3Enforcing FIPS Compliance for FIPS-Enabled Source Workloads1065.4Configuring the Notification Service1065.4.1Notification Service Using Migrate Client107                                                                                                    |    | 5.2      | Configuring Language Settings for International Versions                                | 105  |
| 5.2.2       Setting the Language in Your Web Browser                                                                                                    |    |          | 5.2.1 Setting the Language on the Operating System                                      | 105  |
| <ul> <li>5.3 Enforcing FIPS Compliance for FIPS-Enabled Source Workloads</li></ul>                                                                                                    |    |          | 5.2.2 Setting the Language in Your Web Browser                                          | 106  |
| 5.4       Configuring the Notification Service                                                                                                    |    | 5.3      | Enforcing FIPS Compliance for FIPS-Enabled Source Workloads                             | 106  |
| 5.4.1 Notification Service Using Migrate Client                                                                                                    |    | 5.4      | Configuring the Notification Service                                                    | 106  |
| 6 6                                                                                                    |    |          | 5.4.1 Notification Service Using Migrate Client                                         | 107  |

| 5.4.2     | Notification Service Using Migrate Web Interface                                                                                                    | 108                                                                                                    |
|-----------|----------------------------------------------------------------------------------------------------|----------------------------------------------------------------------------------------------------|
| Configu   | ring Notifications for Events and Migrations                                                                                                    | 110                                                                                                    |
| 5.5.1     | Notifications Using the Migrate Client                                                                                                    | 110                                                                                                    |
| 5.5.2     | Notifications Using the Web Interface                                                                                                    | 111                                                                                                    |
| Enabling  | g Event Messaging for PlateSpin Migration Factory                                                                                                    | 112                                                                                                    |
| Configu   | ring Alternate IP Addresses for PlateSpin Server                                                                                                    | 113                                                                                                    |
| Setting I | Reboot Method for the Configuration Service                                                                                                    | 113                                                                                                    |
| Configu   | ring the Contact Direction for the Replication Port                                                                                                    | 114                                                                                                    |
| Configu   | ring Behavior for Installing Network Drivers on Target Windows Workloads                                                                                                    | 114                                                                                                    |
| 5.10.1    | Understanding Light Networking Parameters                                                                                                    | 115                                                                                                    |
| 5.10.2    | Configuring Light Networking Parameters                                                                                                    | 116                                                                                                    |
| Specifyi  | ng the Network Adapter Type to Use for Migrations to Hyper-V during Target                                                                                                    |                                                                                                    |
| Take-Co   | ntrol                                                                                                    | 116                                                                                                    |
| Configu   | ring Applications Known to Cause Boot Failure on Windows Target                                                                                                    | 117                                                                                                    |
| 5.12.1    | Editing the List of Applications Known to Cause Boot Failure on Windows Target .                                                                                                    | 117                                                                                                    |
| Optimiz   | ing Data Transfer over WAN Connections.                                                                                                    | 118                                                                                                    |
| 5.13.1    | Tuning Parameters                                                                                                    | 118                                                                                                    |
| 5.13.2    | Tuning FileTransferSendReceiveBufferSize                                                                                                    | 120                                                                                                    |
| Increasi  | ng the Upload Size Limit for Post-Migration Actions                                                                                                    | 121                                                                                                    |
| Other U   | se Cases for Custom PlateSpin Server Settings (Advanced)                                                                                                    | 122                                                                                                    |
|           |                                                                                                    |                                                                                                    |
| guring    | PlateSpin Migrate Client                                                                                                    | 123                                                                                                    |
| Configu   | ring General Options                                                                                                    | 123                                                                                                    |
| Configu   | ring Job Values Defaults                                                                                                    | 124                                                                                                    |
| Configu   | ring Source Service Defaults                                                                                                    | 127                                                                                                    |
| Configu   | ring Target Service Defaults                                                                                                    | 128                                                                                                    |
| Managir   | ng Post-Migration Actions (Windows and Linux)                                                                                                    |                                                                                                    |
|           | 5.4.2<br>Configu<br>5.5.1<br>5.5.2<br>Enabling<br>Configu<br>Setting<br>Configu<br>5.10.1<br>5.10.2<br>Specifyi<br>Take-Co<br>Configu<br>5.12.1<br>Optimiz<br>5.13.1<br>5.13.2<br>Increasi<br>Other U<br><b>guring</b><br>Configu<br>Configu<br>Configu<br>Configu<br>Configu | 5.4.2       Notification Service Using Migrate Web Interface         Configuring Notifications for Events and Migrations |

| 0.5 | ivianag | ging Post-ivingration Actions (windows and Linux) | 129 |  |
|-----|---------|---------------------------------------------------|-----|--|
| 6.6 | Manag   | Managing Migrate Client User Activity Log         |     |  |
|     | 6.6.1   | About the Migrate Client User Activity Log        | 131 |  |
|     | 6.6.2   | Configuring Migrate Client User Activity Logging  | 132 |  |
|     | 6.6.3   | Viewing Migrate Client User Activity Log          | 132 |  |

### 7 Configuring PlateSpin Migrate Web Interface

6

|   | 7.1 | Manag   | ging Security Groups and Workload Permissions               |     |
|---|-----|---------|-------------------------------------------------------------|-----|
|   |     | 7.1.1   | Prerequisites for Security Groups                           |     |
|   |     | 7.1.2   | Creating Security Groups for Migrate Web Interface          |     |
|   |     | 7.1.3   | Modifying Security Group Members or Workloads               |     |
|   |     | 7.1.4   | Deleting a Security Group                                   |     |
|   | 7.2 | Manag   | zing Workload Tags                                          |     |
|   |     | 7.2.1   | Creating a Workload Tag                                     |     |
|   |     | 7.2.2   | Using Workload Tags                                         |     |
|   |     | 7.2.3   | Modifying a Workload Tag                                    |     |
|   |     | 7.2.4   | Deleting a Workload Tag                                     |     |
|   | 7.3 | Config  | uring the Refresh Rates for PlateSpin Migrate Web Interface |     |
|   | 7.4 | Custor  | nizing the UI for PlateSpin Migrate Web Interface           |     |
| в | Reb | randing | the UI for PlateSpin Migrate Web Interface                  | 139 |

| 3 | Rebr | anding | the UI for PlateSpin Migrate Web Interface                         | 139 |
|---|------|--------|--------------------------------------------------------------------|-----|
|   | B.1  | Rebran | ding the UI Using PlateSpin Configuration Parameters               |     |
|   |      | B.1.1  | About Configurable UI Elements for PlateSpin Migrate Web Interface |     |

133

|    | B.2    | B.1.2Modifying PlateSpin Configuration Settings for Configurable UI Elements.Rebranding the Product Name in the Windows Registry | 140<br>143 |
|----|--------|----------------------------------------------------------------------------------------------------|------------|
| Ра | rt III | Preparing Your Migration Environment                                                                                             | 145        |
| 8  | Prere  | equisites for Migration to Amazon Web Services                                                                                   | 147        |
|    | 8.1    | Deployment for Migration to Amazon Web Services                                                                                  | 147        |
|    | 8.2    | Requirements for Migrating Workloads to Amazon Web Services                                                                      | 149        |
|    |        | 8.2.1 Minimum AWS Prerequisites                                                                                                  | 149        |
|    |        | 8.2.2 AWS Prerequisites for Using an On Premise Migrate Server                                                                   | 150        |
|    |        | 8.2.3 AWS Prerequisites for Using an AWS-Based Migrate Server.                                                                   | 152        |
|    | 8.3    | Planning for Migrating Workloads to Amazon Web Services                                                                          | 153        |
|    | 8.4    | Deploying a Migrate Server Image in AWS                                                                                          | 154        |
|    | 8.5    | Using Enhanced Networking with ENA on Linux Distributions                                                                        | 154        |
|    | 8.6    | Configuring Advanced PlateSpin Settings for AWS                                                                                  | 155        |
|    |        | 8.6.1 Configuring the AWS Region Price List Endpoint To Be Used for Discovering                                                  |            |
|    |        | Supported AWS Instance Types                                                                                                    | 155        |
|    |        | 8.6.2 Configuring PlateSnin Migrate Server to Lise Public IP Address for AWS Migrations                                          | 156        |
|    |        | 8.6.4 Configuring OS License Activation on Windows Targets Migrated to AWS                                                       | 156        |
|    |        | 8.6.5 Configuring the Number of Connection Attempts for a SSH Session from AWS                                                   |            |
|    |        | Cloud-Based Migrate Server to Target VMs in PlateSpin Replication Environment                                                    | 157        |
|    | 8.7    | Understanding PlateSpin AMIs Used for Replication and Cutover of Workloads                                                       | 157        |
|    | 8.8    | AWS Networking Guidelines                                                                                                    | 158        |
|    |        | 8.8.1 Private and Public IP Addresses for Workloads Connected on an AWS VPN                                                      | 158        |
|    | 8.9    | Creating an IAM Policy and Assigning an IAM User to the Policy                                                                   | 158        |
|    |        | 8.9.1 Using the AWS Role Tool to Create a New IAM Policy                                                                         | 159        |
|    |        | 8.9.2 Using the AWS Management Console to Create an IAM Policy                                                                   | 160        |
|    | 0 10   | 8.9.3 Defining Minimum Permissions for an IAM User.                                                                              | 160        |
|    | 0.10   | Checklist for Automated Migration to AW/S                                                                                        | 162        |
|    | 0.11   |                                                                                                    | 105        |
| 9  | Prere  | equisites for Migration to Microsoft Azure                                                                                       | 165        |
|    | 9.1    | Deployment for Migration to Azure                                                                                                | 165        |
|    | 9.2    | Requirements for Migrating Workloads to Azure                                                                                    | 167        |
|    |        | 9.2.1 Minimum Azure Prerequisites                                                                                                | 168        |
|    |        | 9.2.2 Azure Prerequisites for Using an On-Premise Migrate Server                                                                 | 169        |
|    |        | 9.2.3 Azure Prerequisites for Using an Azure-Based Migrate Server                                                                | 171        |
|    | 9.3    | Planning For Migrating Workloads to Azure                                                                                        | 174        |
|    | 9.4    | Azure Networking Guidelines                                                                                                    | 175        |
|    |        | 9.4.1 Private or Public IP Addresses for Azure Migration                                                                         | 175        |
|    |        | 9.4.2 Windows Workloads in Azure with Multiple Nics                                                                              | 175        |
|    | 95     | Configuring an Application in Azure to Represent PlateSpin Migrate                                                               | 176        |
|    | 5.5    | 9.5.1 Registering an Application in Azure                                                                                        | 177        |
|    |        | 9.5.2 Granting Admin Consent for Application Permissions.                                                                        | 180        |
|    |        | 9.5.3 Verifying Admin Consent for the Application                                                                                | 182        |
|    | 9.6    | Configuring a Contributor User for PlateSpin Migrate to Use                                                                      | 182        |
|    | 9.7    | Enabling PlateSpin Replication Environment for Azure Subscriptions                                                               | 184        |
|    |        | 9.7.1 Enabling Programmatic Deployment of PlateSpin Replication Environment.                                                     | 185        |

|    |       | 9.7.2            | Verifying the Programmatic Deployment of PRE for a Subscription                |            |
|----|-------|------------------|--------------------------------------------------------------------------------|------------|
|    | 9.8   | Deployi          | ng a Migrate Server Image in Azure                                             |            |
|    | 9.9   | Managi           | ng the Azure User Password for Azure Target Cloud Platforms                    |            |
|    | 9.10  | Checklis         | t for Automated Migration to Azure                                             |            |
| 10 | Prere | quisite          | s for Migration to VMware vCloud Director                                      | 189        |
|    | 10.1  | Deployr          | nent for Migration to VMware vCloud                                            |            |
|    | 10.2  | Planning         | g For Migrating Workloads to VMware vCloud Director                            |            |
|    | 10.3  | Setting          | un vCloud Organization                                                         | 191        |
|    | 10.4  | Underst          | anding PlateSpin Replication Environment Lised for Migration of Workloads to v | (Cloud 192 |
|    | 10.4  | 10 / 1           | Resources Lised in the DisteSpin Replication Environment                       | 102        |
|    |       | 10.4.1           | Creating the PlateSpin Virtual Appliance in the vCloud Organization            | 193        |
|    | 10.5  | Configu          | ring Advanced PlateSpin Settings for vCloud                                    |            |
|    | 10.0  | 10 5 1           | Configuring vCloud vAnn Template Name Lised for Replication Environment        | 194        |
|    |       | 10.5.2           | Retaining the Cloud Resources For Troubleshooting Migration Errors             |            |
|    |       | 10.5.3           | Setting the PlateSpin Replication Environment Password in Clear Text           |            |
|    | 10.6  | Checklis         | t for Automated Migration to vCloud.                                           |            |
|    | Duana |                  | a far Nieration to MAnuara Claud an AMC                                        | 107        |
| 11 | Prere | equisite         | s for Migration to Viviware Cloud on AWS                                       | 197        |
|    | 11.1  | Deployr          | nent for Migration to VMware Cloud on AWS                                      |            |
|    | 11.2  | Planning         | g for Migration to VMware Cloud On AWS                                         |            |
|    | 11.3  | Checklis         | t for Migration to VMware Cloud on AWS                                         |            |
| 12 | Drore | auisite          | s for Cloud-to-Cloud Migrations                                                | 201        |
|    |       | quisite          |                                                                                | 201        |
|    | 12.1  | Require          | ments for C2C Non-VPN Migrations                                               |            |
|    | 12.2  | Prerequ          | isites for C2C Migration from AWS to Azure                                     |            |
|    |       | 12.2.1           | Deployment for C2C Migration from AWS to Azure                                 |            |
|    |       | 12.2.2           | Requirements for Migrating Workloads to Azure                                  |            |
|    |       | 12.2.3           | Requirements for Migrating Workloads from AWS to Azure                         |            |
|    | 172   | IZ.Z.4           | checklist for Automated Migration from Avus to Avus                            | 205        |
|    | 12.5  | 12 2 1           | Deployment for C2C Migration from Azure to AWS                                 |            |
|    |       | 12.3.1<br>12.2.2 | Deployment for C2C Migration from Azure to AWS                                 |            |
|    |       | 12.3.2           | Requirements for Migrating Workloads from Azure to AWS                         | 207        |
|    |       | 12.3.3           | Checklist for Automated Migration from Azure to AWS                            | 208        |
|    | 12.4  | Prereau          | isites for C2C Migration from Azure to vCloud                                  |            |
|    |       | 12 4 1           | Deployment for C2C Migration from Azure to vCloud                              | 209        |
|    |       | 12.4.2           | Requirements for Migration to vCloud                                           |            |
|    |       | 12.4.3           | Requirements for Migrating Workloads from Azure to vCloud.                     |            |
|    |       | 12.4.4           | Checklist for Automated Migration from Azure to vCloud                         |            |
|    | 12.5  | Prerequ          | isites for C2C Migration from vCloud to Azure                                  |            |
|    |       | 12.5.1           | Deployment for C2C Migration from vCloud to Azure                              |            |
|    |       | 12.5.2           | Requirements for Migrating Workloads to Azure                                  |            |
|    |       | 12.5.3           | Requirements for Migrating Workloads from vCloud to Azure.                     |            |
|    |       | 12.5.4           | Checklist for Automated Migration from vCloud to Azure                         | 215        |
|    | 12.6  | Prerequ          | isites for C2C Migration from AWS to vCloud                                    | 216        |
|    |       | 12.6.1           | Deployment for C2C Migration from AWS to vCloud                                |            |
|    |       | 12.6.2           | Requirements for Migration to vCloud                                           |            |
|    |       | 12.6.3           | Requirements for Migrating Workloads from AWS to vCloud                        |            |
|    |       | 12.6.4           | Checklist for Automated Migration from AWS to vCloud                           |            |

| 12.7         | Prerequisites for C2C Migration from vCloud to AWS                                     | 220 |
|--------------|----------------------------------------------------------------------------------------|-----|
|              | 12.7.1 Deployment for C2C Migration from vCloud to AWS                                 | 220 |
|              | 12.7.2 Requirements for Migrating Workloads to AWS                                     | 221 |
|              | 12.7.3 Requirements for Migrating Workloads from vCloud to AWS                         | 221 |
| 12.0         | 12.7.4 Checklist for Automated Migration from vCloud to AWS                            |     |
| 12.8         | Enabling Root User Credentials for Source Linux Workloads in AWS                       | 223 |
| 12.9         | Configuring Advanced Settings for a Cloud-Based Migrate Server                         |     |
| 12.10        | J Enabling a Cloud-Based Migrate Server to Handle Migrations to Other Target Platforms | 224 |
| 13 Prer      | equisites for Migration to VMware                                                      | 227 |
| 13.1         | Deployment for Migration to VMware                                                     | 227 |
| 13.2         | Planning for Migration to VMware                                                       | 229 |
| 13.3         | Configuring a PlateSpin User with Minimal Permissions on VMware                        | 230 |
|              | 13.3.1 About PlateSpin VMware Roles and Permissions                                    | 230 |
|              | 13.3.2 Assigning VMware Roles in a Single User Environment.                            | 231 |
|              | 13.3.3 Assigning VMware Roles in a Multitenancy Environment                            | 234 |
| 12 /         | 13.3.4 Configuring VM ware Roles for PlateSpin Migrate                                 | 238 |
| 13.4<br>12 F | Checklist for Semi Automated Migration to Target VMs on VMware                         | 242 |
| 13.5         | Checklist for Semi-Automated Migration to Target VMs on VMware                         | 243 |
| 13.6         | Best Practices for Maintaining or Updating VMware Environments That Are Configured as  | 244 |
|              |                                                                                        | 244 |
| 14 Prer      | equisites for Migration to Microsoft Hyper-V                                           | 245 |
| 14.1         | Deployment for Migration to Microsoft Hyper-V                                          | 245 |
| 14.2         | Planning for Migration to Microsoft Hyper-V                                            | 247 |
| 14.3         | Checklist for Automated Migration to Hyper-V                                           | 248 |
| 14.4         | Checklist for Semi-Automated Migration to Target VMs on Hyper-V                        | 249 |
| 15 Prer      | equisites for Migration to VMs on KVM                                                  | 251 |
| 15.1         | Deployment for Migration to KVM                                                        | 251 |
| 15.2         | Planning for Migration to VMs on KVM                                                   | 252 |
| 15.3         | Checklist for Semi-Automated Migration to Target VMs on KVM                            | 253 |
| 16 Prer      | equisites for Migration to Physical Machines                                           | 255 |
|              |                                                                                        |     |
| 16.1         | Deployment for Migration to Physical Machines                                          |     |
| 16.2         | Planning for Migration to Physical Machines                                            | 256 |
| 16.3         | Best Practices (X2P)                                                                   | 257 |
| 16.4         | Checklist for Semi-Automated Migration to Physical Machines                            | 257 |
| 17 Prep      | paring for Synchronization of Workloads with Server Sync                               | 259 |
| Part IV      | Discovering and Preparing Workloads and Targets                                        | 261 |
| 18 Disco     | overing Target Platforms                                                               | 263 |
| 10 1         |                                                                                        | 262 |
| 18.1         | About Target Discovery                                                                 |     |
| 18.2         | Network Access Requirements for Target Host Discovery                                  |     |

| 18.3 | Discove  | ry Guidelines for Target Hosts                                                              | 265 |
|------|----------|---------------------------------------------------------------------------------------------|-----|
|      | 18.3.1   | Target Host Discovery Parameters for Migrate Web Interface                                  | 265 |
|      | 18.3.2   | Target Host Discovery Parameters for Migrate Client                                         | 266 |
| 18.4 | Discove  | ring Details for Target Platforms                                                           | 267 |
|      | 18.4.1   | Target Discovery in the Migrate Client                                                      | 267 |
|      | 18.4.2   | Target Discovery in the Web Interface                                                       | 269 |
| 18.5 | Register | ring and Discovering Details for Target VMs on Virtual Hosts with PlateSpin ISO $\ldots$ .  | 272 |
|      | 18.5.1   | Prerequisites for Discovering Target VMs                                                    | 273 |
|      | 18.5.2   | Registering and Discovering Target VMs on Virtual Hosts                                     | 273 |
|      | 18.5.3   | Configuration Information                                                                   | 275 |
| 18.6 | Register | ring and Discovering Details for Target Physical Machines with PlateSpin ISO $\ldots\ldots$ | 275 |
|      | 18.6.1   | Prerequisites for Discovering Target Physical Machines                                      | 275 |
|      | 18.6.2   | Registering and Discovering Target Physical Machines                                        | 276 |
|      | 18.6.3   | Configuration Information                                                                   | 277 |
| 18.7 | Discove  | ring Target VMs for Server Sync Jobs                                                        | 277 |
| 18.8 | Refresh  | ing Target Host Details                                                                     | 277 |
|      | 18.8.1   | Refresh Target Details in the Web Interface                                                 | 277 |
|      | 18.8.2   | Refresh Target Details in Migrate Client                                                    | 278 |
| 18.9 | Removi   | ng (Undiscovering) Target Platforms                                                         | 278 |
|      |          |                                                                                             |     |

### **19 Discovering Source Workloads**

19.2 19.3 19.4 19.5 19.6 19.6.1 19.6.2 19.7.1 19.7.2 19.7.3 Linux Workload Registration and Discovery with Migrate Agent for Workloads in 

### **20 Preparing Device Drivers**

| 20.1 | Packagi  | ng Device Drivers for Windows Systems                                              | 297 |
|------|----------|------------------------------------------------------------------------------------|-----|
| 20.2 | Packagi  | ng Device Drivers for Linux Systems                                                | 298 |
| 20.3 | Uploadi  | ng Drivers to the PlateSpin Migrate Device Driver Database                         | 298 |
|      | 20.3.1   | Device Driver Upload Procedure (Windows)                                           | 298 |
|      | 20.3.2   | Device Driver Upload Procedure (Linux)                                             | 300 |
| 20.4 | Using th | ne Plug and Play (PnP) ID Translator Feature                                       | 300 |
| 20.5 | Analyziı | ng Suitability of Discovered Windows Workloads For Conversion to Physical Machines | 306 |
|      | 20.5.1   | About PlateSpin Analyzer Tests and Results                                         | 307 |
|      | 20.5.2   | PlateSpin Analyzer in the Migrate Client                                           | 308 |

281

297

| 21 | Prep    | aring Linux Workloads for Migration                                              | 309 |
|----|---------|----------------------------------------------------------------------------------|-----|
|    | 21.1    | Verifying Block-Based Drivers for Linux                                          | 309 |
|    | 21.2    | Adding Drivers to the PlateSpin ISO Image                                        | 309 |
|    | 21.3    | Configuring LVM Snapshots for Linux Volume Replication                           | 309 |
|    | 21.4    | Using Custom Freeze and Thaw Scripts for Linux Block-Level Migrations.           | 310 |
|    | 21.5    | Preparing Paravirtualized Linux Source Workload                                  |     |
|    | Duan    | avian for Microstian of Microsoft Chasters                                       | 242 |
| 22 | Prep    | aring for Migration of Windows Clusters                                          | 313 |
|    | 22.1    | Planning Your Cluster Workload Migration                                         | 313 |
|    |         | 22.1.1 Requirements for Cluster Migration                                        | 314 |
|    |         | 22.1.2 Block-Based Transfer for Clusters                                         | 315 |
|    |         | 22.1.3 Impact of Cluster Node Failover on Replication                            |     |
|    |         | 22.1.4 Cluster Node Similarity                                                   |     |
|    |         | 22.1.5 Migration Setup for the Active Node                                       |     |
|    | <u></u> | 22.1.6 (Advanced, P2V Cluster Migration) RDM Disks on Target VMware VMs          |     |
|    | 22.2    |                                                                                  |     |
|    | 22.3    | Configuring the Block-Based Transfer Method for Clusters                         |     |
|    | 22.4    | Adding Resource Name Search Values.                                              |     |
|    | 22.5    | Quorum Arbitration Timeout                                                       |     |
|    | 22.6    | Setting Local Volume Serial Numbers                                              |     |
|    | 22.7    | Guidelines for PlateSpin Cutover                                                 |     |
|    | 22.8    | Guidelines for PlateSpin Cluster Migration                                       | 322 |
|    | 22.9    | Migrating Windows Clusters with the Web Interface                                | 322 |
|    | 22.10   | Migrating Windows Clusters with the Migrate Client                               | 322 |
| С  | Adva    | anced Windows Cluster Migration to VMware VMs with RDM Disks                     | 325 |
|    | C.1     | What You'll Do                                                                   | 326 |
|    | C.2     | What You Need                                                                    |     |
|    | C 3     | Prenaring the Target VMware Environment                                          | 328 |
|    | 0.0     | C 3.1 Create IIINs on the SAN                                                    | 329 |
|    |         | C 3 2 Create the Heartheat Network                                               | 329 |
|    |         | C.3.3 Create Target VMs on Different Hosts in a VMware Cluster                   |     |
|    |         | C.3.4 Create RDM Disks on Target Virtual Nodes                                   |     |
|    |         | C.3.5 Configure VM NICs for the Heartbeat and Data Networks                      | 339 |
|    | C.4     | Checklist for Windows Clusters Migration Using Semi-Automated Migration Workflow |     |
|    | C.5     | Troubleshooting Cluster Migration.                                               | 342 |
|    |         | C.5.1 Migration Job Stalls at the Configuring NIC Step                           | 342 |
|    |         | C.5.2 Migration Job Stalls or Boots to the PlateSpin ISO Boot Prompt             | 343 |
| D  | Trou    | bleshooting Discovery                                                            | 345 |
| -  |         |                                                                                  |     |
|    | U.1     |                                                                                  |     |
|    | D.2     | Test Credentials or Discovery Fails with Access Denied Error                     | 347 |
|    | D.3     | Modifying the OFX Controller Heartbeat Startup Delay (Windows Workloads)         | 348 |
|    | D.4     | Web Interface Does Not Display the Edited Host Name of a Discovered Workload     | 348 |
|    | D.5     |                                                                                  | 2/0 |
|    |         | PlateSpin Migrate Client                                                         |     |

|    |         | D.5.2 Discovering a Workload in the PlateSpin Migrate Client Fails When a Migration                        | 2/10       |
|----|---------|----------------------------------------------------------------------------------------------------|------------|
|    |         | D.5.3 Unable to Configure X2P Migration in PlateSpin Migrate Client for a Workload                         |            |
|    |         | Discovered Using Migrate Agent                                                                             | 349        |
| E  | Linu    | x Distributions Supported by Migrate                                                                       | 351        |
|    | E.1     | Analyzing Your Linux Workload                                                                              | 351        |
|    |         | E.1.1 Determining the Release String.                                                                      | 351        |
|    |         | E.1.2 Determining the Architecture                                                                         | 351        |
|    | E.2     | Pre-compiled blkwatch Drivers for Linux Distributions                                                      | 352        |
|    |         | E.2.1 List Item Syntax.                                                                                    | 352        |
|    |         | E.2.2       List of Distributions.         E.2.3       Other Linux Distributions That Use blkwatch Drivers | 352<br>366 |
|    |         |                                                                                                    |            |
| F  | Sync    | chronizing Serial Numbers on Cluster Node Local Storage                                                    | 369        |
| G  | Migr    | rate Agent Utility                                                                                         | 371        |
|    | G.1     | Requirements for Migrate Agent Utility                                                                     | 371        |
|    |         | G.1.1 Supported Migrations for Migrate Agent                                                               | 371        |
|    |         | G.1.2 Deployment Requirements for Migrate Agent                                                            | 371        |
|    | ~ ~     | G.1.3 Usage Requirements for Migrate Agent Utility                                                         | 372        |
|    | G.2     | Migrate Agent Utility for Windows                                                                          | 3/3        |
|    |         | G.2.1 Downloading and Installing Migrate Agent on a Source Windows Workload                                | 373        |
|    | 63      | G.2.2 Migrate Agent Commanus for Windows                                                                   | 376        |
|    | 0.5     | G 3.1 Downloading and Installing Migrate Agent on a Source Linux Workload                                  | 376        |
|    |         | G.3.2 Migrate Agent Commands for Linux                                                                     |            |
|    | G.4     | Using Migrate Agent to Register Workloads                                                                  |            |
|    | G.5     | Using Migrate Agent with Block-Based Transfer Drivers.                                                     | 382        |
| н  | Plate   | eSpin ISO Image                                                                                            | 385        |
|    | Н 1     | Downloading the PlateSnin ISO Images                                                                       | 385        |
|    | н 2     | Prenaring the PlateSnin ISO Image for Target Registration and Discovery                                    | 386        |
|    | н 3     | Injecting Additional Device Drivers into the PlateSpin ISO Image                                           | 386        |
|    | H.4     | Adding Registration Information to the PlateSpin ISO for Unattended Registration of                        |            |
|    |         | Physical or Virtual Machines.                                                                              | 387        |
|    | H.5     | Using PlateSpin ISO                                                                                        | 388        |
| Pa | art V ( | Configuring Workloads                                                                                      | 389        |
| 23 | 8 Prer  | equisites for Automated Migrations                                                                         | 391        |
|    | 23.1    | Supported Source Workloads for Automated Migration                                                         | 391        |
|    | 23.2    | Supported Target Platforms for Automated Migrations                                                        |            |
|    | 23.3    | Preparing Targets for Automated Migration                                                                  |            |
|    | 23.4    | Network Connections and Bandwidth                                                                          |            |
|    | 23.5    | Automated Workflow                                                                                         | 394        |
|    | -       |                                                                                                    |            |

| 24 | Prere  | quisite   | s for Semi-Automated (X2P) Migrations                    | 395 |
|----|--------|-----------|----------------------------------------------------------|-----|
|    | 24.1   | Support   | ed Source Workloads for X2P Migrations                   |     |
|    | 24.2   | Support   | ed Target Platforms for X2P Migrations                   |     |
|    | 24.3   | X2P Wo    | rkflow for VMs                                           |     |
|    |        |           |                                                          |     |
| 25 | Confi  | guratio   | n Essentials                                             | 397 |
|    | 25.1   | Configu   | ration Workflows                                         |     |
|    |        | 25.1.1    | Configuration Workflows Using Migrate Client             |     |
|    |        | 25.1.2    | Configuring Workflows Using Migrate Web Interface        |     |
|    | 25.2   | Initiatin | g a Migration Job                                        |     |
|    |        | 25.2.1    | Prerequisites for Migration Jobs                         |     |
|    |        | 25.2.2    | Initiate a Migration Job Using Migrate Client            |     |
|    |        | 25.2.3    | Initiate a Migration Job Using the Migrate Web Interface |     |
|    | 25.3   | Saving a  | Migration Configuration                                  |     |
|    |        | 25.3.1    | Using the Migrate Client                                 |     |
|    |        | 25.3.2    | Using the Migrate Web Interface                          |     |
|    | 25.4   | Editing a | a Migration Job                                          |     |
|    |        | 25.4.1    | Edit Migration Job Using Migrate Client                  |     |
|    |        | 25.4.2    | Edit Migration Job Using Migrate Web Interface           |     |
|    | 25.5   | Migrate   | License Key                                              |     |
|    |        | 25.5.1    | License Key in Migrate Client                            |     |
|    |        | 25.5.2    | License Key in Migrate Web Interface                     |     |
|    | 25.6   | Networl   | k Options                                                |     |
|    | 25.7   | Credent   | ials for Source Workloads and Target Hosts               |     |
|    |        | 25.7.1    | About Credentials                                        |     |
|    |        | 25.7.2    | Credentials in Migrate Client                            |     |
|    |        | 25.7.3    | Credentials in Migrate Web Interface                     |     |
|    | 25.8   | Migratio  | on Schedule                                              |     |
|    |        | 25.8.1    | Migration Schedule Using Migrate Client                  |     |
|    |        | 25.8.2    | Migration Schedule Using Migrate Web Interface           |     |
|    | 25.9   | Blackou   | t Window for Data Transfer                               |     |
|    |        | 25.9.1    | Blackout Window Using the Migrate Client                 |     |
|    |        | 25.9.2    | Blackout Window Using the Migrate Web Interface          |     |
|    | 25.10  | Compre    | ssion during Data Transfer                               |     |
|    |        | 25.10.1   | Compression Using Migrate Client                         |     |
|    |        | 25.10.2   | Compression Using Migrate Web Interface                  |     |
|    | 25.11  | Bandwid   | dth Throttling during Data Transfer                      |     |
|    |        | 25.11.1   | Bandwidth Throttling Using Migrate Client                |     |
|    |        | 25.11.2   | Bandwidth Throttling Using Migrate Web Interface         |     |
|    | 25.12  | Convers   | ion (Data Transfer Method)                               |     |
|    |        | 25.12.1   | Conversion Using Migrate Client                          |     |
|    | 25 4 2 | 25.12.2   | Data Transfer Using Migrate Web Interface                |     |
|    | 25.13  | Encrypt   |                                                          |     |
|    |        | 25.13.1   | Encrypt Data Transfer Using Migrate Client               |     |
|    | 25 4 4 | 25.13.2   | Encrypt Data Transfer Using Migrate Web Interface        |     |
|    | 25.14  | virtualiz |                                                          |     |
|    |        | 25.14.1   | Replace VMware Tools using Migrate Client                |     |
|    | רביר   | 25.14.2   | Replace Viviware loois using Migrate Web Interface       |     |
|    | 25.15  | Custom    | Post-ivilgi alloti Actions                               |     |
|    | 25.16  | Services  | Sor Daemons to Stop before Replication or Cutover        |     |
|    |        | 25.16.1   | Services and Daemons to Stop Using Migrate Client        |     |

|    |         | 25.16.2 Services and Daemons to Stop using Migrate Web Interface             | 412 |
|----|---------|------------------------------------------------------------------------------|-----|
|    | 25.17   | Service States on Target Windows Workloads                                   | 413 |
|    |         | 25.17.1 Service States using Migrate Client                                  | 414 |
|    |         | 25.17.2 Service States using Migrate Web Interface                           | 415 |
|    | 25.18   | Daemon States on Target Linux Workloads                                      | 417 |
|    |         | 25.18.1 Daemon States using Migrate Client                                   | 418 |
|    |         | 25.18.2 Daemon States using Migrate Web Interface                            | 418 |
|    | 25.19   | Windows HAL or Kernel File Replacements                                      | 419 |
|    | 25.20   | Post-Cutover End States for Source and Target Workloads                      | 420 |
|    |         | 25.20.1 Workload End States Using the Migrate Client                         | 420 |
|    |         | 25.20.2 Workload End States Using the Migrate Web Interface                  | 420 |
|    | 25.21   | Target Workload Settings for VMs                                             | 421 |
|    |         | 25.21.1 Target VM Configuration in Migrate Client                            | 421 |
|    |         | 25.21.2 Target VM Configuration in Migrate Web Interface                     | 421 |
|    | 25.22   | Network Identification (Network Connections)                                 |     |
|    |         | 25.22.1 Network Identification Using Migrate Client                          | 422 |
|    |         | 25.22.2 Network Connections Using Migrate Web Interface                      | 424 |
|    | 25.23   | Migration Network (Replication Network)                                      | 425 |
|    |         | 25.23.1 Migration Network Using Migrate Client                               | 426 |
|    |         | 25.23.2 Replication Network Using Migrate Web Interface                      | 432 |
|    | 25.24   | Storage Disks and Volumes                                                    | 434 |
|    |         | 25.24.1 Storage Disks and Volumes Using Migrate Client.                      | 435 |
|    |         | 25.24.2 Storage Disks and Volumes Using Migrate Web Interface                |     |
| 26 | Migra   | ation to Amazon Web Services                                                 | 441 |
|    | 26.1    | Planning for Migration to Amazon Web Services                                |     |
|    | 26.2    | Configuring Migration of a Workload to Amazon Web Services                   |     |
| 27 | ' Migra | ation to Microsoft Azure                                                     | 459 |
|    | 27 1    | Planning for Migration to Microsoft Azure                                    | 459 |
|    | 27.1    | Configuring Migration of a Workload to Microsoft Azure                       | 460 |
|    | 27.2    |                                                                              |     |
| 28 | Migra   | ation to VMware vCloud Director                                              | 473 |
|    | 28.1    | Planning for Migration to VMware vCloud Director                             | 473 |
|    | 28.2    | Configuring Migration of a Workload to VMware vCloud Director                |     |
|    | 20.2    |                                                                              |     |
| 29 | Migra   | ation to VMware                                                              | 485 |
|    | 29.1    | Planning for Migration to VMware                                             | 485 |
|    | 29.2    | Automated Migration to VMware Using Migrate Client.                          |     |
|    |         | 29.2.1 Target VM Configuration: VMware ESXi                                  |     |
|    |         | 29.2.2 Drive Configuration: VMware ESX                                       | 495 |
|    | 29.3    | Migration to VMs on VMware Using X2P Workflow                                | 496 |
|    |         | 29.3.1 Downloading and Saving the PlateSpin ISO Image (VMware).              | 496 |
|    |         | 29.3.2 Creating and Configuring the Target Virtual Machine (VMware)          | 496 |
|    |         | 29.3.3 Setting Up VMware Tools for the Target Workload                       | 497 |
|    |         | 29.3.4 Registering the Virtual Machine with PlateSpin Server (VMware)        | 498 |
|    |         | 29.3.5 Migrating Your Source Workload to the Target Virtual Machine (VMware) | 498 |
|    | 29.4    | Automated Migration to VMware Using Migrate Web Interface                    |     |
|    |         |                                                                              |     |

### 30 Migration to Microsoft Hyper-V

| 30.2       Automated Migration to Hyper-V.       508         30.2.1       Target VM Configuration: Microsoft Hyper-V.       515         30.2.2       Drive Configuration: Hyper-V.       517         30.3       Migration to VMs on Hyper-V Using X2P Workflow.       518         30.3.1       Downloading and Saving the PlateSpin ISO Image (Hyper-V).       518         30.3.2       Creating and Configuring the Target Virtual Machine (Hyper-V).       519         30.3.3       Registering the Virtual Machine to Nt Page Virtual Machine (Hyper-V).       519         30.3.5       Post-Migration Steps (Hyper-V).       519         30.3.5       Post-Migration to KVM.       521         31.1       Planning for Migration to KVM.       521         31.2       Configuring Migration to KVM.       522         31.2.1       Downloading and Preparing the PlateSpin ISO Image (KVM).       522         31.2.2       Creating and Configuring the PlateSpin ISO Image (KVM).       522         31.2.3       Registering the Virtual Machine Hyper-V.       523         31.2.4       Migration to AVM on a KVM Virtual Host.       522         31.2.4       Migrating Your Source Workload to the Target Virtual Machine (RHEL KVM)       523         31.2.4       Migrating Your Source Workload to the Target Virtual Machine (RHEL KVM) <th>30.1</th> <th>Planning for Migration to Hyper-V</th> <th></th>                                                                                                    | 30.1      | Planning for Migration to Hyper-V                                                                                      |     |
|----------------------------------------------------------------------------------------------------|-----------|----------------------------------------------------------------------------------------------------|-----|
| 30.2.1       Target VM Configuration: Microsoft Hyper-V.       515         30.2.2       Drive Configuration: Hyper-V.       517         30.3       Migration to VMs on Hyper-V Using X2P Workflow       518         30.3.1       Downloading and Saving the PlateSpin ISO Image (Hyper-V)       518         30.3.2       Creating and Configuring the Target Virtual Machine (Hyper-V)       519         30.3.3       Registering the Virtual Machine with PlateSpin Server (Hyper-V)       519         30.3.5       Post-Migration Steps (Hyper-V)       519         30.3.5       Post-Migration Steps (Hyper-V)       519         31.1       Planning for Migration to KVM       521         31.2       Downloading and Preparing the PlateSpin ISO Image (KVM)       522         31.2.1       Downloading and Preparing the PlateSpin ISO Image (KVM)       522         31.2.2       Creating and Configuring the Target Virtual Machine (RHEL KVM)       523         31.2.4       Migrating Your Source Workload to the Target Virtual Machine (RHEL KVM)       523         31.2.4       Migration to Physical Machine the PlateSpin ISO Image (KVM)       523         32.1       Planning for Migration to Physical Machines       525         32.2       Configuring Migration to Physical Machines       525         33.1       Server Sync to                                                                                                    | 30.2      | Automated Migration to Hyper-V.                                                                                        |     |
| 30.2.2       Drive Configuration: Hyper-V.                                                                                                    |           | 30.2.1 Target VM Configuration: Microsoft Hyper-V                                                                      |     |
| 30.3       Migration to VMs on Hyper-V Using X2P Workflow.       518         30.3.1       Downloading and Saving the PlateSpin ISO Image (Hyper-V).       518         30.3.2       Creating and Configuring the Target Virtual Machine (Hyper-V).       519         30.3.3       Registering the Virtual Machine with PlateSpin IServer (Hyper-V).       519         30.3.4       Migrating Your Source Workload to the Target Virtual Machine (Hyper-V).       519         30.3.5       Post-Migration Steps (Hyper-V).       519         30.3.5       Post-Migration to KVM       521         31.1       Planning for Migration to AVM on a KVM Virtual Host.       522         31.2.1       Downloading and Preparing the PlateSpin ISO Image (KVM).       522         31.2.2       Creating and Configuring the Target Virtual Machine (RHEL KVM).       522         31.2.3       Registering the Virtual Machine with PlateSpin Server (RHEL KVM).       523         31.2.4       Migration to Physical Machines       525         32.1       Planning for Migration to Physical Machines       525         32.1       Planning for Migration to Physical Machines       525         32.1       Planning for Migration to Physical Target (P2P, V2P)       526         33       Server Sync to a Virtual Target       533         33.1       Serv                                                                                                    |           | 30.2.2 Drive Configuration: Hyper-V                                                                                    |     |
| 30.3.1       Downloading and Saving the PlateSpin ISO Image (Hyper-V).       .518         30.3.2       Creating and Configuring the Target Virtual Machine (Hyper-V).       .519         30.3.3       Registering the Virtual Machine with PlateSpin Server (Hyper-V).       .519         30.3.4       Migrating Your Source Workload to the Target Virtual Machine (Hyper-V).       .519         30.3.5       Post-Migration Steps (Hyper-V).       .519         30.3.5       Post-Migration to KVM       .521         31.1       Planning for Migration to KVM.       .522         31.2.1       Downloading and Preparing the PlateSpin ISO Image (KVM)       .522         31.2.1       Downloading and Preparing the PlateSpin ISO Image (KVM)       .522         31.2.3       Registering the Virtual Machine with PlateSpin Server (RHEL KVM)       .523         31.2.4       Migrating Your Source Workload to the Target Virtual Machine (RHEL KVM)       .523         32.1.2       Creating and Configuring the Target Virtual Machine (RHEL KVM)       .523         32.1.3       Migration to Physical Machines       .525         32.1       Planning for Migration to a Physical Target (P2P, V2P)       .526         33.1       Server Sync to a Virtual Target       .533         33.1       Server Sync Volume Configuration (Vindows)       .537                                                                                                    | 30.3      | Migration to VMs on Hyper-V Using X2P Workflow                                                                         | 518 |
| 30.3.2       Creating and Configuring the Target Virtual Machine (Hyper-V)       .518         30.3.3       Registering the Virtual Machine with PlateSpin Server (Hyper-V)       .519         30.3.4       Migrating Your Source Workload to the Target Virtual Machine (Hyper-V)       .519         30.3.5       Post-Migration Steps (Hyper-V)       .519         30.3.5       Post-Migration Steps (Hyper-V)       .519         31       Migration to Virtual Machines on KVM       S21         31.1       Planning for Migration to a VM on a KVM Virtual Host.       .522         31.2.1       Downloading and Ornfiguring the Target Virtual Machine (RHEL KVM)       .522         31.2.2       Creating and Configuring the Target Virtual Machine (RHEL KVM)       .522         31.2.3       Registering the Virtual Machine with PlateSpin Server (RHEL KVM)       .523         31.2.4       Migration to Physical Machines       .525         32.1       Planning for Migration to Physical Machines       .525         32.1       Planning for Migration to Physical Machines       .525         33.1       Server Sync to a Virtual Target       .536         33.3       Server Sync to a Physical Target (P2P, V2P)       .526         33.3.1       Server Sync Volume Configuration (Windows)       .537         33.3.1       Server Syn                                                                                                    |           | 30.3.1 Downloading and Saving the PlateSpin ISO Image (Hyper-V)                                                        |     |
| 30.3.3       Registering the Virtual Machine with PlateSpin Server (Hyper-V)       .519         30.3.4       Migration Steps (Hyper-V)       .519         30.3.5       Post-Migration Steps (Hyper-V)       .519         31       Migration to Virtual Machines on KVM       521         31.1       Planning for Migration to a VM on a KVM Virtual Host.       .522         31.2.1       Downloading and Preparing the PlateSpin ISO Image (KVM)       .522         31.2.2       Creating and Configuring the Target Virtual Machine (HEL KVM)       .522         31.2.3       Registering the Virtual Machine with PlateSpin Server (HEL KVM)       .523         31.2.4       Migration Your Source Workload to the Target Virtual Machine (RHEL KVM)       .523         31.2.4       Migration to Physical Machines       .525         32.1       Planning for Migration to Physical Machines       .525         32.2       Configuring Migration to Physical Target (P2P, V2P)       .526         33       Server Sync to a Virtual Target       .533         33.1       Server Sync to a Virtual Target       .536         33.3       Server Sync Volume Configuration (Windows)       .537         33.3.1       Server Sync Volume Configuration (Windows)       .537         33.3.3       Server Sync Volume Configuration (Windows)                                                                                                    |           | 30.3.2 Creating and Configuring the Target Virtual Machine (Hyper-V)                                                   | 518 |
| 30.3.4       Migrating Your Source Workload to the Target Virtual Machine (Hyper-V).       519         31.1       Post-Migration Steps (Hyper-V).       519         31.1       Planning for Migration to KVM.       521         31.2       Configuring Migration to a VM on a KVM Virtual Host.       522         31.2.1       Downloading and Preparing the PlateSpin ISO Image (KVM).       522         31.2.2       Creating and Configuring the Target Virtual Machine (RHEL KVM)       522         31.2.3       Registering the Virtual Machine with PlateSpin Server (RHEL KVM)       523         31.2.4       Migration to Physical Machines       525         32.1       Planning for Migration to Physical Machines       525         32.1       Planning for Migration to Physical Machines       525         32.2       Configuring Migration to a Physical Target (P2P, V2P)       526         33 Synchronizing Workloads with Server Sync       533         33.1       Server Sync to a Virtual Target       533         33.3       Selective Server Sync to a Physical or Virtual Target       536         33.3       Selective Server Sync Volume Configuration (Linux)       533         33.4       Server Sync Volume Configuration (Linux)       534         33.4       Server Sync Volume Configuration (Linux)       543                                                                                                    |           | 30.3.3 Registering the Virtual Machine with PlateSpin Server (Hyper-V)                                                 | 519 |
| 31 Migration to Virtual Machines on KVM       521         31.1 Planning for Migration to XVM.       521         31.2 Configuring Migration to a VM on a KVM Virtual Host.       522         31.2.1 Downloading and Preparing the PlateSpin ISO Image (KVM).       522         31.2.2 Creating and Configuring the Target Virtual Machine (RHEL KVM)       522         31.2.3 Registering the Virtual Machine with PlateSpin Server (RHEL KVM)       523         31.2.4 Migrating Your Source Workload to the Target Virtual Machine (RHEL KVM)       523         31.2.1 Planning for Migration to Physical Machines       525         32.1 Planning for Migration to Physical Machines       525         32.2 Configuring Migration to a Physical Target (P2P, V2P)       526         33 Synchronizing Workloads with Server Sync       533         33.1 Server Sync to a Virtual Target       533         33.2 Server Sync to a Physical or Virtual Target.       536         33.3 Selective Server Sync Volume Configuration (Linux)       533         33.4 Server Sync Volume Configuration (Linux)       543         33.4.1 Server Sync Volume Configuration (Linux)       543         34.1 Preparing a Migrations       543         34.1 Preparing a Migration       544         34.1 Preparing a Migration       545         34.1 Preparing a Migration       545 <t< td=""><td></td><td>30.3.4 Migrating Your Source Workload to the Target Virtual Machine (Hyper-V)<br/>30.3.5 Post-Migration Steps (Hyper-V)</td><td></td></t<> |           | 30.3.4 Migrating Your Source Workload to the Target Virtual Machine (Hyper-V)<br>30.3.5 Post-Migration Steps (Hyper-V) |     |
| 31.1       Planning for Migration to KVM       521         31.2       Configuring Migration to a VM on a KVM Virtual Host.       522         31.2.1       Downloading and Preparing the PlateSpin ISO Image (KVM)       522         31.2.1       Downloading and Preparing the PlateSpin ISO Image (KVM)       522         31.2.2       Creating and Configuring the Target Virtual Machine (RHEL KVM)       523         31.2.4       Migrating Your Source Workload to the Target Virtual Machine (RHEL KVM)       523         31.2.4       Migration to Physical Machines       525         32.1       Planning for Migration to Physical Machines       525         32.2       Configuring Migration to Physical Machines       525         32.2       Configuring Migration to a Physical Target (P2P, V2P)       526         33       Server Sync to a Virtual Target       533         33.1       Server Sync to a Virtual Target       533         33.3       Selective Server Sync to a Physical or Virtual Target       536         33.3.1       Server Sync Volume Configuration (Windows)       537         33.3.1       Server Sync Volume Configuration (Uindows)       538         33.4       Server Sync Volume Configuration (Uindows)       539         33.4.1       Server Sync Volume Configuration (Uindows)       540 <th>21 Mia</th> <th>ration to Virtual Machines on KVM</th> <th>531</th>                                                                                                    | 21 Mia    | ration to Virtual Machines on KVM                                                                                      | 531 |
| 31.1       Planning for Migration to KVM.       .521         31.2       Configuring Migration to a VM on a KVM Virtual Host.       .522         31.2.1       Downloading and Preparing the PlateSpin ISO Image (KVM)       .522         31.2.2       Creating and Configuring the Target Virtual Machine (RHEL KVM)       .522         31.2.3       Registering the Virtual Machine with PlateSpin Server (RHEL KVM)       .523         31.2.4       Migrating Your Source Workload to the Target Virtual Machine (RHEL KVM)       .523         32.1       Planning for Migration to Physical Machines       .525         32.1       Planning for Migration to Physical Machines       .525         32.2       Configuring Migration to a Physical Target (P2P, V2P)       .526         33       Server Sync to a Virtual Target       .533         33.1       Server Sync to a Virtual Target       .533         33.3       Server Sync to a Physical Target       .536         33.3       Server Sync to a Virtual Target       .536         33.3.1       Server Sync Volume Configuration (Uindows)       .537         33.3.1       Server Sync Volume Configuration (Uindows)       .538         33.4.1       Server Sync Volume Configuration (Uindows)       .540         33.4.1       Server Sync Volume Configuration (Uindows) <td< td=""><td>JT IVIIGI</td><td></td><td>521</td></td<>                                                                                                    | JT IVIIGI |                                                                                                    | 521 |
| 31.2       Configuring Migration to a VM on a KVM Virtual Host.       .522         31.2.1       Downloading and Preparing the PlateSpin ISO Image (KVM)       .522         31.2.2       Creating and Configuring the Target Virtual Machine (RHEL KVM)       .523         31.2.3       Registering the Virtual Machine with PlateSpin Server (RHEL KVM)       .523         31.2.4       Migrating Your Source Workload to the Target Virtual Machine (RHEL KVM)       .523         32       Migration to Physical Machines       .525         32.1       Planning for Migration to Physical Machines       .525         32.2       Configuring Migration to a Physical Target (P2P, V2P)       .526         33       Server Sync to a Virtual Target       .533         33.1       Server Sync to a Virtual Target       .533         33.2       Server Sync to a Physical or Virtual Target       .536         33.3       Selective Server Sync to a Physical or Virtual Target       .536         33.4       Server Sync Volume Configuration (Windows)       .537         33.4       Server Sync Volume Configuration (Linux)       .538         33.4.1       Server Sync Volume Configuration (Linux)       .543         33.4.2       Server Sync Volume Configuration (Linux)       .541         Part VI Executing Migration       .545                                                                                                    | 31.1      | Planning for Migration to KVM                                                                                          | 521 |
| 31.2.1       Downloading and Preparing the PlateSpin ISO Image (KVM)       .522         31.2.2       Creating and Configuring the Target Virtual Machine (RHEL KVM)       .523         31.2.3       Registering the Virtual Machine with PlateSpin Server (RHEL KVM)       .523         31.2.4       Migrating Your Source Workload to the Target Virtual Machine (RHEL KVM)       .523         31.2.4       Migrating Your Source Workload to the Target Virtual Machine (RHEL KVM)       .523         31.2.4       Migration to Physical Machines       .525         32.1       Planning for Migration to Physical Target (P2P, V2P)       .526         33 Synchronizing Workloads with Server Sync       .533         33.1       Server Sync to a Virtual Target .       .533         33.2       Server Sync to a Virtual Target .       .533         33.3       Selective Server Sync to a Physical or Virtual Target .       .536         33.3.1       Server Sync Volume Configuration (Windows).       .537         33.3.2       Server Sync Volume Configuration (Uinux)       .538         33.4.1       Server Sync Volume Configuration (Linux)       .543         33.4.2       Server Sync Volume Configuration (Uindows).       .541         34.1       Server Sync Volume Configuration (Linux)       .541         34.1       Server Sync Volume C                                                                                                    | 31.2      | Configuring Migration to a VM on a KVM Virtual Host                                                                    | 522 |
| 31.2.2       Creating and Configuring the Target Virtual Machine (RHEL KVM)                                                                                                    |           | 31.2.1 Downloading and Preparing the PlateSpin ISO Image (KVM)                                                         |     |
| 31.2.3       Registering the Virtual Machine with PlateSpin Server (RHEL KVM)                                                                                                    |           | 31.2.2 Creating and Configuring the Target Virtual Machine (RHEL KVM)                                                  | 522 |
| 31.2.4 Migrating Your Source Workload to the Target Virtual Machine (RHEL KVM).       523         32 Migration to Physical Machines       525         32.1 Planning for Migration to Physical Machines       525         32.2 Configuring Migration to a Physical Target (P2P, V2P)       526         33 Synchronizing Workloads with Server Sync       533         33.1 Server Sync to a Virtual Target       533         33.2 Server Sync to a Physical Target       536         33.3 Selective Server Sync to a Physical or Virtual Target.       536         33.3.1 Server Sync Volume Configuration (Windows).       537         33.4.2 Server Sync Volume Configuration (Windows).       538         33.4.3 Server Sync Volume Configuration (Windows).       543         33.4.2 Server Sync Volume Configuration (Windows).       541         Part VI Executing Migrations       543         34.1 Using the Migrate Client       545         34.1.1 Using the Migrate Client       545         34.1.2 Using the Migrate Client       544         34.2.3 Using the Migrate Web Interface       544         34.3 Scheduling Migration Execution (First Replication)       545         34.3 Using the Migrate Client       547         34.3 Scheduling Migration Execution (First Replication)       547         34.3 Using the Migrate Client       5                                                                                                    |           | 31.2.3 Registering the Virtual Machine with PlateSpin Server (RHEL KVM)                                                |     |
| 32 Migration to Physical Machines       525         32.1 Planning for Migration to Physical Machines       525         32.2 Configuring Migration to a Physical Target (P2P, V2P)       526         33 Synchronizing Workloads with Server Sync       533         33.1 Server Sync to a Virtual Target       533         33.2 Server Sync to a Physical Target to a Physical or Virtual Target       536         33.3 Selective Server Sync to a Physical or Virtual Target       536         33.3.1 Server Sync Volume Configuration (Windows)       537         33.3.2 Server Sync Volume Configuration (Uindows)       537         33.4.1 Server Sync Volume Configuration (Uindows)       543         33.4.2 Server Sync Volume Configuration (Uindows)       540         33.4.2 Server Sync Volume Configuration (Linux)       543         34.2 Server Sync Volume Configuration (Uindows)       543         34.2 Server Sync Volume Configuration (Linux)       543         34.1 Server Sync Volume Configuration (Linux)       543         34.1.2 Using the Migrate Client       545         34.1 Using the Migrate Client       545         34.1.1 Using the Migrate Client       546         34.2 Starting Migration Execution (First Replication)       547         34.3 Scheduling Migrate Client       547         34.3 Using the Migrate Web Interface                                                                                                    |           | 31.2.4 Migrating Your Source Workload to the Target Virtual Machine (RHEL KVM)                                         | 523 |
| 32.1       Planning for Migration to Physical Machines       525         32.2       Configuring Migration to a Physical Target (P2P, V2P)       526         33       Synchronizing Workloads with Server Sync       533         33.1       Server Sync to a Virtual Target       533         33.2       Server Sync to a Physical Target       536         33.3       Selective Server Sync to a Physical or Virtual Target       536         33.3.1       Server Sync Volume Configuration (Windows)       537         33.3.2       Server Sync Volume Configuration (Linux)       538         33.4       Server Sync Volume Configuration (Linux)       538         33.4.1       Server Sync Volume Configuration (Windows)       540         33.4.2       Server Sync Volume Configuration (Linux)       541         Part VI       Executing Migrations       543         34.1.1       Using the Migrate Client       545         34.1.2       Using the Migrate Client       545         34.1.3       Using the Migrate Client       545         34.1.4       Using the Migrate Client       545         34.1.2       Using the Migrate Client       545         34.1.3       Using the Migrate Client       546         34.2       Using the Migrate Clie                                                                                                    | 32 Migi   | ration to Physical Machines                                                                                            | 525 |
| 32.2       Configuring Migration to a Physical Target (P2P, V2P)                                                                                                    | 32.1      | Planning for Migration to Physical Machines                                                                            |     |
| 33 Synchronizing Workloads with Server Sync       533         33.1 Server Sync to a Virtual Target       533         33.2 Server Sync to a Physical Target       536         33.3 Selective Server Sync to a Physical or Virtual Target.       536         33.3.1 Server Sync Volume Configuration (Windows).       537         33.3.2 Server Sync Volume Configuration (Linux)       538         33.4 Server Sync Volume Configuration (Linux)       538         33.4.1 Server Sync Volume Configuration (Windows).       539         33.4.2 Server Sync Volume Configuration (Windows).       540         33.4.2 Server Sync Volume Configuration (Linux)       541         Part VI Executing Migrations       543         34.1 Preparing a Migration       545         34.1.1 Using the Migrate Client       545         34.1.2 Using the Migrate Client       546         34.2 Starting Migration Execution (First Replication)       546         34.2 Using the Migrate Web Interface       547         34.3 Using the Migrate Web Interface       547         34.3 Using the Migrate Web Interface       547         34.3 Using the Migrate Web Interface       547         34.3 Using the Migrate Web Interface       547         34.3 Using the Migrate Web Interface       548         34.4 Starting Incremental Replic                                                                                                    | 32.2      | Configuring Migration to a Physical Target (P2P, V2P)                                                                  |     |
| 33.1       Server Sync to a Virtual Target       533         33.2       Server Sync to a Physical Target       536         33.3       Selective Server Sync to a Physical or Virtual Target       536         33.3       Selective Server Sync Volume Configuration (Windows)       537         33.3.1       Server Sync Volume Configuration (Linux)       538         33.4       Server Sync Volume Mapping       539         33.4.1       Server Sync Volume Configuration (Windows)       540         33.4.2       Server Sync Volume Configuration (Linux)       541         Part VI Executing Migrations         34.1       Preparing a Migration       545         34.1       Using the Migrate Client       545         34.1       Using the Migrate Client       545         34.1.2       Using the Migrate Client       546         34.2       Starting Migration Execution (First Replication)       546         34.2.1       Using the Migrate Client       547         34.2.2       Using the Migrate Client       546         34.2.3       Using the Migrate Client       546         34.2.4       Using the Migrate Client       547         34.3.1       Using the Migrate Client       547         34.3.2                                                                                                    | 33 Sync   | chronizing Workloads with Server Sync                                                                                  | 533 |
| 33.2       Server Sync to a Physical Target                                                                                                    | 33.1      | Server Sync to a Virtual Target                                                                                        |     |
| 33.3       Selective Server Sync to a Physical or Virtual Target.       536         33.3.1       Server Sync Volume Configuration (Windows).       537         33.3.2       Server Sync Volume Configuration (Linux)       538         33.4       Server Sync Volume Mapping.       539         33.4.1       Server Sync Volume Configuration (Windows).       540         33.4.2       Server Sync Volume Configuration (Linux).       541         Part VI       Executing Migrations       543         34       Executing Migrations       545         34.1       Using the Migrate Client       545         34.1.1       Using the Migrate Client       545         34.1.2       Using the Migrate Web Interface       546         34.2       Starting Migration Execution (First Replication)       546         34.2       Using the Migrate Client       547         34.2       Using the Migrate Web Interface       547         34.2       Using the Migrate Client       547         34.3       Using the Migrate Client       547         34.3       Using the Migrate Client       547         34.3       Using the Migrate Client       547         34.3       Using the Migrate Client       548         34.3.1                                                                                                    | 33.2      | Server Sync to a Physical Target                                                                                       |     |
| 33.3.1       Server Sync Volume Configuration (Windows).       537         33.3.2       Server Sync Volume Configuration (Linux)       538         33.4       Server Sync Volume Mapping.       539         33.4.1       Server Sync Volume Configuration (Windows).       540         33.4.2       Server Sync Volume Configuration (Linux)       541         Part VI       Executing Migrations       543         34.1       Preparing a Migration       545         34.1       Using the Migrate Client       545         34.1.1       Using the Migrate Client       545         34.1.2       Using the Migrate Client       545         34.1.1       Using the Migrate Client       545         34.1.2       Using the Migrate Client       545         34.1.2       Using the Migrate Client       545         34.2.2       Using the Migrate Client       546         34.2.3       Scheduling Migration Execution (First Replication)       547         34.3.1       Using the Migrate Client       547         34.3.1       Using the Migrate Client       548         34.3.1       Using the Migrate Client       548         34.4.3       Using the Migrate Web Interface       548         34.4.4 <td< td=""><td>33.3</td><td>Selective Server Sync to a Physical or Virtual Target</td><td></td></td<>                                                                                                    | 33.3      | Selective Server Sync to a Physical or Virtual Target                                                                  |     |
| 33.3.2       Server Sync Volume Configuration (Linux)       538         33.4       Server Sync Volume Mapping       539         33.4.1       Server Sync Volume Configuration (Windows)       540         33.4.2       Server Sync Volume Configuration (Linux)       541         Part VI       Executing Migrations       543         34       Executing Workload Migrations       545         34.1       Preparing a Migration       545         34.1       Using the Migrate Client       545         34.1.1       Using the Migrate Client       545         34.1.2       Using the Migrate Client       545         34.1.2       Using the Migrate Client       545         34.1.2       Using the Migrate Client       546         34.2       Starting Migration Execution (First Replication)       546         34.2       Using the Migrate Client       547         34.3       Scheduling Migration Execution (First Replication)       547         34.3       Scheduling Migration Execution (First Replication)       547         34.3       Using the Migrate Client       548         34.3       Using the Migrate Client       548         34.4       Starting Incremental Replications       549         34.                                                                                                    |           | 33.3.1 Server Sync Volume Configuration (Windows)                                                                      |     |
| 33.4       Server Sync Volume Mapping.       539         33.4.1       Server Sync Volume Configuration (Windows).       540         33.4.2       Server Sync Volume Configuration (Linux)       541         Part VI       Executing Migrations       543         34       Executing Workload Migrations       543         34.1       Preparing a Migration       545         34.1       Preparing a Migration       545         34.1.1       Using the Migrate Client       545         34.1.2       Using the Migrate Web Interface       546         34.2       Starting Migration Execution (First Replication)       546         34.2.1       Using the Migrate Client       547         34.2.2       Using the Migrate Web Interface       547         34.3       Scheduling Migration Execution (First Replication)       547         34.3       Scheduling Migration Execution (First Replication)       547         34.3       Scheduling Migration Execution (First Replication)       547         34.3       Scheduling Migration Execution (First Replication)       547         34.3       Using the Migrate Web Interface       548         34.4       Starting Incremental Replications       549         34.4.1       Using the Migrate Web Int                                                                                                    |           | 33.3.2 Server Sync Volume Configuration (Linux)                                                                        |     |
| 33.4.1       Server Sync Volume Configuration (Windows).       .540         33.4.2       Server Sync Volume Configuration (Linux).       .541         Part VI       Executing Migrations       543         34       Executing Workload Migrations       545         34.1       Preparing a Migration                                                                                                    | 33.4      | Server Sync Volume Mapping                                                                                             |     |
| 33.4.2       Server Sync Volume Configuration (Linux)                                                                                                    |           | 33.4.1 Server Sync Volume Configuration (Windows)                                                                      |     |
| Part VI Executing Migrations54334 Executing Workload Migrations54534.1 Preparing a Migration54534.1.1 Using the Migrate Client54534.1.2 Using the Migrate Web Interface54634.2 Starting Migration Execution (First Replication)54634.2.1 Using the Migrate Client54734.2.2 Using the Migrate Web Interface54734.3 Scheduling Migration Execution (First Replication)54734.3 Using the Migrate Client54734.3 Using the Migrate Client54734.3.1 Using the Migrate Client54834.4 Starting Incremental Replications54934.4.1 Using the Migrate Web Interface549                                                                                                    |           | 33.4.2 Server Sync Volume Configuration (Linux)                                                                        | 541 |
| 34 Executing Workload Migrations54534.1Preparing a Migration54534.1.1Using the Migrate Client54534.1.2Using the Migrate Web Interface54634.2Starting Migration Execution (First Replication)54634.2.1Using the Migrate Client54734.2.2Using the Migrate Web Interface54734.3Scheduling Migration Execution (First Replication)54734.3Scheduling Migration Execution (First Replication)54734.3Using the Migrate Client54834.3.1Using the Migrate Client54834.3.2Using the Migrate Web Interface54834.4Starting Incremental Replications54934.4.1Using the Migrate Web Interface549                                                                                                    | Part VI   | Executing Migrations                                                                                                   | 543 |
| 34.1       Preparing a Migration       545         34.1.1       Using the Migrate Client       545         34.1.2       Using the Migrate Web Interface       546         34.2       Starting Migration Execution (First Replication)       546         34.2.1       Using the Migrate Client       547         34.2.2       Using the Migrate Web Interface       547         34.3       Scheduling Migration Execution (First Replication)       547         34.3       Scheduling Migration Execution (First Replication)       547         34.3       Using the Migrate Client       548         34.3.1       Using the Migrate Client       548         34.3.2       Using the Migrate Web Interface       548         34.4       Starting Incremental Replications       549         34.4.1       Using the Migrate Web Interface       549                                                                                                    | 34 Exec   | cuting Workload Migrations                                                                                             | 545 |
| 34.1.1       Using the Migrate Client       .545         34.1.2       Using the Migrate Web Interface       .546         34.2       Starting Migration Execution (First Replication)       .546         34.2.1       Using the Migrate Client       .547         34.2.2       Using the Migrate Web Interface       .547         34.3       Scheduling Migration Execution (First Replication)       .547         34.3       Using the Migrate Client       .547         34.3.1       Using the Migrate Client       .548         34.3.2       Using the Migrate Client       .548         34.3.4       Using the Migrate Web Interface       .548         34.4       Starting Incremental Replications       .549         34.4.1       Using the Migrate Web Interface       .549                                                                                                    | 34.1      | Preparing a Migration                                                                                                  |     |
| 34.1.2       Using the Migrate Web Interface       .546         34.2       Starting Migration Execution (First Replication)       .546         34.2.1       Using the Migrate Client       .547         34.2.2       Using the Migrate Web Interface       .547         34.3       Scheduling Migration Execution (First Replication)       .547         34.3       Using the Migrate Web Interface       .547         34.3.1       Using the Migrate Client       .548         34.3.2       Using the Migrate Web Interface       .548         34.4       Starting Incremental Replications       .549         34.4.1       Using the Migrate Web Interface       .549                                                                                                    |           | 34.1.1 Using the Migrate Client                                                                                        |     |
| 34.2       Starting Migration Execution (First Replication)       .546         34.2.1       Using the Migrate Client       .547         34.2.2       Using the Migrate Web Interface       .547         34.3       Scheduling Migration Execution (First Replication)       .547         34.3       Using the Migrate Client       .547         34.3.1       Using the Migrate Client       .548         34.3.2       Using the Migrate Web Interface       .548         34.4       Starting Incremental Replications       .549         34.4.1       Using the Migrate Web Interface       .549                                                                                                    |           | 34.1.2 Using the Migrate Web Interface                                                                                 |     |
| 34.2.1Using the Migrate Client                                                                                                    | 34.2      | Starting Migration Execution (First Replication)                                                                       |     |
| 34.2.2 Using the Migrate Web Interface.54734.3 Scheduling Migration Execution (First Replication).54734.3.1 Using the Migrate Client.54834.3.2 Using the Migrate Web Interface.54834.4 Starting Incremental Replications.54934.4.1 Using the Migrate Web Interface.549                                                                                                    |           | 34.2.1 Using the Migrate Client                                                                                        |     |
| <ul> <li>34.3 Scheduling Migration Execution (First Replication)</li></ul>                                                                                                    |           | 34.2.2 Using the Migrate Web Interface                                                                                 |     |
| 34.3.1Using the Migrate Client                                                                                                    | 34.3      | Scheduling Migration Execution (First Replication)                                                                     |     |
| 34.3.2Using the Migrate Web Interface54834.4Starting Incremental Replications54934.4.1Using the Migrate Web Interface549                                                                                                    |           | 34.3.1 Using the Migrate Client                                                                                        |     |
| 34.4       Starting Incremental Replications                                                                                                    |           | 34.3.2 Using the Migrate Web Interface                                                                                 |     |
| 34.4.1 Using the Migrate Web Interface549                                                                                                    | 34.4      | Starting Incremental Replications                                                                                      |     |
|                                                                                                    |           | 34.4.1 Using the Migrate Web Interface                                                                                 |     |

14

507

|    | 34.5                                                 | Scheduling Incremental Replications                                                                                                    | 549                                                                                                    |
|----|------------------------------------------------------|----------------------------------------------------------------------------------------------------|----------------------------------------------------------------------------------------------------|
|    | 34.6                                                 | Viewing Properties for an In-Progress or Completed Migration                                                                                                    | 550                                                                                                    |
|    |                                                      | 34.6.1 Using the Migrate Client                                                                                                    | 550                                                                                                    |
|    |                                                      | 34.6.2 Using the Migrate Web Interface                                                                                                    | 551                                                                                                    |
|    | 34.7                                                 | Canceling an In-Progress Migration                                                                                                    | 551                                                                                                    |
|    |                                                      | 34.7.1 Using the Migrate Client                                                                                                    | 551                                                                                                    |
|    |                                                      | 34.7.2 Using the Migrate Web Interface                                                                                                    | 551                                                                                                    |
|    | 34.8                                                 | Restarting or Shutting Down the Source Workload                                                                                                    | 551                                                                                                    |
| 35 | Gene                                                 | erating Reports                                                                                                    | 553                                                                                                    |
|    | 35.1                                                 | Generating Workload and Workload Migration Reports                                                                                                    | 553                                                                                                    |
|    |                                                      | 35.1.1 Generate Reports using the Migrate Client                                                                                                    | 553                                                                                                    |
|    |                                                      | 35.1.2 Generate Reports using the Web Interface                                                                                                    | 554                                                                                                    |
|    | 35.2                                                 | Generating Diagnostic Reports                                                                                                    | 554                                                                                                    |
|    |                                                      | 35.2.1 Using the Migrate Client                                                                                                    | 555                                                                                                    |
|    |                                                      | 35.2.2 Using the Migrate Web Interface                                                                                                    | 556                                                                                                    |
| 36 | Post                                                 | -Migration Tasks                                                                                                    | 557                                                                                                    |
|    | 36.1                                                 | Cleaning Up Windows Workloads                                                                                                    | 557                                                                                                    |
|    | 36.2                                                 | Cleaning Up Linux Workloads                                                                                                    | 558                                                                                                    |
| I  | Trou                                                 | Ibleshooting PlateSpin Migrate                                                                                                    | 561                                                                                                    |
|    | 11                                                   | Migration of Workloads to Azure Cloud                                                                                                    | FC1                                                                                                    |
|    | 1. 1                                                 |                                                                                                    | 561                                                                                                    |
|    | 1.1                                                  | I.1.1 Assigning a Reserved IP Address to a Migrate Server in Azure.                                                                                                    | 561                                                                                                    |
|    | 1.1                                                  | I.1.1       Assigning a Reserved IP Address to a Migrate Server in Azure.         I.1.2       Outbound Email Stuck after Migrating Microsoft Exchange Server 2016 to Azure<br>Cloud                                                                                                    | 561                                                                                                    |
|    | 1.1                                                  | I.1.1       Assigning a Reserved IP Address to a Migrate Server in Azure.         I.1.2       Outbound Email Stuck after Migrating Microsoft Exchange Server 2016 to Azure         Cloud                                                                                                    | 561<br>562<br>562<br>563                                                                                                    |
|    | 1.2                                                  | I.1.1       Assigning a Reserved IP Address to a Migrate Server in Azure.         I.1.2       Outbound Email Stuck after Migrating Microsoft Exchange Server 2016 to Azure Cloud         I.1.3       Azure Target VM Launched in Safe Mode After Successful Cutover of a Workload.         Migration of Workloads to vCloud       Azure Target VM Launched in Safe Mode After Successful Cutover of a Workload.                                                                                                    | 561<br>562<br>562<br>563<br>563                                                                                                    |
|    | 1.2                                                  | <ul> <li>I.1.1 Assigning a Reserved IP Address to a Migrate Server in Azure.</li> <li>I.1.2 Outbound Email Stuck after Migrating Microsoft Exchange Server 2016 to Azure<br/>Cloud .</li> <li>I.1.3 Azure Target VM Launched in Safe Mode After Successful Cutover of a Workload.</li> <li>Migration of Workloads to vCloud .</li> <li>I.2.1 Duplicate MAC Address Alarm for a VM Migrated to vCloud .</li> </ul>                                                                                                    | 561<br>562<br>563<br>563<br>563                                                                                                    |
|    | I.2<br>I.3                                           | <ul> <li>I.1.1 Assigning a Reserved IP Address to a Migrate Server in Azure.</li> <li>I.1.2 Outbound Email Stuck after Migrating Microsoft Exchange Server 2016 to Azure<br/>Cloud</li> <li>I.1.3 Azure Target VM Launched in Safe Mode After Successful Cutover of a Workload.</li> <li>Migration of Workloads to vCloud</li> <li>I.2.1 Duplicate MAC Address Alarm for a VM Migrated to vCloud.</li> <li>Migration of Workloads to VMware.</li> </ul>                                                                                                    | 561<br>562<br>563<br>563<br>563<br>563                                                                                                    |
|    | I.2<br>I.3                                           | <ul> <li>I.1.1 Assigning a Reserved IP Address to a Migrate Server in Azure.</li> <li>I.1.2 Outbound Email Stuck after Migrating Microsoft Exchange Server 2016 to Azure<br/>Cloud</li> <li>I.1.3 Azure Target VM Launched in Safe Mode After Successful Cutover of a Workload.</li> <li>I.1.3 Duplicate MAC Address Alarm for a VM Migrated to vCloud.</li> <li>I.2.1 Duplicate MAC Address Alarm for a VM Migrated to vCloud.</li> <li>I.3.1 Outbound Email Stuck after Migrating Microsoft Exchange Server 2016 to VMware.</li> </ul>                                                                                                    | 561<br>562<br>563<br>563<br>563<br>563<br>564                                                                                                    |
|    | I.2<br>I.3                                           | <ul> <li>I.1.1 Assigning a Reserved IP Address to a Migrate Server in Azure.</li> <li>I.1.2 Outbound Email Stuck after Migrating Microsoft Exchange Server 2016 to Azure<br/>Cloud .</li> <li>I.1.3 Azure Target VM Launched in Safe Mode After Successful Cutover of a Workload.</li> <li>I.1.3 Migration of Workloads to vCloud .</li> <li>I.2.1 Duplicate MAC Address Alarm for a VM Migrated to vCloud .</li> <li>I.3.1 Outbound Email Stuck after Migrating Microsoft Exchange Server 2016 to VMware .</li> <li>I.3.1 Outbound Email Stuck after Migrating Microsoft Exchange Server 2016 to VMware .</li> <li>I.3.2 Mouse Does Not Work in the VM Console Window for the Target VM .</li> </ul>                                                                                                    | 561<br>562<br>563<br>563<br>563<br>563<br>564<br>564                                                                                                    |
|    | 1.2                                                  | <ul> <li>I.1.1 Assigning a Reserved IP Address to a Migrate Server in Azure.</li> <li>I.1.2 Outbound Email Stuck after Migrating Microsoft Exchange Server 2016 to Azure Cloud</li> <li>I.1.3 Azure Target VM Launched in Safe Mode After Successful Cutover of a Workload.</li> <li>I.1.3 Azure Target VM Launched in Safe Mode After Successful Cutover of a Workload.</li> <li>I.1.3 Duplicate MAC Address Alarm for a VM Migrated to vCloud.</li> <li>I.2.1 Duplicate MAC Address Alarm for a VM Migrated to vCloud.</li> <li>I.2.1 Duplicate MAC Address Alarm for a VM Migrated to vCloud.</li> <li>I.3.1 Outbound Email Stuck after Migrating Microsoft Exchange Server 2016 to VMware.</li> <li>I.3.2 Mouse Does Not Work in the VM Console Window for the Target VM</li> <li>I.3.3 Floppy Drive Not Cleaned Up on the Target VM on VMware.</li> <li>I.3.4 Workers Alarm Virtual Machine Consolidation Needed</li> </ul>                                                                                                    | 561<br>562<br>563<br>563<br>563<br>563<br>564<br>564<br>564                                                                                                    |
|    | 1.2                                                  | <ul> <li>I.1.1 Assigning a Reserved IP Address to a Migrate Server in Azure.</li> <li>I.1.2 Outbound Email Stuck after Migrating Microsoft Exchange Server 2016 to Azure<br/>Cloud</li> <li>I.1.3 Azure Target VM Launched in Safe Mode After Successful Cutover of a Workload.</li> <li>I.1.3 Azure Target VM Launched in Safe Mode After Successful Cutover of a Workload.</li> <li>I.1.3 Duplicate MAC Address Alarm for a VM Migrated to vCloud.</li> <li>I.2.1 Duplicate MAC Address Alarm for a VM Migrated to vCloud.</li> <li>I.3.1 Outbound Email Stuck after Migrating Microsoft Exchange Server 2016 to VMware.</li> <li>I.3.2 Mouse Does Not Work in the VM Console Window for the Target VM</li> <li>I.3.3 Floppy Drive Not Cleaned Up on the Target VM on VMware.</li> <li>I.3.4 vSphere Alarm: Virtual Machine Consolidation Needed.</li> <li>I.3.5 VMware Tools Not Installed on Target Workload When You Use the X2P Workflow</li> </ul>                                                                                                    | 561<br>562<br>563<br>563<br>563<br>563<br>564<br>564<br>564                                                                                                    |
|    | I.2<br>I.3                                           | <ul> <li>I.1.1 Assigning a Reserved IP Address to a Migrate Server in Azure.</li> <li>I.1.2 Outbound Email Stuck after Migrating Microsoft Exchange Server 2016 to Azure<br/>Cloud</li> <li>I.1.3 Azure Target VM Launched in Safe Mode After Successful Cutover of a Workload.</li> <li>Migration of Workloads to vCloud</li> <li>I.2.1 Duplicate MAC Address Alarm for a VM Migrated to vCloud.</li> <li>Migration of Workloads to VMware.</li> <li>I.3.1 Outbound Email Stuck after Migrating Microsoft Exchange Server 2016 to VMware .</li> <li>I.3.1 Outbound Email Stuck after Migrating Microsoft Exchange Server 2016 to VMware .</li> <li>I.3.2 Mouse Does Not Work in the VM Console Window for the Target VM</li> <li>I.3.3 Floppy Drive Not Cleaned Up on the Target VM on VMware.</li> <li>I.3.4 vSphere Alarm: Virtual Machine Consolidation Needed.</li> <li>I.3.5 VMware Tools Not Installed on Target Workload When You Use the X2P Workflow for Migrating a Workload to VMware.</li> </ul>                                                                                                    | 561<br>562<br>563<br>563<br>563<br>563<br>564<br>564<br>564<br>565                                                                                                    |
|    | 1.2                                                  | <ul> <li>I.1.1 Assigning a Reserved IP Address to a Migrate Server in Azure.</li> <li>I.1.2 Outbound Email Stuck after Migrating Microsoft Exchange Server 2016 to Azure Cloud</li> <li>I.1.3 Azure Target VM Launched in Safe Mode After Successful Cutover of a Workload.</li> <li>Migration of Workloads to vCloud</li> <li>I.2.1 Duplicate MAC Address Alarm for a VM Migrated to vCloud.</li> <li>I.2.1 Duplicate MAC Address Alarm for a VM Migrated to vCloud.</li> <li>I.3.1 Outbound Email Stuck after Migrating Microsoft Exchange Server 2016 to VMware.</li> <li>I.3.2 Mouse Does Not Work in the VM Console Window for the Target VM</li> <li>I.3.3 Floppy Drive Not Cleaned Up on the Target VM on VMware.</li> <li>I.3.4 vSphere Alarm: Virtual Machine Consolidation Needed.</li> <li>I.3.5 VMware Tools Not Installed on Target Workload When You Use the X2P Workflow for Migrating a Workload to VMware.</li> <li>I.3.6 Migration of an OEL or CentOS 6.x Source Workload on a VMware Host Fails</li> </ul>                                                                                                    | 561<br>562<br>563<br>563<br>563<br>563<br>564<br>564<br>564<br>565<br>565                                                                                                   |
|    | I.2<br>I.3                                           | <ul> <li>I.1.1 Assigning a Reserved IP Address to a Migrate Server in Azure.</li> <li>I.1.2 Outbound Email Stuck after Migrating Microsoft Exchange Server 2016 to Azure Cloud</li> <li>I.1.3 Azure Target VM Launched in Safe Mode After Successful Cutover of a Workload.</li> <li>Migration of Workloads to vCloud</li> <li>I.2.1 Duplicate MAC Address Alarm for a VM Migrated to vCloud.</li> <li>Migration of Workloads to VMware.</li> <li>I.3.1 Outbound Email Stuck after Migrating Microsoft Exchange Server 2016 to VMware .</li> <li>I.3.2 Mouse Does Not Work in the VM Console Window for the Target VM</li> <li>I.3.3 Floppy Drive Not Cleaned Up on the Target VM on VMware.</li> <li>I.3.4 vSphere Alarm: Virtual Machine Consolidation Needed.</li> <li>I.3.5 VMware Tools Not Installed on Target Workload When You Use the X2P Workflow for Migrating a Workload to VMware.</li> <li>I.3.6 Migration of an OEL or CentOS 6.x Source Workload on a VMware Host Fails</li> <li>Migration of Workloads Using File-Based Transfer Method</li> </ul>                                                                                                    | 561<br>562<br>563<br>563<br>563<br>563<br>563<br>564<br>564<br>564<br>565<br>565<br>565                                                                                     |
|    | I.2<br>I.3<br>I.4                                    | <ul> <li>I.1.1 Assigning a Reserved IP Address to a Migrate Server in Azure.</li> <li>I.1.2 Outbound Email Stuck after Migrating Microsoft Exchange Server 2016 to Azure Cloud</li> <li>I.1.3 Azure Target VM Launched in Safe Mode After Successful Cutover of a Workload.</li> <li>Migration of Workloads to vCloud</li> <li>I.2.1 Duplicate MAC Address Alarm for a VM Migrated to vCloud.</li> <li>Migration of Workloads to VMware.</li> <li>I.3.1 Outbound Email Stuck after Migrating Microsoft Exchange Server 2016 to VMware .</li> <li>I.3.1 Outbound Email Stuck after Migrating Microsoft Exchange Server 2016 to VMware .</li> <li>I.3.2 Mouse Does Not Work in the VM Console Window for the Target VM</li> <li>I.3.3 Floppy Drive Not Cleaned Up on the Target VM on VMware.</li> <li>I.3.4 vSphere Alarm: Virtual Machine Consolidation Needed.</li> <li>I.3.5 VMware Tools Not Installed on Target Workload When You Use the X2P Workflow for Migrating a Workload to VMware.</li> <li>I.3.6 Migration of an OEL or CentOS 6.x Source Workload on a VMware Host Fails .</li> <li>I.4.1 File-Based Transfer Conversion Fails at Cutover with Kernel Panic or GRUB Rescue Mode for Older Linux Workloads with an XES / boot Directory</li> </ul>                                                                                                    | 561<br>562<br>563<br>563<br>563<br>563<br>564<br>564<br>564<br>565<br>565<br>565<br>566                                                                                     |
|    | I.2<br>I.3<br>I.4                                    | <ul> <li>I.1.1 Assigning a Reserved IP Address to a Migrate Server in Azure.</li> <li>I.1.2 Outbound Email Stuck after Migrating Microsoft Exchange Server 2016 to Azure Cloud</li> <li>I.1.3 Azure Target VM Launched in Safe Mode After Successful Cutover of a Workload.</li> <li>Migration of Workloads to vCloud</li> <li>I.2.1 Duplicate MAC Address Alarm for a VM Migrated to vCloud.</li> <li>I.2.1 Duplicate MAC Address Alarm for a VM Migrated to vCloud.</li> <li>I.3.1 Outbound Email Stuck after Migrating Microsoft Exchange Server 2016 to VMware.</li> <li>I.3.2 Mouse Does Not Work in the VM Console Window for the Target VM</li> <li>I.3.3 Floppy Drive Not Cleaned Up on the Target VM on VMware.</li> <li>I.3.4 vSphere Alarm: Virtual Machine Consolidation Needed.</li> <li>I.3.5 VMware Tools Not Installed on Target Workload When You Use the X2P Workflow for Migrating a Workload to VMware.</li> <li>I.3.6 Migration of an OEL or CentOS 6.x Source Workload on a VMware Host Fails</li> <li>Migration of Workloads Using File-Based Transfer Method</li> <li>I.4.1 File-Based Transfer Conversion Fails at Cutover with Kernel Panic or GRUB Rescue Mode for Older Linux Workloads with an XFS / boot Directory</li> </ul>                                                                                                    | 561<br>562<br>563<br>563<br>563<br>563<br>564<br>564<br>565<br>565<br>565<br>566<br>566                                                                                     |
|    | I.2<br>I.3<br>I.4<br>I.5<br>I.6                      | <ul> <li>I.1.1 Assigning a Reserved IP Address to a Migrate Server in Azure.</li> <li>I.1.2 Outbound Email Stuck after Migrating Microsoft Exchange Server 2016 to Azure Cloud</li> <li>I.1.3 Azure Target VM Launched in Safe Mode After Successful Cutover of a Workload.</li> <li>Migration of Workloads to vCloud</li> <li>I.2.1 Duplicate MAC Address Alarm for a VM Migrated to vCloud.</li> <li>I.3.1 Outbound Email Stuck after Migrating Microsoft Exchange Server 2016 to VMware.</li> <li>I.3.2 Mouse Does Not Work in the VM Console Window for the Target VM</li> <li>I.3.3 Floppy Drive Not Cleaned Up on the Target VM on VMware.</li> <li>I.3.4 vSphere Alarm: Virtual Machine Consolidation Needed.</li> <li>I.3.5 VMware Tools Not Installed on Target Workload When You Use the X2P Workflow for Migrating a Workloads to VMware.</li> <li>I.3.6 Migration of an OEL or CentOS 6.x Source Workload on a VMware Host Fails .</li> <li>Migration of Workloads Using File-Based Transfer Method</li> <li>I.4.1 File-Based Transfer Conversion Fails at Cutover with Kernel Panic or GRUB Rescue Mode for Older Linux Workloads with an XFS / boot Directory</li> <li>Peer-to-Peer Migrations (Windows).</li> <li>Shrinking the PlateSpin Migrate Databases.</li> </ul>                                                                                                    | 561<br>562<br>563<br>563<br>563<br>563<br>564<br>564<br>565<br>565<br>565<br>566<br>566<br>566                                                                              |
|    | I.2<br>I.3<br>I.4<br>I.5<br>I.6<br>I.7               | <ul> <li>I.1.1 Assigning a Reserved IP Address to a Migrate Server in Azure.</li> <li>I.1.2 Outbound Email Stuck after Migrating Microsoft Exchange Server 2016 to Azure Cloud .</li> <li>I.1.3 Azure Target VM Launched in Safe Mode After Successful Cutover of a Workload</li> <li>Migration of Workloads to vCloud .</li> <li>I.2.1 Duplicate MAC Address Alarm for a VM Migrated to vCloud .</li> <li>I.2.1 Duplicate MAC Address Alarm for a VM Migrated to vCloud .</li> <li>I.3.1 Outbound Email Stuck after Migrating Microsoft Exchange Server 2016 to VMware .</li> <li>I.3.2 Mouse Does Not Work in the VM Console Window for the Target VM .</li> <li>I.3.3 Floppy Drive Not Cleaned Up on the Target VM on VMware .</li> <li>I.3.4 vSphere Alarm: Virtual Machine Consolidation Needed .</li> <li>I.3.5 VMware Tools Not Installed on Target Workload When You Use the X2P Workflow for Migrating a Workload to VMware .</li> <li>I.3.6 Migration of an OEL or CentOS 6.x Source Workload on a VMware Host Fails</li> <li>Migration of Workloads Using File-Based Transfer Method .</li> <li>I.4.1 File-Based Transfer Conversion Fails at Cutover with Kernel Panic or GRUB Rescue Mode for Older Linux Workloads with an XFS / boot Directory</li></ul>                                                                                                    | 561<br>562<br>563<br>563<br>563<br>563<br>564<br>564<br>565<br>565<br>565<br>566<br>566<br>566<br>566<br>566                                                                |
|    | I.2<br>I.3<br>I.4<br>I.5<br>I.6<br>I.7               | <ul> <li>I.1.1 Assigning a Reserved IP Address to a Migrate Server in Azure.</li> <li>I.1.2 Outbound Email Stuck after Migrating Microsoft Exchange Server 2016 to Azure Cloud</li> <li>I.1.3 Azure Target VM Launched in Safe Mode After Successful Cutover of a Workload.</li> <li>Migration of Workloads to vCloud</li> <li>I.2.1 Duplicate MAC Address Alarm for a VM Migrated to vCloud.</li> <li>Migration of Workloads to VMware.</li> <li>I.3.1 Outbound Email Stuck after Migrating Microsoft Exchange Server 2016 to VMware .</li> <li>I.3.2 Mouse Does Not Work in the VM Console Window for the Target VM</li> <li>I.3.3 Floppy Drive Not Cleaned Up on the Target VM on VMware.</li> <li>I.3.4 vSphere Alarm: Virtual Machine Consolidation Needed.</li> <li>I.3.5 VMware Tools Not Installed on Target Workload When You Use the X2P Workflow for Migrating a Workload to VMware.</li> <li>I.3.6 Migration of an OEL or CentOS 6.x Source Workload on a VMware Host Fails</li> <li>Migration of Workloads Using File-Based Transfer Method</li> <li>I.4.1 File-Based Transfer Conversion Fails at Cutover with Kernel Panic or GRUB Rescue Mode for Older Linux Workloads with an XFS /boot Directory</li> <li>Peer-to-Peer Migrations (Windows).</li> <li>Shrinking the PlateSpin Migrate Databases.</li> <li>Troubleshooting the Configuration Service .</li> <li>I.7.1 Understanding What Is Causing the Problem</li> </ul>                                                                                                    | 561<br>562<br>563<br>563<br>563<br>563<br>564<br>564<br>565<br>565<br>565<br>566<br>566<br>566<br>566<br>567<br>567                                                         |
|    | I.2<br>I.3<br>I.4<br>I.5<br>I.6<br>I.7               | <ul> <li>I.1.1 Assigning a Reserved IP Address to a Migrate Server in Azure.</li> <li>I.1.2 Outbound Email Stuck after Migrating Microsoft Exchange Server 2016 to Azure Cloud</li> <li>I.1.3 Azure Target VM Launched in Safe Mode After Successful Cutover of a Workload.</li> <li>Migration of Workloads to vCloud</li> <li>I.2.1 Duplicate MAC Address Alarm for a VM Migrated to vCloud.</li> <li>Migration of Workloads to VMware.</li> <li>I.3.1 Outbound Email Stuck after Migrating Microsoft Exchange Server 2016 to VMware.</li> <li>I.3.2 Mouse Does Not Work in the VM Console Window for the Target VM</li> <li>I.3.3 Floppy Drive Not Cleaned Up on the Target VM on VMware.</li> <li>I.3.4 vSphere Alarm: Virtual Machine Consolidation Needed.</li> <li>I.3.5 VMware Tools Not Installed on Target Workload When You Use the X2P Workflow for Migrating a Workload to VMware.</li> <li>I.3.6 Migration of an OEL or CentOS 6.x Source Workload on a VMware Host Fails</li> <li>Mide for Older Linux Workloads with an XFS / boot Directory</li> <li>Peer-to-Peer Migrations (Windows).</li> <li>Shrinking the PlateSpin Migrate Databases.</li> <li>Troubleshooting the Configuration Service.</li> <li>I.7.1 Understanding What Is Causing the Problem</li> <li>I.7.2 What Can Be Done to Resolve the Problem</li> </ul>                                                                                                    | 561<br>562<br>563<br>563<br>563<br>563<br>564<br>564<br>565<br>565<br>565<br>566<br>566<br>566<br>566<br>567<br>567<br>568<br>568                                           |
|    | I.2<br>I.3<br>I.4<br>I.5<br>I.6<br>I.7               | <ul> <li>I.1.1 Assigning a Reserved IP Address to a Migrate Server in Azure.</li> <li>I.1.2 Outbound Email Stuck after Migrating Microsoft Exchange Server 2016 to Azure<br/>Cloud .</li> <li>I.1.3 Azure Target VM Launched in Safe Mode After Successful Cutover of a Workload.</li> <li>Migration of Workloads to vCloud .</li> <li>I.2.1 Duplicate MAC Address Alarm for a VM Migrated to vCloud.</li> <li>Migration of Workloads to VMware.</li> <li>I.3.1 Outbound Email Stuck after Migrating Microsoft Exchange Server 2016 to VMware .</li> <li>I.3.2 Mouse Does Not Work in the VM Console Window for the Target VM .</li> <li>I.3.3 Floppy Drive Not Cleaned Up on the Target VM on VMware.</li> <li>I.3.4 vSphere Alarm: Virtual Machine Consolidation Needed.</li> <li>I.3.5 VMware Tools Not Installed on Target Workload When You Use the X2P Workflow for Migrating a Workload to VMware.</li> <li>I.3.6 Migration of an OEL or CentOS 6.x Source Workload on a VMware Host Fails</li></ul>                                                                                                    | 561<br>562<br>563<br>563<br>563<br>564<br>564<br>564<br>565<br>565<br>565<br>566<br>566<br>566<br>566<br>567<br>567<br>568<br>568<br>569<br>571                             |
|    | I.2<br>I.3<br>I.4<br>I.5<br>I.6<br>I.7<br>I.8        | <ul> <li>I.1.1 Assigning a Reserved IP Address to a Migrate Server in Azure.</li> <li>I.1.2 Outbound Email Stuck after Migrating Microsoft Exchange Server 2016 to Azure<br/>Cloud .</li> <li>I.1.3 Azure Target VM Launched in Safe Mode After Successful Cutover of a Workload.</li> <li>Migration of Workloads to vCloud .</li> <li>I.2.1 Duplicate MAC Address Alarm for a VM Migrated to vCloud .</li> <li>Migration of Workloads to VMware.</li> <li>I.3.1 Outbound Email Stuck after Migrating Microsoft Exchange Server 2016 to VMware .</li> <li>I.3.2 Mouse Does Not Work in the VM Console Window for the Target VM .</li> <li>I.3.3 Floppy Drive Not Cleaned Up on the Target VM on VMware .</li> <li>I.3.4 vSphere Alarm: Virtual Machine Consolidation Needed .</li> <li>I.3.5 VMware Tools Not Installed on Target Workload When You Use the X2P Workflow for Migrating a Workload to VMware .</li> <li>I.3.6 Migration of a OEL or CentOS 6.x Source Workload on a VMware Host Fails .</li> <li>Midgration of Workloads Using File-Based Transfer Method .</li> <li>I.4.1 File-Based Transfer Conversion Fails at Cutover with Kernel Panic or GRUB Rescue Mode for Older Linux Workloads with an XFS / boot Directory .</li> <li>Peer-to-Peer Migrations (Windows).</li> <li>Shrinking the PlateSpin Migrate Databases.</li> <li>Troubleshooting the Configuration Service .</li> <li>I.7.1 Understanding What Is Causing the Problem .</li> <li>I.7.3 Additional Troubleshooting Tips .</li> <li>PlateSpin OFX Controller Does Not Start on a Virtual Machine Source .</li> </ul>                                                                                                    | 561<br>562<br>563<br>563<br>563<br>563<br>564<br>564<br>565<br>565<br>565<br>566<br>566<br>566<br>566<br>566<br>567<br>568<br>569<br>571<br>572                             |
|    | I.2<br>I.3<br>I.4<br>I.5<br>I.6<br>I.7<br>I.8<br>I.9 | <ul> <li>I.1.1 Assigning a Reserved IP Address to a Migrate Server in Azure.</li> <li>I.1.2 Outbound Email Stuck after Migrating Microsoft Exchange Server 2016 to Azure Cloud .</li> <li>I.1.3 Azure Target VM Launched in Safe Mode After Successful Cutover of a Workload.</li> <li>Migration of Workloads to vCloud .</li> <li>I.2.1 Duplicate MAC Address Alarm for a VM Migrated to vCloud .</li> <li>Migration of Workloads to VMware.</li> <li>I.3.1 Outbound Email Stuck after Migrating Microsoft Exchange Server 2016 to VMware .</li> <li>I.3.1 Outbound Email Stuck after Migrating Microsoft Exchange Server 2016 to VMware .</li> <li>I.3.2 Mouse Does Not Work in the VM Console Window for the Target VM .</li> <li>I.3.3 Floppy Drive Not Cleaned Up on the Target VM on VMware.</li> <li>I.3.4 vSphere Alarm: Virtual Machine Consolidation Needed .</li> <li>I.3.5 VMware Tools Not Installed on Target Workload When You Use the X2P Workflow for Migrating a Workload to VMware .</li> <li>I.3.6 Migration of an OEL or CentOS 6.x Source Workload on a VMware Host Fails .</li> <li>Migration of Workloads Using File-Based Transfer Method .</li> <li>I.4.1 File-Based Transfer Conversion Fails at Cutover with Kernel Panic or GRUB Rescue Mode for Older Linux Workloads with an XFS / boot Directory .</li> <li>Peer-to-Peer Migrations (Windows).</li> <li>Shrinking the PlateSpin Migrate Databases .</li> <li>Troubleshooting the Configuration Service .</li> <li>I.7.1 Understanding What Is Causing the Problem .</li> <li>I.7.3 Additional Troubleshooting Tips .</li> <li>PlateSpin OFX Controller Does Not Start on a Virtual Machine Source .</li> <li>Validation Warning for Bandwidth Throttling .</li> </ul> | 561<br>562<br>563<br>563<br>563<br>564<br>564<br>565<br>565<br>565<br>566<br>566<br>566<br>566<br>567<br>567<br>567<br>567<br>567<br>568<br>569<br>569<br>571<br>572<br>572 |

|    | I.11    | Two or More Volumes Have the Same Volume Serial Number                                     | 573 |
|----|---------|--------------------------------------------------------------------------------------------|-----|
|    | I.12    | Replication Cannot Complete If an Anti-Virus Update Is Pending a Restart on the Source     | 574 |
|    | I.13    | Disk Not Properly Aligned on the Target VM                                                 | 574 |
|    | I.14    | Cutover Fails If root-PS-snapshot on the Source Linux Workload Is Not Cleaned Up           |     |
|    |         | Properly                                                                                   | 575 |
|    | I.15    | Source Passive Node Does Not Shut Down at Cutover for Windows Server 2016 Cluster $\ldots$ | 575 |
|    | I.16    | Disk Numbers and DiskIndex Numbers Are Not Sequential for Discovered Dynamic Disk          |     |
|    |         | Workloads                                                                                  | 575 |
| Pa | art VII | Additional PlateSpin Tools                                                                 | 577 |
| J  | Usin    | g the PlateSpin Migrate Client Command Line Interface                                      | 579 |
|    | J.1     | Where Is the Tool Located?                                                                 | 579 |
|    | J.2     | Before You Use the Tool                                                                    | 579 |
|    |         | J.2.1 Pre-configuring the Migrate Server Values for CLI                                    | 580 |
|    |         | J.2.2 Becoming Familiar with the Commands                                                  | 580 |
|    | J.3     | Configurable .ini Files (Jobs) You Can Use with the Tool.                                  | 582 |
|    |         | J.3.1 Conversion Jobs                                                                      | 583 |
|    |         | J.3.2 ServerSync Jobs                                                                      | 590 |
| К  | Usin    | g the iPerf Network Test Tool to Optimize Network Throughput for PlateSpin                 |     |
|    | Prod    | ucts                                                                                       | 595 |
|    | K.1     | Introduction                                                                               | 595 |
|    | К.2     | Calculations                                                                               | 596 |
|    | К.З     | Setup                                                                                      | 597 |
|    | К.4     | Methodology                                                                                | 598 |
|    | К.5     | Expectations                                                                               | 599 |
|    |         |                                                                                            |     |

### Part VIII Documentation Updates

L Documentation Updates

603

## **About This Guide**

This guide provides information about using PlateSpin Migrate.

- Part I, "Overview and Planning," on page 19
- Part II, "Working With Your PlateSpin Migrate Server," on page 67
- Part III, "Preparing Your Migration Environment," on page 145
- Part IV, "Discovering and Preparing Workloads and Targets," on page 261
- Part V, "Configuring Workloads," on page 389
- Part VI, "Executing Migrations," on page 543
- Part VII, "Additional PlateSpin Tools," on page 577
- Part VIII, "Documentation Updates," on page 601

### Audience

This guide is intended for IT staff, such as data center administrators and operators, who use PlateSpin Migrate in their ongoing workload migration projects.

### **Additional Documentation**

This guide is part of the PlateSpin Migrate documentation set. For a complete list of publications supporting this release, visit the PlateSpin Migrate Documentation website (https://www.microfocus.com/documentation/platespin/platespin-migrate-2019-2).

### **Documentation Updates**

The most recent version of this guide can be found at the PlateSpin Migrate Documentation website (https://www.microfocus.com/documentation/platespin/platespin-migrate-2019-2).

### **Contacting Micro Focus**

For specific product issues, contact Micro Focus Support at https://support.microfocus.com/ contact/.

Additional technical information or advice is available from several sources:

- Product information and resources: (https://www.microfocus.com/products/platespin/ migrate)
- Micro Focus Customer Center: https://www.microfocus.com/customercenter/
- Product knowledge base and videos: https://www.microfocus.com/support-and-services/
- Micro Focus Communities: https://www.microfocus.com/communities/
- PlateSpin Idea Exchange: https://community.softwaregrp.com/t5/PlateSpin-Idea-Exchange/idbp/PlateSpin\_Ideas/

## **Overview and Planning**

PlateSpin Migrate enables you to migrate heterogeneous workloads across x86-based physical, virtual, and cloud infrastructures in your data center. It decouples the workload infrastructure from its software (operating system, applications, and data) to allow any-to-any migrations. Migrate provides tools to easily discover workloads and hosts in your environment. You can efficiently configure, execute, and test workload even before the actual cutover, and also monitor the status of workload migration. With Migrate, you can dramatically increase the migration speed and success ratios, which help reduce the costs for your migration projects.

- Chapter 1, "Overview of Workload Migration," on page 21
- Chapter 2, "Planning Your Workload Migrations," on page 25
- Appendix A, "Frequently Asked Questions," on page 65

**Overview of Workload Migration** 

This section provides an overview of the workload migration scenarios and helps you understand the workload migration.

- Section 1.1, "Workload Migration Scenarios," on page 21
- Section 1.2, "Understanding Workload Migration," on page 21
- Section 1.3, "Large-Scale Migration Planning and Automation," on page 23

## 1.1 Workload Migration Scenarios

PlateSpin Migrate is designed to be used for the following scenarios:

- **Consolidation:** Automating large-scale migrations of physical machines to virtual machines, accelerating consolidation projects, and reducing administrative effort and errors.
- Continuous Workload Optimization: Moving workloads to and from any geographical location, onto any platform, in any direction. Workloads can be virtualized or de-virtualized during ongoing and continuous optimization of resources.
- **Migration:** Moving fully configured workloads from old hardware to new hardware without rebuilding the entire software stack.
- Maintenance and Support Agreement Integrity: De-virtualizing workloads along with the applications installed on them and moving them back to physical machines over the network so that the support agreements can remain valid.
- Migration to Cloud: Moving workloads to cloud platforms such as Amazon Web Services (AWS), Microsoft Azure, VMware vCloud Director, and VMware Cloud on AWS.
- Data Center Relocation: Relocating data center from one geographical location to another.
- Test Lab Deployment: Consolidating test lab workloads by running multiple virtual machines on a single VM host, quickly deploying virtual test lab environments with ease, and replicating an entire production environment in matter of hours or days.

## 1.2 Understanding Workload Migration

PlateSpin Migrate automates the migration of workloads among physical, virtual machine, and cloud. The supported cloud platforms include Amazon Web Services (AWS), Microsoft Azure, VMware vCloud Director, and VMware Cloud on AWS.

Figure 1-1 Workload Migration

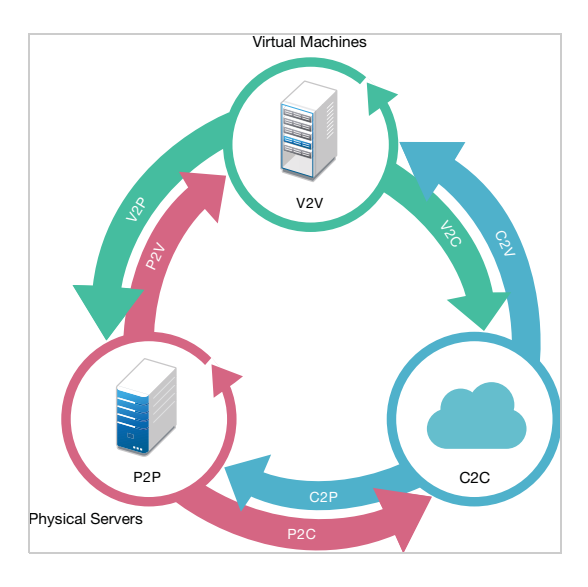

 Table 1-1
 Workload Migration Operations

| Category of Operation | Migration Infrastructures                                                                                                    |  |
|-----------------------|----------------------------------------------------------------------------------------------------|--|
| Peer-to-peer          | <ul> <li>Physical to Virtual (P2V)</li> </ul>                                                                                                    |  |
|                       | <ul> <li>Virtual to Virtual (V2V)</li> </ul>                                                                                                    |  |
|                       | <ul> <li>Virtual to Physical (V2P)</li> </ul>                                                                                                    |  |
|                       | <ul> <li>Physical to Physical (P2P)</li> </ul>                                                                                                    |  |
| Cloud                 | Physical to Cloud (P2C)                                                                                                    |  |
|                       | <ul> <li>Virtual to Cloud(V2C)</li> </ul>                                                                                                    |  |
|                       | <ul> <li>Cloud to Physical (C2P)</li> </ul>                                                                                                    |  |
|                       | <ul> <li>Cloud to Virtual (C2V)</li> </ul>                                                                                                    |  |
|                       | NOTE                                                                                                    |  |
|                       | <ul> <li>Supported Cloud platforms include Amazon Web<br/>Services (AWS), Microsoft Azure, VMware vCloud<br/>Director, and VMware Cloud on AWS.</li> </ul> |  |

PlateSpin Migrate supports multiple workload types and virtualization platforms. For a more detailed list of supported workloads and infrastructures, see "Supported Configurations" on page 25.

## 1.3 Large-Scale Migration Planning and Automation

PlateSpin Migration Factory is a planning, scheduling, migration execution, and visualization solution that streamlines the execution of large-scale cloud and data center migration projects. PlateSpin Transformation Manager and PlateSpin Migrate Connector work with multiple PlateSpin Migrate servers to handle the full migration lifecycle—from planning to fully automated or semi-automated migration activities to successful cutover.

PlateSpin Migration Factory provides several benefits:

- Helps project managers create realistic project plans
- Gives project architects insights into environmental challenges
- Enables migration specialists to execute server migrations on time, with more automation, and less room for human error

PlateSpin Transformation Manager uses import with automated discovery to simplify and standardize the setup of migration workload and target platforms for planning. In Automated Mode, you can control the transformation workflow from import to cutover from a single point of control across large server farms of PlateSpin Migrate servers. In Manual Mode, you can plan migrations and monitor semi-automated migration activities across the project. PlateSpin Migrate Connector supports workload and host discovery, load-balances the assignment of migration jobs to PlateSpin Migrate servers, and manages communications for the execution and monitoring of transformation plans.

PlateSpin Migrate servers provide migration capabilities needed to execute and monitor defined migration jobs.

For more information about PlateSpin Transformation Manager and PlateSpin Migrate Connector, visit the PlateSpin Transformation Manager Documentation website (https://www.microfocus.com/ documentation/platespin/platespin-transformation-manager-2/).

Planning Your Workload Migrations

This section describes the configuration requirements and setup for PlateSpin Migrate. Use the information in this section to plan your migration environment.

- Section 2.1, "Supported Configurations," on page 25
- Section 2.2, "Supported Data Transfer Methods," on page 46
- Section 2.3, "Security and Privacy," on page 48
- Section 2.4, "Performance," on page 51
- Section 2.5, "Database Server," on page 54
- Section 2.6, "Access and Communication Requirements across Your Migration Network," on page 54
- Section 2.7, "Deciding on the Migration Interface," on page 63

## 2.1 Supported Configurations

- Section 2.1.1, "Supported Source Workloads For Migration to Non-Cloud Platforms," on page 25
- Section 2.1.2, "Supported Source Workloads for Migration to Cloud Platforms," on page 29
- Section 2.1.3, "Supported Workload Storage," on page 36
- Section 2.1.4, "Supported Workload Architectures," on page 39
- Section 2.1.5, "Supported Target Virtualization Platforms," on page 40
- Section 2.1.6, "Supported Target Cloud Platforms," on page 45
- Section 2.1.7, "Supported International Languages," on page 45
- Section 2.1.8, "Supported Web Browsers," on page 46

## 2.1.1 Supported Source Workloads For Migration to Non-Cloud Platforms

PlateSpin Migrate supports the migration of the following Windows and Linux workloads to noncloud platforms, such as physical machines and virtual machines on supported hypervisors. See "Supported Target Virtualization Platforms" on page 40.

The following migration features are supported for migration to non-cloud platforms:

- Peer-to-peer migrations (P2V, V2V, V2P, P2P).
- Peer-to-peer workload synchronization (P2V, V2V, P2P, V2P).

### NOTE

- Not all workloads are supported on all target virtualization platforms. Migration of workloads to
  a target virtualization platform is subject to the support of the guest operating system on the
  target host by the host vendor.
- Before you install block-based transfer drivers on source Windows workloads, ensure that you have applied the latest Windows updates on the workload.
- BIOS workloads must have at least one partition in the boot disk and a boot loader installed in the MBR (Master Boot Record).
- Conversion of BIOS based Linux system to UEFI based is not supported.
- Conversion of a Linux UEFI source workload as a Linux BIOS target requires a /boot partition to be available on the source workload.

Review the following sections:

- "Supported Microsoft Windows Workloads For Migration to Non-Cloud Platforms" on page 26
- "Supported Linux Workloads For Migration to Non-Cloud Platforms" on page 27

## Supported Microsoft Windows Workloads For Migration to Non-Cloud Platforms

PlateSpin Migrate supports the following Microsoft Windows platforms for migration to virtual machines on virtualization hosts or to physical machines, except as noted in Table 2-1. See also "Supported Workload Storage" on page 36 and "Supported Workload Architectures" on page 39.

**NOTE:** PlateSpin Migrate does not support migration of Active Directory domain controller servers with Flexible Single Master Operation (FSMO) roles on them. For information, see *Best Practice Tips for Active Directory Domain Controller Conversions* (KB Article 7920501).

| Operating System                              | Remarks                                                                                                    |  |
|-----------------------------------------------|----------------------------------------------------------------------------------------------------|--|
| Servers                                       |                                                                                                    |  |
| Windows Server 2016                           | Migration to a VMware VM requires VMware vCenter 6.0 or later.                                                                                                    |  |
| Windows Server 2012 R2<br>Windows Server 2012 |                                                                                                    |  |
| Windows Server 2008 R2<br>Windows Server 2008 | Includes domain Small Business Server (SBS)<br>editions.                                                                                                    |  |
|                                               | Does not support migration of Windows Server<br>2008 R2 SP0 to Hyper-V because Microsoft no<br>longer supports it. See Microsoft TechNet Website<br>(https://technet.microsoft.com/library/<br>dn792027.aspx). |  |

 Table 2-1
 Non-Cloud Platforms: Supported Windows Workloads

| Operating System                                                           | Remarks                                                                                                    |
|----------------------------------------------------------------------------|----------------------------------------------------------------------------------------------------|
| Clusters                                                                   |                                                                                                    |
| Windows Server 2016 Cluster<br>Supports quorum models:                     | Both Migrate Client and Web Interface support<br>automated migration of Windows Clusters to<br>VMware vCenter target virtualization platforms.                                                                                                    |
| <ul> <li>Node and Disk Majority</li> <li>No Majority: Disk Only</li> </ul> | Migrate Client also supports semi-automated<br>migration of Windows Clusters to physical machines                                                                                                    |
| Windows Server 2012 R2 Cluster<br>Windows Server 2012 Cluster              | Migration of Windows Server 2016 Clusters to                                                                                                    |
| <ul><li>Supports quorum models:</li><li>Node and Disk Majority</li></ul>   | VMware requires VMware 6.0 or later.                                                                                                    |
| No Majority: Disk Only     Windows Server 2008 R2 Cluster                  | Windows Server clusters to the following target<br>infrastructures:                                                                                                    |
| Windows Server 2008 Cluster<br>Supports quorum models:                     | <ul> <li>Cloud</li> <li>Virtualization hypervisors other than VMware</li> </ul>                                                                                                    |
| <ul> <li>Node and Disk Majority</li> <li>No Majority: Disk Only</li> </ul> | PlateSpin Migrate supports only block-level replication for clusters. File-level replication is not supported.                                                                                                    |
|                                                                            | For clusters, PlateSpin Migrate provides driverless<br>block-based transfer and driver-based block-based<br>transfer methods. See Section 22.1.2, "Block-Based<br>Transfer for Clusters," on page 315.                                                                                                    |
|                                                                            | PlateSpin Migrate supports using shared RDM (raw<br>device mapping) disks (FC SAN) on target VMs for<br>the semi-automated migration of a Windows Server<br>Failover Cluster (WSFC) to VMware, where each<br>target VM node resides on a different host in a<br>VMware Cluster. See "Advanced Windows Cluster<br>Migration to VMware VMs with RDM Disks" on<br>page 325. |

## Supported Linux Workloads For Migration to Non-Cloud Platforms

PlateSpin Migrate supports the following Linux platforms for migration to virtual machines on virtualization hosts or to physical machines, except as noted in Table 2-2. See also "Supported Workload Storage" on page 36 and "Supported Workload Architectures" on page 39.

**NOTE:** To install Migrate Agent Utility for Linux, your source machine must has GNU C Library (glibc) 2.11.3 or higher installed.

| Linux Distribution                  | Versions                                                        | Remarks                                                                                                    |
|-------------------------------------|-----------------------------------------------------------------|----------------------------------------------------------------------------------------------------|
| Red Hat Enterprise Linux (RHEL)     | AS/ES/WS 4. <i>x</i> , 5.0 to 5.11, 6.0 to 6.10, and 7.0 to 7.6 | For Red Hat Enterprise Linux 6.7,<br>Oracle Linux 6.7, and CentOS 6.7<br>workloads with LVM volumes,<br>PlateSpin Migrate supports<br>incremental replication only for<br>the latest available kernel (version<br>2.6.32-642.13.1.e16) for the<br>6.7 distribution.            |
|                                     |                                                                 | For Red Hat Enterprise Linux 6.8,<br>Oracle Linux 6.8, and CentOS 6.8<br>workloads with LVM volumes,<br>PlateSpin Migrate supports<br>incremental replication only for<br>the latest available kernel (version<br>2.6.32-<br>696.20.1.el6.x86_64) for the<br>6.8 distribution. |
|                                     |                                                                 | Migration of a paravirtualized<br>source workload to a target<br>platform as a fully virtualized<br>workload is supported for RHEL 5.x<br>and 6.0. See "Paravirtualized<br>Source Workloads" on page 40.                                                                       |
| SUSE Linux Enterprise Server (SLES) | 12 SP2 without BTRFS<br>11 (SP1, SP2, SP3, and SP4)<br>10       | PlateSpin Migrate does not<br>support migration for workloads<br>with the BTRFS file system.                                                                                                    |
|                                     | 9                                                               | The SLES 11 SP2 (32-bit) with<br>kernel 3.0.13-0.27-pae is not<br>supported. The kernel for this<br>version of SLES must be upgraded<br>to 3.0.51-0.7.9-pae so that<br>the conversion works.                                                                                   |
|                                     |                                                                 | Migration of a paravirtualized<br>source workload to a target<br>platform as a fully virtualized<br>workload is supported for SLES 10<br>and 11. See "Paravirtualized Source<br>Workloads" on page 40.                                                                         |
|                                     |                                                                 | Migration of a SLES11 SP4 32-bit<br>source workload to a Hyper-V<br>target is not supported.                                                                                                    |

#### Table 2-2 Non-Cloud Platforms: Supported Linux Workloads

| Linux Distribution                                      | Versions                      | Remarks                                                                                                    |
|---------------------------------------------------------|-------------------------------|----------------------------------------------------------------------------------------------------|
| CentOS                                                  | See Red Hat Enterprise Linux. | Same level of support as that for<br>workloads running RHEL except<br>that CentOS 4. <i>x</i> is not supported<br>for Hyper-V.          |
|                                                         |                               | Migration of CentOS 7. <i>x</i> to<br>VMware requires VMware vCenter<br>5.5 or later.                                                   |
| Oracle Linux (OL) (formerly Oracle<br>Enterprise Linux) | See Red Hat Enterprise Linux. | Same level of support for standard kernels as that for workloads running RHEL except that OEL 4. <i>x</i> is not supported for Hyper-V. |
|                                                         |                               | Same level of support for<br>Unbreakable Enterprise Kernel<br>(UEK) kernels on supported RHEL<br>distributions for OL 6.7 and later.    |

## 2.1.2 Supported Source Workloads for Migration to Cloud Platforms

Use the PlateSpin Migrate Web Interface to migrate the workloads to Amazon Web Services, Microsoft Azure, VMware vCloud Director, and VMware Cloud on AWS.

Migrate supports P2C and V2C migrations to target cloud platforms. Migrate supports C2C migrations of source workloads between supported cloud platforms. For information about supported direct C2C deployment scenarios, see Chapter 12, "Prerequisites for Cloud-to-Cloud Migrations," on page 201.

### NOTE

- Not all workloads are supported on all target cloud platforms. Migration of workloads to a cloud platform is subject to the support of the guest operating system on the target cloud platform by the cloud provider.
- Before you install block-based transfer drivers on source Windows workloads, ensure that you have applied the latest Windows updates on the workload.
- BIOS workloads must have at least one partition in the boot disk and a boot loader installed in the MBR (Master Boot Record).
- Windows and Linux UEFI workloads are migrated as UEFI workloads to the target vCloud platforms. However, for other target cloud platforms such as Azure and AWS that do not support UEFI workloads, Windows and Linux UEFI workloads are migrated as BIOS workloads.
- Conversion of a Linux UEFI source workload as a Linux BIOS target requires a /boot partition to be available on the source workload.
- Before you migrate a paravirtualized Linux source workload that is hosted on a Citrix XenServer or KVM virtual host to a target platform as fully virtualized workload, see "Paravirtualized Source Workloads" on page 40.
- To install Migrate Agent Utility for Linux, your source machine must has GNU C Library (glibc) 2.11.3 or higher installed.

Review the following sections:

- "Supported Workloads For Migration to Amazon Web Services" on page 30
- "Supported Workloads For Migration to Microsoft Azure" on page 32
- "Supported Workloads For Migration to VMware vCloud Director" on page 34
- "Supported Workloads for Migration to VMware Cloud on AWS" on page 36

## Supported Workloads For Migration to Amazon Web Services

PlateSpin Migrate supports the following platforms for migration to Amazon Web Services. See also Section 2.1.3, "Supported Workload Storage," on page 36 and Section 2.1.4, "Supported Workload Architectures," on page 39.

For information about migrating workloads to Microsoft Amazon Web Services, see:

- Chapter 8, "Prerequisites for Migration to Amazon Web Services," on page 147
- Section 12.3, "Prerequisites for C2C Migration from Azure to AWS," on page 205
- Section 12.7, "Prerequisites for C2C Migration from vCloud to AWS," on page 220
- Chapter 26, "Migration to Amazon Web Services," on page 441

**NOTE:** PlateSpin Migrate does not support migration of Active Directory domain controller servers with Flexible Single Master Operation (FSMO) roles on them. For information, see *Best Practice Tips for Active Directory Domain Controller Conversions* (KB Article 7920501).

| Operating System                 | Remarks                                                                                                    |
|----------------------------------|----------------------------------------------------------------------------------------------------|
| Microsoft Windows Server 2016    | AWS requires a minimum of Microsoft .NET                                                                                                    |
| Microsoft Windows Server 2012 R2 | <ul> <li>Framework 4.5 for migration of Windows</li> <li>workloads to Nitro System based VM instances.</li> <li>To use Nitro System based instances, ensure</li> <li>that .NET Framework 4.5 or later is installed on</li> <li>the source Windows workload prior to Migrate</li> </ul> |
| Microsoft Windows Server 2012    |                                                                                                    |
| Microsoft Windows Server 2008 R2 |                                                                                                    |
| Microsoft Windows Server 2008    | <ul> <li>Migration of Windows Domain Controller<br/>servers to AWS requires Nitro System based<br/>instance types such as c5, m5, r5, t3, c5d, m5d,<br/>and z1d. Ensure that you select a Nitro System<br/>based instance when you configure the<br/>migration.</li> </ul>             |
|                                  | <b>NOTE:</b> Nitro System based Instance types<br>support Windows Server 2008 R2 and later.<br>Therefore, migration of Windows Domain<br>Controller servers is supported only for<br>Windows Server 2008 R2 and later.                                                                 |

#### Table 2-3 AWS: Supported Windows Platforms

| Table 2-4 | AWS: Supported | Linux Platforms |
|-----------|----------------|-----------------|
|-----------|----------------|-----------------|

| Linux Distribution                     | Versions                                          | Remarks                                                                                                    |
|----------------------------------------|---------------------------------------------------|----------------------------------------------------------------------------------------------------|
| Red Hat Enterprise Linux (RHEL)        | 5.1 to 5.11, 6.1 to 6.10, and 7.0 to<br>7.6       | Migration of RHEL, CentOS, and<br>Oracle Linux workloads using<br>Nitro System based instance<br>types such as c5, m5, r5, t3, c5d,<br>m5d, or z1d is supported for<br>versions 7.4 and later.                                                                                 |
|                                        |                                                   | For Red Hat Enterprise Linux 6.7,<br>Oracle Linux 6.7, and CentOS 6.7<br>workloads with LVM volumes,<br>incremental replication is<br>supported only for the latest<br>available kernel (version<br>2.6.32-642.13.1.e16) for<br>the 6.7 distribution.                          |
|                                        |                                                   | For Red Hat Enterprise Linux 6.8,<br>Oracle Linux 6.8, and CentOS 6.8<br>workloads with LVM volumes,<br>PlateSpin Migrate supports<br>incremental replication only for<br>the latest available kernel<br>(version 2.6.32–<br>696.20.1.el6.x86_64) for<br>the 6.8 distribution. |
|                                        |                                                   | Migration of a paravirtualized<br>source workload to a target<br>platform as a fully virtualized<br>workload is supported for RHEL<br>5. <i>x</i> and 6.0. See "Paravirtualized<br>Source Workloads" on page 40.                                                               |
| SUSE Linux Enterprise Server<br>(SLES) | 12 (SP1 and SP2) without BTRFS<br>11 (SP1 to SP4) | PlateSpin Migrate does not<br>support migration for workloads<br>with the BTRFS file system.                                                                                                    |
|                                        |                                                   | Migration of a paravirtualized<br>source workload to a target<br>platform as a fully virtualized<br>workload is supported for SLES<br>11. See "Paravirtualized Source<br>Workloads" on page 40.                                                                                |
| CentOS                                 | See Red Hat Enterprise Linux.                     | Same level of support as that for workloads running RHEL.                                                                                                    |

| Linux Distribution                                      | Versions                      | Remarks                                                                                                    |
|---------------------------------------------------------|-------------------------------|----------------------------------------------------------------------------------------------------|
| Oracle Linux (OL) (formerly Oracle<br>Enterprise Linux) | See Red Hat Enterprise Linux. | Same level of support for<br>standard kernels as that for<br>workloads running RHEL.<br>Same level of support for<br>Unbreakable Enterprise Kernel<br>(UEK) kernels on supported RHEL<br>distributions for OL 6.7 and later. |

## Supported Workloads For Migration to Microsoft Azure

PlateSpin Migrate supports the following platforms for migration to Microsoft Azure Cloud for the global environment and the sovereign Azure China environment. See also "Supported Workload Storage" on page 36 and "Supported Workload Architectures" on page 39.

For information about migrating workloads to Microsoft Azure, see:

- Chapter 9, "Prerequisites for Migration to Microsoft Azure," on page 165
- Section 12.2, "Prerequisites for C2C Migration from AWS to Azure," on page 203
- Section 12.5, "Prerequisites for C2C Migration from vCloud to Azure," on page 212
- Chapter 27, "Migration to Microsoft Azure," on page 459

**NOTE:** PlateSpin Migrate does not support migration of Active Directory domain controller servers with Flexible Single Master Operation (FSMO) roles on them. For information, see *Best Practice Tips for Active Directory Domain Controller Conversions* (KB Article 7920501).

| Operating System                 | Remarks |
|----------------------------------|---------|
| Microsoft Windows Server 2016    |         |
| Microsoft Windows Server 2012 R2 |         |
| Microsoft Windows Server 2012    |         |
| Microsoft Windows Server 2008 R2 |         |

#### Table 2-5 Azure: Supported Windows Platforms

| Linux Distribution                                      | Versions                                           | Remarks                                                                                                    |
|---------------------------------------------------------|----------------------------------------------------|----------------------------------------------------------------------------------------------------|
| Red Hat Enterprise Linux (RHEL)                         | 6.7 to 6.10 and 7.1 to 7.6                         | For Red Hat Enterprise Linux 6.7,<br>Oracle Linux 6.7, and CentOS 6.7<br>workloads with LVM volumes,<br>incremental replication is<br>supported only for the latest<br>available kernel (version<br>2.6.32-642.13.1.e16) for<br>the 6.7 distribution.                          |
|                                                         |                                                    | For Red Hat Enterprise Linux 6.8,<br>Oracle Linux 6.8, and CentOS 6.8<br>workloads with LVM volumes,<br>PlateSpin Migrate supports<br>incremental replication only for<br>the latest available kernel<br>(version 2.6.32-<br>696.20.1.el6.x86_64) for<br>the 6.8 distribution. |
| SUSE Linux Enterprise Server<br>(SLES)                  | 12 (SP1 and SP2) without BTRFS<br>11 (SP3 and SP4) | PlateSpin Migrate does not<br>support migration for workloads<br>with the BTRFS file system.                                                                                                    |
|                                                         |                                                    | Migration of a paravirtualized<br>source workload to a target<br>platform as a fully virtualized<br>workload is supported for SLES<br>11. See "Paravirtualized Source<br>Workloads" on page 40.                                                                                |
| CentOS                                                  | See Red Hat Enterprise Linux.                      | Same level of support as that for workloads running RHEL.                                                                                                    |
| Oracle Linux (OL) (formerly Oracle<br>Enterprise Linux) | See Red Hat Enterprise Linux.                      | Same level of support for<br>standard kernels as that for<br>workloads running RHEL.                                                                                                    |
|                                                         |                                                    | Same level of support for<br>Unbreakable Enterprise Kernel<br>(UEK) kernels on supported RHEL<br>distributions for OL 6.7 and later.                                                                                                    |

**NOTE:** If the boot (/boot) partition is on a different disk than the root (/) partition, PlateSpin Migrate migrates them both to the first disk on the target VM in Azure.

## Supported Workloads For Migration to VMware vCloud Director

PlateSpin Migrate supports the following platforms for migration to VMware vCloud Director. See also Section 2.1.3, "Supported Workload Storage," on page 36 and Section 2.1.4, "Supported Workload Architectures," on page 39.

For information about migrating workloads to VMware Cloud Director, see:

- Chapter 10, "Prerequisites for Migration to VMware vCloud Director," on page 189
- Section 12.4, "Prerequisites for C2C Migration from Azure to vCloud," on page 209
- Section 12.6, "Prerequisites for C2C Migration from AWS to vCloud," on page 216
- Chapter 28, "Migration to VMware vCloud Director," on page 473

**NOTE:** PlateSpin Migrate does not support migration of Active Directory domain controller servers with Flexible Single Master Operation (FSMO) roles on them. For information, see *Best Practice Tips for Active Directory Domain Controller Conversions* (KB Article 7920501).

| Operating System                 | Remarks                                                                                                    |
|----------------------------------|----------------------------------------------------------------------------------------------------|
| Microsoft Windows Server 2016    | Requires vCloud 8.20 or higher.                                                                                                    |
|                                  | The hosts backing the VMware resource pool must<br>support VMs with Hardware Version 10 or higher.<br>The Provider VDC policy for the highest supported<br>hardware version must be set to at least Hardware<br>Version 10. |
| Microsoft Windows Server 2012 R2 |                                                                                                    |
| Microsoft Windows Server 2012    |                                                                                                    |
| Microsoft Windows Server 2008 R2 |                                                                                                    |
| Microsoft Windows Server 2008    |                                                                                                    |

 Table 2-7
 vCloud: Supported Windows Platforms

| Linux Distribution                     | Versions                                                            | Remarks                                                                                                    |
|----------------------------------------|---------------------------------------------------------------------|----------------------------------------------------------------------------------------------------|
| Red Hat Enterprise Linux (RHEL)        | 4. <i>x</i> , 5.0 to 5.11, 6.0 to 6.10, and<br>7.0 to 7.6           | Migrate supports XFS v5 file<br>system on source Linux UEFI and<br>BIOS workloads for migrations<br>using the vCloud PRE based on<br>SLES 12 SP3.                                                                                                    |
|                                        |                                                                     | For Red Hat Enterprise Linux 6.7,<br>Oracle Linux 6.7, and CentOS 6.7<br>workloads with LVM volumes,<br>incremental replication is<br>supported only for the latest<br>available kernel (version<br>2.6.32-642.13.1.e16) for<br>the 6.7 distribution.                          |
|                                        |                                                                     | For Red Hat Enterprise Linux 6.8,<br>Oracle Linux 6.8, and CentOS 6.8<br>workloads with LVM volumes,<br>PlateSpin Migrate supports<br>incremental replication only for<br>the latest available kernel<br>(version 2.6.32–<br>696.20.1.el6.x86_64) for<br>the 6.8 distribution. |
|                                        |                                                                     | Migration of a paravirtualized<br>source workload to a target<br>platform as a fully virtualized<br>workload is supported for RHEL<br>5. <i>x</i> and 6.0. See "Paravirtualized<br>Source Workloads" on page 40.                                                               |
|                                        |                                                                     | Migration of Red Hat Enterprise<br>Linux 7.x workloads is supported<br>only for VMware vCloud Director<br>9.1.                                                                                                    |
| SUSE Linux Enterprise Server<br>(SLES) | 12 (SP1 and SP2) without BTRFS<br>11 (SP1, SP2, SP3, and SP4)<br>10 | PlateSpin Migrate does not<br>support migration for workloads<br>with the BTRFS file system.                                                                                                    |
|                                        |                                                                     | Migration of a paravirtualized<br>source workload to a target<br>platform as a fully virtualized<br>workload is supported for SLES 10<br>and 11. See "Paravirtualized<br>Source Workloads" on page 40.                                                                         |
| CentOS                                 | See Red Hat Enterprise Linux.                                       | Same level of support as that for workloads running RHEL.                                                                                                    |

| Linux Distribution                                      | Versions                      | Remarks                                                                                                    |
|---------------------------------------------------------|-------------------------------|----------------------------------------------------------------------------------------------------|
| Oracle Linux (OL) (formerly Oracle<br>Enterprise Linux) | See Red Hat Enterprise Linux. | Same level of support for<br>standard kernels as that for<br>workloads running RHEL.<br>Same level of support for<br>Unbreakable Enterprise Kernel<br>(UEK) kernels on supported RHEL<br>distributions for OL 6.7 and later. |

## Supported Workloads for Migration to VMware Cloud on AWS

For migration to VMware Cloud on AWS, PlateSpin Migrate supports the same platforms that are supported for migration of VMware DRS Clusters to VMware. See Section 2.1.1, "Supported Source Workloads For Migration to Non-Cloud Platforms," on page 25.

See also Section 2.1.3, "Supported Workload Storage," on page 36 and Section 2.1.4, "Supported Workload Architectures," on page 39.

For information about migrating workloads to VMware Cloud on AWS, see:

- Chapter 11, "Prerequisites for Migration to VMware Cloud on AWS," on page 197
- Section 29.4, "Automated Migration to VMware Using Migrate Web Interface," on page 498

## 2.1.3 Supported Workload Storage

The following workload storage guidelines apply to all migrations:

- "Partitioning Schemes" on page 36
- "Windows File Systems" on page 37
- "Linux File Systems" on page 37
- "Disks" on page 37
- "Linux Disks, Partitions, and Volumes" on page 37
- "Linux Block-Based Transfer" on page 38
- "FC SANs" on page 38
- "FCoE SANs" on page 38
- "Multipath I/O" on page 38
- "VLAN Tagging" on page 38

## **Partitioning Schemes**

PlateSpin Migrate supports MBR (Master Boot Record) and GPT (GUID Partition Table) partitioning schemes for Windows and Linux workloads. Workloads and storage for migration must be configured on disks partitioned with the MBR or GPT. Although GPT allows up to 128 partitions per single disk, PlateSpin Migrate supports only 57 or fewer GPT partitions per disk.
#### Windows File Systems

PlateSpin Migrate supports only the NTFS file system on any supported Windows system. It does not support Windows FAT or ReFS file systems for migration.

**NOTE:** If the volumes are encrypted with the BitLocker disk encryption feature, they must be unlocked (decrypted) for the migration.

#### **Linux File Systems**

PlateSpin Migrate supports EXT2, EXT3, EXT4, REISERFS, and XFS file systems.

#### NOTE

- PlateSpin Migrate supports the XFS version 5 (v5) file system on RHEL 7.3 and later, and on distributions based on those versions.
- Migration of encrypted volumes is not supported. If the volumes are encrypted, they must be unlocked (decrypted) for the migration.

#### Disks

PlateSpin Migrate supports several types of storage disks, including basic disks, source Windows dynamic disks, LVM2, hardware RAID, NAS, and SAN.

**NOTE:** The following caveats apply for storage disks:

 Windows Dynamic Disks: PlateSpin Migrate does not support Windows dynamic disks at the target.

For dynamic disks, the storage does not follow the Same as Source mapping strategy. Both Simple Dynamic Volumes and Spanned Dynamic Volumes will reside on the target workload as Simple Basic Volume disks. The target disk is partitioned as GPT if the total combined size of the dynamic volume's member disks exceeds MBR partition size limits. For more information, see *Microsoft TechNet: Understanding the 2 TB limit in Windows Storage* (https://blogs.technet.microsoft.com/askcore/2010/02/18/understanding-the-2-tb-limit-in-windows-storage/).

• **Software RAID:** PlateSpin Migrate supports hardware RAID; however, PlateSpin Migrate does not support software RAID. This is applicable for both Windows and Linux workloads.

#### Linux Disks, Partitions, and Volumes

- Migrate supports GRUB and GRUB 2 boot loaders for Linux workloads.
- Migrate supports Linux workloads with /boot on the first disk (sda).
- The boot partition of a source Linux workload must have a minimum of 100 MB free space. During the migration process, PlateSpin Migrate uses the free space to create a new initrd image with all the required drivers to make the machine ready for the initial boot process.

- Non-volume storage, such as a swap partition that is associated with the source workload, is recreated in the migrated workload.
- The layout of volume groups and logical volumes for LVM2 is preserved in the Same as Source mapping strategy so that you can re-create it during migration.
- LVM raw disk volumes are supported in the Same as Source configurations on Linux workloads.

#### Linux Block-Based Transfer

For Linux workloads using the Block-Based Transfer method, PlateSpin Migrate requires block-based Linux Kernel drivers, called *block watch* (blkwatch) drivers, to perform the block-based data transfer. The driver must be built for the specific kernel running on the source Linux workload. See "Block-Based Transfer for Linux" on page 48.

#### FC SANs

PlateSpin Migrate supports the Fibre Channel (FC) SAN communications protocol.

#### **FCoE SANs**

Fibre Channel over Ethernet (FCoE) is supported for P2P and P2V migrations for workloads listed in Table 2-9. Migration has been tested using FCoE devices from Qlogic.

| Source Workloads with FCoE   | Version            | Remarks                               |
|------------------------------|--------------------|---------------------------------------|
| Windows Server               | 2012 R2<br>2008 R2 | Standalone servers only; no clusters. |
| SUSE Linux Enterprise Server | 11 SP4             |                                       |

 Table 2-9
 Supported Source Workloads for FCoE

FCoE drivers and support functionality are available in the PlateSpin ISO image. See "Downloading the PlateSpin ISO Images" on page 385.

### Multipath I/O

PlateSpin Migrate does not support migration of a source workload with multipath I/O (MPIO) enabled. We recommend that you perform migration with a single path, and then enable MPIO on the cutover workload.

### **VLAN Tagging**

For migrations to Hyper-V, PlateSpin Migrate provides the ability to specify the VLAN ID to be used by the target VM. If you do not specify a VLAN ID, Migrate applies the VLAN ID used by the source workload if any.

VLAN tags are otherwise not supported for target workloads. PlateSpin Migrate supports only untagged network packets on any network interface that is used during the migration process.

# 2.1.4 Supported Workload Architectures

The following workload architecture guidelines apply to all migrations:

- "Protocols" on page 39
- "Processors" on page 39
- "Cores and Sockets for Target VMs" on page 39
- "UEFI and BIOS Firmware" on page 39
- "Paravirtualized Source Workloads" on page 40

#### Protocols

• Linux source workloads must be running a Secure Shell (SSH) server.

#### Processors

PlateSpin Migrate supports migration of x86-based physical and virtual workloads in your data center:

- 64-bit
- 32-bit

#### **Cores and Sockets for Target VMs**

For VM virtualization platforms using VMware 5.1, 5.5, and 6.0 with a minimum VM hardware Level 8, PlateSpin Migrate enables you to specify the number of sockets and the number of cores per socket for the target workload. It automatically calculates the total cores. This parameter applies on the initial setup of a workload with an initial replication setting of Full Replication.

**NOTE:** The maximum number of cores the workload can use is subject to external factors such as the guest operating system, the VM hardware version, VMware licensing for the ESXi host, and ESXi host compute maximums for vSphere (see *ESXi/ESX Configuration Maximums (VMware KB 1003497)* (https://kb.vmware.com/kb/1003497)).

Some distributions of a guest OS might not honor the cores and cores per socket configuration. For example, guest OSes using SLES 10 SP4 retain their original cores and sockets settings as installed, whereas other SLES and RHEL distributions honor the configuration.

#### **UEFI and BIOS Firmware**

Migration of UEFI-based Windows and Linux source workloads is supported for all target platforms. The target workload is configured as UEFI or BIOS, as supported by the target platform vendor. For example:

- For target vCloud Cloud Director platforms, Windows and Linux UEFI workloads are migrated as UEFI workloads to the target vCloud platforms.
- For target cloud platforms such as Azure and AWS that do not support UEFI workloads, Windows and Linux UEFI workloads are migrated as BIOS workloads.

Migrate transfers workloads from source to target while enforcing the supported firmware for the respective source and target operating systems. When any migration between UEFI and BIOS systems are initiated, Migrate analyzes the transition and alerts you about its validity.

**NOTE:** If you are migrating UEFI-based workload onto vSphere target virtualization platform and you want to continue using the same firmware boot mode, you must target a vSphere 5.0 platform or newer.

The following are examples of Migrate behavior when doing conversion between UEFI and BIOSbased systems:

- When you migrate a UEFI-based source workload to platform that does not support UEFI, such as to a VMware vSphere 4.x, AWS, or Azure, Migrate transitions the workload's UEFI firmware to BIOS firmware.
- When you migrate a UEFI-based source workload to a BIOS-based target, Migrate converts the UEFI system's boot disks, which were GPT, to MBR disks.
- (For Windows Workloads) When you migrate a BIOS workload to a UEFI-based target, Migrate converts the BIOS system's boot disks, which are MBR, to GPT disks.

#### **Paravirtualized Source Workloads**

Paravirtualized guest VM to fully virtualized guest VM conversion is supported for the following source workloads hosted on a Citrix XenServer virtual host or KVM virtual host:

- Red Hat Enterprise Linux (RHEL) 6.0 and Linux distributions based on RHEL 6.0
- Red Hat Enterprise Linux (RHEL) 5.x and Linux distributions based on RHEL 5.x
- SUSE Linux Enterprise Server 10 and 11

**NOTE:** Only block-based data transfer is supported for paravirtualized source workloads.

Before you migrate a paravirtualized Linux source workload that is hosted on a Citrix XenServer or KVM virtual host to a target platform as a fully virtualized workload, do the following:

- Ensure that both the paravirtualized kernel and standard kernel are installed on the paravirtualized Linux source workload.
- Manually compile the block-based drivers for Xen kernel. See Appendix E, "Linux Distributions Supported by Migrate," on page 351.
- For semi-automated (X2P) migrations, ensure that your target is a fully virtualized (not paravirtualized) VM.

### 2.1.5 Supported Target Virtualization Platforms

PlateSpin Migrate supports the following target virtualization platforms:

- VMware vCenter and ESXi
- Microsoft Hyper-V
- KVM

#### NOTE

- Migration of workloads to a target virtualization platform is subject to the support of the guest operating system on the target host by the host vendor.
- You need an OS license for the migrated target workload.

Set the following sections for information about supported versions and requirements.

- "Supported Target VMware Platforms" on page 41
- "Supported Target Hyper-V Platforms" on page 43
- "Supported Target KVM Platforms" on page 44

#### Supported Target VMware Platforms

Table 2-10 lists supported target VMware platforms. Table 2-10 lists supported VMware datastores.

Migrations to VMware platforms are supported using the PlateSpin Migrate Web Interface and Migrate Client. The Migrate Client supports automated migration or the semi-automated migration using the X2P workflow. The Web interface supports automated migration. For information about migration methods, see:

- Automated Migration to VMware Using Migrate Client
- Migration to VMs on VMware Using X2P Workflow
- Automated Migration to VMware Using Migrate Web Interface

See also Prerequisites for Migration to VMware and Prerequisites for Migration to VMware Cloud on AWS.

#### NOTE

- PlateSpin Migrate does not support discovery, configuration, and migration actions for a target VMware DRS Cluster where one or more hosts are in maintenance mode. See "Best Practices for Maintaining or Updating VMware Environments That Are Configured as Migration Targets" on page 244.
- For information about creating the target VM disk on VMware platforms using Raw Device Mapping (RDM), see "Migration to VMware" on page 485.

| Platform                  | Versions                                                                                                    | Remarks                                                                                                    |
|---------------------------|----------------------------------------------------------------------------------------------------|----------------------------------------------------------------------------------------------------|
| VMware vCenter            | 6.7 (U1)<br>6.5 (U1 with latest patches, U2)<br>6.0 (U1, U2, and U3)<br>5.5 (U1, U2, and U3)                                                                                                    | <ul> <li>Tool support for vCenter targets:</li> <li>Migrate Web Interface<br/>supports VMware vCenter<br/>targets deployed either on<br/>premise or hosted in<br/>VMware Cloud on AWS.</li> </ul>                                                                                                    |
|                           |                                                                                                    | <ul> <li>Migrate Client supports<br/>VMware vCenter targets<br/>deployed only on-premise.</li> </ul>                                                                                                    |
|                           |                                                                                                    | Raw Device Mapping (RDM) for<br>target VMs is supported using the<br>X2P workflow.                                                                                                    |
|                           |                                                                                                    | See also Table 2-11, "Supported VMware Datastores," on page 43.                                                                                                    |
| VMware vSAN (virtual SAN) | <ul> <li>vSAN 6.7 U1 on vCenter 6.7<br/>U1 platforms</li> <li>vSAN 6.7 on vCenter 6.7<br/>platforms</li> <li>vSAN 6.5 U2 on vCenter 6.5<br/>U2 platforms</li> <li>vSAN 6.6 on vCenter 6.5<br/>(U1) platforms</li> <li>vSAN 6.2 on vCenter 6.0<br/>platforms</li> <li>vSAN 5.5 on vCenter 5.5<br/>platforms</li> </ul> | VMware vSAN storage is<br>supported on vCenter target<br>virtualization platforms as noted.                                                                                                    |
| VMware ESXi               | 6.7 (U1)<br>6.5 (U1 with latest patches, U2)<br>6.0 (U1, U2, and U3)<br>5.5 (U1, U2, and U3)                                                                                                    | All ESXi versions must have a paid<br>license; migration is unsupported<br>with these systems if they are<br>operating with a free license.<br>Raw Device Mapping (RDM) for<br>target VMs is supported using the<br>X2P workflow.<br>See also Table 2-11, "Supported<br>VMware Datastores," on page 43. |

 Table 2-10
 Supported Target VMware Platforms for the Migrate Web Interface and Migrate Client

| Datastore Type | Supported Configurations                                                                                  |
|----------------|----------------------------------------------------------------------------------------------------|
| VMFS           | Supported for all supported versions of VMware vCenter and ESXi platforms.                                |
| NFS            | <ul> <li>NFS v3: For all supported versions of VMware vCenter and ESXi platforms</li> </ul>               |
|                | <ul> <li>NFS v4.1: For all supported versions of VMware vCenter 6.x and<br/>ESXi 6.x platforms</li> </ul> |
| Other          | Other datastore types are not supported, such as Virtual Volumes, and vFlash.                             |

#### **Supported Target Hyper-V Platforms**

Table 2-12 lists supported target Hyper-V platforms. Migrations to Hyper-V are supported only for the PlateSpin Migrate Client. You can use an automated or semi-automated X2P workflow. For information about migration methods, see:

- Automated Migration to Hyper-V
- Migration to VMs on Hyper-V Using X2P Workflow

See also "Prerequisites for Migration to Microsoft Hyper-V" on page 245.

| Table 2-12 | Supporteu | iurget nyper- | -v Plutjorns jor | the Migrate Client | Only |
|------------|-----------|---------------|------------------|--------------------|------|
|            |           |               |                  |                    |      |

Table 2.12 Supported Taract Unper V Distorms for the Migrate Client Only

| Platform                 | Versions                      | Remarks                                                                        |
|--------------------------|-------------------------------|--------------------------------------------------------------------------------|
| Microsoft Hyper-V Server | Microsoft Hyper-V Server 2016 | Supported for automated<br>workflow or the X2P workflow.<br>See                |
|                          |                               | <ul> <li>Automated Migration to<br/>Hyper-V</li> </ul>                         |
|                          |                               | <ul> <li>Migration to VMs on Hyper-<br/>V Using X2P Workflow</li> </ul>        |
|                          |                               | See also "Prerequisites for<br>Migration to Microsoft Hyper-V"<br>on page 245. |

| Platform                                 | Versions                                                                                    | Remarks                                                                                                    |
|------------------------------------------|---------------------------------------------------------------------------------------------|----------------------------------------------------------------------------------------------------|
| Microsoft Windows Server with<br>Hyper-V | Windows Server 2016 (GUI and<br>Core mode)<br>Windows Server 2012 R2<br>Windows Server 2012 | <ul> <li>Supported for automated<br/>workflow or the X2P workflow.</li> <li>See <ul> <li>Automated Migration to<br/>Hyper-V</li> <li>Migration to VMs on Hyper-<br/>V Using X2P Workflow</li> </ul> </li> <li>See also "Prerequisites for<br/>Migration to Microsoft Hyper-V"<br/>on page 245.</li> </ul> |

## Supported Target KVM Platforms

Table 2-13 lists supported target KVM platforms. Migrations to KVM are supported only for the PlateSpin Migrate Client using the semi-automated X2P workflow. For information, see Migration to Virtual Machines on KVM.

See also "Prerequisites for Migration to VMs on KVM" on page 251.

| Platform                                        | Versions          | Remarks                                                                             |
|-------------------------------------------------|-------------------|-------------------------------------------------------------------------------------|
| SUSE Linux Enterprise Server<br>(SLES) with KVM | 11 SP4 and 12 SP1 | Fully virtualized guests are supported.                                             |
|                                                 |                   | Virtio devices are supported.                                                       |
|                                                 |                   | Supported through the X2P<br>workflow. See Migration to<br>Virtual Machines on KVM. |
|                                                 |                   | See also "Prerequisites for<br>Migration to VMs on KVM" on<br>page 251.             |
| Red Hat Enterprise Linux (RHEL)<br>with KVM     | 7.4               | Fully virtualized guests are<br>supported.                                          |
|                                                 |                   | Virtio devices are supported.                                                       |
|                                                 |                   | Supported through the X2P<br>workflow. See Migration to<br>Virtual Machines on KVM. |
|                                                 |                   | See also "Prerequisites for<br>Migration to VMs on KVM" on<br>page 251.             |

 Table 2-13
 Supported Target KVM Platforms for the Migrate Client Only

# 2.1.6 Supported Target Cloud Platforms

PlateSpin Migrate supports migration of workloads to target cloud platforms in the Migrate Web Interface.

| Platform                  | Versions                                                                                               | Remarks                                                                                                    |
|---------------------------|----------------------------------------------------------------------------------------------------|----------------------------------------------------------------------------------------------------|
| Amazon Web Services (AWS) | <ul><li>AWS Global</li><li>AWS Government</li></ul>                                                    | See also Chapter 8, "Prerequisites<br>for Migration to Amazon Web<br>Services," on page 147.                                                                              |
|                           |                                                                                                    | A Migrate server can have<br>multiple AWS Cloud target<br>platforms. You specify the AWS<br>Cloud environment and Regions<br>when you create the target<br>platform       |
| Microsoft Azure           | <ul> <li>Azure Global</li> <li>Azure China</li> <li>Azure Germany</li> <li>Azure Government</li> </ul> | A Migrate server can have<br>multiple Azure Cloud target<br>platforms. You specify the Azure<br>Cloud environment and Location<br>when you create the target<br>platform. |
| VMware vCloud Director    | 9.1<br>8.20                                                                                            | See also "Prerequisites for<br>Migration to VMware vCloud<br>Director" on page 189.                                                                                       |
|                           |                                                                                                    | Download the PlateSpin<br>Replication Environment for<br>vCloud from the Download Site<br>for PlateSpin Migrate 2019.2.                                                   |
|                           |                                                                                                    | See Section 10.4, "Understanding<br>PlateSpin Replication<br>Environment Used for Migration<br>of Workloads to vCloud," on<br>page 192.                                   |
| VMware Cloud on AWS       |                                                                                                    | See also "Prerequisites for<br>Migration to VMware Cloud on<br>AWS" on page 197.                                                                                          |

 Table 2-14
 Supported Target Cloud Platforms for the Migrate Web Interface

# 2.1.7 Supported International Languages

In addition to English, PlateSpin Migrate provides National Language Support (NLS) for Japanese (JA-JP).

# 2.1.8 Supported Web Browsers

The PlateSpin Migrate Web Interface, PlateSpin Configuration options, and Help files are available from a supported web browser:

- Google Chrome, version 34.0 and later
- Microsoft Internet Explorer, version 11.0 and later
- Mozilla Firefox, version 29.0 and later

NOTE: JavaScript (Active Scripting) must be enabled in your browser.

To use the Web Interface in one of the supported international languages, see "Configuring Language Settings for International Versions" on page 105.

# 2.2 Supported Data Transfer Methods

Depending on the selected workload and the migration type, PlateSpin Migrate supports file-level or block-level data transfer methods for transferring workload data from the source to the target. Source servers are online during the data transfer.

For information on how to select a transfer method, see "Conversion (Data Transfer Method)" on page 407.

- Section 2.2.1, "File-Level Data Transfer," on page 46
- Section 2.2.2, "Block-Level Data Transfer," on page 47

# 2.2.1 File-Level Data Transfer

The File-Based Transfer (FBT) method copies data and replicates changes at the file level. File-based transfer might be appropriate for moderately active systems. It also provides the capability to resize your volumes on the target workload.

- "File-Based Transfer for Windows" on page 46
- "File-Based Transfer for Linux" on page 47

#### **File-Based Transfer for Windows**

For Windows workloads, PlateSpin Migrate supports file-based transfer.

**NOTE:** PlateSpin Migrate does not support file-based transfer for Windows Clusters. See "Block-Based Transfer for Windows Clusters" on page 47.

To ensure data consistency, the file-based transfer method leverages the Microsoft Volume Shadow Copy Service (VSS) if it is available. For enterprise applications that are integrated with VSS, VSS captures and copies data in a consistent state while services are running. For applications that are not integrated with VSS, PlateSpin Migrate provides the capability to briefly pause those services while it captures the VSS snapshot to ensure that their data is captured in a consistent state.

If VSS unavailable, PlateSpin Migrate monitors source volumes for file changes while it transfers data. When the initial transfer is complete, migrate re-sends any files that have changed. If the rate of file system changes is consistently high, data transfer is stopped and a job progress warning is shown.

You can configure your migration job to stop high-transaction services, such as Microsoft SQL Server or Microsoft Exchange Server, during the transfer. See "Services or Daemons to Stop before Replication or Cutover" on page 411. Pausing services has two benefits:

- It ensures that the databases of these applications are transferred in a more consistent state.
- It reduces the rate of file system changes so that PlateSpin Migrate is able to keep up with them and complete the transfer.

#### **File-Based Transfer for Linux**

For Linux workloads, PlateSpin Migrate supports file-based transfer only in the Migrate Client.

# 2.2.2 Block-Level Data Transfer

The Block-Based Transfer (BBT) method enables PlateSpin Migrate to transfer data at the block level, providing an exact copy of the source workload. Migrate supports block-based transfer for Windows workloads, Windows Clusters, and Linux workloads.

**NOTE:** The Block-Based Transfer method is the preferred data transfer method for both Windows and Linux workloads.

- "Block-Based Transfer for Windows" on page 47
- "Block-Based Transfer for Windows Clusters" on page 47
- "Block-Based Transfer for Linux" on page 48

#### **Block-Based Transfer for Windows**

For Windows workloads, PlateSpin Migrate supports block-based data transfer.

To ensure data consistency, PlateSpin Migrate leverages the Microsoft Volume Snapshot Service (VSS) with applications and services that support VSS. BBT drivers can be used with standalone and cluster workloads.

**NOTE:** Before you install block-based transfer drivers on source Windows workloads, ensure that you have applied the latest Windows updates on the workload.

#### **Block-Based Transfer for Windows Clusters**

For Windows Clusters, PlateSpin Migrate provides driverless block-based transfer and driver-based block-based transfer methods. These methods work differently than for standalone workloads. For information about the purpose and usage of driverless and driver-based block-based transfer, see "Block-Based Transfer for Clusters" on page 315.

#### **Block-Based Transfer for Linux**

For Linux workloads, PlateSpin Migrate supports block-based transfer by using block-based Linux Kernel drivers, called *block watch* (blkwatch) drivers.

To ensure data consistency, the blkwatch driver leverages LVM snapshots if they are available. Copying data from the snapshot helps avoid potential open file conflicts. See Knowledgebase Article 7005872 Using LVM Snapshots for Migrating and Protecting Linux Workloads (https:// support.microfocus.com/kb/doc.php?id=7005872). If LVM snapshots are not available, Migrate locks and releases each block in turn for data transfer.

The driver must be built for the specific kernel running on the source Linux workload.

- Migrate provides precompiled blkwatch drivers for many non-debug Linux distributions (both 32-bit and 64-bit). See Section E.2.2, "List of Distributions," on page 352.
- If your Linux workloads have a non-standard, customized, or newer kernel, you can build a custom blkwatch driver for your specific kernel. See Knowledgebase Article 7005873 How to Build a Custom Block-Based Linux Kernel Driver (https://support.microfocus.com/kb/doc.php?id=7005873).
- Some supported Linux distributions use the drivers for a supported Red Hat Enterprise Linux distribution. Section E.2.3, "Other Linux Distributions That Use blkwatch Drivers," on page 366.
- Precompiled blkwatch drivers are available for the standard kernel and Unbreakable Enterprise Kernel (UEK) as noted in the Section E.2.2, "List of Distributions," on page 352. For other Oracle Linux distributions, precompiled drivers are available only for the corresponding Red Hat Compatible Kernel (RHCK).

**NOTE:** Deployment or removal of the blkwatch driver is transparent, has no continuity impact, and requires no intervention and no reboot.

# 2.3 Security and Privacy

PlateSpin Migrate provides several features to help you safeguard your data and increase security.

- Section 2.3.1, "Security Best Practices," on page 49
- Section 2.3.2, "PlateSpin Migrate and Anti-Virus Applications," on page 49
- Section 2.3.3, "Configuring Source Workloads to Connect Using TLS 1.2," on page 49
- Section 2.3.4, "Security of Workload Data in Transmission," on page 50
- Section 2.3.5, "Security of Client-Server Communications," on page 50
- Section 2.3.6, "Security of Credentials," on page 50
- Section 2.3.7, "User Authorization and Authentication," on page 51

# 2.3.1 Security Best Practices

As a security best practice, you should apply patches that address security vulnerabilities to your PlateSpin Server host and PlateSpin Migrate Client host, as you would for other Windows servers in your enterprise.

Micro Focus is aware of the side-channel analysis vulnerabilities described in CVEs 2017-5715, 2017-5753 and 2017-5754, known as Meltdown and Spectre. The current recommended actions have been applied on the PlateSpin Server images in the cloud.

We strongly recommend that you apply security updates that address such threats as recommended by Microsoft for the Windows operating system for the PlateSpin hosts. Consult the vendor documentation for information. See *Protect Your Windows Devices Against Spectre and Meltdown* (https://support.microsoft.com/en-us/help/4073757/protect-your-windows-devices-against-spectremeltdown) on the Microsoft Support website.

# 2.3.2 PlateSpin Migrate and Anti-Virus Applications

A PlateSpin Migrate server stores log files and database files in the PlateSpin Migration installation folder. While migration jobs are running, the PlateSpin Migrate server will update these files frequently. Anti-virus applications either block these updates or interrupt them, which impacts the PlateSpin Migrate server performance. Anti-virus applications should either not be installed on the PlateSpin Migrate server, or the PlateSpin Migrate installation folder must be added to the anti-virus application exclusion list.

# 2.3.3 Configuring Source Workloads to Connect Using TLS 1.2

PlateSpin Migrate server supports connections using Transport Layer Security (TLS) 1.0, 1.1, or 1.2 protocol, according to the protocols enabled on its host operating system. PlateSpin Migrate server uses TLS 1.2 protocol by default for connections with source workloads if TLS 1.2 is enabled on the underlying OS and Microsoft .NET Framework on both the Migrate server host and the source workload. Migrate does not have a setting that forces clients to use TLS 1.2 to connect.

**NOTE:** Older Windows operating systems, such as Windows Server 2008, do not support TLS 1.2. You must enable TLS 1.0 or TLS 1.1 protocols in the Windows Registry settings on the Migrate server host to migrate these source workloads. See "Configuring TLS Protocols for Migrate Hosts" in the *PlateSpin Migrate 2019.2 Installation and Upgrade Guide*.

To connect a source workload to the Migrate server using TLS 1.2:

• Source workloads: Both the Windows operating system and Microsoft .NET Framework version must support TLS 1.2 or must be updated to support TLS 1.2, and the TLS 1.2 protocol must be enabled in the Windows Registry settings.

For Windows operating systems that do not support TLS 1.2 by default:

- 1. A Microsoft update for .NET Framework might be required on the source workload in order to add support for TLS System Default Version settings. A reboot is required.
- 2. Use Microsoft Windows Registry settings to force .NET Framework to choose TLS 1.2 when the workload connects with Migrate server.

For information and configuration instructions, see "Support for TLS 1.2" in *Transport Layer* Security (TLS) Best Practices with the .NET Framework (https://docs.microsoft.com/en-us/ dotnet/framework/network-programming/tls) in Microsoft Documentation.

• **Migrate server:** The Windows Registry settings for the TLS 1.2 protocol must be enabled on the Migrate server host. See "Configuring TLS Protocols for Migrate Hosts" in the *PlateSpin Migrate 2019.2 Installation and Upgrade Guide*.

# 2.3.4 Security of Workload Data in Transmission

To make the transfer of your workload data more secure, you can configure your migration jobs to encrypt the data in transit to the target. When encryption is enabled, over-the-network data transfer from the source to the target is encrypted by using 128-bit Advanced Encryption Standard (AES).For information about how to enable encryption during data transfer for a migration job, see Section 25.13, "Encrypt Data Transfer," on page 408.

You can configure your PlateSpin Server to use a data encryption algorithm that is compliant with FIPS (Federal Information Processing Standards, Publication 140-2). If compliance with FIPS is required, it must be set up on your system prior to the PlateSpin Server installation. See "Enabling Support for FIPS-Compliant Data Encryption Algorithms (Optional)" in your Installation Guide.

If FIPS is enabled in a source workload, ensure that the EnforceFIPSCompliance parameter is enabled on the PlateSpin Migrate server before you discover the source workload. See Section 5.3, "Enforcing FIPS Compliance for FIPS-Enabled Source Workloads," on page 106.

# 2.3.5 Security of Client-Server Communications

Data transmission between the PlateSpin Server and the PlateSpin Migrate Client can be configured to use either HTTP (default) or HTTPS (Secure Hypertext Transfer Protocol). To secure data transmission between the client and the server, enable SSL on your PlateSpin Server host and use HTTPS when specifying the server URL. See "Connecting to a PlateSpin Migrate Server" on page 69.

# 2.3.6 Security of Credentials

Credentials that you use to access sources and targets in workload migration jobs are secured by the following measures:

- Each PlateSpin Migrate server has a unique, randomly generated encryption key that it uses to encrypt credentials for source workloads and target platforms.
- Migrate uses the server's encryption key with industry-standard security algorithms to encrypt passwords for source and target credentials, and stores them encrypted in the PlateSpin database.
- Credential passwords can be stored encrypted in exported data by using a user-supplied encryption password with the Import/Export utility.
- The PlateSpin Migrate database is covered by the same security safeguards that you have in place for PlateSpin Server host (or for the PlateSpin database host if you use an external database).

**NOTE:** To improve security of communications between the Migrate Server host and an external PlateSpin database, you can configure the host operating systems to use the Transport Layer Security (TLS) 1.2 protocol for secure communications. See "Database Server" in "System Requirements for PlateSpin Server" in the *PlateSpin Migrate 2019.2 Installation and Upgrade Guide*.

- Passwords might be included in diagnostics, which are accessible to accredited users. You should ensure workload migration projects are handled by authorized staff.
- PlateSpin Migrate Client can store credentials locally on the Migrate Client host. The passwords are cached, encrypted, and securely stored by the PlateSpin Migrate Client, by using operating system APIs.

# 2.3.7 User Authorization and Authentication

PlateSpin Migrate provides a role-based user authorization and authentication mechanism. See Section 4.1, "Configuring User Authorization and Authentication," on page 93.

**NOTE:** If you have installed a PlateSpin Migrate server localized for one language and a PlateSpin Migrate Client localized for a different language, do not use authorization credentials that include any language-specific characters. Using such characters in the login credentials causes miscommunication between the client and the server: the credentials are rejected as invalid.

# 2.4 Performance

Performance for migrations using PlateSpin Migrate depends on many factors. Use the guidelines in this section to understand those factors and better plan your migration projects.

- Section 2.4.1, "Performance Characteristics," on page 51
- Section 2.4.2, "Scalability," on page 52
- Section 2.4.3, "Data Compression," on page 53
- Section 2.4.4, "Bandwidth Throttling," on page 53
- Section 2.4.5, "Blackout Window," on page 54

# 2.4.1 Performance Characteristics

The performance characteristics of your PlateSpin Migrate product depend on a number of factors, including:

- Hardware and software profiles of your source and target
- Hardware and software profiles of your PlateSpin Server host
- Hardware and software profiles of your target virtualization host or cloud host environment as VMs compete for resources
- The specifics of your network bandwidth, configuration, and conditions
- The number of your source workloads' volumes and their sizes
- File density (number of files per unit of capacity) on your source workloads' volumes

- Source I/O levels (how busy your workloads are)
- The number of concurrent migrations and the number and type of the targets
- Whether data encryption is enabled or disabled
- Whether data compression is enabled or disabled

For planning large-scale workload migrations, you should perform a test migration of an average workload and use the result as a benchmark, fine-tuning your metrics regularly throughout the project. In addition to the data transfer process, also consider the other phases that a migration job goes through, as applicable to your project:

- Preparation and network setup
- Source workload and target machine discovery
- Target configuration

### 2.4.2 Scalability

You can set up multiple workload migrations and run them concurrently. See "Performance Characteristics" for information about the many factors that impact performance of PlateSpin Migrate in your migration environment.

- "Concurrent Replications and Migrations" on page 52
- "Workload Discovery and Inventory" on page 53

#### **Concurrent Replications and Migrations**

Performance for concurrent replications and concurrent migrations depends on the resources on the PlateSpin Migrate server and the target environment, as well as the available bandwidth. We recommend that you begin with a low load, then increase it and see how the migrations perform in your environment. Use the scheduled start dates to control when migrations begin and how many migration jobs are scheduled to run concurrently.

The available hardware resources on your Migrate server impact the number of managed workloads and concurrent replications the server can handle. Generally, the higher the load is for concurrent replication and migration, the more resources it consumes.

Scalability testing performed with VMware ESX hosts suggests the following benchmark recommendations:

- Multiple migrations to a single VMware ESX Host server: no more than 10
- Multiple migrations against multiple VMware ESX Host servers: no more than 40

In a VMware Cluster, ensure that you balance migrations across multiple hosts in the cluster for best performance.

#### Workload Discovery and Inventory

We recommend that you keep no more than 50 discovered workloads at a time in the inventory for your PlateSpin Migrate server, depending on its available hardware resources. As you complete workload migrations, you can remove workloads and add others.

You cannot necessarily concurrently run replications and migrations for all the workloads in your inventory. Use the scheduled start dates to control when migrations begin and how many migration jobs are scheduled to run concurrently. See "Concurrent Replications and Migrations".

PlateSpin Migrate provides three discovery tools:

- Migrate Web Interface: Discover one workload at a time.
- **Migrate Client:** Discover one workload at a time, multiple workloads at a time, or all workloads in a domain.
- Mass Discover CLI: Discover one or multiple workloads from a CSV file.

For more information, see "About Source Workload Discovery" on page 281.

# 2.4.3 Data Compression

If necessary, PlateSpin Migrate can compress the workload data before transferring it over the network. This enables you to reduce the overall amount of data transferred during a workload migration job.

Compression ratios depend on the type of files on a source workload's volumes, and might vary from approximately 0.9 (100MB of data compressed to 90 MB) to approximately 0.5 (100MB compressed to 50MB).

**NOTE:** Data compression utilizes the source workload's processor power.

Data Compression can be configured per migration job. You can also use the PlateSpin Migrate Client to specify a default compression value to be applied globally. See Section 6.2, "Configuring Job Values Defaults," on page 124.

To set the data compression level for the migration job using the PlateSpin Migrate Web Interface, see Compression Level setting in the Section 25.1.1, "Configuration Workflows Using Migrate Client," on page 398.

# 2.4.4 Bandwidth Throttling

PlateSpin Migrate enables you to control the amount of available bandwidth consumed by direct source-to-target communication over the course of a workload migration. You can specify a throughput rate for each migration job. You can specify whether to throttle at all times or on specific days of the week and times of day. This provides a way to prevent migration traffic from congesting your production network and reduces the overall load of your PlateSpin Server.

Bandwidth throttling is a parameter of a workload migration job's configuration properties. To apply bandwidth throttling for the migration job, see "Bandwidth Throttling during Data Transfer" on page 407.

# 2.4.5 Blackout Window

PlateSpin Migrate Web Interface enables you to specify a blackout window for replication. The blackout window suspends scheduled replications from starting during a specified period of time and pattern. It helps you to reserve network bandwidth for users or mission critical communications during peak traffic periods. You can also use it to prevent conflicts for other data backup or snapshot activities.

# 2.5 Database Server

PlateSpin Migrate includes Microsoft SQL Server Express Edition. The capabilities of SQL Server Express are sufficient for the scalability characteristics described in "Scalability" on page 52.

**NOTE:** Microsoft SQL Server Express has a database size limit of 10 GB and can use only one CPU core at a time and 1 GB memory. For more information about requirements and limitations for SQL Server Express, see the Microsoft SQL Server 2017 Express documentation (https://www.microsoft.com/en-us/download/details.aspx?id=55994).

For large scale migrations where you want to preserve migration reports for longer time, it is recommended to use enterprise version or keep archiving data to make room for new reporting data.

We recommend that you configure the PlateSpin Server to use a database instance on your existing Microsoft SQL Server Standard Edition or Enterprise Edition database server in the following environments:

- Deployments of multiple PlateSpin Servers that use the same remote Microsoft SQL Server database server for their database instances
- Deployments where keeping all history of the reporting data is important

While multiple PlateSpin Migrate servers can use the same remote database server, each Migrate server requires a separate database instance.

# 2.6 Access and Communication Requirements across Your Migration Network

Ensure that your network environment meets the following requirements for access, discovery, and migration.

**NOTE:** Refer to the deployment diagrams based on your migration target to understand the ports and flow of information between the various migration components. See Part III, "Preparing Your Migration Environment," on page 145.

- Section 2.6.1, "Requirements for Discovery," on page 55
- Section 2.6.2, "Requirements for Workload Registration," on page 57
- Section 2.6.3, "Requirements for Migration," on page 58

- Section 2.6.4, "Requirements for Migration of Workloads Registered Using Migrate Agent," on page 59
- Section 2.6.5, "Requirements for Event Messaging," on page 62
- Section 2.6.6, "Migrations Across Public and Private Networks through NAT," on page 62

# 2.6.1 Requirements for Discovery

Table 2-15 lists software, network, and firewall requirements that systems in your environment must meet for the discovery and inventory process. For information about discovery procedures, see Part IV, "Discovering and Preparing Workloads and Targets," on page 261.

| System                      | Prerequisites                                                                                                    |
|-----------------------------|----------------------------------------------------------------------------------------------------|
| All workloads               | Ping (ICMP echo request and response) support                                                                                                    |
| All source workloads in AWS | PowerShell 2.0 or higher                                                                                                    |
| All Windows sources         | <ul> <li>Microsoft .NET Framework version 2.0 SP2, 3.5 SP1, or 4.0</li> </ul>                                                                                                    |
| and Hyper-V nosts           | <ul> <li>Requires credentials equivalent to built-in Administrator or a domain<br/>account Administrator credentials with access to Admin\$ share<br/>(membership only in the local Administrators group is insufficient).</li> </ul> |
|                             | <ul> <li>The Windows Firewall configured to allow File and Printer Sharing. Use one of these options:</li> </ul>                                                                                                    |
|                             | <ul> <li>Option 1, using Windows Firewall: Use the basic Windows Firewall<br/>Control Panel item (firewall.cpl) and select File and printer<br/>Sharing in the list of exceptions.</li> </ul>                                         |
|                             | - OR -                                                                                                    |
|                             | <ul> <li>Option 2, using Windows Firewall with Advanced Security: Use the<br/>Windows Firewall with Advanced Security utility (wf.msc) with the<br/>following Inbound Rules enabled and set to Allow:</li> </ul>                      |
|                             | <ul> <li>File and Printer Sharing (Echo Request - ICMPv4In)</li> </ul>                                                                                                    |
|                             | <ul> <li>File and Printer Sharing (Echo Request - ICMPv6In)</li> </ul>                                                                                                    |
|                             | <ul> <li>File and Printer Sharing (NB-Datagram-In)</li> </ul>                                                                                                    |
|                             | <ul> <li>File and Printer Sharing (NB-Name-In)</li> </ul>                                                                                                    |
|                             | <ul> <li>File and Printer Sharing (NB-Session-In)</li> </ul>                                                                                                    |
|                             | <ul> <li>File and Printer Sharing (SMB-In)</li> </ul>                                                                                                    |
|                             | <ul> <li>File and Printer Sharing (Spooler Service - RPC)</li> </ul>                                                                                                    |
|                             | <ul> <li>File and Printer Sharing (Spooler Service - RPC-EPMAP)</li> </ul>                                                                                                    |
|                             | <ul> <li>The Windows Firewall configured to allow Windows Management<br/>Instrumentation (WMI-In).</li> </ul>                                                                                                    |
|                             | <ul> <li>(Conditional) If the volumes are encrypted with the BitLocker disk<br/>encryption feature, they must be unlocked.</li> </ul>                                                                                                 |

 Table 2-15
 Network Communication Prerequisites for Discovery Operations

| System                                                                                                    | Prerequisites                                                                                                    |
|----------------------------------------------------------------------------------------------------|----------------------------------------------------------------------------------------------------|
| All Linux sources                                                                                                    | Secure Shell (SSH) server                                                                                                    |
| Linux KVM servers                                                                                                    | Open port 22 (TCP)                                                                                                    |
|                                                                                                    | <ul> <li>Custom SSH ports are supported; specify the port number during discovery:<br/><hostname ip_address=""  ="">:<port_number>.</port_number></hostname></li> </ul>                                                                                                    |
|                                                                                                    | <ul> <li>Root-level access. For information on using an account other than root,<br/>see KB Article 7920711 (https://support.microfocus.com/kb/<br/>doc.php?id=7920711).</li> </ul>                                                                                                    |
|                                                                                                    | <b>NOTE:</b> For source Linux workloads in Amazon Web Services, AMI templates automatically create a default non-root system user account that is enabled for sudo. The user name for this account varies by AMI provider. For Amazon Linux images, the non-root user name is ec2-user for most Linux distributions. It is centos for CentOS AMIs. For more information, refer to your AMI provider documentation. |
|                                                                                                    | In AWS, a non-root user must run the sudo -i command to access the<br>root shell and then run the Migrate Agent commands. Typing sudo in<br>each Migrate Agent Utility command might result in a failure on some<br>source workloads.                                                                                                    |
| VMware ESX/ESXi                                                                                                    | <ul> <li>VMware account with an Administrator role</li> </ul>                                                                                                    |
| Servers                                                                                                    | <ul> <li>VMware Web services API and file management API (HTTPS / port 443 TCP)</li> </ul>                                                                                                    |
| VMware vCenter<br>Servers                                                                                            | The user with access must be assigned the appropriate roles and permissions.<br>Refer to the pertinent release of VMware documentation for more information.                                                                                                    |
| Cloud-based targets:<br>• Amazon Web<br>Services<br>• Microsoft Azure<br>• VMware vCloud<br>• VMware Cloud on<br>AWS | Open port 443 (TCP) for HTTPS communications with the target management portal.                                                                                                    |

# 2.6.2 Requirements for Workload Registration

You can use Migrate Agent to register and inventory workloads instead of using Migrate discovery. Table 2-16 lists software, network, and firewall requirements that systems in your environment must meet for the registration and inventory process using Migrate Agent. For information about registration procedures, see Section 19.7, "Registering Workloads and Discovering Details with Migrate Agent," on page 288. See also Appendix G, "Migrate Agent Utility," on page 371.

| System                          | Prerequisites                                                                                                    |
|---------------------------------|----------------------------------------------------------------------------------------------------|
| PlateSpin Server hosts          | <ul> <li>Open port 443 (TCP) for HTTPS communications with source workloads.</li> </ul>                                                                                                    |
|                                 | <ul> <li>Open port 22 (TCP) for SSH communications with Linux source workloads.</li> </ul>                                                                                                    |
|                                 | <ul> <li>A public IP address is required for PlateSpin Server host.</li> </ul>                                                                                                    |
|                                 | <ul> <li>In PlateSpin Configuration, set the AlternateServerAddress parameter to<br/>the Migrate server's public IP address. The setting is configured<br/>automatically for Migrate servers available in a cloud marketplace.</li> </ul>                                                                                                    |
| All source workloads            | Open port 443 (TCP) for HTTPS communications with Migrate server.                                                                                                    |
|                                 | <ul> <li>A public IP address is required for source workloads.</li> </ul>                                                                                                    |
| All Windows source<br>workloads | <ul> <li>The user who executes Migrate Agent commands must have<br/>Administrator privileges.</li> </ul>                                                                                                    |
|                                 | <ul> <li>For remote connections to the source workload, open port 3389 (TCP) for<br/>RDP access to the machine to install Migrate Agent.</li> </ul>                                                                                                    |
| All Linux source<br>workloads   | <ul> <li>Root-level access. For information on using an account other than root,<br/>see KB Article 7920711 (https://support.microfocus.com/kb/<br/>doc.php?id=7920711).</li> </ul>                                                                                                    |
|                                 | <b>NOTE:</b> For source Linux workloads in Amazon Web Services, AMI templates automatically create a default non-root system user account that is enabled for sudo. The user name for this account varies by AMI provider. For Amazon Linux images, the non-root user name is ec2-user for most Linux distributions. It is centos for CentOS AMIs. For more information, refer to your AMI provider documentation. |
|                                 | In AWS, a non-root user must run the sudo -i command to access the root shell and then run the Migrate Agent commands. Typing sudo in each Migrate Agent Utility command might result in a failure on some source workloads.                                                                                                    |
|                                 | <ul> <li>For remote connections to the source Linux workload:</li> </ul>                                                                                                    |
|                                 | Secure Shell (SSH) server                                                                                                    |
|                                 | <ul> <li>Open port 22 (TCP)</li> </ul>                                                                                                    |
|                                 | <ul> <li>Custom SSH ports are supported; specify the port number during<br/>discovery: <hostname ip_address=""  ="">:<port_number>.</port_number></hostname></li> </ul>                                                                                                    |

# 2.6.3 Requirements for Migration

Table 2-17 lists software and firewall requirements that systems in your environment must meet for problem-free operation during workload migration jobs.

| System                                                                 | Open Port (Default)         | Remarks                                                                                                    |
|------------------------------------------------------------------------|-----------------------------|----------------------------------------------------------------------------------------------------|
| PlateSpin Server hosts                                                 | Either TCP 80 or TCP<br>443 | <ul> <li>Port 80 (TCP) is required for HTTP communication among the PlateSpin Server, sources, and targets.</li> <li>Port 443 (TCP) is required for HTTPS communication (if SSL is used) between the PlateSpin Server and the source or target.</li> </ul>                                                                                       |
|                                                                        |                             | machines.                                                                                                    |
| All source workloads                                                   | TCP 3725                    | Required for targets to initiate communication<br>during file-level data transfer, except for I2X jobs,<br>during which this port needs to be open on the<br>migration target only. For Server Sync jobs, this port<br>is required for both sources and targets.                                                                                 |
|                                                                        |                             | The port number is configurable by setting the <b>FileTransferPort</b> parameter in the PlateSpin Configuration settings for the Migrate server.                                                                                                    |
|                                                                        |                             | When the PlateSpin Migrate server is installed on-<br>premise, by default the target workload will<br>connect to the source workload on port 3725 (TCP),<br>although this setting can be reversed (source<br>workload connects to target workload) by changing<br>the <b>SourceListensForConnection</b> parameter setting<br>from True to False. |
|                                                                        |                             | When the PlateSpin Migrate server is deployed in<br>the cloud from the provided cloud-based PlateSpin<br>Migrate server image, the default direction of this<br>connection is reversed automatically: the source<br>workload will connect to the target workload in the<br>cloud on port 3725 (TCP).                                             |
| All targets                                                            | TCP 3725                    | Required for file-level Server Sync                                                                                                    |
| All Windows sources and targets                                        | NetBIOS 137 - 139           | Required for NetBIOS communications.                                                                                                    |
| All Windows Server Cluster<br>workloads. See "Clusters" on<br>page 27. |                             | Ensure that the PlateSpin Server can resolve DNS<br>forward lookup and reverse lookup for the IP<br>addresses of the Windows Server Cluster and its<br>cluster nodes. You can update the DNS server or<br>update the local hosts file<br>(%systemroot%\system32\drivers\etc\ho<br>sts) on the PlateSpin Server.                                  |

 Table 2-17
 Network Communication Prerequisites for Workload Migration

| System                                                                                                    | Open Port (Default)                    | Remarks                                                                                                    |
|----------------------------------------------------------------------------------------------------|----------------------------------------|----------------------------------------------------------------------------------------------------|
| All Windows sources                                                                                                    | SMB (TCP 139, 445<br>and UDP 137, 138) |                                                                                                    |
| All Linux sources                                                                                                    | TCP 22                                 |                                                                                                    |
| Linux KVM servers                                                                                                    |                                        |                                                                                                    |
| PlateSpin Server hosts;                                                                                                    | TCP 135/445                            | For DCOM/RPC communication between PlateSpin                                                                                                    |
| All Windows sources                                                                                                    |                                        | rebooting the workload through WMI.                                                                                                    |
|                                                                                                    |                                        | <b>NOTE:</b> WMI (RPC/DCOM) can use TCP ports 135<br>and 445 as well as random/dynamically assigned<br>ports above 1024.                                              |
| PlateSpin Server hosts                                                                                                    | TCP 5986, outbound                     | Required for HTTPS transport for PowerShell                                                                                                    |
| Windows Cluster source and target workloads                                                                                              | for nost; indound for<br>workloads     | nodes of a Windows Cluster as appropriate for<br>migration of a Windows Cluster to VMware.                                                                            |
| AWS requires a minimum of<br>Microsoft .NET Framework<br>4.5 for migration of<br>Windows workloads to Nitro<br>System based VM instances |                                        | To use Nitro System based instances, ensure that<br>Microsoft .NET Framework 4.5 or later is installed<br>on the source Windows workload before Migrate<br>discovery. |

# 2.6.4 Requirements for Migration of Workloads Registered Using Migrate Agent

Table 2-18 lists firewall, network, and software requirements that systems in your environment must meet for problem-free operation during migration of workloads that have been registered with the PlateSpin Server host using Migrate Agent. See also Section G.1, "Requirements for Migrate Agent Utility," on page 371.

| System                 | Open Port (Default) | Remarks                                                                                                    |
|------------------------|---------------------|----------------------------------------------------------------------------------------------------|
| PlateSpin Server hosts | ТСР 443             | Required for HTTPS communications with<br>source and target workloads.<br>A public IP address is required for PlateSpin |
|                        |                     | Server host.                                                                                                    |
|                        | TCP 22              | Required for SSH communications with Linux workloads.                                                                   |

 Table 2-18
 Network Communication Prerequisites for Migration of Workloads Registered Using Migrate Agent

| System                              | Open Port (Default) | Remarks                                                                                                    |
|-------------------------------------|---------------------|----------------------------------------------------------------------------------------------------|
| PlateSpin Configuration<br>settings |                     | Configuration requirements in PlateSpin<br>Configuration for the Migrate server:                                                                                                    |
|                                     |                     | <ul> <li>Set the AlternateServerAddress<br/>parameter to the Migrate server's<br/>public IP address. The setting is<br/>configured automatically for Migrate<br/>servers available in a cloud<br/>marketplace. See "Configuring<br/>Alternate IP Addresses for PlateSpin<br/>Server" on page 113.</li> </ul>                                                                                                    |
|                                     |                     | <ul> <li>Set the SourceListensForConnection<br/>parameter to False. False is the<br/>default setting for Migrate servers<br/>available in a cloud marketplace. See<br/>"Configuring the Contact Direction for<br/>the Replication Port" on page 114.</li> </ul>                                                                                                    |
|                                     |                     | <ul> <li>For cloud-based Migrate servers, the<br/>server is configured by default for<br/>migration to the target type that<br/>matches its parent cloud environment.<br/>If the source workloads are in the<br/>parent cloud environment for migration<br/>to a different target, you must remove<br/>the default value (leave the field blank)<br/>for the ServerIsHostedInCloud<br/>parameter to allow all target types to<br/>be available in the Add Target dialog.</li> </ul> |
| PlateSpin replication<br>network    |                     | When you configure the workload migration,<br>ensure that you enable a public IP address<br>for the PlateSpin replication network.                                                                                                    |

| System                             | Open Port (Default) | Remarks                                                                                                    |
|------------------------------------|---------------------|----------------------------------------------------------------------------------------------------|
| All source and target<br>workloads | ТСР 443             | Required for HTTPS communications with PlateSpin server.                                                                                                    |
|                                    | TCP 3725            | Required for Migrate communications<br>between the source and target machines<br>and for data transfer from the source<br>machine to the target machine.                                                                                                    |
|                                    |                     | The port number is configurable by setting<br>the <b>FileTransferPort</b> parameter in the<br>PlateSpin Configuration settings for the<br>Migrate server.                                                                                                    |
|                                    |                     | When you use the Migrate Agent on the<br>source workload, the source workload<br>contacts the target workload for data<br>transfers. The direction is controlled at the<br>server level. You must configure the<br>replication port direction on the Migrate<br>Server<br>(SourceListensForConnection=Fals<br>e). See "Configuring the Contact Direction<br>for the Replication Port" on page 114.<br>False is the default setting for Migrate<br>servers available in a cloud marketplace. |
| All Linux target workloads         | TCP 22              | Required for SSH communications from the PlateSpin server in the PlateSpin Replication Environment.                                                                                                    |
| All target workloads               |                     | Public IP addresses are required for target<br>machines to enable source workloads to<br>contact them over port 3725 to begin<br>replications.                                                                                                    |
|                                    |                     | Migrate sets public IP addresses on target machines during migration.                                                                                                    |

# 2.6.5 Requirements for Event Messaging

Table 2-19 shows the protocol and port required for event messaging in a PlateSpin Migration Factory environment. These messages reflect events and state changes and do not contain sensitive information.

| Traffic         | Network Protocol<br>and Port                       | Other Requirements                                                                                                    |
|-----------------|----------------------------------------------------|----------------------------------------------------------------------------------------------------|
| Event Messaging | Stomp, port 61613,<br>TCP incoming<br>(not secure) | <ul> <li>This port is open by default on the PlateSpin<br/>Transformation Manager Appliance, which includes a<br/>pre-installed instance of PlateSpin Migrate<br/>Connector.</li> <li>You must manually open the port on the following: <ul> <li>On each PlateSpin Migrate server that you use<br/>as a Migration Server resource in a<br/>Transformation Manager project.</li> <li>For a cloud-based Migrate server, allow<br/>inbound connections for STOMP traffic in its<br/>Network Security Group.</li> </ul> </li> <li>On each PlateSpin Migrate Connector host<br/>server for standalone Connector instances that<br/>are assigned to a Transformation Manager<br/>project.</li> <li>On firewalls between each Migrate Connector<br/>host and the PlateSpin Transformation Manager<br/>Appliance.</li> <li>On firewalls between each Migrate Connector<br/>host and each PlateSpin Migrate server that you<br/>use as a Migration Server resource in a<br/>Transformation Server resource in a<br/>Transformation Manager project.</li> </ul> |

 Table 2-19
 Event Messaging Requirements for Network Protocols and Ports

# 2.6.6 Migrations Across Public and Private Networks through NAT

In some cases, a source, a target, or PlateSpin Migrate itself, might be located in an internal (private) network behind a network address translator (NAT) device, unable to communicate with its counterpart during migration.

PlateSpin Migrate enables you to address this issue, depending on which of the following hosts is located behind the NAT device:

- PlateSpin Server: In your server's PlateSpin Server Configuration tool, record the additional IP addresses assigned to that host:
  - 1. Log in as Administrator to the PlateSpin Migrate Web Interface, then open the PlateSpin Server Configuration page at:

https://Your\_PlateSpin\_Server/PlateSpinConfiguration/

2. Locate the AlternateServerAddresses server parameter, click Edit, then add additional IP addresses, delimited by a a semicolon (;), for example:

10.50.186.147;10.50.186.148

- **Source:** As part of that specific migration job, record the additional IP addresses assigned to that workload. See "Network Identification (Network Connections)" on page 422.
- **Target:** When you are attempting to discover a target, such as VMware ESX, specify the public (or external) IP address in the discovery parameters.

# 2.7 Deciding on the Migration Interface

PlateSpin Migrate includes the PlateSpin Migrate Client and the PlateSpin Migrate Web Interface to allow you to efficiently plan, configure, execute, and test migrations. The PlateSpin Migrate Web Interface supports large scale migration of workloads to VMware platforms and to cloud platforms such as Microsoft Azure and VMware vCloud Director. The PlateSpin Migrate Client supports migration of workloads to VMware platforms, physical machines, and virtual machines on other virtual hosts.

Use the PlateSpin Migrate Web Interface when you want to concurrently migrate a large number of workloads.

The decision to use a particular migration interface depends on the migration operations or the migration tasks you have to perform.

For example:

- X2P conversions and migration to non-VMware hosts can be performed only from the PlateSpin Migrate Client.
- Migration to Amazon Web Services, Microsoft Azure, and VMware vCloud Director is possible only from the PlateSpin Migrate Web Interface.
- Migration to VMware is possible from both the PlateSpin Migrate Client and the PlateSpin Migrate Web Interface.

For a list of migration operations that you can perform using the PlateSpin Migrate Client and the PlateSpin Migrate Web Interface, see Section 3.4, "Migration Operations Matrix for PlateSpin Migrate Client and PlateSpin Migrate Web Interface," on page 86.

For a list of migration tasks that you can perform using the PlateSpin Migrate Client and the PlateSpin Migrate Web Interface, see Section 3.5, "Migration Tasks Matrix for PlateSpin Migrate Client and PlateSpin Migrate Web Interface," on page 88.

**IMPORTANT:** Do not use the PlateSpin Migrate Client and the PlateSpin Migrate Web Interface interchangeably to perform the migration tasks throughout the migration cycle of a workload. Select the appropriate tool for the workload, and use it consistently for that migration effort.

**Solution** Frequently Asked Questions

This section provides answers to frequently asked questions.

# What are the performance and scalability characteristics of my PlateSpin Migrate product?

Your PlateSpin Migrate product's overall performance, including data transfer speeds and scalability, depend on a variety of factors in your specific environment. See "Performance" on page 51.

#### How secure is my PlateSpin Migrate product?

PlateSpin Migrate provides several features to help you safeguard your data and increase security. See "Security and Privacy" on page 48.

#### Does PlateSpin Migrate support my workload's data storage technology?

PlateSpin Migrate products support a number of data storage and management technologies, including Windows dynamic disks, Linux logical volumes, RAID (Redundant Array of Independent Disks) systems, and SAN (Storage Area Network) systems.

#### Can I use custom SSH ports to communicate with my workloads?

Yes. See "Target Discovery in the Migrate Client" on page 267.

#### Can multiple migrations run simultaneously?

Yes. See "Performance" on page 51.

# Working With Your PlateSpin Migrate Server

This section provides information on typical, usually one-time configuration tasks following product installation. For installation information, see the *PlateSpin Migrate 2019.2 Installation and Upgrade Guide*.

- Chapter 3, "Using the PlateSpin Migrate Tools," on page 69
- Chapter 4, "Configuring PlateSpin Users and Access," on page 93
- Chapter 5, "Configuring PlateSpin Migrate Server," on page 97
- Chapter 6, "Configuring PlateSpin Migrate Client," on page 123
- Chapter 7, "Configuring PlateSpin Migrate Web Interface," on page 133
- Appendix B, "Rebranding the UI for PlateSpin Migrate Web Interface," on page 139

3

# **Using the PlateSpin Migrate Tools**

This section introduces the PlateSpin Migrate tools and how you use them to carry out workload migration and management tasks. To interact with the product and perform tasks such as discovery of source workloads and target hosts; setting up, executing, and monitoring jobs; managing license keys; and configuring the default behavior of the server, use either the PlateSpin Migrate Client or the browser-based PlateSpin Migrate Web Interface. To decide which interface to use, see Section 2.7, "Deciding on the Migration Interface," on page 63.

**IMPORTANT:** To migrate a workload, you should either use the PlateSpin Migrate Client or the PlateSpin Migrate Web Interface throughout the migration cycle of the workload.

- Section 3.1, "Connecting to a PlateSpin Migrate Server," on page 69
- Section 3.2, "About the PlateSpin Migrate Client User Interface," on page 72
- Section 3.3, "About the PlateSpin Migrate Web Interface," on page 79
- Section 3.4, "Migration Operations Matrix for PlateSpin Migrate Client and PlateSpin Migrate Web Interface," on page 86
- Section 3.5, "Migration Tasks Matrix for PlateSpin Migrate Client and PlateSpin Migrate Web Interface," on page 88
- Section 3.6, "Other PlateSpin Server Management Tools," on page 90

# 3.1 Connecting to a PlateSpin Migrate Server

- Section 3.1.1, "PlateSpin Server Access Using the Migrate Client," on page 69
- Section 3.1.2, "PlateSpin Server Access Using the Migrate Web Interface," on page 71

# 3.1.1 PlateSpin Server Access Using the Migrate Client

Every time you start the PlateSpin Migrate Client, it performs the following actions:

• Performs authentication of the specified user account with the PlateSpin Server.

See Section 4.1, "Configuring User Authorization and Authentication," on page 93.

- Connects to a specified PlateSpin Server.
- Loads a specified PlateSpin Migrate Network, a collection of discovered source workloads and targets that you work with at one time.

You specify your connection credentials, the PlateSpin Server instance, and the required PlateSpin Migrate Network in the PlateSpin Server settings.

- 1 In the PlateSpin Migrate Client, click Tools > PlateSpin Server Settings.
  - or

Double-click one of the following three areas in PlateSpin Migrate Client status bar at the bottom: Server, Network, or User.

Server: http://dev3/PlateSpinMigrate Network: Sample Environment User: devdomain\john.smith

The PlateSpin Server Settings dialog box opens.

| PlateSpin Migrate Server Settings                                                  | ×         |
|------------------------------------------------------------------------------------|-----------|
| Connect to a PlateSpin Migrate server and select                                   | a network |
| Server Connection Parameters:<br>Server URL:<br>https://localhost/PlateSpinMigrate |           |
| Connect As                                                                         |           |
| C The following user:     User Name:                                               |           |
| Password:                                                                          | Connect   |
| Networks : ( https://localhost/PlateSpinMigrate [Server 12.1.0                     | (259)] )  |
|                                                                                    | Add       |
| Select a network to use:                                                           |           |
| test<br>Default                                                                    | Delete    |
| A Network changes cannot be canceled.                                              |           |
| Help OK                                                                            | Cancel    |

2 Specify the required PlateSpin Server URL, user, and network parameters as required:

| Interface<br>Element | Description                                                                                                    |
|----------------------|----------------------------------------------------------------------------------------------------|
| Server URL           | Type the PlateSpin Server URL in the following format:                                                                                                    |
|                      | http://< <i>server_host</i> >/platespinmigrate                                                                                                    |
|                      | If SSL is enabled on the PlateSpin Server host, replace ${\tt http}$ in the URL with ${\tt https}.$                                                                                                    |
|                      | We recommend that you specify the fully qualified domain name (FQDN) if you are using a domain user account to log into Migrate Server.                                                                                                    |
| Connect As           | To connect to a PlateSpin Server, you must have administrative access to the PlateSpin Server host or be a member of one of the PlateSpin Migrate roles. See Section 4.1, "Configuring User Authorization and Authentication," on page 93. |
| Networks             | To familiarize yourself with PlateSpin Migrate features, use the Sample<br>Environment network. To work with actual source workloads and targets,<br>use the Default network or create your own.                                           |
|                      | To add a network, type the name, then click Add.                                                                                                    |
|                      | To remove a network, select it, then click <b>Delete</b> .                                                                                                    |

3 When you have finished, click OK.

# 3.1.2 PlateSpin Server Access Using the Migrate Web Interface

To access the PlateSpin Migrate Web Interface, use one of the following web browsers:

- Google Chrome: Version 34.0 and later
- Microsoft Internet Explorer: Version 11.0 and later
- Mozilla Firefox: Version 29.0 and later

**NOTE:** You must ensure that JavaScript (Active Scripting) is enabled in the browser.

#### To launch PlateSpin Migrate Web Interface:

1 Log in as Administrator to the PlateSpin Migrate Web Interface, then open the PlateSpin Server Configuration page at:

https://Your\_PlateSpin\_Server/PlateSpinConfiguration/

Replace *Your\_PlateSpin\_Server* with the DNS host name or IP address of your PlateSpin Migrate Server.

**2** Log in using the local Administrator user credentials for the PlateSpin Server host or as an authorized user.

For information about setting up additional users for PlateSpin, see Section 4.1, "Configuring User Authorization and Authentication," on page 93.

# 3.2 About the PlateSpin Migrate Client User Interface

The PlateSpin Migrate Client provides a management tool to manage migrations to a variety of virtual host targets, physical targets, and server-sync.

For information about installing the Migrate Client, see "System Requirements for PlateSpin Migrate Client" and "Installing the PlateSpin Migrate Client" in the *PlateSpin Migrate 2019.2 Installation and Upgrade Guide*.

For information about configuration options for the Migrate Client, see Chapter 6, "Configuring PlateSpin Migrate Client," on page 123.

Use the information in this section to familiarize yourself with the Migrate Client.

- Section 3.2.1, "Navigating the Client Interface," on page 72
- Section 3.2.2, "Servers View," on page 73
- Section 3.2.3, "Jobs View," on page 78
- Section 3.2.4, "Tasks Pane," on page 78
- Section 3.2.5, "Status Bar," on page 78
- Section 3.2.6, "Workload Migration Tasks," on page 79

### 3.2.1 Navigating the Client Interface

The PlateSpin Migrate Client window consists of the following elements:

- Menu bar: Reflects the current view and provides command groups for accessing program features and operations.
- Toolbar: Reflects the current view and provides visual shortcuts to program features and operations.
- Servers View: The Servers view is the main visual interface to your discovered source workloads and targets. See Section 3.2.2, "Servers View," on page 73.
- Jobs View: The Jobs view displays all jobs, such as discovery and migration. See Section 3.2.3, "Jobs View," on page 78.
- **Current view:** The main work area of the interface; lists either machines (when in Servers view mode), or jobs (when in Jobs view mode).
- **Panes:** Vertically aligned at the left side of the window, panes facilitate the selection of the current view (View pane) or a migration job (Tasks pane). A Details pane reflects the current view and provides summary information about an item selected in the current view.
- Tasks Pane: The Tasks pane of the PlateSpin Migrate Client window contains most essential migration actions. Clicking a task opens the Action window, which you can use to select the migration source, target, and setup method.
- **Status bar:** At the bottom of the PlateSpin Migrate Client window, the status bar displays the PlateSpin Server that the client is currently connected to, the PlateSpin Migrate Network you are currently working with, the name and role of the current user logged in, and the status of the Automatic Network Discovery feature. See Section 3.2.5, "Status Bar," on page 78.
# 3.2.2 Servers View

The Servers view is the main visual interface to your discovered source workloads and targets.

The Servers view consists of two panes that you can customize to suit your needs.

| 🕒 PlateSpin Migrate Client - Sample Environment 📃 🗌 🗙 |                                |                           |      |                     |                           |
|-------------------------------------------------------|--------------------------------|---------------------------|------|---------------------|---------------------------|
| <u>File View T</u> ools <u>A</u> ctions <u>H</u> elp  |                                |                           |      |                     |                           |
|                                                       | 0 🗔 🖇 🚺 🔕                      | 0                         |      |                     |                           |
|                                                       | Group By 🔻 Show 🔫              |                           | G    | roup By 🔻 Show 🔻    |                           |
| View *                                                | Host Name                      | Operating System          |      | Host Name           | Operating System 🔺        |
|                                                       | 🛨 👮 non affiliated             |                           |      | 🛃 AH-SLES10-VM      | SLES 10                   |
| Servers                                               | 🛨 👮 platespin                  |                           | Ŧ    | LA-DR-ESX           | VMware ESX Server         |
|                                                       | 🛨 👮 demo                       |                           |      | 🔒 LINX2PServerSync  | RHEL AS 4 (x64)           |
| Jobs                                                  | 🖃 👮 workgroup                  |                           |      | NY-FILE-01-DR       | Windows 2000 Server       |
|                                                       | 🛃 LA-VISTA-64                  | Windows Vista x64 B       |      | 🛃 LA-VISTA-64       | Windows Vista x64 B       |
| Tasks 🏾 🕆                                             | 🔩 W2K3-Xen-Src                 | Windows 2003 Enterp       |      | 🛃 W2K3-Xen-Src      | Windows 2003 Enterp       |
| Conv.)Markland                                        | 🔩 WinX2PServerSync             | Windows 2003 Enterp       |      | 👌 WinX2PServerSync  | Windows 2003 Enterp       |
| Copy Workload                                         | 🛃 DT-TEST                      | Windows 2003 Enterp       | Ŧ    | 🛃 LA-ESX3-01        | VMware ESX Server         |
| Kove Workload                                         | 🍓 W2K3-Xen-Trg                 | Windows 2003 Enterp       |      | 🛃 NY-FILEVM-01      | Windows 2000 Advan        |
| 😒 Capture Image                                       | 💑 VM-2003-64-DEMO              | Windows 2003 x64 St       |      | 🛃 NY-W2K3-64Bit     | Windows 2003 x64 E        |
| 😡 Deploy Image                                        | NY-WIN2K8E                     | Windows 2008 Enterp       |      | 🍯 NY-AD-01          | Windows 2003 Enterp       |
| Manage                                                | 🔩 W2K3x64-Xen-VM               | Windows 2003 x64 St       |      | 🛃 DT-TEST           | Windows 2003 Enterp       |
| Ga import image                                       | SWINXP64BIT                    | Windows XP x64 Prof       |      | 🛃 LINX2P-TARGET     | Linux (Under Control)     |
| Details 0                                             | 🛨 👮 tmpx64.tmp                 |                           | Ŧ    | 🝓 LA-ESX25          | VMware ESX Server         |
| Details                                               | 🖃 夏 localdomain                |                           |      | 🛃 SunZone1          | Solaris 10                |
| Servers                                               | S NY-RHEL4-LVM                 | RHEL ES 4                 | Ŧ    | 🛃 Sun1              | Solaris 10 (Zone Serv     |
| No selection                                          | 🛨 👮 amn1.amnroot.tmp           |                           |      | MININT-SFR2M48R     | Windows (Under Cont       |
|                                                       |                                | 1                         |      | 🛃 MININT-QPF59MRQ.  | . Windows 2003 (Under     |
|                                                       |                                | x                         | Ŧ    | 🔩 vm-src2           | VMware ESXi Server 👻      |
| Server: http://localhost/PlateSpinMigrate             | Network: Sample Environment Us | er: PMHOST1\Administrator | r R. | Jobs View: Ready Ne | twork Discovery: Disabled |

Figure 3-1 PlateSpin Migrate Client's Servers View

The hierarchical display of items in the Servers view reflects the organization of items on their respective platforms; for example: VMs are shown nested beneath their VM hosts.

In addition, the **Group By** bar enables you to group machines by affiliation to a domain or to a vCenter Server (for VMware ESX server systems). See "Organizing the Servers View" on page 75.

**NOTE:** The Servers view hierarchy does not reflect advanced VM resource management hierarchies and structures, such as membership in resource pools or affiliation with ESX Distributed Resource Scheduler (DRS) clusters. You can view such information in an item's properties. See "Viewing the Properties of Source Workloads and Targets" on page 75.

- "Distinguishing Target Machines for Semi-Automated (X2P) Workflow" on page 74
- "Organizing the Servers View" on page 75
- "Viewing the Properties of Source Workloads and Targets" on page 75
- "List of Machine-Specific Icons in the Servers View" on page 77

# Distinguishing Target Machines for Semi-Automated (X2P) Workflow

When you use the semi-automated (X2P) workflow, the host name displayed for the target workload in the Servers view is the registration name you provided during discovery with PlateSpin Boot OFX ISO. Additional information helps to distinguish it from the source workload:

- If no OS is present: The Host Name column displays only the registered host name. The Operating System column displays information from the LRD, with the annotation Under Control.
- If an OS is present: The Host Name column displays the registered host name followed by the host name of its operating system. The Operating System column displays the operating system information, with the annotation Under Control.

Figure 3-2 provides an example of X2P host names for target workloads with and without an operating system present. Workloads X2P-HV-LX-VM3 and X2P-HV-WIN-VM1 do not have an underlying operating system. The LRD information is displayed as the operating system.

Figure 3-2 X2P Host Name and Operating System Displayed in the Hosts List

| 🜏 X2P-HV-LX-VM3                       | Linux (Under Control (64-bit Enabled))           |
|---------------------------------------|--------------------------------------------------|
| ali X2P-HV-LX-VM4 (pgsql.example.com) | SLES 11.4 (x64) (Under Control (64-bit Enabled)) |
| ali X2P-HV-WIN-VM1                    | Linux (Under Control (64-bit Enabled))           |
| ali x2P-HV-WIN-VM2 (SQL-WIN2K12)      | Windows 2012 R2 (Under Control)                  |

In the Properties dialog for the target workload, the displayed host name is the operating system host name. The registered host name displays at the bottom of the General tab as the **\*Hostname** value, as shown in Figure 3-3. The OS value displays the **Under Control** annotation.

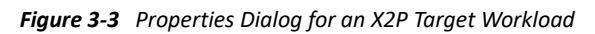

| Pro | operties for: SQ | L-WIN2K12                                                                             | _ 🗆 × |
|-----|------------------|---------------------------------------------------------------------------------------|-------|
| ſ   | General Drive    | Network                                                                               |       |
| ι.  |                  | L-WIN2K12                                                                             |       |
|     | Serial Number:   | 4728-2035-8361-3809-3800-9970-98                                                      |       |
|     | Manufacturer:    | Microsoft Corporation                                                                 |       |
|     | Model:           | Virtual Machine                                                                       |       |
|     | SmBios UUID:     | f63d31b6-e7a7-4828-a5f8-866bd6c5cc7d                                                  |       |
|     | Processor:       | GenuineIntel<br>Intel(R) Xeon(R) CPU E5-2620 0 @ 2.00GHz<br>2000MHz (64-bit Enabled)  |       |
|     | Memory:          | 3.8 GB                                                                                |       |
|     | OS:              | Windows 2012 R2 (Under Control) - English<br>Language<br>6.3.9600<br>Service Pack 0.0 |       |
|     | Address:         | 151.155.170.37                                                                        |       |
|     | Domain:          |                                                                                       |       |
|     | Status:          | Running                                                                               |       |
|     | Comment:         | -                                                                                     |       |
|     | *Hostname:       | X2P-HV-WIN-VM2                                                                        |       |
| l   |                  | 0 day(s) since last refresh                                                           |       |
|     | View source      | Clo                                                                                   | ]     |

# **Organizing the Servers View**

You can filter source workloads and targets based on operating system, domain, name, and type by using the **Group By** and **Show** drop-down menus. You can use the **Group By** drop-down menu to group the items in the Servers view by:

- Domain affiliation
- Hostname
- Affiliation to a VMware vCenter Server

To further control the scope of items shown in either pane of the view, you can also use the **Show** drop-down menu to filter machines by workload type; for example, Windows Server 2008 R2, Red Hat Linux, and so on, as shown in the figure below:

Figure 3-4 Servers View Options for Sorting Items by Type

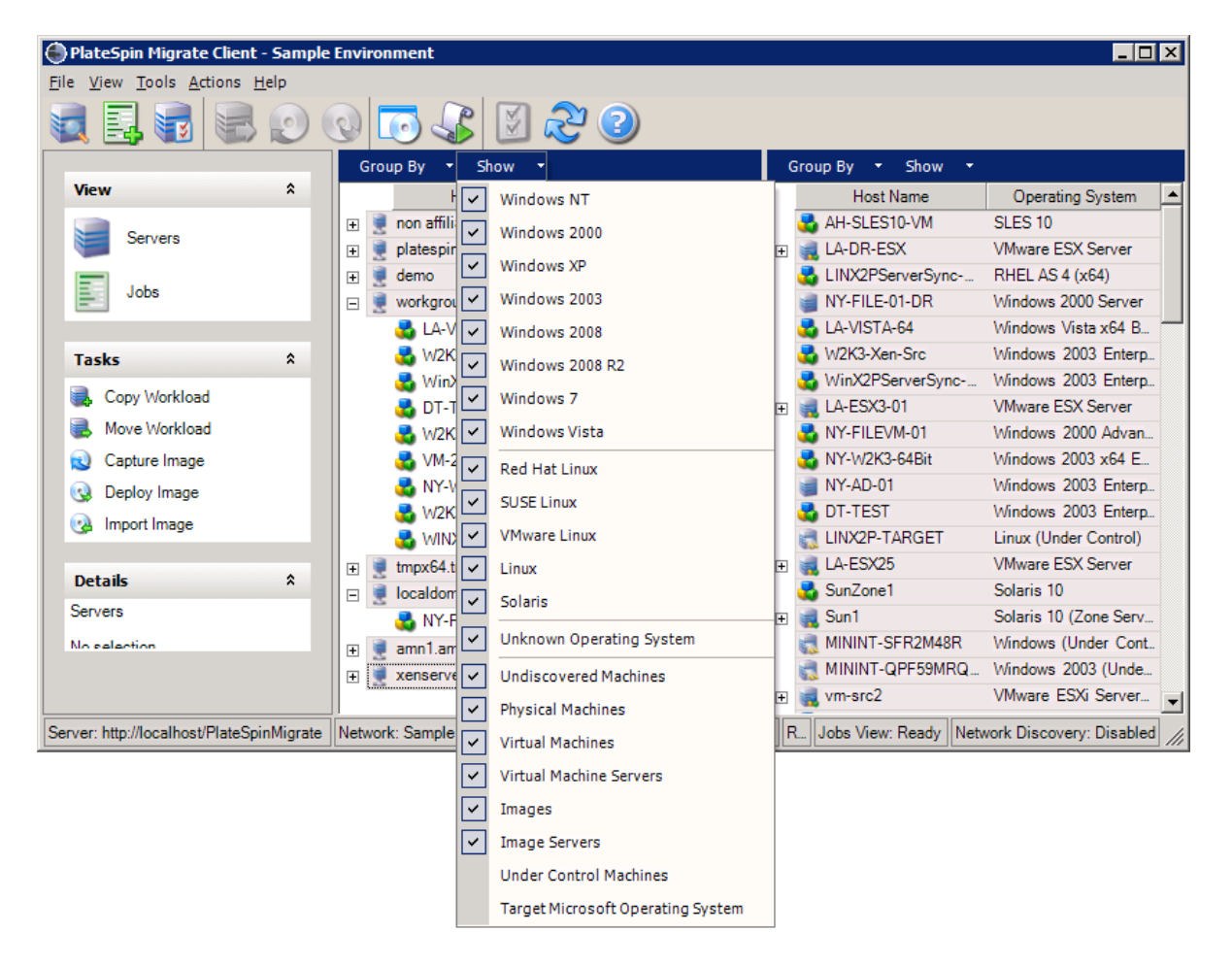

# Viewing the Properties of Source Workloads and Targets

In the Servers view, you can access the essential properties of your discovered source workloads and targets by right-clicking an item and selecting **Properties**.

For each machine, the system provides information about the selected system's:

• Hardware, operating system, and network profile

- Volumes, partitions, and disk usage
- Programs and services

A virtual machine's properties provide information related to the machine's environment on its corresponding virtualization platform, including information about the host, and the amount of allocated memory and processing power.

The properties for virtual machine hosts provide information specific to the selected system. For example, you can view what virtual machines are running on a selected VMware ESX server, what virtual network adapters are in use, and what resource pools are configured on them.

VMware ESX servers that are assigned to a Distributed Resource Scheduler (DRS) cluster provide information about the name of the cluster and the DRS automation level (full, manual, or partially automated). The properties for VMware ESX servers that are part of VMware vCenter platforms also indicate this.

The following figure shows the properties of a discovered VMware ESX Server.

|                                                                                                    | Properties for: comp167                                                                                                    | × X                                                                                                    |
|----------------------------------------------------------------------------------------------------|----------------------------------------------------------------------------------------------------|----------------------------------------------------------------------------------------------------|
| Group By<br>Group By<br>Group | Properties for: comp167         General       Drive       Network       Daemons       VMware ESX Server         Type:       VMware ESX Server       VMware ESX Server         Type:       VMware ESX Server       VMware ESX Server         Version:       4.1.0.260247         Port:       443         Management Server:       vtt-vcenter41.platespin.com         Cluster:       DRS:         HA:       Individual VM DRS Enabled:         Virtual Network Adapters:       Resource Pools:         Areeb-Internal (internal)       Image: Post Post Post Post Post Post Post Post | X       Image: Show       Image: Show         Host Name       Operating Syste △         Image: Show       Image: Show         Image: Show       Image: Show         Image: Show |
|                                                                                                    | Virtual Machines:           Name         Operating System           Ah-SLES10-F25-noVMXNEt         SUSE Linux x64           AS-2K8R2-CLA-N2_VM         Windows 2008 R2           Ah-SLES10-F28         SUSE Linux x64           AL SLES10no 2 f22         SUSE Linux x64           AL SLES10no 2 f22         SUSE Linux x64           Properties         Properties                                                                                                    | <ul> <li>ESX_AR Unknown</li> <li>ESX_AH Unknown</li> <li>RHEL_X2 Unknown</li> <li>win2k1disk Windows 2000</li> <li>ah-w2k-pr Windows 2000</li> <li>ah-w2k3-3 Windows 2000</li> <li>Ah-W2K-j1 Windows 2000</li> <li>QT-w2ke-0 Windows 2000</li> <li>MG-W2K3 Windows 2003</li> </ul>                                                                                                    |
| Network: Defau                                                                                                    | Refresh Details View source Close                                                                                                    | Windows 2003                                                                                                    |

Figure 3-5 VMware ESX Server-Specific Information in the System's Properties

# List of Machine-Specific Icons in the Servers View

Discovered source workloads and targets are associated with unique icons to help identify the type of workload or workload host.

| Table 3-1 | Machine-Specific Icons in the Servers View |
|-----------|--------------------------------------------|
|-----------|--------------------------------------------|

|          | Physical machine                                           |
|----------|------------------------------------------------------------|
| 3        | Physical machine with workload license                     |
|          | Virtual machine server                                     |
| 8        | Virtual machine                                            |
| <b>6</b> | Virtual machine with workload license                      |
| <b>6</b> | Undiscovered virtual machine                               |
| 6        | Virtual machine - Server Sync target                       |
| <b>š</b> | Virtual machine - Server Sync target with workload license |

# 3.2.3 Jobs View

The Jobs view displays all jobs, such as discovery and migration, organized into two tabs:

- Jobs: All jobs submitted for execution.
- Saved Jobs: All saved jobs not yet submitted for execution. See Section 34.2.1, "Using the Migrate Client," on page 547.

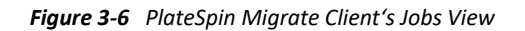

| 🕘 PlateSpin Migrate Client - Sample       | e Environment                                                                                                    | _ 🗆 ×     |
|-------------------------------------------|----------------------------------------------------------------------------------------------------|-----------|
| <u>File View Tools Actions H</u> elp      |                                                                                                    |           |
|                                           | 🕞 🕼 🖉 🥝                                                                                                    |           |
|                                           | View By: Job Type 🔻 Job Status 🔻                                                                                  |           |
| View *                                    | Showing 1 - 50 of 70         Jobs Per Page         50         I         1         1 2                             |           |
| Servers                                   | Jobs Saved Jobs                                                                                                   |           |
| 1 2                                       | Name Source A Target Start Status Prog Subr                                                                       | nitte 🔺   |
| Jobs                                      | E Convert [SOURCE_HOSTNAME] to [TARGET_HOSTNAM ( WIN winXP6 Wednes Complet PLA                                    | TES       |
|                                           | 💮 🚰 Convert [SOURCE_HOSTNAME] to [TARGET_HOSTNAM ( WIN winXP6 Wednes Failed PLA                                   | TES       |
| Tacke û                                   | 💽 🔮 Convert Virtual Machine DEMO-W2K into Virtual Machine DEMO DEMO Wednes Complet                                |           |
|                                           | 😑 🚰 Convert Virtual Machine GLW2K3X64R21 to Physical Mac GL-W2 ABNW Friday Complet GL-                            | w2K       |
| 🔜 Copy Workload                           | Step 1: Setting Up Notifications (Completed)                                                                      |           |
| 🛃 Move Workload                           | Step 2: Optimizing Conversion (Completed)                                                                         |           |
| 😡 Capture Image                           | Step 3: Setting Up Controller on Source Server (Completed)                                                        |           |
| Q Deploy Image                            | 3.1: Setting Up Controller (Completed)                                                                            |           |
| import Image                              | 3.2: Verifying Controller Connection (Completed)                                                                  |           |
| (ga import image                          | E Step 4: Create and Copy Machine Volumes (Completed)                                                             |           |
| Details \$                                | 🕀 📀 Step 5: Cleaning up Source Machine (Completed)                                                                |           |
|                                           | 🕀 🚱 Step 6: Shut Down Source Machine (Completed)                                                                  |           |
| JODS                                      | 🕀 🚱 Step 7: Release Control of Target Machine (Completed)                                                         |           |
| No selection                              | 🗉 🖸 Step 8: Configure Target Machine (Completed With Warnings)                                                    |           |
|                                           | 🕀 🕑 Step 9: Cleaning up Target Machine Data (Completed)                                                           |           |
|                                           | 🕐 🝸 Convert Virtual Machine NY-RHEL4-LVM into Virtual Machi redhat4 DEMO Friday, Complet PLA                      | TES       |
|                                           | 📺 🝸 Convert Virtual Machine SunZone1 into Virtual Machine Ne SunZon Sun1 Friday, Complet PLA                      | TES 💌     |
| Server: http://localhost/PlateSpinMigrate | Network: Sample Environment User: PMHOST1\Administrator Role: PlateSpin Ad Jobs View: Ready Network Discovery: Di | sabled // |

You can limit the scope of jobs displayed in the view. Use the Job Type and Jobs Status menus to specify filters for the view:

- Job Type: To view discovery, migration, or all other job types.
- Job Status: To view failed, currently running, and completed jobs.

# 3.2.4 Tasks Pane

The Tasks pane of the PlateSpin Migrate Client window contains most essential migration actions. Clicking a task opens the Action window, which you can use to select the migration source, target, and setup method.

### 3.2.5 Status Bar

The status bar of the PlateSpin Migrate Client window displays information about:

- The PlateSpin Server that you are currently connected to.
- The PlateSpin Migrate Network that you are currently working with.

- The User that you are logged in as, and the PlateSpin Migrate role assigned to your user account.
- The status of the Automatic Network Discovery feature.

Figure 3-7 Status Bar of the PlateSpin Migrate Client Window

Server: http://localhost/PlateSpinMigrate Network: Sample Environment User: PMHOST1\Administrator Role: PlateSpin Administrator Jobs View: Ready Network Discovery: Disabled

Double-clicking any of the first three status items opens the PlateSpin Server Settings window. See Section 3.1, "Connecting to a PlateSpin Migrate Server," on page 69.

Double-clicking the Network Discovery status item turns Automatic Windows Network Discovery on or off. See Section 18.7, "Discovering Target VMs for Server Sync Jobs," on page 277.

# 3.2.6 Workload Migration Tasks

PlateSpin Migrate Client enables you to define, save, schedule, execute, and monitor the following migration tasks.

| Task          | Description                                                                                                    |
|---------------|----------------------------------------------------------------------------------------------------|
| Copy Workload | Results in a virtual or physical duplicate of a selected physical or virtual workload, except that the new workload is assigned a new network identity. Use this migration task when you intend to keep the source workload operational. |
| Move Workload | Results in an exact virtual or physical duplicate of a selected physical or virtual workload. Use this migration task when you intend to retire or repurpose the original infrastructure.                                                |
| Server Sync   | Synchronizes a virtual or physical workload with another virtual or physical workload without transferring the entire source volume data over the network.                                                                               |

# 3.3 About the PlateSpin Migrate Web Interface

The PlateSpin Migrate Web Interface provides a web-browser-based management tool to manage automated migrations to target virtual machines on VMware host targets and cloud-based targets. No client installation is required. For information about configuration options for the Web Interface, see Chapter 7, "Configuring PlateSpin Migrate Web Interface," on page 133.

The Web Interface offers the highest levels of automation, with scheduled incremental replications, block change tracking, one-time configuration, and one-click pre-cutover testing and workload cutover.

Use the information in this section to familiarize yourself with the Migrate Web Interface.

- Section 3.3.1, "Navigating the Web Interface," on page 80
- Section 3.3.2, "Workloads," on page 81
- Section 3.3.3, "Targets," on page 85
- Section 3.3.4, "Tasks," on page 85

- Section 3.3.5, "Dashboard," on page 86
- Section 3.3.6, "Reports," on page 86

# 3.3.1 Navigating the Web Interface

The Web Interface displays a navigation bar with the following options:

| Table 3-2 | Navigation | Options i | in the | PlateSpin | Migrate | Web | Interface |
|-----------|------------|-----------|--------|-----------|---------|-----|-----------|
|-----------|------------|-----------|--------|-----------|---------|-----|-----------|

| Navigation Options | Description                                                                                                    |  |  |
|--------------------|----------------------------------------------------------------------------------------------------|--|--|
| Dashboard          | Displays the default Dashboard page that provides information about the Migrate licenses, latest tasks, running events, upcoming events, and past events. See Section 3.3.5, "Dashboard," on page 86.                                                                                                    |  |  |
| Workloads          | Displays the Workloads page that lists all the discovered workloads. To add or discover a workload, click <b>Add Workload</b> option on the Dashboard page or the Workloads page. For more information about adding or discovering a workload, see Section 19.6.2, "Workload Discovery in the Migrate Web Interface," on page 287. |  |  |
|                    | You can perform various other tasks such as configuring a workload, preparing<br>a workload for migration, and migrating a workload. See Section 3.3.2,<br>"Workloads," on page 81.                                                                                                    |  |  |
| Targets            | Displays the Targets page that lists the already added target platforms and lets you add new targets. For more information about adding or discovering a workload, see Section 18.4.2, "Target Discovery in the Web Interface," on page 269.                                                                                       |  |  |
|                    | See Section 3.3.3, "Targets," on page 85.                                                                                                    |  |  |
| Tasks              | Displays the Tasks page that lists items requiring user intervention. See Section 3.3.4, "Tasks," on page 85.                                                                                                    |  |  |
| Reports            | Displays the Reports page. See Section 35.1, "Generating Workload and Workload Migration Reports," on page 553.                                                                                                    |  |  |
| Settings           | Displays the Settings page that lets you configure the following:                                                                                                    |  |  |
|                    | • Licensing: See "License Activation Using the Web Interface" on page 100<br>and "Viewing Workload License Designations Using Migrate Web<br>Interface" on page 105.                                                                                                    |  |  |
|                    | • <b>Permissions:</b> See Section 7.1, "Managing Security Groups and Workload Permissions," on page 133.                                                                                                    |  |  |
|                    | <ul> <li>General Notification Settings: See "Setting Up Event Notifications by<br/>Email" on page 108.</li> </ul>                                                                                                    |  |  |
|                    | <ul> <li>Report Notification Settings: See "Setting Up Replication Report<br/>Notifications by Email" on page 110.</li> </ul>                                                                                                    |  |  |
|                    | <ul> <li>SMTP: See "Setting up the SMTP Server" on page 108.</li> </ul>                                                                                                    |  |  |
|                    | <ul> <li>Advanced Server Settings: See "PlateSpin Configuration" on page 90.</li> </ul>                                                                                                    |  |  |
|                    | <ul> <li>Workload Tags: See Section 19.9, "Using Tags to Track Logical<br/>Associations of Workloads," on page 294.</li> </ul>                                                                                                    |  |  |

| Navigation Options | Description                                                                                                    |
|--------------------|----------------------------------------------------------------------------------------------------|
| Downloads          | Displays a page that lets you download the following:                                                                                                    |
|                    | <ul> <li>Migrate Agent: Allows you to download and install the Migrate Agent<br/>utility for Windows or Linux. For information about working with the<br/>Migrate Agent Utility, see Appendix G, "Migrate Agent Utility," on<br/>page 371.</li> </ul>        |
|                    | <ul> <li>Migrate Client Setup: Allows you to download and install the PlateSpin<br/>Migrate Client. For information about the PlateSpin Migrate Client, see<br/>Section 3.2, "About the PlateSpin Migrate Client User Interface," on<br/>page 72.</li> </ul> |
|                    | You can also install the PlateSpin Migrate Client using the PlateSpin<br>Migrate Installer. For more information, see Installing the PlateSpin<br>Migrate Client in the PlateSpin Migrate 2019.2 Installation and Upgrade<br>Guide.                          |
| About              | Displays information such as the product version, copyright information,<br>license information and also provides links to the Downloads page and the<br>product home page.                                                                                  |
| Help               | Displays the online documentation page.                                                                                                    |

# 3.3.2 Workloads

The Workloads page displays information about Windows and Linux workloads. You can also add (discover) a new workload, remove (undiscover) a workload migration that is managed in the Web Interface, and configure migration jobs for discovered workloads.

- "Status for Workloads Managed in Migrate Web Interface" on page 81
- "Status for Workloads Managed in Migrate Client" on page 83
- "Filtering or Organizing Workloads in the Workloads View" on page 83
- "Viewing Details for a Source Workload" on page 84
- "Viewing the Command Details for a Source Workload" on page 84
- "OS Icons in the Workloads View" on page 85

### Status for Workloads Managed in Migrate Web Interface

The Workloads page displays the following information for each workload you manage in the Migrate Web Interface:

| Item  | Description                                                                                                    |
|-------|----------------------------------------------------------------------------------------------------|
| Tasks | Displays a warning icon for a task that might require user attention. For example: if a workload goes offline, then a warning icon displays. Pause over the icon to see more details. |

| Item              | Description                                                                                                    |
|-------------------|----------------------------------------------------------------------------------------------------|
| Online            | Displays one of the following:                                                                                                    |
|                   | • Yes: If the workload is online.                                                                                                    |
|                   | • No: If the workload is offline.                                                                                                    |
| Workload          | Displays the workload name.                                                                                                    |
|                   | Click the workload name to configure the workload for migration.                                                                                                    |
| Тад               | Displays the tag associated with the workload. For more information about<br>the tags, see Section 7.2, "Managing Workload Tags," on page 135 and<br>Section 19.9, "Using Tags to Track Logical Associations of Workloads," on<br>page 294.                                                                                                    |
| Schedule          | Displays the status of the schedule if you have configured a schedule for the workload migration. For example: if the schedule is configured, it displays <b>Active</b> after you have prepared the workload for migration until the end of the migration cycle, unless you pause the schedule. If you click <b>Pause Schedule</b> , then the <b>Paused</b> status displays. If you click <b>Resume Schedule</b> , then <b>Active</b> displays again. |
| Migration Status  | Displays the current status of the workload. For example:                                                                                                    |
|                   | <ul> <li>Adding Workload: The process of adding or discovering a workload is in progress.</li> </ul>                                                                                                    |
|                   | <ul> <li>Not Configured: The workload has been discovered but is not yet configured.</li> </ul>                                                                                                    |
|                   | <ul> <li>Migration Configured: The workload has been configured for migration.</li> </ul>                                                                                                    |
|                   | <ul> <li>Preparing Migration: The source workload is being prepared for<br/>migration and the target workload is being prepared for replication.</li> </ul>                                                                                                    |
|                   | <ul> <li>Running First Replication: The workload is being replicated for the first<br/>time.</li> </ul>                                                                                                    |
|                   | Click the Migration Status link to view information about the related events.                                                                                                    |
| Last Replication  | Displays the date when the workload was last replicated.                                                                                                    |
| Next Replication  | Displays the date when the workload is scheduled for the next replication.                                                                                                    |
| Last Test Cutover | Displays the date when the target workload was last tested.                                                                                                    |

**NOTE:** All time stamps reflect the time zone of the PlateSpin Server host. This might be different from the time zone of the source workload or the time zone of the host on which you are running the PlateSpin Migrate Web Interface. A display of the server date and time appears at the bottom right of the Web Interface window.

# Status for Workloads Managed in Migrate Client

The Workloads page displays read-only status for migration jobs managed in the Migrate Client. Event messages for these conditions are also reported to PlateSpin Transformation Manager, where the related job is tracked as an external workload migration.

After you discover details for a workload in the Migrate Client, the Web Interface displays it in the Workloads list with a status of Unconfigured. At this point, you can proceed to manage the workload migration in either the Migrate Client or the Web Interface, depending on your migration goals. See Section 3.4, "Migration Operations Matrix for PlateSpin Migrate Client and PlateSpin Migrate Web Interface," on page 86.

After you initiate a copy job or migration job in the Migrate Client, the Web Interface displays readonly status for the Migrate Client, as described in Table 3-3. You can use the filter on the Workloads page to show Client Managed Workloads.

| Migrate Client Job Status    | Description                                                                                                    |
|------------------------------|----------------------------------------------------------------------------------------------------|
| Not Configured               | The source workload has been added and details have been discovered, but no configuration has been attempted. The workload can be managed by either client at this point. |
| Client migration in progress | A Copy or Move migration job for the source workload has been initiated in the Migrate Client. The migration is in progress.                                              |
| Client migration stuck       | A recoverable error occurred during replication for a Copy or<br>Move migration job. User intervention is required in the Migrate<br>Client.                              |
| Client migration failed      | A non-recoverable error occurred during replication for a Copy<br>or Move migration job. User intervention is required in Migrate<br>Client.                              |
| Client copy successful       | A Copy migration job has ended successfully. After a typical<br>Copy migration job, both the source workload and target<br>workload are up and running.                   |
| Client migration successful  | A Move migration job has ended successfully. After a typical<br>Move migration job, the source workload is shut down and the<br>target workload is up and running.        |

 Table 3-3
 Read-Only Status for Migrate Client Copy or Move Migration Jobs

### Filtering or Organizing Workloads in the Workloads View

On the Workloads page, you can filter the display of the discovered workloads. For example:

- To display all the workloads that are not yet configured, select the Workload Status option as Not Configured and the Tag option as All.
- To display all the failed Windows workloads, select the Workload Status option as Failed Workloads and the Tag option as Windows.

For information about how to create tags and associate them with workloads, see Section 19.9, "Using Tags to Track Logical Associations of Workloads," on page 294.

You can sort on values in any column by click the column heading.

#### To filter the listing of workloads:

- 1 In the Workload Status menu, select one of the following:
  - All workloads
  - Replicated
  - Scheduled
  - Running Cutover
  - Running Test Cutover
  - Running Replication
  - Failed Workloads
  - Running Workloads
  - Not configured
  - Ready for Replication
  - Cut Over
- 2 (Optional) In the Tag menu, select the tag that is associated with the workloads you want to list, or select All.

For information about how to create tags and associate them with workloads, see Section 19.9, "Using Tags to Track Logical Associations of Workloads," on page 294.

### Viewing Details for a Source Workload

After you discover a source workload, you can view its Discovery Details. After you begin configuring its migration, you can view its Migration Details.

- 1 On the Workloads page, click the Name link of the workload of interest.
- **2** View the Discovery Details or Migration Details, depending on where it is in the migration lifecycle.
- **3** (Optional) Select the Command Details tab to view information about events for the last command executed on the workload.

### Viewing the Command Details for a Source Workload

After discover a source workload, you can view its Command Details to learn more about related events.

- 1 On the Workloads page, click the Migration Status link of the workload of interest.
- **2** On the Command Details page, view information about events for the last command executed on the workload.
- **3** (Optional) If Workload Commands are active for the workload, you can initiate a follow-on action for the migration by clicking the appropriate action.

### **OS Icons in the Workloads View**

Migrate Web interface does not distinguish source workloads by the source origin of physical, virtual, or cloud. Discovered source workloads are associated with unique icons to help identify the type of workload operating system.

| Table 3-4 | <b>Operating System</b> | Icons in the | Workloads View |
|-----------|-------------------------|--------------|----------------|
|-----------|-------------------------|--------------|----------------|

| Ŧ | Windows operating systems |
|---|---------------------------|
| ۵ | Linux operating systems   |

### 3.3.3 Targets

The Targets page displays the target platforms available for the migration jobs to VMware and cloud targets. You can add a new target platform in the Web Interface for VMware and cloud infrastructure-as-a-service (IaaS) platforms. See

- Section 2.1.5, "Supported Target Virtualization Platforms," on page 40
- Section 2.1.6, "Supported Target Cloud Platforms," on page 45

Each platform is identified by the cloud provider or the specific operating system installed on the VMware host server. For more information, see Chapter 18, "Discovering Target Platforms," on page 263.

### 3.3.4 Tasks

The Tasks page displays the most recent tasks, the most recent events, and the upcoming events.

Events are logged whenever some action related to the system or the workload occurs. For example, an event could be the addition of a new workload, the replication of a workload starting or failing, or the detection of the failure of a migrated workload. Some events also email automatic notifications if SMTP is configured. For more information, see Section 5.4.2, "Notification Service Using Migrate Web Interface," on page 108.

Tasks are special operations tied to events that require user intervention. For example, upon completion of a Test Cutover operation, the system generates an event associated with two tasks: Mark Test as Success and Mark Test as Failure. When you click either of the tasks, the Test Cutover operation is canceled and a corresponding event is logged.

The Tasks and Events panel on the dashboard displays a maximum of three entries. To see all tasks or to see past and upcoming events, click View Allin the appropriate section.

# 3.3.5 Dashboard

The Dashboard page provides information about the Migrate licenses, tasks, running events, upcoming events, and past events.

The left pane of the Dashboard page provides a high-level view of the overall state of the PlateSpin Migrate workload inventory, summary of the license information and also lets you add or discover a new workload. For more information about adding or discovering a workload, see Section 19.6.2, "Workload Discovery in the Migrate Web Interface," on page 287.

The right pane of the Dashboard page provides information about events and tasks that requires user attention.

# 3.3.6 Reports

You can generate reports that provide analytical insight into your workload migration contracts over time.

The following report types are supported:

- Workload Migration: Reports replication events for all workloads over a selectable time window.
- **Migration History:** Reports replication size, time, and transfer speed per selectable workload over a selectable time window.
- **Replication Statistics:** Reports the dynamics of full and incremental replications that can be summarized by Average, Most Recent, Sum, and Peak perspectives.
- **Current Migration Status:** Displays the migration status such last test cutover, last replication date, and the test age (elapsed time since the last test cutover).
- Events: Reports system events for all workloads over a selectable time window.
- Scheduled Events: Reports only upcoming workload migration events.
- Running Events: Reports only workload migration events that are currently in progress.
- **Resource Usage:** Displays the resources configured for the target workload.

# 3.4 Migration Operations Matrix for PlateSpin Migrate Client and PlateSpin Migrate Web Interface

| Migration Operation       | PlateSpin Migrate Client | PlateSpin Migrate Web Interface |  |  |
|---------------------------|--------------------------|---------------------------------|--|--|
| Migration to Amazon Cloud |                          |                                 |  |  |
| Physical to Amazon Cloud  | ×                        | $\checkmark$                    |  |  |
| Virtual to Amazon Cloud   | ×                        | $\checkmark$                    |  |  |

| Migration Operation                   | PlateSpin Migrate Client       | PlateSpin Migrate Web Interface |
|---------------------------------------|--------------------------------|---------------------------------|
| Migration to Microsoft Azure          |                                |                                 |
| Physical to Microsoft Azure           | ×                              | ✓                               |
| Virtual to Microsoft Azure            | ×                              | ✓                               |
| Migration to VMware vCloud Direc      | tor                            |                                 |
| Physical to VMware vCloud<br>Director | ×                              | $\checkmark$                    |
| Virtual to VMware vCloud Director     | ×                              | ✓                               |
| Migration to VMware Cloud on AW       | S                              |                                 |
| Physical to VMware Cloud on AWS       | ×                              | $\checkmark$                    |
| Virtual to VMware Cloud on AWS        | ×                              | ✓                               |
| Cloud-to-Cloud Migration              | 1                              |                                 |
| Amazon Cloud to Microsoft Azure       | ×                              | ✓                               |
| Amazon Cloud to VMware vCloud         | ×                              | ✓                               |
| Microsoft Azure to Amazon Cloud       | ×                              | ✓                               |
| Microsoft Azure to VMware vCloud      | ×                              | $\checkmark$                    |
| VMware vCloud to Amazon Cloud         | ×                              | ✓                               |
| VMware vCloud to Microsoft<br>Azure   | ×                              | $\checkmark$                    |
| Migration to VMware Hosts             |                                |                                 |
| Physical to VMware (P2V)              | $\checkmark$                   | $\checkmark$                    |
| Virtual to VMware (V2V)               | ✓                              | ✓                               |
| Migration to Other Virtualization H   | osts (Microsoft Hyper-V and KV | M)                              |
| Physical to Virtual (P2V)             | ✓                              | ×                               |
| Virtual to Virtual (V2V)              | ✓                              | ×                               |
| Migration to Physical Hosts           | 1                              | I                               |
| Physical to Physical (P2P)            | ✓                              | ×                               |

| Migration Operation       | PlateSpin Migrate Client | PlateSpin Migrate Web Interface |
|---------------------------|--------------------------|---------------------------------|
| Virtual to Physical (V2P) | $\checkmark$             | ×                               |

# 3.5 Migration Tasks Matrix for PlateSpin Migrate Client and PlateSpin Migrate Web Interface

To migrate a workload, you should either use the PlateSpin Migrate Client or the PlateSpin Migrate Web Interface throughout the migration cycle of the workload.

The following table lists the tasks that you can perform using the PlateSpin Migrate Client and the PlateSpin Migrate Web Interface:

| Tasks                                 | PlateSpin<br>Migrate Client | PlateSpin<br>Migrate web<br>Interface |
|---------------------------------------|-----------------------------|---------------------------------------|
| Monitor workload migration workflow   | ×                           | ✓                                     |
| Discover Windows standalone workloads | ✓                           | $\checkmark$                          |
| Discover Windows cluster workloads    | ✓                           | $\checkmark$                          |
| Discover Linux standalone workloads   | ✓                           | $\checkmark$                          |
| Discover Linux cluster workloads      | ×                           | ×                                     |
| Discover target VMware hosts          | ✓                           | $\checkmark$                          |
| Discover target non-VMware hosts      | ✓                           | ×                                     |
| Discover target cloud platforms       | ×                           | $\checkmark$                          |
| Migrate to physical machines          | ✓                           | ×                                     |
| Migrate to VMware hosts               | ✓                           | $\checkmark$                          |
| Migrate to non-VMware hosts           | ✓                           | ×                                     |
| Migrate to Azure Cloud                | ×                           | $\checkmark$                          |
| Migrate to Amazon Web Services        | ×                           | $\checkmark$                          |
| Migrate to VMware vCloud Director     | ×                           | $\checkmark$                          |
| Migrate to VMware Cloud on AWS        | ×                           | $\checkmark$                          |

| Tasks                                               | PlateSpin<br>Migrate Client | PlateSpin<br>Migrate web<br>Interface |
|-----------------------------------------------------|-----------------------------|---------------------------------------|
| Migrate Windows workloads with block-based transfer | $\checkmark$                | $\checkmark$                          |
| Migrate Linux workloads with block-based transfer   | $\checkmark$                | $\checkmark$                          |
| Migrate Windows workloads with file-based transfer  | ✓                           | $\checkmark$                          |
| Migrate Linux workloads with file-based transfer    | ✓                           | ×                                     |
| Migrate Windows clusters with block-based transfer  | ✓                           | $\checkmark$                          |
| Schedule incremental replication                    | ×                           | ~                                     |
| Support post migration scripts                      | $\checkmark$                | ×                                     |
| Add new disks during migration                      | $\checkmark$                | ×                                     |
| Change disk volume mapping for target workload      | $\checkmark$                | ×                                     |
| Migrate a VM to a vCenter folder                    | ×                           | $\checkmark$                          |
| Move a VM to a resource pool                        | $\checkmark$                | $\checkmark$                          |
| Set compression level                               | $\checkmark$                | $\checkmark$                          |
| Throttle bandwidth                                  | $\checkmark$                | $\checkmark$                          |
| Set encryption for data transfer                    | $\checkmark$                | $\checkmark$                          |
| Create tags                                         | ×                           | $\checkmark$                          |
| View workload migration report                      | $\checkmark$                | $\checkmark$                          |
| View workload migration status reports              | ×                           | $\checkmark$                          |
| Add or remove licenses                              | $\checkmark$                | $\checkmark$                          |
| Check licenses status                               | $\checkmark$                | $\checkmark$                          |
| Use security groups                                 | ×                           | $\checkmark$                          |
| Set global defaults for source service              | $\checkmark$                | ×                                     |
| Set global defaults for target service              | $\checkmark$                | ×                                     |

| Tasks                                        | PlateSpin<br>Migrate Client | PlateSpin<br>Migrate web<br>Interface |
|----------------------------------------------|-----------------------------|---------------------------------------|
| Set global defaults for migration job values | $\checkmark$                | ×                                     |

# 3.6 Other PlateSpin Server Management Tools

PlateSpin Migrate provides additional tools you can use to help customize your migration efforts.

- Section 3.6.1, "PlateSpin Configuration," on page 90
- Section 3.6.2, "PlateSpin Migrate Client Command Line Interface," on page 91
- Section 3.6.3, "PlateSpin Analyzer," on page 91
- Section 3.6.4, "Migrate Agent Utility," on page 91
- Section 3.6.5, "PlateSpin ISO," on page 91

# 3.6.1 PlateSpin Configuration

Some aspects of your PlateSpin Server's behavior are controlled by configuration parameters that you set on a configuration web page residing your PlateSpin Server host:

https://Your\_PlateSpin\_Server/PlateSpinConfiguration/

Under normal circumstances you should not need to modify these settings unless you are advised to do so by PlateSpin Support.

Use the following procedure for changing and applying any configuration parameters:

1 Log in as Administrator to the PlateSpin Migrate Web Interface, then open the PlateSpin Server Configuration page at:

https://Your\_PlateSpin\_Server/PlateSpinConfiguration/

- **2** Locate the required server parameter and change its value.
- **3** Save your settings and exit the page.

No reboot or restart of services is required after the change is made in the configuration tool.

For information about changing the adapter type used during the Target Take Control process of workload migration to a target VM on a Hyper-V Host, see Section 5.11, "Specifying the Network Adapter Type to Use for Migrations to Hyper-V during Target Take-Control," on page 116.

For information about increasing the upload size limit on post-migration actions, see Section 5.14, "Increasing the Upload Size Limit for Post-Migration Actions," on page 121.

For information about optimizing data transfer over WAN connections, see Section 5.14, "Increasing the Upload Size Limit for Post-Migration Actions," on page 121.

# 3.6.2 PlateSpin Migrate Client Command Line Interface

The PlateSpin Migrate Client installation includes a command line interface (CLI) tool to help you perform common migrations tasks. Conversion jobs using .ini files is supported onto VMware and Hyper-V targets only. See Appendix J, "Using the PlateSpin Migrate Client Command Line Interface," on page 579

# 3.6.3 PlateSpin Analyzer

PlateSpin Migrate Client provides the PlateSpin Analyzer to determine whether discovered Windows machines are suitable for migration jobs. Before you begin any large-scale migration projects, you should identify potential migration problems and correct them beforehand. See Section 20.5, "Analyzing Suitability of Discovered Windows Workloads For Conversion to Physical Machines," on page 306.

# 3.6.4 Migrate Agent Utility

The Migrate Agent utility is a command line utility that you can use to install, upgrade, query, or uninstall the block-based transfer drivers. The utility also enables you to register source workloads with PlateSpin Migrate servers and send details about the workloads to the server via HTTPS (TCP/ 443). Registration allows you to add workloads that cannot be discovered, such as for Migrate Servers in Microsoft Azure when no VPN is configured between the Migrate server and the source workloads.

A reboot is not required for source Linux workloads. Although a reboot of the source Windows workload is always required when you install, uninstall, or upgrade drivers, the Migrate Agent utility allows you to better control when the action occurs and therefore, when the server reboots. For example, you can use the Migrate Agent utility to install the drivers during scheduled down time, instead of during the first replication. See Appendix G, "Migrate Agent Utility," on page 371.

# 3.6.5 PlateSpin ISO

The PlateSpin ISO file enables you to register target physical machines and target virtual machines with PlateSpin Migrate servers and send details about them to the server via HTTPS (TCP/443). Registration allows you to add target machines that cannot be discovered because they have no

operating system installed. See Appendix H, "PlateSpin ISO Image," on page 385.

# Configuring PlateSpin Users and Access

Users have privileges to perform tasks in PlateSpin Migrate based on their assigned PlateSpin user roles: Administrator, Power User, and Operator.

**NOTE:** In your VMware environment, you can configure custom PlateSpin user roles to set minimal permissions for Migrate access for a single user or multitenancy environment. See Section 13.3, "Configuring a PlateSpin User with Minimal Permissions on VMware," on page 230.

This section explains the various PlateSpin user roles, role-based privileges, and how to assign users to the roles.

- Section 4.1, "Configuring User Authorization and Authentication," on page 93
- Section 4.2, "Configuring Permissions for Workload Access in PlateSpin Migrate Web Interface," on page 96

# 4.1 Configuring User Authorization and Authentication

PlateSpin Migrate's user authorization and authentication mechanism is based on user roles, and controls application access and operations that users can perform. The mechanism is based on Integrated Windows Authentication (IWA) and its interaction with Internet Information Services (IIS).

**NOTE:** If you have installed a PlateSpin Migrate Server localized for one language and a PlateSpin Migrate Client localized for a different language, do not use authorization credentials that include any language-specific characters. Using such characters in the login credentials causes miscommunication between the client and the server: the credentials are rejected as invalid.

PlateSpin Migrate's user auditing functionality is provided through the capability to log user actions. See Section 6.6, "Managing Migrate Client User Activity Log," on page 131.

- Section 4.1.1, "PlateSpin Migrate Roles," on page 93
- Section 4.1.2, "Assigning PlateSpin Migrate Roles to Windows Users," on page 95

# 4.1.1 PlateSpin Migrate Roles

A PlateSpin Migrate role is a collection of PlateSpin Migrate privileges that entitle a particular user to perform specific actions. During installation, the PlateSpin Migrate installation program creates the following three local Windows groups on the PlateSpin Server host that map directly to the three PlateSpin Migrate roles that control user authorization and authentication

| Group for PlateSpin<br>Migrate Client Users | Group for PlateSpin Migrate Web<br>Interface Users | Description                                                                                                    |
|---------------------------------------------|----------------------------------------------------|----------------------------------------------------------------------------------------------------|
| PlateSpin<br>Administrators                 | Workload Conversion<br>Administrators              | Have unlimited access to all features and functions of the application. A local administrator is implicitly part of this group.                                                                      |
| PlateSpin Power Users                       | Workload Conversion Power Users                    | Have access to most features and<br>functions of the application with some<br>limitations, such as restrictions in the<br>capability to modify system settings<br>related to licensing and security. |
| PlateSpin Operators                         | Workload Conversion Operators                      | Have access to a limited subset of system features and functions, sufficient to maintain day-to-day operation.                                                                                       |

When a user attempts to connect to a PlateSpin Server, the credentials provided through the PlateSpin Migrate Client or Web Interface are validated by IIS. If the user is not a member of one of the PlateSpin Migrate roles, connection is refused. If the user is a local administrator on the PlateSpin Server host, that account is implicitly regarded as a PlateSpin Migrate Administrator.

The Permission details for the PlateSpin Migrate roles depends on whether you use the PlateSpin Migrate Client or the PlateSpin Migrate Web Interface for migrating the workloads:

- For information on PlateSpin Migrate Roles and permission details when you use PlateSpin Migrate Client to perform the workload migration, see Table 4-1 on page 94.
- For information on PlateSpin Migrate Roles and permission details when you use PlateSpin Migrate Web Interface to perform the workload migration, see Table 4-2 on page 95.

| Role Details                                                | Administrators | Power<br>Users | Operators |
|-------------------------------------------------------------|----------------|----------------|-----------|
| Licensing: Add, delete licenses; transfer workload licenses | Yes            | No             | No        |
| Machines: Discover, undiscover                              | Yes            | Yes            | No        |
| Machines: Delete virtual machines                           | Yes            | Yes            | No        |
| Machines: View, refresh, export                             | Yes            | Yes            | Yes       |
| Machines: Import                                            | Yes            | Yes            | No        |
| Machines: Export                                            | Yes            | Yes            | Yes       |
| PlateSpin Migrate Networks: Add, delete                     | Yes            | No             | No        |
| Jobs: Create new job                                        | Yes            | Yes            | No        |
| Jobs: View, abort, change start time                        | Yes            | Yes            | Yes       |
| Block-Based Transfer Components: Install, upgrade, remove   | Yes            | Yes            | No        |

 Table 4-1
 PlateSpin Migrate Roles and Permission Details For PlateSpin Migrate Client Users

| Role Details                                                                                                    | Administrators | Power<br>Users | Operators |
|----------------------------------------------------------------------------------------------------|----------------|----------------|-----------|
| Device Drivers: View                                                                                                    | Yes            | Yes            | Yes       |
| Device Drivers: Upload, delete                                                                                                    | Yes            | Yes            | No        |
| PlateSpin Server access: View Web services, download client software                                                              | Yes            | Yes            | Yes       |
| <b>PlateSpin Server settings:</b> Edit settings that control user activity logging and SMTP notifications                         | Yes            | No             | No        |
| <b>PlateSpin Server settings:</b> Edit all server settings except those that control user activity logging and SMTP notifications | Yes            | Yes            | No        |
| Run Diagnostics: Generate detailed diagnostic reports on jobs.                                                                    | Yes            | Yes            | Yes       |
| Post-conversion Actions: Add, update, delete                                                                                      | Yes            | Yes            | No        |

 Table 4-2
 PlateSpin Migrate Roles and Permission Details For PlateSpin Migrate Web Interface Users

| Role Details                | Administrators | Power Users | Operators |
|-----------------------------|----------------|-------------|-----------|
| Add Workload                | Yes            | Yes         | No        |
| Remove Workload             | Yes            | Yes         | No        |
| Configure Migration         | Yes            | Yes         | No        |
| Prepare Migration           | Yes            | Yes         | No        |
| Run Full Replication        | Yes            | Yes         | Yes       |
| Run Incremental Replication | Yes            | Yes         | Yes       |
| Pause/Resume Schedule       | Yes            | Yes         | Yes       |
| Test Cutover                | Yes            | Yes         | Yes       |
| Cutover                     | Yes            | Yes         | Yes       |
| Abort                       | Yes            | Yes         | Yes       |
| Settings (All)              | Yes            | No          | No        |
| Run Reports/Diagnostics     | Yes            | Yes         | Yes       |

# 4.1.2 Assigning PlateSpin Migrate Roles to Windows Users

To allow specific Windows domain or local users to carry out specific PlateSpin Migrate operations according to designated role, add the required Windows domain or user account to the applicable Windows local group (PlateSpin Administrators, PlateSpin Power Users, or PlateSpin Operators) on the PlateSpin Server host. For more information, see your Windows documentation.

# 4.2 Configuring Permissions for Workload Access in PlateSpin Migrate Web Interface

PlateSpin Migrate Web Interface enables you to set permissions for workload migration management. You configure security groups and assign users and workloads to it. Only members of the security group are permitted to manage the member workloads in that group. See Section 7.1, "Managing Security Groups and Workload Permissions," on page 133.

5

# **Configuring PlateSpin Migrate Server**

Use the information in this section to configure your PlateSpin Migrate Server.

- Section 5.1, "PlateSpin Migrate Product Licensing," on page 97
- Section 5.2, "Configuring Language Settings for International Versions," on page 105
- Section 5.3, "Enforcing FIPS Compliance for FIPS-Enabled Source Workloads," on page 106
- Section 5.4, "Configuring the Notification Service," on page 106
- Section 5.5, "Configuring Notifications for Events and Migrations," on page 110
- Section 5.6, "Enabling Event Messaging for PlateSpin Migration Factory," on page 112
- Section 5.7, "Configuring Alternate IP Addresses for PlateSpin Server," on page 113
- Section 5.8, "Setting Reboot Method for the Configuration Service," on page 113
- Section 5.9, "Configuring the Contact Direction for the Replication Port," on page 114
- Section 5.10, "Configuring Behavior for Installing Network Drivers on Target Windows Workloads," on page 114
- Section 5.11, "Specifying the Network Adapter Type to Use for Migrations to Hyper-V during Target Take-Control," on page 116
- Section 5.12, "Configuring Applications Known to Cause Boot Failure on Windows Target," on page 117
- Section 5.13, "Optimizing Data Transfer over WAN Connections," on page 118
- Section 5.14, "Increasing the Upload Size Limit for Post-Migration Actions," on page 121
- Section 5.15, "Other Use Cases for Custom PlateSpin Server Settings (Advanced)," on page 122

# 5.1 PlateSpin Migrate Product Licensing

This section provides information about licensing and activating your PlateSpin Migrate product and managing your license keys.

**NOTE:** You cannot use the Licenses that you purchased for PlateSpin Migrate 9.3 and later versions with PlateSpin Migrate 9.2 and prior versions.

- Section 5.1.1, "Activating Your Product License," on page 98
- Section 5.1.2, "How Migration Licensing Works," on page 101
- Section 5.1.3, "Managing License Keys for Workload Migrations," on page 102
- Section 5.1.4, "Managing Workload Designations," on page 104

# 5.1.1 Activating Your Product License

For product licensing, you must have a license activation code. If you do not have a license activation code, request one through the Customer Center (https://www.microfocus.com/customercenter/). A Micro Focus representative will contact you and provide the license activation code.

**NOTE:** If you are an existing PlateSpin customer and you do not have a Customer Center account, you must first create an account using the same email address as specified in your purchase order. See Create Account (https://www.microfocus.com/selfreg/jsp/createAccount.jsp).

Before you activate a license, consider whether you want to split the license for different migration scenarios.

- "License Splitting" on page 98
- "License Activation Using Migrate Client" on page 98
- "License Activation Using the Web Interface" on page 100

# **License Splitting**

A license entitles you to one instance of PlateSpin Migrate per workload. Depending on the license you purchased, you can split a license either on a per-migration or a per-workload basis.

You can only split a license that has not yet been activated. For example, you can split a perworkload license of 1000 workloads into one license covering 400 workloads and another covering 600 workloads. You can split a per-migration license for 3000 migrations into one license for 1200 migrations and one license for 1800 migrations.

For assistance with multi-license scenarios, especially if you are uncertain how to utilize licenses across your network environment, see KB Article 7920876 (https://support.microfocus.com/kb/doc.php?id=7920876).

# **License Activation Using Migrate Client**

When you launch the PlateSpin Migrate Client for the first time after installation, the License Activation Wizard opens and prompts you to activate your product license.

#### Figure 5-1 License Activation Wizard

| Activate License on http://localhost/PlateSpinMigrate |                                                                                                    |  |  |  |  |
|-------------------------------------------------------|----------------------------------------------------------------------------------------------------|--|--|--|--|
| NetIQ.                                                | Select Activation<br>© Online Activation (Requires Internet Access)<br>© Offline Activation (Requires license file) |  |  |  |  |
|                                                       | Back Next Cancel                                                                                                    |  |  |  |  |

You have two options for activating your product license: online or offline.

- "Online License Activation" on page 99
- "Offline License Activation" on page 99

#### **Online License Activation**

Online activation requires that your PlateSpin Migrate Client have Internet access.

**NOTE:** HTTP proxies might cause failures during online activation. If you are using an HTTP proxy server and are having problems with online activation, try the offline activation method.

- 1 In the License Wizard, select the Online Activation option and click Next.
- 2 Enter the e-mail address that you provided when placing your order, and the activation code you received.

The PlateSpin Migrate Client obtains the required license over the Internet and activates the product.

#### **Offline License Activation**

For offline activation, you obtain a license key over the Internet by using a machine that has Internet access.

1 In the License Wizard, select the Offline Activation option and click Next.

The Activate License dialog box is displayed:

| Activate License          | on http://k | ocalhost/PlateSpinMigrate                                                                                                    | × |
|---------------------------|-------------|----------------------------------------------------------------------------------------------------|---|
|                           | NetiQ.      | Select license file<br>Your hardware ID is:<br>bWgSj4ew0qSVBHAIKCHPkkfnC6g=                                                              |   |
| PlateSpin <sup>®</sup> Mi | igrate      | To create a license key file, please access:<br>http://www.platespin.com/productactivation/ActivateOrder.aspx<br>Select license key file |   |
|                           |             | Back Next Cancel                                                                                                    |   |

- **2** Save your hardware ID for use in the next steps.
- **3** Use a computer with Internet access to obtain a license key through the Web-based license activation utility (http://www.platespin.com/productactivation/ActivateOrder.aspx).

To obtain a license key, you must have a Customer Center account. If you are an existing PlateSpin customer and you don't have a Customer Center account, you must first create one. (See Create Account.) Use your existing PlateSpin username (a valid e-mail address registered with PlateSpin) as input for your Customer Center account username.

- 4 Save your new license key in a location accessible to your PlateSpin Migrate Client.
- **5** In the License Wizard, type the full path to, or browse to and select, the PlateSpin Migrate license file, then click **Next**.

The product is activated based on the selected license.

### License Activation Using the Web Interface

You have two options for activating your product license: online or offline.

Figure 5-2 License Activation Using Migrate Web Interface

| Dashboard Workloads Target            | s Tasks Reports Settings                                                                                          | Downloads About Help |
|---------------------------------------|----------------------------------------------------------------------------------------------------|----------------------|
| Licensing > Add License               |                                                                                                    | Cancel Activate      |
| Online Activation (Requires Internet) | ( Access)                                                                                                    |                      |
| Email Address:                        |                                                                                                    |                      |
| Activation Code:                      |                                                                                                    |                      |
| Offline Activation (Requires license  | file)                                                                                                    |                      |
|                                       | Your hardware ID is:                                                                                              |                      |
|                                       | To create a license key file, please access: <u>http://www.platespin.com/productactivation/ActivateOrder.aspx</u> |                      |
|                                       |                                                                                                    |                      |

- "Online License Activation" on page 100
- "Offline License Activation" on page 101

#### **Online License Activation**

Online activation requires that your PlateSpin Migrate Web Interface has Internet access.

**NOTE:** HTTP proxies might cause failures during online activation. Offline activation is recommended for users in environments that use HTTP proxy.

#### To set up online license activation:

- 1 In the PlateSpin Migrate Web Interface, click Settings > Licensing, then click Add license.
- 2 Click Online Activation.
- **3** Specify the email address that you provided when you placed your order and the activation code you received, then click **Activate**.

The system obtains the required license over the Internet and activates the product.

#### **Offline License Activation**

For offline activation, you must first use a computer that has Internet access to obtain a PlateSpin Migrate license key.

- 1 In the PlateSpin Migrate Web Interface, click Settings > Licensing, then click Add license.
- 2 Click Offline Activation and copy the hardware ID displayed in the interface.
- **3** Use a web browser on a computer that has Internet access to navigate to the PlateSpin Product Activation website (http://www.platespin.com/productactivation/ActivateOrder.aspx). Log in with your Customer Center user name and password.
- **4** Open the PlateSpin Activate Order page to generate a license key file. You need the following information:
  - activation code that you received
  - + email address that you provided when you placed your order
  - hardware ID that you copied in Step 2
- **5** Save the generated license key file, transfer it to the product host that does not have Internet connectivity, and use it to activate the product.
- **6** In the PlateSpin Migrate Web Interface on the License Activation page, browse to the location of the license key file, then click **Activate**.

The license key file is saved and the product is activated based on this file.

# 5.1.2 How Migration Licensing Works

PlateSpin Migrate licenses are sold on a per-workload basis. A license entitles you to an unlimited number of migrations on a specific number of workloads. With every migration, a workload unit of the license is assigned to either the source or the target. The machine that has the workload unit assigned to it can subsequently be migrated an unlimited number of times. Each time a workload is assigned, the Workloads remaining number is decremented.

The following is a summary of workload assignment behavior by portability task.

| Table 5-1 | PlateSpin I | Migrate \ | Norkload | License / | Assignment | by Migrati | on Type |  |
|-----------|-------------|-----------|----------|-----------|------------|------------|---------|--|
|           |             |           |          |           |            |            |         |  |

| Task          | Workload Assignment Behavior                |
|---------------|---------------------------------------------|
| Copy Workload | A workload license remains with the source. |

| Task          | Workload Assignment Behavior                                     |
|---------------|------------------------------------------------------------------|
| Move Workload | A workload license is transferred from the source to the target. |
| Server Sync   | Not applicable                                                   |

# 5.1.3 Managing License Keys for Workload Migrations

You can add, delete, and monitor your PlateSpin licenses in the Migrate Client or Web Interface. Licenses can be used from migrations managed in either tool.

- "License Key Management with Migrate Client" on page 102
- "License Key Management Using Migrate Web Interface" on page 103

### License Key Management with Migrate Client

You can manage available license keys on the License Manager's Available License Keys tab.

1 In PlateSpin Migrate Client, click Tools > License Manager > Available License Keys.

Figure 5-3 Available License Keys

| leenserhanger                       |             |             |                        |           |                        |                   |
|-------------------------------------|-------------|-------------|------------------------|-----------|------------------------|-------------------|
| Available License Keys   Workload D | esignations |             |                        |           |                        |                   |
| Module                              | Expiry Date | Conversions | Conversions remaining  | Workloads | Workloads remaining    | Number of Servers |
| PC-MA-Wildfire-25-Multi             | 07/17/2017  | 25          | 19                     | 25        | 19                     | 25                |
|                                     |             |             |                        |           |                        |                   |
|                                     |             |             |                        |           |                        |                   |
|                                     |             |             |                        |           |                        |                   |
|                                     |             |             |                        |           |                        |                   |
|                                     |             |             |                        |           |                        |                   |
|                                     |             |             |                        |           |                        |                   |
|                                     |             |             |                        |           |                        |                   |
|                                     |             |             |                        |           |                        |                   |
| Currently Discovered Servers:       | 19          |             |                        |           |                        |                   |
| Currently Discovered Servers:       | 19          |             | View Activation Code(s | s)   Ger  | erate Licensina Report | Done              |

The tab displays the license name (Module) along with its expiry date and entitlements. These depend on the license type.

The **Number of Servers** column indicates the number of machines you can discover. This is generally the same as the number of machines that you can migrate.

Use the buttons at the bottom for related license management tasks:

#### Table 5-2 License Manager Command Buttons

| Command                   | Description                                                                                      |
|---------------------------|--------------------------------------------------------------------------------------------------|
| Add                       | Adds licenses.                                                                                   |
| Delete                    | Deletes expired licenses.                                                                        |
| View Activation Code(s)   | Select a license and click this button to see the activation code and the date it was activated. |
| Generate Licensing Report | Creates a *.psl file that is used by Technical Support to troubleshoot licensing issues.         |

### License Key Management Using Migrate Web Interface

You can manage available license keys on the Licensing tab in the Web Interface settings. In addition, the License Summary on the Web Interface Dashboard shows the total number of licenses and the number currently available.

1 In PlateSpin Migrate Web Interface, click Settings > Licensing > Available Licenses.

Figure 5-4 Available License Keys

| Dashboard Workloads Targets 1 | asks Reports Settir                             | ngs                                                           |                   |             |           |                        | Downlo      | ads About Help            |
|-------------------------------|-------------------------------------------------|---------------------------------------------------------------|-------------------|-------------|-----------|------------------------|-------------|---------------------------|
| Licensing                     | Available Licenses Li                           | cense Designations                                            |                   |             |           |                        |             |                           |
| Permissions                   |                                                 |                                                               |                   |             |           |                        |             | Add License               |
| General Notification Settings |                                                 | Module                                                        | Activation Code   | Expiry Date | Workloads | Workloads Remaining    | Conversions | Conversions Remaining     |
| Report Notification Settings  | Delete PlateSpin Migrate A<br>30 day license, 3 | Advanced Evaluation- with BBT.<br>workloads and 5 conversions | 1195700           | 1/1/2019    | 20        | 18                     | 30          | 28                        |
| Advanced Server Settings      |                                                 |                                                               |                   |             |           |                        |             | Generate Licensing Report |
|                               |                                                 |                                                               |                   |             |           |                        |             |                           |
|                               |                                                 | Workloads: 1                                                  | 8 remaining of 20 |             | Conversio | ns: 28 remaining of 30 |             |                           |

The Licensing tab displays the license name (**Module**) along with its activation code, expiry date, and the number entitlements (workload licenses available, workload licenses used, workload licenses remaining, conversions available, conversions used, and conversions remaining) for workload migration.

The sum total of all workload licenses available and remaining is displayed at the bottom of the window.

Use the options for related license management tasks:

| Command     | Description               |
|-------------|---------------------------|
| Add License | Adds a new license.       |
| Delete      | Deletes expired licenses. |

 Table 5-3
 Licensing Tab Options

| Command                   | Description                                                                                          |
|---------------------------|----------------------------------------------------------------------------------------------------|
| Generate Licensing Report | Creates a LicenseReport.txt file that is used by Technical Support to troubleshoot licensing issues. |

# 5.1.4 Managing Workload Designations

You can view license allocations for workloads in the Migrate Client or Web Interface. However, the PlateSpin Migrate Client lets you manage license allocations also.

- "Managing Workload Designations Using Migrate Client" on page 104
- "Viewing Workload License Designations Using Migrate Web Interface" on page 105

# **Managing Workload Designations Using Migrate Client**

In the PlateSpin Migrate Client, you can view and manage license allocations on the License Manager's Workload Designations tab.

1 In PlateSpin Migrate Client, click Tools > License Manager > Workload Designations.

Figure 5-5 License Manager Workload Designations

| Hostname 4                                 | Network Name | License Module          |
|--------------------------------------------|--------------|-------------------------|
| les11sp4-bios-tst                          | Default      | PC-MA-Wildfire-25-Multi |
| st-centos67-bios                           | Default      | PC-MA-Wildfire-25-Multi |
| st-ol68-bios                               | Default      | PC-MA-Wildfire-25-Multi |
| st-ol71-bios                               | Default      | PC-MA-Wildfire-25-Multi |
| Jnknown Machine: A064D080-225A-4301-837C-A | Default      | PC-MA-Wildfire-25-Multi |
| Jnknown Machine: BE55CF12-D955-4034-8EF1-  | Default      | PC-MA-Wildfire-25-Multi |
|                                            |              |                         |
|                                            |              |                         |
|                                            |              |                         |
|                                            |              |                         |
|                                            |              |                         |

The tab lists workloads with assigned licenses. In the PlateSpin Migrate Client Servers view, each of these servers has a key icon adjacent to it.

You can reset workload licensing so that a license is no longer assigned to a particular machine. For example, you might want to do this when decommissioning servers that are already in the inventory of the PlateSpin Server.

To reset workload licensing:

1 On the License Manager's Workload Designations tab, select the required workload and click Transfer Selected Workload.

The Transfer License dialog box is displayed.

2 Use the displayed Workload Transfer Request string to obtain a workload transfer code from the License Entitlement Web portal (http://www.platespin.com/entitlementmgr/). Log in with credentials associated with your purchase order.

You must have a Customer Center account. If you are an existing PlateSpin customer and you don't have a Customer Center account, you must first create one. (See Create Account.) Use your existing PlateSpin username (a valid e-mail address registered with PlateSpin) as input for your Customer Center account username.

**3** Return to the License Manager and specify the newly obtained transfer code. Click **Next**. PlateSpin Migrate resets the selected workload.

# Viewing Workload License Designations Using Migrate Web Interface

In the PlateSpin Migrate Web Interface, click Settings > Licensing > License Designations to view license allocations for workloads.

Figure 5-6 License Designations

| Dashboard Workloads Targets   | Tasks Reports Settings                  | Downloads About Help                                                                           |
|-------------------------------|-----------------------------------------|------------------------------------------------------------------------------------------------|
| Licensing                     | Available Licenses License Designations |                                                                                                |
| Permissions                   |                                         |                                                                                                |
| General Notification Settings | Host Name                               | License Module                                                                                 |
| Report Notification Settings  | WINK8R2                                 | PlateSpin Migrate Advanced Evaluation- with BBT. 30 day license, 3 workloads and 5 conversions |
| SMTP                          | rhel66-withoutLVM-3disks                | PlateSpin Migrate Advanced Evaluation- with BBT. 30 day license, 3 workloads and 5 conversions |
| Advanced Server Settings      |                                         |                                                                                                |
| Workload Tags                 |                                         |                                                                                                |
|                               |                                         |                                                                                                |
|                               |                                         |                                                                                                |
|                               |                                         |                                                                                                |
|                               |                                         |                                                                                                |
|                               |                                         |                                                                                                |

# 5.2 Configuring Language Settings for International Versions

In addition to English, PlateSpin Migrate provides National Language Support (NLS) for Japanese.

To manage your PlateSpin Server in a supported national language, configure the language code for the operating system on the PlateSpin Migrate Server host and in your Web browser. If you install PlateSpin Migrate Client on a different host machine, configure the operating system on that machine.

- Section 5.2.1, "Setting the Language on the Operating System," on page 105
- Section 5.2.2, "Setting the Language in Your Web Browser," on page 106

# 5.2.1 Setting the Language on the Operating System

The language of a small portion of system messages generated by PlateSpin Migrate depends on the operating system interface language selected in your PlateSpin Migrate Server host.

#### To change the operating system language:

- 1 Log in as Administrator on your PlateSpin Migrate Server host or Migrate Client host.
- 2 Start the Regional and Language Options applet (click Start > Run, type intl.cpl, and press Enter), then click the Keyboards and Languages tab.
- **3** If it is not already installed, install the required language pack. You might need access to your OS installation media.
- **4** Select the required language as the interface language of the operating system. When you are prompted, log out or restart the system.

# 5.2.2 Setting the Language in Your Web Browser

To use the PlateSpin Migrate Web Interface in a supported international language, the corresponding language must be added in your web browser and moved to the top of the order of preference:

- 1 Access the Languages setting in your web browser.
- 2 Add the required language and move it up the top of the list.
- **3** Save the settings, then start the client application by connecting to your PlateSpin Migrate Server.

# 5.3 Enforcing FIPS Compliance for FIPS-Enabled Source Workloads

If FIPS is enabled in the source workload, you must enable the **EnforceFIPSCompliance** parameter before you discover the source workload:

1 Log in as Administrator to the PlateSpin Migrate Web Interface, then open the PlateSpin Server Configuration page at:

https://Your\_PlateSpin\_Server/PlateSpinConfiguration/

- 2 Locate the EnforceFIPSCompliance parameter and click Edit to change its value to True.
- 3 Click Save.

After you modify the settings in the configuration tool, it might take up to 30 seconds for the change to take reflect on the interface. You need not reboot or restart the services.

4 Discover the FIPS enabled source workload.

# 5.4 Configuring the Notification Service

You can configure PlateSpin Migrate to automatically send notifications of events and replication reports to specified email addresses. This functionality requires that you first specify a valid Simple Mail Transfer Protocol (SMTP) server for PlateSpin Migrate to use.

- Section 5.4.1, "Notification Service Using Migrate Client," on page 107
- Section 5.4.2, "Notification Service Using Migrate Web Interface," on page 108

# 5.4.1 Notification Service Using Migrate Client

The PlateSpin Migrate Client enables you specify Simple Mail Transfer Protocol (SMTP) server settings for event and job progress notifications.

#### To configure the SMTP settings for the Notification Service:

- **1** Launch the PlateSpin Migrate Client.
- 2 Click Tools > Options.
- **3** Click the Notification Service tab.

| ons                     |                         |                       |
|-------------------------|-------------------------|-----------------------|
| Source Service Defaults | Target Service Defaults | Default Job Values    |
| General                 | Notification Service    | User Activity Logging |
| MTP Server Settings     |                         |                       |
| Address:                | 192.168.1.128           |                       |
| Port:                   | 25                      |                       |
| Reply Address:          | support@platespin.com   |                       |
| MTP Account Credentials |                         |                       |
| User Name:              | John Smith              |                       |
| Password:               | •••••                   |                       |
| Confirm Password:       | •••••                   |                       |
|                         |                         |                       |
|                         |                         |                       |
|                         |                         |                       |
|                         |                         |                       |
|                         |                         |                       |
|                         |                         |                       |
| Help                    |                         | OK Cancel             |

**SMTP Server Settings:** Specify your SMTP server's IP address, port, and a reply address for e-mail event and progress notifications.

SMTP Account Credentials: Provide valid credentials if your SMTP server requires authentication.

You can also configure migration progress notifications on a per-migration basis. See Section 5.5.1, "Notifications Using the Migrate Client," on page 110.

# 5.4.2 Notification Service Using Migrate Web Interface

You can configure PlateSpin Migrate to automatically send notifications of events and replication reports to specified email addresses. This functionality requires that you first specify a valid SMTP server for PlateSpin Migrate to use.

- "Setting up the SMTP Server" on page 108
- "Setting Up Event Notifications by Email" on page 108
- "Setting Up Replication Report Notifications by Email" on page 110

### Setting up the SMTP Server

- 1 In the Migrate Web Interface, click Settings > SMTP.
- **2** Specify the following:
  - SMTP Server Address: The address of the SMTP server.
  - **Port:** The port at which the SMTP server is listening. By default, it is 25.
  - **Reply Address:** The address from which you want to send email event and progress notifications.
  - Username and Password: Provide valid credentials if your SMTP server requires authentication.
- 3 Click Save.

### Setting Up Event Notifications by Email

#### To set up event notifications:

- 1 Configure an SMTP server for PlateSpin Migrate to use. See "Setting up the SMTP Server" on page 108.
- 2 In the PlateSpin Migrate Web Interface, select Settings > General Notification Settings.
- **3** Select the Enable Notifications check box.
- 4 Click Edit Recipients, specify the required email addresses separated by commas and click OK.
- 5 Click Save.

To delete an email address, click **Remove** next to the address that you want to delete.
The following event types triggers email notifications if notification is configured. The events are always added to the System Application Event Log according to the log entry types such as Warning, Error, and Information.

| Event Types                     | Remarks                                                                                                    |  |
|---------------------------------|----------------------------------------------------------------------------------------------------|--|
| Log Entry Type: Warning         |                                                                                                    |  |
| IncrementalReplicationMissed    | Generates when any of the following applies:                                                                                                    |  |
|                                 | <ul> <li>A replication is manually paused when a scheduled<br/>incremental replication is due.</li> </ul>                                              |  |
|                                 | <ul> <li>The system attempts to carry out a scheduled<br/>incremental replication when a manually-triggered<br/>replication is in progress.</li> </ul> |  |
|                                 | <ul> <li>The system determines that the target has insufficient<br/>free disk space.</li> </ul>                                                        |  |
| FullReplicationMissed           | Similar to IncrementalReplicationMissed event.                                                                                                    |  |
| WorkloadOfflineDetected         | Generated when the system detects that a previously online workload is now offline.                                                                    |  |
|                                 | Applies to workloads whose migration state is not Paused.                                                                                              |  |
| Log Entry Type: Error           |                                                                                                    |  |
| FailoverFailed                  | Generates when a workload cutover action fails.                                                                                                    |  |
| FullReplicationFailed           | Generates when a full replication of the workload begins but is not able to complete successfully.                                                     |  |
| IncrementalReplicationFailed    | Generates when an incremental replication of the workload begins but is not able to complete successfully.                                             |  |
| PrepareFailoverFailed           | Generates when the preparation for workload cutover fails.                                                                                             |  |
| Log Entry Type: Information     |                                                                                                    |  |
| FailoverCompleted               | Generates when workload cutover completes successfully.                                                                                                |  |
| FullReplicationCompleted        | Generates when workload full replication completes successfully                                                                                        |  |
| IncrementalReplicationCompleted | Generates when workload incremental replication completes successfully.                                                                                |  |
| PrepareFailoverCompleted        | Generates when the preparation for workload cutover completes successfully.                                                                            |  |
| TestFailoverCompleted           | Generates upon manually marking a Test Cutover operation a success or a failure.                                                                       |  |
| WorkloadOnlineDetected          | Generates when the system detects that a previously offline workload is now online.                                                                    |  |
|                                 | Applies to workloads whose migration state is not Paused.                                                                                              |  |

**NOTE:** Although event log entries have unique IDs, the IDs are not guaranteed to remain the same in future releases.

### **Setting Up Replication Report Notifications by Email**

- 1 Set up an SMTP server for PlateSpin Migrate to use. See "Setting up the SMTP Server" on page 108.
- 2 In the PlateSpin Migrate Web Interface, select Settings > Report Notification Settings.
- **3** Select the Enable Report Notifications check box.
- **4** In the **Report Recurrence** section, click **Edit** and specify the required recurrence pattern for the reports.
- 5 In the **Recipients** section, click **Edit Recipients** to specify the required email addresses separated by commas and click **OK**.
- 6 (Optional) In the Migrate Access URL section, specify a non-default URL for your PlateSpin Server.

For example, if your PlateSpin Server host has more than one NIC or is located behind a NAT server. This URL affects the title of the report and the functionality of accessing relevant content on the server through hyperlinks within emailed reports.

7 Click Save.

For information on other types of reports that you can generate and view on demand, see "Generating Workload and Workload Migration Reports" on page 553.

# 5.5 Configuring Notifications for Events and Migrations

After you specify a valid Simple Mail Transfer Protocol (SMTP) server for PlateSpin Migrate to use, you can configure PlateSpin Migrate to automatically send notifications of events and replication reports to specified email addresses.

- Section 5.5.1, "Notifications Using the Migrate Client," on page 110
- Section 5.5.2, "Notifications Using the Web Interface," on page 111

## 5.5.1 Notifications Using the Migrate Client

You can set up a migration job to automatically send email notifications about status and progress to a specified address:

- Job events: Job status messages such as Completed, Recoverable Error, and Failed.
- Job progress: Detailed job progress messages at configurable intervals.

You specify SMTP server and email account details globally. You can also specify job-specific email addresses. See Section 5.4, "Configuring the Notification Service," on page 106.

#### To set up email notifications:

1 In the PlateSpin Migrate Client, configure information for the SMTP server for PlateSpin Migrate to use. See Section 5.4.1, "Notification Service Using Migrate Client," on page 107.

- **2** Start the migration job. For information about starting a migration job, see Section 25.2, "Initiating a Migration Job," on page 398.
- **3** In the Job Configuration section of the Migration Job window, click **Alerts** and configure the required options.
  - **3a** Select **Receive Event Notifications** to receive notifications for Completed, Recoverable Error, and Failed conditions for migration jobs.
  - **3b** Select **Receive Progress Notifications** to receive progress notifications via email. Specify the frequency with which you want to receive notifications for the job.
  - **3c** (Optional) In **Send To Addresses**, add or remove job-specific email addresses that will receive notifications.
- 4 Click OK.

## 5.5.2 Notifications Using the Web Interface

#### To set up a list of recipients for event notifications:

- 1 In the PlateSpin Migrate Web Interface, configure information for the SMTP server for PlateSpin Migrate to use. See "Setting up the SMTP Server" on page 108.
- 2 Select Settings > General Notification Settings.
- **3** Select the **Enable Notifications** check box.
- 4 In the Recipients section, click Edit Recipients to specify the required email addresses separated by commas and click OK.
- 5 Click Save.

#### To set up a list of recipients for report notifications:

- 1 In the PlateSpin Migrate Web Interface, set up an SMTP server for PlateSpin Migrate to use. See "Setting up the SMTP Server" on page 108.
- 2 Select Settings > Report Notification Settings.
- **3** Select the Enable Report Notifications check box.
- 4 In the Report Recurrence section, click Edit and specify the required recurrence pattern for the reports.
- 5 In the Recipients section, click Edit Recipients to specify the required email addresses separated by commas and click OK.
- 6 (Optional) In the Migrate Access URL section, specify a non-default URL for your PlateSpin Server.

For example, if your PlateSpin Server host has more than one NIC or is located behind a NAT server. This URL affects the title of the report and the functionality of accessing relevant content on the server through hyperlinks within emailed reports.

7 Click Save.

For information on other types of reports that you can generate and view on demand, see "Generating Workload and Workload Migration Reports" on page 553.

# 5.6 Enabling Event Messaging for PlateSpin Migration Factory

PlateSpin Migrate provides an event messaging service based on RabbitMQ for use in the PlateSpin Migration Factory environment. Each PlateSpin Migrate server can publish workload migration state change messages to PlateSpin Migrate Connector instances that subscribe to the service on behalf of PlateSpin Transformation Manager projects. For information about how communications work for PlateSpin Migration Factory, see "PlateSpin Migration Factory" in the *PTM 2019.2 Administrator Guide*.

The RabbitMQ message queues are pre-configured and start automatically when you start the PlateSpin service for a PlateSpin Migrate server. No messages are published unless you open port 61613 on the Migrate server to allow registration by subscribers, and a PlateSpin Migrate Connector subscribes.

**NOTE:** The messaging function starts, stops, and restarts automatically with its parent PlateSpin Migrate server service. Do not modify the default settings for event messaging.

In PlateSpin Transformation Manager, you configure the PlateSpin Migrate server as a Migration Server resource for a project. The project's assigned PlateSpin Migrate Connector subscribes to RabbitMQ event messaging. After RabbitMQ has an active subscriber and there are workload migration activities to report, RabbitMQ begins publishing event messages and registered subscribers can receive them. Migrate Connector passes messages to Transformation Manager only for workloads in the appropriate project.

#### To enable event messaging for migration jobs on the Migrate server:

**1** Set up your PlateSpin Migration Factory environment.

See "PlateSpin Migration Factory" in the PTM 2019.2 Administrator Guide.

- **2** As the Administrator user, open TCP port 61613 for incoming STOMP traffic on the Migrate server host.
- **3** (Azure) For a cloud-based Migrate Server in Azure, allow inbound connections for STOMP traffic (TCP port 61613) in the Migrate server's Network Security Group.
- 4 Open TCP port 61613 in your network.

See Section 2.6.5, "Requirements for Event Messaging," on page 62.

**5** In PlateSpin Transformation Manager, configure the PlateSpin Migrate server as a Migration Server resource for a transformation project.

The PlateSpin Migrate Connector subscriber component registers automatically with RabbitMQ on the PlateSpin Migrate server.

See "Managing Migration Server Resources" in the PTM 2019.2 User Guide.

**6** (PTM Automated Mode) In PlateSpin Transformation Manager, configure one or more workload Transformation Plans to use the Migration Server resource you created, or use Auto-Assign to allow it to be considered from among the pool of Migrate servers that you have similarly configured.

- **7** (PTM Planning Mode) In PlateSpin Transformation Manager, import the workloads that you configure for migrations manually in PlateSpin Migrate. The Migrate Connector scans periodically to match the external migrations to the imported workloads, and status information is tracked for them.
- 8 Begin workload migrations.

Whether the execution is automated or manual, the Migrate server generates event messages for workload migration actions performed on that server. RabbitMQ publishes the messages. Migrate Connector receives the messages and passes them to the appropriate project in Transformation Manager, where they are displayed for tracking progress and reporting status.

# 5.7 Configuring Alternate IP Addresses for PlateSpin Server

You can add alternate IP addresses to the PlateSpin Configuration AlternateServerAddresses parameter in order to enable the PlateSpin Server to function across NAT-enabled environments.

### To add alternate IP addresses for PlateSpin Server:

1 Log in as Administrator to the PlateSpin Migrate Web Interface, then open the PlateSpin Server Configuration page at:

https://Your\_PlateSpin\_Server/PlateSpinConfiguration/

- 2 Search to locate the AlternateServerAddresses parameter and add IP addresses for the PlateSpin Server.
- 3 Save your settings and exit the page.

A reboot or restart of PlateSpin services is not required to apply the changes.

# 5.8 Setting Reboot Method for the Configuration Service

During a cutover action, the Configuration Service optimizes reboots by minimizing the number of reboots and controlling when they occur. If you experience a Configuration Service hang during a cutover action for a Windows workload with an error Configuration Service Not Started, you might need to allow reboots to occur as they are requested during the configuration. You can configure the single affected workload to skip reboot optimization, or configure a global **SkipRebootOptimization** parameter on the PlateSpin Server to skip reboot optimization for all Windows workloads.

#### To skip reboot optimization for a single Windows workload:

- 1 Log on as an Administrator user on the source workload.
- 2 Add a file at the root of the system drive (usually C:) called PlateSpin.ConfigService.LegacyReboot with no file extension. From a command prompt, enter

echo \$null >> %SYSTEMDRIVE%\PlateSpin.ConfigService.LegacyReboot

**3** Run the failed Test Cutover or Cutover action again.

#### To skip reboot optimization for all Windows workloads:

1 Log in as Administrator to the PlateSpin Migrate Web Interface, then open the PlateSpin Server Configuration page at:

https://Your\_PlateSpin\_Server/PlateSpinConfiguration/

- 2 Search for the ConfigurationServiceValues parameter, then click Edit for the parameter.
- 3 Change the setting SkipRebootOptimization from False to True.
- 4 Click Save.
- 5 Run the failed Test Cutover or Cutover again for affected Windows workloads.

# 5.9 Configuring the Contact Direction for the Replication Port

By default, the target workload contacts the source workload to initiate the replication data transfer. When you use the Migrate Agent on the source workload, the source workload contacts the target workload for data transfers. The direction is controlled at the server level. You must reconfigure the replication port direction on the Migrate Server by setting the SourceListensForConnection parameter to False on the PlateSpin Configuration page.

**NOTE:** For PlateSpin Migrate servers available through a cloud marketplace, the **SourceListensForConnection** parameter is set by default to False.

#### To configure the direction of contact for replication traffic:

1 Log in as Administrator to the PlateSpin Migrate Web Interface, then open the PlateSpin Server Configuration page at:

https://Your\_PlateSpin\_Server/PlateSpinConfiguration/

- 2 Locate the SourceListensForConnection parameter and edit its value as True or False, depending on your migration environment.
  - **True:** (Default) The target workload contacts the source workload to initiate replication. The source listens for traffic on the replication port (default TCP/3725). The replication port must be open for inbound traffic on the source workload.
  - False: The source workload contacts the target workload to initiate replication. The target listens for traffic on the replication port (default TCP/3725). The replication port must be open for inbound traffic on the target workload.
- **3** Save your settings and exit the page.

## 5.10 Configuring Behavior for Installing Network Drivers on Target Windows Workloads

When PlateSpin Migrate executes the Configuration Service on a target machine, Migrate by default performs the following networking tasks during the second reboot:

- Scans the network adapters and removes problematic ones.
- Uninstalls existing network drivers.

- Installs appropriate network drivers.
- Configures the network adapters according to the migration job configuration settings.

The normal networking tasks can be problematic in the following scenarios:

• If the target machine has the same network adapter hardware and networking drivers as the source machine.

The network drivers that the target machine requires are the same as those already installed on the source machine being migrated. It is not necessary to re-install drivers. In some scenarios, removing and re-installing drivers can result in the target machine becoming unbootable.

• If the target machine is booting from SAN.

If a target machine boots from SAN, Migrate installs drivers before the first boot. If the Configuration Service removes these newly installed drivers during the second reboot, the target machine becomes unbootable. It is necessary to avoid the driver install tasks on the second reboot.

You can configure the Migrate server to use a light networking approach in which Migrate does not perform the rescan, old driver uninstall, and new driver install during the second boot on target Windows workloads, including Windows Cluster workloads. It will perform customization as configured for the migration.

Using light networking to avoid the unneeded tasks optimizes the network configuration process and helps avoid situations that cause a target machine to become unbootable. Light networking is useful for P2P, V2V, and C2C migrations as well as for X2V semi-automated migrations where the networking hardware on the target VM is manually configured to match the source machine.

- Section 5.10.1, "Understanding Light Networking Parameters," on page 115
- Section 5.10.2, "Configuring Light Networking Parameters," on page 116

## 5.10.1 Understanding Light Networking Parameters

PlateSpin Configuration provides two light networking parameters to control whether or not PlateSpin Migrate should perform the networking driver tasks for specified target Windows workloads in any target platform. These parameters have no effect on Linux workloads.

#### EnableLightNetworking

If the EnableLightNetworking parameter is enabled, Migrate will not perform the following networking tasks on second reboot for specified target Windows workloads: rescan network adapters, uninstall old drivers, and install new network drivers. It will perform customization as configured for the migration. Avoiding the unneeded tasks optimizes the network configuration process for the target Windows workloads.

To take advantage of this light networking approach, set EnableLightNetworking to True, and then specify the host names of appropriate target Windows workloads in the HostNamesForLightNetworking parameter.

#### HostNamesForLightNetworking

The HostNamesForLightNetworking parameter is used to specify the target Windows workloads for which light networking rules should apply when EnableLightNetworking is set to True. Enable or disable the EnableLightNetworking parameter to control whether light networking is active for specified target Windows workloads.

Add the host names of target Windows machines in the following scenarios:

- If the source machine and target machine have the same networking hardware
- If the target machine boots from SAN

**NOTE:** If the target workload has different host names for test cutover and cutover, both host names must be listed in **HostNamesForLightNetworking**.

Valid values for the HostNamesForLightNetworking parameter are:

#### NONE

You can specify a value of NONE to enable all target Windows machines for light networking when the EnableLightNetworking parameter is set to True.

#### <FQDN>

Each value set for this parameter represents the FQDN (host name) of a target Windows workload for which light networking rules should apply when the EnableLightNetworking parameter is set to True.

If EnableLightNetworking value is set to False, the values in HostNamesForLightNetworking have no impact.

## 5.10.2 Configuring Light Networking Parameters

#### To configure the light networking parameters:

1 Log in as Administrator to the PlateSpin Migrate Web Interface, then open the PlateSpin Server Configuration page at:

https://Your\_PlateSpin\_Server/PlateSpinConfiguration

- 2 Locate the HostNamesForLightNetworking parameter and edit its value as NONE or list one or more host names of target machines for which light networking should apply when the EnableLightNetworking parameter is set to True.
- 3 Locate the EnableLightNetworking parameter and edit its value as True or False, depending on your light networking needs.
  - False: (Default) Disable light networking for this Migrate server. The values set for the HostNamesForLightNetworking parameter have no impact.
  - True: Enable light networking for target machines, according to the values set in the HostNamesForLightNetworking parameter.
- 4 Save your settings and exit the page.

# 5.11 Specifying the Network Adapter Type to Use for Migrations to Hyper-V during Target Take-Control

During the Target Take-Control process for workload migrations, PlateSpin Migrate selects the adapter type used based on the Workload OS and Target Virtual Machine type. For migrations to Microsoft Hyper-V, you can leave it to Migrate to decide, or specify a preferred network adapter type to use as Synthetic or Legacy.

#### To specify the preferred network adapter type for Hyper-V targets:

1 Log in as Administrator to the PlateSpin Migrate Web Interface, then open the PlateSpin Server Configuration page at:

https://Your\_PlateSpin\_Server/PlateSpinConfiguration/

- 2 Locate the PreferredHyperVNetworkAdapter parameter and edit its value as Synthetic or Legacy, depending on your Hyper-V requirement.
- **3** Save your settings and exit the page.

# 5.12 Configuring Applications Known to Cause Boot Failure on Windows Target

Some applications, such as backup and antivirus software, when installed on a source workload are likely to cause boot failure on the target workload if the corresponding application services are not disabled during the conversion.

The following parameters on the PlateSpin Server Configuration page helps you configure applications known to cause boot failures on the target:

- ApplicationsKnownForBootFailuresOnTarget: Lists some common applications such as Symantec, Kaspersky Antivirus, Backup Assist, and Carbon Black that are known to cause boot failure on the target. To edit the list of the applications, see Section 5.12.1, "Editing the List of Applications Known to Cause Boot Failure on Windows Target," on page 117.
- ApplicationsKnownForBootFailuresOnTargetDefaultValue: Sets whether or not all the applications on the Windows source that are known to cause boot failure on the target be automatically selected for disabling during the conversion. The default value is False indicating that the applications are not selected by default.

When you configure the start-up mode of Windows services on the target, PlateSpin Migrate reviews the existing applications on the source to check if any of the applications listed in the **ApplicationsKnownForBootFailuresOnTarget** configuration parameter is installed on the source. PlateSpin Migrate lists all such source workload applications, which are known to cause boot failure on the target during conversion, on the user interface that you use to configure the start-up mode. These applications are selected by default if the value of the

ApplicationsKnownForBootFailuresOnTargetDefaultValue parameter is set to True. However, you can review the listed applications and deselect the applications that you do not want to be disabled on the target during conversion.

For information about configuring the start-up mode of Windows services on the target, see Section 25.17, "Service States on Target Windows Workloads," on page 413.

## 5.12.1 Editing the List of Applications Known to Cause Boot Failure on Windows Target

1 Log in as Administrator to the PlateSpin Migrate Web Interface, then open the PlateSpin Server Configuration page at:

https://Your\_PlateSpin\_Server/PlateSpinConfiguration/

2 Locate the ApplicationsKnownForBootFailuresOnTarget parameter and click Edit.

- **3** The Values option lists applications known to cause boot failure on target. Based on your requirement, add applications or remove existing applications whose boot services you do not want to disable during the conversion.
- **4** Save your settings and exit the page.

# 5.13 Optimizing Data Transfer over WAN Connections

You can optimize data transfer performance and fine tune it for WAN connections. You do this by modifying configuration parameters that the system reads from settings you make in a configuration tool residing on your PlateSpin Server host. For the generic procedure, see "PlateSpin Configuration" on page 90.

- Section 5.13.1, "Tuning Parameters," on page 118
- Section 5.13.2, "Tuning FileTransferSendReceiveBufferSize," on page 120

## 5.13.1 Tuning Parameters

Use the file transfer configuration parameters settings to optimize data transfers across a WAN. These settings are global and affect all replications using the file-based and VSS replications.

**NOTE:** If these values are modified, replication times on high-speed networks, such as Gigabit Ethernet, might be negatively impacted. Before modifying any of these parameters, consider consulting PlateSpin Support first.

Table 5-4 lists the configuration parameters on the PlateSpin Configuration page (https:// Your\_PlateSpin\_Server/PlateSpinConfiguration/) that control file transfer speeds with the defaults and maximum values. You can modify these values through trial-and-error testing in order to optimize operation in a high-latency WAN environment.

| Parameter                                                                                                    | Default Value | Maximum Value |
|----------------------------------------------------------------------------------------------------|---------------|---------------|
| FileTransferCompressionThreadsCount                                                                                                    | 2             | N/A           |
| Controls the number of threads used for packet-level data<br>compression. This setting is ignored if compression is disabled.<br>Because the compression is CPU-bound, this setting might<br>have a performance impact. |               |               |
| FileTransferBufferThresholdPercentage                                                                                                    | 10            |               |
| Determines the minimum amount of data that must be buffered before creating and sending new network packets.                                                                                                    |               |               |
| FileTransferKeepAliveTimeOutMilliSec                                                                                                    | 120000        |               |
| Specifies ow long to wait to start sending keep alive messages if TCP times out.                                                                                                    |               |               |

Table 5-4 Default and Optimized File Transfer Configuration Parameters

| Parameter                                                                                                    | Default Value  | Maximum Value      |
|----------------------------------------------------------------------------------------------------|----------------|--------------------|
| FileTransferLongerThan24HoursSupport                                                                                                    | True           |                    |
| FileTransferLowMemoryThresholdInBytes                                                                                                    | 536870912      |                    |
| Determines when the server considers itself to be in a low memory state, which causes augmentation of some networking behavior.                                                                                                    |                |                    |
| FileTransferMaxBufferSizeForLowMemoryInBytes                                                                                                    | 5242880        |                    |
| Specifies the internal buffer size used in a low memory state.                                                                                                    |                |                    |
| FileTransferMaxBufferSizeInBytes                                                                                                    | 31457280       |                    |
| Specifies internal buffer size for holding packet data.                                                                                                    |                |                    |
| FileTransferMaxPacketSizeInBytes                                                                                                    | 1048576        |                    |
| Determines the largest packets that will be sent.                                                                                                    |                |                    |
| FileTransferMinCompressionLimit                                                                                                    | 0 (disabled)   | max 65536 (64 KB)  |
| Specifies the packet-level compression threshold in bytes.                                                                                                    |                |                    |
| FileTransferPort                                                                                                    | 3725           |                    |
| FileTransferSendReceiveBufferSize                                                                                                    | 0 (8192 bytes) | max 5242880 (5 MB) |
| Defines the maximum size (in bytes) of the send and receive<br>buffers for TCP connections in the replication network. The<br>buffer size affects the TCP Receive Window (RWIN) size, which<br>sets the number of bytes that can be sent without TCP<br>acknowledgment. This setting is relevant for both file-based<br>and block-based transfers. Tuning the buffer size based on your<br>network bandwidth and latency improves throughput and<br>reduces CPU processing. |                |                    |
| When the value is set to zero (off), the default TCP window size is used (8 KB). For custom sizes, specify the size in bytes.                                                                                                    |                |                    |
| Use the following formula to determine the proper value:                                                                                                    |                |                    |
| ((LINK_SPEED in Mbps / 8) * DELAY in sec)) * 1000 * 1024                                                                                                    |                |                    |
| For example, for a 100 Mbps link with 10 ms latency, the proper buffer size would be:                                                                                                    |                |                    |
| (100/8)* 0.01 * 1000 * 1024 = 128000 bytes                                                                                                    |                |                    |
| For tuning information, see "Tuning<br>FileTransferSendReceiveBufferSize" on page 120.                                                                                                    |                |                    |

| Parameter                                                                                                    | Default Value    | Maximum Value |
|----------------------------------------------------------------------------------------------------|------------------|---------------|
| FileTransferSendReceiveBufferSizeLinux                                                                                                    | 0 (253952 bytes) |               |
| Specifies the TCP/IP Receive Window (RWIN) Size setting for file transfer connections for Linux. It controls the number of bytes sent without TCP acknowledgment, in bytes.                                                                                                    |                  |               |
| When the value is set to zero (off), the TCP/IP window size value for Linux is automatically calculated from the <b>FileTransferSendReceiveBufferSize</b> setting. If both parameters are set to zero (off), the default value is 248 KB. For custom sizes, specify the size in bytes. |                  |               |
| <b>NOTE:</b> In previous release versions, you were required to set this parameter to 1/2 the desired value, but this is no longer required.                                                                                                    |                  |               |
| File Transfer Shut Down Time Out In Minutes                                                                                                    | 1090             |               |
| FileTransferTCPTimeOutMilliSec                                                                                                    | 30000            |               |
| Sets both the TCP Send and TCP Receive Timeout values.                                                                                                    |                  |               |
| PostFileTransferActionsRequiredTimeInMinutes                                                                                                    | 60               |               |

## 5.13.2 Tuning FileTransferSendReceiveBufferSize

The **FileTransferSendReceiveBufferSize** parameter defines the maximum size (in bytes) of the send and receive buffers for TCP connections in the replication network. The buffer size affects the TCP Receive Window (RWIN) size, which sets the number of bytes that can be sent without TCP acknowledgment. This setting is relevant for both file-based and block-based transfers. Tuning the buffer size based on your network bandwidth and latency improves throughput and reduces CPU processing.

You can tune the **FileTransferSendReceiveBufferSize** parameter to optimize transfer of blocks or files from the source servers to the target servers in your replication environment. Set the parameter on the PlateSpin Configuration page (https://Your\_PlateSpin\_Server/ PlateSpinConfiguration/).

#### To calculate the optimum buffer size:

1 Determine the latency (delay) between the source server and target server.

The goal is to discover what the latency is for a packet size that approaches the MTU as closely as possible.

- **1a** Log in to the source server as an Administrator user.
- **1b** Enter the following at a command prompt:

```
# ping <target-server-ip-address> -f -l <MTU_minus_28> -n 10
```

Typically, the -l option for ping adds 28 bytes in headers of the specified payload for the *target-server-ip-address*. Thus, a size in bytes of MTU minus 28 is a good initial value to try.

**1c** Iteratively modify the payload and re-enter the command in Step 1b until you get the following message:

The packet needs to be fragmented.

**1d** Note the latency in seconds.

For example, if the latency is 35 ms (milliseconds), then note 0.035 as the latency.

2 Calculate a byte value for your initial buffer size:

```
Buffer Size = (Bandwidth in Mbps / 8) * Latency in seconds * 1000 * 1024
```

Use binary values for the network bandwidth. That is, 10 Gbps = 10240 Mbps and 1 Gbps = 1024 Mbps.

For example, the calculation for a 10 Gbps network with a latency of 35 ms is:

Buffer Size = (10240 / 8) \* 0.035 \* 1000 \* 1024 = 45875200 bytes

- **3** (Optional) Calculate an optimal buffer size by rounding up to a multiple of the Maximum Segment Size (MSS).
  - **3a** Determine the MSS:

MSS = MTU Size in bytes - (IP Header Size + TCP Header Size)

The IP header size is 20 bytes. The TCP header size is 20 bytes plus the bytes for options like timestamp.

For example, if your MTU size is 1470, then your MSS is typically 1430.

MSS = 1470 bytes - (20 bytes + 20 bytes) = 1430 bytes

**3b** Calculate the optimal buffer size:

Optimal Buffer Size = (roundup( Buffer Size / MSS )) \* MSS

To continue the example:

```
Optimal Buffer Size = (roundup(45875200 / 1430)) * 1430
= 32081 * 1430
= 45875830
```

You round up instead of down, because rounding down gives a multiple of the MSS that is smaller than the Buffer Size of 45875200:

Non-optimal Buffer Size = 32080 \* 1430 = 45874400

## 5.14 Increasing the Upload Size Limit for Post-Migration Actions

PlateSpin Migrate enables you to create custom scripts for post-migration actions and upload them to the PlateSpin Library. You can then associate them with certain migration jobs you configure in the PlateSpin Migrate Client. See Section 6.5, "Managing Post-Migration Actions (Windows and Linux)," on page 129.

By default, PlateSpin Migrate sets a 64 MB upload size limit for each individual post-migration action, including its dependencies.

You can increase the upload size limit by modifying the value for httpRuntime element's attribute maxRequestLength in the web.config file in the ...\Program Files\PlateSpin Migrate Server\Web\ directory on the PlateSpin Server host.

**IMPORTANT:** Decreasing the maximum upload size limit below the default of 64 MB might have a negative impact on the stability of your PlateSpin Server.

To modify the upload size limit for Migrate Client post-migration actions:

- **1** Close the PlateSpin Migrate Client.
- 2 Log in as Administrator to the PlateSpin Migrate Server host.
- **3** Browse to the ... \Program Files \PlateSpin Migrate Server \Web \ directory.
- 4 In a text editor, open the web.config file.
- **5** Locate the setting for the httpRuntime element with the maxRequestLength attribute:

<httpRuntime maxRequestLength="65536" />

**6** Replace the existing maximum upload size value of 65536 with the required new value in kilobytes.

For example, to increase the maximum size from 64 MB to 128 MB, replace 65536 with 131072.

```
<httpRuntime maxRequestLength="131072" />
```

7 Save the file, then restart the Migrate Client.

# 5.15 Other Use Cases for Custom PlateSpin Server Settings (Advanced)

Table 5-5 lists configuration keys and values that might address various environmental or functional issues.

**IMPORTANT:** Do not use the settings in Table 5-5 unless you are advised to do so by PlateSpin Support.

 Table 5-5
 List of Common Use Cases for Changing Settings in the Web Configuration Tool

| Issue or Use Case                                                                   | Value Shown in the Config Tool                                                                                                    |
|-------------------------------------------------------------------------------------|----------------------------------------------------------------------------------------------------|
| Discovery/Inventory issues                                                          | <pre><add key="UseServiceForCommonInventory" value="true"></add> <add key="UseServiceForMigrateInventory" value="false"></add> <add key="EarliestWindowsVersionForCommonInventory" value="5.2"></add></pre>      |
| Target boot issues related to drivers                                               | <add key="TargetMachineRegistryCleanupLevel" value="None"></add>                                                                                                    |
| Controller installation issues on sources (mainly due to environmental constraints) | <add key="InstallControllerUsingService" value="true"></add><br><add key="RunControllerUnderSameCredsAsRemoteAccess" value="false"></add>                                                                        |
| Issues related to database size growth                                              | <pre><add key="PowerConvertDBSizeLimitInBytes" value="4294967296"></add> <add key="PlateSpinDBCleanupThresholdPercent" value="80"></add> <add key="0FXDBCleanupThresholdInBytes" value="4294967296"></add></pre> |

# 6

**Configuring PlateSpin Migrate Client** 

PlateSpin Migrate Client enables you to configure global default settings that the Client uses for migration jobs, the source service, and the target service. In addition, you can configure post-migration actions. These capabilities are available only for migration jobs configured and executed by using the Migrate Client. Use the information in this section to configure your Migrate Client.

- Section 6.1, "Configuring General Options," on page 123
- Section 6.2, "Configuring Job Values Defaults," on page 124
- Section 6.3, "Configuring Source Service Defaults," on page 127
- Section 6.4, "Configuring Target Service Defaults," on page 128
- Section 6.5, "Managing Post-Migration Actions (Windows and Linux)," on page 129
- Section 6.6, "Managing Migrate Client User Activity Log," on page 131

# 6.1 Configuring General Options

PlateSpin Migrate Client enables you to restore default settings, clear saved credentials, and specify the locations of executable files for external applications that you can launch from within the Client.

To configure these general options:

- **1** Launch the PlateSpin Migrate Client.
- 2 Click Tools > Options.
- 3 Click the General tab.

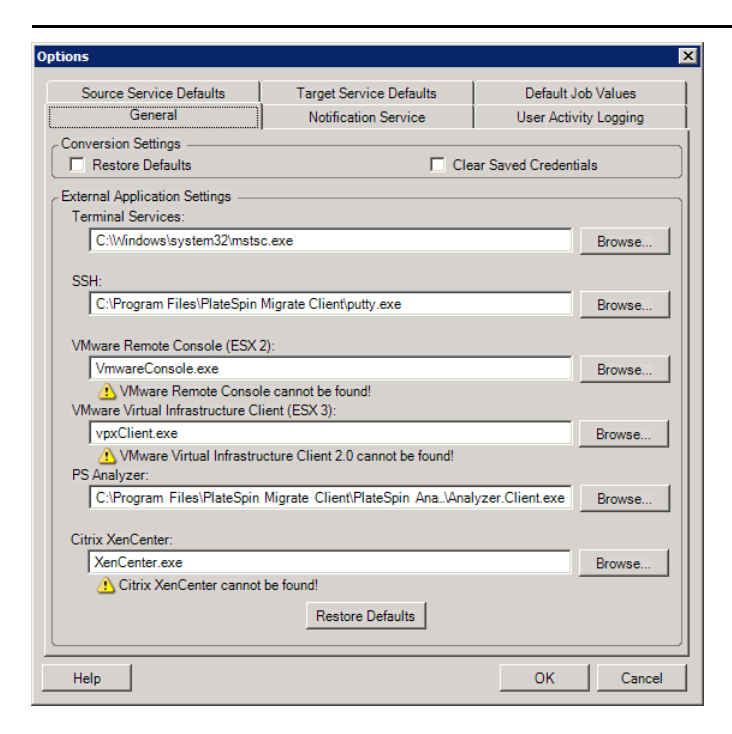

**Restore Defaults**: When this option is selected, PlateSpin Migrate resets the job configuration method (launches the Actions dialog box after a drag-and-drop) and resumes checking for software updates on the Client startup.

Clear Saved Credentials: Removes stored user names and passwords for source and target machines.

External Application Settings: Use the adjacent Browse buttons to locate application executables.

**Restore Defaults**: Resets the paths to their defaults.

# 6.2 Configuring Job Values Defaults

PlateSpin Migrate Client enables you specify default migration job values specific to the target virtualization platform.

To configure the default job values:

- 1 Launch the PlateSpin Migrate Client.
- 2 Click Tools > Options.
- 3 Click the Default Job Values tab.

|         |                                 | 00              |                     |                     |            |
|---------|---------------------------------|-----------------|---------------------|---------------------|------------|
|         | General                         | Notificati      | ion Service         | User Activity Loggi | ng         |
| So      | urce Service Defaults           | Target Ser      | vice Defaults       | Default Job Value   | s          |
| arget   | Container Name and Path [       | Defaults        |                     |                     |            |
| - ES    | SX Variables                    |                 |                     |                     | ^          |
|         | Variable Na                     | ame             |                     | Variable Value      |            |
|         | Config Path                     |                 | /root/vmware/%      | SOURCE_HOSTNAME%_   | v  ≡       |
|         | Disk Name                       |                 | %SOURCE_H           | DSTNAME%_VM_#.%TARC | ì —        |
|         | Display Name                    |                 | %SOURCE_H           | DSTNAME%_VM         |            |
|         | ESX3 Config Path Within I       | Datastore       | %SOURCE_H           | DSTNAME%_VM         |            |
|         | Config File Name                |                 | %SOURCE_H           | DSTNAME%_VM.vmx     |            |
| ∓ Im    | age Server Variables            |                 |                     |                     | ~          |
| oh Co   | onversion Defaults              |                 |                     |                     |            |
| lame    |                                 |                 |                     | Value               | ~          |
| Source  | e workload will listen for a    | connection from | the target. Otherw. | No                  | <b>v</b> - |
| Encry   | pt File Transfer                |                 |                     | No                  |            |
| Fake (  | Control Network Settings        |                 |                     | Static              |            |
| Fake (  | Control Duplex Settings         |                 |                     | Auto-Negotiate      |            |
| nstall  | VMware Tools for ESX            |                 |                     | Yes                 |            |
| Compi   | ress Images with NTFS Cor       | npression       |                     | No                  |            |
| /irtual | Disk Sizing Mode                |                 |                     | Fixed               | <b>-</b>   |
| Compi   | ression Level                   |                 |                     | None                | <b>-</b>   |
|         | Internation Constitute for User |                 |                     | V                   | ٢Ň         |
| Updat   | e Defaults from Server          |                 |                     | Re                  | set        |
|         |                                 |                 |                     |                     |            |
|         |                                 |                 |                     |                     |            |

**4** In the Target Container Name and Path Defaults section, expand the required variable set (ESX Variables or Hyper-V Server Variables) and click a variable to edit its value. You can edit the following variables:

| Variable Name                       | Variable Value                                             | Remarks                                                                                                    |
|-------------------------------------|------------------------------------------------------------|----------------------------------------------------------------------------------------------------|
| ESX Variables                       |                                                            | where:                                                                                                    |
|                                     |                                                            | <pre>%SOURCE_HOSTNAME% is host name of the source computer. %TARGET_DISK_EXTENSIO N% is extension (.vmdk or .vhd) of the disk on the</pre> |
|                                     |                                                            | target workload.                                                                                                    |
| Config Path                         | /root/vmware/<br>% <i>SOURCE_HOSTNAME</i> %_VM             |                                                                                                    |
| Disk Name                           | <pre>%SOURCE_HOSTNAME%_VM_#.% TARGET_DISK_EXTENSION%</pre> |                                                                                                    |
| Display Name                        | <i>%SOURCE_HOSTNAME%_</i> VM                               |                                                                                                    |
| ESX Config Path Within<br>Datastore | <pre>%SOURCE_HOSTNAME%_VM</pre>                            |                                                                                                    |
| Config File Name                    | <i>SOURCE_HOSTNAME</i> %_VM.vmx                            |                                                                                                    |

| Variable Name            | Variable Value                                                                                                    | Remarks                                                                                                    |
|--------------------------|----------------------------------------------------------------------------------------------------|----------------------------------------------------------------------------------------------------|
| Hyper-V Server Variables |                                                                                                    | where:                                                                                                    |
|                          |                                                                                                    | <pre>%SOURCE_HOSTNAME% is<br/>host name of the source<br/>computer.<br/>%TARGET_DISK_EXTENSIO<br/>N% is extension (.vmdk or<br/>.vhd) of the disk on the<br/>target workload.</pre> |
| Config Path              | \ProgramData\Microsoft\W<br>indows\Hyper-<br>V\% <i>SOURCE_HOSTNAME</i> %_VM                                                                                |                                                                                                    |
| Disk Name                | \Users\Public\Documents\<br>Hyper-V\Virtual Hard<br>Disks\% <i>SOURCE_HOSTNAME</i> %_<br>VM\% <i>SOURCE_HOSTNAME</i> %_VM_<br>#.%TARGET_DISK_EXTENSION<br>% |                                                                                                    |
| Image Name               | <i>SOURCE_HOSTNAME%_</i> VM                                                                                                    |                                                                                                    |

**5** In the Job Conversion Defaults section, set a default value for the following parameters that affect all migration jobs. The settings that you configure during the actual workload migration job overrides these default values.

| Name                          | Value                                                                                       | Remarks                                                                                                    |
|-------------------------------|---------------------------------------------------------------------------------------------|----------------------------------------------------------------------------------------------------|
| Encrypt File Transfer         | <ul><li>Yes</li><li>No</li></ul>                                                            | See "Security of Workload Data in Transmission".                                                                          |
| Take Control Network Settings | <ul><li>Static</li><li>DHCP</li></ul>                                                       |                                                                                                    |
| Take Control Duplex Settings  | <ul> <li>Auto-Negotiate</li> <li>100 MB Full Duplex</li> <li>1000 MB Full Duplex</li> </ul> |                                                                                                    |
| Install VMware Tools for ESX  | <ul><li>Yes</li><li>No</li></ul>                                                            | See Virtualization Enhancement Software.                                                                                  |
| Virtual Disk Sizing Mode      | <ul> <li>Fixed</li> </ul>                                                                   | This setting is for ESX only.                                                                                             |
|                               | <ul> <li>Dynamic</li> </ul>                                                                 | <ul> <li>Fixed: Space is pre-allocated<br/>for the virtual disk</li> </ul>                                                |
|                               |                                                                                             | <ul> <li>Dynamic: The virtual disk is<br/>assigned a minimum<br/>amount of space, which<br/>grows when needed.</li> </ul> |

| Name                                        | Value                                                                    | Remarks               |
|---------------------------------------------|--------------------------------------------------------------------------|-----------------------|
| Compression Level                           | <ul> <li>None</li> <li>Fast</li> <li>Optimal</li> <li>Maximum</li> </ul> | See Data Compression. |
| Install Integration Services for<br>Hyper-V | <ul> <li>Yes</li> <li>No</li> </ul>                                      |                       |
| Reset                                       | Restores default job values                                              |                       |
| Update Defaults from Server                 | Retrieves defaults from the PlateSpin Server if available.               |                       |

# 6.3 Configuring Source Service Defaults

PlateSpin Migrate Client enables you to select Windows services and Linux daemons to stop on the source workload during migration. Because the source server is active during migration, this option helps ensure data consistency between the source and target workloads. See Section 25.16, "Services or Daemons to Stop before Replication or Cutover," on page 411.

To configure the default services on the source:

- **1** Launch the PlateSpin Migrate Client.
- 2 Click Tools > Options.
- 3 Click the Source Service Defaults tab.

| General                                                                                                    | Notification Service                                                                                                    |                                                                                                    | ity Logging |
|----------------------------------------------------------------------------------------------------|----------------------------------------------------------------------------------------------------|----------------------------------------------------------------------------------------------------|-------------|
| Source Service Defaults Ta                                                                                                    | Target Service Defaults Default Job Values                                                                                                    |                                                                                                    | ob Values   |
| Stop Services during Transfer                                                                                                    |                                                                                                    |                                                                                                    | Δ 🔺         |
| Microsoft Exchange Active Directory Top                                                                                                    | ology Service                                                                                                    |                                                                                                    |             |
| Microsoft Exchange Anti-spam Update                                                                                                    |                                                                                                    |                                                                                                    |             |
| Microsoft Exchange EdgeSync                                                                                                    |                                                                                                    |                                                                                                    |             |
| Microsoft Exchange File Distribution                                                                                                    |                                                                                                    |                                                                                                    |             |
| Microsoft Exchange IMAP4                                                                                                    |                                                                                                    |                                                                                                    |             |
| Microsoft Exchange Information Store                                                                                                    |                                                                                                    |                                                                                                    |             |
| Microsoft Exchange Mail Submission                                                                                                    |                                                                                                    |                                                                                                    |             |
| Microsoft Exchange Mailbox Assistants                                                                                                    |                                                                                                    |                                                                                                    | -           |
| Add Remove                                                                                                    | Update Defa                                                                                                    | ults from Server                                                                                                    | Reset       |
| Add Remove                                                                                                    | Update Defa                                                                                                    | ults from Server                                                                                                    | Reset       |
| Add Remove                                                                                                    | Update Defa Description Allows sending an                                                                                                    | ults from Server                                                                                                    | Reset       |
| Add Remove                                                                                                    | Update Defa           Description           Allows sending an           Provides automati                                                                                                    | ults from Server                                                                                                    | Reset       |
| Add Remove                                                                                                    | Update Defa Description Allows sending an Provides automati Manages IP security                                                                                                    | ults from Server<br>d receiving messa<br>c IPv6 connectivity<br>ity policy and star                                                                                                    | Reset       |
| Add Remove<br>All Services<br>Intersite Messaging<br>P Helper<br>PSEC Policy Agent<br>Kerberos Key Distribution Center                                                                                                    | Update Defa     Description     Allows sending an     Provides automati     Manages IP secur     Generates session                                                                                             | ults from Server<br>d receiving messa<br>c IPv6 connectivity<br>ity policy and star<br>n keys and grants                                                                                       | Reset       |
| Add Remove                                                                                                    | Update Defa  Description  Allows sending an Provides automati Manages IP secur Generates sessio inator Coordinates trans                                                                                       | ults from Server<br>d receiving messa<br>c IPv6 connectivit<br>ity policy and star<br>n keys and grants<br>actions between M                                                                   | Reset       |
| Add Remove                                                                                                    | Update Defa  Description  Allows sending an Provides automati Manages IP secur Generates sessio Inator Coordinates trans                                                                                       | ults from Server<br>ad receiving messa<br>c IPv6 connectivity<br>ity policy and star<br>n keys and grants<br>actions between N                                                                 | Reset       |
| Add Remove<br>All Services<br>Intersite Messaging<br>P Helper<br>PSEC Policy Agent<br>Kerberos Key Distribution Center<br>KtmRm for Distributed Transaction Coord<br>License Logging Service<br>Link-Layer Topology Discovery Mapper | Update Defa  Description  Allows sending an Provides automati Manages IP secur Generates sessio inator Coordinates trans Creates a Network                                                                     | ults from Server<br>ad receiving messa<br>c IPv6 connectivity<br>ity policy and star<br>n keys and grants<br>actions between N<br>k Map, consisting                                            | Reset       |
| Add Remove                                                                                                    | Update Defa<br>Description<br>Allows sending an<br>Provides automati<br>Manages IP secur<br>Generates sessio<br>Inator Coordinates trans<br>Creates a Network<br>Logical Disk Mana                             | ults from Server<br>Id receiving messa<br>c IPv6 connectivity<br>ity policy and star<br>n keys and grants<br>actions between M<br>k Map, consisting a<br>ager Watchdog Ser                     | Reset       |
| Add Remove                                                                                                    | Update Defa<br>Description<br>Allows sending ar<br>Provides automati<br>Manages IP secur<br>Generates session<br>inator Coordinates trans<br>Creates a Network<br>Logical Disk Mana<br>vice Administrative ser | ults from Server<br>Id receiving messa<br>c IPv6 connectivity<br>ity policy and star<br>n keys and grants<br>actions between N<br>k Map, consisting<br>ager Watchdog Ser<br>vice for disk man  | Reset       |
| Add Remove                                                                                                    | Update Defa  Description Allows sending an Provides automati Manages IP secur Generates session inator Coordinates trans Creates a Network Logical Disk Mana vice Administrative ser                           | ults from Server<br>ad receiving messa<br>c IPv6 connectivity<br>ity policy and star<br>n keys and grants<br>actions between N<br>k Map, consisting<br>ager Watchdog Ser<br>vice for disk mana | Reset       |

**Stop Services during Transfer** section: Lists services that are stopped by default. To stop a service during data transfer that uses a specific transfer method by default, select the corresponding check box. A deselected check box means the service remains active during data transfer.

All Services section: Lists unique services on all discovered machines. Click Add to add a selected service from the lower section to the upper section and set it to stop during the migration.

Update Defaults from Server: Retrieves defaults from PlateSpin Server.

# 6.4 Configuring Target Service Defaults

PlateSpin Migrate Client enables you to select Windows services whose mode on the target is to be different from that of the source. See Service States on Target Windows Workloads.

#### To configure the default services on the target:

- 1 Launch the PlateSpin Migrate Client.
- 2 Click Tools > Options.
- **3** Click the Target Service Defaults tab.

| Service Defaults     | Default Job Values                                                                                                    |
|----------------------|----------------------------------------------------------------------------------------------------|
| △ Mode               | Restore After Co                                                                                                    |
| Disabled             | ▼ ✓                                                                                                    |
| Disabled             | - V                                                                                                    |
| Disabled             | • □                                                                                                    |
| Disabled             | <b>•</b>                                                                                                    |
| Automatic            |                                                                                                    |
| Manual               |                                                                                                    |
| Disabled             |                                                                                                    |
| △ Description        | -                                                                                                    |
| Provides software    | e installation services such_                                                                                                    |
| Provides support fo  | r out-of-process session st                                                                                                    |
|                      |                                                                                                    |
| Enables the downlo   | ad and installation of critic                                                                                                    |
| The Deve Filtering   | The background using idle_                                                                                                    |
| Engine to perform h  | Engine (BFE) is a service t                                                                                                    |
| Propagates certific: | ates from emart cards                                                                                                    |
| Monitors and provid  | tes various metrics to Xen 💌                                                                                                    |
| Homore and provid    |                                                                                                    |
|                      |                                                                                                    |
|                      | ▲       Mode         Disabled       Disabled         Disabled       Disabled         Automatic       Manual         Disabled       Disabled         Automatic       Manual         Disabled       Disabled         Very and the second of the second of the secon |

**Configure Services** section: Lists services and their target startup modes. Select the **Restore After Conversion** check box to use the selected mode during the migration. The service is then restored to match the source after the migration is complete and the target machine is ready to run.

All Services section: Lists unique services on all discovered machines. Click Add to add a service to the upper section. Use the Mode drop-down list to select the service state for the target. This is set during the configuration step of the job.

Remove: Removes a service.

Reset: Clears the upper section. The modes of all services in the target will match those on the source.

# 6.5 Managing Post-Migration Actions (Windows and Linux)

PlateSpin Migrate supports the use of scripts to automatically execute custom post-migration tasks on the target workload for certain migration jobs that are performed using PlateSpin Migrate Client. Custom post-migration actions are supported for the following job types:

- One-time Server Sync
- Peer-to-peer workload migration

You configure the action in a batch file, a shell script, or a program executable, then upload them to the PlateSpin Server library of custom actions. You can then associate them with migration jobs you configure in the PlateSpin Migrate Client. At the end of the migration process, PlateSpin Migrate uploads the specified action, along with its dependencies, to the target and executes it.

For the capability to select a post-migration action to run as part of a migration job, you must first save the action and its dependencies in a dedicated directory and add it to the PlateSpin Server library. The maximum size of the directory you upload must not exceed 64 MB. For information about increasing this limit, see Section 5.14, "Increasing the Upload Size Limit for Post-Migration Actions," on page 121.

#### To add a post-migration action to the PlateSpin Server library of custom actions:

1 Create the action, test it on a sample workload, and save it together with its dependencies in a directory that the PlateSpin Server can access.

Take special care when developing post-migration actions for Linux workloads, which allow different characters in file names and support different ACL (Access Control List) permissions.

For Linux operating systems, use tar (or a similar tool) to amalgamate the action's directory structure into a single file. See KB Article 7970214 (https://support.microfocus.com/kb/doc.php?id=7970214).

- 2 In the PlateSpin Migrate Client, click Tools > Manage Actions.
- 3 Click Add.

| Id Action                                                                                                    |                                                                                                    |                                                         |                                                                                                    |              |
|----------------------------------------------------------------------------------------------------|----------------------------------------------------------------------------------------------------|---------------------------------------------------------|----------------------------------------------------------------------------------------------------|--------------|
| Add Action :                                                                                                    |                                                                                                    |                                                         |                                                                                                    |              |
| Action Name:                                                                                                    | X2P IPconfig                                                                                               |                                                         |                                                                                                    |              |
| • Windows C Linux C                                                                                                    | Solaris                                                                                                    |                                                         |                                                                                                    |              |
| Files :                                                                                                    |                                                                                                    |                                                         |                                                                                                    |              |
| Action Folder:                                                                                                    | C:\temp\810\zMOCK                                                                                          | UPS                                                     |                                                                                                    | Browse       |
| File Name                                                                                                    |                                                                                                    | Size                                                    | Date Modified                                                                                                    | Refresh      |
| (post-conversion) ACTION<br>(post-conversion) ACTION<br>(post-conversion) ACTION<br>(post-conversion) ACTION<br>(post-conversion) ACTION | SW2P_IP\1.bat<br>SW2P_IP\2.bat<br>SW2P_IP\3.bat<br>SW2P_IP\2.bat<br>SW2P_IPW2P_IP.bat<br>SW2P_IPW2P_IP.exe | 2.73 KB<br>30.29 KB<br>18.42 KB<br>4.65 KB<br>228.05 KB | 6/12/2009 12:05:18 AM<br>6/12/2009 12:07:18 AM<br>6/12/2009 12:08:00 AM<br>6/12/2009 12:08:17 AM<br>6/12/2009 12:12:32 AM | Go to Folder |
| File to Execute:                                                                                                    | (post-conversion) AC                                                                                       | TIONS X2P_IPV                                           | (2P_IP.exe                                                                                                    | Set          |
| Default Options :                                                                                                    |                                                                                                    |                                                         |                                                                                                    |              |
| Command line arguments:                                                                                                    |                                                                                                    |                                                         |                                                                                                    |              |
| Execution timeout:                                                                                                    | 0 -                                                                                                    | seconds                                                 |                                                                                                    |              |
|                                                                                                    | No timeout                                                                                                 |                                                         |                                                                                                    |              |
| Help                                                                                                    |                                                                                                    |                                                         | ОК                                                                                                    | Cancel       |

**4** In the Add Action window, type a name for your custom action, select the target operating system type, then browse to and select the directory that contains the required action with its dependencies.

PlateSpin Migrate populates the list with the contents of the selected folder.

5 In the File Name column, select the required executable, then click Set.

6 In the **Default Options** section, specify any required command line arguments and an execution timeout, then click **OK**.

PlateSpin Migrate packages and uploads the library.

The action is now available for selection in migration jobs. See Section 25.15, "Custom Post-Migration Actions," on page 410.

# 6.6 Managing Migrate Client User Activity Log

By default, PlateSpin Migrate Client logs all user activities that are performed in the Client. Actions logged include security, license management, target and workload discovery operations, and workload migration operations.

- Section 6.6.1, "About the Migrate Client User Activity Log," on page 131
- Section 6.6.2, "Configuring Migrate Client User Activity Logging," on page 132
- Section 6.6.3, "Viewing Migrate Client User Activity Log," on page 132

## 6.6.1 About the Migrate Client User Activity Log

When User Activity Logging is enabled in PlateSpin Migrate Client, user actions performed in the Migrate Client are written in a User Activity Log file (PlateSpin.UserActivityLogging.log), located on your PlateSpin Server host, in the ... PlateSpin Migrate Server logs directory.

The format of an individual log entry is:

date Category description user details1 details2

The Category element describes the functional area applicable to a particular action:

- Security
- LicenseManagement
- Inventory (discovery operations for workloads and targets)
- Migration (workload migration operations)

Elements details1 and details2 depend on the category and provide additional information if applicable.

The following is an example log entry that records the login action of a user with the domain account MyDomain\John.Smith. It has no details.

2017-09-02 14:14:47 |Security |User logged in |MyDomain \John.Smith

The log file rolls over when the size of a log file reaches a specified maximum file size. The default maximum file size for the PlateSpin.UserActivityLogging.log file is 2 MB.

A sequential number is appended to the log file name for the rollover file. You can specify the maximum number of rollover files to keep. The default is 5.

```
PlateSpin.UserActivityLogging.log.1
PlateSpin.UserActivityLogging.log.2
PlateSpin.UserActivityLogging.log.3
```

## 6.6.2 Configuring Migrate Client User Activity Logging

The PlateSpin Migrate Client enables you to turn off or on (default) the User Activity Logging. You can configure the maximum size allowed for the User Activity Log file and how many rollover files to maintain for user activity logging.

#### To configure User Activity Logging:

- **1** Launch the PlateSpin Migrate Client.
- 2 Click Tools > Options.

| Options                                                                                           |                                      | ×                     |
|---------------------------------------------------------------------------------------------------|--------------------------------------|-----------------------|
| Source Service Defaults                                                                           | Target Service Defaults              | Default Job Values    |
| General                                                                                           | Notification Service                 | User Activity Logging |
| Enable Logging     User Activity Logging     Maximum file size before     Maximum number of files | rollover (MB): E<br>for rollover : 5 |                       |
| Help                                                                                              |                                      | OK Cancel             |

- 3 Click the User Activity Logging tab.
- **4** Specify the following options:

| Option                                 | Description                                                                                                    |
|----------------------------------------|----------------------------------------------------------------------------------------------------|
| Enable Logging                         | When this option is selected, PlateSpin Migrate<br>logs all user activities performed using the<br>Migrate Client.                         |
| Maximum file size before rollover (MB) | When the size of a log file reaches the specified value, it is rolled over to a new file with a sequential number appended to the name.    |
| Maximum number of files for rollover   | When the number of log files reaches the specified value, the system starts overwriting the oldest file each time a rollover is performed. |

5 Click OK.

## 6.6.3 Viewing Migrate Client User Activity Log

- **1** Log in to the PlateSpin Migrate Server host as the Administrator.
- **2** Go to the ... \PlateSpin Migrate Server \logs directory.
- **3** Make a copy of the PlateSpin.UserActivityLogging.log file, then open the copy in a text editor.

You can also open any of its rollover files in a text editor.

# 7 Configuring PlateSpin Migrate Web Interface

PlateSpin Migrate Web Interface enables you to configure tags to use to track logical associates among workloads. In addition, you can control screen refresh rates for several pages. These capabilities are available only for migration jobs configured and executed by using the Migrate Web Interface. Use the information in this section to configure your Migrate Web Interface.

- Section 7.1, "Managing Security Groups and Workload Permissions," on page 133
- Section 7.2, "Managing Workload Tags," on page 135
- Section 7.3, "Configuring the Refresh Rates for PlateSpin Migrate Web Interface," on page 136
- Section 7.4, "Customizing the UI for PlateSpin Migrate Web Interface," on page 137

# 7.1 Managing Security Groups and Workload Permissions

PlateSpin Migrate Web Interface provides a granular application-level access mechanism that permits only specific users to carry out workload migration tasks on specified workloads. This is accomplished by setting up *security groups* and assigning users and workloads to them.

**NOTE:** Security group permissions apply only to migrations performed using the Web Interface.

- Section 7.1.1, "Prerequisites for Security Groups," on page 133
- Section 7.1.2, "Creating Security Groups for Migrate Web Interface," on page 134
- Section 7.1.3, "Modifying Security Group Members or Workloads," on page 134
- Section 7.1.4, "Deleting a Security Group," on page 134

### 7.1.1 Prerequisites for Security Groups

The default users created during Migrate installation are added to every security group you create, by default. For efficient separation of permissions, you must create additional users and assign them to appropriate Workload Migration Roles (Administrator, Power User, or Operator) with permissions that best suit their role in your organization. For more information about the workload migration roles and how to configure them, see Section 4.1.1, "PlateSpin Migrate Roles," on page 93.

You must also discover workloads to be migrated by using the PlateSpin Migrate Web Interface. After discovery, you can add the workloads to an appropriate security group to be processed by its members for migration configuration and execution, according to the permissions allowed by each user's assigned roles. See Section 19.6.2, "Workload Discovery in the Migrate Web Interface," on page 287.

1 Assign one or more PlateSpin Migrate users to a Workload Migration Role whose permissions best suit that role in your organization.

**2** Discover workloads for migration.

## 7.1.2 Creating Security Groups for Migrate Web Interface

- 1 In the PlateSpin Migrate Web Interface, click Settings > Permissions.
- 2 On the Security Groups page, click Create Security Group.
- 3 In the Security Group Name field, specify a name for the security group.
- 4 (Optional) Click Add Users to select the users you want to grant access to this security group and click OK.

A PlateSpin Migrate user you recently added to the PlateSpin Server host might not immediately list in the user interface. To list such newly added users, click **Refresh User Accounts**.

**5** (Optional) In the Migrate Web Interface, add workloads to PlateSpin Migrate that you want to add to the security group.

See Section 19.6, "Discovering Details for Source Workloads," on page 286.

6 (Optional) Click Assign Workloads, select the workloads you want to include in this group, then click OK.

Only the users who are members of this security group have access to these workloads.

7 Click Create to add the new group to the security groups list on the Security Groups page.

## 7.1.3 Modifying Security Group Members or Workloads

- 1 In the Migrate Web Interface, select Settings > Permissions.
- **2** On the Security Groups page, click the security group name, then edit the group information as required:
  - Add Users
  - Remove assigned users

You cannot remove the default users who were created during Migrate installation.

- Refresh User Accounts
- Assign Workloads
- Remove assigned workloads
- 3 Click Save.

## 7.1.4 Deleting a Security Group

- 1 In the Migrate Web Interface, select Settings > Permissions.
- 2 On the Security Groups page, click **Delete** next to the name of the security group you want to delete.

You cannot delete the default All Workloads security group with the default Migrate users.

**3** Click **OK** to confirm the deletion.

# 7.2 Managing Workload Tags

In the PlateSpin Migrate Web Interface, the Workloads page might display a long list of workloads. Searching through these workloads to manage operations for similar workloads can be timeconsuming. To overcome this issue, you can create tags for various workload categories, departments, or other logical associations appropriate to your environment. The tags you create can be associated with any workload that you manage in the Web Interface.

- Section 7.2.1, "Creating a Workload Tag," on page 135
- Section 7.2.2, "Using Workload Tags," on page 135
- Section 7.2.3, "Modifying a Workload Tag," on page 135
- Section 7.2.4, "Deleting a Workload Tag," on page 136

## 7.2.1 Creating a Workload Tag

The Workload Tags page (Settings > Workload Tags) displays all the available tags. You can create new tags and edit or delete any existing tags.

#### To create workload tags:

- 1 In the Migrate Web Interface, click Settings > Workload Tags, then click Create Workload Tag.
- 2 On the Workload Tag Creation page, specify a tag name (25-character limit) and select a color to associate with the tag.
- **3** Click **Save** to list the tag on the Workload Tags page.

## 7.2.2 Using Workload Tags

After you create tags, they are available on the Edit Target Details page where you can associate a tag to the appropriate workloads. Use the Tags column on the Workloads view to visually group similar workloads so that you can easily manage operations on these workloads. For information about associating tags with workloads, see Section 19.9, "Using Tags to Track Logical Associations of Workloads," on page 294.

## 7.2.3 Modifying a Workload Tag

You can modify the name or color associated with a workload tag. Its associations with workloads is not affected.

#### To modify a workload tag:

- 1 In the Migrate Web Interface, click Settings > Workload Tags.
- 2 On the Create Workload Tag page, specify a different tag name or color for the tag.
- **3** Click **Save** to list the tag on the Workload Tags page.

## 7.2.4 Deleting a Workload Tag

You can delete tags when you no longer need it, such as when the logically associated workloads have been successfully cut over and the migration jobs cleaned up. You can also edit the migration configuration to remove or change the tags associated with workloads. You cannot delete a tag if it is associated with any workload in the list.

#### To delete a workload tag:

- 1 In the Migrate Web Interface, click Settings > Workload Tags.
- **2** Locate the tag of interest, then click Delete next to the tag name.
- **3** Click **OK** to confirm the delete.

# 7.3 Configuring the Refresh Rates for PlateSpin Migrate Web Interface

Several pages in the PlateSpin Migrate Web Interface have configurable refresh intervals, as shown in Table 7-1. You can modify the interval setting to meet the needs of your PlateSpin environment.

| Table 7-1 | Web Interfa | ce Default Re | fresh Intervals |
|-----------|-------------|---------------|-----------------|
|-----------|-------------|---------------|-----------------|

| Web Interface Parameter                  | Default Refresh Interval (in Seconds) |
|------------------------------------------|---------------------------------------|
| DashboardUpdateIntervalSeconds           | 60                                    |
| WorkloadsUpdateIntervalSeconds           | 60                                    |
| WorkloadTargetsUpdateIntervalSeconds     | 30                                    |
| Workload Details Update Interval Seconds | 15                                    |
| TasksUpdateIntervalSeconds               | 15                                    |

1 Open the following file in a text editor:

..\Program Files\PlateSpin Migrate Server\Platespin Forge\web.config

**2** Modify the value for any of the following interval settings as appropriate for your PlateSpin environment:

```
<add key="DashboardUpdateIntervalSeconds" value="60" />
<add key="WorkloadsUpdateIntervalSeconds" value="60" />
<add key="WorkloadTargetsUpdateIntervalSeconds" value="30" />
<add key="WorkloadDetailsUpdateIntervalSeconds" value="15" />
<add key="TasksUpdateIntervalSeconds" value="15" />
```

3 Save the file.

The new settings apply in your next Web Interface session. It is not necessary to restart the PlateSpin Server service or server.

# 7.4 Customizing the UI for PlateSpin Migrate Web Interface

You can modify the appearance of PlateSpin Migrate Web Interface to match the look and feel of your corporate identity. You can modify colors, logo, and product name. For more information, see Appendix B, "Rebranding the UI for PlateSpin Migrate Web Interface," on page 139.

# B Rebranding the UI for PlateSpin Migrate Web Interface

You can modify the appearance of PlateSpin Migrate Web Interface to match the look and feel of your corporate identity. You can modify colors, logo, and product name. You can even eliminate the links to **About** tab and **Help** tab in the product interface. Use the information in this section to rebrand elements in the Migrate Web Interface.

- Section B.1, "Rebranding the UI Using PlateSpin Configuration Parameters," on page 139
- Section B.2, "Rebranding the Product Name in the Windows Registry," on page 143

## **B.1** Rebranding the UI Using PlateSpin Configuration Parameters

You can change the look and feel of the Web Interface to match the proprietary look of your organization websites.

To customize the branding of the Web Interface, modify the configurable UI elements of your PlateSpin Server host:

1 Log in as Administrator to the PlateSpin Migrate Web Interface, then open the PlateSpin Server Configuration page at:

https://Your\_PlateSpin\_Server/PlateSpinConfiguration/

- 2 Locate the required PlateSpin Server Configuration parameter and click Edit to change its value.
- 3 Click Save.

After you modify the settings in the configuration tool, it might take up to 30 seconds for the change to take reflect on the interface. You need not reboot or restart the services.

The following sections provide information about the configurable elements in the UI for PlateSpin Migrate Web Interface.

- Section B.1.1, "About Configurable UI Elements for PlateSpin Migrate Web Interface," on page 140
- Section B.1.2, "Modifying PlateSpin Configuration Settings for Configurable UI Elements," on page 140

# B.1.1 About Configurable UI Elements for PlateSpin Migrate Web Interface

The look and feel of the PlateSpin Migrate Web Interface is consistent across the various pages. The illustration in Figure B-1 of the PlateSpin Migrate Dashboard identifies the elements that you can modify in the Web Interface UI with numbered callouts. For information about the related parameter for each element, see Section B.1.2, "Modifying PlateSpin Configuration Settings for Configurable UI Elements," on page 140.

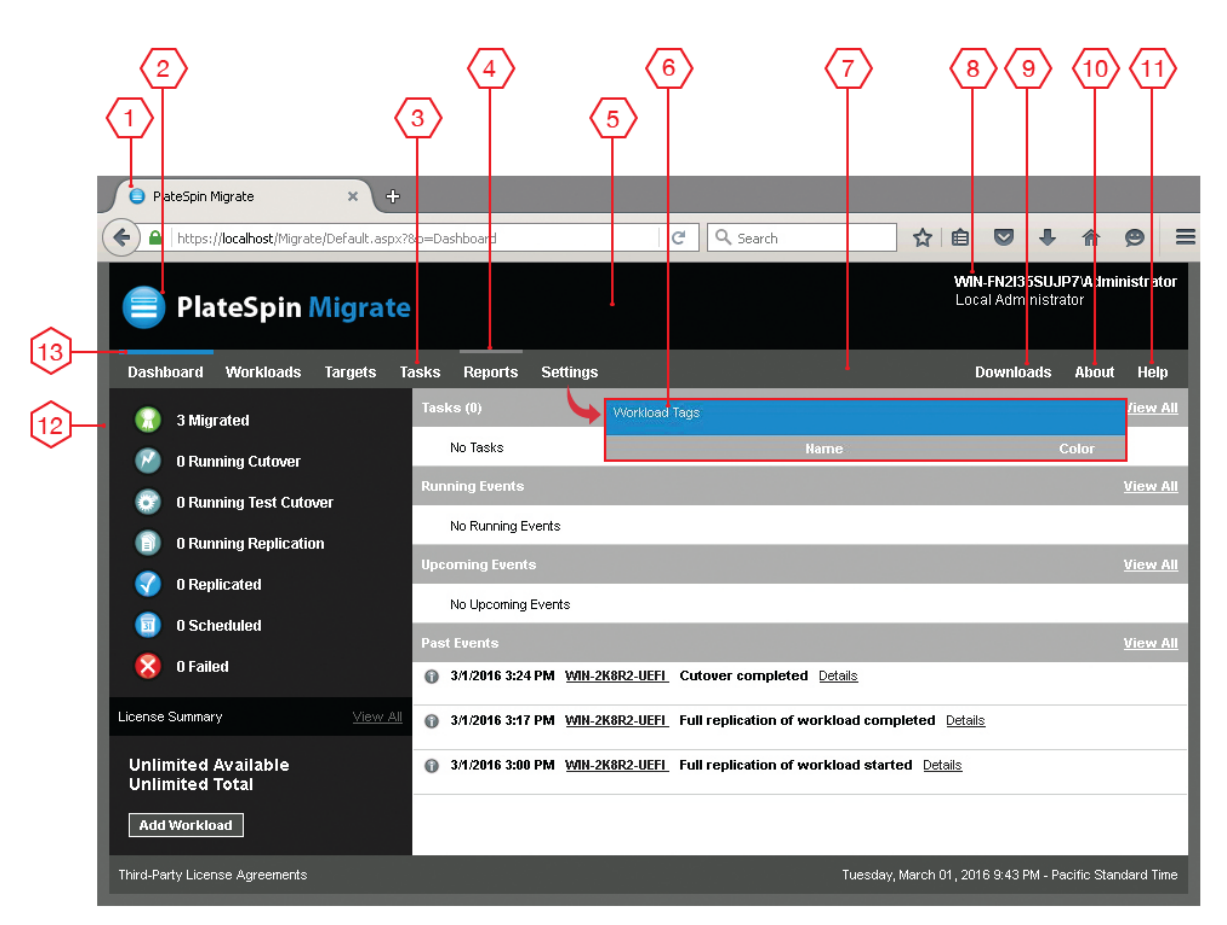

Figure B-1 Configurable UI Elements in the PlateSpin Migrate Web Interface

## **B.1.2 Modifying PlateSpin Configuration Settings for Configurable UI** Elements

Table B-1 provides information about the setting you must use to modify the corresponding interface element. The ID column in the table lists the ID of the interface element identified in Figure B-1 provided in Section B.1.1, "About Configurable UI Elements for PlateSpin Migrate Web Interface," on page 140.

 Table B-1
 Parameters for Configurable UI Elements in the PlateSpin Migrate Web Interface

| ID | Setting Name and Description                                                                                                    | Default Value                            |
|----|----------------------------------------------------------------------------------------------------|------------------------------------------|
| 1  | WebUIFaviconUrl                                                                                                    | ~/doc/en/favicon.ico <sup>1</sup>        |
|    | Location of a valid .ico graphic file. Specify one of the following:                                                                                                    |                                          |
|    | <ul> <li>A valid URL to the appropriate .ico file on a different<br/>machine.</li> </ul>                                                                                                    |                                          |
|    | For example: https://myserver.example.com/dir1/dir2/<br>icons/mycompany_favicon.ico                                                                                                    |                                          |
|    | <ul> <li>A relative path below the root of the local web server<br/>where you have uploaded the appropriate .ico file.</li> </ul>                                                                     |                                          |
|    | For example, if you create a path called<br>mycompany\images\icons at the root of the web<br>server to store your custom icon graphics:                                                               |                                          |
|    | ~/mycompany/images/icons/<br>mycompany_favicon.ico                                                                                                    |                                          |
|    | In this example, the actual file system path that contains<br>the file is C:\Program Files (x86)\PlateSpin<br>Migrate Server\PlateSpin<br>Forge\web\mycompany\images\icons\mycompa<br>ny_favicon.ico. |                                          |
| 2  | WebUILogoUrl                                                                                                    | ~/Resources/protectLogo.png <sup>2</sup> |
|    | Location of product logo graphic file. Specify one of the following:                                                                                                    |                                          |
|    | <ul> <li>A valid URL to the appropriate graphics file on a different<br/>machine.</li> </ul>                                                                                                    |                                          |
|    | For example: https://myserver.example.com/dir1/dir2/<br>logos/mycompany_logo.png                                                                                                    |                                          |
|    | <ul> <li>A relative path below the root of the local web server<br/>where you have uploaded the appropriate graphics file.</li> </ul>                                                                 |                                          |
|    | For example, if you create a path called<br>mycompany\images\logos at the root of the web<br>server to store your custom logo images:                                                                 |                                          |
|    | ~/mycompany/images/logos/<br>mycompany_logo.png                                                                                                    |                                          |
|    | In this example, the actual file system path that contains<br>the file is C:\Program Files (x86)\PlateSpin<br>Migrate Server\PlateSpin<br>Forge\web\mycompany\images\logos\mycompa<br>ny_logo.png.    |                                          |
| 3  | WebUISiteNavigationFontColor                                                                                                    | #FFFFF                                   |
|    | Color of site navigation link font color in Web UI (RGB hex value)                                                                                                    |                                          |

| ID | Setting Name and Description                                             | Default Value |
|----|--------------------------------------------------------------------------|---------------|
| 4  | WebUISiteNavigationLinkHoverBackgroundColor                              | #808080       |
|    | Color of site navigation link background in hover state (RGB hex value)  |               |
| 5  | WebUISiteHeaderBackgroundColor                                           | #000000       |
|    | Site header background color (RGB hex value)                             |               |
| 6  | WebUISiteAccentFontColor                                                 | #FFFFF        |
|    | Font color to display with accent color in Web UI (RGB hex value)        |               |
| 7  | WebUISiteNavigationBackgroundColor                                       | #4D4D4D       |
|    | Color of site navigation background in Web UI (RGB hex value)            |               |
| 8  | WebUISiteHeaderFontColor                                                 | #FFFFF        |
|    | Site header font color in Web UI (RGB hex value)                         |               |
| 9  | WebUIShowDownloadsTab                                                    | True          |
|    | Toggles the visibility of the <b>Downloads</b> tab:                      |               |
|    | <ul> <li>True: The Downloads tab is visible on the interface.</li> </ul> |               |
|    | • False: The Downloads tab is not visible on the interface.              |               |
| 10 | WebUIShowAboutTab                                                        | True          |
|    | Toggles the visibility of the About tab:                                 |               |
|    | • <b>True:</b> The <b>About</b> tab is visible on the interface.         |               |
|    | • False: The About tab is not visible on the interface.                  |               |
| 11 | WebUIShowHelpTab                                                         | True          |
|    | Toggle the visibility of the Help tab:                                   |               |
|    | • <b>True:</b> The <b>Help</b> tab is visible on the interface.          |               |
|    | • False: The Help tab is not visible on the interface.                   |               |
| 12 | WebUISiteBackgroundColor                                                 | #666666       |
|    | Site background color (RGB hex value)                                    |               |
| 13 | WebUISiteAccentColor                                                     | #0088CE       |
|    | Accent color (RGB hex value)                                             |               |

<sup>1</sup> Actual file path is C:\Program Files (x86)\PlateSpin Migrate Server\PlateSpin Forge\web\doc\en\favicon.ico.

<sup>2</sup> Actual file path is C:\Program Files (x86)\PlateSpin Migrate Server\PlateSpin Forge\web\Resources\protectLogo.png.

# B.2 Rebranding the Product Name in the Windows Registry

The masthead at the top of the product interface provides space for the corporate logo and the product name. To change the logo, which commonly includes the product name, see Section B.1, "Rebranding the UI Using PlateSpin Configuration Parameters," on page 139.

To edit or eliminate the product name in a browser tab, do the following:

- **1** Log in to the PlateSpin Migrate Server host as the Administrator.
- 2 On the PlateSpin Migrate Server host, run regedit.
- **3** In the Windows Registry Editor, navigate to the following registry key:

HKEY\_LOCAL\_MACHINE\SOFTWARE\PlateSpin\MigrateServer\ProductName

**NOTE:** In some cases, the registry key can be found in this location:

 $\tt HKEY\_LOCAL\_MACHINE \SOFTWARE \Wow 6432 Node \PlateSpin \MigrateServer$ 

- 4 Double-click the ProductName key and change the Value data for the key as required and then click OK.
- 5 Restart the IIS Server.
# Preparing Your Migration Environment

Before you discover targets and workloads, you should prepare your target migration environment. Each section describes common deployment scenarios, required settings, and a checklist for migration to the target platform.

- Chapter 8, "Prerequisites for Migration to Amazon Web Services," on page 147
- Chapter 9, "Prerequisites for Migration to Microsoft Azure," on page 165
- Chapter 10, "Prerequisites for Migration to VMware vCloud Director," on page 189
- Chapter 11, "Prerequisites for Migration to VMware Cloud on AWS," on page 197
- Chapter 12, "Prerequisites for Cloud-to-Cloud Migrations," on page 201
- Chapter 13, "Prerequisites for Migration to VMware," on page 227
- Chapter 14, "Prerequisites for Migration to Microsoft Hyper-V," on page 245
- Chapter 15, "Prerequisites for Migration to VMs on KVM," on page 251
- Chapter 16, "Prerequisites for Migration to Physical Machines," on page 255
- Chapter 17, "Preparing for Synchronization of Workloads with Server Sync," on page 259

# 8 Prerequisites for Migration to Amazon Web Services

PlateSpin Migrate Web Interface supports automated migration to Amazon Web Services (AWS) environments. This section describes the required AWS configuration that you must prepare, such as an AWS account, before you can discover an AWS target cloud platform and configure migrations to it.

- Section 8.1, "Deployment for Migration to Amazon Web Services," on page 147
- Section 8.2, "Requirements for Migrating Workloads to Amazon Web Services," on page 149
- Section 8.3, "Planning for Migrating Workloads to Amazon Web Services," on page 153
- Section 8.4, "Deploying a Migrate Server Image in AWS," on page 154
- Section 8.5, "Using Enhanced Networking with ENA on Linux Distributions," on page 154
- Section 8.6, "Configuring Advanced PlateSpin Settings for AWS," on page 155
- Section 8.7, "Understanding PlateSpin AMIs Used for Replication and Cutover of Workloads," on page 157
- Section 8.8, "AWS Networking Guidelines," on page 158
- Section 8.9, "Creating an IAM Policy and Assigning an IAM User to the Policy," on page 158
- Section 8.10, "Best Practices for Configuring a Migration Job to Amazon Web Services," on page 162
- Section 8.11, "Checklist for Automated Migration to AWS," on page 163

# 8.1 Deployment for Migration to Amazon Web Services

You can deploy a PlateSpin Migrate server on premise in your data center with the source workloads or create a Migrate server in the AWS cloud with a public IP address.

For an on-premise Migrate server deployment, a site-to-site VPN connection is required between the data center and your account in the AWS cloud. Figure 8-1 shows the location of various components in your AWS migration environment and the communications between them. See Section 8.3, "Planning for Migrating Workloads to Amazon Web Services," on page 153.

**NOTE:** Figure 8-1 depicts automated discovery and the network requirements for Windows and Linux workloads. You can alternatively use Migrate Agent on the source workload to register the workload and send its inventory details to PlateSpin Migrate server using HTTPS (TCP/443). See Section 2.6.2, "Requirements for Workload Registration," on page 57.

Figure 8-1 On-Premise Migrate Server for Automated Migration to AWS

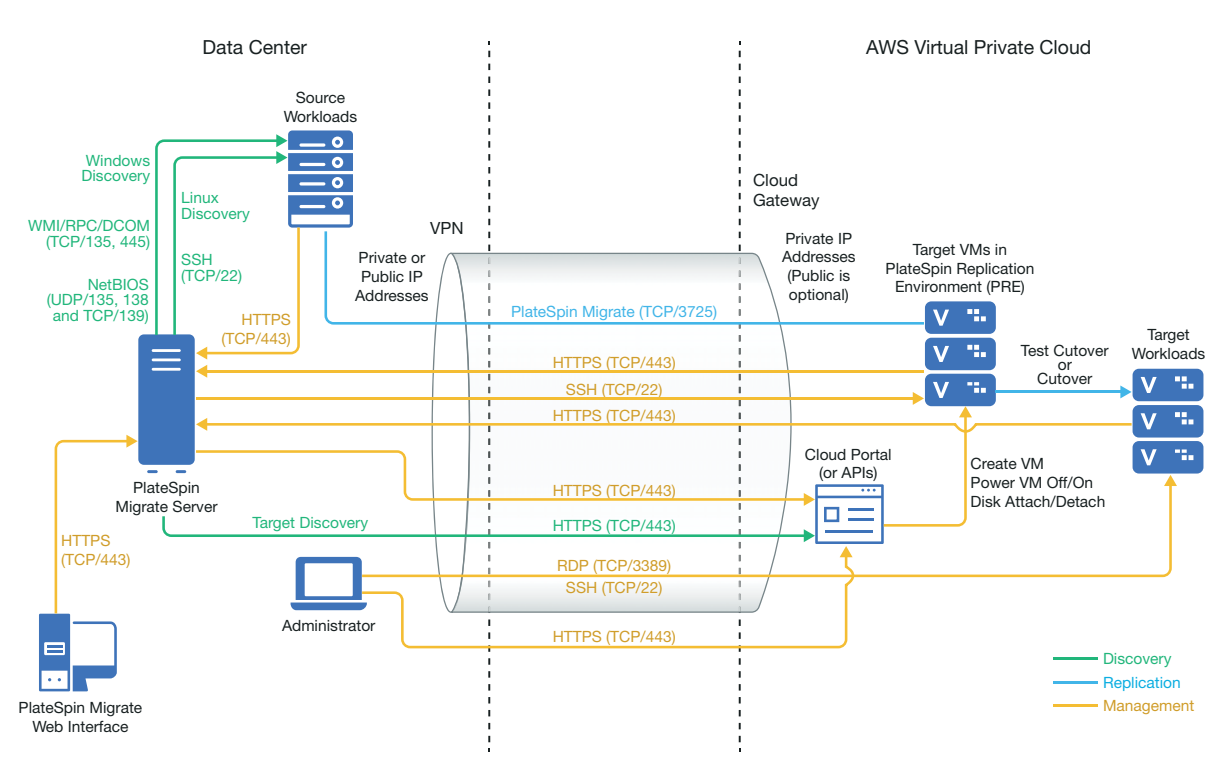

For a cloud-based Migrate server deployment without a VPN:

- Create an AWS Windows Instance in the AWS Cloud and install a PlateSpin Migrate server in the AWS instance with a public IP address.
- Configure migrations to AWS with a public IP address for the replication network.
- Use Migrate Agent on the source workload to register the workload and send its inventory details to PlateSpin Migrate server using HTTPS (TCP/443).
- In the PlateSpin Configuration settings on the Migrate server, change the **SourceListensForConnection** parameter from True to False. See Section 5.9, "Configuring the Contact Direction for the Replication Port," on page 114.
- Ensure that workloads can reach the public IP address for Migrate server. Set the AlternateServerAddress parameter to the Migrate server's public IP address on the PlateSpinConfiguration page. See Section 5.7, "Configuring Alternate IP Addresses for PlateSpin Server," on page 113.

Figure 8-2 shows the location of various components in your AWS migration environment without a VPN and the communications between them. See Section 8.2.3, "AWS Prerequisites for Using an AWS-Based Migrate Server," on page 152.

Figure 8-2 Cloud-Based Migrate Server for Automated Migration to AWS

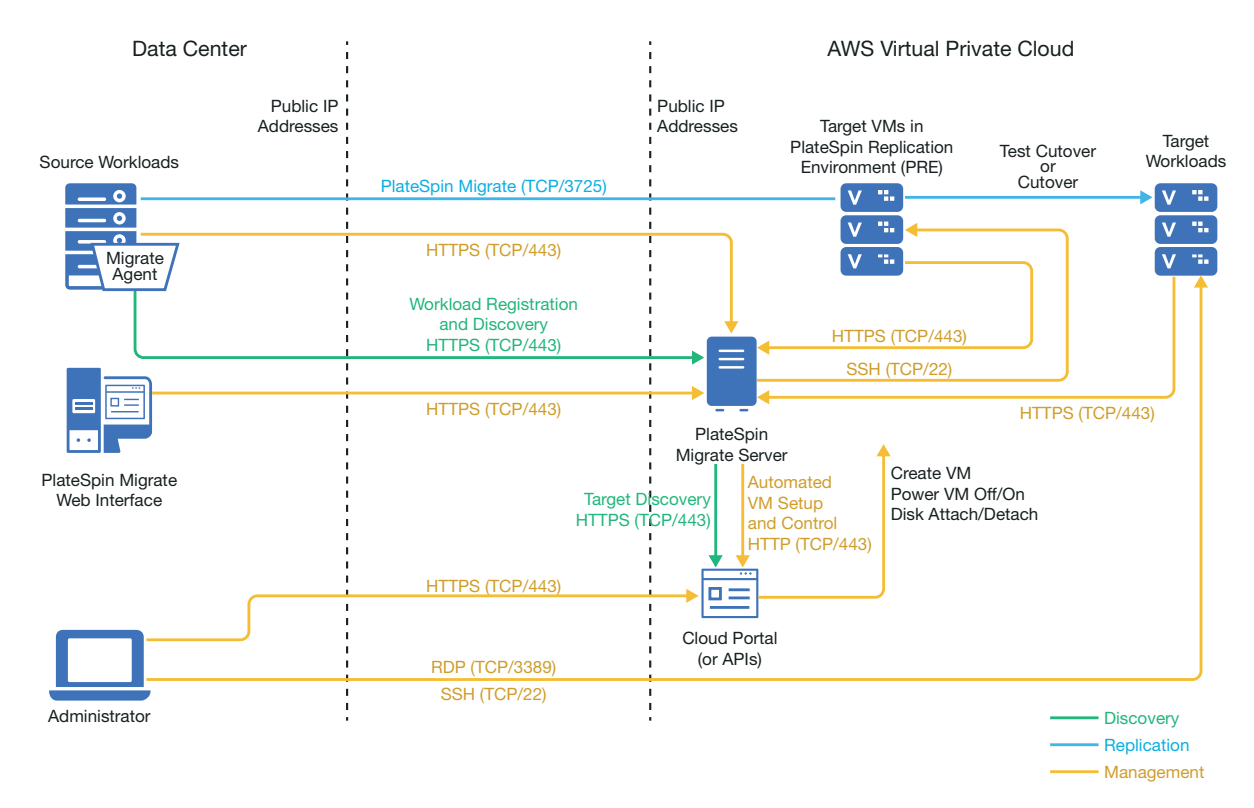

# 8.2 Requirements for Migrating Workloads to Amazon Web Services

Before you can migrate workloads to AWS with PlateSpin Migrate, you must set up your cloud environment. The PlateSpin Migrate server can be installed on-premise where the source workloads reside, or it can be installed in your AWS account.

- Section 8.2.1, "Minimum AWS Prerequisites," on page 149
- Section 8.2.2, "AWS Prerequisites for Using an On Premise Migrate Server," on page 150
- Section 8.2.3, "AWS Prerequisites for Using an AWS-Based Migrate Server," on page 152

### 8.2.1 Minimum AWS Prerequisites

Before you use PlateSpin Migrate to migrate workloads to AWS, ensure that the following cloud access prerequisites are correctly configured and available:

| AWS Configuration    | Description                                                                          |
|----------------------|--------------------------------------------------------------------------------------|
| AWS Account          | To create an AWS account, go to Amazon Web Services Console (http://aws.amazon.com). |
| AWS EC2 Subscription | PlateSpin supports only Amazon Virtual Private Cloud (VPC).                          |

 Table 8-1
 Minimum Required Configuration for Your AWS Account

| AWS Configuration                  | Description                                                                                                    |
|------------------------------------|----------------------------------------------------------------------------------------------------|
| Amazon Virtual Private Cloud (VPC) | Create an AWS VPC to launch AWS resources into your virtual network. See Amazon Virtual Private Cloud Documentation.                                                                                                    |
| AWS user credentials               | You need an AWS Identity and Access Management (IAM) user<br>in your AWS account, with an appropriate IAM role to perform<br>migrations into the VPC using the AWS APIs.                                                                                                    |
|                                    | PlateSpin Migrate provides an AWS Role Tool to enable an<br>administrative user to create a new IAM policy based on a<br>default policy and assign an IAM user to the policy. See<br>Section 8.9, "Creating an IAM Policy and Assigning an IAM User<br>to the Policy," on page 158                                                                    |
|                                    | Enable Programmatic Access for the IAM user to generate an access key and a secret access key. AWS Management Console Access is optional, but it can be useful for troubleshooting. See Access Keys (Access Key ID and Secret Access Key) (https://docs.aws.amazon.com/general/latest/gr/aws-sec-cred-types.html#access-keys-and-secret-access-keys). |
|                                    | <b>NOTE:</b> We recommend that administrators regularly rotate access keys for IAM users. However, the keys must be rotated only after ensuring that no migration workflow is in progress. See "Rotating Access Keys" in the AWS Identity and Access Management User Guide.                                                                           |
|                                    | For information about setting up the migration user group, policy, and user, see Section 8.9, "Creating an IAM Policy and Assigning an IAM User to the Policy," on page 158.                                                                                                    |

## 8.2.2 AWS Prerequisites for Using an On Premise Migrate Server

Before you use an on-premise PlateSpin Migrate server to migrate workloads to AWS, ensure that the following prerequisites are correctly configured and available:

- A PlateSpin Migrate license.
- PlateSpin Migrate server installed on premise in a network that can properly access the source workloads.
- A site-to-site VPN connection connecting the AWS gateway to your on-premise gateway. A public IP address for Migrate server is optional when you use a VPN.

For information, see the following AWS resources:

- VPN Connections (http://docs.aws.amazon.com/AmazonVPC/latest/UserGuide/vpnconnections.html)
- AWS-Managed VPN Connections (http://docs.aws.amazon.com/AmazonVPC/latest/ UserGuide/VPC\_VPN.html)
- An AWS Security Group and the VPC gateway that provides the following inbound and outbound rules. For instructions, refer to *Security Groups for Your VPC* (https:// docs.aws.amazon.com/AmazonVPC/latest/UserGuide/VPC\_SecurityGroups.html) in the Amazon Web Services EC2 Documentation.

### **Inbound Rules**

• TCP, port 3725, custom

Provide an address range covering all source workloads.

• SSH, port 22

Provide the IP address of the PlateSpin Migrate server.

• RDP, port 3389

Provide the IP address of the machine you plan to use to launch an RDP connect to target workloads.

#### **Outbound Rules**

TCP, port 3725, custom

Provide an address range covering all source workloads.

Port 3725 is the default port number for data transfer. By default, the data transfer is initiated from the target workload to the source workload. The port number and direction for initiating the connection are configurable.

HTTPS, port 443

Provide the IP address of the PlateSpin Migrate server.

- NTP, TCP, port 123
- The minimum network-related prerequisites for a successful migration are:
  - The source and the target workload must be able to communicate with the PlateSpin Migrate server on port 443. The target workload is the replica of the source workload that will reside in AWS.
  - The PlateSpin Migrate server must be able to communicate with the AWS API endpoint on port 443.
  - The PlateSpin Migrate server must be able to communicate with the source workloads on the ports that are used for discovery. See "Requirements for Discovery" on page 55 and Section 19.6, "Discovering Details for Source Workloads," on page 286.

You can alternatively use the Migrate Agent utility to register source workloads with the Migrate server using HTTPS (TCP/port 443). See Section 2.6.2, "Requirements for Workload Registration," on page 57 and Section 19.7, "Registering Workloads and Discovering Details with Migrate Agent," on page 288.

 The cloud-based target workload must be able to communicate (target to source) with the on-premise source workload on port 3725 (TCP) over the site-to-site VPN connection.

The port number is configurable. See port 3725 in Section 2.6.3, "Requirements for Migration," on page 58.

If you use Migrate Agent for registration and discovery, the default direction of the replication connection must be reversed (source to target) by changing advanced settings on the Migrate server. See Section 5.9, "Configuring the Contact Direction for the Replication Port," on page 114.

For detailed access and communication requirements across your migration network, see "Access and Communication Requirements across Your Migration Network" on page 54.

## 8.2.3 AWS Prerequisites for Using an AWS-Based Migrate Server

Before you use PlateSpin Migrate to migrate workloads to AWS, ensure that the following cloud access prerequisites are correctly configured and available:

- A PlateSpin Migrate license.
- Create an AWS Windows instance in the AWS Cloud and install the Migrate server with a public IP address. See "Deploying PlateSpin Migrate Server in the Cloud" in the *PlateSpin Migrate* 2019.2 Installation and Upgrade Guide.

**NOTE:** The cloud-based Migrate server does not require a site-to-site VPN connection between your local data center and AWS Portal. When no VPN is provided between the source network and the cloud-based Migrate server, you can use Migrate Agent to register workloads with the cloud-based Migrate server using secure communications over the public Internet. Internet access and public IP addresses are required. For deployment information, see Figure 8-2, "Cloud-Based Migrate Server for Automated Migration to AWS," on page 149.

- Configure migrations to AWS with a public IP address for the replication network.
- (For non-VPN setup) In the PlateSpin Configuration settings on the Migrate server, change the SourceListensForConnection parameter from True to False. See "Configuring the Contact Direction for the Replication Port" in the User Guide.
- Allocate a Elastic IP address for the Migrate server to ensure that the IP address does not change when the server is restarted.

**NOTE:** A change in IP address on the PlateSpin Server breaks the heartbeat communications with source workloads.

 An AWS Security Group and the VPC gateway that provides the following inbound and outbound rules. For instructions, see *Security Groups for Your VPC* (https:// docs.aws.amazon.com/AmazonVPC/latest/UserGuide/VPC\_SecurityGroups.html) in the Amazon Web Services EC2 Documentation.

#### **Inbound Rules**

TCP, port 3725, custom

Provide an address range covering all source workloads.

SSH, port 22

Provide the IP address of the PlateSpin Migrate server.

• RDP, port 3389

Provide the IP address of the machine you plan to use to launch an RDP connect to target workloads.

### **Outbound Rules**

TCP, port 3725, custom

Provide an address range covering all source workloads.

Port 3725 is the default port number for data transfer. By default, the data transfer is initiated from the target workload to the source workload. The port number and direction for initiating the connection are configurable.

• HTTPS, port 443

Provide the IP address of the PlateSpin Migrate server.

- TCP, port 123
- The minimum network-related prerequisites for a successful migration are:
  - Open TCP port 443 in your network firewall for outbound traffic. The source workload must be able to register (using the Migrate Agent utility) and communicate with the cloud-based PlateSpin Migrate server through HTTPS (TCP/port 443). The PlateSpin Migrate Server uses secure SSL for communications with the workloads you want to migrate.
  - Open TCP port 3725 in your network firewall for outbound traffic. The on-premise source workload must be able to connect to the cloud-based target workload on TCP port 3725. The PlateSpin Migrate Server uses secure SSL for communications with the workloads you want to migrate.

The direction of the communication (source to target) is automatic, but the port number is configurable. For information about changing the default port setting, see port 3725 in "Requirements for Migration" on page 58.

- Allow inbound connections in the Security Group for HTTPS (TCP port 443) and RDP (TCP port 3389) for the cloud-based Migrate server.
- Install the Migrate Agent on the source workload, then register the workload with the cloudbased PlateSpin Migrate server. See Section 2.6.2, "Requirements for Workload Registration," on page 57 and Section 19.7, "Registering Workloads and Discovering Details with Migrate Agent," on page 288.

To download the Migrate Agent, launch the PlateSpin Migrate Web Interface and click the **Downloads** tab. For information about installing and using the Migrate Agent, see "Migrate Agent Utility" on page 371.

# 8.3 Planning for Migrating Workloads to Amazon Web Services

PlateSpin Migrate allows you to use the PlateSpin Migrate Web Interface to migrate Windows and Linux workloads to AWS. For a list of supported workloads, see "Supported Workloads For Migration to Amazon Web Services" on page 30.

Consider the following points before you use the PlateSpin Migrate Web Interface to migrate workloads to AWS:

- Migration of Windows Cluster workloads is not supported.
- Windows and Linux UEFI workloads are migrated as BIOS workloads.
- Use PlateSpin Migrate Web Interface to migrate workloads to AWS. The PlateSpin Migrate Client no longer supports migration of workloads to AWS.
- PlateSpin Migrate supports AWS target instances with up to 26 disks (EBS volumes) for Windows and 40 disks (EBS volumes) for Linux with each disk not exceeding 15 file system volumes.
- Migrate recommends an AWS instance size that meets or exceeds the source workload's settings for cores, memory, volumes, and NICs. However, you can choose a smaller or larger instance size based on your requirements for the target workload, as limited by the maximum instance sizes available in the AWS region.

- The size of the disk created on the AWS instance is the size of the source disk plus about 1 GB.
- If an AWS instance has ephemeral disks, then PlateSpin Migrate neither discovers or migrates such ephemeral disks.
- Migrate supports AWS instance types based on x86 and x86\_64 processor architectures.
- AWS requires a minimum of Microsoft .NET Framework 4.5 for migration of Windows workloads to Nitro System based VM instances. To use Nitro System based instances, ensure that .NET 4.5 Framework or later is installed on the source Windows workload prior to Migrate discovery.
- Migration of Windows Domain Controller servers to AWS requires Nitro System based instance types such as c5, m5, r5, t3, c5d, m5d, and z1d. Ensure that you select a Nitro System based instance when you configure the migration.

**NOTE:** Nitro System based Instance types support Windows Server 2008 R2 and later. Therefore, migration of Windows Domain Controller servers is supported only for Windows Server 2008 R2 and later.

# 8.4 Deploying a Migrate Server Image in AWS

You can do the following:

- Manually install Migrate server on your own virtual host in AWS. See "Checklist for Manually Deploying a Migrate Server in the Cloud" in the *PlateSpin Migrate 2019.2 Installation and Upgrade Guide*.
- Use the AWS Quick Start to help you quickly and easily deploy PlateSpin Migrate server on the AWS Cloud.

**NOTE:** Shortly after the General Availability of every release, PlateSpin Migrate updates the support for the AWS Quick Start to help you quickly and easily deploy the latest released version of PlateSpin Migrate server on the AWS Cloud.

# 8.5 Using Enhanced Networking with ENA on Linux Distributions

Using Enhanced networking with Elastic Network Adapter (ENA) capability on a Linux workload requires ENA drivers on the workload. RHEL 7.4 and later kernel versions have built-in drivers for ENA.

| Linux Distribution | Precompiled Driver                |
|--------------------|-----------------------------------|
| RHEL 7.0           | 3.10.0-123.20.1.el7.x86_64-x86_64 |
|                    | 3.10.0-123.el7.x86_64-x86_64      |
| RHEL 7.1           | • 3.10.0-229.el7.x86_64-x86_64    |

PlateSpin Migrate provides precompiled ENA Linux kernel drivers for the following versions.

3.10.0-327.el7.x86\_64-x86\_64

**RHEL 7.2** 

| Linux Distribution | Precompiled Driver                                 |  |
|--------------------|----------------------------------------------------|--|
| RHEL 7.3           | <ul> <li>◆ 3.10.0-514.el7.x86 64-x86 64</li> </ul> |  |

To create custom ENA drivers for AWS enhanced networking support, follow the steps documented in the KB Article 7023023 (https://support.microfocus.com/kb/doc.php?id=7023023).

# 8.6 Configuring Advanced PlateSpin Settings for AWS

Some aspects of your PlateSpin Server behavior is controlled by configuration parameters that you set on a PlateSpin Configuration web page residing on your PlateSpin Server host at https:// Your\_PlateSpin\_Server/PlateSpinConfiguration/.

### To edit the value of the configuration parameters:

- 1 Log in as Administrator to the PlateSpin Migrate Web Interface, then open the PlateSpin Server Configuration page at: https://Your\_PlateSpin\_Server/PlateSpinConfiguration/.
- 2 Search the parameter you want to edit and make the required changes.
- **3** Save your settings and exit the page.

Advanced PlateSpin settings for AWS apply globally to all AWS target platforms that you define on the Migrate server.

- Section 8.6.1, "Configuring the AWS Region Price List Endpoint To Be Used for Discovering Supported AWS Instance Types," on page 155
- Section 8.6.2, "Configuring Target Instance Logging With Key Pair or Source Credentials," on page 156
- Section 8.6.3, "Configuring PlateSpin Migrate Server to Use Public IP Address for AWS Migrations," on page 156
- Section 8.6.4, "Configuring OS License Activation on Windows Targets Migrated to AWS," on page 156
- Section 8.6.5, "Configuring the Number of Connection Attempts for a SSH Session from AWS Cloud-Based Migrate Server to Target VMs in PlateSpin Replication Environment," on page 157

# 8.6.1 Configuring the AWS Region Price List Endpoint To Be Used for Discovering Supported AWS Instance Types

By default, PlateSpin Migrate Server is preconfigured to use the AWS price list endpoint in the useast-1 region for discovering the AWS supported instance types. However, if the instance type that you want to use is not listed in the price list endpoint of the configured region, set the value of AWSPriceListRegion parameter to the name of region that has a price list endpoint listing the desired instance type.

# 8.6.2 Configuring Target Instance Logging With Key Pair or Source Credentials

By default, PlateSpin Migrate Server allows you to log in to an AWS target instance only by using the key pair configured in the migration job. PlateSpin Migrate controls this behavior by using the **AWSEnableSourceCredentialsForLinuxWithKeypair** parameter that is set to False by default. To enable logging into AWS Linux target instances either by using the key pair configured in the migration job or the source credentials, set the **AWSEnableSourceCredentialsForLinuxWithKeypair** parameter to True.

# 8.6.3 Configuring PlateSpin Migrate Server to Use Public IP Address for AWS Migrations

By default, PlateSpin Migrate Server is preconfigured to allow private IP addresses for communications during migrations to AWS. If the source workload cannot connect to the private IP address of the AWS target, then you require a public IP address for communications during migrations to AWS. To ensure that only public IP is used during migration:

- Set the value of the UseOnlyPublicIPForAWS parameter as True.
- Set the value of the SourceListensForConnection parameter setting to reverse (source to target) the default direction of the replication. See Section 5.9, "Configuring the Contact Direction for the Replication Port," on page 114.
- Set the AlternateServerAddress parameter to the Migrate server's public IP address. See Section 5.7, "Configuring Alternate IP Addresses for PlateSpin Server," on page 113.

# 8.6.4 Configuring OS License Activation on Windows Targets Migrated to AWS

PlateSpin Migrate provides the following parameters to configure KMS server for Windows OS activation on the target workload:

- AWSKMSServers: This parameter lets you set the AWS KMS Server information that Windows instances use for activation. The target KMS Server should be in the same AWS Region where the Windows instance is running.
- KMSClientSetupKeys: This parameter lists the commonly used OS version-based Microsoft KMS client setup keys that are used for activating Windows through KMS server. If the key for a particular OS is not listed, you can add an entry in the following format:

OperatingSystemTypeandBranding="Microsoft provided KMS Key"

Example: For a Windows server with OS type as Windows 2016 and branding as Standard Server, the format is Windows2016StandardServer="WC2BQ-8NRM3-FDDYY-2BFGV-KHKQY"

# 8.6.5 Configuring the Number of Connection Attempts for a SSH Session from AWS Cloud-Based Migrate Server to Target VMs in PlateSpin Replication Environment

By default, PlateSpin Migrate Server attempts to establish a SSH connection with the target VMs in PlateSpin Replication Environment 25 times before timing out the session. PlateSpin Migrate controls this behavior by using the AwsMaxRepEnvConnectionAttempts parameter that is set to 25 by default. To avoid session timeout, edit the value of the AwsMaxRepEnvConnectionAttempts parameter to increase the connection attempts to 35 or more.

# 8.7 Understanding PlateSpin AMIs Used for Replication and Cutover of Workloads

PlateSpin Migrate leverages the following PlateSpin AMIs uploaded in the Community AMI section of Amazon Web Services Console to perform replications and cutover of workloads to AWS. For cutover of workloads to AWS, PlateSpin Migrate selects an AMI based on the target workload OS licensing model that you configure in the migration job.

The AMIs are listed only for your information and you are not required to perform any action with these AMIs.

| AMI Name                                                   | Description                                                                                                    |
|------------------------------------------------------------|----------------------------------------------------------------------------------------------------|
| PlateSpin Replication Environment                          | Used for the following:                                                                                                    |
|                                                            | <ul> <li>Replication of all 32-bit Windows and Linux workloads.</li> </ul>                                                                                                    |
|                                                            | <ul> <li>Cutover of all Linux workloads. AWS allows you<br/>to bring your own license (BYOL) for all Linux<br/>workloads and does not bill you for the OS<br/>license on the target workload.</li> </ul>                                                                           |
| PlateSpin Replication Environment (64-bit<br>Replications) | Used for the replications of 64-bit Windows and Linux workloads.                                                                                                    |
| PlateSpin Template - Windows                               | Used during the cutover of the Windows workloads<br>for which AWS manages the Microsoft software<br>licensing compliance on the target workload and<br>bills you for the license.                                                                                                  |
| PlateSpin Template - Windows (BYOL)                        | Used during the cutover of the Windows workloads<br>for which AWS allows you to bring your own license<br>(BYOL) that you have already purchased from<br>Microsoft and does not bill you for the license. You<br>are solely responsible for complying with Microsoft<br>licensing. |

# 8.8 AWS Networking Guidelines

Consider the following guidelines when you are migrate workloads to AWS:

 Section 8.8.1, "Private and Public IP Addresses for Workloads Connected on an AWS VPN," on page 158

# 8.8.1 Private and Public IP Addresses for Workloads Connected on an AWS VPN

Each AWS VM has both a public IP address and a private IP address for communications from machines outside the AWS environment. AWS automatically associates these IP addresses with the primary network interface for the VM.

AWS provides public IP addresses for the target instance only in case of workloads with single NIC. For workloads with multiple NICs, AWS provides only private IP addresses for the target instance and so you can connect to the target instance using only the private IP addresses. If the UseOnlyPublicIPForAWS PlateSpin Configuration parameter is set to True and you choose to migrate a source workload with multiple NICs, then you must include only one NIC for migration when you configure the migration job.

You can use the Microsoft Remote Desktop client or SSH to remotely connect to the AWS VM. Specify the IP address as follows:

- **Private IP address:** Use the VM's private IP address if your machine is part of the address space for the AWS VPN.
- **Public IP address:** Use the VM's public IP address if your machine is not part of the address space for the AWS VPN. A public IP address is not set on the target workload that has multiple NICs.

# 8.9 Creating an IAM Policy and Assigning an IAM User to the Policy

To migrate workloads to AWS with PlateSpin Migrate, you require an AWS Identity and Access Management (IAM) user in your AWS account with an appropriate IAM role and the required permissions to perform migrations in to the AWS VPC. You also need the AWS Access Key and AWS Secret Access Key for this user.

You can create a new IAM policy by using one of the following:

- PlateSpin AWS Role Tool: See Section 8.9.1, "Using the AWS Role Tool to Create a New IAM Policy," on page 159.
- AWS Management Console: See Section 8.9.2, "Using the AWS Management Console to Create an IAM Policy," on page 160.

# 8.9.1 Using the AWS Role Tool to Create a New IAM Policy

PlateSpin Migrate provides an AWS Role Tool (AWSRoleTool.exe) to enable an administrative user to create a new IAM policy based on a default policy (PolicyJSON.txt) that PlateSpin Migrate defines and assign an IAM user (either existing user or new user) to the policy. The PlateSpin Migrate AWS Role Tool (AWSRoleTool.exe) is included in the Migrate-Install-folder\PlateSpin Migrate Server\bin\AWSRolesTool directory.

By default, the PolicyJSON.txt file that PlateSpin Migrate defines contain the minimum permissions required for an IAM user to migrate workloads to AWS with PlateSpin Migrate. For information about the minimum permissions defined for an IAM user in the default policy, see Section 8.9.3, "Defining Minimum Permissions for an IAM User," on page 160.

When you use the AWS Role Tool to create a new policy, the new policy is created as a replica of this default policy and has all the permissions that are listed in the default policy. However, you can choose to create a new policy with modified permissions than what is listed in the default policy. To create a new policy with modified permissions, you must edit the PolicyJSON.txt file to list only those permissions that you want to list in the new policy and then create the policy.

**NOTE:** If you have edited the <code>PolicyJSON.txt</code> file and want to restore the default policy that PlateSpin Migrate defines, delete the edited <code>PolicyJSON.txt</code> file. The <code>PolicyJSON.txt</code> file is recreated with the default permissions in the <code>Migrate-Install-folder\PlateSpin</code> Migrate <code>Server\bin\AWSRolesTool</code> directory when the AWS role tool runs.

- **1** Log in as an Administrator on your PlateSpin Migrate Server host.
- **2** Open a command prompt and navigate to the location that has the AWS role tool, and run the following command:

AWSRoleTool.exe

**NOTE:** If the default policy (PolicyJSON.txt) is not available in the Migrate-Installfolder\PlateSpin Migrate Server\bin\AWSRolesTool directory, the tool recreates the PolicyJSON.txt file with the default permissions that PlateSpin Migrate recommends.

- **3** Enter the AWS Access Key and AWS Secret Access Key of an AWS user who has permissions to create IAM policy and users.
- **4** Enter a name for the AWS policy you want to create.
- 5 Enter the name of a new or an existing user to whom you want to assign this policy. The tool creates the new policy as a replica of the PolicyJSON.txt file, assigns the policy to the specified user, and provides the Access Key and Secret Key credentials for the user.
- **6** You can choose to save the credentials to a file or display the credentials in the command prompt:
  - To save the credentials to a file, enter y. The path of the file that contains the credentials is displayed.
  - To display the credentials in the command prompt, enter n and take a note of the displayed credentials.
- 7 (Optional) To restore the default policy that PlateSpin Migrate defines, delete the edited PolicyJSON.txt file and run the AWS Role Tool to recreate the PolicyJSON.txt file with the default permissions.

### 8.9.2 Using the AWS Management Console to Create an IAM Policy

You can use the AWS Management Console to create or edit an IAM policy and define user permissions by assigning the user to a policy. See Creating IAM Policies (https://docs.aws.amazon.com/IAM/latest/UserGuide/access\_policies\_create.html).

PlateSpin Migrate provides a default policy (PolicyJSON.txt) that contain the minimum permissions required for an IAM user to migrate workloads to AWS with PlateSpin Migrate. For information about the minimum permissions defined for an IAM user in the default policy file, see Section 8.9.3, "Defining Minimum Permissions for an IAM User," on page 160.

You can use the AWS Management Console to create a new policy with the recommended permissions included in this default policy.

### 8.9.3 Defining Minimum Permissions for an IAM User

PlateSpin Migrate provides a PolicyJSON.txt file that by default contains the minimum permissions required for an IAM user to migrate workloads to AWS with PlateSpin Migrate. When you use the AWS Role Tool to create a new policy, the new policy is created as a replica of this default policy and has all the permissions that are listed in the default policy.

The contents of the PolicyJSON.txt file is as follows:

```
{
    "Version": "2012-10-17",
    "Statement": [
        {
            "Sid": "VisualEditor0",
            "Effect": "Allow",
            "Action": [
                "ec2:TerminateInstances",
                "ec2:DeleteTags",
                "ec2:StartInstances",
                "ec2:CreateTags",
                "ec2:RunInstances",
                "kms:DescribeKey",
                "ec2:StopInstances"
            ],
            "Resource": [
                "arn:aws:ec2:*:*:subnet/*",
                "arn:aws:ec2:*:*:instance/*",
                "arn:aws:ec2:*:*:volume/*",
                "arn:aws:ec2:*:*:security-group/*",
                "arn:aws:ec2:*:*:network-interface/*",
                "arn:aws:ec2:*::image/*",
                "arn:aws:kms:*:*:key/*"
            ]
        },
            "Sid": "VisualEditor1",
            "Effect": "Allow",
            "Action": [
                "ec2:DeregisterImage",
                "ec2:DeleteSnapshot",
```

```
"ec2:DescribeInstances",
        "ec2:DescribeRegions",
        "ec2:CreateImage",
        "iam:ListRoles",
        "ec2:DescribeSnapshots",
        "ec2:DescribePlacementGroups",
        "pricing:GetProducts",
        "ec2:DescribeSecurityGroups",
        "ec2:DescribeHosts",
        "ec2:DescribeImages",
        "ec2:DescribeAvailabilityZones",
        "ec2:DescribeVpcs",
        "kms:ListAliases",
        "ec2:DescribeVolumes",
        "ec2:DescribeAccountAttributes",
        "ec2:DescribeReservedInstances",
        "ec2:ModifyInstanceAttribute",
        "ec2:DescribeSubnets",
        "ec2:DescribeKeyPairs",
        "ec2:DescribeInstanceStatus"
    ],
    "Resource": "*"
},
{
    "Sid": "VisualEditor2",
    "Effect": "Allow",
    "Action": [
        "kms:Decrypt",
        "kms:Encrypt",
        "ec2:CreateVolume"
    ],
    "Resource": [
        "arn:aws:ec2:*:*:volume/*",
        "arn:aws:kms:*:*:key/*"
    ]
},
{
    "Sid": "VisualEditor3",
    "Effect": "Allow",
    "Action": [
        "ec2:AttachVolume",
        "kms:CreateGrant"
    ],
    "Resource": [
        "arn:aws:kms:*:*:key/*",
        "arn:aws:ec2:*:*:instance/*",
        "arn:aws:ec2:*:*:volume/*"
    ]
},
    "Sid": "VisualEditor4",
    "Effect": "Allow",
    "Action": "ec2:DetachVolume",
    "Resource": [
        "arn:aws:ec2:*:*:instance/*",
```

```
"arn:aws:ec2:*:*:volume/*"
        ]
    },
    ł
        "Sid": "VisualEditor5",
        "Effect": "Allow",
        "Action": "ec2:DeleteVolume",
        "Resource": "arn:aws:ec2:*:*:volume/*"
    },
    {
        "Sid": "VisualEditor6",
        "Effect": "Allow",
        "Action": "ec2:RunInstances",
        "Resource": [
            "arn:aws:ec2:*:*:subnet/*",
            "arn:aws:ec2:*:*:key-pair/*",
            "arn:aws:ec2:*:*:instance/*",
            "arn:aws:ec2:*::snapshot/*",
            "arn:aws:ec2:*:*:launch-template/*",
            "arn:aws:ec2:*:*:volume/*",
            "arn:aws:ec2:*:*:security-group/*",
            "arn:aws:ec2:*:*:placement-group/*",
            "arn:aws:ec2:*:*:network-interface/*",
            "arn:aws:ec2:*::image/*"
        ]
    }
]
```

# 8.10 Best Practices for Configuring a Migration Job to Amazon Web Services

To help prevent the failure of a migration job to AWS, you must adopt the following best practices when you configure migration jobs:

- If you use a static IP address for the network, ensure that the address is unique within the supported subnet range.
- The number of target instances running at any point of time must not exceed the instance limit applicable for your subscription.
- You must select a subnet such that the replication, run cutover, and test cutover instances are all in the same availability zone.

}

# 8.11 Checklist for Automated Migration to AWS

| Task                                       | Description                                                                                   |
|--------------------------------------------|-----------------------------------------------------------------------------------------------|
| 1. Prepare your AWS migration environment. | Figure 8-1, "On-Premise Migrate Server for Automated Migration to AWS," on page 148           |
|                                            | Figure 8-2, "Cloud-Based Migrate Server for Automated Migration to AWS," on page 149          |
|                                            | Section 8.3, "Planning for Migrating Workloads to Amazon Web Services," on page 153           |
| 2. Discover target cloud platforms.        | Section 18.4.2, "Target Discovery in the Web<br>Interface," on page 269                       |
| 3. Discover source workloads.              | Section 19.6.2, "Workload Discovery in the Migrate Web Interface," on page 287                |
|                                            | -OR-                                                                                          |
|                                            | Section 19.7, "Registering Workloads and Discovering Details with Migrate Agent," on page 288 |
| 4. Configure target workload migration.    | Section 26.2, "Configuring Migration of a Workload to Amazon Web Services," on page 442       |
| 5. Execute migration.                      | Chapter 34, "Executing Workload Migrations," on page 545                                      |

# **9** Prerequisites for Migration to Microsoft Azure

PlateSpin Migrate Web Interface supports automated migration to Microsoft Azure Cloud environments based on your migration goals: Azure global or sovereign Azure China. This section describes the required Azure configuration that you must prepare in the appropriate environment, such as an Azure account, subscriptions, and services, before you can discover Azure target cloud platforms and configure migrations to them.

- Section 9.1, "Deployment for Migration to Azure," on page 165
- Section 9.2, "Requirements for Migrating Workloads to Azure," on page 167
- Section 9.3, "Planning For Migrating Workloads to Azure," on page 174
- Section 9.4, "Azure Networking Guidelines," on page 175
- Section 9.5, "Configuring an Application in Azure to Represent PlateSpin Migrate," on page 176
- Section 9.6, "Configuring a Contributor User for PlateSpin Migrate to Use," on page 182
- Section 9.7, "Enabling PlateSpin Replication Environment for Azure Subscriptions," on page 184
- Section 9.8, "Deploying a Migrate Server Image in Azure," on page 186
- Section 9.9, "Managing the Azure User Password for Azure Target Cloud Platforms," on page 187
- Section 9.10, "Checklist for Automated Migration to Azure," on page 187

# 9.1 Deployment for Migration to Azure

You can deploy a PlateSpin Migrate server on premise in your data center with the source workloads or in the appropriate Microsoft Azure Cloud environment: Azure global or sovereign Azure China.

For an on-premise Migrate server deployment, a site-to-site VPN connection is required between the data center and your account in the Azure cloud. Figure 9-1 shows the location of various components in your Azure migration environment and the communications between them. See Section 9.2.2, "Azure Prerequisites for Using an On-Premise Migrate Server," on page 169.

**NOTE:** Figure 9-1 depicts automated discovery and the network requirements for Windows and Linux workloads. You can alternatively use Migrate Agent on the source workload to register the workload and send its inventory details to PlateSpin Migrate server using HTTPS (TCP/443). See Section 2.6.2, "Requirements for Workload Registration," on page 57 and Section 19.7, "Registering Workloads and Discovering Details with Migrate Agent," on page 288.

Figure 9-1 On-Premise Migrate Server for Automated Migration to Azure

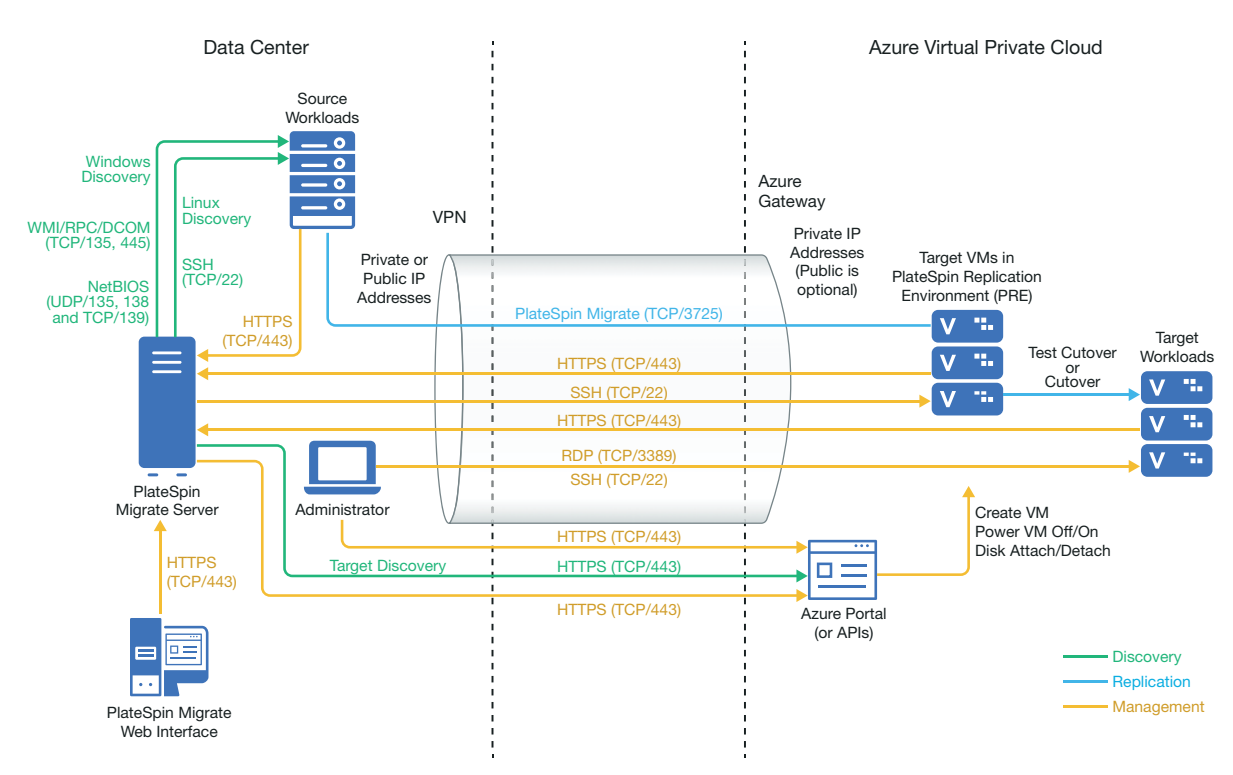

For a cloud-based Migrate server deployment, the Azure Marketplace in the target Azure environment offers a PlateSpin Migrate Server image that is preconfigured to support its host laaS environment. Figure 8-2 shows the location of various components in your Azure migration environment and the communications between them. See Section 9.2.3, "Azure Prerequisites for Using an Azure-Based Migrate Server," on page 171.

Figure 9-2 Cloud-Based Migrate Server for Automated Migration to Azure

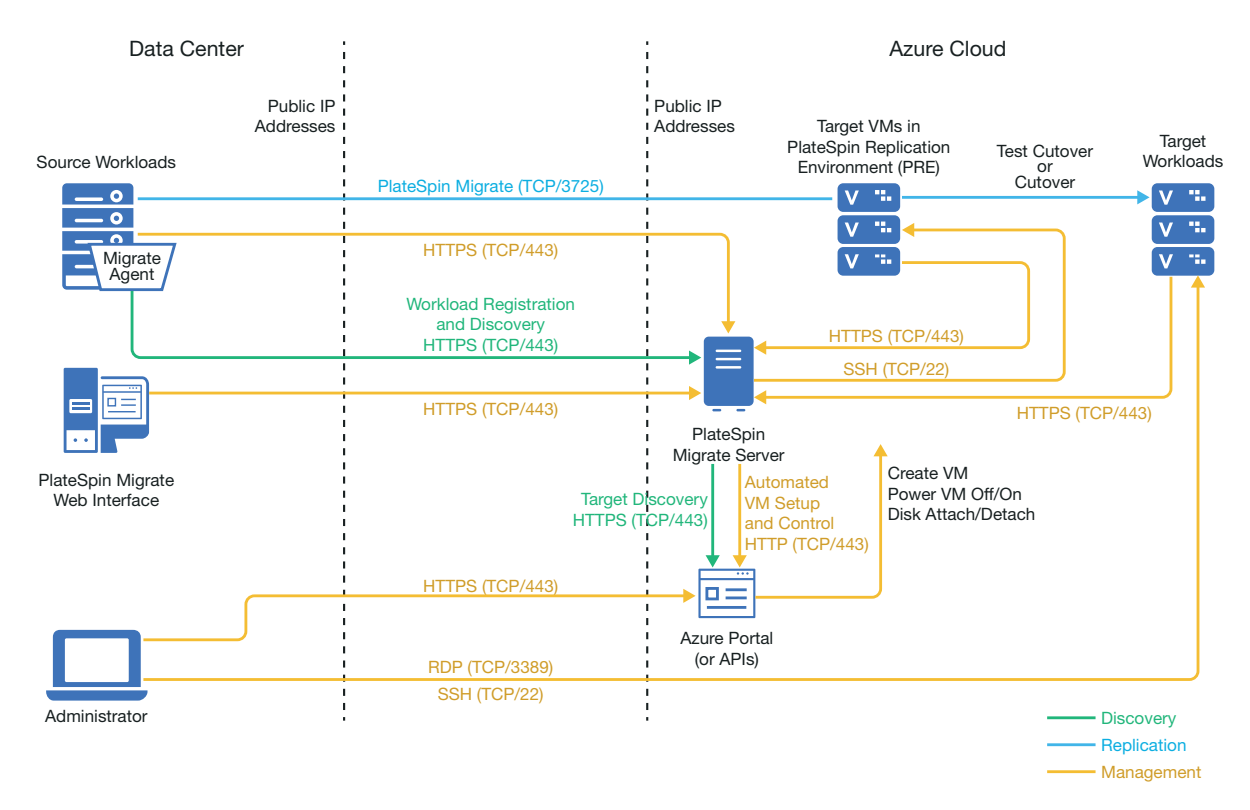

# 9.2 Requirements for Migrating Workloads to Azure

Based on the location of your PlateSpin Migrate server, review the following sections:

- Section 9.2.1, "Minimum Azure Prerequisites," on page 168
- Section 9.2.2, "Azure Prerequisites for Using an On-Premise Migrate Server," on page 169
- Section 9.2.3, "Azure Prerequisites for Using an Azure-Based Migrate Server," on page 171

# 9.2.1 Minimum Azure Prerequisites

PlateSpin Migrate requires the use of Microsoft Azure Resource Management for migrating workloads into the Microsoft Azure cloud. For migrations to Microsoft Azure Cloud, you must prepare your Azure account, subscriptions, and services in the desired Azure global and sovereign cloud environment.

Table 9-1 describes the minimum configuration you must perform in the appropriate Azure environment before you can migrate workloads to Azure.

| Azure Configuration                                                     | Description                                                                                                    |  |  |
|-------------------------------------------------------------------------|----------------------------------------------------------------------------------------------------|--|--|
| Microsoft Azure Account                                                 | Create a account in the Azure environment where you will migrate workloads.                                                                                                    |  |  |
|                                                                         | Azure Global Portal (https://portal.azure.com/)                                                                                                    |  |  |
|                                                                         | <ul> <li>Azure China Portal (https://portal.azure.cn/)</li> </ul>                                                                                                    |  |  |
|                                                                         | <ul> <li>Azure Government Portal (https://portal.azure.us/)</li> </ul>                                                                                                    |  |  |
|                                                                         | <ul> <li>Azure Germany Portal (https://portal.microsoftazure.de/)</li> </ul>                                                                                                    |  |  |
|                                                                         | An administrator on the account is required to perform the Application setup, to enable PRE programmatic access, and to create a Contributor user that is to be used by Migrate.                                       |  |  |
| Azure Subscription ID                                                   | The ID for the Azure Subscription in the specified Azure account<br>that you want to bill for Azure-related costs. An account can<br>have multiple subscriptions.                                                      |  |  |
| Contributor user for the subscription created in Azure Active Directory | A user created as a Contributor for the specified subscription in your Azure Active Directory.                                                                                                    |  |  |
|                                                                         | In Migrate, you use the Contributor user credentials to add<br>Azure as a target in Migrate. Migrate uses the credentials for<br>this user when it accesses the Migrate Azure API through the<br>related subscription. |  |  |
| Application ID                                                          | An ID that represents PlateSpin Migrate as it makes use of the<br>Microsoft Azure API when it replicates or migrates workloads on<br>your behalf to VMs in the target Azure account.                                   |  |  |
|                                                                         | See Section 9.5, "Configuring an Application in Azure to Represent PlateSpin Migrate," on page 176.                                                                                                    |  |  |
| Azure Virtual Network and Subnet                                        | You must create least one Virtual Network with a Subnet in the specified Subscription. If you have an site-to-site VPN set up, the subnet must be different than the default Gateway Subnet.                           |  |  |
|                                                                         | Network resources are never created automatically by PlateSpin<br>Migrate, so they always must be set up manually in advance. For<br>instructions, refer to Azure documentation.                                       |  |  |

 Table 9-1
 Minimum Required Configuration for Your Azure Account

| Azure Configuration   | Description                                                                                                    |
|-----------------------|----------------------------------------------------------------------------------------------------|
| Azure Storage account | Your VM disks will use the Azure page blob type of general-<br>purpose storage, which can run on Standard (HDD) or Premium<br>(SSD) storage media. A Standard Storage Account can be used<br>for Azure VM sizes that use Standard or Premium storage media.<br>A Premium Storage Account can be used only for Azure VM sizes<br>that use Premium storage media.                                                    |
|                       | If no Azure Storage Account is associated with a subscription,<br>PlateSpin Migrate sets up a Standard general-purpose storage<br>account to use as the datastore for the target VM. The datastore<br>name is based on the Azure Resource Group for the<br>Subscription.                                                                                                    |
|                       | If you want full control over your Azure Storage Accounts,<br>configure a Standard or a Premium general-purpose storage<br>account for each Azure Subscription before you begin migrating<br>workloads to Azure. Your storage account is shown as a<br>datastore for the target Azure Subscription in the Migrate Web<br>Interface. For information about Azure Storage Accounts, refer<br>to Azure documentation. |

For more information about setting up your Azure cloud account to work with PlateSpin Migrate, see the white paper "Best Practices for Migrating Servers to Microsoft Azure with PlateSpin Migrate" on the PlateSpin Migrate Resources web page (https://www.microfocus.com/products/migrate/ resources/).

## 9.2.2 Azure Prerequisites for Using an On-Premise Migrate Server

If you set up an Azure site-to-site VPN (or an Azure Express Route connection) between the premises where your source workloads reside and the target Azure environment, you can deploy your PlateSpin Migrate server on-premises. Before you use PlateSpin Migrate to migrate workloads to Microsoft Azure, ensure that the following cloud access prerequisites are correctly configured and available:

- A PlateSpin Migrate license.
- A PlateSpin Migrate server deployed on-premise.
- A site-to-site VPN connection between your local data center and Microsoft Azure Portal.

For information, see the following Microsoft resources:

- Create a Site-to-Site Connection in the Azure Portal (https://docs.microsoft.com/en-us/ azure/vpn-gateway/vpn-gateway-howto-site-to-site-resource-manager-portal)
- Create VNet with Site-to-Site VPN Connection Using PowerShell (https:// docs.microsoft.com/en-us/azure/vpn-gateway/vpn-gateway-create-site-to-site-rmpowershell)
- A default Gateway Subnet.
- The minimum network-related prerequisites for a successful migration are described in Table 9-2.

### Table 9-2 Ports Requirements for Migrate Server on Premise

| Location                                                        | Port                                                 | Protocol                                | Remarks                                                                                                    |
|-----------------------------------------------------------------|------------------------------------------------------|-----------------------------------------|----------------------------------------------------------------------------------------------------|
| On-premise source<br>workload<br>Cloud-based target<br>workload | TCP 443, outbound                                    | HTTPS                                   | The on-premise source workload<br>and the cloud-based target<br>workload must be able to<br>communicate with the PlateSpin<br>Migrate server through HTTPS<br>(TCP/port 443) over the site-to-site<br>VPN connection.                                                                             |
| On-premise Migrate<br>Server                                    | TCP 443, outbound                                    | HTTPS                                   | The on-premise PlateSpin Migrate<br>server must be able to<br>communicate with the Microsoft<br>Azure API endpoint.                                                                                                    |
| On-premise source<br>workloads                                  | TCP 22<br>TCP 135, 445<br>UDP 135, 138 and<br>TCP 39 | SSH (Linux)<br>WMI/RPC/DCCOM<br>NetBIOS | The PlateSpin Migrate server must<br>be able to communicate with the<br>source workloads on the ports that<br>are used for discovery. See<br>"Requirements for Discovery" on<br>page 55 and Section 19.6,<br>"Discovering Details for Source<br>Workloads," on page 286.                          |
| On-premise source<br>workloads using<br>Migrate Agent           | TCP 22<br>TCP 443                                    | SSH (Linux)<br>HTTPS                    | Instead of discovery, you can use<br>the Migrate Agent utility to register<br>source workloads with the Migrate<br>server. See "Requirements for<br>Workload Registration" on page 57<br>and Section 19.7, "Registering<br>Workloads and Discovering Details<br>with Migrate Agent," on page 288. |

| Location                                                        | Port              | Protocol      | Remarks                                                                                                    |
|-----------------------------------------------------------------|-------------------|---------------|----------------------------------------------------------------------------------------------------|
| On-premise source<br>workload<br>Cloud-based target<br>workload | ТСР 3725          | Migrate       | The cloud-based target workload<br>must be able to communicate<br>(target to source) with the on-<br>premise source workload across<br>the VPN. The source workload must<br>be able to send data to the target<br>workload during replication across<br>the VPN.                                                                |
|                                                                 |                   |               | The port number is configurable.<br>See port 3725 in Section 2.6.3,<br>"Requirements for Migration," on<br>page 58.                                                                                                    |
|                                                                 |                   |               | If you use Migrate Agent for<br>registration and discovery, the<br>default direction of the replication<br>connection must be reversed<br>(source to target) by changing<br>advanced settings on the Migrate<br>server. See Section 5.9,<br>"Configuring the Contact Direction<br>for the Replication Port," on<br>page 114.    |
| Network Security<br>Group in Azure for                          | TCP 443, inbound  | HTTPS         | Allow inbound connections in the<br>Network Security Group for the                                                                                                    |
| the cloud-based                                                 | TCP 3389, inbound | RDP (Windows) | cloud-based target workloads.                                                                                                    |
| Larget workloads                                                | TCP 22, inbound   | SSH (Linux)   | For information about creating and<br>configuring a Network Security<br>Group in Azure, refer to <i>Create</i> ,<br><i>Change</i> , or <i>Delete a Network</i><br><i>Security Group</i> (https://<br>docs.microsoft.com/en-us/azure/<br>virtual-network/manage-network-<br>security-group) in Microsoft Azure<br>Documentation. |

## 9.2.3 Azure Prerequisites for Using an Azure-Based Migrate Server

Before you use PlateSpin Migrate to migrate workloads to Microsoft Azure, ensure that the following cloud access prerequisites are correctly configured and available:

- A PlateSpin Migrate license.
- Deploy an Azure Marketplace image of the PlateSpin Migrate server in the target Azure environment, or create an Azure Windows instance in the target Azure environment and install the Migrate server with a public IP address. See "Deploying PlateSpin Migrate Server in the Cloud" in the *PlateSpin Migrate 2019.2 Installation and Upgrade Guide*.

**NOTE:** The cloud-based Migrate server does not require a site-to-site VPN connection between your local data center and Microsoft Azure Portal. When no VPN is provided between the source network and the cloud-based Migrate server, you can use Migrate Agent to register workloads with the cloud-based Migrate server using secure communications over the public Internet. Internet access and public IP addresses are required. For deployment information, see Figure 8-2, "Cloud-Based Migrate Server for Automated Migration to AWS," on page 149.

• Specify Static as the allocation method for the public IP address of the Migrate server to ensure that the IP address does not change when the server is restarted.

**NOTE:** A change in IP address on the PlateSpin Server breaks the heartbeat communications with source workloads.

You cannot specify the actual IP address assigned to the public IP resource. Azure allocates and reserves an IP address from a pool of its available IP addresses in the Azure location where you deploy the Migrate server. The address persists through server restarts. Azure releases the IP address only when you delete the resource or change the resource's allocation method to **Dynamic**.

 Install the Migrate Agent on the source workload, then register the workload with the cloudbased PlateSpin Migrate server. See "Registering Workloads and Discovering Details with Migrate Agent" on page 288.

To download the Migrate Agent, launch the PlateSpin Migrate Web Interface and click the **Downloads** tab. For information about installing and using the Migrate Agent, see "Migrate Agent Utility" on page 371.

• The minimum network-related prerequisites for a successful migration when the Migrate Server is in Azure are described in Table 9-3.

| Location                            | Port              | Protocol | Remarks                                                                                                    |
|-------------------------------------|-------------------|----------|----------------------------------------------------------------------------------------------------|
| Source workload<br>Network firewall | TCP 443, outbound | HTTPS    | Required to allow the source workload to<br>register (using the Migrate Agent utility)<br>and communicate with the cloud-based<br>PlateSpin Migrate server. The PlateSpin<br>Migrate Server uses secure SSL for<br>communications with the workloads you<br>want to migrate. |

 Table 9-3
 Ports Requirements for Migrate Server in Azure

| Location                                                | Port                                  | Protocol                       | Remarks                                                                                                    |
|---------------------------------------------------------|---------------------------------------|--------------------------------|----------------------------------------------------------------------------------------------------|
| Source workload<br>Network firewall<br>Network Security | TCP 3725, outbound                    | Migrate                        | Required to allow communications with<br>the target machine and to transfer data<br>from the source to the target during<br>replication.                                                                                                    |
| Group (NSG) in<br>Azure                                 |                                       |                                | The direction of the communication<br>(source to target) is automatic, but the<br>port number is configurable.For<br>information about changing the default<br>port setting, see port 3725 in<br>"Requirements for Migration" on<br>page 58.                                                                       |
|                                                         |                                       |                                | For information about creating and<br>configuring a Network Security Group in<br>Azure, refer to <i>Create, Change, or Delete</i><br><i>a Network Security Group</i> (https://<br>docs.microsoft.com/en-us/azure/virtual-<br>network/manage-network-security-<br>group) in Microsoft Azure<br>Documentation.       |
| NSG in Azure for the<br>Migrate Server                  | TCP 443, inbound<br>TCP 3389, inbound | HTTPS<br>RDP                   | Allow inbound connections in the<br>Network Security Group for the cloud-<br>based Migrate server.                                                                                                    |
|                                                         |                                       |                                | The < <i>Migrate-server-name</i> >-nsg is created automatically when you deploy the Migrate server in Azure.                                                                                                    |
| NSG in Azure for the<br>Migrate Server                  | TCP 61613, inbound                    | STOMP                          | If you use PlateSpin Transformation<br>Manager with the cloud-based Migrate<br>server, allow inbound connections in the<br>Network Security Group for STOMP<br>communications related to Event<br>Messaging.                                                                                                    |
|                                                         |                                       |                                | <b>NOTE:</b> No messages are published by<br>Event Messaging unless you open port<br>61613 on the Migrate server host to<br>allow registration by subscribers, and a<br>PlateSpin Migrate Connector subscribes.<br>See Section 5.6, "Enabling Event<br>Messaging for PlateSpin Migration<br>Factory," on page 112. |
| NSG in Azure for the<br>Migrate Server                  | TCP 123, outbound                     | Network Time<br>Protocol (NTP) | Add this port setting to the security group<br>if you are using an NTP service outside<br>the virtual network where you deploy the<br>Migrate server.                                                                                                    |
| NSG in Azure for the<br>Migrate Server                  | TCP 22, outbound                      | SSH                            | This port allows outbound communications from the Migrate server to Linux workloads.                                                                                                    |

# 9.3 Planning For Migrating Workloads to Azure

PlateSpin Migrate enables you to use the PlateSpin Migrate Web Interface to migrate Windows and Linux workloads to Microsoft Azure. For a list of supported workloads, see "Supported Workloads For Migration to Microsoft Azure" on page 32.

**NOTE:** Migration of Windows Cluster workloads to Azure is not supported.

### **Target Azure IaaS Environment**

- Each PlateSpin Migrate server can support migration to multiple Azure global and sovereign environments. Set the appropriate Azure environment when you configure a target Azure platform:
  - Azure China
  - Azure Germany
  - Azure Global
  - Azure Government

### **Azure Subscription**

 Provide valid credentials for the Azure subscription. See Section 9.9, "Managing the Azure User Password for Azure Target Cloud Platforms," on page 187.

### **PlateSpin Server Host**

• Ensure that the PlateSpin Server host displays the correct time for the time zone it is in. If the time on the PlateSpin Server host is incorrect, the cutover process fails with a 403 forbidden access error.

### **OS License for Target Workload**

• You need an OS license for the migrated target workload. For Azure target workloads, you must provide Azure with the license information or Microsoft will charge you for the OS license.

### **Target Workload**

Consider the following guidelines before you use the PlateSpin Migrate Web Interface to migrate workloads to Azure:

- The PlateSpin Migrate Client does not support migration of workloads to Microsoft Azure. You can use only the PlateSpin Migrate Web Interface to migrate the workloads to Microsoft Azure.
- Windows and Linux UEFI workloads are migrated as BIOS workloads.
- Migration of workloads with multiple NICs to Azure is supported for Windows workloads and Linux workloads, up to the number of NICs supported by the Azure VM size.
- PlateSpin Migrate supports Azure VM sizes with up to 64 data disks. For the maximum VM size
  in a selected Azure Region, Migrate will use one data disk for the OS disk replication in the
  PlateSpin Replication Environment. After cutover, this disk becomes the OS disk, and you can
  add a data disk.
- Data disks can have a maximum size of 4 TB (4092 GB), depending on the maximum size allowed for the target VM size.

- The size of the disk created on the Azure VM is the size of the source disk partition plus about 1 GB because of the granularity of disk space on Azure.
- Migrate initially identifies an Azure VM size in the specified target location that meets or exceeds the source workload's settings for cores, memory, data disks, and NICs. However, you can choose a smaller or larger VM size based on your requirements for the target workload, as limited by the maximum VM sizes available in the selected Azure Region.

# 9.4 Azure Networking Guidelines

You can create a virtual machine with multiple NICs in Azure virtual networks. Each NIC must be located in one subnet; one subnet can be assigned to multiple NICs. Each NIC has an IP address consistent with its subnet assignment. The IP address and MAC pairing for each NIC persists, even if the order of the NICs changes.

Consider the following guidelines when you are migrating workloads to Microsoft Azure.

- Section 9.4.1, "Private or Public IP Addresses for Azure Migration," on page 175
- Section 9.4.2, "Windows Workloads in Azure with Multiple NICs," on page 175
- Section 9.4.3, "Private and Public IP Addresses for Workloads Connected on an Azure VPN," on page 176

### 9.4.1 Private or Public IP Addresses for Azure Migration

You can use private IP addresses for workload migration if you have configured an Azure VPN to connect your premise network with your Azure cloud environment. Otherwise, you must enable a public IP address to be assigned to the replication network, cutover network, and test cutover network. If the VM has multiple NICs, only the primary NIC can have a public IP address. The assigned public IP addresses will be in the address space of the specified network and subnet for the designated NIC in each network.

**NOTE:** PlateSpin requires a public IP address only if a site-to-site Azure VPN is not available.

If you enable a public IP address for the primary NIC, Azure assigns the NIC both a public IP address and a private IP address. For more information about connecting to the Azure VM, see "Private and Public IP Addresses for Workloads Connected on an Azure VPN" on page 176.

## 9.4.2 Windows Workloads in Azure with Multiple NICs

Azure configures the VM with a default gateway that is associated with the primary network interface. Azure removes the gateway information for all secondary NICs, which limits their communications to the same subnet as the primary interface.

For Windows workloads with multiple NICs, you can enable a secondary NIC to communicate outside its own subnet. Use the Windows route add command to add a different gateway entry for the secondary NIC in the routing table. See "Configure Windows VMs" in *Create a VM with Multiple NICs* (https://azure.microsoft.com/en-us/documentation/articles/virtual-networks-multiple-nics/) on the Microsoft Azure website (https://azure.microsoft.com/).

# 9.4.3 Private and Public IP Addresses for Workloads Connected on an Azure VPN

An Azure VM can have one or more NICs attached to it. The primary NIC for the VM can have both a public and private IP address. A private IP address is used for communications from other resources in a virtual network and from machines inside the address space for the Azure VPN that connects your premise network to your Azure cloud environment. A public IP address can be used to communicate with the Internet and with machines outside the Azure cloud environment. Azure automatically associates these IP addresses with the primary network interface for the VM.

You can use the Microsoft Remote Desktop client to connect remotely to the Azure VM. Specify the IP address as follows:

- **Private IP address:** Use the VM's private IP address if your machine is part of the address space for the Azure VPN.
- **Public IP address:** Use the VM's public IP address if your machine is not part of the address space for the Azure VPN.

You can alternatively use the **Connect** option in the Microsoft Azure portal (https:// azure.microsoft.com/en-us/features/azure-portal/) from a machine with an address space that is not part of the Azure VPN. This option automatically launches the Microsoft Remote Desktop client configured to connect to the VM's public IP address for the primary NIC.

**NOTE:** This portal operation fails if your machine is in the address space of the Azure VPN.

# 9.5 Configuring an Application in Azure to Represent PlateSpin Migrate

PlateSpin Migrate uses the Microsoft Azure API to automate workload migrations to Azure. You need to create an Azure application ID for PlateSpin Migrate to use when it uses the Azure API for replicating and migrating workloads to your Azure account.

When you register an application, Azure creates a central identity for it in Azure Active Directory and assigns it an Application ID. The registration stores basic information that Migrate uses to authenticate to and use Azure APIs. It also records delegated permissions that Migrate needs when it accesses the APIs on behalf of the Contributor user for the subscription.

**NOTE:** For more information about application registration and permissions. see the following Microsoft resources:

- "Register Application" in *Use Resource Manager Authentication API to Access Subscriptions* in the Azure Resource Manager documentation
- *Quick Start: Register an Application with the Microsoft Identity Platform* in the Azure Active Directory documentation
- Section 9.5.1, "Registering an Application in Azure," on page 177
- Section 9.5.2, "Granting Admin Consent for Application Permissions," on page 180
- Section 9.5.3, "Verifying Admin Consent for the Application," on page 182

# 9.5.1 Registering an Application in Azure

To register an application in Azure for PlateSpin Migrate to use:

1 Go to the appropriate Azure Portal and log in to your Azure account as a user with rights necessary to create and manage applications.

Azure portals:

- Azure Global Portal (https://portal.azure.com/)
- Azure China Portal (https://portal.azure.cn/)
- 2 In the Portal sidebar, select Azure Active Directory, then in the left pane under Manage, select App registrations.
- **3** Register PlateSpin Migrate for your account:
  - 3a On the App registrations page, click New Registration in the command bar.
  - **3b** On the **Register an application** page, provide the following information:

| Register an application |                                                                                                    |  |  |
|-------------------------|----------------------------------------------------------------------------------------------------|--|--|
| Name                    | Specify friendly name for the application, such as PlateSpin<br>Migrate Integration.                            |  |  |
|                         | The name must be unique in your Azure Active Directory. This is the name that appears in the Applications list. |  |  |
| Supported account types | Select Accounts in any organizational directory.                                                                |  |  |
|                         | This option enables the application for user accounts in your default directory in Azure Active Directory.      |  |  |
| Redirect URI            | Specify Web, then leave the Redirect URI field empty.                                                           |  |  |

3c Read the Microsoft Platform Policies, then click Register.

The working pane opens to the Overview page of the newly registered application.

**4** On the Overview page of the new application, copy the **Application (client) ID** value to the clipboard and paste it in a text document where you can access it when you set up the target cloud platforms for subscriptions in this account.

An Application (client) ID is a value in the format of: abc12b34-c5df-6e78-f9a0-bc123456d789.

You must provide the Application (client) ID when you add a Microsoft Azure Location as a migration target in PlateSpin Migrate.

**5** Configure Authentication settings for the application that you registered in Step 3.

The Public Client setting allows the Migrate server to authenticate programmatically to Azure when it uses the Azure APIs.

**5a** Continuing on the Overview page of the new application, in the left pane under Manage, select Authentication.

To access the Overview page: In the Portal sidebar, select Azure Active Directory, select Manage > App registrations, then under Owned applications, select the application by its name.

**5b** On the Authentication page, scroll down to Advanced Settings > Default Client Type.

#### Default client type 0

Treat application as a public client. Required for the use of the following flows where a redirect URI is not used:

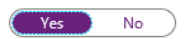

- Resource owner password credential (ROPC) Learn more
- Device code flow Learn more
- Integrated Windows Authentication (IWA) Learn more
- **5c** Click **Yes** to treat the application as a public client.
- 5d In the command bar, click Save.
- **5e** Dismiss the confirmation message for the updated Authentication settings.
- 5f In the left pane, click Overview to return to the Overview page for the application.
- 6 Configure API permissions for the application that you registered in Step 3.
  - **6a** Continuing on the Overview page for the new application, in the left pane under Manage, select API permissions. You can also click View API Permissions on the Overview page.

To access the Overview page: In the Portal sidebar, select Azure Active Directory, select Manage > App registrations, then under Owned applications, select the application by its name.

**6b** Microsoft Graph: Modify this default permission to add the User.ReadBasic.All permission.

User.Read grants permission to read the profile of the signed-in user. User.ReadBasic.All constrains application access to a limited set of properties known as the basic profile (display name, given name, mail, photo, surname, and user principal name).

**6b1** On the API Permissions page, click Microsoft Graph.

Its current permission type is Delegated and the permission granted is User.Read.

- 6b2 On the Request API Permissions page under Select Permissions, scroll to the User section and select User.ReadBasic.All.
- 6b3 On the bottom of the page, click Update Permissions.
- 6b4 Dismiss the confirmation message for the updated permissions.
- **6b5** On the API Permissions page, visually verify that Microsoft Graph now has Delegated permissions for User.Read and UserReadBasic.All.
- 6c Azure Service Management: Add a new API permission for Azure Service Management.

Migrate uses the Azure Resource Manager Authentication API to access subscriptions, which requires the following permissions for the registered application: Azure Service Management, Delegated Permissions, and user\_impersonation.

- 6c1 On the API Permissions page, click Add a Permission.
- 6c2 On the Request API Permissions page, provide the following information:

#### **Request API Permissions**

| API Category        | Select Microsoft APIs.                                                                                                    |
|---------------------|----------------------------------------------------------------------------------------------------|
| API                 | Select Azure Service Management.                                                                                                    |
| Type of Permissions | Select Delegated Permissions.<br>When PlateSpin Migrate accesses Azure APIs, the permissions<br>are delegated to an authorized Contributor User that PlateSpin<br>Migrate logs in as to perform migration actions. See<br>Section 9.6, "Configuring a Contributor User for PlateSpin<br>Migrate to Use," on page 182. |
| Permissions         | Select user_impersonation.                                                                                                    |

- 6c3 At the bottom of the page, click Add permissions.
- 6c4 Dismiss the confirmation message for the newly added permissions.
- **6c5** On the API Permissions page, visually verify that Azure Service Management is listed in the API permissions list with Delegated permissions for user\_impersonation.

Although permissions are configured, they are not yet effective for the application. An Azure global administrator must grant admin consent for the permissions in the Default Directory to ensure that consent is not required when PlateSpin Migrate accesses Azure APIs.

| A Permissions have changed. Users and/or admins will have to consent even if they have already done so previously. |                   |                                                            |                             |                               |  |
|----------------------------------------------------------------------------------------------------|-------------------|------------------------------------------------------------|-----------------------------|-------------------------------|--|
| API permissions<br>Applications are authorized to call <i>i</i><br>permissions should include all the r            | APIs when they ar | e granted permissions by users/admin:<br>pplication needs. | s as part of the consent pr | ocess. The list of configured |  |
| + Add a permission API / PERMISSIONS NAME                                                                          | ТҮРЕ              | DESCRIPTION                                                | ADMIN CONSENT REQUIRED      | STATUS                        |  |
| <ul> <li>Azure Service Management</li> </ul>                                                                       | (1)               |                                                            |                             |                               |  |
| user_impersonation                                                                                                 | Delegated         | Access Azure Service Managemen                             |                             | -                             |  |
| <ul> <li>Microsoft Graph (2)</li> </ul>                                                                            |                   |                                                            |                             |                               |  |
| User.Read                                                                                                    | Delegated         | Sign in and read user profile                              | -                           | -                             |  |
| User.ReadBasic.All                                                                                                 | Delegated         | Read all users' basic profiles                             | -                           | -                             |  |
| These are the permissions that this                                                                                | application reque | ests statically. You may also request use                  | r consent-                  |                               |  |

- able permissions dynamically through code. See best practices for requesting permissions
- 7 [Azure Global Administrator rights for the Default Directory are required for this step.] Grant admin consent for the Default Directory for the requested permissions.

Do one of the following:

• If you have admin rights, you can grant consent now from the API Permissions page. Continue with "Grant Admin Consent from App Registrations" on page 180. Grant consent

As an administrator, you can grant consent on behalf of all users in this directory. Granting admin consent for all users means that end users will not be shown a consent screen when using the application.

Grant admin consent for Default Directory

 If you are not currently logged in as a user with admin rights, the option to grant admin consent is disabled on the API Permissions page.

|                                                                                                    | ant consent                               |  |
|----------------------------------------------------------------------------------------------------|-------------------------------------------|--|
| To consent to permissions that require admin consent, please sign in with an account that is an administrator for this director |                                           |  |
|                                                                                                    |                                           |  |
|                                                                                                    | Grant admin consent for Default Directory |  |

Use either of these methods to grant consent:

- You can log in as a user with rights from the application Permissions page in Enterprise Applications. Continue with "Grant Admin Consent from Enterprise Applications" on page 181.
- You can log out of the portal and log in as a user with the administrator rights, then return to the API Permissions page to grant consent. Continue with "Grant Admin Consent from App Registrations" on page 180.

## 9.5.2 Granting Admin Consent for Application Permissions

A user with Azure Global Administrator rights for the Default Directory must grant consent for the permissions you request for the registered application that PlateSpin Migrate will use. The consent on behalf of all users will ensure that consent is not required when PlateSpin Migrate accesses Azure APIs. After consent is granted, the application is ready for use by PlateSpin Migrate.

**IMPORTANT:** Ensure that you are logged in with an Azure user account that has Global Administrator rights for the Default Directory where the application will be used.

- "Grant Admin Consent from App Registrations" on page 180
- "Grant Admin Consent from Enterprise Applications" on page 181

### **Grant Admin Consent from App Registrations**

### To grant admin consent from App Registrations:

- 1 In the Portal sidebar, select Azure Active Directory, select Manage > App registrations, then under Owned applications, select the application by its name.
- 2 Under Manage, select API Permissions.
- 3 On the API Permissions page for the application, click Grant admin consent for < Default Directory>.

Grant consent As an administrator, you can grant consent on behalf of all users in this directory. Granting admin consent for all users means that end users will not be shown a consent screen when using the application.

Grant admin consent for Default Directory
- 4 When you are prompted to grant consent for the requested permissions for all accounts in the Default Directory, click Yes.
- **5** Dismiss the confirmation message that you successfully granted admin consent for the requested permissions.
- **6** On the API Permissions page, visually verify that the Status shows that the permissions are Granted for Default Directory.

| V Successfully granted admin consent fo                                                                                                    | or the requested pern | nissions.                                  |                        |                         |
|----------------------------------------------------------------------------------------------------|-----------------------|--------------------------------------------|------------------------|-------------------------|
|                                                                                                    |                       |                                            |                        |                         |
| API permissions                                                                                                    |                       |                                            |                        |                         |
| Applications are authorized to call APIs when they are granted permissions by users/admins as part of the consent process. The list of configured permissions should include all the permissions the application needs. |                       |                                            |                        |                         |
| + Add a permission                                                                                                    |                       |                                            |                        |                         |
| API / PERMISSIONS NAME                                                                                                    | TYPE                  | DESCRIPTION                                | ADMIN CONSENT REQUIRED | STATUS                  |
| ✓ Azure Service Management (1)                                                                                                    |                       |                                            |                        |                         |
| user_impersonation                                                                                                    | Delegated             | Access Azure Service Management as orga    | -                      | - 🥑 Granted for Default |
| ✓ Microsoft Graph (2)                                                                                                    |                       |                                            |                        |                         |
| User.Read                                                                                                    | Delegated             | Sign in and read user profile              | -                      | - 🔇 Granted for Default |
| User.ReadBasic.All                                                                                                    | Delegated             | Read all users' basic profiles             | -                      | - 🔇 Granted for Default |
| These are the permissions that this appli                                                                                                    | cation requests stat  | ically. You may also request user consent- |                        |                         |

able permissions dynamically through code. See best practices for requesting permissions

7 Continue with Section 9.5.3, "Verifying Admin Consent for the Application," on page 182.

#### **Grant Admin Consent from Enterprise Applications**

- 1 In the Portal sidebar, select Azure Active Directory, then In the left pane under Manage, select Enterprise Applications.
- 2 On the Enterprise applications All applications page, locate and select the new application for PlateSpin Migrate that was created in Step 3 of Section 9.5.1, "Registering an Application in Azure," on page 177.
- 3 In the left pane under Security, select Permissions.

Initially, there are no permissions listed in the Admin Consent section for the application.

4 Click Grant admin consent for < Default Directory>.

A separate browser window opens for the authentication and permission flow for the selected application.

- **5** When you are prompted to sign in to administer the application, sign in using an Azure global administrator account that has rights to grant admin consent for the Default Directory.
- 6 After authentication succeeds, the **Permissions requested Accept for your organization** dialog prompts you to consent to the requested application permissions. Click **Accept**, then wait for the browser to refresh its content.
- 7 After the permissions are successfully granted, close the pop-up browser window.
- 8 Continue with Section 9.5.3, "Verifying Admin Consent for the Application," on page 182.

#### 9.5.3 Verifying Admin Consent for the Application

#### To verify the application and its permissions:

- 1 In Portal sidebar, select Azure Active Directory, then select Manage > Enterprise Applications.
- 2 Locate and select the new application that you created in Step 3.
- 3 Under Security, click Permissions.
- **4** Verify that required permissions are listed in the Admin Consent section and that consent is granted for the Default Directory.

The permissions should match the permissions you configured in Step 6 of Section 9.5.1, "Registering an Application in Azure," on page 177.

| Permissions                                                                                                    |                                                                           |                                        |                                      |                      |
|----------------------------------------------------------------------------------------------------|---------------------------------------------------------------------------|----------------------------------------|--------------------------------------|----------------------|
| Applications can be granted permissions to your directory by an admin<br>access or assigning users directly to the application.                                                                                                    | consenting to the application for all users, a user consenting to the app | lication for him or herself, or an ad  | min integrating an application and e | nabling self-service |
| As an administrator you can grant consent on behalf of all users in this                                                                                                    | directory, ensuring that end users will not be required to consent when   | using the application. Click the butto | on below to grant admin consent.     |                      |
| Grant admin consent for Default Directory                                                                                                    |                                                                           |                                        |                                      |                      |
| Admin consent User consent                                                                                                    |                                                                           |                                        |                                      |                      |
| ₽ Search permissions                                                                                                    |                                                                           |                                        |                                      |                      |
| API NAME to the termination of the termination of termination of termination of terminatio | PERMISSION                                                                | <b>TYPE</b> *1                         | PERMISSION LEVEL                     | GRANTED BY           |
| MICROSOFT GRAPH                                                                                                    |                                                                           |                                        |                                      |                      |
| Microsoft Graph                                                                                                    | Sign in and read user profile                                             | Delegated                              | Low                                  | An administrator     |
| Microsoft Graph                                                                                                    | Read all users' basic profiles                                            | Delegated                              | Low                                  | An administrator     |
| WINDOWS AZURE SERVICE MANAGEMENT API                                                                                                    |                                                                           |                                        |                                      |                      |
| Windows Azure Service Management API                                                                                                    | Access Azure Service Management as organization users (preview)           | Delegated                              | Unknown                              | An administrator     |

# 9.6 Configuring a Contributor User for PlateSpin Migrate to Use

PlateSpin Migrate uses the Microsoft Azure API to automate workload migrations to Azure. A user with administrative privileges on the Azure subscription must create a user for PlateSpin Migrate in your Azure Active Directory, then assign the Contributor role to the user for the subscription. You use this Contributor user credentials to add Azure as a target in Migrate. Migrate uses the credentials for this user when it accesses the Migrate Azure API through the related subscription.

#### To configure a Contributor user for a subscription:

- 1 In Azure Active Directory, create a new special-purpose user for PlateSpin Migrate.
  - **1a** Go to the appropriate Azure Portal, then log in as a user with administrative privileges on the Azure Subscription in your account.

Azure portals:

- Azure Global Portal (https://portal.azure.com/)
- Azure China Portal (https://portal.azure.cn/)
- **1b** In the Portal sidebar, select Azure Active Directory.
- 1c In the left pane under Manage, select Users, then select All Users.
- 1d In the Command bar, select New User to create a new user.
- **1e** On the User page, specify the following information:

| Parameter      | Description                                                                                                    |  |
|----------------|----------------------------------------------------------------------------------------------------|--|
| Name           | Specify the name of the new user that you will use for PlateSpin Migrate.<br>For example: PlateSpin Migrate.                                                                                                    |  |
| User name      | Specify the user name in the following format:                                                                                                    |  |
|                | <username>@<default_directory>.onmicrosoft.com</default_directory></username>                                                                                                    |  |
|                | The user must be a member of the Default Directory (federation is not supported). To view the name of the default directory for your account, pause over the Account area in the upper right corner of the Azure portal and view the Domain information related to your Azure administrative account. The default directory name is the first part of the Domain name. For example, if the Azure administrative account is jim@acme.com, the default directory name is acme and the Domain name is acme .onmicrosoft.com. |  |
|                | platespinmigrate@acme.onmicrosoft.com                                                                                                    |  |
| Profile        | Not configured                                                                                                    |  |
| Broportios     |                                                                                                    |  |
|                |                                                                                                    |  |
| Groups         | None                                                                                                    |  |
| Directory role | User                                                                                                    |  |
| Password       | Click <b>Show Password</b> and note down the auto-generated password provided in the <b>Password</b> box. You need this information to change the password after the account is created.                                                                                                    |  |

1f Click Create to create the new user.

The newly created user appears in the Users - All Users list.

- **2** Log in to the Azure portal as the new user for PlateSpin Migrate and change the user password.
  - 2a Launch a separate web browser window.
  - 2b Log in to the Azure portal by using the credentials for the new user for PlateSpin Migrate.Use the user name and auto-generated password that you noted when you created the user.
  - **2c** When you are prompted to **Update Your Password**, specify the auto-generated password, then specify a new secure password.

You need this new password when you add a Microsoft Azure Location as a migration target in PlateSpin Migrate.

- 2d Click Sign In.
- 2e After a successful log in, log out of the Azure portal and close this separate browser window.

- **3** Continuing your Azure session, assign the Contributor role to the new user for the appropriate Azure Subscription.
  - **3a** Log in to the Azure portal with your Azure user account that you use to manage your subscriptions.
  - 3b In the Portal sidebar, select All services, then select Subscriptions.
  - **3c** In the list of your subscriptions, select the subscription that you want to use for your migrations.
  - **3d** Copy the **Subscription ID** value to the clipboard and paste it in a text document where you can access it when you set up the target cloud platforms for this account.

You must provide the Subscription ID when you add a Microsoft Azure Location as a migration target in PlateSpin Migrate.

- **3e** In the subscription detail view, select Access control (IAM), select Add, then select Add role assignment to assign a new role for the user.
- **3f** Specify the following information:

| Parameter        | Description                                                                            |  |
|------------------|----------------------------------------------------------------------------------------|--|
| Role             | Select Contributor.                                                                    |  |
| Assign access to | Select Azure AD user, group, or service principal.                                     |  |
| Select           | Locate the user by typing the first characters in the name, and then sele<br>the user. |  |

3g Click Save.

#### 9.7 Enabling PlateSpin Replication Environment for Azure Subscriptions

PlateSpin Migrate must be able to programmatically deploy a PlateSpin Replication Environment (PRE) VM during the replication of workloads to Azure. The required VM image is available in the Azure Marketplace. You must enable the PRE image for each Azure Subscription that you plan to use as a migration target. You must have at least the Contributor role for a subscription to manage programmatic access.

**IMPORTANT:** Ensure that you enable the PRE and accept the Azure terms of use for the target Azure Subscription before you attempt to migrate workloads to Azure. Otherwise, migrations will fail with the following error:

User failed validation to purchase resources. Legal terms have not been accepted for this item on this subscription.

- Section 9.7.1, "Enabling Programmatic Deployment of PlateSpin Replication Environment," on page 185
- Section 9.7.2, "Verifying the Programmatic Deployment of PRE for a Subscription," on page 186

#### 9.7.1 Enabling Programmatic Deployment of PlateSpin Replication Environment

Before you attempt to migrate workloads to Azure Cloud, you must enable PlateSpin Replication Environment image for programmatic access.

#### To enable the PlateSpin Replication Environment for an Azure Subscription:

1 Go to the appropriate Azure Portal and log in to your Azure account that has administrator rights for the Azure Subscriptions that you will use for migrations. You must have at least the Contributor role for a subscription manage programmatic access.

Azure portals:

- Azure Global Portal (https://portal.azure.com/)
- Azure China Portal (https://portal.azure.cn/)
- 2 In the portal menu, click Create a Resource.
- 3 In the Marketplace Search, type platespin, then press Enter.

The Search Results shows one or more PlateSpin offerings.

4 Select the PlateSpin Replication Environment offering by Micro Focus.

The Micro Focus PlateSpin Replication Environment runs the SUSE Linux Enterprise 12 SP3 operating system.

| Marketplace                           |                                              |                                                                     |                                                                     |
|---------------------------------------|----------------------------------------------|---------------------------------------------------------------------|---------------------------------------------------------------------|
| My Saved List                         | . platespin                                  | X Pricing : All Operat                                              | ing System : All Publisher : All                                    |
| Recently created<br>Service Providers | Showing All Results                          |                                                                     |                                                                     |
| Categories                            |                                              |                                                                     |                                                                     |
| Get Started                           |                                              |                                                                     | <b>D</b>                                                            |
| Al + Machine Learning                 | PlateSpin Migrate<br>Micro Focus             | PlateSpin Replication<br>Environment                                | PlateSpin Replication<br>Environment                                |
| Analytics                             | Tired of missing out on Azure ROI            | NetlQ                                                               | Micro Focus                                                         |
| Blockchain                            | because of failed application<br>migrations? | A SUSE Linux based image used in<br>performing PlateSpin migrations | A SUSE Linux based image used in<br>performing PlateSpin migrations |
| Compute                               | ~ ~                                          | ~                                                                   |                                                                     |
| Containers                            |                                              |                                                                     | ~                                                                   |

5 On the PlateSpin Replication Environment page under Create next to Want to deploy programmatically?, click Get Started.

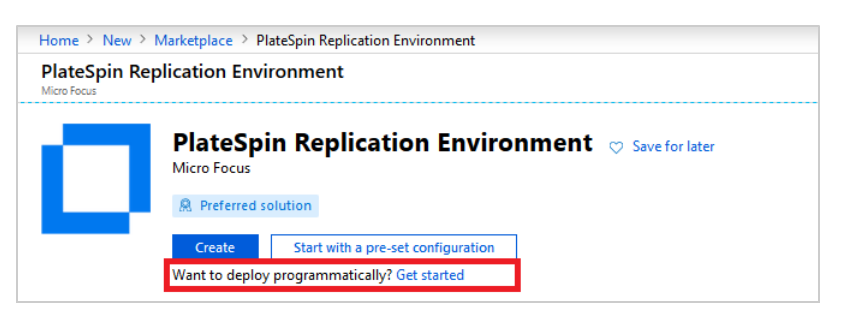

**6** On the Configure Programmatic Deployment page, read the *Offer Details* for PlateSpin Replication Environment and the *Terms of Use* for programmatic purchases.

- 7 Scroll down to Choose the subscriptions to view a list of Azure Subscriptions to which you have access.
- 8 Click Enable for each Azure Subscription that you will configure as a migration target in PlateSpin Migrate.

| Choose the subscriptions                                                                                            |                                |                |  |  |
|----------------------------------------------------------------------------------------------------|--------------------------------|----------------|--|--|
| Select the Azure subscriptions for which you would like to enable programmatic deployments of the above offering(s) |                                |                |  |  |
| SUBSCRIPTION NAME                                                                                                   | SUBSCRIPTION ID                | STATUS         |  |  |
| <your name="" subscription=""></your>                                                                               | < Your Subscription ID (GUID)> | Enable Disable |  |  |
| Save Discar                                                                                                    | rd                             |                |  |  |

- 9 Click Save.
- **10** Click X in the top right to close the page.
- 11 Continue with Section 9.7.2, "Verifying the Programmatic Deployment of PRE for a Subscription," on page 186.

## 9.7.2 Verifying the Programmatic Deployment of PRE for a Subscription

Verify the programmatic deployment of PlateSpin Replication Environment for the Azure Subscription.

- 1 In the Portal sidebar, select All Services, then search for and select Subscriptions.
- **2** On the Subscriptions page, select a Subscription that you enabled for programmatic deployment of PlateSpin Replication Environment.
- **3** On the Overview page for the Subscription in the left pane under Settings, select Programmatic deployment.
- 4 On the *<Your Subscription Name>* Programmatic Deployment page, visually verify that PlateSpin Replication Environment is listed as an offering and its status is **Enabled**.

| 6 |                             |                                                                                    |        |  |
|---|-----------------------------|------------------------------------------------------------------------------------|--------|--|
| 2 | Search (Ctrl+/)             | Select Offerings                                                                   |        |  |
| 0 | Overview                    | Select the offering(s) for which you would like to enable programmatic deployments |        |  |
| = | Activity log                | MARKETPLACE ITEM                                                                   | STATUS |  |
| • | Access control (IAM)        | PlateSpin Replication Environment                                                  | Enable |  |
| × | Diagnose and solve problems |                                                                                    |        |  |

#### 9.8 Deploying a Migrate Server Image in Azure

PlateSpin Migrate offers a PlateSpin Migrate Server image in Azure through the Azure Marketplace in each of the supported Azure environments. You can alternatively install Migrate server on your own virtual host in Azure. See "Deploying PlateSpin Migrate Server in the Cloud" in the *PlateSpin Migrate 2019.2 Installation and Upgrade Guide*:

## 9.9 Managing the Azure User Password for Azure Target Cloud Platforms

Provide a valid password for the Microsoft Azure user when you add the Azure target cloud platform. Ensure that you update the password for the cloud platform in PlateSpin Migrate if you modify it in Azure.

Workload migrations can fail in the following conditions:

• **Invalid password:** If the stored password for the Azure user is invalid, an authentication error occurs when the next connection to Azure is requested.

If the Azure user modifies the password in the Microsoft Azure portal while migration tasks are running, the tasks will fail with an authentication error when the next connection to Azure is requested.

• **Expired password:** If the stored password for the Azure user expires in Microsoft Azure, a Password Is Expired error occurs when the next connection to Azure is requested.

If the password expires while migration tasks are running, the tasks will fail with a Password Is Expired error when the next connection to Azure is requested.

#### To resolve failed migrations to Azure for password issues:

- 1 (Conditional) If the Azure user's password expired, log in to the user account in the Microsoft Azure portal, then set a new user password by using the Azure Self-Service Password Reset (https://azure.microsoft.com/en-us/documentation/articles/active-directory-passwords-getting-started/#step-3-reset-your-azure-ad-password-as-a-user).
- **2** Log in to the PlateSpin Migrate Web Interface, then go to the Targets page.
- **3** Update the password that is stored for the Azure user for any affected Azure target cloud platforms.
  - **3a** Click the name of a target platform to access the target platform settings, then click **Edit**.
  - **3b** Specify a valid password.
  - 3c (Optional) Click Test Credentials.
  - 3d Click Save.
- **4** Rerun any failed workload migrations to the affected Azure target cloud platforms.

## 9.10 Checklist for Automated Migration to Azure

| Task                                       | Description                                                                                       |
|--------------------------------------------|---------------------------------------------------------------------------------------------------|
| 1. Prepare your Azure account for Migrate. | Section 9.5, "Configuring an Application in Azure to Represent PlateSpin Migrate," on page 176    |
|                                            | Section 9.7, "Enabling PlateSpin Replication<br>Environment for Azure Subscriptions," on page 184 |
|                                            | (Non-VPN deployment) Section 9.8, "Deploying a Migrate Server Image in Azure," on page 186        |

| Task                                         | Description                                                                                   |
|----------------------------------------------|-----------------------------------------------------------------------------------------------|
| 2. Prepare your Azure migration environment. | Figure 9-1, "On-Premise Migrate Server for<br>Automated Migration to Azure," on page 166      |
|                                              | Figure 8-2, "Cloud-Based Migrate Server for Automated Migration to AWS," on page 149          |
|                                              | Section 9.3, "Planning For Migrating Workloads to Azure," on page 174                         |
| 3. Discover target cloud platform.           | Section 18.4.2, "Target Discovery in the Web<br>Interface," on page 269                       |
| 4. Discover source workloads.                | Section 19.6.2, "Workload Discovery in the Migrate Web Interface," on page 287                |
|                                              | -OR-                                                                                          |
|                                              | Section 19.7, "Registering Workloads and Discovering Details with Migrate Agent," on page 288 |
| 5. Configure target workload migration.      | Section 27.2, "Configuring Migration of a Workload to Microsoft Azure," on page 460           |
| 6. Execute migration.                        | Chapter 34, "Executing Workload Migrations," on page 545                                      |

# **10** Prerequisites for Migration to VMware vCloud Director

PlateSpin Migrate Web Interface supports automated migration to VMware vCloud Director environments. This section describes the required vCloud configuration that you must prepare in the appropriate environment, such as a vCloud Organization, before you can discover vCloud target cloud platforms and configure migrations to them.

- Section 10.1, "Deployment for Migration to VMware vCloud," on page 189
- Section 10.2, "Planning For Migrating Workloads to VMware vCloud Director," on page 191
- Section 10.3, "Setting up vCloud Organization," on page 191
- Section 10.4, "Understanding PlateSpin Replication Environment Used for Migration of Workloads to vCloud," on page 192
- Section 10.5, "Configuring Advanced PlateSpin Settings for vCloud," on page 194
- Section 10.6, "Checklist for Automated Migration to vCloud," on page 195

#### 10.1 Deployment for Migration to VMware vCloud

You can deploy a PlateSpin Migrate server on premise in your data center with the source workloads or in the appropriate VMware vCloud Organization.

For an on-premise Migrate server deployment, a site-to-site VPN connection is required between the data center and your account in the vCloud cloud. Figure 10-1 shows the location of various components in your vCloud migration environment and the communications between them. See Section 10.2, "Planning For Migrating Workloads to VMware vCloud Director," on page 191.

**NOTE:** Figure 10-1 depicts automated discovery and the network requirements for Windows and Linux workloads. You can alternatively use Migrate Agent on the source workload to register the workload and send its inventory details to PlateSpin Migrate server using HTTPS (TCP/443). See Section 2.6.2, "Requirements for Workload Registration," on page 57 and Section 19.7, "Registering Workloads and Discovering Details with Migrate Agent," on page 288.

Figure 10-1 On-Premise Migrate Server for Automated Migration to vCloud

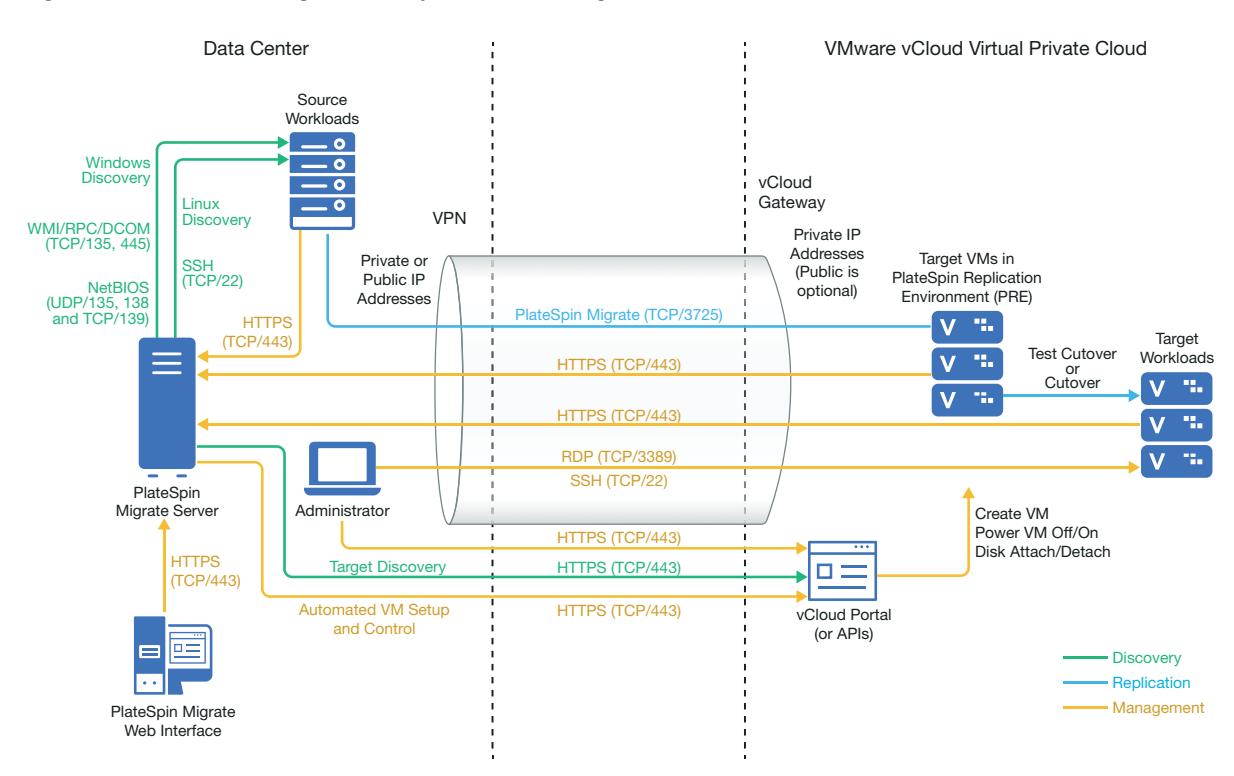

For a cloud-based Migrate server deployment, the PlateSpin Migrate Server is available. Figure 10-2 shows the location of various components in your vCloud migration environment and the communications between them. See Section 10.2, "Planning For Migrating Workloads to VMware vCloud Director," on page 191.

Figure 10-2 Cloud-Based Migrate Server for Automated Migration to vCloud

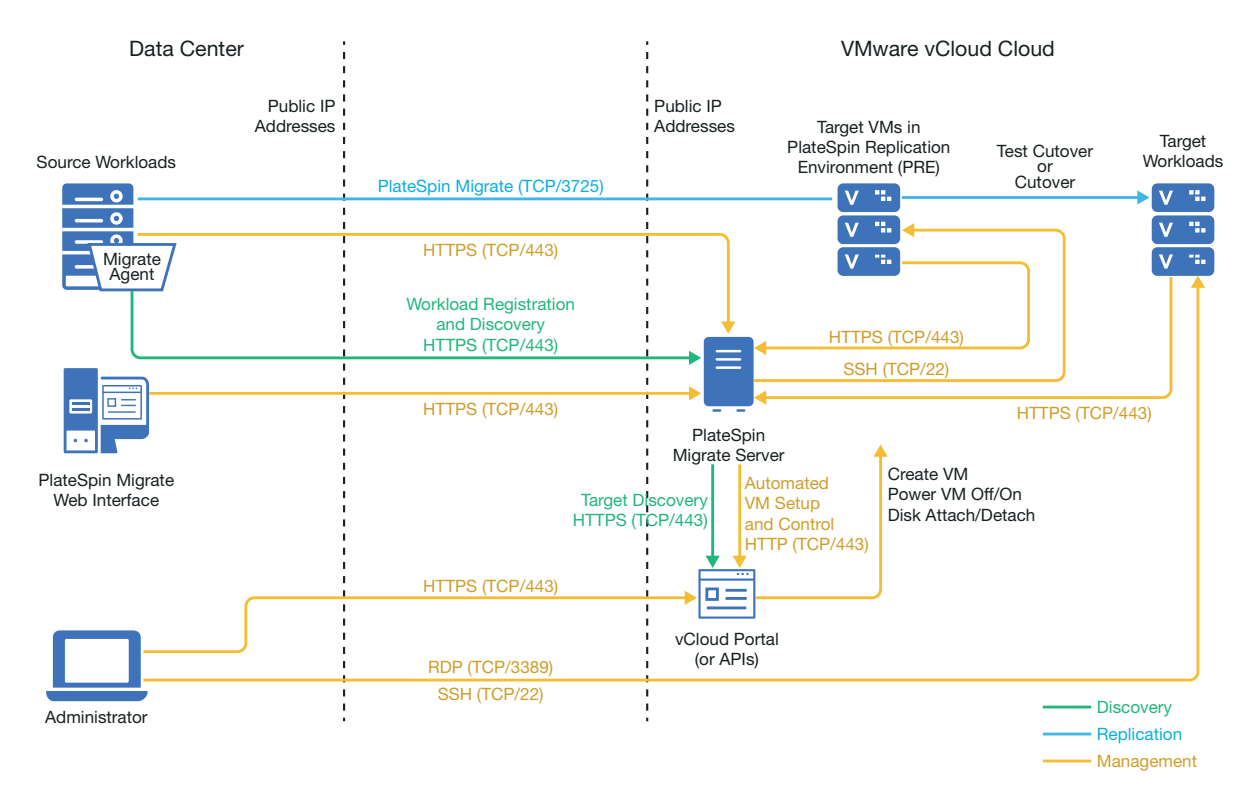

#### 10.2 Planning For Migrating Workloads to VMware vCloud Director

PlateSpin Migrate uses the VMware vCloud Director for migrating workloads to VMware vCloud. For a list of supported workloads, see "Supported Workloads For Migration to VMware vCloud Director" on page 34.

## 10.3 Setting up vCloud Organization

You must set up a vCloud Organization with at least the following minimum set of resources:

- Define one or more Organization Virtual Data Center (Org vDC).
- Define one or more Org vDC Network for the target VM.
- Create a private Catalog and grant full access permissions for the organization users to access the contents and settings of the catalog.
- Use Administrator level credentials for discovering the vCloud Organization and performing migrations.
- **D** Define policies that apply to the target VMs in your Org vDC and ensure the following:
  - □ The lease period of the vCloud Organization resources should not expire during migration.
  - □ No restrictions are set on VM quota.
  - No restrictions are set on the number of connections or operations to the vCloud organization.

- □ The VDC Hardware Version policy limits the maximum hardware version for VMs that Migrate will create for the vCloud platform.
- Migration of Windows Server 2016 workloads to vCloud 9.1 requires Hardware Version 10 or higher support by the underlying VMware platform. The Hardware Version policy for the VDC must be set to at least Hardware Version 10.

**NOTE:** During the Test Cutover, there is cloning for the target VM that consumes twice the storage resources than you need for Cutover. Ensure that the storage quotas for the Org vDC support that need. The additional resources used is temporary, and will be released after the Test Cutover.

For more information, see VMware vCloud Director Documentation (https://www.vmware.com/ support/pubs/vcd\_pubs.html).

#### 10.4 Understanding PlateSpin Replication Environment Used for Migration of Workloads to vCloud

PlateSpin requires a replication environment to migrate workloads to a vCloud Organization. The replication environment is a virtual appliance based on a SLES operating system and contains all the required PlateSpin tools. It also contains a OVF PlateSpin Package that you must upload to the vCloud organization before you migrate workloads to a vCloud Organization.

The following PREs are available on Micro Focus Download site:

| Name                                                        | Description                                                                                                    |  |
|-------------------------------------------------------------|----------------------------------------------------------------------------------------------------|--|
| PlateSpin_Replication_Environment-<br><x>.zip</x>           | This replication environment is a virtual appliance<br>based on a SLES 11 operating system and is required<br>for migration of 32-bit BIOS workloads to vCloud. |  |
| where < <i>x</i> > is the product release version.          |                                                                                                    |  |
| PlateSpin_Replication_Environment_BI<br>OS_x64- <x>.zip</x> | This replication environment is a virtual appliance<br>based on a SLES 12 operating system and is required                                                      |  |
| where $\langle x \rangle$ is the product release version.   | for migration of 64-bit BIOS workloads to vCloud.                                                                                                    |  |
| PlateSpin_Replication_Environment_UE<br>FI- <x>.zip</x>     | This replication environment is a virtual appliance<br>based on a SLES 12 operating system and is required<br>for migration of UEFI workloads to vCloud.        |  |
| where $\langle x \rangle$ is the product release version.   |                                                                                                    |  |

Depending on whether you want to migrate 32-bit BIOS, 64-bit BIOS, or UEFI workloads to vCloud, you are required to upload the corresponding PlateSpin Replication Environment OVF Package to the vCloud organization. You can download this package from the Micro Focus Download site for this PlateSpin Migrate release. For more information about downloading the OVF package and uploading to vCloud, see "Creating the PlateSpin Virtual Appliance in the vCloud Organization" on page 193.

Review the following sections:

- Section 10.4.1, "Resources Used in the PlateSpin Replication Environment," on page 193
- Section 10.4.2, "Creating the PlateSpin Virtual Appliance in the vCloud Organization," on page 193

#### 10.4.1 Resources Used in the PlateSpin Replication Environment

PlateSpin uses the following minimum resources for the Replication Environment Virtual Machine:

| Hardware Resource             | Details                         |
|-------------------------------|---------------------------------|
| Virtual CPUs                  | 1                               |
| Cores Per Socket              | 1                               |
| RAM                           | 1 GB                            |
| Disk                          | 4 GB (for 32-bit and BIOS PREs) |
|                               | 7 GB (for UEFI PRE)             |
| Network Adapter of type E1000 | 1                               |
| Virtual Hardware Version      | 7 (for 32-bit PRE)              |
|                               | 9 (for BIOS and UEFI PREs)      |

#### 10.4.2 Creating the PlateSpin Virtual Appliance in the vCloud Organization

- 1 Ensure that you have set up a vCloud Organization with at least the minimum set of resources. See "Setting up vCloud Organization" on page 191.
- 2 Download one of the following PlateSpin Replication Environment file from the Micro Focus Download site (https://www.microfocus.com/support-and-services/download/) for this PlateSpin Migrate release, depending on whether you want to migrate 32-bit BIOS, 64-bit BIOS, or UEFI workloads:

#### PlateSpin\_Replication\_Environment-<x>.zip:

For migration of 32-bit BIOS workloads.

#### PlateSpin\_Replication\_Environment\_BIOS-<x>.zip:

For migration of 64-bit BIOS workloads.

#### PlateSpin\_Replication\_Environment\_UEFI-<x>.zip:

For migration of UEFI workloads.

- **3** Unzip the .zip file that you downloaded and extract the contents to a temporary directory. For example, C:\PlateSpin\_Replication\_Environment.
- 4 Use the vCloud Director Web Console to upload the OVF PlateSpin package, which you extracted in the previous step, as a vApp Template to a Catalog, such as PlateSpin Catalog. Sample listing of the replication environment in the vCloud Director Web console is as follows:
  - Catalogs
    - <Catalog Name>
  - vApp Templates
    - PlateSpin Replication Environment
    - PlateSpin Replication Environment UEFI

- VMs
  - PlateSpin Virtual Appliance

## 10.5 Configuring Advanced PlateSpin Settings for vCloud

Some aspects of your PlateSpin Server behavior is controlled by configuration parameters that you set on a PlateSpin Configuration web page residing your PlateSpin Server host (at https://Your\_PlateSpin\_Server/PlateSpinConfiguration/).

- Section 10.5.1, "Configuring vCloud vApp Template Name Used for Replication Environment," on page 194
- Section 10.5.2, "Retaining the Cloud Resources For Troubleshooting Migration Errors," on page 194
- Section 10.5.3, "Setting the PlateSpin Replication Environment Password in Clear Text," on page 194

#### 10.5.1 Configuring vCloud vApp Template Name Used for Replication Environment

The VCloudAppTemplateName PlateSpin Configuration parameter lets you configure the name of the vApp template used for the Replication Environment during vCloud replications. By default, the value of this parameter is PlateSpin Replication Environment. However, if you have edited the name of the vApp Template to which you uploaded the OVF PlateSpin package, then you must set the value of the VCloudAppTemplateName parameter to the new name of the vApp Template.

#### 10.5.2 Retaining the Cloud Resources For Troubleshooting Migration Errors

When an error occurs during a migration, cloud resources are either deleted or retained based on the setting for the LeaveCloudResourcesOnErrorparameter in PlateSpin Configuration.

By default, this parameter is set to False and PlateSpin deletes the target VM and its associated resources if there is an error during migration. If you need PlateSpin to retain these resources for troubleshooting and do not want to delete them, set the LeaveCloudResourcesOnErrorsetting to True.

#### 10.5.3 Setting the PlateSpin Replication Environment Password in Clear Text

By default, the password required to access the PlateSpin Replication Environment is encrypted. To access the PlateSpin Replication Environment for troubleshooting replication failures, set a password to override its default value. To set a password, edit the value of the **vCloudReplicationEnvironmentPassword** setting. You can then access the PlateSpin Replication Environment as a root user with the newly set password.

## **10.6 Checklist for Automated Migration to vCloud**

| Task                                          | Description                                                                                   |  |
|-----------------------------------------------|-----------------------------------------------------------------------------------------------|--|
| 1. Prepare your vCloud migration environment. | Figure 10-1, "On-Premise Migrate Server for Automated Migration to vCloud," on page 190       |  |
|                                               | Figure 10-2, "Cloud-Based Migrate Server for Automated Migration to vCloud," on page 191      |  |
|                                               | Section 10.2, "Planning For Migrating Workloads to VMware vCloud Director," on page 191       |  |
| 2. Discover target cloud platform.            | Section 18.4.2, "Target Discovery in the Web<br>Interface," on page 269                       |  |
| 3. Discover source workloads.                 | Section 19.6.2, "Workload Discovery in the Migrate Web Interface," on page 287                |  |
|                                               | -OR-                                                                                          |  |
|                                               | Section 19.7, "Registering Workloads and Discovering Details with Migrate Agent," on page 288 |  |
| 4. Configure target workload migration.       | Section 28.2, "Configuring Migration of a Workload to VMware vCloud Director," on page 474    |  |
| 5. Execute migration.                         | Chapter 34, "Executing Workload Migrations," on page 545                                      |  |

## **11** Prerequisites for Migration to VMware Cloud on AWS

PlateSpin Migrate supports automated migrations to your VMware Cloud (VMC) on AWS environment. The on-premise source workloads are migrated to a VMware DRS Cluster hosted in the VMware Cloud on AWS.

This section describes the required configuration that you must prepare before you can discover target VMware Cloud on AWS platforms and configure migrations to them.

- Section 11.1, "Deployment for Migration to VMware Cloud on AWS," on page 197
- Section 11.2, "Planning for Migration to VMware Cloud On AWS," on page 198
- Section 11.3, "Checklist for Migration to VMware Cloud on AWS," on page 199

## 11.1 Deployment for Migration to VMware Cloud on AWS

Figure 13-1 shows the location of various components in your automated VMware migration environment and the communications between them. Automated migration to VMware Cloud (VMC) on AWS is supported only by PlateSpin Migrate Web Interface.

**NOTE:** Figure 13-1 depicts automated discovery and the network requirements for Windows and Linux workloads. You can alternatively use Migrate Agent on the source workload to register the workload and send its inventory details to PlateSpin Migrate server using HTTPS (TCP/443). For network requirements when using Migrate Agent, see Section 2.6.2, "Requirements for Workload Registration," on page 57 and Section 19.7, "Registering Workloads and Discovering Details with Migrate Agent," on page 288.

Figure 11-1 Automated Migration to VMware Cloud on AWS

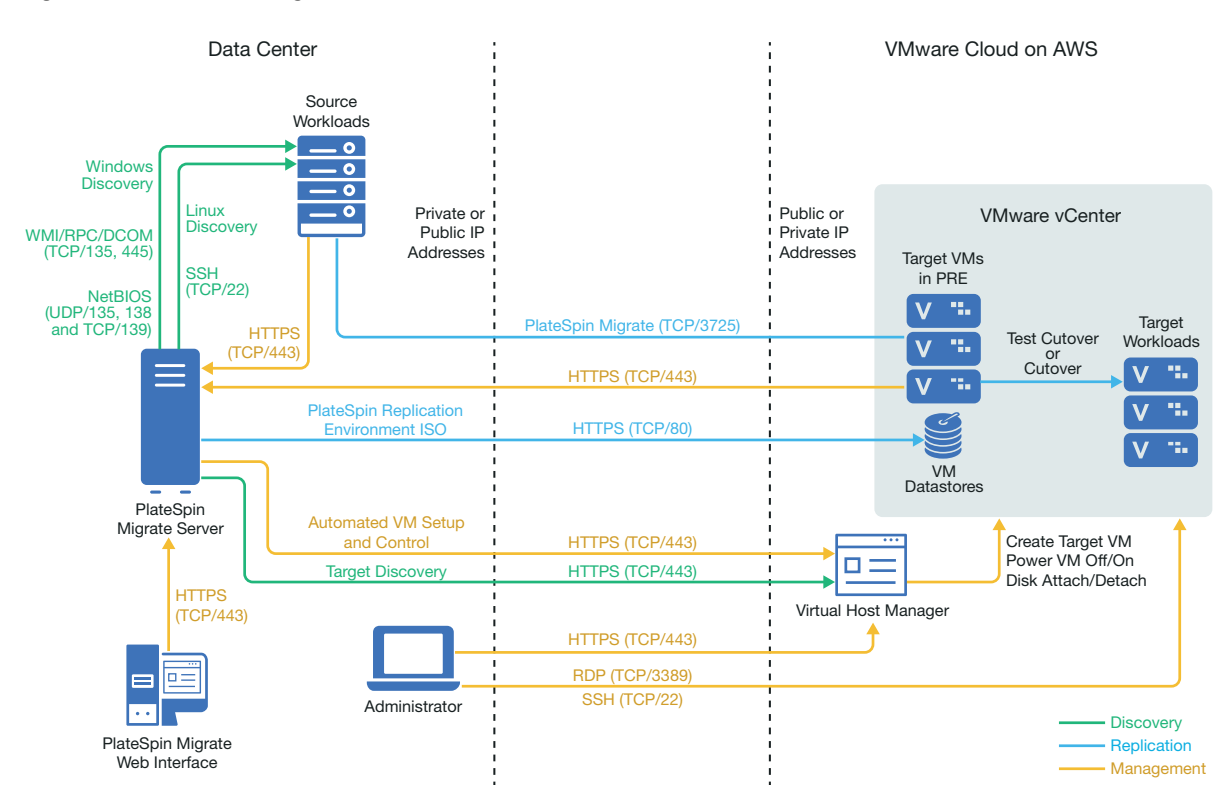

### 11.2 Planning for Migration to VMware Cloud On AWS

Ensure that your environment meets the following prerequisites for migration to VMware Cloud (VMC) on AWS:

• Use PlateSpin Migrate Web Interface to migrate workloads to VMC on AWS.

See Table 2-10, "Supported Target VMware Platforms for the Migrate Web Interface and Migrate Client," on page 42.

• Your source workload must be supported by PlateSpin Migrate and VMware.

See Section 2.1.1, "Supported Source Workloads For Migration to Non-Cloud Platforms," on page 25.

- Your network environment must meet the requirements for access, discovery, and migration described in "Access and Communication Requirements across Your Migration Network" on page 54.
- Create an account for VMware Cloud on AWS. Go to VMware Cloud on AWS website (https:// cloud.vmware.com/vmc-aws).
- Configure the VMware DRS Cluster, networks, and resources for the account.

- Use one of the following to ensure that the Migrate Server can access the VMware DRS Cluster, its host, and the target VMs:
  - Set up a corporate VPN between the premises (or source network) and the VMware Cloud on AWS location.
  - Provide Internet access for the source network and use the network public IP addresses for the VMware DRS Clusters, its member nodes, and target VMs.

For information about configuring the migration, see "Migration to VMware" on page 485.

#### **11.3** Checklist for Migration to VMware Cloud on AWS

| Task                                          | Description                                                                                                    |
|-----------------------------------------------|----------------------------------------------------------------------------------------------------|
| 1. Prepare your VMware migration environment. | Section 11.1, "Deployment for Migration to VMware Cloud on AWS," on page 197.                                                                                                    |
|                                               | Section 11.2, "Planning for Migration to VMware<br>Cloud On AWS," on page 198                                                                                                    |
| 2. Discover target VMware platform.           | Section 18.4.2, "Target Discovery in the Web<br>Interface," on page 269.                                                                                                    |
|                                               | <b>NOTE:</b> To discover a target VMware platform on VMC, you must select the VMware Cloud on AWS target type. The discovered target platform is a VMware cluster hosted on VMC and is listed as a VMware DRS cluster. |
| 3. Discover source workloads.                 | Section 19.6.2, "Workload Discovery in the Migrate Web Interface," on page 287                                                                                                    |
|                                               | -OR-                                                                                                    |
|                                               | Section 19.7, "Registering Workloads and<br>Discovering Details with Migrate Agent," on<br>page 288                                                                                                    |
| 4. Configure target workload migration.       | Section 29.4, "Automated Migration to VMware<br>Using Migrate Web Interface," on page 498                                                                                                    |
|                                               | <b>NOTE:</b> The target VMware cluster on VMC is listed as a VMware DRS cluster type.                                                                                                    |
| 5. Execute migration.                         | Chapter 34, "Executing Workload Migrations," on page 545                                                                                                    |

## **12** Prerequisites for Cloud-to-Cloud Migrations

PlateSpin Migrate Web Interface supports automated cloud-to-cloud (C2C) migration of workloads. For migrations using a cloud-based PlateSpin Migrate Server and public IP addresses, Migrate does not require site-to-site VPN connections between any of the participating locations: source cloud, target cloud, and data center.

To plan your cloud-to-cloud migrations, use the following information about supported C2C deployment scenarios, required configurations, and checklists for migration.

- Section 12.1, "Requirements for C2C Non-VPN Migrations," on page 201
- Section 12.2, "Prerequisites for C2C Migration from AWS to Azure," on page 203
- Section 12.3, "Prerequisites for C2C Migration from Azure to AWS," on page 205
- Section 12.4, "Prerequisites for C2C Migration from Azure to vCloud," on page 209
- Section 12.5, "Prerequisites for C2C Migration from vCloud to Azure," on page 212
- Section 12.6, "Prerequisites for C2C Migration from AWS to vCloud," on page 216
- Section 12.7, "Prerequisites for C2C Migration from vCloud to AWS," on page 220
- Section 12.8, "Enabling Root User Credentials for Source Linux Workloads in AWS," on page 223
- Section 12.9, "Configuring Advanced Settings for a Cloud-Based Migrate Server," on page 223
- Section 12.10, "Enabling a Cloud-Based Migrate Server to Handle Migrations to Other Target Platforms," on page 224

#### 12.1 Requirements for C2C Non-VPN Migrations

A cloud-based PlateSpin Migrate server does not require a site-to-site VPN connection between your local data center and the target cloud platform.

#### To use a cloud-based Migrate server without a VPN:

- Internet access is required.
- Deploy an Migrate server in the source cloud or target cloud, as appropriate for your deployment scenario.
  - Deploy the server manually on a virtual host that you create for that purpose. Create the Migrate server with a public IP address.
  - Use the cloud marketplace template (for Azure) or the AWS Quick Start (for AWS).

See "Deploying PlateSpin Migrate Server in the Cloud" in the *PlateSpin Migrate 2019.2 Installation and Upgrade Guide*.

- Public IP addresses are required for the PlateSpin Migrate server, the replication network, and target machines. A public IP address is not required for the source machine when you use the Migrate Agent. If you do not use the Migrate Agent, then all components need public IP addresses.
- In the PlateSpin Configuration settings on the cloud-based Migrate server:
  - AlternateServerAddress: Set the AlternateServerAddress parameter to the public IP address of the Migrate server. For Migrate servers deployed from a cloud marketplace, Migrate automatically adds the public IP address to this parameter. See Section 5.7, "Configuring Alternate IP Addresses for PlateSpin Server," on page 113.
  - SourceListensForConnection: Change the SourceListensForConnection parameter from True to False. For Migrate servers deployed from a cloud marketplace, this parameter is set to False by default. See Section 5.9, "Configuring the Contact Direction for the Replication Port," on page 114.
- (Migrate Discovery) If the Migrate server is in the same cloud network as the source workloads, you can use Migrate discovery to add workloads to the Migrate server. Ensure that your network security groups for the source network and target network allow traffic for ports required for discovery and migration. See:
  - Section 2.6.1, "Requirements for Discovery," on page 55.
  - Section 2.6.3, "Requirements for Migration," on page 58.
- (Migrate Agent registration) If the Migrate server is in the target cloud network, ensure that your network security groups for the source network and target network allow traffic for ports required for registration with Migrate Agent and migration over the public Internet. You might also use Migrate Agent to register workloads if the Migrate server is in a different network security group than the source workloads, or if you do not want to enable discovery ports on source workloads. See:
  - Section 2.6.2, "Requirements for Workload Registration," on page 57.
  - Section 2.6.4, "Requirements for Migration of Workloads Registered Using Migrate Agent," on page 59.
- When you configure a workload migration:
  - Enable a public IP address for the replication network.
  - Ensure that you enable Encrypt Data Transfer to transfer data securely between the source workload in AWS and the PlateSpin Replication Environment in vCloud over the public Internet. See Section 25.13.2, "Encrypt Data Transfer Using Migrate Web Interface," on page 408.
- (Migrate Agent) Install the Migrate Agent on the source workload, then register the workload with the cloud-based PlateSpin Migrate server. See "Registering Workloads and Discovering Details with Migrate Agent" on page 288.

To download the Migrate Agent, launch the PlateSpin Migrate Web Interface and click the **Downloads** tab. For information about installing and using the Migrate Agent, see "Migrate Agent Utility" on page 371.

## 12.2 Prerequisites for C2C Migration from AWS to Azure

PlateSpin Migrate supports migration of workloads from Amazon Web Services EC2 Cloud to Microsoft Azure Cloud.

- Section 12.2.1, "Deployment for C2C Migration from AWS to Azure," on page 203
- Section 12.2.2, "Requirements for Migrating Workloads to Azure," on page 204
- Section 12.2.3, "Requirements for Migrating Workloads from AWS to Azure," on page 204
- Section 12.2.4, "Checklist for Automated Migration from AWS to Azure," on page 205

#### 12.2.1 Deployment for C2C Migration from AWS to Azure

For migration of workloads from Amazon Web Services EC2 Cloud to Microsoft Azure Cloud, deploy the PlateSpin Migrate server in the target Azure environment. No VPN is required between the participating sites. Internet access and public IP addresses are required. Figure 12-1 shows the location of various components in your AWS, Azure, and data center migration environments and the communications between them.

You must also enable the application use of PlateSpin Replication Environment from the Azure Marketplace in the target Azure environment.

You use Migrate Agent to register workloads with the cloud-based Migrate server using secure communications over the public Internet. Enable data transfer encryption to transfer data securely between the source workload in AWS and the PlateSpin Replication Environment in Azure over the public Internet.

**NOTE:** A reboot of the source Windows workload is required when you install, uninstall, or upgrade block-based transfer drivers. A reboot is not required for source Linux workloads.

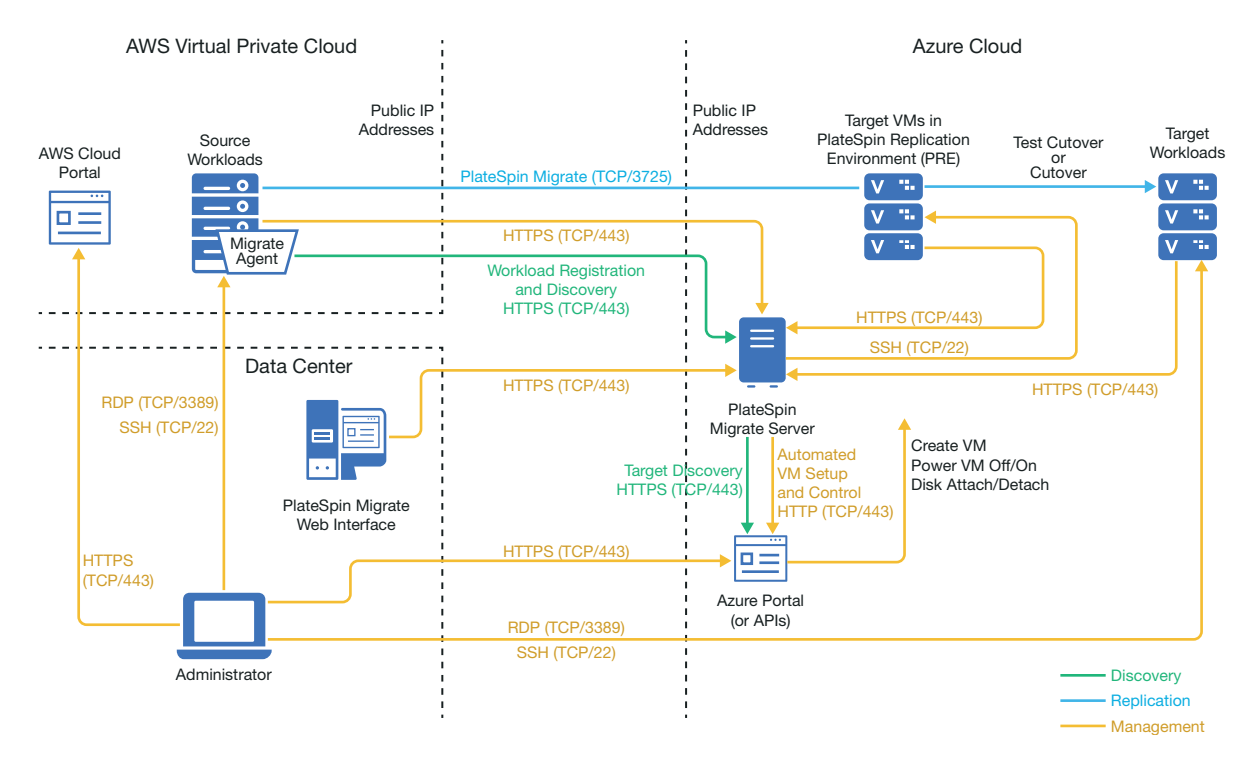

Figure 12-1 Cloud-Based Migrate Server for Automated Migration from AWS to Azure with No VPNs

#### 12.2.2 Requirements for Migrating Workloads to Azure

To prepare your target Azure environment, review the following information in Section 9.2, "Requirements for Migrating Workloads to Azure," on page 167:

- "Minimum Azure Prerequisites"
- "Azure Prerequisites for Using an Azure-Based Migrate Server"

Ensure that the source workload is supported by the target Azure configuration.

#### 12.2.3 Requirements for Migrating Workloads from AWS to Azure

Deploy a PlateSpin Migrate server in the target Azure network environment. Ensure that your non-VPN migration environment meets the "Requirements for C2C Non-VPN Migrations" on page 201.

#### For source workloads in AWS:

- AWS automatically adds the Remote Desktop Protocol (RDP) port (TCP/3389) and Secure Shell (SSH) port (TCP/22) in the AWS Security Group for the source workload VMs. You must manually add other ports to the source workload's AWS Security Group that are required by PlateSpin Migrate to provide migration services, such as Port 3725 for replication traffic and Port 443 for HTTPS traffic.
- For Windows workloads, use a user name and password.

• For Linux workloads, use the root user or root equivalent user.

In AWS, Amazon Linux AMIs by default enable the ecluser user name and PEM key credentials, and disable the root user name and password credentials. To use Migrate discovery to inventory workloads, you must enable root user access for the AWS source Linux workload. See Section 12.8, "Enabling Root User Credentials for Source Linux Workloads in AWS," on page 223.

#### 12.2.4 Checklist for Automated Migration from AWS to Azure

| Task                                                                                                    | Description                                                                                                    |
|----------------------------------------------------------------------------------------------------|----------------------------------------------------------------------------------------------------|
| 1. Prepare your network resources.                                                                             | Figure 12-1, "Cloud-Based Migrate Server for<br>Automated Migration from AWS to Azure with No<br>VPNs," on page 204 |
|                                                                                                    | Section 12.2.1, "Deployment for C2C Migration from AWS to Azure," on page 203                                       |
| 2. Prepare your Azure migration environment.                                                                   | Section 12.2.2, "Requirements for Migrating Workloads to Azure," on page 204                                        |
| <ol> <li>Prepare your AWS source workloads for<br/>PlateSpin Migrate.</li> </ol>                               | Section 12.2.3, "Requirements for Migrating Workloads from AWS to Azure," on page 204                               |
| 4. Discover target cloud platform.                                                                             | Section 18.4.2, "Target Discovery in the Web<br>Interface," on page 269                                             |
| <ol> <li>Register source workloads with the cloud-<br/>based Migrate server by using Migrate Agent.</li> </ol> | Section 19.7, "Registering Workloads and<br>Discovering Details with Migrate Agent," on<br>page 288                 |
| 6. Configure target workload migration.                                                                        | Section 27.2, "Configuring Migration of a Workload to Microsoft Azure," on page 460                                 |
| 7. Execute migration.                                                                                          | Chapter 34, "Executing Workload Migrations," on page 545                                                            |

#### 12.3 Prerequisites for C2C Migration from Azure to AWS

PlateSpin Migrate supports migration of workloads from Microsoft Azure Cloud to Amazon Web Services EC2 Cloud.

- Section 12.3.1, "Deployment for C2C Migration from Azure to AWS," on page 205
- Section 12.3.2, "Requirements for Migrating Workloads to AWS," on page 207
- Section 12.3.3, "Requirements for Migrating Workloads from Azure to AWS," on page 207
- Section 12.3.4, "Checklist for Automated Migration from Azure to AWS," on page 208

#### 12.3.1 Deployment for C2C Migration from Azure to AWS

For migration of workloads from Microsoft Azure Cloud to Amazon Web Services EC2 Cloud, you can deploy a cloud-based PlateSpin Migrate server in Azure or in AWS.

#### **Migrate Server in Azure**

Deploy PlateSpin Migrate server from the Azure Marketplace in the source Azure environment. The Migrate server image in Azure Marketplace is preconfigured to support its host Azure laaS environment: Azure global or sovereign Azure China. When the Migrate Server and source workloads are in the same network security group, you can use Migrate discovery to add workload details to Migrate. Figure 12-2 shows the location of various components in your AWS, Azure, and data center migration environments and the communications between them.

**NOTE:** Figure 12-2 depicts source workloads and the Migrate server in the same network security group. If they are in different security groups, use Migrate Agent on the source workload to register the workload and send its inventory details to PlateSpin Migrate server using HTTPS (TCP/443). See Section 2.6.2, "Requirements for Workload Registration," on page 57 and Section 19.7, "Registering Workloads and Discovering Details with Migrate Agent," on page 288.

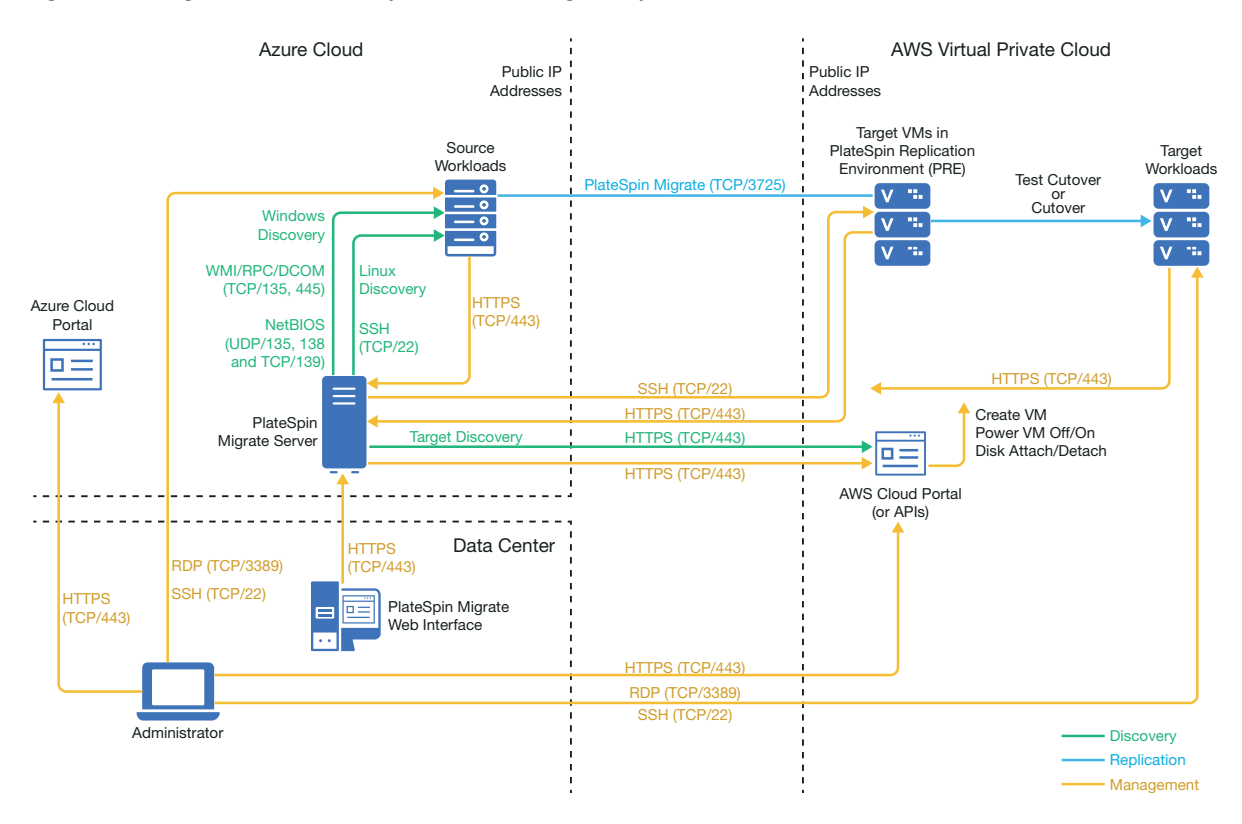

Figure 12-2 Migrate Server in Azure for Automated Migration from Azure to AWS with No VPNs

#### **Migrate Server in AWS**

Deploy PlateSpin Migrate server in the target AWS environment. See Section 8.4, "Deploying a Migrate Server Image in AWS," on page 154.

You use Migrate Agent to register workloads with the cloud-based Migrate server using secure communications over the public Internet. Internet access and public IP addresses are required. Figure 12-3 show the location of various components in your AWS, Azure, and data center migration environments and the communications between them.

**NOTE:** A reboot of the source Windows workload is required when you install, uninstall, or upgrade block-based transfer drivers. A reboot is not required for source Linux workloads.

Enable data transfer encryption to transfer data securely between the source workload in Azure and the PlateSpin Replication Environment in AWS over the public Internet.

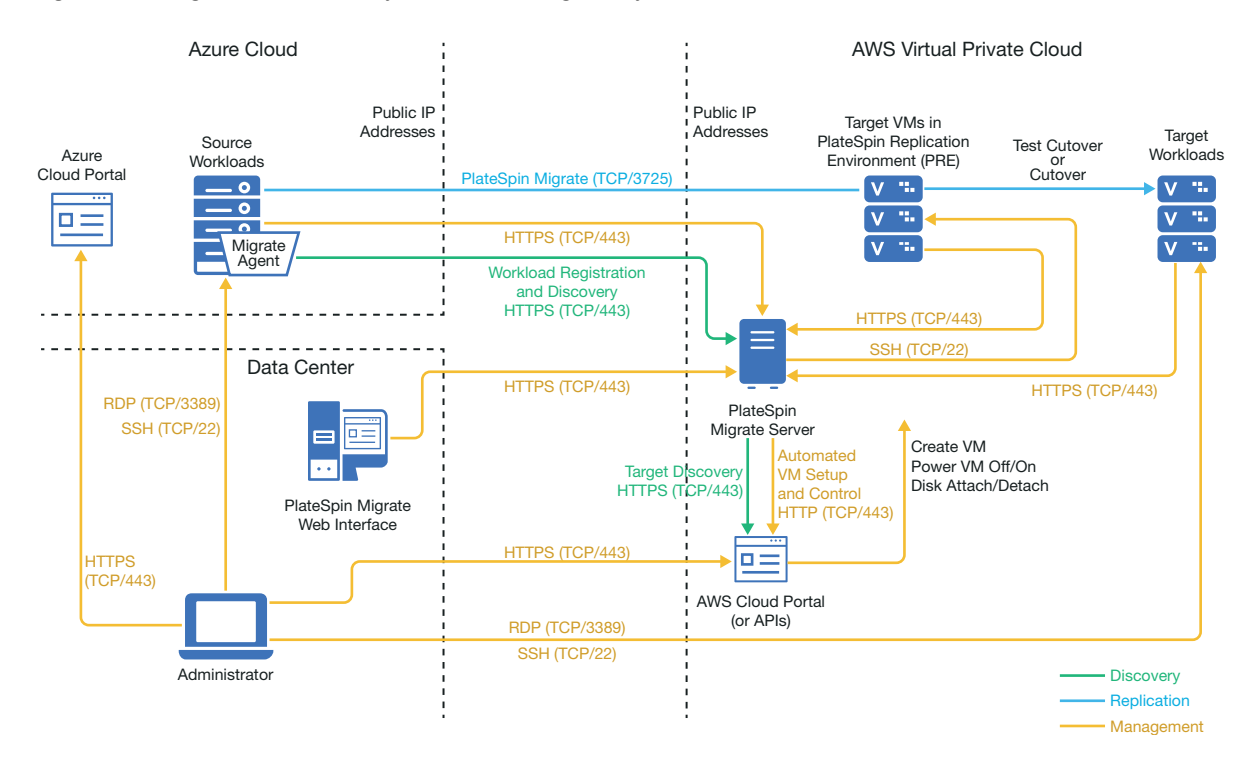

Figure 12-3 Migrate Server in AWS for Automated Migration from Azure to AWS with No VPNs

#### 12.3.2 Requirements for Migrating Workloads to AWS

To prepare your target AWS environment, review the following information in Section 8.2, "Requirements for Migrating Workloads to Amazon Web Services," on page 149:

- Section 8.2.1, "Minimum AWS Prerequisites," on page 149
- Section 8.2.3, "AWS Prerequisites for Using an AWS-Based Migrate Server," on page 152

Ensure that the source workload is supported by the target AWS configuration.

#### 12.3.3 Requirements for Migrating Workloads from Azure to AWS

Deploy a PlateSpin Migrate server in the source Azure network environment or the target AWS network environment. Ensure that your non-VPN migration environment meets the "Requirements for C2C Non-VPN Migrations" on page 201.

Ensure that your migration environment meets these additional requirements:

- In the PlateSpin Configuration settings on the Migrate server:
  - (Migrate Server in Azure) ServerIsHostedInCloud: Remove the value of azure from the ServerIsHostedInCloud parameter to enable the Add Target dialog to provide all target types for selection. When you set up the AWS target, select Amazon Cloud Region as the target type.
- Azure automatically adds the Remote Desktop Protocol (RDP) port (TCP/3389) and Secure Shell (SSH) port (TCP/22) in the Azure Security Group for the source workload VMs. You must manually add other ports to the source workload's Azure Security Group that are required by PlateSpin Migrate to provide migration services, such as Port 3725 for replication traffic and Port 443 for HTTPS traffic.
- For information about workload login requirements for migration, see the Windows and Linux source workload login requirements in Table 19-2, "Guidelines for Machine Type and Credentials for Source Workloads," on page 283.

#### 12.3.4 Checklist for Automated Migration from Azure to AWS

| Task                                                                                                    | Description                                                                                                    |
|----------------------------------------------------------------------------------------------------|----------------------------------------------------------------------------------------------------|
| 1. Prepare your network resources.                                                                                                    | Figure 12-2, "Migrate Server in Azure for Automated<br>Migration from Azure to AWS with No VPNs," on<br>page 206 |
|                                                                                                    | Figure 12-3, "Migrate Server in AWS for Automated<br>Migration from Azure to AWS with No VPNs," on<br>page 207   |
|                                                                                                    | Section 12.3.1, "Deployment for C2C Migration from Azure to AWS," on page 205                                    |
| 2. Prepare your AWS migration environment.                                                                                                    | Section 12.3.2, "Requirements for Migrating<br>Workloads to AWS," on page 207                                    |
| <ol> <li>Prepare your Azure source workloads for<br/>PlateSpin Migrate.</li> </ol>                                                                  | Section 12.3.3, "Requirements for Migrating Workloads from Azure to AWS," on page 207                            |
| 4. Discover target cloud platform.                                                                                                    | Section 18.4.2, "Target Discovery in the Web<br>Interface," on page 269                                          |
| <ol> <li>Discover source workloads.</li> <li>You can optionally register source workloads<br/>with the cloud-based Migrate server in AWS</li> </ol> | Section 19.6.2, "Workload Discovery in the Migrate<br>Web Interface," on page 287<br>-OR-                        |
| using Migrate Agent.                                                                                                    | Section 19.7, "Registering Workloads and Discovering Details with Migrate Agent," on page 288                    |
| 6. Configure target workload migration.                                                                                                    | Section 26.2, "Configuring Migration of a Workload to Amazon Web Services," on page 442                          |
| 7. Execute migration.                                                                                                    | Chapter 34, "Executing Workload Migrations," on page 545                                                         |

## 12.4 Prerequisites for C2C Migration from Azure to vCloud

PlateSpin Migrate supports migration of workloads from Microsoft Azure to VMware vCloud Director.

- Section 12.4.1, "Deployment for C2C Migration from Azure to vCloud," on page 209
- Section 12.4.2, "Requirements for Migration to vCloud," on page 210
- Section 12.4.3, "Requirements for Migrating Workloads from Azure to vCloud," on page 211
- Section 12.4.4, "Checklist for Automated Migration from Azure to vCloud," on page 212

#### 12.4.1 Deployment for C2C Migration from Azure to vCloud

For migration of workloads from Microsoft Azure to VMware vCloud Director, deploy a PlateSpin Migrate server on premise in your source network. With an on-premise Migrate server, site-to-site VPN gateways are required between the data center and Azure and between the data center and vCloud. Figure 12-4 shows the location of various components in your Azure, vCloud, and data center migration environments and the communications between them.

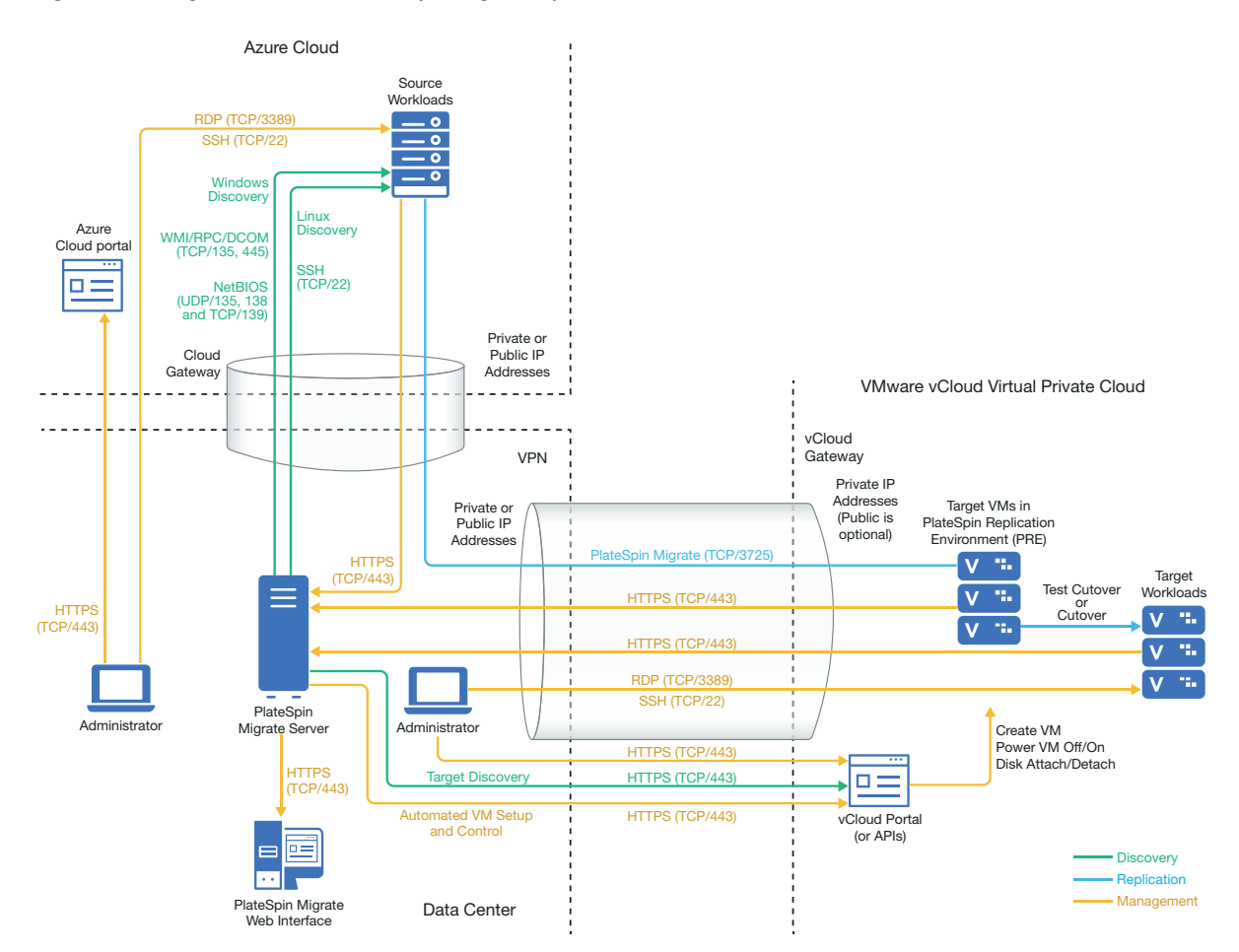

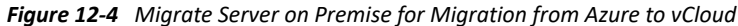

You can alternatively deploy the PlateSpin Migrate server from the Azure Marketplace in the source Azure environment. No VPN is required. With the Azure server in the same network security group as the source workloads, you can use discovery to add workloads to Azure. Use data encryption to secure data for replications over the public Internet. Figure 12-5 shows the location of various components in your Azure, vCloud, and data center migration environments and the communications between them.

**NOTE:** Figure 12-5 depicts source workloads and the Migrate server in the same network security group. If they are in different security groups, use Migrate Agent on the source workload to register the workload and send its inventory details to PlateSpin Migrate server using HTTPS (TCP/443). See Section 2.6.2, "Requirements for Workload Registration," on page 57 and Section 19.7, "Registering Workloads and Discovering Details with Migrate Agent," on page 288.

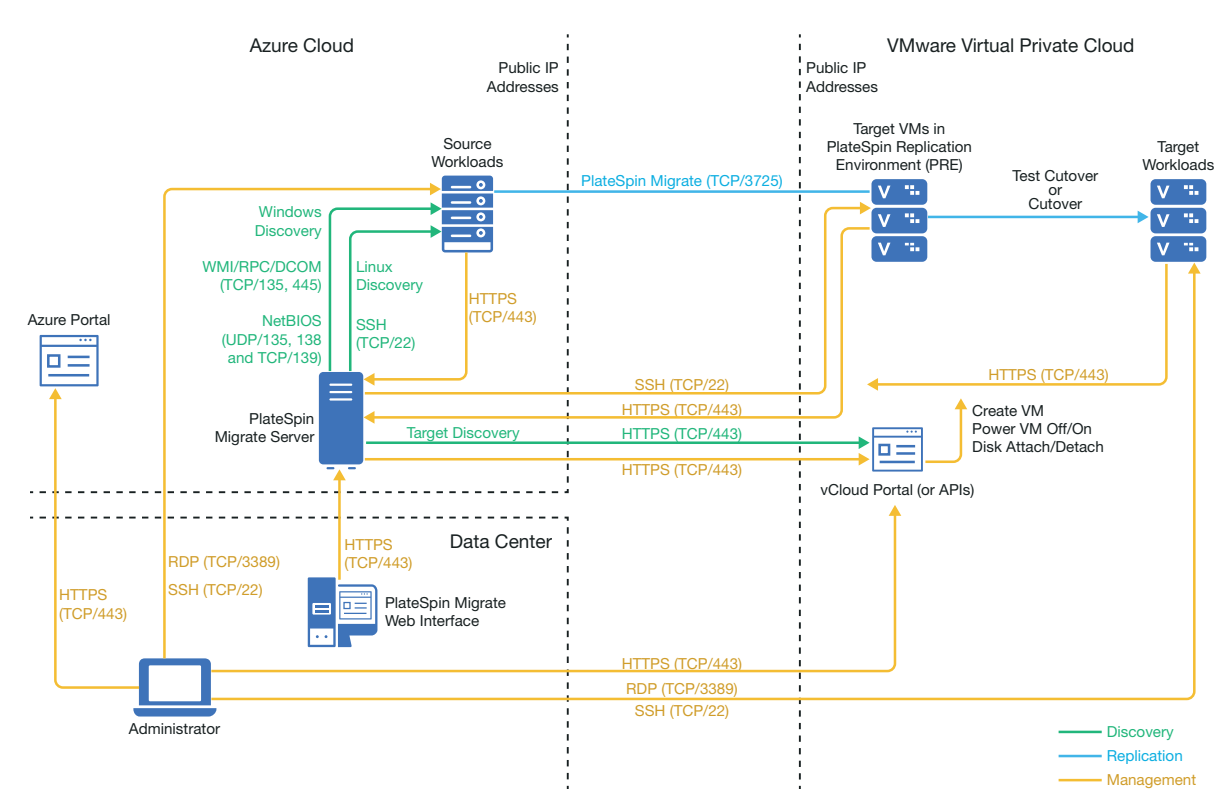

Figure 12-5 Migrate Server in Azure for Migration from Azure to vCloud with No VPNs

#### 12.4.2 Requirements for Migration to vCloud

To prepare your target vCloud environment, review the information in Section 10.2, "Planning For Migrating Workloads to VMware vCloud Director," on page 191.

Ensure that the source workload is supported by the target vCloud configuration.

#### 12.4.3 Requirements for Migrating Workloads from Azure to vCloud

#### For source workloads in Azure:

- Azure automatically adds the Remote Desktop Protocol (RDP) port (TCP/3389) and Secure Shell (SSH) port (TCP/22) in the Azure Security Group for the source workload VMs. You must manually add other ports to the source workload's Security Group that are required by PlateSpin Migrate to provide migration services, such as Port 3725 for replication traffic and Port 443 for HTTPS traffic.
- For Windows workloads, use a user name and password.
- For Linux workloads, use the root user or root equivalent user.

#### To use an on-premise Migrate server for migration of workloads from Azure to vCloud:

- Deploy a site-to-site VPN between your data center and your Azure environment.
- Deploy a site-to-site VPN between your data center and your VMware vCloud Virtual Private Cloud.
- Because you are using VPNs with an on-premise Migrate server, you can use a private IP address for the Migrate server.
- Ensure that your source and target network meet the following requirements.
  - Section 2.6.1, "Requirements for Discovery," on page 55.
  - Section 2.6.3, "Requirements for Migration," on page 58.
- Migrate Agent is not required because a VPN is available, but it would also work. For network
  ports and firewall requirements for registration, see Section 2.6.2, "Requirements for Workload
  Registration," on page 57.

## To use a cloud-based Migrate server for migration of workloads from Azure to vCloud without a VPN:

- Deploy a PlateSpin Migrate server in the source Azure network environment. Ensure that your non-VPN migration environment meets the "Requirements for C2C Non-VPN Migrations" on page 201.
- In the PlateSpin Configuration settings on the Migrate server:
  - (Migrate Server in Azure) ServerIsHostedInCloud: Remove the value of azure from the ServerIsHostedInCloud parameter to enable the Add Target dialog to provide all target types for selection. When you set up the vCloud target, select the VMware vCloud Organization option.

#### 12.4.4 Checklist for Automated Migration from Azure to vCloud

| Task                                                                               | Description                                                                                         |
|------------------------------------------------------------------------------------|----------------------------------------------------------------------------------------------------|
| 1. Prepare your network resources.                                                 | Figure 12-4, "Migrate Server on Premise for Migration from Azure to vCloud," on page 209            |
|                                                                                    | Figure 12-5, "Migrate Server in Azure for Migration from Azure to vCloud with No VPNs," on page 210 |
|                                                                                    | "Deployment for C2C Migration from Azure to vCloud" on page 209                                     |
| 2. Prepare your vCloud migration environment.                                      | "Requirements for Migration to vCloud" on page 210                                                  |
| <ol> <li>Prepare your Azure source workloads for<br/>PlateSpin Migrate.</li> </ol> | "Requirements for Migrating Workloads from Azure to vCloud" on page 211                             |
| 4. Discover target cloud platform.                                                 | Section 18.4.2, "Target Discovery in the Web<br>Interface," on page 269                             |
| 5. Discover source workloads in Azure.                                             | Section 19.6.2, "Workload Discovery in the Migrate Web Interface," on page 287                      |
| 6. Configure target workload migration.                                            | Section 28.2, "Configuring Migration of a Workload to VMware vCloud Director," on page 474          |
| 7. Execute migration.                                                              | Chapter 34, "Executing Workload Migrations," on page 545                                            |

## 12.5 Prerequisites for C2C Migration from vCloud to Azure

PlateSpin Migrate supports migration of workloads from VMware vCloud Director to Microsoft Azure.

- Section 12.5.1, "Deployment for C2C Migration from vCloud to Azure," on page 212
- Section 12.5.2, "Requirements for Migrating Workloads to Azure," on page 214
- Section 12.5.3, "Requirements for Migrating Workloads from vCloud to Azure," on page 214
- Section 12.5.4, "Checklist for Automated Migration from vCloud to Azure," on page 215

#### 12.5.1 Deployment for C2C Migration from vCloud to Azure

For migration of workloads from VMware vCloud Director to Microsoft Azure, deploy a PlateSpin Migrate server on premise in your source network. With an on-premise Migrate server, site-to-site VPN gateways are required between the data center and Azure and between the data center and vCloud. Figure 12-6 shows the location of various components in your Azure, vCloud, and data center migration environments and the communications between them.

#### Figure 12-6 Migrate Server on Premise for Migration from vCloud to Azure

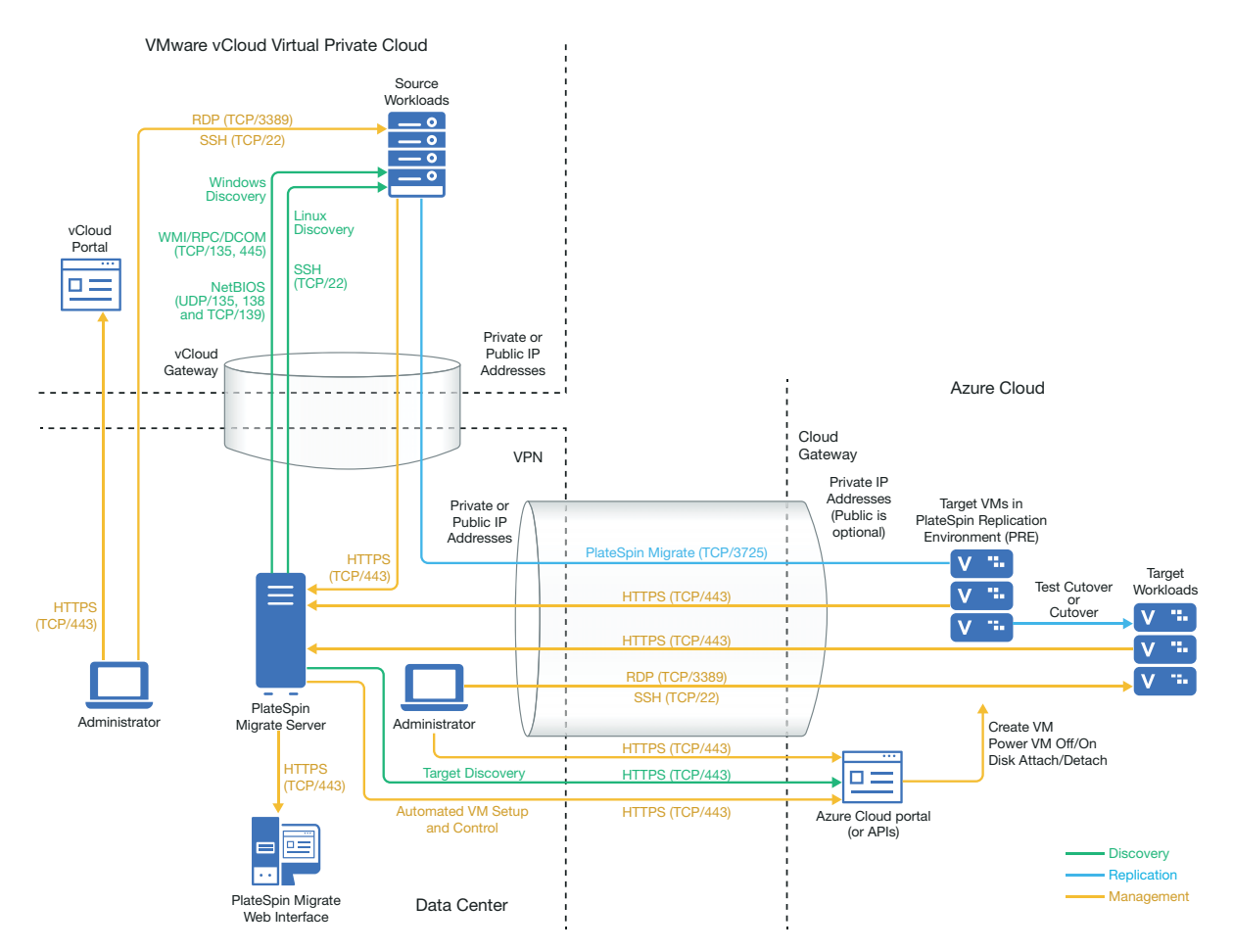

You can alternatively deploy the PlateSpin Migrate server from the Azure Marketplace in the target Azure environment. No VPN is required. You use Migrate Agent to register workloads with the cloud-based Migrate server using secure communications over the public Internet. Use data encryption to secure data for replications over the public Internet. Internet access and public IP addresses are required. Figure 12-7 shows the location of various components in your Azure, vCloud, and data center migration environments and the communications between them.

**NOTE:** A reboot of the source Windows workload is required when you install, uninstall, or upgrade block-based transfer drivers. A reboot is not required for source Linux workloads.

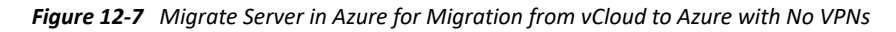

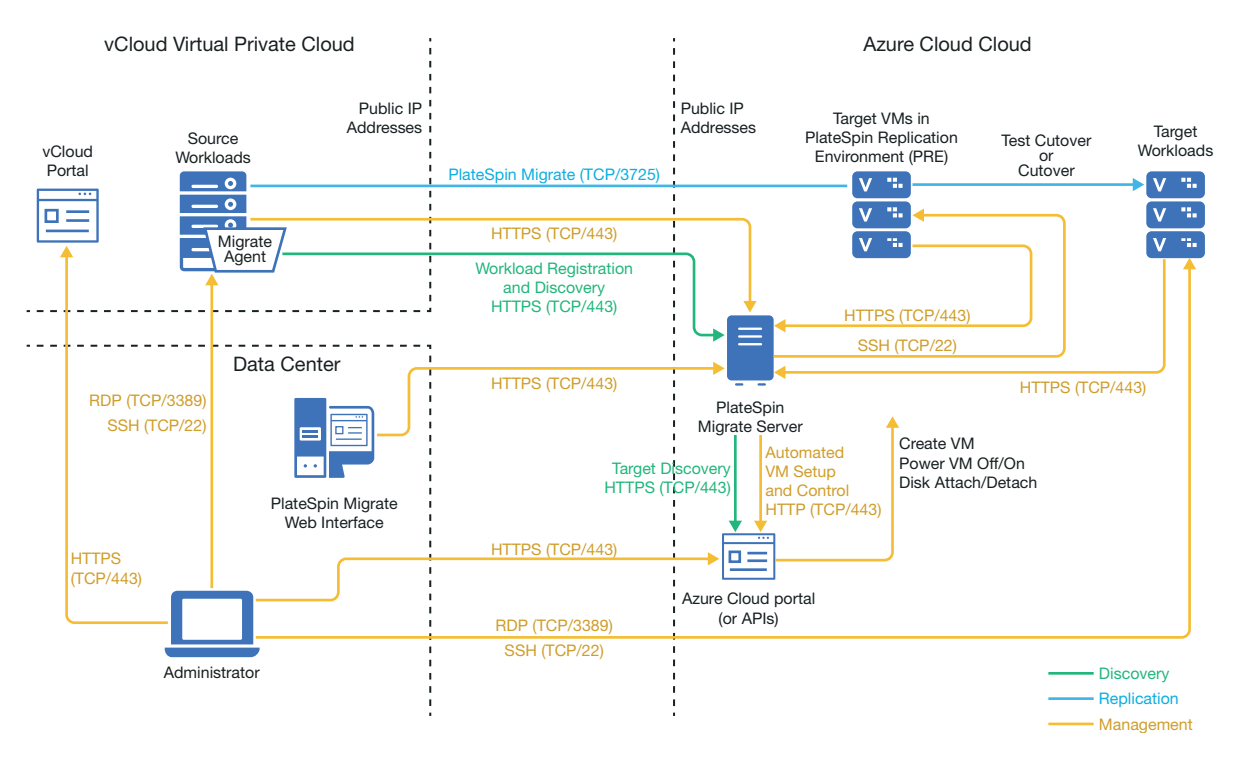

#### 12.5.2 Requirements for Migrating Workloads to Azure

To prepare your target Azure environment, review the following information in Section 9.2, "Requirements for Migrating Workloads to Azure," on page 167:

- Section 9.2.1, "Minimum Azure Prerequisites," on page 168
- Section 9.2.2, "Azure Prerequisites for Using an On-Premise Migrate Server," on page 169
- Section 9.2.3, "Azure Prerequisites for Using an Azure-Based Migrate Server," on page 171

Ensure that the source workload is supported by the target Azure configuration.

#### 12.5.3 Requirements for Migrating Workloads from vCloud to Azure

To use an on-premise Migrate server for migration of workloads from vCloud to Azure:

- Deploy a site-to-site VPN between your data center and your Azure environment.
- Deploy a site-to-site VPN between your data center and your VMware vCloud Virtual Private Cloud.
- Because you are using a VPN Gateway between the data center and Azure, you can use a private IP address for the Migrate server.
- Migrate Agent is not required because a VPN is available, but it would also work. For network
  ports and firewall requirements for registration, see Section 2.6.2, "Requirements for Workload
  Registration," on page 57.

- (Migrate Discovery) Ensure that your source and target network meet the following requirements. See also Figure 12-6, "Migrate Server on Premise for Migration from vCloud to Azure," on page 213.
  - Section 2.6.1, "Requirements for Discovery," on page 55.
  - Section 2.6.3, "Requirements for Migration," on page 58.

## To use a cloud-based Migrate server for migration of workloads from vCloud to Azure without a VPN:

- Deploy a PlateSpin Migrate server in the target Azure network environment. Ensure that your non-VPN migration environment meets the "Requirements for C2C Non-VPN Migrations" on page 201.
- Azure automatically adds the Remote Desktop Protocol (RDP) port (TCP/3389) and Secure Shell (SSH) port (TCP/22) in the Azure Security Group for the source workload VMs. You must manually add other ports to the source workload's Azure Security Group that are required by PlateSpin Migrate to provide migration services, such as Port 3725 for replication traffic and Port 443 for HTTPS traffic.
- For information about workload login requirements for migration, see the Windows and Linux source workload login requirements in Table 19-2, "Guidelines for Machine Type and Credentials for Source Workloads," on page 283.

#### 12.5.4 Checklist for Automated Migration from vCloud to Azure

| Task                                                                                                    |                                                                                                    | Description                                                                                         |
|----------------------------------------------------------------------------------------------------|----------------------------------------------------------------------------------------------------|----------------------------------------------------------------------------------------------------|
| 1. Prepare your network resources.                                                                                                    | Prepare your network resources.                                                                     | Figure 12-6, "Migrate Server on Premise for<br>Migration from vCloud to Azure," on page 213         |
|                                                                                                    |                                                                                                    | Figure 12-7, "Migrate Server in Azure for Migration from vCloud to Azure with No VPNs," on page 214 |
|                                                                                                    |                                                                                                    | "Deployment for C2C Migration from vCloud to Azure" on page 212                                     |
| 2.                                                                                                    | Prepare your vCloud migration environment.                                                          | "Requirements for Migrating Workloads to Azure"<br>on page 214                                      |
| 3.                                                                                                    | Prepare your Azure source workloads for<br>PlateSpin Migrate.                                       | "Requirements for Migrating Workloads from vCloud to Azure" on page 214                             |
| 4.                                                                                                    | Discover target cloud platform.                                                                     | Section 18.4.2, "Target Discovery in the Web<br>Interface," on page 269                             |
| <ol> <li>Discover source workloads in vCloud.</li> <li>You can optionally register source workloads<br/>with the cloud-based Migrate server in Azure<br/>using Migrate Agent.</li> </ol> | Section 19.6.2, "Workload Discovery in the Migrate<br>Web Interface," on page 287                   |                                                                                                    |
|                                                                                                    | -OR-                                                                                                |                                                                                                    |
|                                                                                                    | Section 19.7, "Registering Workloads and<br>Discovering Details with Migrate Agent," on<br>page 288 |                                                                                                    |

| Task                                    | Description                                                                                |
|-----------------------------------------|--------------------------------------------------------------------------------------------|
| 6. Configure target workload migration. | Section 28.2, "Configuring Migration of a Workload to VMware vCloud Director," on page 474 |
| 7. Execute migration.                   | Chapter 34, "Executing Workload Migrations," on page 545                                   |

## 12.6 Prerequisites for C2C Migration from AWS to vCloud

PlateSpin Migrate supports migration of workloads from Amazon Web Services EC2 Cloud to VMware vCloud Director.

- Section 12.6.1, "Deployment for C2C Migration from AWS to vCloud," on page 216
- Section 12.6.2, "Requirements for Migration to vCloud," on page 218
- Section 12.6.3, "Requirements for Migrating Workloads from AWS to vCloud," on page 218
- Section 12.6.4, "Checklist for Automated Migration from AWS to vCloud," on page 219

#### 12.6.1 Deployment for C2C Migration from AWS to vCloud

For migration of workloads from Amazon Web Services EC2 Cloud to VMware vCloud Director, deploy a PlateSpin Migrate server on premise in your source network. VPN gateways are required between the data center and AWS and between the data center and vCloud. Figure 12-8 shows the location of various components in your AWS, vCloud, and data center migration environments and the communications between them.
Figure 12-8 Migrate Server on Premise for Migration from AWS to vCloud

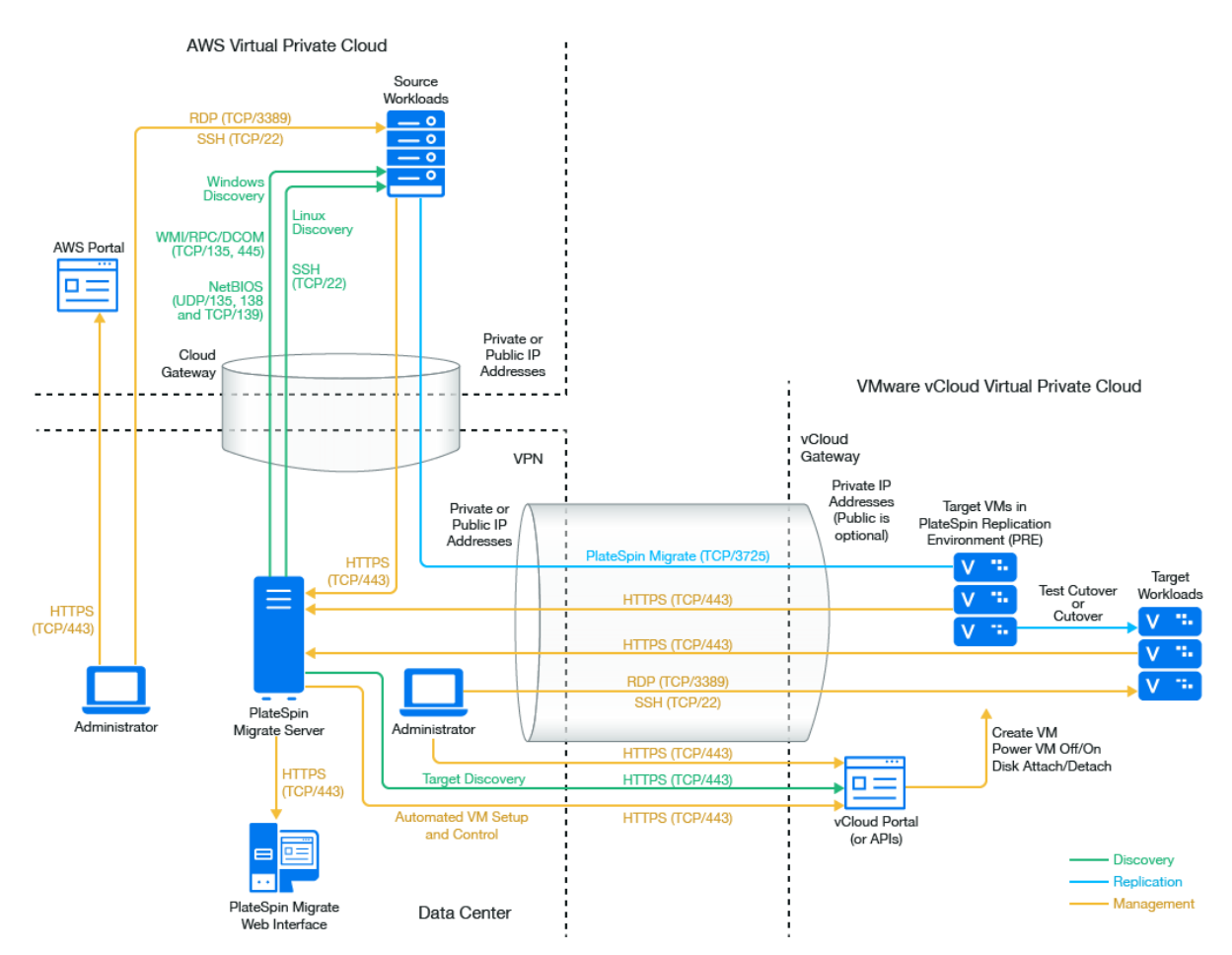

You can alternatively use the AWS Quick Start to deploy the PlateSpin Migrate server in the source AWS environment. No VPN is required. With the AWS server in the same network security group as the source workloads, you can use discovery to add workloads to AWS. Use data encryption to secure data for replications over the public Internet. Figure 12-9 shows the location of various components in your AWS, vCloud, and data center migration environments and the communications between them.

**NOTE:** Figure 12-9 depicts source workloads and the Migrate server in the same network security group. If they are in different security groups, use Migrate Agent on the source workload to register the workload and send its inventory details to PlateSpin Migrate server using HTTPS (TCP/443). See Section 2.6.2, "Requirements for Workload Registration," on page 57 and Section 19.7, "Registering Workloads and Discovering Details with Migrate Agent," on page 288.

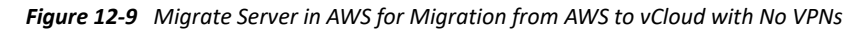

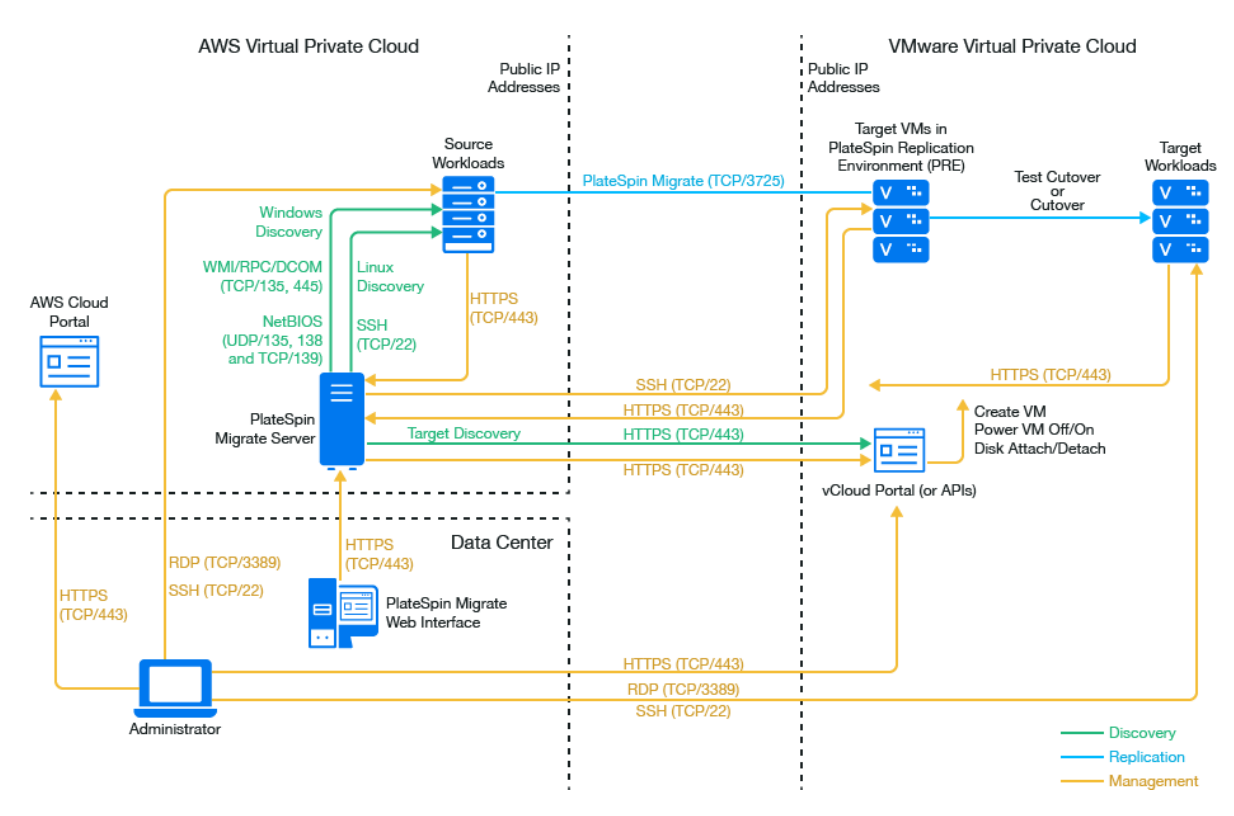

### 12.6.2 Requirements for Migration to vCloud

To prepare your target vCloud environment, review the information in Section 10.2, "Planning For Migrating Workloads to VMware vCloud Director," on page 191.

Ensure that the source workload is supported by the target vCloud configuration.

### 12.6.3 Requirements for Migrating Workloads from AWS to vCloud

For source workloads in AWS:

- AWS automatically adds the Remote Desktop Protocol (RDP) port (TCP/3389) and Secure Shell (SSH) port (TCP/22) in the AWS Security Group for the source workload VMs. You must manually add other ports to the source workload's AWS Security Group that are required by PlateSpin Migrate to provide migration services, such as Port 3725 for replication traffic and Port 443 for HTTPS traffic.
- For Windows workloads, use a user name and password.
- For Linux workloads, use the root user or root equivalent user.

In AWS, Amazon Linux AMIs by default enable the ecluser user name and PEM key credentials, and disable the root user name and password credentials. To use Migrate discovery to inventory workloads, you must enable root user access for the AWS source Linux workload. See Section 12.8, "Enabling Root User Credentials for Source Linux Workloads in AWS," on page 223.

#### To use an on-premise Migrate server for migration of workloads from AWS to vCloud:

- Deploy a site-to-site VPN between your data center and your AWS environment.
- Deploy a site-to-site VPN between your data center and your VMware vCloud Virtual Private Cloud.
- Because you are using a VPN Gateway between the data center and AWS, you can use a private IP address for the Migrate server.
- Migrate Agent is not required because a VPN is available, but it would also work. For network
  ports and firewall requirements for registration, see Section 2.6.2, "Requirements for Workload
  Registration," on page 57.

# To use a cloud-based Migrate server for migration of workloads from AWS to vCloud without a VPN:

 Deploy a PlateSpin Migrate server in the source AWS network environment. Ensure that your non-VPN migration environment meets the "Requirements for C2C Non-VPN Migrations" on page 201.

### 12.6.4 Checklist for Automated Migration from AWS to vCloud

| Task                                                                             | Description                                                                                     |
|----------------------------------------------------------------------------------|-------------------------------------------------------------------------------------------------|
| 1. Prepare your network resources.                                               | Figure 12-8, "Migrate Server on Premise for Migration from AWS to vCloud," on page 217          |
|                                                                                  | Figure 12-9, "Migrate Server in AWS for Migration from AWS to vCloud with No VPNs," on page 218 |
|                                                                                  | Section 12.6.1, "Deployment for C2C Migration from AWS to vCloud," on page 216                  |
| 2. Prepare your vCloud migration environment.                                    | Section 12.6.2, "Requirements for Migration to vCloud," on page 218                             |
| <ol> <li>Prepare your AWS source workloads for<br/>PlateSpin Migrate.</li> </ol> | Section 12.6.3, "Requirements for Migrating<br>Workloads from AWS to vCloud," on page 218       |
| 4. Discover target cloud platform.                                               | Section 18.4.2, "Target Discovery in the Web<br>Interface," on page 269                         |
| 5. Discover source workloads in AWS.                                             | Section 19.6.2, "Workload Discovery in the Migrate Web Interface," on page 287                  |
| 6. Configure target workload migration.                                          | Section 28.2, "Configuring Migration of a Workload to VMware vCloud Director," on page 474      |
| 7. Execute migration.                                                            | Chapter 34, "Executing Workload Migrations," on page 545                                        |

# 12.7 Prerequisites for C2C Migration from vCloud to AWS

PlateSpin Migrate supports migration of workloads from VMware vCloud Director to Amazon Web Services EC2 Cloud.

- Section 12.7.1, "Deployment for C2C Migration from vCloud to AWS," on page 220
- Section 12.7.2, "Requirements for Migrating Workloads to AWS," on page 221
- Section 12.7.3, "Requirements for Migrating Workloads from vCloud to AWS," on page 221
- Section 12.7.4, "Checklist for Automated Migration from vCloud to AWS," on page 222

### 12.7.1 Deployment for C2C Migration from vCloud to AWS

For migration of workloads from VMware vCloud Director to Amazon Web Services EC2 Cloud, deploy a PlateSpin Migrate server on premise in your source network. VPN gateways are required between the data center and AWS and between the data center and vCloud. Figure 12-10 shows the location of various components in your AWS, vCloud, and data center migration environments and the communications between them.

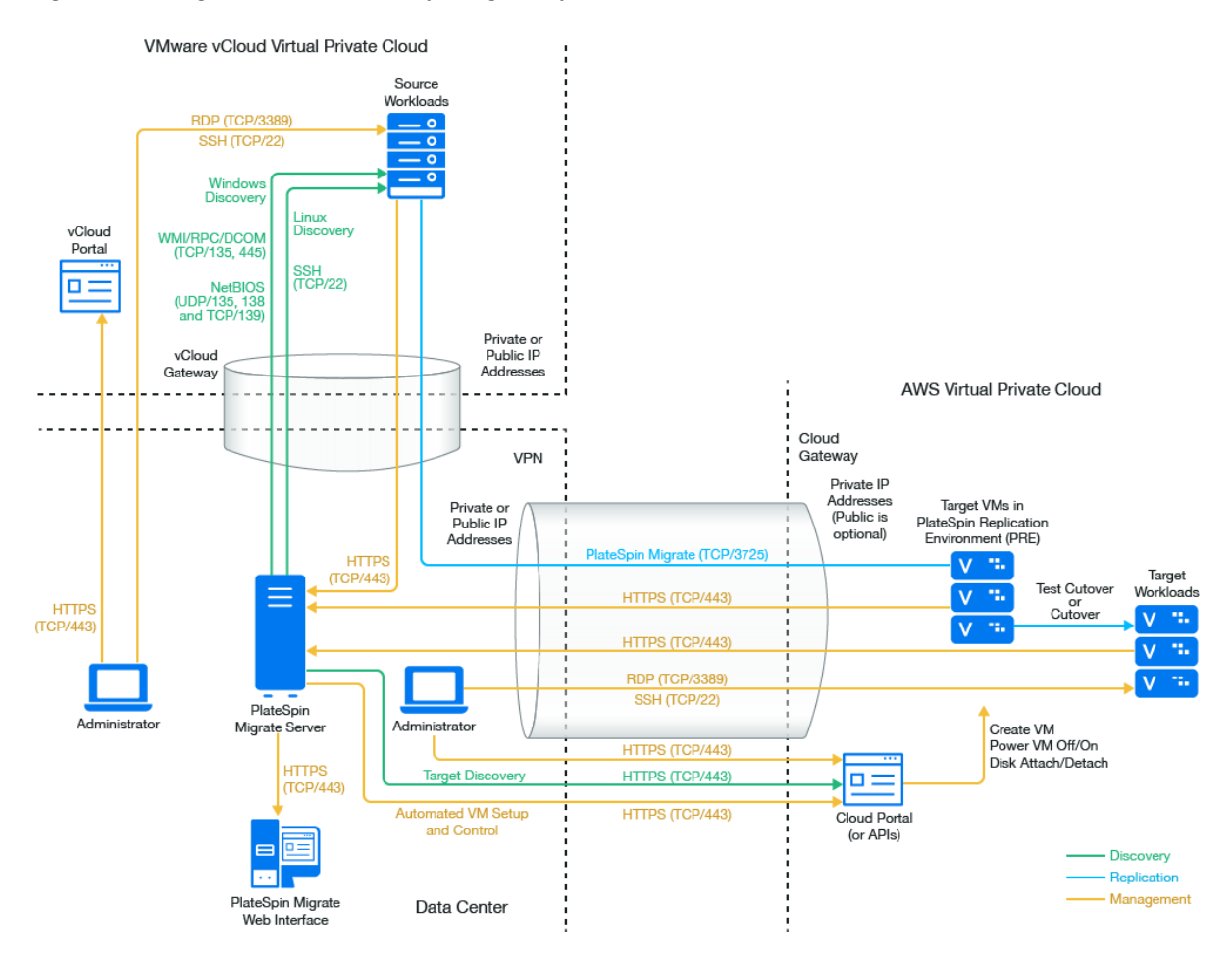

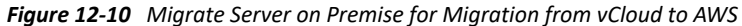

You can alternatively use the AWS Quick Start to deploy the PlateSpin Migrate server in the target AWS environment. No VPN is required. You use Migrate Agent to register workloads with the cloudbased Migrate server using secure communications over the public Internet. Use data encryption to secure data for replications over the public Internet. Internet access and public IP addresses are required. Figure 12-11 shows the location of various components in your AWS, vCloud, and data center migration environments and the communications between them.

**NOTE:** A reboot of the source Windows workload is required when you install, uninstall, or upgrade block-based transfer drivers. A reboot is not required for source Linux workloads.

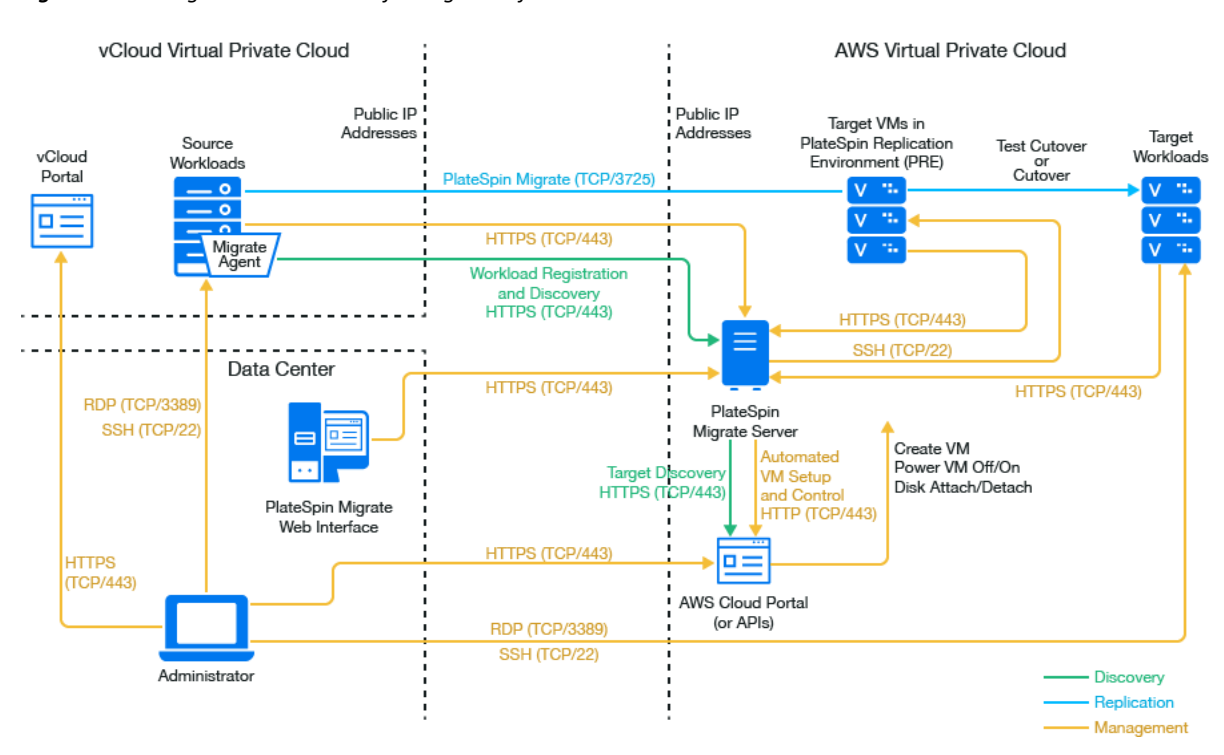

Figure 12-11 Migrate Server in AWS for Migration from vCloud to AWS with No VPNs

### 12.7.2 Requirements for Migrating Workloads to AWS

To prepare your target AWS environment, review the following information in Section 8.2, "Requirements for Migrating Workloads to Amazon Web Services," on page 149:

- Section 8.2.1, "Minimum AWS Prerequisites," on page 149
- Section 8.2.3, "AWS Prerequisites for Using an AWS-Based Migrate Server," on page 152

Ensure that the source workload is supported by the target AWS configuration.

### 12.7.3 Requirements for Migrating Workloads from vCloud to AWS

To use an on-premise Migrate server for migration of workloads from vCloud to AWS:

- Deploy a site-to-site VPN between your data center and your AWS environment.
- Deploy a site-to-site VPN between your data center and your VMware vCloud Virtual Private Cloud.

- Because you are using a VPN Gateway between the data center and AWS, you can use a private IP address for the Migrate server.
- Migrate Agent is not required because a VPN is available, but it would also work. For network
  ports and firewall requirements for registration, see Section 2.6.2, "Requirements for Workload
  Registration," on page 57.
- (Migrate Discovery) Ensure that your source and target network meet the following requirements. See also Figure 12-10, "Migrate Server on Premise for Migration from vCloud to AWS," on page 220.
  - Section 2.6.1, "Requirements for Discovery," on page 55.
  - Section 2.6.3, "Requirements for Migration," on page 58.

# To use a cloud-based Migrate server for migration of workloads from vCloud to AWS without a VPN:

 Deploy a PlateSpin Migrate server in the target AWS network environment. Ensure that your non-VPN migration environment meets the "Requirements for C2C Non-VPN Migrations" on page 201.

### 12.7.4 Checklist for Automated Migration from vCloud to AWS

| Task                                                                                                    | Description                                                                                                    |
|----------------------------------------------------------------------------------------------------|----------------------------------------------------------------------------------------------------|
| 1. Prepare your network resources.                                                                                                    | Figure 12-10, "Migrate Server on Premise for<br>Migration from vCloud to AWS," on page 220                                                                                                    |
|                                                                                                    | Figure 12-11, "Migrate Server in AWS for Migration from vCloud to AWS with No VPNs," on page 221                                                                                                 |
|                                                                                                    | Section 12.7.1, "Deployment for C2C Migration from vCloud to AWS," on page 220                                                                                                    |
| 2. Prepare your vCloud migration environment.                                                                                                    | Section 12.7.2, "Requirements for Migrating<br>Workloads to AWS," on page 221                                                                                                    |
| <ol> <li>Prepare your AWS source workloads for<br/>PlateSpin Migrate.</li> </ol>                                                                                                    | Section 12.7.3, "Requirements for Migrating<br>Workloads from vCloud to AWS," on page 221                                                                                                    |
| 4. Discover target cloud platform.                                                                                                    | Section 18.4.2, "Target Discovery in the Web<br>Interface," on page 269                                                                                                    |
| <ol> <li>Discover source workloads in vCloud.</li> <li>You can optionally register source workloads<br/>with the cloud-based Migrate server in AWS<br/>using Migrate Agent.</li> </ol> | Section 19.6.2, "Workload Discovery in the Migrate<br>Web Interface," on page 287<br>-OR-<br>Section 19.7, "Registering Workloads and<br>Discovering Details with Migrate Agent," on<br>page 288 |
| 6. Configure target workload migration.                                                                                                    | Section 28.2, "Configuring Migration of a Workload<br>to VMware vCloud Director," on page 474                                                                                                    |
| 7. Execute migration.                                                                                                    | Chapter 34, "Executing Workload Migrations," on page 545                                                                                                    |

# 12.8 Enabling Root User Credentials for Source Linux Workloads in AWS

PlateSpin Migrate requires root user credentials for discovery of Linux workloads. To use Migrate discovery instead of the Migrate Agent to inventory source workloads in AWS, you must enable root user access for the workload. In AWS, Amazon Linux AMIs by default enable the ecluser user name and PEM key credentials, and disable the root user name and password credentials.

**NOTE:** If the Migrate Server resides on premise in the data center, you must have a site-to-site VPN between the AWS account and the data center in order to use Migrate discovery for the inventory.

#### To enable root user credentials on an AWS source Linux workload:

- 1 Use SSH tool (such as Putty) to connect to the source Linux workload in AWS, and log in with the ec2user user name and PEM key credentials.
- 2 Run sudo su.
- **3** Create a password for the root user by running the passwd command.
- 4 In a text editor, edit the /etc/ssh/sshd\_config file. Ensure that the directive "PasswordAuthentication no" is uncommented and set to yes.

PasswordAuthentication yes

**5** Run the /etc/init.d/sshd reload command, or reboot the workload to apply the changes.

On Red Hat Enterprise Linux 7.x, use the following command:

/bin/systemctl restart sshd.service

Reloading or restarting the SSH daemon might not work on some Linux distributions, In this case, a reboot is required to apply the settings.

## 12.9 Configuring Advanced Settings for a Cloud-Based Migrate Server

PlateSpin Migrate server images in a cloud marketplace configure PlateSpin advanced settings for workload migrations to the parent cloud, as described in Table 12-1. If you intend to use the cloud-based Migrate server to migrate workloads from the parent cloud environment, you must modify the settings.

| Table 12-1 | PlateSpin | Configuration | Settings for | PlateSpin | Migrate | Server ii | n the | Cloud |
|------------|-----------|---------------|--------------|-----------|---------|-----------|-------|-------|
|------------|-----------|---------------|--------------|-----------|---------|-----------|-------|-------|

| Parameter                  | Migrations to<br>Cloud                                                         | Migrations<br>from Cloud                 | Remarks                                                                                                    |
|----------------------------|--------------------------------------------------------------------------------|------------------------------------------|----------------------------------------------------------------------------------------------------|
| SourceListensForConnection | False<br>Assumes that<br>Migrate Agent<br>is used to<br>register<br>workloads. | True (default)                           | If the source and target both have<br>public IP addresses accessible to<br>each other, then this setting does<br>not need to be changed.<br>See Section 5.9, "Configuring the<br>Contact Direction for the<br>Replication Port," on page 114.                                 |
| AlternateServerAddress     | Migrate<br>server's public<br>IP address                                       | Migrate<br>server's public<br>IP address | If you use Migrate Agent to<br>register source workloads, the<br>public IP address is set<br>automatically for this parameter<br>when you register the source.<br>See Section 5.7, "Configuring<br>Alternate IP Addresses for<br>PlateSpin Server," on page 113.              |
| ServerIsHostedInCloud      | Depending on<br>the cloud<br>location:<br>• azure<br>-OR-<br>• aws             | (no value,<br>empty field)               | This parameter limits the type of<br>targets available in the Add<br>Targets dialog. When it is empty,<br>all target types are available.<br>See Section 12.10, "Enabling a<br>Cloud-Based Migrate Server to<br>Handle Migrations to Other Target<br>Platforms," on page 224. |

# 12.10 Enabling a Cloud-Based Migrate Server to Handle Migrations to Other Target Platforms

For Migrate servers deployed from a cloud marketplace, the **ServerIsHostedInCloud** parameter is set to the parent cloud value, such as azure or aws. This setting determines what target types are available to you in the Add Target dialog in the Migrate Web Interface, as described in Table 12-2.

| ServerIsHostedInCloud Value | Target Type in Add Target | Description                                                                   |
|-----------------------------|---------------------------|-------------------------------------------------------------------------------|
| azure                       | Microsoft Azure Location  | Default setting for Migrate servers in the Azure Marketplace.                 |
| aws                         | Amazon Cloud Region       | Default setting for Migrate<br>servers deployed using the AWS<br>Quick Start. |

| ServerIsHostedInCloud Value | Target Type in Add Target | Description                                                                                                    |
|-----------------------------|---------------------------|----------------------------------------------------------------------------------------------------|
| No value                    | All target types          | Remove the pre-assigned value if<br>you are using the cloud-based<br>Migrate server to migrate<br>workloads from the parent cloud<br>environment to a different target<br>type. |

If you are migrating workloads from the parent cloud of a cloud-based Migrate server to a different target type, you must remove the default value (leave the field blank) for the **ServerIsHostedInCloud** parameter. After you remove the value, all target types are available in the Add Target dialog in the Migrate Web Interface.

#### To enable migrations from the source cloud using a cloud-based Migrate server:

1 Log in as Administrator to the PlateSpin Migrate Web Interface, then open the PlateSpin Server Configuration page at:

https://Your\_PlateSpin\_Server/PlateSpinConfiguration/

- 2 Search to locate the ServerIsHostedInCloud parameter and remove the pre-configured cloud setting. Leave the field blank.
- **3** Save your settings and exit the page.

A reboot or restart of PlateSpin services is not required to apply the changes.

**Prerequisites for Migration to VMware** 

PlateSpin Migrate supports automated or semi-automated migration to your VMware environment. This section describes the required VMware configuration that you must prepare before you can discover VMware target virtualization platforms (for automated migration) or target VMs (for semiautomated migrations) and configure migrations to them.

- Section 13.1, "Deployment for Migration to VMware," on page 227
- Section 13.2, "Planning for Migration to VMware," on page 229
- Section 13.3, "Configuring a PlateSpin User with Minimal Permissions on VMware," on page 230
- Section 13.4, "Checklist for Automated Migration to VMware," on page 242
- Section 13.5, "Checklist for Semi-Automated Migration to Target VMs on VMware," on page 243
- Section 13.6, "Best Practices for Maintaining or Updating VMware Environments That Are Configured as Migration Targets," on page 244

# 13.1 Deployment for Migration to VMware

Figure 13-1 shows the location of various components in your automated VMware migration environment and the communications between them. Automated migration to VMware target virtualization platforms is supported by PlateSpin Migrate Client and PlateSpin Migrate Web Interface.

**NOTE:** Figure 13-1 and Figure 13-2 depict automated discovery and the network requirements for Windows and Linux workloads. You can alternatively use Migrate Agent on the source workload to register the workload and send its inventory details to PlateSpin Migrate server using HTTPS (TCP/ 443). See Section 2.6.2, "Requirements for Workload Registration," on page 57 and Section 19.7, "Registering Workloads and Discovering Details with Migrate Agent," on page 288.

Figure 13-1 Automated Migration to VMware

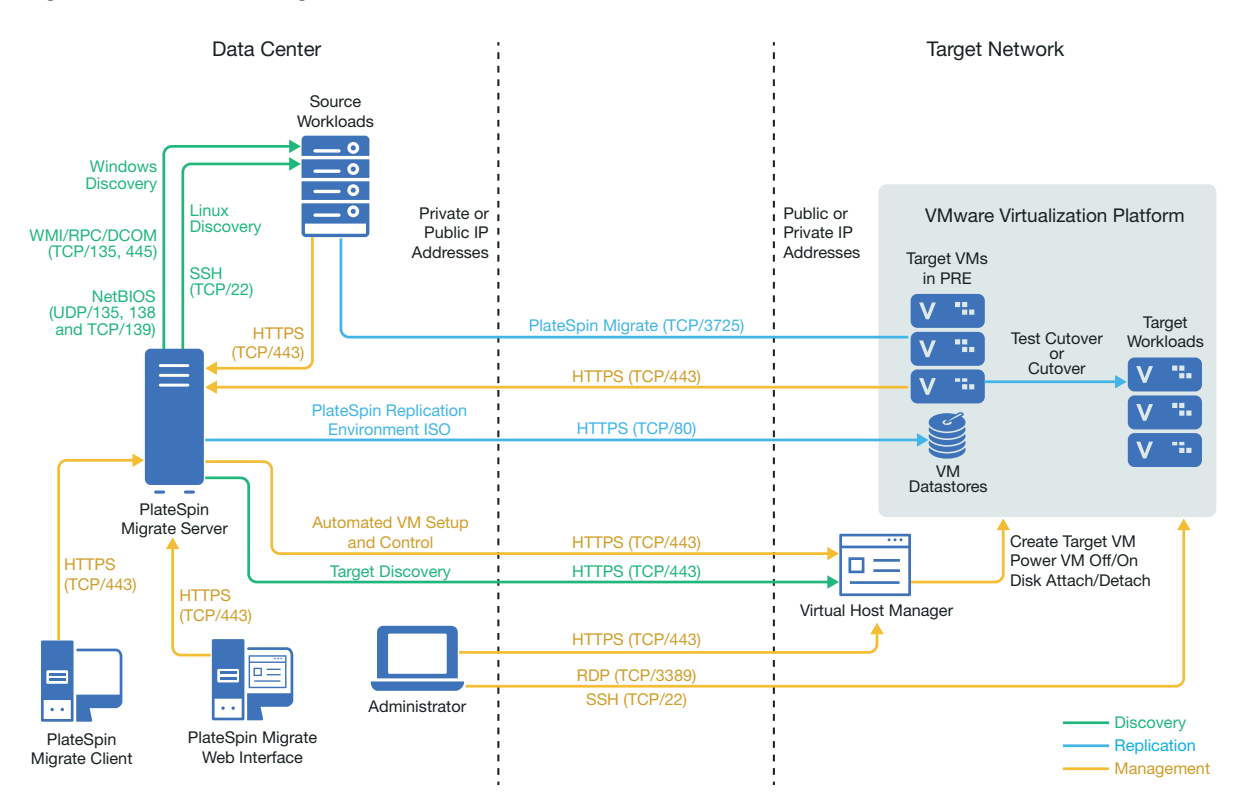

Figure 13-2 shows the location of various components in your semi-automated VMware migration environment and the communications between them. Semi-automated migration to target VMs on VMware is supported by PlateSpin Migrate Client.

Figure 13-2 Semi-Automated Migration to VMs on VMware

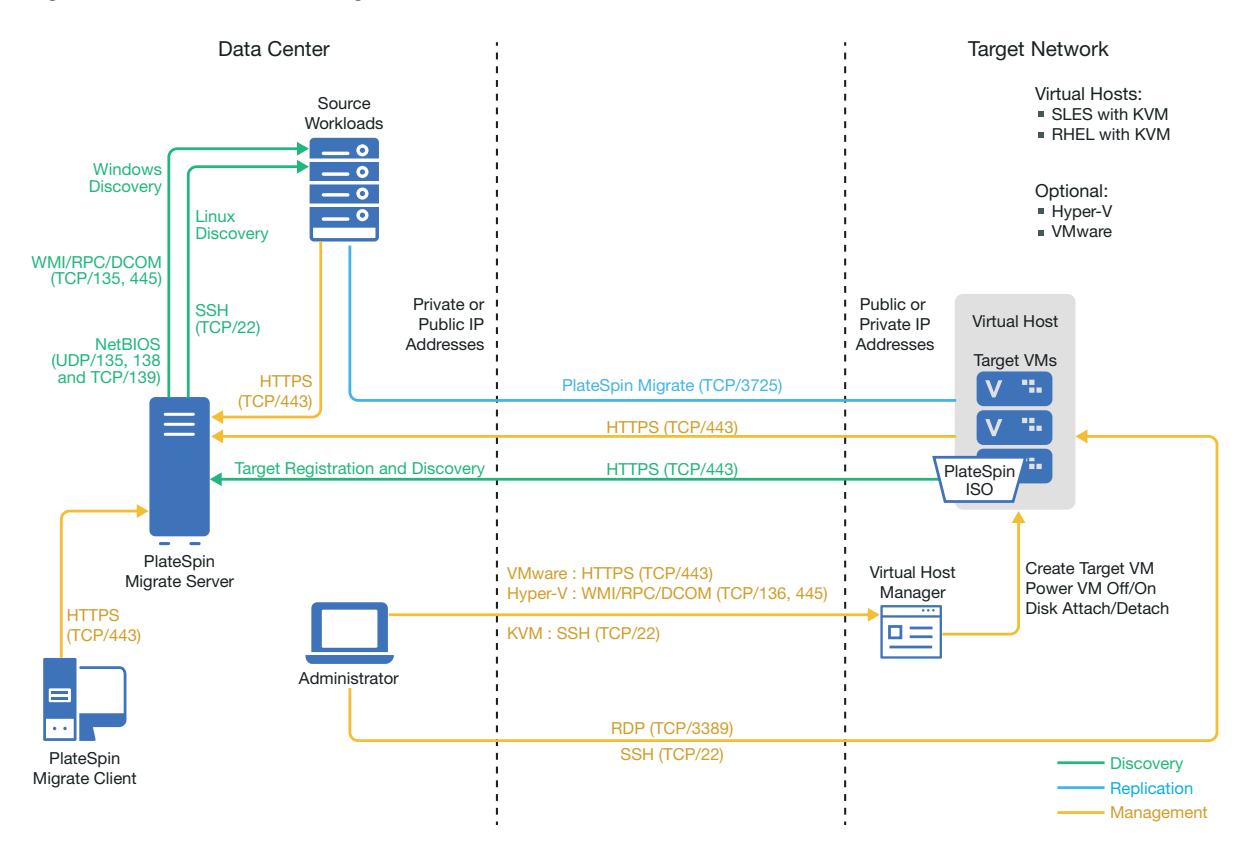

# 13.2 Planning for Migration to VMware

Ensure that your VMware environment meets the following prerequisites for migration to VMware:

 Use PlateSpin Migrate Client or PlateSpin Migrate Web Interface to migrate workloads to VMware.

See Table 2-10, "Supported Target VMware Platforms for the Migrate Web Interface and Migrate Client," on page 42.

• Your source workload must be supported by PlateSpin Migrate and VMware.

See Section 2.1.1, "Supported Source Workloads For Migration to Non-Cloud Platforms," on page 25.

- Your network environment must meet the requirements for access, discovery, and migration described in "Access and Communication Requirements across Your Migration Network" on page 54.
- For semi-automated migrations using Migrate Client, ensure that you configure volumes on the target disks with about 50 MB of additional storage space than the source disks.
- You can optionally set up a PlateSpin Virtual Machine Manager role on your VMware vCenter server that Migrate will use for migrations instead of the vCenter administrator user. See Section 13.3, "Configuring a PlateSpin User with Minimal Permissions on VMware," on page 230.

For information about configuring the migration, see "Migration to VMware" on page 485.

# 13.3 Configuring a PlateSpin User with Minimal Permissions on VMware

PlateSpin Migrate does not require administrative access to a VMware environment to perform workload migrations. Migrate requires permissions only for the VMware resources it must access to execute tasks in the migration workflow and functions.

To establish minimal permissions for a Migrate Server in a target VMware environment:

- 1. Create a special-purpose PlateSpin user to represent the Migrate server.
- 2. In vSphere, create predefined PlateSpin roles, and configure each role with the predefined minimum required VMware privileges.
- 3. Assign to the PlateSpin user an appropriate role for each type of VMware resource that you want Migrate to be able to access for migration to the VMware environment.

Review the information in this section to understand the PlateSpin roles for VMware and how to assign them in your VMware environment.

- Section 13.3.1, "About PlateSpin VMware Roles and Permissions," on page 230
- Section 13.3.2, "Assigning VMware Roles in a Single User Environment," on page 231
- Section 13.3.3, "Assigning VMware Roles in a Multitenancy Environment," on page 234
- Section 13.3.4, "Configuring VMware Roles for PlateSpin Migrate," on page 238

### 13.3.1 About PlateSpin VMware Roles and Permissions

PlateSpin Migrate provides custom VMware roles that you can use to control access for Migrate in your VMware environment. Each role is a set of predefined minimal permissions needed to perform actions in the migration workflow. For each Migrate server, you create a special-purpose PlateSpin user that represents the Migrate server in vCenter. To permit required actions, you associate the PlateSpin user with the appropriate role on various VMware resources that Migrate needs to access.

The PlateSpinRole.xml file on the Migrate server defines the minimum required privileges for each role. After you associate the roles for a special PlateSpin user, PlateSpin Migrate will have all the necessary VMware permissions to complete a migration.

- PlateSpin Virtual Infrastructure Manager
- PlateSpin Virtual Machine Manager
- PlateSpin User

For more granular control, you can establish the following four roles for a PlateSpin user to filter out resources for which the user does not have sufficient privileges to perform migrations. Use equivalent roles to more narrowly apply permissions to different VMware resource types. The PlateSpin VMware Role Tool cannot create these roles for you.

- PlateSpin Datastore Manager
- PlateSpin Network Manager

- PlateSpin Cluster Manager
- PlateSpin Virtual Machine User

For your convenience, PlateSpin Migrate provides the PlateSpin VMware Role Tool and role definitions that you can use to configure the required PlateSpin roles and permissions in your VMware environment. Table 13-1 describes these resources, which are available in the <*Migrate-install-folder*>\PlateSpin Migrate Server\bin\VMwareRolesTool directory.

| File Name                    | Description                                                                                                    |
|------------------------------|----------------------------------------------------------------------------------------------------|
| PlateSpinRole.xml            | The PlateSpin Role XML file defines VMware custom roles and the minimum required VMware privileges for each role.                       |
| PlateSpin.VMwareRoleTool.exe | PlateSpin VMware Role Tool creates certain VMware roles in a VMware environment and automatically sets the minimum privileges for them. |

| Table 13-1 Migrate Resources | for Setting VMware | <b>Roles and Permissions</b> |
|------------------------------|--------------------|------------------------------|
|------------------------------|--------------------|------------------------------|

### 13.3.2 Assigning VMware Roles in a Single User Environment

To grant permissions for the PlateSpin user in a single-user environment, you assign the appropriate role for the PlateSpin user for a specific vCenter inventory object. The user can have different roles for different objects.

- "About Role Assignments in a Single-User Environment" on page 231
- "Security Implications of Assigning VMware Roles" on page 233

#### About Role Assignments in a Single-User Environment

As you set up a single-user environment, you create a PlateSpin user to represent the Migrate server in the VMware environment. You assign the PlateSpin VMware roles to the user for the VMware resources, according to the resources that user must be able to access, and only those resources. In the VMware environment, it is this PlateSpin user that creates the Migrate target and performs actions on it during the migration.

Table 13-2 describes the role assignments across your VMware environment that are required to perform a migration. Assign the roles to the PlateSpin user for the VMware resources that you want the Migrate Server to access. Ensure that you do not extend permissions to the PlateSpin user for resources that you do not want the Migrate Server to access.

**IMPORTANT:** Propagating any permission has security implications. For security reasons, propagating privileges is not recommended for role assignments at the root of the Inventory tree and for DataCenter objects. Otherwise, propagation settings are at the discretion of the VMware administrator, except as noted.

#### Table 13-2 PlateSpin User: Role Assignments for VMware Resource Types

| PlateSpin Role (or<br>Equivalent Custom Role) | Propagation Instructions                                                                                                    | More information                                                                                                    |  |
|-----------------------------------------------|----------------------------------------------------------------------------------------------------|----------------------------------------------------------------------------------------------------|--|
| Root of the vCenter Invent                    | ory tree                                                                                                    |                                                                                                    |  |
| PlateSpin Virtual<br>Infrastructure Manager   | Non-propagation recommended                                                                                                    | This setting enables Migrate to<br>monitor tasks being performed by<br>Migrate software and to end any stale<br>VMware sessions.                                                                           |  |
| Each DataCenter object the                    | at contains target clusters and hosts                                                                                                    |                                                                                                    |  |
| PlateSpin Virtual<br>Infrastructure Manager   | Non-propagation recommended                                                                                                    | This setting enables Migrate to access the data center's datastores for file upload and download.                                                                                                    |  |
| Target cluster and its mem                    | ber hosts                                                                                                    |                                                                                                    |  |
| PlateSpin Virtual<br>Infrastructure Manager   | You can propagate permission from<br>the Cluster object to Host objects, or<br>create an additional permission on<br>each of its member Host objects.<br>If you assign the role on the cluster<br>object and propagate it, no further<br>changes are necessary when you add<br>a new host to the cluster. However,<br>propagating this permission has<br>security implications. | Configure the role on each target<br>cluster (and its member hosts) that<br>you will specify as a migration target.                                                                                        |  |
| Resource pool                                 |                                                                                                    |                                                                                                    |  |
| PlateSpin Virtual<br>Machine Manager          |                                                                                                    | Configure the PlateSpin Virtual<br>Machine Manager role on at least one<br>resource pool. You can grant<br>permissions to one or multiple<br>resource pools that are available to<br>the enabled clusters. |  |
| PlateSpin Virtual<br>Machine User             |                                                                                                    | (Optional) Configure the PlateSpin<br>Virtual Machine User role on resource<br>pools you want to filter out.                                                                                               |  |
| VM folder                                     |                                                                                                    |                                                                                                    |  |
| PlateSpin Virtual<br>Machine Manager          |                                                                                                    | Configure the PlateSpin Virtual<br>Machine Manager role on at least one<br>VM folder. You can grant permissions<br>to one or multiple VM folders.                                                          |  |
| PlateSpin Virtual<br>Machine User             |                                                                                                    | (Optional) Configure the PlateSpin<br>Virtual Machine User role on VM<br>folders you want to filter out.                                                                                                   |  |

| PlateSpin Role (or<br>Equivalent Custom Role) | Propagation Instructions                                                                                                    | More information                                                                                                    |
|-----------------------------------------------|----------------------------------------------------------------------------------------------------|----------------------------------------------------------------------------------------------------|
| Network (dvSwitch or vNet                     | :)                                                                                                    |                                                                                                    |
| PlateSpin Virtual<br>Machine Manager          | To assign the correct role to a<br>dvSwitch, propagate the role on the<br>data center (resulting in an additional<br>object receiving the role), or place the<br>dvSwitch in a folder and assign the<br>role on that folder. | Configure the PlateSpin Virtual<br>Machine Manager role on at least one<br>Network. You can grant permissions<br>to one or multiple networks that are<br>available to the enabled clusters.<br>For a standard portgroup to be listed<br>as an available network in the Migrate<br>UI, create a definition for it on every<br>host in the cluster. |
| PlateSpin Network<br>Manager                  |                                                                                                    | (Optional) Configure the Network<br>Manager role on networks you want<br>to filter out.<br>For a standard portgroup to be listed<br>as an available network in the Migrate<br>UI, create a definition for it on every<br>host in the cluster.                                                                                                    |
| Datastore / Datastore clust                   | ter                                                                                                    |                                                                                                    |
| PlateSpin Virtual<br>Machine Manager          | For Datastore Clusters, the permission<br>must be propagated to the contained<br>datastores. Not providing access to an<br>individual member of the cluster<br>causes both Prepare and Full<br>Replication to fail.          | Configure the PlateSpin Virtual<br>Machine Manager role on at least one<br>datastore or datastore cluster. You can<br>grant permissions to one or multiple<br>datastores or datastore clusters that<br>are available to the enabled clusters.                                                                                                    |
| PlateSpin Datastore<br>Manager                |                                                                                                    | (Optional) Configure the PlateSpin<br>Datastore Manager role on datastores<br>or datastore clusters you want to filter<br>out.                                                                                                    |

### **Security Implications of Assigning VMware Roles**

When you assign VMware roles to the PlateSpin user, the key security implications include:

- With the *PlateSpin Virtual Infrastructure Manager* role assigned to the vCenter object, the PlateSpin user can see (but not affect) the tasks performed by every other user.
- Because there is no way to set permissions on datastore folders and subfolders, the PlateSpin user with permissions on a datastore has access to all disks stored on that datastore.
- With the *PlateSpin Virtual Infrastructure Manager* role assigned to a Cluster object, the PlateSpin user is able to turn off/on HA or DRS on the entire cluster.

- Setting the *PlateSpin Virtual Infrastructure Manager* role on the DRS Cluster object and propagating this role allows the PlateSpin user to see all VMs placed in the default resource pool and/or default VM folder. Also, propagation requires the administrator to explicitly set the PlateSpin user to have a "No Access" role on every resource pool and VM folder that the user should not be able to access.
- Setting the *PlateSpin Virtual Infrastructure Manager* role on the vCenter object allows the PlateSpin user to end sessions of any other user connected to the vCenter.

### 13.3.3 Assigning VMware Roles in a Multitenancy Environment

In a multitenancy environment, the custom VMware roles for PlateSpin makes it possible for you, as a service provider, to segment your VMware cluster to allow multitenancy: where multiple Migrate targets are instantiated in your data center to accommodate Migrate customers or "tenants" who want to keep their data and evidence of their existence separate from and inaccessible to other customers who also use your data center.

- "About Role Assignments in a Multitenancy Environment" on page 234
- "Security Implications of Assigning VMware Roles in a Multitenancy Environment" on page 237

### About Role Assignments in a Multitenancy Environment

As you set up a multitenancy environment, you need to provision a single Migrate server per customer or "tenant." For each tenant, you create a PlateSpin user to represent that tenant's Migrate server in the VMware environment. You assign the PlateSpin VMware roles to the user for the VMware resources, according to the resources that user must be able to access, and only those resources. In the VMware environment, it is the tenant-based PlateSpin user that creates the Migrate target and performs actions on it during the migration. As service provider, you maintain this user's credentials and do not disclose them to your tenant customer.

Table 13-3 describes the role assignments across your VMware environment that are required to perform a migration. Assign the roles to each of the tenant-based PlateSpin users for the VMware resources that you want the tenant's Migrate Server to access. Ensure that you do not extend permissions to the tenant-based PlateSpin user for the tenant's resources that you do not want the Migrate Server to access.

**IMPORTANT:** Propagating any permission has security implications. For security reasons, propagating privileges is not recommended for role assignments at the root of the Inventory tree and for DataCenter objects. Otherwise, propagation settings are at the discretion of the VMware administrator, except as noted.

| PlateSpin Role                              | Propagation Instructions    | More information                                                                                                    |
|---------------------------------------------|-----------------------------|----------------------------------------------------------------------------------------------------|
| Root of the vCenter Invent                  | ory tree                    |                                                                                                    |
| PlateSpin Virtual<br>Infrastructure Manager | Non-propagation recommended | This setting enables Migrate to<br>monitor tasks being performed by<br>Migrate software and to end any stale<br>VMware sessions. |

 Table 13-3
 Tenant-Based PlateSpin User: Role Assignments for the Tenant's VMware Resource Types

| PlateSpin Role                              | Propagation Instructions                                                                                                    | More information                                                                                                    |
|---------------------------------------------|----------------------------------------------------------------------------------------------------|----------------------------------------------------------------------------------------------------|
| Each DataCenter object that                 | at contains target clusters and hosts                                                                                                    |                                                                                                    |
| PlateSpin Virtual<br>Infrastructure Manager | Non-propagation recommended                                                                                                    | This setting enables Migrate to access<br>the data center's datastores for file<br>upload and download.                                                                                                    |
| Target cluster and its mem                  | ber hosts                                                                                                    |                                                                                                    |
| PlateSpin Virtual<br>Infrastructure Manager | You can propagate permission from<br>the Cluster object to Host objects, or<br>create an additional permission on<br>each of its member Host objects.                                                                  | Configure the role on each target<br>cluster (and its member hosts) that<br>you will specify as a migration target.                                                                                        |
|                                             | If you assign the role on the cluster<br>object and propagate it, no further<br>changes are necessary when you add<br>a new host to the cluster. However,<br>propagating this permission has<br>security implications. |                                                                                                    |
| Resource pool                               |                                                                                                    |                                                                                                    |
| PlateSpin Virtual<br>Machine Manager        |                                                                                                    | Configure the PlateSpin Virtual<br>Machine Manager role on at least one<br>resource pool. You can grant<br>permissions to one or multiple<br>resource pools that are available to<br>the enabled clusters. |
| PlateSpin Virtual<br>Machine User           |                                                                                                    | (Optional) Configure the PlateSpin<br>Virtual Machine User role on resource<br>pools you want to filter out.                                                                                               |
| VM folder                                   |                                                                                                    |                                                                                                    |
| PlateSpin Virtual<br>Machine Manager        |                                                                                                    | Configure the PlateSpin Virtual<br>Machine Manager role on at least one<br>VM folder. You can grant permissions<br>to one or multiple VM folders.                                                          |
| PlateSpin Virtual<br>Machine User           |                                                                                                    | (Optional) Configure the PlateSpin<br>Virtual Machine User role on VM<br>folders you want to filter out.                                                                                                   |
| Network (dvSwitch or vNet)                  |                                                                                                    |                                                                                                    |
| PlateSpin Virtual<br>Machine Manager        | To assign the correct role to a<br>dvSwitch, propagate the role on the<br>data center (resulting in an additional<br>object receiving the role), or place the<br>dvSwitch in a folder and assign the                   | Configure the PlateSpin Virtual<br>Machine Manager role on at least one<br>Network. You can grant permissions<br>to one or multiple networks that are<br>available to the enabled clusters.                |
|                                             |                                                                                                    | For a standard portgroup to be listed<br>as an available network in the Migrate<br>UI, create a definition for it on every<br>host in the cluster.                                                         |

| PlateSpin Role               | Propagation Instructions | More information                                                                                                    |
|------------------------------|--------------------------|----------------------------------------------------------------------------------------------------|
| PlateSpin Network<br>Manager |                          | (Optional) Configure the Network<br>Manager role on networks you want<br>to filter out.<br>For a standard portgroup to be listed<br>as an available network in the Migrate<br>UI, create a definition for it on every<br>host in the cluster. |

#### **Datastore / Datastore cluster**

| PlateSpin Virtual<br>Machine Manager | For Datastore Clusters, the permission<br>must be propagated to the contained<br>datastores. Not providing access to an<br>individual member of the cluster<br>causes both Prepare and Full<br>Replication to fail. | Configure the PlateSpin Virtual<br>Machine Manager role on at least one<br>datastore or datastore cluster. You can<br>grant permissions to one or multiple<br>datastores or datastore clusters that<br>are available to the enabled clusters. |
|--------------------------------------|----------------------------------------------------------------------------------------------------|----------------------------------------------------------------------------------------------------|
| PlateSpin Datastore<br>Manager       |                                                                                                    | (Optional) Configure the PlateSpin<br>Datastore Manager role on datastores<br>or datastore clusters you want to filter<br>out.                                                                                                    |

#### Table 13-4 describes the role you can assign to the customer or tenant user.

 Table 13-4
 Tenant-Based PlateSpin User: Role Assignments for the Tenant User

| PlateSpin Role            | Propagation Instructions                | More information                                                                                                    |
|---------------------------|-----------------------------------------|----------------------------------------------------------------------------------------------------|
| Each Resource Pool and Fo | lder where the tenant's VMs will be cre | ated                                                                                                    |
| PlateSpin User role       |                                         | This tenant is a member of the<br>PlateSpin Administrators group on the<br>PlateSpin Migrate server and is also<br>on the vCenter Server.<br>If the tenant will be granted the<br>ability to change the resources used<br>by the VM (that is, networks, ISO<br>images, and so forth), grant this user<br>the necessary permissions on those<br>resources. For example, if want to you<br>allow the customer to change the<br>network where their VM is attached,<br>this user should be assigned the Read-<br>only role (or better) on all of the<br>networks being made accessible to<br>the customer. |

Figure 13-3 illustrates a Virtual Infrastructure in the vCenter console. The objects labeled in blue are assigned the Infrastructure Manager role. The objects labeled in green are assigned the Virtual Machine Manager role. The tree does not show VM Folders, Networks, and Datastores. Those objects are assigned the *PlateSpin Virtual Machine Manager* role.

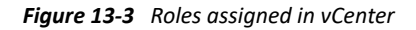

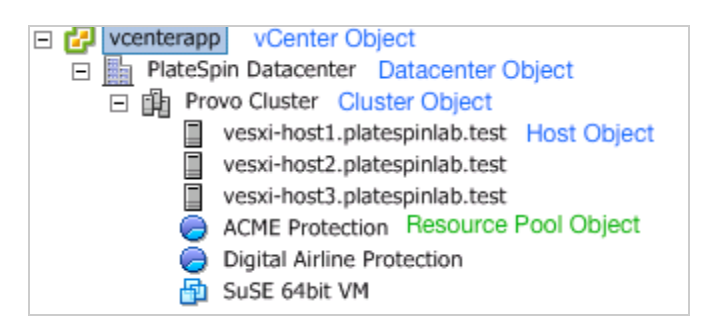

### Security Implications of Assigning VMware Roles in a Multitenancy Environment

PlateSpin Migrate software uses a tenant-based PlateSpin user only to perform actions in the migration workflow. From your perspective as a service provider, an end user never has access to the tenant-based PlateSpin user's credentials and is unable to access the same set of VMware resources. In an environment where multiple Migrate servers are configured to use the same vCenter environment, Migrate prevents possibilities for cross-client access.

The major security implications include:

- With the *PlateSpin Virtual Infrastructure Manager* role assigned to the vCenter object, each tenant-based PlateSpin user can see (but not affect) the tasks performed by every other user.
- Because there is no way to set permissions on datastore folders/subfolders, each tenant-based PlateSpin user with permissions on a datastore has access to all other tenant users' disks stored on that datastore.
- With the *PlateSpin Virtual Infrastructure Manager* role assigned to the Cluster object, each tenant-based PlateSpin user is able to turn off/on HA or DRS on the entire cluster.
- Setting the *PlateSpin Virtual Infrastructure Manager* role on the DRS Cluster object and propagating this role allows the tenant-based PlateSpin user to see all VMs placed in the default resource pool and/or default VM folder. Also, propagation requires the administrator to explicitly set the tenant-based PlateSpin user to have a "no-access" role on every resource pool/ VM folder that he or she should not have access to.
- Setting the *PlateSpin Virtual Infrastructure Manager* role on the vCenter object allows the enabled user to end sessions of any other user connected to the vCenter.

**NOTE:** Remember, in these scenarios, different tenant-based PlateSpin users are actually different instances of the PlateSpin software.

### 13.3.4 Configuring VMware Roles for PlateSpin Migrate

To migrate workloads to a VMware environment, PlateSpin Migrate Server must have permissions on multiple types of resources on the vCenter Server. You grant permissions to a PlateSpin user that represents the PlateSpin Server by assigning custom roles to the user on different resources.

Migrate provides information about the custom VMware roles and the minimum required privileges for each role in the <<u>Migrate-install-folder</u>>\PlateSpin Migrate Server\bin\VMwareRolesTool directory on your Migrate Server. For your convenience, it also provides the PlateSpin VMware Role Tool that you can use to easily create and configure the essential roles. Table 13-1 describes the files provided for this purpose.

| Table 13-5 | Migrate Resources for | Configuring Custom | VMware Roles and Permissions |
|------------|-----------------------|--------------------|------------------------------|
|------------|-----------------------|--------------------|------------------------------|

| File Name                    | Description                                                                                                    |
|------------------------------|----------------------------------------------------------------------------------------------------|
| PlateSpinRole.xml            | The PlateSpin Role XML file defines custom VMware roles and the minimum required privileges for each role.                                           |
| PlateSpin.VMwareRoleTool.exe | The PlateSpin VMware Role Tool creates essential custom VMware roles in a VMware environment and sets the minimum required privileges for each role. |

Use the information in this section to create essential custom roles on a target vCenter Server and set the minimum set of privileges for each role.

- "Using the PlateSpin VMware Role Tool to Define PlateSpin VMware Roles in vCenter" on page 238
- "(Optional) Manually Defining the PlateSpin Roles in vCenter" on page 241
- "Using vCenter to View Privileges for PlateSpin Custom Roles" on page 241

# Using the PlateSpin VMware Role Tool to Define PlateSpin VMware Roles in vCenter

You can use the PlateSpin VMware Role Tool to conveniently establish the following three roles for a PlateSpin user in a VMware environment:

- PlateSpin Virtual Machine Manager
- PlateSpin Virtual Infrastructure Manager
- PlateSpin User

These roles will contain all the necessary VMware permissions to complete a migration. You will assign the roles to appropriate resource types for the PlateSpin user:

- Table 13-2, "PlateSpin User: Role Assignments for VMware Resource Types," on page 232
- Table 13-3, "Tenant-Based PlateSpin User: Role Assignments for the Tenant's VMware Resource Types," on page 234
- Table 13-4, "Tenant-Based PlateSpin User: Role Assignments for the Tenant User," on page 236

This section provides usage guidelines for the PlateSpin VMware Role Tool.

- "Location" on page 239
- "Syntax" on page 239
- "Parameters" on page 239
- "Actions" on page 239
- "Options" on page 240
- "Tool Usage Example" on page 240
- "Additional Information" on page 241

#### Location

The PlateSpin VMware Role Tool (PlateSpin.VMwareRoleTool.exe file) is available in the <*Migrate-install-folder*>\PlateSpin Migrate Server\bin\VMwareRolesTool directory on the PlateSpin Migrate Server.

#### Syntax

From the location where the role tool is installed, run the tool from the command line, using this basic syntax:

PlateSpin.VMwareRoleTool.exe /host=<hostname-or-IP-address> /
user=<vCenter-admin-user-name> /role=<the role definition file name and
location> /create

#### Parameters

#### /host=<hostname-or-IP-address>

Specifies the host name or IP address of the vCenter Server where the custom roles will be created or updated.

#### /user=<vCenter-admin-user-name>

Specifies the user name of an administrator account on the vCenter Server.

#### /role=<the role definition file name and location>

Specifies the file name of the file that defines the custom roles and their required minimum privileges. Use the PlateSpinRole.xml file unless you are advised to use a different file.

#### /help

Displays information about parameters, actions, and optional flags.

#### Actions

Apply the following action parameters as needed when you use PlateSpin.VMwareRoleTool.exe to create or update custom roles in vCenter.

#### /create

(Mandatory) Creates the roles defined by the file you specified for the /role parameter.

The default roles defined in the PlateSpinRole.xml file are:

PlateSpin Virtual Machine Manager role

- PlateSpin Virtual Infrastructure Manager role
- PlateSpin User role

#### /get\_all\_privileges

Display all server-defined privileges.

#### /get\_compatible\_roles

Display all roles that are compatible to the role defined by /role.

#### /check\_role=<role name>

Check the given role for compatibility with the role defined by /role.

#### Options

Apply the following optional flags as needed when you use PlateSpin.VMwareRoleTool.exe to create or update custom roles in vCenter.

#### /interactive

Run the tool with interactive options that allow you to choose to create individual roles, check role compatibility, or list all compatible roles.

For information about using the tool in interactive mode, see VMware Role Tool to Verify Permissions to the Roles (KB 7018547) (https://support.microfocus.com/kb/doc.php?id=7018547).

#### /password=<password>

Provide the VMware password (bypasses the password prompt).

#### /verbose

Display detailed information.

#### **Tool Usage Example**

#### Usage:

```
PlateSpin.VMwareRoleTool.exe /host=houston_sales /user=pedrom /
role=PlateSpinRole.xml /create
```

#### **Resulting Actions:**

- 1. The PlateSpin VMware Role Tool runs on the houston\_sales vCenter Server, which has an administrator with the user name pedrom.
- 2. In the absence of the /password parameter, the tool prompts for the user password, which you enter.
- 3. The tool accesses the role definition file, PlateSpinRole.xml, which is located in the same directory as the tool executable (there was no need to further define its path).
- 4. The tool locates the definition file and is instructed (/create) to create the roles defined in the contents of that file in the vCenter environment.
- 5. The tool accesses the definition file and creates the new roles (including the appropriate minimum privileges for defined, limited access) inside vCenter.

You will later assign the roles to appropriate resource types for the PlateSpin user:

- Table 13-2, "PlateSpin User: Role Assignments for VMware Resource Types," on page 232
- Table 13-3, "Tenant-Based PlateSpin User: Role Assignments for the Tenant's VMware Resource Types," on page 234
- Table 13-4, "Tenant-Based PlateSpin User: Role Assignments for the Tenant User," on page 236

#### **Additional Information**

For information about using the tool, see *VMware Role Tool to Verify Permissions to the Roles* (KB 7018547) (https://support.microfocus.com/kb/doc.php?id=7018547).

### (Optional) Manually Defining the PlateSpin Roles in vCenter

You can use the vCenter client to manually create and assign the PlateSpin custom roles. This requires creating the roles with the enumerated privileges as defined in PlateSpinRole.xml. When you manually create roles:

- You can use the PlateSpin-defined names or custom names for the roles.
- Each role must have the required appropriate minimum privileges from the PlateSpin definition file.

For more information about how to create custom roles in vCenter, see *Using Roles to Assign Privileges* in the VMware vSphere 6.7 Documentation.

### Using vCenter to View Privileges for PlateSpin Custom Roles

You use the vCenter client to view the minimal privileges set for the PlateSpin custom roles.

- 1 In vCenter, select a custom role:
  - PlateSpin Virtual Machine Manager
  - PlateSpin Virtual Infrastructure Manager
  - PlateSpin User
  - PlateSpin Datastore Manager
  - PlateSpin Network Manager
  - PlateSpin Cluster Manager
  - PlateSpin VM User
- 2 Click Edit to view the privileges settings in the Edit Role dialog.

For example, the following figure shows some of the privileges set for the PlateSpin Virtual Machine Manager role.

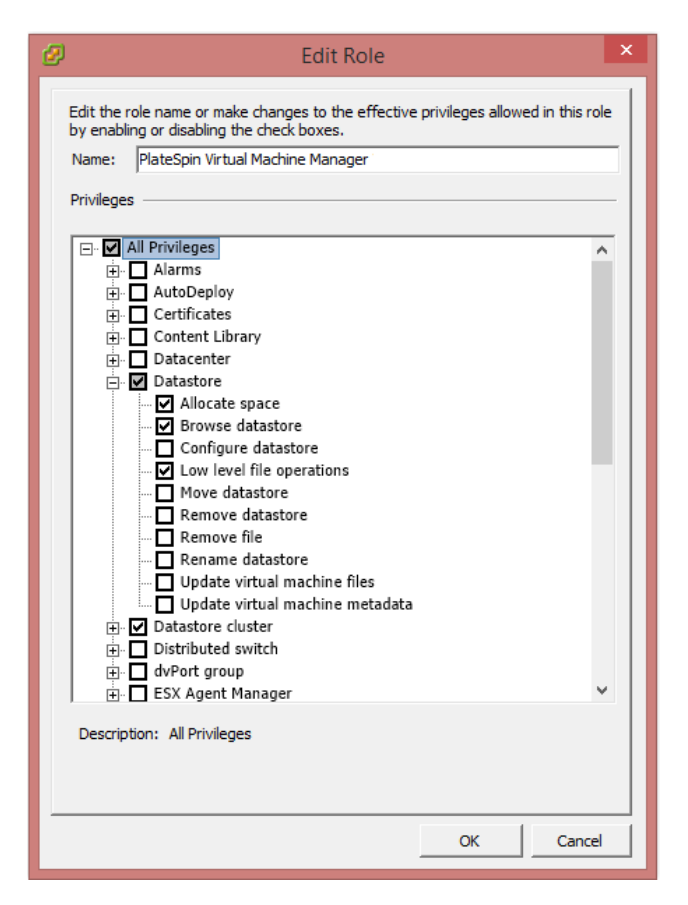

# 13.4 Checklist for Automated Migration to VMware

| Task                                          | Description                                                           |
|-----------------------------------------------|-----------------------------------------------------------------------|
| 1. Prepare your VMware migration environment. | Figure 13-1, "Automated Migration to VMware," on page 228.            |
|                                               | Section 13.2, "Planning for Migration to VMware,"<br>on page 229      |
| 2. Discover target virtualization platform.   | Section 18.4, "Discovering Details for Target Platforms," on page 267 |

| Task                                    | Description                                                                                   |
|-----------------------------------------|-----------------------------------------------------------------------------------------------|
| 3. Discover source workloads.           | Section 19.6.1, "Workload Discovery in the Migrate Client," on page 286                       |
|                                         | -OR-                                                                                          |
|                                         | Section 19.6.2, "Workload Discovery in the Migrate Web Interface," on page 287                |
|                                         | -OR-                                                                                          |
|                                         | Section 19.7, "Registering Workloads and Discovering Details with Migrate Agent," on page 288 |
| 4. Configure target workload migration. | Section 29.2, "Automated Migration to VMware Using Migrate Client," on page 487               |
|                                         | -OR-                                                                                          |
|                                         | Section 29.4, "Automated Migration to VMware Using Migrate Web Interface," on page 498        |
| 5. Execute migration.                   | Chapter 34, "Executing Workload Migrations," on page 545                                      |

# 13.5 Checklist for Semi-Automated Migration to Target VMs on VMware

| Task                                          | Description                                                                                                    |
|-----------------------------------------------|----------------------------------------------------------------------------------------------------|
| 1. Prepare your VMware migration environment. | Figure 13-2, "Semi-Automated Migration to VMs on VMware," on page 229                                                     |
|                                               | Section 13.2, "Planning for Migration to VMware," on page 229                                                             |
| 2. Discover target virtualization platform.   | Section 18.5, "Registering and Discovering Details<br>for Target VMs on Virtual Hosts with PlateSpin ISO,"<br>on page 272 |
| 3. Discover source workloads.                 | Section 19.6.1, "Workload Discovery in the Migrate Client," on page 286                                                   |
| 4. Configure target workload migration.       | Section 29.3, "Migration to VMs on VMware Using X2P Workflow," on page 496                                                |
| 5. Execute migration.                         | Chapter 34, "Executing Workload Migrations," on page 545                                                                  |

# 13.6 Best Practices for Maintaining or Updating VMware Environments That Are Configured as Migration Targets

Use the following best practices for update and maintenance of VMware DRS clusters and its member hosts that are configured as target platforms in PlateSpin Migrate.

#### Before you begin VMware maintenance or update:

- **1** In PlateSpin Migrate, do the following for all workloads associated with the target VMware host:
  - 1a Pause all scheduled migrations.
  - **1b** Wait for any in-progress full replications and incremental replications to complete, or abort the replications.
  - **1c** Wait for any in-progress cutovers or test cutovers to complete.
- 2 As a precaution, back up the PlateSpin migration database by using the PlateSpin Import/Export utility (ImportExportAll.bat).

See "Exporting Workload Migration Data" in the *PlateSpin Migrate 2019.2 Installation and Upgrade Guide*.

#### During the VMware maintenance or update:

- In PlateSpin Migrate:
  - Do not refresh, modify, or delete the target VMware DRS cluster or host.
  - Do not refresh, re-configure, or delete source workloads that are already configured for migration to the target VMware DRS cluster or host.
  - Do not configure additional migrations to the target VMware DRS cluster or host.
- In the VMware environment:
  - Ensure that IP addresses, hostname, number of NICs, and so on for the target VMware DRS cluster and hosts do not change.
  - Follow VMware best practices for maintenance or update with regard to VM handling in your VMware environment. You might need to relocate target VMs to alternate hosts or power off all VMs on the host.
  - As you complete the maintenance or update, ensure that target VMs are returned to their prior host and power on state.

#### After you complete the maintenance or update:

- **1** In the PlateSpin Migrate Web Interface, refresh the VMware target.
- **2** Unpause migrations to resume scheduled migrations for all workloads associated with the target VMware host.
- **3** If you need to recover migration data, import the PlateSpin migration database by using the PlateSpin Import/Export utility (ImportExportAll.bat).

See "Importing Workload Migration Data" in the *PlateSpin Migrate 2019.2 Installation and Upgrade Guide*.

# **14** Prerequisites for Migration to Microsoft Hyper-V

PlateSpin Migrate supports automated or semi-automated migration to your Microsoft Hyper-V environment. This section describes the required Hyper-V configuration that you must prepare before you can discover Hyper-V target platforms (for automated migration) or target VMs (for semi-automated migrations) and configure migrations to them.

- Section 14.1, "Deployment for Migration to Microsoft Hyper-V," on page 245
- Section 14.2, "Planning for Migration to Microsoft Hyper-V," on page 247
- Section 14.3, "Checklist for Automated Migration to Hyper-V," on page 248
- Section 14.4, "Checklist for Semi-Automated Migration to Target VMs on Hyper-V," on page 249

# 14.1 Deployment for Migration to Microsoft Hyper-V

Figure 14-1 shows the location of various components in your automated Hyper-V migration environment and the communications between them.

**NOTE:** Figure 14-1 and Figure 14-2 depict automated discovery and the network requirements for Windows and Linux workloads. You can alternatively use Migrate Agent on the source workload to register the workload and send its inventory details to PlateSpin Migrate server using HTTPS (TCP/ 443). See Section 2.6.2, "Requirements for Workload Registration," on page 57 and Section 19.7, "Registering Workloads and Discovering Details with Migrate Agent," on page 288.

Figure 14-1 Automated Migration to Hyper-V

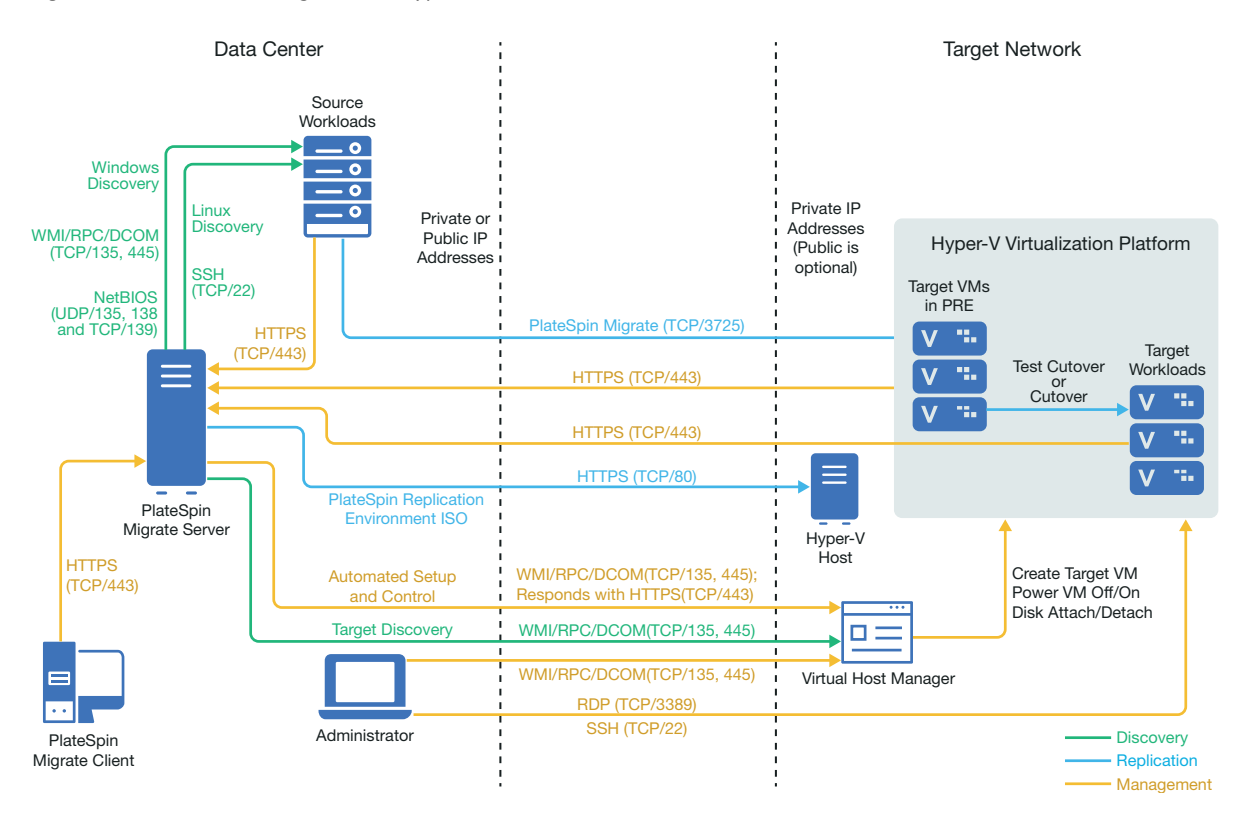

Figure 14-2 shows the location of various components in your semi-automated Hyper-V migration environment and the communications between them.

Figure 14-2 Semi-Automated Migration to VMs on Hyper-V

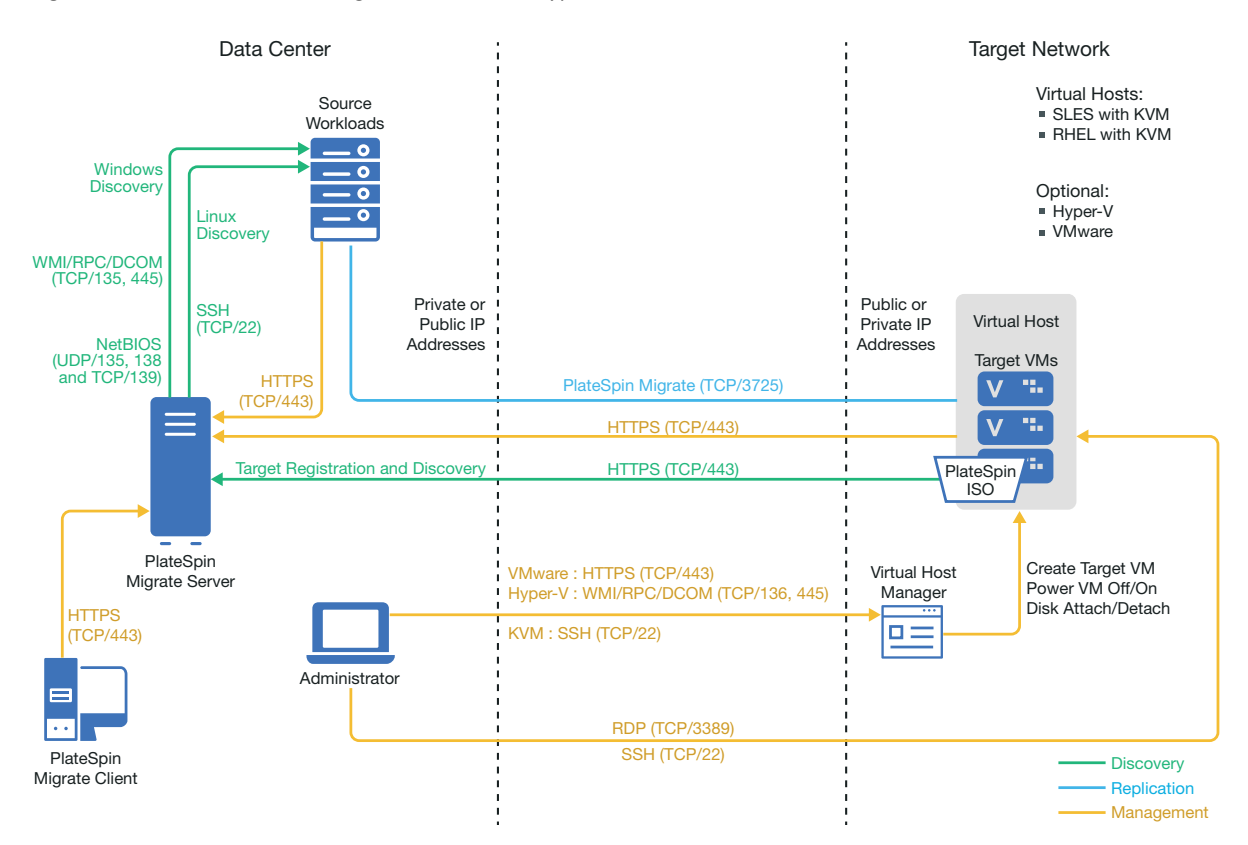

# 14.2 Planning for Migration to Microsoft Hyper-V

Ensure that your Microsoft Hyper-V environment meets the following prerequisites for migration to Hyper-V:

- Use PlateSpin Migrate Client to migrate workloads to Microsoft Hyper-V virtual hosts. PlateSpin Migrate Web Interface does not support migration to Hyper-V virtual hosts.
- You can use Hyper-V as the target virtualization platform in fully automated workload virtualization. You can use VMs in Hyper-V as targets for semi-automated (X2P) migrations.
- Your source workload must be supported by PlateSpin Migrate and Hyper-V.

See "Microsoft Windows Server with Hyper-V" in Table 2-12, "Supported Target Hyper-V Platforms for the Migrate Client Only," on page 43.

- For semi-automated (X2P) migrations to VMs on Hyper-V, see also Chapter 24, "Prerequisites for Semi-Automated (X2P) Migrations," on page 395.
- Your network environment must meet the requirements for access, discovery, and migration described in "Access and Communication Requirements across Your Migration Network" on page 54.
- For Hyper-V target VMs with synthetic adapters, you cannot set an MTU value that is less than 1500.
- For semi-automated migrations in the Migrate Client, ensure that you configure volumes on the target disks with about 50 MB of additional storage space than the source disks.

- For target VMs with dynamic memory, disable the dynamic memory on the Hyper-V VM before you begin the X2P workflow. You can enable the dynamic memory on the Hyper-V VM post the migration.
- Ensure that Hyper-V Integration Services are properly configured so that the Integration Services driver is automatically installed or updated on the Windows guest VMs during Windows updates. For Linux guest VMs, use a package manager to install or update Hyper-V Integration Services for Linux. They are built-in for Linux distributions, but there might be optional updates available. See Manage Hyper-V Integration Services on the Microsoft documentation website.

PlateSpin Migrate Client uses the C:\Windows\system32\vmguest.iso file on the Hyper-V host to install the Hyper-V Integration Services driver on the guest VM during migration. However, Windows Server 2016 Hyper-V does not include the

C:\Windows\system32\vmguest.iso file because Hyper-V 2016 uses a different method to manage the driver for its guest VMs. Do one of the following to ensure that the Hyper-V Integration Services driver is installed on guest VMs on your Windows Server 2016 Hyper-V host:

- Enable Migrate to install a Hyper-V Integration Services driver during the migration. Before you begin migrations to the Hyper-V 2016 host, copy the C:\Windows\system32\vmguest.iso file from a Windows Server 2012 R2 Hyper-V host to the same location on your Windows Server 2016 Hyper-V host.
- After the migration, manually install the Hyper-V Integration Services driver on the guest VM. Use Windows Update on the Windows guest VM to add the Hyper-V Integration Services driver, or use alternative Microsoft installation methods as appropriate. For Linux guest VMs, use a package manager to install Integration Services for Linux that are built-in for the Linux distribution.See *Manage Hyper-V Integration Services* on the Microsoft documentation website.

For information about configuring the migration, see "Migration to Microsoft Hyper-V" on page 507.

# 14.3 Checklist for Automated Migration to Hyper-V

| Task                                           | Description                                                                                   |
|------------------------------------------------|-----------------------------------------------------------------------------------------------|
| 1. Prepare your Hyper-V migration environment. | Figure 14-1, "Automated Migration to Hyper-V," on page 246.                                   |
|                                                | Section 14.2, "Planning for Migration to Microsoft<br>Hyper-V," on page 247                   |
| 2. Discover target virtualization platform.    | Section 18.4, "Discovering Details for Target<br>Platforms," on page 267                      |
| 3. Discover source workloads.                  | Section 19.6.1, "Workload Discovery in the Migrate Client," on page 286                       |
|                                                | -OR-                                                                                          |
|                                                | Section 19.7, "Registering Workloads and Discovering Details with Migrate Agent," on page 288 |

| Task                                    | Description                                                 |
|-----------------------------------------|-------------------------------------------------------------|
| 4. Configure target workload migration. | Section 30.2, "Automated Migration to Hyper-V," on page 508 |
| 5. Execute migration.                   | Chapter 34, "Executing Workload Migrations," on page 545    |

# 14.4 Checklist for Semi-Automated Migration to Target VMs on Hyper-V

| Task                                           | Description                                                                                                    |
|------------------------------------------------|----------------------------------------------------------------------------------------------------|
| 1. Prepare your Hyper-V migration environment. | Figure 14-2, "Semi-Automated Migration to VMs on Hyper-V," on page 247                                                    |
|                                                | Section 14.2, "Planning for Migration to Microsoft<br>Hyper-V," on page 247                                               |
| 2. Discover target virtualization platform.    | Section 18.5, "Registering and Discovering Details<br>for Target VMs on Virtual Hosts with PlateSpin ISO,"<br>on page 272 |
| 3. Discover source workloads.                  | Section 19.6.1, "Workload Discovery in the Migrate Client," on page 286                                                   |
| 4. Configure target workload migration.        | Section 30.3, "Migration to VMs on Hyper-V Using X2P Workflow," on page 518                                               |
| 5. Execute migration.                          | Chapter 34, "Executing Workload Migrations," on page 545                                                                  |

**Prerequisites for Migration to VMs on KVM** 

PlateSpin Migrate Client supports semi-automated migration to target VMs on your KVM virtual host environment. This section describes the required KVM configuration that you must prepare before you can discover target VMs and configure migrations to them.

- Section 15.1, "Deployment for Migration to KVM," on page 251
- Section 15.2, "Planning for Migration to VMs on KVM," on page 252
- Section 15.3, "Checklist for Semi-Automated Migration to Target VMs on KVM," on page 253

# 15.1 Deployment for Migration to KVM

Figure 15-1 shows the location of various components in your semi-automated KVM migration environment and the communications between them.

**NOTE:** Figure 15-1 depicts automated discovery and the network requirements for Windows and Linux workloads. You can alternatively use Migrate Agent on the source workload to register the workload and send its inventory details to PlateSpin Migrate server using HTTPS (TCP/443). See Section 2.6.2, "Requirements for Workload Registration," on page 57 and Section 19.7, "Registering Workloads and Discovering Details with Migrate Agent," on page 288.

Figure 15-1 Semi-Automated Migration to VMs on KVM

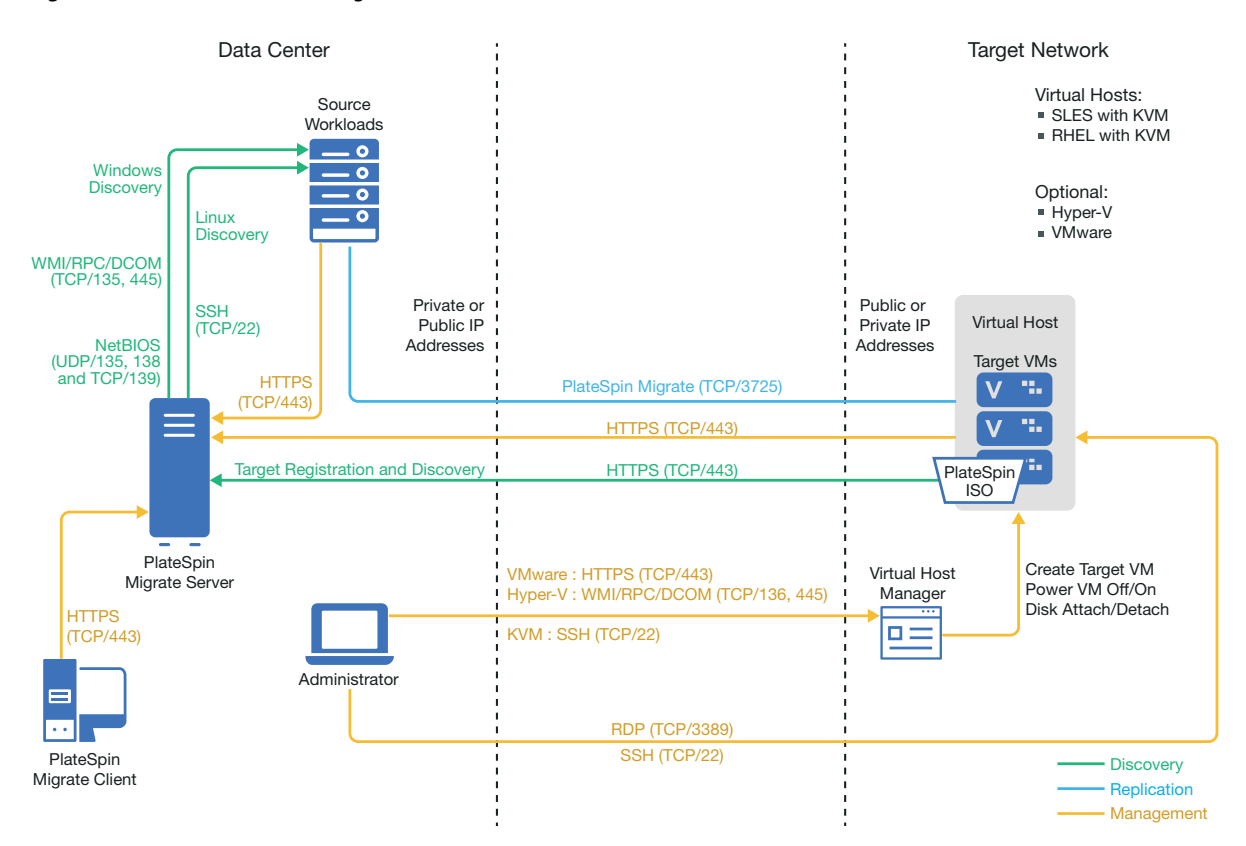

## 15.2 Planning for Migration to VMs on KVM

Ensure that your KVM environment meets the following prerequisites for migration to VMs on KVM:

- Use PlateSpin Migrate Client to migrate workloads to virtual machines on KVM virtual hosts.
   PlateSpin Migrate Web Interface does not support migration to KVM virtual hosts.
- You can use KVM as the target virtualization platform in a semi-automated workload migration.
- Your target must be a fully virtualized (not paravirtualized) VM.
- Your source workload must be supported by PlateSpin Migrate and KVM.

See the following information in Table 2-13, "Supported Target KVM Platforms for the Migrate Client Only," on page 44.

- "SUSE Linux Enterprise Server (SLES) with KVM"
- "Red Hat Enterprise Linux (RHEL) with KVM"
- Your network environment must meet the requirements for access, discovery, and migration described in "Access and Communication Requirements across Your Migration Network" on page 54.
- Configure volumes on the target disks with about 50 MB of additional storage space than the source disks.
- When you use Virtio disks in the target VM on a KVM host, ensure that you configure the target VM with the appropriate disk type as the boot disk:
  - Virtio and IDE disks: Configure the IDE disk as the boot disk and the Virtio disk as the data disk.
  - Virtio and non-IDE disks: Configure the Virtio disk as the boot disk and a non-IDE disk such as SATA or SCSI disk as the data disk.

For information about configuring semi-automated migration to a virtual machine on KVM, see "Migration to Virtual Machines on KVM" on page 521.

## 15.3 Checklist for Semi-Automated Migration to Target VMs on KVM

| Task                                        | Description                                                                                                    |
|---------------------------------------------|----------------------------------------------------------------------------------------------------|
| 1. Prepare your KVM migration environment.  | Figure 15-1, "Semi-Automated Migration to VMs on KVM," on page 252                                                        |
|                                             | Section 15.2, "Planning for Migration to VMs on KVM," on page 252                                                         |
| 2. Discover target virtualization platform. | Section 18.5, "Registering and Discovering Details<br>for Target VMs on Virtual Hosts with PlateSpin ISO,"<br>on page 272 |
| 3. Discover source workloads.               | Section 19.6.1, "Workload Discovery in the Migrate Client," on page 286                                                   |
| 4. Configure target workload migration.     | Chapter 31, "Migration to Virtual Machines on KVM," on page 521                                                           |
| 5. Execute migration.                       | Chapter 34, "Executing Workload Migrations," on page 545                                                                  |

# **16** Prerequisites for Migration to Physical Machines

PlateSpin Migrate Client supports semi-automated migration to target physical machines. This section describes the required configuration for migrations to physical machines.

- Section 16.1, "Deployment for Migration to Physical Machines," on page 255
- Section 16.2, "Planning for Migration to Physical Machines," on page 256
- Section 16.3, "Best Practices (X2P)," on page 257
- Section 16.4, "Checklist for Semi-Automated Migration to Physical Machines," on page 257

#### 16.1 Deployment for Migration to Physical Machines

Figure 16-1 shows the location of various components in your semi-automated physical machine migration environment and the communications between them.

**NOTE:** Figure 16-1 depicts automated discovery and the network requirements for Windows and Linux workloads.

Figure 16-1 Semi-Automated Migration to Physical Machines

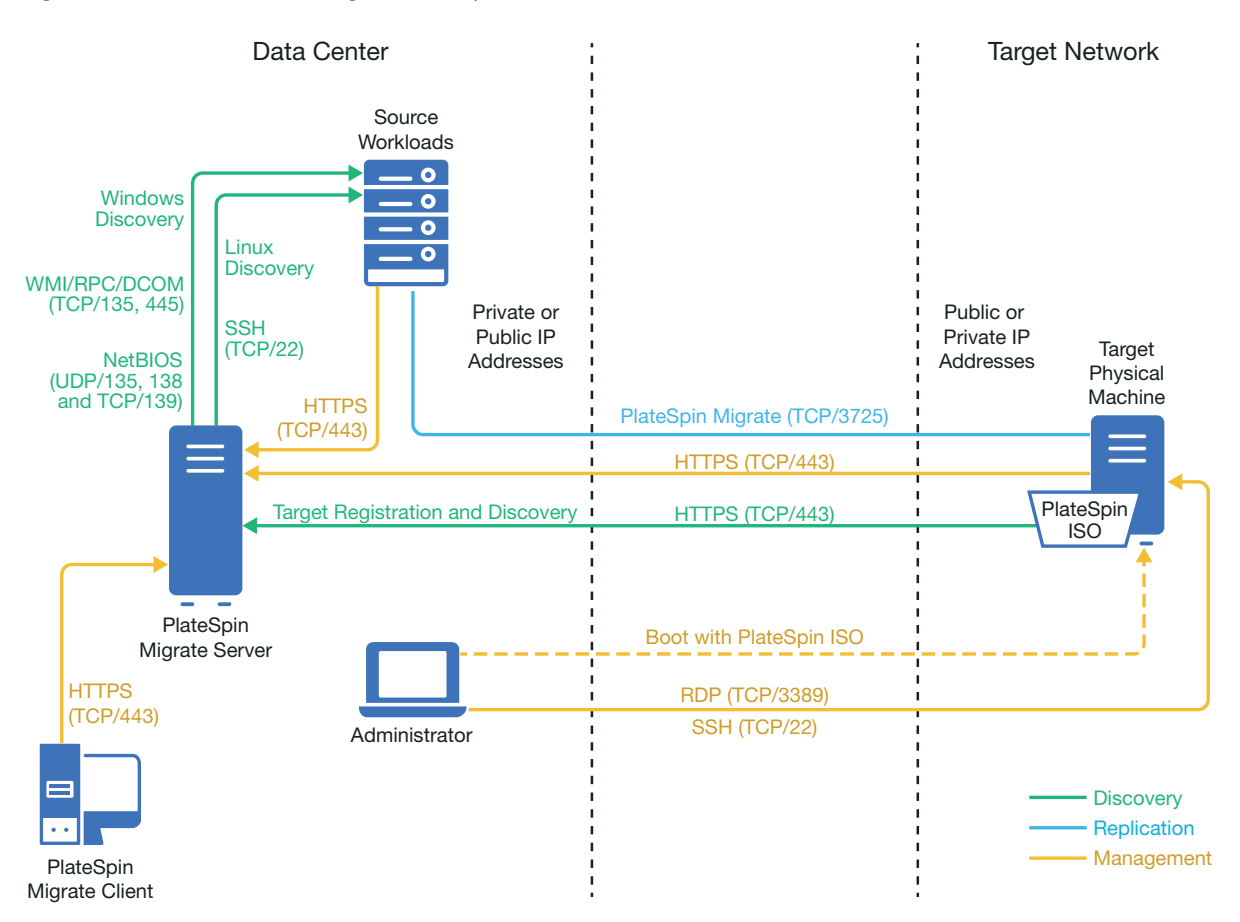

### 16.2 Planning for Migration to Physical Machines

Ensure that your environment meets the following prerequisites for migration to physical machines:

- Use PlateSpin Migrate Client to migrate workloads to a target physical machine. PlateSpin Migrate Web Interface does not support migration to physical machines.
- Your physical hardware must be supported by PlateSpin Migrate. See the following information in "Supported Configurations" on page 25:
  - Supported Workload Storage
  - Supported Workload Architectures
- Your network environment must meet the requirements for access, discovery, and migration described in "Access and Communication Requirements across Your Migration Network" on page 54.
- Configure volumes on the target disks with about 50 MB of additional storage space than the source disks.

For information about configuring semi-automated migration to a physical machine, see "Migration to Physical Machines" on page 525.

## 16.3 Best Practices (X2P)

 When you are migrating a workload from one vendor to a target hardware infrastructure from another vendor (for example, from HP to Dell), or if your source is a virtual machine, ensure that you disable vendor-specific or VM-specific services during the transfer. For example, disable the HP Insight service and the VMware Tools service.

See Section 25.19, "Windows HAL or Kernel File Replacements," on page 419.

Ensure that vendor partitions are not being copied from the source.
 See Section 25.24, "Storage Disks and Volumes," on page 434.

#### 16.4 Checklist for Semi-Automated Migration to Physical Machines

| Task                                            | Description                                                                                                    |
|-------------------------------------------------|----------------------------------------------------------------------------------------------------|
| 1. Prepare your physical migration environment. | Figure 16-1, "Semi-Automated Migration to Physical Machines," on page 256                                                 |
|                                                 | Section 16.2, "Planning for Migration to Physical Machines," on page 256                                                  |
| 2. Discover target physical platforms.          | Section 18.5, "Registering and Discovering Details<br>for Target VMs on Virtual Hosts with PlateSpin ISO,"<br>on page 272 |
| 3. Discover source workloads.                   | Section 19.6.1, "Workload Discovery in the Migrate Client," on page 286                                                   |
| 4. Configure target workload migration.         | Section 32.2, "Configuring Migration to a Physical<br>Target (P2P, V2P)," on page 526                                     |
| 5. Execute migration.                           | Chapter 34, "Executing Workload Migrations," on page 545                                                                  |

## **17** Preparing for Synchronization of Workloads with Server Sync

For information about synchronizing workloads to synchronize just the data that is different between the source and a target, see Chapter 33, "Synchronizing Workloads with Server Sync," on page 533.

## **IV** Discovering and Preparing Workloads and Targets

Before you can configure migrations, you must identify your planned target platforms and source workloads. You get details about targets and workloads through a discovery and inventory process.

- Chapter 18, "Discovering Target Platforms," on page 263
- Chapter 19, "Discovering Source Workloads," on page 281
- Chapter 20, "Preparing Device Drivers," on page 297
- Chapter 21, "Preparing Linux Workloads for Migration," on page 309
- Chapter 22, "Preparing for Migration of Windows Clusters," on page 313
- Appendix C, "Advanced Windows Cluster Migration to VMware VMs with RDM Disks," on page 325
- Appendix D, "Troubleshooting Discovery," on page 345
- Appendix E, "Linux Distributions Supported by Migrate," on page 351
- Appendix F, "Synchronizing Serial Numbers on Cluster Node Local Storage," on page 369
- Appendix G, "Migrate Agent Utility," on page 371
- Appendix H, "PlateSpin ISO Image," on page 385

# **18** Discovering Target Platforms

Discovery refers to the process of adding unmanaged workloads and platforms in your network and retrieving information about them. For any workload migration, you must have a discovered source and a discovered target platform. For semi-automated migrations, the target is a virtual machine or a physical machine. A target discovery operation populates the PlateSpin Migrate database with detailed inventory information about the target host and its resources. The inventory provides the data necessary to determine the host's use and to properly configure one or more migrations to the target host.

- Section 18.1, "About Target Discovery," on page 263
- Section 18.2, "Network Access Requirements for Target Host Discovery," on page 265
- Section 18.3, "Discovery Guidelines for Target Hosts," on page 265
- Section 18.4, "Discovering Details for Target Platforms," on page 267
- Section 18.5, "Registering and Discovering Details for Target VMs on Virtual Hosts with PlateSpin ISO," on page 272
- Section 18.6, "Registering and Discovering Details for Target Physical Machines with PlateSpin ISO," on page 275
- Section 18.7, "Discovering Target VMs for Server Sync Jobs," on page 277
- Section 18.8, "Refreshing Target Host Details," on page 277
- Section 18.9, "Removing (Undiscovering) Target Platforms," on page 278

### 18.1 About Target Discovery

PlateSpin Migrate Web Interface and PlateSpin Migrate Client provide automated discovery and inventory of supported target host platforms. See Table 8-1 for an overview of the target host discovery capabilities of each tool.

| Target Host Discovery                 | Migrate Client | Web Interface |
|---------------------------------------|----------------|---------------|
| Cloud Targets                         |                |               |
| Amazon Web Services (Cloud Region)    | ×              | $\checkmark$  |
| Microsoft Azure (Cloud Location)      | ×              | $\checkmark$  |
| VMware vCloud Director (Organization) | ×              | $\checkmark$  |

 Table 18-1
 Supported Target Host Discovery Capabilities

| Target Host Discovery                                                                              | Migrate Client | Web Interface |
|----------------------------------------------------------------------------------------------------|----------------|---------------|
| VMware Targets                                                                                     |                |               |
| VMware DRS Cluster (A vCenter Cluster is the target; any available node might be used for the VM.) | $\checkmark$   | $\checkmark$  |
| VMware DRS Cluster as Hosts (Each VMware ESX host in a vCenter Cluster is a potential target.)     | ×              | $\checkmark$  |
| VMware DRS Clusters hosted on VMware Cloud on AWS                                                  | ×              | ✓             |
| VMware ESX Server                                                                                  | $\checkmark$   | ✓             |
| Other Targets                                                                                      |                |               |
| Microsoft Hyper-V virtual host                                                                     | $\checkmark$   | ×             |
| Linux KVM virtual host                                                                             | $\checkmark$   | ×             |
| Physical host                                                                                      | $\checkmark$   | ×             |
| Discovery Capabilities                                                                             |                |               |
| An individual host server                                                                          | $\checkmark$   | ✓             |
| Multiple virtual host servers at a time                                                            | $\checkmark$   | ✓             |
| All hosts in a domain                                                                              | $\checkmark$   | ×             |
| Refresh Target Discovery                                                                           | $\checkmark$   | ✓             |

You can view discovered target platforms in the Targets list in either tool:

- Web Interface: The Targets list includes:
  - All cloud hosts and VMware hosts discovered using the Web Interface
  - All VMware hosts in the default network discovered using Migrate Client

**NOTE:** Use the Web Interface to discover target cloud hosts and VMware hosts in nondefault networks if you plan to use the Web Interface for migrations to those locations.

All target hosts displayed in the Web Interface Targets list are supported as migration targets using the Web Interface. See Table 18-1, "Supported Target Host Discovery Capabilities," on page 263.

- Migrate Client: The Targets list includes:
  - All the discovered VMware target hosts, no matter where you initiated discovery.
  - All Hyper-V hosts discovered using Migrate Client

For information about the target hosts that the Web interface and the Migrate Client supports, see Table 18-1, "Supported Target Host Discovery Capabilities," on page 263.

## 18.2 Network Access Requirements for Target Host Discovery

For information about network access requirements for discovery of target hosts, see Section 2.6.1, "Requirements for Discovery," on page 55.

## 18.3 Discovery Guidelines for Target Hosts

For information about the software, network, and firewall requirements that systems in your environment must meet for the discovery and inventory process, see Section 2.6.1, "Requirements for Discovery," on page 55.

- Section 18.3.1, "Target Host Discovery Parameters for Migrate Web Interface," on page 265
- Section 18.3.2, "Target Host Discovery Parameters for Migrate Client," on page 266

#### 18.3.1 Target Host Discovery Parameters for Migrate Web Interface

Table 18-2 provides guidelines for target type selection, credential format, and syntax for discoveryparameters for target hosts using the Migrate Web Interface.

| To Discover                  | Target Type                 | Credentials                                                                                                    | Remarks                                                                                                    |
|------------------------------|-----------------------------|----------------------------------------------------------------------------------------------------|----------------------------------------------------------------------------------------------------|
| Amazon Cloud<br>Region       | Amazon Cloud<br>Region      | IAM role<br>or<br>Access Key ID and Secret Key ID                                                                                                    | If you are using a AWS-based<br>Migrate server that has an IAM<br>role attached, PlateSpin Migrate<br>by default uses the attached IAM<br>role for accessing the AWS<br>account. However, you can<br>override this default behavior and<br>use the Access Key ID and Secret<br>Key ID credentials for accessing<br>the AWS account. See Table 18-4,<br>"Options for Amazon Cloud<br>Region," on page 270. |
| Azure Cloud<br>Location      | Microsoft<br>Azure Location | Subscription ID<br>Application ID<br>Azure user with Subscription<br>administrator role                                                                                                    |                                                                                                    |
| VMware<br>vCenter<br>Cluster | VMware DRS<br>Cluster       | VMware vCenter Web service<br>credentials (user name and<br>password)<br>To configure minimal permissions<br>needed, see Section 13.3,<br>"Configuring a PlateSpin User with<br>Minimal Permissions on VMware,"<br>on page 230. | All subsequent communications<br>with ESX hosts in the Cluster take<br>place through the vCenter Server.<br>VMware high availability and DRS<br>rules apply for a target VM except<br>during replications. The VM can<br>reside on any available node.                                                                                                    |

 Table 18-2
 Guidelines for Migrate Web Interface Target Type and Credentials for Target Hosts

| To Discover                                                               | Target Type                       | Credentials                                                                                                    | Remarks                                                                                                    |
|---------------------------------------------------------------------------|-----------------------------------|----------------------------------------------------------------------------------------------------|----------------------------------------------------------------------------------------------------|
| VMware ESXi VI<br>Hosts CI<br>managed in a Ho                             | VMware DRS<br>Cluster as<br>Hosts | VMware vCenter Web service<br>credentials (user name and<br>password)                                                                                                    | Each host in the vCenter Cluster<br>appears as a separate potential<br>target in the Web Interface.                                                                                                    |
| VMware<br>vCenter<br>Cluster                                              |                                   | To configure minimal permissions<br>needed, see Section 13.3,<br>"Configuring a PlateSpin User with<br>Minimal Permissions on VMware,"<br>on page 230.                                                                                                | All subsequent communications<br>with each ESX host take place<br>through the vCenter Server. High<br>availability and DRS rules apply for<br>a target VM except during<br>replications. The VM must reside<br>on the designated host for<br>prepare, replication, test cutover,<br>and cutover actions.                                                                                                    |
| VMware<br>vCenter<br>Cluster hosted<br>on VMware<br>Cloud (VMC)<br>on AWS | VMware Cloud<br>on AWS            | Credentials (user name and<br>password) of the VMware DRS<br>Cluster hosted on VMware Cloud<br>To configure minimal permissions<br>needed, see Section 13.3,<br>"Configuring a PlateSpin User with<br>Minimal Permissions on VMware,"<br>on page 230. | The VMware DRS Cluster target<br>type is added through discovery<br>and is not editable. In the Migrate<br>Web Interface, the target platform<br>displays the target type as<br>VMware DRS Cluster in the<br>Targets list, the Edit Target dialog,<br>and the Workload Configuration.<br>All subsequent communications<br>with ESX hosts in the Cluster take<br>place through the vCenter Server.<br>VMware high availability and DRS<br>rules apply for a target VM except<br>during replications. The VM can<br>reside on any available node. |
| VMware ESXi<br>host                                                       | VMware ESX<br>Server              | ESX account with administrator role                                                                                                    |                                                                                                    |
|                                                                           |                                   | To configure minimal permissions<br>needed, see Section 13.3,<br>"Configuring a PlateSpin User with<br>Minimal Permissions on VMware,"<br>on page 230.                                                                                                |                                                                                                    |
| vCloud<br>Organization                                                    | VMware<br>vCloud<br>Organization  | Organization Administrator<br>credentials (user name and<br>password)                                                                                                    |                                                                                                    |

#### 18.3.2 Target Host Discovery Parameters for Migrate Client

Table 18-3 provides guidelines for machine type selection, credential format, and syntax for discovery parameters for target hosts using the Migrate Client.

| Table 18-3 | Guidelines for | <sup>-</sup> Migrate Client | Machine Type and | Credentials for | Target Hosts |
|------------|----------------|-----------------------------|------------------|-----------------|--------------|
|------------|----------------|-----------------------------|------------------|-----------------|--------------|

| To Discover                                                       | Machine Type      | Credentials                                                                                                    | Remarks                                                                                                    |
|-------------------------------------------------------------------|-------------------|----------------------------------------------------------------------------------------------------|----------------------------------------------------------------------------------------------------|
| VMware ESX<br>hosts affiliated<br>with a VMware<br>vCenter Server | VMware<br>vCenter | VMware vCenter Web service<br>credentials (user name and<br>password)<br>To configure minimal permissions<br>needed, see Section 13.3,<br>"Configuring a PlateSpin User with<br>Minimal Permissions on VMware,"<br>on page 230. |                                                                                                    |
| VMware ESX<br>hosts                                               | VMware ESX        | ESX account with administrator<br>role<br>To configure minimal permissions<br>needed, see Section 13.3,<br>"Configuring a PlateSpin User with<br>Minimal Permissions on VMware,"<br>on page 230.                                |                                                                                                    |
| Hyper-V hosts                                                     | Windows           | Local or domain administrator credentials.                                                                                                    | <ul> <li>For the username, use this format:</li> <li>For domain member machines: authority\principal</li> <li>For workgroup member machines: hostname\principal</li> </ul> |
| All Linux KVM<br>virtual hosts                                    | Linux             | Root-level username and password                                                                                                    | Non-root accounts must be<br>properly configured to use sudo.<br>See KB Article 7920711 (https://<br>support.microfocus.com/kb/<br>doc.php?id=7920711).                    |

#### **18.4** Discovering Details for Target Platforms

Before you configure a migration job, you must discover and perform an inventory of the target platform. The inventory collects information about the host platform and its resources, such as the amount of RAM, number of cores and processors, datastores, networks, and resource groups.

- Section 18.4.1, "Target Discovery in the Migrate Client," on page 267
- Section 18.4.2, "Target Discovery in the Web Interface," on page 269

#### 18.4.1 Target Discovery in the Migrate Client

In Migrate Client, you can discover:

• An individual virtual machine host server

- Multiple virtual machine host servers
- All VMware ESX hosts affiliated with a VMware vCenter Server
- Hyper-V hosts

Before you begin discovery operations, ensure that PlateSpin Server can communicate with your source workloads and targets. See Section 2.6.1, "Requirements for Discovery," on page 55.

#### To discover targets using Migrate Client:

1 In the Migrate Client toolbar, click Discover Details.

or

In the Servers view, right-click in a blank area, then select **Discover Details**.

2 In the Discover Details dialog box, type the host name or IP address of the target.

To discover multiple machines, specify multiple host names or IP addresses separated by semicolons. If the target is behind a NAT device, specify its public (external) IP address.

See "Migrations Across Public and Private Networks through NAT" on page 62.

|                                                              | Discover Details X       |
|--------------------------------------------------------------|--------------------------|
| _ HostName or IP Addr                                        | ress                     |
| Server1                                                      |                          |
| Machine Type                                                 |                          |
| Windows                                                      | •                        |
| Windows                                                      |                          |
| VMware ESX<br>VMware vCenter<br>Credentials :<br>User Name : | 1\admin                  |
| Password :                                                   | ••••                     |
| [                                                            | Save (Encrypted Locally) |
| Discovered Servers:                                          | Discover Close           |

- **3** Select the machine type for the target platform. If you select VMware vCenter, also provide the name of the vCenter cluster.
  - Windows
  - Linux
  - VMware ESX
  - VMware vCenter
  - Microsoft Hyper-V

See "Discovery Guidelines for Target Hosts" on page 265.

4 Provide administrator credentials for the machine you are discovering.

See "Discovery Guidelines for Target Hosts" on page 265.

5 (Optional) If you want to store these credentials for use during future jobs, enable the Save (Encrypted Locally) option.

- 6 Click Discover and wait for the process to complete.
- 7 (Optional) If you want to monitor the progress of the job, switch to the Jobs view.

#### 18.4.2 Target Discovery in the Web Interface

To migrate a workload through the Web Interface, you must first add or discover the intended target platform and its resources.

PlateSpin Migrate Web Interface supports discovery of virtual and cloud target platforms:

- Amazon Cloud Region
- Microsoft Azure Location
- VMware DRS Cluster hosted on VMware Cloud on AWS
- VMware DRS Cluster (The cluster appears in the Targets list.)
- VMware DRS Cluster as Hosts (Each host in the cluster appears in the Targets list, but not their parent cluster.)
- VMware ESX Server
- VMware vCloud Organization

When you add the target, its associated resources are automatically discovered. You can add one platform at a time. All available target platforms are listed on the Targets page.

Before you begin discovery operations, ensure that PlateSpin Server can communicate with your source workloads and targets. See section Section 2.6.1, "Requirements for Discovery," on page 55.

#### To add a target platform:

- 1 In the Migrate Web Interface, click Targets > Add Target.
- 2 Select one of the following target types:
  - Amazon Cloud Region
  - Microsoft Azure Location
  - VMware Cloud on AWS
  - VMware DRS Cluster
  - VMware DRS Cluster as Hosts
  - VMware ESX Server
  - VMware vCloud Organization
- **3** Depending on the type of targets you selected in the previous step, specify the appropriate access information.
  - Amazon Cloud Region: See Table 18-4.
  - Microsoft Azure Location: See Table 18-5.

For more information about the options for Microsoft Azure Location, see the white paper "Best Practices for Migrating Servers to Microsoft Azure with PlateSpin Migrate" on the PlateSpin Migrate Resources web page (https://www.microfocus.com/products/migrate/resources/).

• VMware Cloud on AWS: See Table 18-6.

- VMware DRS Cluster: See Table 18-7.
- VMware DRS Cluster as Hosts: See Table 18-8.
- VMware ESX Server: See Table 18-9.
- VMware vCloud Organization: See Table 18-10.

| Option                                                                                                    | Description                                                                                                    |
|----------------------------------------------------------------------------------------------------|----------------------------------------------------------------------------------------------------|
| AWS Cloud                                                                                                    | Select one of the following appropriate AWS environment for the target AWS platform. By default, AWS Global Cloud is selected.                                                                                                    |
|                                                                                                    | AWS Global Cloud                                                                                                    |
|                                                                                                    | AWS Government Cloud                                                                                                    |
| This Migrate Server instance has<br>an IAM role attached. Use the<br>IAM role to access Amazon EC2<br>Region | When you use an AWS-based Migrate server that has an IAM role attached, this option displays in the user interface and is selected by default. PlateSpin Migrate uses the attached IAM role for accessing the AWS account. However, to override this default behavior and use the Access Key ID and Secret Key ID credentials for accessing the AWS account, you must deselect this option. |
| Access Key ID                                                                                                | Specify the access key ID for your AWS account. This option is<br>not displayed if the This Migrate Server instance has an IAM<br>role attached. Use the IAM role to access Amazon EC2 Region<br>option is selected.                                                                                                    |
| Secret Key ID                                                                                                | Specify the secret key ID required to access your AWS account.<br>This option is not displayed if This Migrate Server instance has<br>an IAM role attached. Use the IAM role to access Amazon EC2<br>Region option is selected.                                                                                                    |
| Region Name                                                                                                  | Select the region for the Amazon target.                                                                                                    |

 Table 18-5
 Options for Microsoft Azure Location Target

| Option          | Description                                                                                                    |
|-----------------|----------------------------------------------------------------------------------------------------|
| Azure Cloud     | Select one of the following appropriate Azure environment for the target Azure platform. By default, Azure Global is selected.                                                                 |
|                 | Azure China                                                                                                    |
|                 | Azure Germany                                                                                                    |
|                 | Azure Global                                                                                                    |
|                 | Azure Government                                                                                                    |
| Subscription Id | Specify the subscription ID for your Microsoft Azure account.                                                                                                    |
| Application Id  | Specify your Azure Application ID required to enable PlateSpin<br>Migrate to use the Azure APIs when it replicates or migrates<br>workloads on your behalf to VMs in the target Azure account. |

| Option                | Description                                                                                                    |  |  |
|-----------------------|----------------------------------------------------------------------------------------------------|--|--|
| Username and Password | Specify administrator-level credentials for accessing the parent Microsoft Azure account.                                                                                                    |  |  |
| Location Name         | Select the location for the Microsoft Azure target.                                                                                                    |  |  |
|                       | Click <b>Update Location List</b> to refresh the list of available locations in the menu.                                                                                                    |  |  |
|                       | For predefined Azure Cloud environments, locations are sorted<br>by the geographical region and alphabetically. The mapping is<br>fixed and is based on the current categories that Azure uses. If<br>Microsoft Azure adds new regions after the current release,<br>Migrate displays them dynamically and alphabetically in the<br><b>Recently Added</b> category. |  |  |

 Table 18-6
 Options for VMware Cloud on AWS Target (Discovered as a VMware DRS Cluster Target)

| Option                 | Description                                                                          |
|------------------------|--------------------------------------------------------------------------------------|
| vCenter Hostname or IP | Specify the host name or IP address of the vCenter server.                           |
| Cluster Name           | Specify the name of the DRS cluster. This is applicable only for VMware DRS Cluster. |
| Username and Password  | Specify administrator-level credentials for accessing the target host.               |

 Table 18-7
 Options for VMware DRS Cluster Target

| Option                 | Description                                                                          |  |  |
|------------------------|--------------------------------------------------------------------------------------|--|--|
| vCenter Hostname or IP | Specify the host name or IP address of the vCenter server.                           |  |  |
| Cluster Name           | Specify the name of the DRS cluster. This is applicable only for VMware DRS Cluster. |  |  |
| Username and Password  | Specify administrator-level credentials for accessing the target host.               |  |  |

 Table 18-8
 Options for VMware DRS Cluster as Hosts Target

| Option                 | Description                                                                          |
|------------------------|--------------------------------------------------------------------------------------|
| vCenter Hostname or IP | Specify the host name or IP address of the vCenter server.                           |
| Cluster Name           | Specify the name of the DRS cluster. This is applicable only for VMware DRS Cluster. |
| Username and Password  | Specify administrator-level credentials for accessing the target host.               |

| Option                | Description                                                            |  |  |
|-----------------------|------------------------------------------------------------------------|--|--|
| Hostname or IP        | Specify the host name or IP address of the VMware ESX server.          |  |  |
| Username and Password | Specify administrator-level credentials for accessing the target host. |  |  |

Table 18-10 Options for VMware vCloud Organization Target

| Option                         | Description                                                                                                    |  |  |
|--------------------------------|----------------------------------------------------------------------------------------------------|--|--|
| vCloud Director Server Address | Specify the server host name or the IP address of the vCloud Director server.                                                                      |  |  |
|                                | For example: cloud.example.com or 10.10.10.101                                                                                                    |  |  |
| Organization Name              | Specify the name of the organization in the vCloud Director server. The name is case sensitive in vCloud. Type the name exactly as you created it. |  |  |
|                                | For example: DemoOrg001                                                                                                    |  |  |
| Username and Password          | Specify the organization-level administrator credentials for accessing the target host.                                                            |  |  |
|                                | For example: demouser1 and demopwd                                                                                                    |  |  |

- 4 Click Test Credentials to validate the credential values you specified.
- 5 Click Add to add and discover details about the target and list it on the Targets page.

#### 18.5 Registering and Discovering Details for Target VMs on Virtual Hosts with PlateSpin ISO

PlateSpin Migrate Client enables you to migrate a source workload to a target virtual machine on a virtual host, where the VM is regarded as a target physical machine:

VMware

Semi-automated migration to VMs on VMware can be done, but fully automated migration to target VMware platforms is preferred. Discovery for target VMware platforms is available in the Migrate Client and the Migrate Web Interface. See "Discovering Details for Target Platforms".

Microsoft Windows Server with Hyper-V

Semi-automated migration to VMs on Hyper-V can be done, but fully automated migration to target Hyper-V platforms is preferred. Discovery for target Hyper-V platforms is available only in the Migrate Client. See "Target Discovery in the Migrate Client".

KVM

For information about supported virtual host platforms, see Table 2-12, "Supported Target Hyper-V Platforms for the Migrate Client Only," on page 43.

PlateSpin ISO registers the target physical machine with the PlateSpin Migrate server and performs an inventory of the machine to collect information about it, such as the amount of RAM, number of cores and processors, storage disks, and NICs.

- Section 18.5.1, "Prerequisites for Discovering Target VMs," on page 273
- Section 18.5.2, "Registering and Discovering Target VMs on Virtual Hosts," on page 273
- Section 18.5.3, "Configuration Information," on page 275

#### 18.5.1 Prerequisites for Discovering Target VMs

PlateSpin Migrate does not automatically build the target VM for you on the target virtual host. You must manually set up the target virtual machine with guest operating system type and version settings that match your source workload, in accordance with the features and capabilities of the virtualization platform. You must also prepare the PlateSpin ISO file and attach it as a boot CD for the VM.

**1** Download the PlateSpin ISO image for use with the target VM.

See Section H.1, "Downloading the PlateSpin ISO Images," on page 385.

**2** Prepare the PlateSpin ISO image for use with the target VM. Attended and unattended registration options are possible.

See "Preparing the PlateSpin ISO Image for Target Registration and Discovery" on page 386.

**3** Use the native interface of the required virtualization platform to create a virtual machine.

See the following as appropriate for your target VM:

- "Creating and Configuring the Target Virtual Machine (Hyper-V)" on page 518
- "Creating and Configuring the Target Virtual Machine (RHEL KVM)" on page 522
- **4** Ensure that the VM is configured to restart on reboot and that you attach the PlateSpin ISO file as a boot CD for the VM.

#### 18.5.2 Registering and Discovering Target VMs on Virtual Hosts

After you create and prepare the virtual machine to boot with the PlateSpin ISO, you are ready to register it as a target VM with your PlateSpin Server.

**1** From the Virtual Machine Manager, power on (or reboot) the virtual machine, then launch the virtual machine console and monitor the boot process.

When the virtual machine completes the boot process, it prompts you for parameters that control the registration of the machine and its profile with PlateSpin Migrate. If you are using the unattended registration process, the required parameters are read from an answer file.

2 At the initial boot prompt, type one of the following options, then press Enter:

| Boot Option | Boot Action                                          |  |  |
|-------------|------------------------------------------------------|--|--|
| ps          | PlateSpin Linux for taking control                   |  |  |
|             | You can also press Enter to select this option.      |  |  |
| fcoe        | PlateSpin Linux for taking control with FCoE support |  |  |
| next        | Boot from the next boot device set in the BIOS       |  |  |

If no key is pressed for 20 seconds, the workload boots from the next boot device set in the BIOS.

- **3** At the command line, provide the required information at each individual prompt:
  - **PlateSpin Server:** Enter the PlateSpin Server URL, using the following format:

http://Your\_PlateSpin\_Server/platespinmigrate

Replace *Your\_PlateSpin\_Server* with the host name or the IP address of your PlateSpin Server host.

- Credentials (User Name/Password): Enter the name of an administrator-level user on the PlateSpin Server host, including the domain or machine name. For example: *domain\username*, or *localhost\Administrator*. Provide a valid password for the specified user.
- Network Card: Select the network card that is active, then either enter a temporary static IP address for this NIC or press Enter to dynamically obtain an IP address from a DHCP server.
- Temporary hostname: Provide a temporary VM name for PlateSpin Migrate Client to use to list the newly registered VM. The workload's target host name you select in the migration job overwrites this name.
- **SSL encryption:** If your PlateSpin Migrate is installed on a host with SSL encryption enabled, enter Yes. If not, enter No.
- PlateSpin Migrate Network: Unless you have defined your own PlateSpin Migrate Network in PlateSpin Migrate Client, press Enter. If you are working with a non-default PlateSpin Migrate Network, type its name, then press Enter.

A controller on your target virtual machine communicates with PlateSpin Server and registers the virtual machine as a physical target for a migration job.

After a few moments, PlateSpin Migrate Client displays the target virtual machine in the Servers view.

**NOTE:** If registration fails with an authorization error, you might need to synchronize the clocks of the source and the target, modify the LAN Manager Authentication Level on the target, or both. See Table D-1, "Common Issues and Solutions Related to Discovery Operations," on page 345.

#### 18.5.3 Configuration Information

For information about configuring migration for target VMs on virtual hosts, see the following:

- "Migration to VMs on VMware Using X2P Workflow" on page 496
- "Migration to VMs on Hyper-V Using X2P Workflow" on page 518
- "Migration to Virtual Machines on KVM" on page 521

## 18.6 Registering and Discovering Details for Target Physical Machines with PlateSpin ISO

To discover a physical target and inventory its hardware components, you must boot the target machine with the PlateSpin ISO image on a CD or other media from which your target can be booted.

PlateSpin ISO registers the target physical machine with the PlateSpin Migrate server and performs an inventory of the machine to collect information about it, such as the amount of RAM, number of cores and processors, storage disks, and NICs.

- Section 18.6.1, "Prerequisites for Discovering Target Physical Machines," on page 275
- Section 18.6.2, "Registering and Discovering Target Physical Machines," on page 276
- Section 18.6.3, "Configuration Information," on page 277

#### 18.6.1 Prerequisites for Discovering Target Physical Machines

You must prepare the PlateSpin ISO file and attach it as a boot CD for the physical machine.

1 Download the PlateSpin ISO image for use with the target VM.

See Section H.1, "Downloading the PlateSpin ISO Images," on page 385.

**2** Prepare the PlateSpin ISO image for use with the physical machine. Attended and unattended registration options are possible.

See "Preparing the PlateSpin ISO Image for Target Registration and Discovery" on page 386.

**3** Ensure that the physical machine is configured to restart on reboot and that you attach the PlateSpin ISO file as a boot CD.

#### 18.6.2 Registering and Discovering Target Physical Machines

After you create and prepare the physical machine to boot with the PlateSpin ISO, you are ready to register the target machine with your PlateSpin Server.

- 1 Boot the target machine from the PlateSpin ISO image.
- 2 At the initial boot prompt, type one of the following options, then press Enter:

| Boot Option | Boot Action                                          |  |
|-------------|------------------------------------------------------|--|
| ps          | PlateSpin Linux for taking control                   |  |
|             | You can also press Enter to select this option.      |  |
| fcoe        | PlateSpin Linux for taking control with FCoE support |  |
| next        | Boot from the next boot device set in the BIOS       |  |

If no key is pressed for 20 seconds, the workload boots from the next boot device set in the BIOS.

- **3** At the command line, provide the required information at each individual prompt:
  - PlateSpin Server: Enter the PlateSpin Server URL, using the following format:

http://Your\_PlateSpin\_Server/platespinmigrate

Replace *Your\_PlateSpin\_Server* with the host name or the IP address of your PlateSpin Server host.

- Credentials (User Name/Password): Enter the name of an administrator-level user on the PlateSpin Server host, including the domain or machine name. For example: *domain\username*, or *localhost\Administrator*. Provide a valid password for the specified user.
- Network Card: Select the network card that is active, then either enter a temporary static IP address for this NIC or press Enter to dynamically obtain an IP address from a DHCP server.
- **Temporary hostname:** Provide a temporary VM name for PlateSpin Migrate Client to use to list the newly registered VM. The workload's target host name you select in the migration job overwrites this name.
- **SSL encryption:** If your PlateSpin Migrate is installed on a host with SSL encryption enabled, enter Yes. If not, enter No.
- PlateSpin Migrate Network: Unless you have defined your own PlateSpin Migrate Network in PlateSpin Migrate Client, press Enter. If you are working with a non-default PlateSpin Migrate Network, type its name, then press Enter.

A controller on your target virtual machine communicates with PlateSpin Server and registers the virtual machine as a physical target for a migration job.

After a few moments, PlateSpin Migrate Client displays the physical target in the Servers view.

**NOTE:** If registration fails with an authorization error, you might need to synchronize the clocks of the source and the target, modify the LAN Manager Authentication Level on the target, or both. See Table D-1, "Common Issues and Solutions Related to Discovery Operations," on page 345.

#### 18.6.3 Configuration Information

For information about configuring migration to physical machines, see "Migration to Physical Machines" on page 525.

#### 18.7 Discovering Target VMs for Server Sync Jobs

If you want to synchronize two workloads, and if your synchronization target is a virtual machine, you must discover and register an appropriate virtual machine first. For information about the Server Sync feature, see "Synchronizing Workloads with Server Sync" on page 533.

- 1 On your virtual machine host, create a virtual machine with the desired specifications and install the operating system that matches the intended source workload, including the exact service pack.
- 2 Discover the virtual machine host or refresh its details.
- **3** In the Servers view, right-click the newly created virtual machine underneath the virtual machine server, then select **Prepare for synchronization**.
- 4 Specify administrator credentials for the virtual machine server.
- 5 (Optional) If you want to store these credentials for use during future jobs, enable the Save (Encrypted Locally) option.
- 6 (Optional) To configure the temporary (Take Control) network settings, such as choosing which virtual network to use from those available on the virtual machine server and configuring TCP/ IP settings, click Configure, then configure the network settings as required.
- 7 Click Prepare and wait for the job to complete.

On completion, the Servers view lists a new Server Sync target underneath the VM host: 💑

#### 18.8 Refreshing Target Host Details

You should routinely refresh details about your target platforms before setting up or executing a migration job.

- Section 18.8.1, "Refresh Target Details in the Web Interface," on page 277
- Section 18.8.2, "Refresh Target Details in Migrate Client," on page 278

#### 18.8.1 Refresh Target Details in the Web Interface

PlateSpin Migrate Web Interface enables you to refresh the discovered resources for virtual and cloud target platforms:

- Amazon Cloud Region
- Microsoft Azure Location
- VMware DRS Cluster hosted on VMware Cloud on AWS
- VMware DRS Cluster
- VMware DRS Cluster as Hosts

- VMware ESX Server
- VMware vCloud Organization

When you refresh the target, its associated resources are automatically rediscovered and updated. You can refresh one target platform at a time.

#### To refresh details for a target platform:

- 1 In the PlateSpin Migrate Web Interface, click Targets.
- 2 Select a target.
- 3 Click Refresh.
- 4 Expand the panels for the associated resources to view the changes.

#### 18.8.2 Refresh Target Details in Migrate Client

Migrate Client allows you to refresh target details for platforms discovered using the Migrate Client:

- VMware ESX servers
- Microsoft Hyper-V virtual hosts

#### To refresh target details:

1 In the Servers view, right-click the required item, then select Refresh Details.

| Refresh Details for VM DI-u5Tou6.platespin.com | x   |
|------------------------------------------------|-----|
| Credentials :                                  |     |
| User Name : root                               |     |
| Password:                                      |     |
| Save (Encrypted Locally)                       |     |
| Refresh                                        | ose |

2 Specify the credentials appropriate for the system being refreshed, then click **Refresh**. PlateSpin Migrate starts a discovery job, which you can monitor in the Jobs view.

### 18.9 Removing (Undiscovering) Target Platforms

After you complete all migration jobs for a target platforms, you can remove (undiscover) the target platform. You might also remove a target that will not be used.

#### IMPORTANT

- If an object is listed both in the Migrate Client and the Migrate Web Interface, then you must use the Web Interface to remove the object.
- Before you delete a target platform that is in use for configured jobs, you must ensure that all the affected jobs are completed.
- For potential clean-up of files that might have been copied during discovery on the target platform, ensure that the platform is up and running and that it is reachable before you attempt to remove or undiscover the target.

**NOTE:** If this step cannot be attempted, the process reports a failure even though the target platform is successfully removed (undiscovered) from the database and is no longer available in the Migrate Client or Migrate Web Interface.

#### To undiscover a workload through the Migrate Client:

**1** On the Workloads page, right-click the target and select **Undiscover Target**.

#### To remove a target through the Migrate Web Interface:

**1** On the Targets page, click **Remove** next to the target you want to remove from Migrate.

**Discovering Source Workloads** 

Discovery refers to the process of adding unmanaged workloads and platforms in your network and retrieving information about them. For any workload migration, you must have a discovered source and a discovered target. A workload discovery operation populates the PlateSpin Migrate database with detailed inventory information about a workload that you want to migrate. The workload inventory provides the data necessary to determine the machine's use and to properly configure its migration.

- Section 19.1, "About Source Workload Discovery," on page 281
- Section 19.2, "Network Access Requirements for Workload Discovery," on page 283
- Section 19.3, "Discovery Guidelines for Source Workloads," on page 283
- Section 19.4, "Populating the Servers View with a List of Windows Computers in a Domain," on page 285
- Section 19.5, "Discovering Details for All Windows Workloads in a Domain," on page 285
- Section 19.6, "Discovering Details for Source Workloads," on page 286
- Section 19.7, "Registering Workloads and Discovering Details with Migrate Agent," on page 288
- Section 19.8, "Refreshing Source Workload Details," on page 293
- Section 19.9, "Using Tags to Track Logical Associations of Workloads," on page 294
- Section 19.10, "Undiscovering or Removing Source Workloads," on page 295

## 19.1 About Source Workload Discovery

PlateSpin Migrate Web Interface and PlateSpin Migrate Client provide automated discovery and inventory of supported source workloads. See Table 9-1 for an overview of the workload discovery capabilities of each tool.

#### IMPORTANT

- Before you discover a source workload, you must ensure that the source workload has an active partition. If you discover a source workload that does not have an active partition, the discovery fails. See "The workload cannot be migrated because it has 0 active partitions. Ensure that the workload has exactly 1 active partition and try again" on page 345.
- Discovery of source Windows workloads in AWS requires PowerShell 2.0 or higher on the source workload.

#### Table 19-1 SUPPORTED SOURCE WORKLOAD DISCOVERY CAPABILITIES

| Source Workload Discovery                         | Migrate Client | Web Interface |  |
|---------------------------------------------------|----------------|---------------|--|
| Windows standalone workloads                      | $\checkmark$   | $\checkmark$  |  |
| Windows cluster workloads (to target VMware host) | $\checkmark$   | $\checkmark$  |  |
| Linux standalone workloads                        | $\checkmark$   | $\checkmark$  |  |
| Linux cluster workloads                           | ×              | ×             |  |
| Multiple machines at a time                       | $\checkmark$   | ×             |  |
| All machines in a domain                          | $\checkmark$   | ×             |  |
| Discovery Capabilities                            |                |               |  |
| Refresh Source Discovery                          | $\checkmark$   | ×             |  |

The Mass Discover CLI enables you to discover workloads from a CSV file. The related migration jobs start according to the schedules you set for them. See "massdiscover" in "Using the PlateSpin Migrate Client Command Line Interface" on page 579.

As an alternative to Migrate discovery, you can use Migrate Agent to register a workload with the Migrate Server and inventory its details. See Appendix G, "Migrate Agent Utility," on page 371.

You can view discovered source workloads in the Workloads list in either tool:

- Web Interface: The Workloads list includes:
  - All source workloads discovered using the Web Interface
  - Source workloads in the default network discovered using Migrate Client

**NOTE:** Use the Web Interface to discover source workloads in non-default networks if you plan to migrate them using the Web Interface.

All source workloads registered using the Migrate Agent utility

All workloads displayed in the Web Interface Workloads list are supported for migration using the Web Interface. See Table 19-1 and "Migration Operations Matrix for PlateSpin Migrate Client and PlateSpin Migrate Web Interface" on page 86.

 Migrate Client: The Workloads list includes all discovered source workloads, no matter where you initiated discovery.

Some workloads in the Migrate Client Workloads list might not be supported for some migration targets using the Migrate Client. See Table 19-1 and "Migration Operations Matrix for PlateSpin Migrate Client and PlateSpin Migrate Web Interface" on page 86.

## **19.2** Network Access Requirements for Workload Discovery

For information about network access requirements for gathering details about source Windows and Linux workloads, see the following as appropriate:

• Discovery and inventory process: Section 2.6.1, "Requirements for Discovery," on page 55

-OR-

 Registration using Migrate Agent: Section 2.6.2, "Requirements for Workload Registration," on page 57

### **19.3 Discovery Guidelines for Source Workloads**

For information about the software, network, and firewall requirements that systems in your environment must meet before you add workloads to Migrate, see the following information as appropriate:

• Discovery and inventory process: Section 2.6.1, "Requirements for Discovery," on page 55

-OR-

 Registration using Migrate Agent: Section 2.6.2, "Requirements for Workload Registration," on page 57

Table 19-2 provides guidelines for machine type selection, credential format, and syntax for discovery parameters for workloads.

| To Discover              | Machine Type | Credentials                                      | Remarks                                                                                                    |
|--------------------------|--------------|--------------------------------------------------|----------------------------------------------------------------------------------------------------|
| All Windows<br>workloads | Windows      | Local or domain<br>administrator<br>credentials. | <ul> <li>For the username, use this format:</li> <li>For domain member machines: authority\principal</li> <li>For workgroup member machines: hostname\principal</li> </ul> |
| All Linux workloads      | Linux        | Root-level user name<br>and password             | Non-root user accounts must<br>be properly configured to use<br>sudo. See KB Article 7920711<br>(https://<br>support.microfocus.com/kb/<br>doc.php?id=7920711).            |

| Table 19-2 | Guidelines | for Machine  | Type and | Credentials | for Source | Workloads |
|------------|------------|--------------|----------|-------------|------------|-----------|
|            | Guiacinics | joi widennie | Type and | cicacituais | joi source | workiouu3 |

| To Discover                                                                                            | Machine Type | Credentials                                                                                                  | Remarks                                                                                                    |
|----------------------------------------------------------------------------------------------------|--------------|----------------------------------------------------------------------------------------------------|----------------------------------------------------------------------------------------------------|
| Windows workloads<br>in AWS (no VPN<br>connection, C2C<br>migration from AWS<br>to Azure or to vCloud) | Windows      |                                                                                                    | For C2C migrations from AWS,<br>log in to the source Windows<br>workload in AWS with RDP, then<br>use Migrate Agent Utility to<br>register the workload. See<br>Section 19.7.1, "Windows<br>Workload Registration and<br>Discovery with Migrate Agent,"<br>on page 289.   |
| Linux workloads in<br>AWS (no VPN<br>connection, C2C<br>migration from AWS<br>to Azure or to vCloud)   | Linux        | User name with root-<br>level access and the<br>private key file you<br>created for your AWS<br>EC2 Key Pair | For C2C migrations from AWS,<br>log in to the source Linux<br>workload in AWS with SSH, then<br>use Migrate Agent Utility to<br>register the workload. See<br>Section 19.7.1, "Windows<br>Workload Registration and<br>Discovery with Migrate Agent,"<br>on page 289.     |
|                                                                                                    |              |                                                                                                    | Non-root user accounts must<br>be properly configured to use<br>sudo. See KB Article 7920711<br>(https://<br>support.microfocus.com/kb/<br>doc.php?id=7920711).                                                                                                    |
|                                                                                                    |              |                                                                                                    | NOTE: For AMI images in AWS,<br>use the default non-root user<br>system account that is<br>automatically configured to use<br>sudo. To run Migrate Agent<br>commands, run the sudo -i<br>command to access the root<br>shell, and then run the Migrate<br>Agent commands. |

## 19.4 Populating the Servers View with a List of Windows Computers in a Domain

In the PlateSpin Migrate Client, the Network Discovery feature populates the Server view with all Windows physical machines and virtual machines that are online in a specified domain. PlateSpin Migrate uses the standard Windows network browser function for discovery. Because Linux workloads and virtual machine servers do not advertise to the Windows network browser, they are not automatically detected and do not appear in the list.

Unlike a full discovery with inventory, Network Discovery lists the Windows machines but does not inventory each workload to gather its details. A workload inventory is required for migration jobs. You can use either of the following methods to inventory the workloads:

- Use Discover All Servers to discover details for each of the listed Windows workloads. See "Discovering Details for All Windows Workloads in a Domain" on page 285.
- Use Discover Details to discover details a specific workload. See "Workload Discovery in the Migrate Client" on page 286.

Network Discovery is enabled by default. The option is a toggle between enabled and disabled modes.

#### To enable or disable Network Discovery:

1 In the Migrate Client, double-click Network Discovery at the bottom right corner of the Migrate Client window.

## 19.5 Discovering Details for All Windows Workloads in a Domain

You can use the **Discover All Servers** option in the Servers view to discover and perform an inventory of all Windows workloads in a specified domain. The Network Discovery option must be enabled to detect the Windows servers in the network.

1 In Migrate Client, enable the Network Discovery feature.

See "Populating the Servers View with a List of Windows Computers in a Domain" on page 285.

- 2 Expand the list of domains that contain the machines to be inventoried.
- 3 Right-click the domain name, then select Discover All Servers.
- 4 Specify domain-level administrator credentials.
- 5 Click Discover and wait for the process to complete.
- 6 (Optional) If you want to monitor the progress of the discovery job, switch to the Jobs view.

## 19.6 Discovering Details for Source Workloads

Before you configure a migration job, you must discover and perform an inventory of the workload. The inventory collects information about the workload such as the server host name, amount of RAM, number of cores and processors, storage disks and volumes, NICs and applications and their start states.

- Section 19.6.1, "Workload Discovery in the Migrate Client," on page 286
- Section 19.6.2, "Workload Discovery in the Migrate Web Interface," on page 287

#### 19.6.1 Workload Discovery in the Migrate Client

In the PlateSpin Migrate Client, you can use the **Discover Details** option in the Servers view to discover and perform an inventory for physical or virtual machines:

- An individual Windows workload
- An individual Linux workload
- Multiple Windows or Linux workloads at a time

Before starting discovery operations, ensure that PlateSpin Server can communicate with your source workloads. See Section 2.6.1, "Requirements for Discovery," on page 55.

#### To discover workloads using Migrate Client:

1 On the Migrate Client toolbar, click Discover Details.

or

In the Servers view, right-click in a blank area, then select **Discover Details**.

or

In the Servers view, right-click a Windows workload that has been populated through network discovery. then select **Discover Details**.

2 In the Discover Details dialog box, type the host name or IP address of the source workload.

To discover multiple machines at a time, specify multiple host names or IP addresses separated by semicolons. If the machine is behind a NAT device, specify its public (external) IP address.

See "Migrations Across Public and Private Networks through NAT" on page 62.

| Discover Details                                       | x |  |  |
|--------------------------------------------------------|---|--|--|
| HostName or IP Address                                 |   |  |  |
| Server1                                                | ] |  |  |
| Machine Type                                           | 3 |  |  |
| Windows 🗸                                              |   |  |  |
| Windows                                                | ] |  |  |
| Linux<br>VMware ESX<br>VMware vCenter<br>Credentials : | Ľ |  |  |
| User Name : 1\admin                                    | ] |  |  |
| Password :                                             | ] |  |  |
| Save (Encrypted Locally)                               |   |  |  |
| Discover Close<br>Discovered Servers: Unlimited        |   |  |  |
|                                                        |   |  |  |

- 3 Select the machine type for the source workload
  - Windows
  - Linux
- 4 Provide administrator credentials for the machine you are discovering.

See "Discovery Guidelines for Source Workloads" on page 283.

- 5 (Optional) If you want to store these credentials for use during future jobs, enable the Save (Encrypted Locally) option.
- 6 Click Discover and wait for the process to complete.
- 7 (Optional) If you want to monitor the progress of the job, switch to the Jobs view.

#### 19.6.2 Workload Discovery in the Migrate Web Interface

To migrate a workload through the Web Interface, you must first add (or *discover*) the workload.

PlateSpin Migrate Web Interface supports discovery of a physical, virtual, or cloud-based machine:

- An individual Windows workload
- An individual Linux workload

Before you discover a workload, ensure that PlateSpin Server can communicate with your source workloads. See Section 2.6.1, "Requirements for Discovery," on page 55.

#### To discover a workload:

1 In the PlateSpin Migrate Web Interface, click Workloads > Add Workload.

Alternatively, you can click the Add Workload option on the Dashboard page.

- 2 Specify the host name or the IP address of the workload you want to add.
- **3** Select the type of workload.
- **4** Specify the credentials to connect to the workload.
- 5 Click Add Workload to discover the workload and list it on the Workloads page.

## 19.7 Registering Workloads and Discovering Details with Migrate Agent

Migrate Agent is a command line utility that enables you to register source workloads with PlateSpin Migrate servers and send details about the workloads to the server via HTTPS (TCP/443). Registration allows you to add workloads that cannot be discovered, such as:

- When you deploy Migrate server in the cloud without a site-to-site VPN
- When corporate network or policy restrictions prohibit opening ports for automated discovery

Migrate Agent enables you to migrate a Windows workload without opening any inbound ports, such as SMB or NetBIOS. Only HTTPS (TCP/443) and a replication port (TCP/3725 is the default) are needed outbound for the source Windows workloads. For source Linux workloads, you also need to open the SSH port (TCP/22). See Section 2.6.2, "Requirements for Workload Registration," on page 57.

When you use the Migrate Agent on the source workload, the source workload contacts the target workload for data transfers. The direction is controlled at the server level. You must reconfigure the replication port direction on the Migrate Server (SourceListensForConnection=False). See "Configuring the Contact Direction for the Replication Port" on page 114.

You must install Migrate Agent on each source workload. When you use the register option, Migrate Agent performs discovery locally on the workload and sends its details to the Migrate Server through HTTPS (TCP/443). After you register the workload, use the Migrate Web Interface to configure the workload migration to the target cloud where the Migrate Server instance is deployed.

Registered workloads differ from discovered workloads in the following ways:

- Registered source workloads do not store the source credentials on the Migrate Server.
- You must use Migrate Agent to install, upgrade, and remove the Windows PlateSpin drivers from registered source workloads.
- After you delete the contract for a registered source workload, you must manually remove the OFX Controller from the workload. See "Cleaning Up Linux Workloads" on page 558.

For information about the Migrate Agent commands, see "Migrate Agent Utility" on page 371.

- Section 19.7.1, "Windows Workload Registration and Discovery with Migrate Agent," on page 289
- Section 19.7.2, "Linux Workload Registration and Discovery with Migrate Agent," on page 290
- Section 19.7.3, "Linux Workload Registration and Discovery with Migrate Agent for Workloads in AWS," on page 291
#### 19.7.1 Windows Workload Registration and Discovery with Migrate Agent

Before you begin, ensure that your source Windows workload and network settings meet the "Requirements for Migrate Agent Utility". For Windows workloads, Migrate Agent Utility requires Administrator privileges to execute commands.

- **1** Log in as Administrator to the source Windows workload.
- 2 Ensure that TCP port 443 is open on the workload.
- **3** Download Migrate Agent Utility for Windows. Save the MigrateAgent.cli.exe file to a convenient location on the workload.

See "Migrate Agent Utility for Windows" on page 373.

**4** In an Administrator Prompt, navigate to the location where you saved the file, then view the command Help by entering:

MigrateAgent.cli.exe help

5 Register the workload with the appropriate Migrate Server cloud instance. Enter

```
MigrateAgent.cli.exe /register /psserver=ps_dns_or_ipaddr <username> /
password=<password>
```

Provide the credentials for an administrator-level user of the PlateSpin Migrate Server who has the permissions needed to add a workload. You can use the /password= option with the password, use the -pwdfile= option with a path to a file that contains the password, or do not specify the password in the command sequence. If you exclude the password from the command line, the script will prompt for it. The password is obscured as you type it and it does not appear in the process list.

For example:

```
Migrate.Agent.cli.exe /register /psserver=10.10.10.101 /username=jsmith
/password=jspwd
```

**NOTE:** If you modify the public IP address of the Migrate Server, you must run the following command on each of the source Windows workloads that are configured for the server to modify the IP address.

MigrateAgent.cli.exe /config /setting=psserver:<new-ps-dns-or-ipaddr>

For example:

MigrateAgent.cli.exe /config /setting=psserver:10.10.20.202

#### 6 Verify that the PlateSpin Controller is running. Enter

MigrateAgent.cli.exe /status

If the controller is running, the status reports results similar to the following:

The PlateSpin Controller daemon is running and registered to server 10.165.x.x The PlateSpin blockwatch driver is not installed.

#### 19.7.2 Linux Workload Registration and Discovery with Migrate Agent

Before you begin, ensure that your source workload and network settings meet the "Requirements for Migrate Agent Utility". Key Linux considerations are:

- The Migrate Agent Utility for Linux requires the source machine to have GNU C Library (glibc) 2.11.3 or higher installed.
- Migrate Agent requires root-level access to execute commands. A non-root user must be an authorized sudo user.

For a non-root user, type sudo in the Migrate Agent commands to execute them with root privileges. For example:

```
sudo ./MigrateAgent -h
```

If you are prompted for a password, provide the password of the non-root system user name you logged in as.

**NOTE:** In AWS, you must run sudo -i and execute commands in a root shell. Use the registration procedure in Section 19.7.3, "Linux Workload Registration and Discovery with Migrate Agent for Workloads in AWS," on page 291.

#### To register source Linux workloads:

- 1 Log in to the source Linux workload as the root user or as a non-root user with root level access.
- 2 Ensure that TCP port 443 is open on the workload.
- **3** Download the Migrate Agent Utility for Linux. Extract the downloaded file to the / MigrateAgent directory,

See "Migrate Agent Utility for Linux" on page 376.

4 In a terminal, navigate to the /MigrateAgent directory, then view the command Help by entering:

./MigrateAgent -h

5 Register the workload with the appropriate Migrate Server cloud instance. Enter

```
./MigrateAgent register [-h] <ps_dns_or_ipaddr> <ps_username> [[-p
<user_password>] | [-pf <passwordfile_path>]]
```

Specify the IP address or DNS name of the PlateSpin Migrate Server instance in the cloud. Provide the credentials for an administrator-level user of the PlateSpin Migrate Server who has the permissions needed to add a workload. You can use the -p option with the password, use the -pf option with a path to a file that contains the password, or do not specify the password in the command sequence. If you exclude the password from the command line, the script will prompt for it. The password is obscured as you type it and it does not appear in the process list.

For example:

```
./MigrateAgent register 10.10.101 jsmith -p jspwd
```

**NOTE:** If you modify the public IP address of the Migrate Server, you must run the following command on each of the source Linux workloads that are configured for the server to modify the IP address.

```
./MigrateAgent configure <ps_dns_or_ipaddr> <new-ps-dns-or-ipaddr>
```

For example:

./MigrateAgent configure 10.10.10.101 10.10.20.202

6 Verify that PlateSpin Controller is running. Enter

./MigrateAgent status

If the controller is running, the status reports results similar to the following:

```
The PlateSpin Controller daemon is running and registered to server 10.165.x.x
The PlateSpin blockwatch driver is not installed.
```

# 19.7.3 Linux Workload Registration and Discovery with Migrate Agent for Workloads in AWS

PlateSpin Migrate Web Interface supports migration of Amazon Web Services EC2 VM instances to Microsoft Azure, without requiring a VPN. The source workload operating system and architecture of the workload must be supported for VMs in Azure. For migration requirements for this scenario, see Chapter 12, "Prerequisites for Cloud-to-Cloud Migrations," on page 201.

Before you begin, ensure that your source Linux workload and network settings meet the "Requirements for Migrate Agent Utility". Key Linux considerations for Linux workloads in AWS are:

- The Migrate Agent Utility for Linux requires the source machine to have GNU C Library (glibc) 2.11.3 or higher installed.
- Migrate Agent requires root-level access to execute commands. A non-root user must be an authorized sudo user.

**NOTE:** For source Linux workloads in Amazon Web Services, AMI templates automatically create a default non-root system user account that is enabled for sudo. The user name for this account varies by AMI provider. For Amazon Linux images, the non-root user name is ec2-user for most Linux distributions. It is centos for CentOS AMIs. For more information, refer to your AMI provider documentation.

In AWS, a non-root user must run the sudo –i command to access the root shell and then run the Migrate Agent commands. Typing sudo in each Migrate Agent Utility command might result in a failure on some source workloads.

 AWS login for SSH requires the local path of the private key file that you created for the AWS EC2 Key Pair.

#### To register a source workload in AWS with your Migrate server:

1 Log in to the source Linux workload in AWS by using a system user name with root-level access and the local path of the private key file.

- 2 Ensure that TCP port 443 is open on the workload.
- **3** Download the Migrate Agent Utility for Linux. Extract the downloaded file to the / MigrateAgent directory,

```
See "Migrate Agent Utility for Linux" on page 376.
```

- 4 In a terminal, navigate to the /MigrateAgent directory.
- 5 (Non-root user) At the server console, run sudo -i. Enter

```
sudo -i
```

This command puts you in a root shell where commands are executed as the root user. The terminal prompt now shows root instead of your non-root user name, such as ec2-user.

If you are prompted by Linux for a password, provide the password of the user name you logged in as.

6 View the Migrate Agent command Help by entering:

```
./MigrateAgent -h
```

7 Register the workload with the appropriate Migrate Server cloud instance. Enter

```
./MigrateAgent register [-h] <ps_dns_or_ipaddr> <ps_username> [[-p
<user_password>] | [-pf <passwordfile_path>]]
```

Specify the IP address or DNS name of the PlateSpin Migrate Server instance in the cloud. Provide the credentials for an administrator-level user of the PlateSpin Migrate Server who has the permissions needed to add a workload. You can use the -p option with the password, use the -pf option with a path to a file that contains the password, or do not specify the password in the command sequence. If you exclude the password from the command line, the script will prompt for it. The password is obscured as you type it and it does not appear in the process list.

For example:

./MigrateAgent register 10.10.10.101 jsmith -p jspwd

**NOTE:** If you modify the public IP address of the Migrate Server, you must run the following command on each of the source Linux workloads that are configured for the server to modify the IP address.

```
./MigrateAgent configure <ps_dns_or_ipaddr> <new-ps-dns-or-ipaddr>
```

For example:

```
./MigrateAgent configure 10.10.10.101 10.10.20.202
```

8 Verify that PlateSpin Controller is running on the source workload. Enter

./MigrateAgent status

If the controller is running, the status reports results similar to the following:

```
The PlateSpin Controller daemon is running and registered to server 10.165.x.x
```

```
The PlateSpin blockwatch driver is not installed.
```

9 (Non-root user) Exit the sudo -i root shell. Press Ctrl+D, or enter

exit

The terminal prompt now shows your non-root user name, such as ec2-user.

### 19.8 Refreshing Source Workload Details

If you make changes on the source workload before the migration begins, you might need to rediscovery the workload details. In the Migrate Client, you can refresh discovery details. In the Migrate Web Interface, you must remove and re-add the workload.

- Section 19.8.1, "Refresh Workload Details in Migrate Client," on page 293
- Section 19.8.2, "Removing and Re-Adding Workloads in the Web Interface," on page 293

#### 19.8.1 Refresh Workload Details in Migrate Client

PlateSpin Migrate Client allows you to refresh workload details. You should routinely refresh your source workloads and targets before setting up a migration job.

#### To refresh a source workload details:

1 In the Servers view, right-click the required item, then select Refresh Details.

| Refresh Details for V | M DI-u5Tou6.platespin.com | ×  |
|-----------------------|---------------------------|----|
| Credentials :         |                           |    |
| User Name :           | root                      |    |
| Password :            | •••••                     |    |
|                       | Save (Encrypted Locally)  |    |
|                       | Refresh Clo               | se |

2 Specify the credentials appropriate for the system being refreshed, then click **Refresh**. PlateSpin Migrate starts a discovery job, which you can monitor in the Jobs view.

#### 19.8.2 Removing and Re-Adding Workloads in the Web Interface

PlateSpin Migrate Web Interface does not support refreshing details for the discovered workloads. To update details about a discovered workload, you must remove the workload, and then add and discover its details again. For example, if you modify the host name of the discovered workload or add or remove volumes, you must remove and re-add the workload to capture the new information.

Configuration details are lost if the workload is in a configured state when you remove it. If a migration license is in use, it is removed from the workload and returned to the license pool. For information about removing the workload, see Section 19.10, "Undiscovering or Removing Source Workloads," on page 295

### 19.9 Using Tags to Track Logical Associations of Workloads

In the PlateSpin Migrate Web Interface, the Workloads page might display a long list of workloads. Searching through these workloads to manage operations for similar workloads can be timeconsuming. To overcome this issue, you can create tags for various workload categories, departments, or other logical associations appropriate to your environment. A tag can be associated with any workload that you manage in the Web Interface.

For information about creating, modifying, or deleting workload tags, see Section 7.2, "Managing Workload Tags," on page 135.

After you create tags, they are available at the bottom of the Edit Target Details page where you can assign a tag to the appropriate workloads. The Workloads page includes a Tag column where the single tag you associate with a workload is displayed. You can sort on this column to group similar workloads together. This enables you to easily locate and run operations on the tagged workloads at the same time.

**NOTE:** When you export a workload with a tag setting to a new server, the tag settings persist.

#### To associate a tag with a workload during Configure Migration:

- 1 In the Migrate Web Interface, click Workloads.
- 2 In the workload list, select the workload you want to tag and click Configure Migration.
- **3** Configure the workload.
- 4 In the Tag section at the bottom of the Edit Target Details page, select the tag name you want to associate with the workload
- 5 Click Save.

#### To add or modify a tag associated with configured workload:

- 1 In the Migrate Web Interface, click Workloads.
- 2 In the workload list, click the workload you want to tag to open the Target Details page.
- 3 Click Edit.
- 4 In the Tag section at the bottom of the Edit Target Details page, select the tag name you want to associate with the workload.
- 5 Click Save.

#### To disassociate a tag from a workload:

- 1 In the Migrate Web Interface, click Workloads.
- 2 In the workload list, select the workload for which you want to remove the tag and click Configure Migration.
- 3 In the Tag section of the configuration page, select the empty string and click Save.

### 19.10 Undiscovering or Removing Source Workloads

After you complete all migration jobs for a source workload and the cutover completes successfully, you can remove (undiscover) the source workload.

#### IMPORTANT

- Before you delete an object that is in use for configured jobs, you must ensure that all the affected jobs are completed.
- If block-level transfer is enabled, remove the block-based transfer driver from the source workload:
  - Windows: Select to uninstall the block-based transfer driver.

A reboot of the source workload is required after the driver is removed.

- Linux: Manually uninstall the blkwatch driver from the source. See Block-level data transfer software in Cleaning Up Linux Workloads.
- For potential cleanup of files copied during discovery to the target platform, ensure that the target platform is reachable before you remove (undiscover) the target platform.

#### To undiscover a workload through the Migrate Client:

- 1 On the Workloads page, right-click the workload object and select Undiscover Server.
- 2 (Block-level transfer) Remove the block-based driver from the source workload.
- 3 (Windows) Reboot the source workload.

#### To remove a workload through the Migrate Web Interface:

- 1 On the Workloads page, select the workload, then click Remove Workload.
- 2 (Block-level transfer) Remove the block-based driver from the source workload.
- 3 (Windows) Reboot the source workload.

# 20 Preparing Device Drivers

PlateSpin Analyzer ships with a library of device drivers, and during migration jobs it installs the appropriate drivers for the target. If you require specific drivers for your target infrastructure, you might need to add (upload) drivers to the PlateSpin Migrate driver database.

To determine if the required drivers are available for conversion of Windows workloads to physical machines, you can use the PlateSpin Analyzer function in PlateSpin Migrate Client. PlateSpin Analyzer can help identify missing or incompatible drivers. See Section 20.5, "Analyzing Suitability of Discovered Windows Workloads For Conversion to Physical Machines," on page 306.

- Section 20.1, "Packaging Device Drivers for Windows Systems," on page 297
- Section 20.2, "Packaging Device Drivers for Linux Systems," on page 298
- Section 20.3, "Uploading Drivers to the PlateSpin Migrate Device Driver Database," on page 298
- Section 20.4, "Using the Plug and Play (PnP) ID Translator Feature," on page 300
- Section 20.5, "Analyzing Suitability of Discovered Windows Workloads For Conversion to Physical Machines," on page 306

#### 20.1 Packaging Device Drivers for Windows Systems

To package your Windows device drivers for uploading to the PlateSpin Migrate driver database:

- 1 Prepare all interdependent driver files (\*.sys, \*.inf, \*.dll, etc.) for your target infrastructure and device. If you have obtained manufacturer-specific drivers as a .zip archive or an executable, extract them first.
- 2 Save the driver files in separate folders, with a discrete folder per device.

The drivers are now ready for upload. See Section 20.3, "Uploading Drivers to the PlateSpin Migrate Device Driver Database," on page 298.

**NOTE:** For problem-free operation of your migration job and the target workload, upload *only digitally signed* drivers for:

- All 64-bit Windows systems
- 32-bit versions of Windows Server 2008 and Windows 7

### 20.2 Packaging Device Drivers for Linux Systems

To package your Linux device drivers for uploading to the PlateSpin Migrate driver database, you can use a custom utility included in your Linux ISO boot image.

- 1 Find a Linux workstation that has the same kernel version as the source machine. Source machine itself is one of the best choices. On the Linux workstation, create a directory for your device driver files. All the drivers in the directory must be for the same kernel and architecture.
- 2 Download the boot image and mount it.

For example, assuming that the ISO has been copied under the /root directory, issue these commands:

```
# mkdir /mnt/ps bootofx.x2p.iso
# mount -o loop /root/ /mnt/ps
```

**3** From the /tools subdirectory of the mounted ISO image, copy the packageModules.tar.gz archive into a another working directory and extract it.

For example, with the .gz file is inside your current working directory, issue this command:

tar -xvzf packageModules.tar.gz

4 Enter the working directory and execute the following command:

./PackageModules.sh -d <path\_to\_driver\_dir> -o <package name>

Replace <path\_to\_driver\_dir> with the actual path to the directory where you saved you driver files, and <package name> with the actual package name, using the following format:

Drivername-driverversion-dist-kernelversion-arch.pkg

For example, bnx2x-1.48.107-RHEL4-2.6.9-11.EL-i686.pkg

The package is now ready for upload. See Section 20.3, "Uploading Drivers to the PlateSpin Migrate Device Driver Database," on page 298.

#### 20.3 Uploading Drivers to the PlateSpin Migrate Device Driver Database

Use the PlateSpin Driver Manager to upload device drivers to the driver database.

**NOTE:** On upload, PlateSpin Migrate does not validate drivers against selected operating system types or their bit specifications; ensure that you upload only drivers that are appropriate for your target infrastructure.

- Section 20.3.1, "Device Driver Upload Procedure (Windows)," on page 298
- Section 20.3.2, "Device Driver Upload Procedure (Linux)," on page 300

#### 20.3.1 Device Driver Upload Procedure (Windows)

1 Obtain and prepare the required device drivers.

See Packaging Device Drivers for Windows Systems.

2 Click Tools > Manage Device Drivers and select the Windows Drivers tab:

| 💆 PlateSp | oin Driv | er Manage  | r           |             |           |           |          |         |         |              |           |             | [          | <u>u ×</u> |
|-----------|----------|------------|-------------|-------------|-----------|-----------|----------|---------|---------|--------------|-----------|-------------|------------|------------|
| Windows   | Drivers  | Linux Driv | vers PNF    | D Transl    | ation     |           |          |         |         |              |           |             |            |            |
| Show Dr   | ivers Fo | or:        |             |             |           |           |          |         |         |              |           |             |            | _          |
|           | OST      | Гуре:      |             |             | Servi     | ce Pack:  |          | Lang    | juage:  |              | Ha        | rdware Manu | facturer:  |            |
|           | Win      | dows2000   | •           | -           | All       |           | •        | Neu     | tral    | •            | AI        |             | •          |            |
| Drag a    | column   | header he  | ere to grou | p by that ( | column.   |           |          |         |         |              |           |             |            |            |
| 2         | Pnpld    | Vendor     | Model       | Descripti   | Version   | Date      | OS Type  | Service | Languag | Source       | Update Ti | Hardware    | Hardware m |            |
|           | Co       | Contai     | Cont        | Cont        | Contai    | Contai    | Contain  | Cont    | Cont    | Contai       | Contain   | Contain     | Contains   | ۲          |
| 1         | "atk_i   | Alacritec  | ALACRI      | Alacrite    | 7.3.0.0   | 09/08/200 | Windows2 | All     | Neutral | Alacritech   | 9/17/2014 | Standard    |            | 1          |
| 2         | "atk_    | Alacritec  | ALACRI      | Alacrite    | 7.3.0.0   | 09/08/200 | Windows2 | All     | Neutral | Alacritech   | 9/17/2014 | Standard    |            | 1          |
| 3         | "iANS    | Intel      | Intel       | Intel(R)    |           | 01/06/200 | Windows2 | All     | Neutral | IntelIntelli | 9/17/2014 | Standard    |            | 1          |
| 4         | "ISAP    | Eicon Te   | Cards       | Eicon D     | 1.0.1.593 | 10/19/199 | Windows2 | All     | Neutral | built-in     | 9/17/2014 | Standard    |            | 1          |
| 5         | "ISAP    | Eicon Te   | Cards       | Eicon D     | 1.0.1.593 | 10/19/199 | Windows2 | All     | Neutral | built-in     | 9/17/2014 | Standard    |            | 1          |
| 6         | "ISAP    | Eicon Te   | Cards       | Eicon D     | 1.0.1.593 | 10/19/199 | Windows2 | All     | Neutral | built-in     | 9/17/2014 | Standard    |            | 1          |
| 7         | "ISAP    | Eicon Te   | Cards       | Eicon D     | 1.0.1.593 | 10/19/199 | Windows2 | All     | Neutral | built-in     | 9/17/2014 | Standard    |            | 1          |
| 8         | "ISAP    | Eicon Te   | Cards       | Eicon D     | 1.0.1.593 | 10/19/199 | Windows2 | All     | Neutral | built-in     | 9/17/2014 | Standard    |            | 1          |
| 9         | "ISAP    | Eicon Te   | Cards       | Eicon D     | 1.0.1.593 | 10/19/199 | Windows2 | All     | Neutral | built-in     | 9/17/2014 | Standard    |            | 1          |
| 10        | "ISAP    | Eicon Te   | Cards       | Eicon D     | 1.0.1.593 | 10/19/199 | Windows2 | All     | Neutral | built-in     | 9/17/2014 | Standard    | l          | 1          |
| 11        | "ISAP    | Eicon Te   | Cards       | Eicon D     | 1.0.1.593 | 10/19/199 | Windows2 | All     | Neutral | built-in     | 9/17/2014 | Standard    |            | 1          |
| 12        | "iVI A   | Intel      | Intel       | Intel(R)    |           | 01/06/200 | Windows? | All     | Neutral | IntelIntelli | 9/17/2014 | Standard    |            | -          |
| Help      |          |            |             |             |           |           |          |         | 🐹 Delet | e Drivers    | 🔒 Upl     | oad Drivers | Close      | •          |

#### **3** Click Upload Drivers.

| New Folder Path:       Upbad Divers For:         C'Ulers' Administrator/Desktop/FCDE       • • • • • • • • • • • • • • • • • • •                                                                                                    | riv  | ers l    | Jplo  | oader                          |     |     |     |     |     |     |      |     |     |     |     |          |       |   |                        |
|----------------------------------------------------------------------------------------------------|------|----------|-------|--------------------------------|-----|-----|-----|-----|-----|-----|------|-----|-----|-----|-----|----------|-------|---|------------------------|
| Diver Folder Patk         C.U.sert/Administrator/Desktop/FCDE         Image: Contraine         Image: Contraine         Image: Contrine         Image:                                                                                                    | Dris | /erSe    | eleci | ion                            |     |     |     |     |     |     |      |     |     |     |     |          |       |   | Upload Drivers For:    |
| Image: Select       Ven Mod Des Dat Ve OS       Serv Lan Sou Up Pac Hardw Hardw         Image: Select       Ven Mod Des Dat Ve OS       Serv Lan Sou Up Pac Hardw Hardw         Image: Select       Ven Mod Des Dat Ve OS       Serv Lan Sou Up Pac Hardw Hardw         Image: Select       Ven Mod Des Dat Ve OS       Serv Lan Sou Up Pac Hardw Hardw         Image: Select       Ven Mod Des Dat Ve OS       Serv Lan Sou Up Pac Hardw Hardw         Image: Select       Ven Mod Des Dat Ve OS       Serv Lan Sou Up Pac Hardw Hardw         Image: Select       Ven Mod Des Dat Ve OS       Serv Lan Sou Up Pac Hardw Hardw         Image: Select       Ven Mod Des Dat Ve OS       Serv Lan Sou Up Pac Hardw Hardw         Image: Select       Ven Mod Des Dat Ve OS       Serv Lan Sou Up Pac Hardw Hardw         Image: Select       Ven Mod Des Dat Ve OS       Serv Lan Sou Up Pac Hardw Hardw         Image: Select       Ven Mod Des Dat Ve OS       Serv Lan Sou Up Pac Hardw Hardw         Image: Select       Ven Mod Ven Dat Ven OS       Ven Co. 017       Stand         Image: Select       Ven He HP HP 037       Ven Co. 017       Stand       Hardware Mandacture:         Image: Select       Ven He HP HP 037       Ven Co. 017       Stand       Hardware Model         Image: Select       Ven He HP HP 037       Ven Co. 017       Stand       <                                                                                                    | Dr   | iver F   | olde  | er Pathr                       |     |     |     |     |     |     |      |     |     |     |     |          |       |   | OS Types:              |
| 2       p       p       select       ven       Mod       Des       Dat       Ve       OS       Sev       Lan       Sou       Up       Pac       Hadw       Hadwa       Hadw       Hadw       Hadw       Hadw       Hadw       Hadw       Hadw       Hadw       Hadw       Hadw       Hadw       Hadw       Hadw       Hadw       Hadw       Hadw       Hadw       Hadw       Hadw       Hadw       Hadw       Hadw       Hadwa       Hadw       Hadw                                                                                                    | LC.  | - Mari   | and.  | a dministrator/ Dockton/ ECDE  |     |     |     |     |     |     |      |     |     |     |     | _        | 10    |   | E- WindowsNT4          |
| <sup>2</sup> P I <sup>T</sup> Select        Ven Mod Des Dat Ve 0S        Serv Lan Sou Up Pac Hardw Hardw <sup>2</sup> Mindow2054 <sup>2</sup> B Containe <sup>2</sup> C C C C C C C C C C C C C C C C C C C                                                                                                    |      | . 10 50  | 716 V | Kuministrator to esktop tr COL |     |     |     |     |     |     |      |     |     |     |     | <u> </u> |       | , | E-□ Windows2000        |
| P         Seec         Ven Mod De Dat Val Vs Us Set/ Lan Sou De Padow Halow         Stand Val           I         b         IF         He HP HP 05/7         Vin         C.C. 01/         Stand         Image: Containe         Image: Containe                                                                                                    |      |          | 0     | E olu                          | ¥2  |     | Des | D-1 | w., | 00  | C    | 1   | C   | 11- | Dee | Lineter  | 111   |   | E-□ WindowsXPx64       |
| Image:       Image:                                                                                                    | _    | <u>۳</u> | P     | I∕ Select                      | Ven | Mod | Des | Dat | Ve  | US  | Serv | Lan | Sou | Up  | Pac | Hardw    | Hardw | Ĥ |                        |
| Image:         Image:         Imade:         Imade:<                                                                                                    |      |          |       |                                |     |     |     |     |     |     |      |     |     |     |     | 0.00     | 0.00  |   | B-□ Windows2003x       |
| b         i         i                                                                                                    |      | _        |       |                                |     |     |     | 001 |     |     |      |     |     | 011 |     |          |       |   | tille-Iv Windows2008 ↓ |
| 2         b         IV         He         HP         HP         DB         X         Vm         C:         D17         Stand           4         b         IV         He         HP         PD         Q7         Vm         C:         D17         Stand           4         b         IV         He         HP         PD         Q7         Vm         C:         D17         Stand           5         b         IV         He         HP         PD         Q7         Vm         C:         D17         Stand           5         b         IV         He         HP         PD         Q7         Vm         C:         D17         Stand           6         b         IV         He         HP         PD         Q7         Vm         C:         D17         Stand           7         b         IV         He         HP         PD         Q7         Vm         C:         D17         Stand           8         b         IV         He         HP         D27         Vm         C:         D17         Stand           10         b         IV         He         HP                                                                                                    | 1    | •        | ь     | V                              | He  | HP  | HP  | 097 | 7.  | Win |      |     | U:N | 017 |     | Stand    |       |   |                        |
| 3       b       \vec{V}       He       HP       H9       03/       7,       V/n       C.\Left 01/       Stand                                                                                                    | 2    |          | ь     |                                | He  | HP  | HP  | 09/ | 7.  | Win |      |     | C:/ | 01/ |     | Stand    |       |   | Languages:             |
| 4         b         IV         He         HP         H9         02/         7.         V/n         C.         01/         Stand         Image: Constraint of the constraint of the constrai | 3    |          | b     | V                              | He  | HP  | HP  | 09/ | 7.  | Win |      |     | C:/ | 01/ |     | Stand    |       |   | Chinese Traditional    |
| 5         b         IV         He         HP         PM         OS         7.         V/n         C.         OT         Stand         IV         English           6         b         IV         He         HP         PM         OS         7.         V/n         C.         OT         Stand         IV         IV         He         HP         PM         OS         7.         V/n         C.         OT         Stand         IV         In         He         HP         PM         OS         7.         V/n         C.         OT         Stand         IV         Hat/ware Manufacture:         Standadd         V           3         b         IV         He         HP         PM         OS         7.         V/n         C.         OT         Stand         Hat/ware Manufacture:         Standadd         V         In         Andware Madet         Hat/ware Madet         IV         IN         C.         OT         Stand         IN         Hat/ware Madet         Hat/ware Madet         IV         IN         IN         IN         IN         IN         IN         IN         IN         IN         IN         IN         IN         IN         IN         IN                                                                                                    | 4    |          | b     | V                              | He  | HP  | HP  | 09/ | 7.  | Win |      |     | C:\ | 01/ |     | Stand    |       |   | Chinese Simplified     |
| 6         b         IV         He         HP         PO         V/r         CA         01/         Stand           7         b         IV         He         HP         03/         7.         V/n         CA         01/         Stand         Image: Case of the term in the term in the term in term in term i                                                                                                   | 5    |          | b     | V                              | He  | HP  | HP  | 09/ | 7.  | Win |      |     | C:/ | 01/ |     | Stand    |       |   | English                |
| 7         b         17         He         HP         PH         02/         7         V/m         C.\L         01/         Stand         Hadware Manufacture:           8         b         17         He         HP         HP         03/         7         V/m         C.\L         01/         Stand         Stand         Stands         Stands         Stands         Stands         Stands         Stands         V         V         V         C.\L         01/         Stand         Stands         V         V         V         C.\L         01/         Stand         V         V                                                                                                    | 6    |          | b     | V                              | He  | HP  | HP  | 09/ | 7.  | Win |      |     | C:/ | 01/ |     | Stand    |       |   | German 🔍               |
| 8         b         \$\vec{V}\$         He         HP         PP         02/         7.         V/n         C.\L         01/         Stand           9         b         \$\vec{V}\$         He         HP         HP         02/         7.         V/n         C.\L         01/         Stand         Stand         Standad         \$\vec{V}\$         \$\vec{V}\$                                                                                                    | 7    |          | ь     | <b>V</b>                       | He  | HP  | HP  | 09/ | 7.  | Win |      |     | C:\ | 01/ |     | Stand    |       |   |                        |
| 9         b         IV         He         HP         HP         03/         7.         V/n         C.\         01/         Stand         Istandad         Istandad <thistandad< th=""> <thistandad< td="" th<=""><td>8</td><td></td><td>b</td><td>V</td><td>He</td><td>HP</td><td>HP</td><td>09/</td><td>7.</td><td>Win</td><td></td><td></td><td>C:V</td><td>01/</td><td></td><td>Stand</td><td></td><td>1</td><td>Hardware Manuracturer:</td></thistandad<></thistandad<>                                                                                                    | 8    |          | b     | V                              | He  | HP  | HP  | 09/ | 7.  | Win |      |     | C:V | 01/ |     | Stand    |       | 1 | Hardware Manuracturer: |
| 10         b         IV         He         HP         HP         03/         7.         V/n         C.\         01//         Stand           11         b         IV         He         HP         HP         03/         7.         V/n         C.\         01/         Stand           12         b         IV         He         HP         HP         03/         7.         V/n         C.\         01/         Stand           13         b         IV         He         HP         HP         03/         7.         V/n         C.\         01/         Stand                                                                                                    | 9    |          | b     | V                              | He  | HP  | HP  | 09/ | 7.  | Win |      |     | C:\ | 01/ |     | Stand    |       |   | Standard               |
| b         pr         He         HP         HP         03/         7.         V/n         C.\         01//         Stand           12         b         pr         He         HP         HP         03/         7.         V/n         C.\         01/         Stand           13         b         pr         He         HP         HP         03/         7.         V/n         C.\         01/         Stand           FCoE         v         Vin         C.\         01/         Stand         v         V                                                                                                    | 10   | )        | b     | V                              | He  | HP  | HP  | 09/ | 7.  | Win |      |     | C:V | 01/ |     | Stand    |       | 1 | Hardware Model:        |
| I2         b         I✓         He         HP         HP         03/         7.         V/n         C.\L         01/         Stand         Storage Type:         Storage Type:         FCcE         ▼           13         b         I✓         He         HP         HP         03/         7.         Win         C.\L         01/         Stand         ▼         Storage Type:         FCcE         ▼                                                                                                    | 11   | 1        | b     | V                              | He  | HP  | HP  | 09/ | 7.  | Win |      |     | C:V | 01/ |     | Stand    |       | 1 |                        |
| 13 b V He HP HP 09/ 7. Wn C.\ 01/ Stand V                                                                                                    | 12   | 2        | ь     | 2                              | He  | HP  | HP  | 09/ | 7.  | Win |      |     | C:\ | 01/ |     | Stand    |       | 1 | Storage Type:          |
|                                                                                                    | 13   | 3        | b     | V                              | He  | HP  | HP  | 09/ | 7.  | Win |      |     | C:/ | 01/ |     | Stand    |       | - | FCoE                   |
|                                                                                                    | -    |          |       |                                |     |     |     |     |     |     |      |     |     |     |     |          |       |   |                        |

**4** Select the Hardware Manufacturer.

For most X2P migrations, select **Standard** as the **Hardware Manufacturer** option, unless your drivers are designed specifically for any of the target environments listed.

**5** Select the Storage Type.

**IMPORTANT:** If you select the **Storage Type** as **FCoE**, then you must ensure that all the drivers applicable for the FCoE storage device are in the same folder.

- **6** Browse to the folder that contains the required driver files, and select applicable OS type, language, and hardware manufacturer options
- 7 Click Upload and confirm your selections when prompted.

The system uploads the selected drivers to the driver database.

#### 20.3.2 Device Driver Upload Procedure (Linux)

1 Obtain and prepare the required device drivers.

See Packaging Device Drivers for Linux Systems.

2 Click Tools > Manage Device Drivers and select the Linux Drivers tab:

|              | Driver Name:<br>• <a href="https://www.englighted-background-complexity-complexity-complex</th> <th>ame&gt;</th> <th>Vendor ID</th> <th>0: Devic<br/>endor ID&gt; <ent< th=""><th>er Device ID&gt;</th><th>Search Show All Drivers</th></ent<></th> | ame>           | Vendor ID          | 0: Devic<br>endor ID> <ent< th=""><th>er Device ID&gt;</th><th>Search Show All Drivers</th></ent<> | er Device ID> | Search Show All Drivers |
|--------------|----------------------------------------------------------------------------------------------------|----------------|--------------------|----------------------------------------------------------------------------------------------------|---------------|-------------------------|
| Dragac<br>20 | Driver Name                                                                                                    | Architecture   | mn.<br>Update Date | Driver Source                                                                                      | Driver Type   | Kernel Version          |
|              | Contains                                                                                                    | Contains       | Contains           | Contains                                                                                           | Contains      | Contains                |
|              |                                                                                                    |                | 0.0.0010.5.00.00   | Develop                                                                                            | 11-1          | 0.010.0.15              |
|              | nicstar                                                                                                    | X86            | 8/9/2010 5:38:23   | BaseLine                                                                                           | Unknown       | 2.6.18-8.615            |
| 2            | lanai                                                                                                    | X00            | 8/9/2010 5:38:20   | DaseLine                                                                                           | Unknown       | 2.6.5-5.ELSmp           |
| 3            | aacraid                                                                                                    | x86_64@0fxboot | 8/9/2010 5:38:17   | BaseLine                                                                                           | Unknown       | 2.6.16.21-0.8-default   |
| 4            | serverworks                                                                                                    | x86_64@ofxboot | 8/9/2010 5:38:17   | BaseLine                                                                                           | Unknown       | 2.6.16.21-0.8-default   |
| 5            | sungem                                                                                                    | x86            | 8/9/2010 5:38:22   | BaseLine                                                                                           | Unknown       | 2.6.9-55.EL             |
| 6            | istallion                                                                                                    | x86            | 8/9/2010 5:38:25   | BaseLine                                                                                           | Unknown       | 2.4.19-4GB              |
| j. 7         | e752x_edac                                                                                                    | x86            | 8/9/2010 5:38:21   | BaseLine                                                                                           | Unknown       | 2.6.9-42.ELsmp          |
| 3 8          | mptfc                                                                                                    | x86@VMwareES   | 8/9/2010 5:39:42   | BaseLine                                                                                           | Unknown       | 2.6.5-7.244-default     |
| 9.9          | gdth                                                                                                    | x86            | 8/9/2010 5:38:22   | BaseLine                                                                                           | Unknown       | 2.6.9-55.EL             |
| 10           | zr36067                                                                                                    | x86            | 8/9/2010 5:38:25   | BaseLine                                                                                           | Unknown       | 2.4.19-4GB              |
| - 11         | snd-ens1371                                                                                                    | x86            | 8/9/2010 5:38:24   | BaseLine                                                                                           | Unknown       | 2.6.18-8.el5            |
| 12           | mptfc                                                                                                    | x86_64@VMware  | 8/9/2010 5:39:37   | BaseLine                                                                                           | Unknown       | 2.6.9-42.ELsmp          |
| 13           | motsas                                                                                                    | x86_64@VMware  | 8/9/2010 5:39:36   | BaseLine                                                                                           | Unknown       | 2.6.9-34.ELlargesmp     |

3 Click Upload Drivers, browse to the folder that contains the required driver package (\*.pkg), and click Upload All Drivers.

The system uploads the selected drivers to the driver database.

### 20.4 Using the Plug and Play (PnP) ID Translator Feature

"Plug and Play" (PnP) refers to Windows operating system functionality that supports connectivity, configuration, and management with native plug and play devices. In Windows, the feature facilitates discovery of PnP compliant hardware devices attached to a PnP compliant bus. PnP compliant devices are assigned a set of Device Identification Strings by their manufacturer. These strings are programmed into the device when it is built. These strings are fundamental to how PnP works: they are part of the Windows' information source used to match the device with a suitable driver.

When the PlateSpin Server discovers workloads and their available hardware, the discovery includes these PnP IDs and the storage of that data as part of the workload's details. PlateSpin uses the IDs to determine which, if any, drivers need to be injected during a conversion operation. The PlateSpin

Server maintains a database of PnP IDs for the associated drivers of each of the supported operating systems. Because Windows and Linux use different formats for PnP IDs, a Windows workload discovered by the Migrate Linux RAM disk contains Linux-style PnP IDs.

These IDs are formatted consistently, so PlateSpin can apply a standard transformation to each of them to determine its corresponding Windows PnP ID. The translation occurs automatically within the PlateSpin product. The feature enables you or a support technician to add, edit or remove custom PnP mappings.

Follow these steps to use the PnP ID Translation feature:

- 1 Launch the PlateSpin Driver Manager tool and connect to the PlateSpin Server.
- 2 In the Driver Manager tool, select the PNP ID Translation tab to open the PNP ID Translation list, which includes the currently known custom PnP ID mappings.

| 😇 PlateSpin Driver Manager                       |                               |         |
|--------------------------------------------------|-------------------------------|---------|
| File Help                                        |                               |         |
| https://localhost/PlateSpinMigrate               |                               | Connect |
| Windows Drivers Linux Drivers PNP ID Translation |                               |         |
| PNP ID Translation                               |                               |         |
| Linux PNP Id                                     | Windows PNP Id                |         |
|                                                  |                               | Add     |
|                                                  |                               | Modify  |
|                                                  |                               | Remove  |
|                                                  |                               |         |
| User: TIGE \jas                                  | Role: PlateSpin Administrator |         |

**3** On the list page, click Add to display the Create PNP ID Mapping dialog box.

| Create PNP 1d Mapping |    |         |
|-----------------------|----|---------|
| Linxe PNP1d           |    |         |
|                       |    | Select_ |
| Wedges PNP Id         |    |         |
|                       |    | Select  |
|                       |    |         |
|                       | 06 | Carcel  |

- 4 In the Linux PNP ID field, add a Linux PnP ID.
  - **4a** (Conditional) If you know it, type the Linux PnP ID you want to use.

or

- **4b** (Conditional) Select an ID from a previously discovered workload:
  - **4b1** Adjacent to the Linux PnP ID field, click Select to open the Select Linux PnP ID dialog box.

| Drag a column he | eader here to group t | by that column. |           |                   |
|------------------|-----------------------|-----------------|-----------|-------------------|
| Manufacturer     | Model                 | PNP ID          | Device ID | Alternate PNP IDs |
|                  |                       |                 |           |                   |
|                  |                       |                 |           |                   |
|                  |                       |                 |           |                   |
|                  |                       |                 |           |                   |
|                  |                       |                 |           |                   |
|                  |                       |                 |           |                   |
|                  |                       |                 |           | Select Machine    |
|                  |                       |                 |           | Select Machine    |

- **4b2** On the dialog box, click **Select Machine** to display a list of the machines previously discovered by the PlateSpin Linux RAM disk.
- **4b3** Highlight one of the devices in the list, then click **Select** to populate the list in the Select Linux PnP ID dialog box.

| Drag a column heade | r here to group by that o | column.           |           |                   |
|---------------------|---------------------------|-------------------|-----------|-------------------|
| fanufacturer        | Model                     | PNP ID            | Device ID | Alternate PNP IDs |
| VMware              | Virtual disk              |                   |           |                   |
| VMware              | Virtual disk              |                   |           |                   |
| Intel Corporation   | 82545EM Gigabit Et        | PCI / VendorID 0x | 02:00.0   |                   |
| GenuineIntel        | Intel(R) Xeon(R) CP       |                   |           |                   |
| Intel Corporation   | 82371AB/EB/MB PII         | PCI / VendorID 0x | 00:07.1   |                   |
| LSI Logic (Was: Sy  | LSI53C1020/1030 P         | PCI / VendorID 0x | 00:10.0   |                   |
|                     |                           |                   |           |                   |

- **4b4** Select a device on the list, then click **OK** to apply the standard transformation to the PnP ID and display it in the Create PnP ID Mapping dialog box.
- 5 In the Windows PNP ID field, add a Windows PnP ID:
  - 5a (Conditional) If you know it, type the Windows PnP ID you want to use.
    - or
  - **5b** (Conditional) Adjacent to the **Windows PNP ID** field, click **Select** to open a mapping tool that presents three methods for helping you map a the Windows PnP ID:
    - Under the Driver File tab, browse to and select a Windows driver file (that is, a file with the \*.inf extension), select the desired PnP ID, then click Modify.

| ver File | Driver D       | atabase | Select M | achine      |          |       |        |         |         |        |         |         |            |             |   |
|----------|----------------|---------|----------|-------------|----------|-------|--------|---------|---------|--------|---------|---------|------------|-------------|---|
| river Se | election       |         |          |             |          |       |        |         |         |        |         |         |            |             |   |
| Driver F | older Path:    |         |          |             |          |       |        |         |         |        |         |         |            |             |   |
|          | IVERS\W/IN     | LETHERN |          | 1000\\w/in3 |          | >     |        |         |         |        |         |         |            |             |   |
| 0. 1011  |                |         | LT a Ho  | 00011110    | 2 110100 | -     |        |         |         |        |         |         |            |             |   |
| 团        | Pnold          | Vendor  | Model    | Descripti   | Date     | Versi | OS Tvo | Service | Languag | Source | Update  | Package | Hardware m | Hardware mo |   |
| -        | Contai         | Con     | Cont     | Cont        | Con      | C     | Cont   | Cont    | Cont    | Cont   | Con     | Cont    | Contains   | Contains    |   |
|          |                |         |          |             |          |       |        |         |         |        |         |         |            |             | 1 |
| 1 🕨      | PCIWEN         | Intel   | Intel.NT | Intel(R)    | 01/11/2  | 11.1  | Unknow |         |         | C:\DRI | 01/01/0 |         | Standard   |             |   |
| 2        | PCI\VEN        | Intel   | Intel.NT | Intel(R)    | 01/11/2  | 11.1  | Unknow |         |         | C:\DRI | 01/01/0 |         | Standard   |             |   |
| 3        | PCI\VEN        | Intel   | Intel.NT | Intel(R)    | 01/11/2  | 11.1  | Unknow |         |         | C:\DRI | 01/01/0 |         | Standard   |             | 1 |
| 4        | PCIVVEN        | Intel   | Intel.NT | Intel(R)    | 01/11/2  | 11.1  | Unknow |         |         | C:\DRI | 01/01/0 |         | Standard   |             | 1 |
| 5        | PCI/VEN        | Intel   | Intel.NT | Intel(R)    | 01/11/2  | 11.1  | Unknow |         |         | C:\DRI | 01/01/0 |         | Standard   |             | 1 |
| 6        | PCIWEN         | Intel   | Intel.NT | Intel(R)    | 01/11/2  | 11.1  | Unknow |         |         | C:\DRI | 01/01/0 |         | Standard   |             | 1 |
| 7        | PCI/VEN        | Intel   | Intel.NT | Intel(R)    | 01/11/2  | 11.1  | Unknow |         |         | C:\DRI | 01/01/0 |         | Standard   |             | 1 |
| В        | PCI\VEN        | Intel   | Intel.NT | Intel(R)    | 01/11/2  | 11.1  | Unknow |         |         | C:\DRI | 01/01/0 |         | Standard   |             | 1 |
| 9        | PCI/VEN        | Intel   | Intel.NT | Intel(R)    | 01/11/2  | 11.1  | Unknow |         |         | C:\DRI | 01/01/0 |         | Standard   |             | 1 |
| 10       | PCI\VEN        | Intel   | Intel.NT | Intel(R)    | 01/11/2  | 11.1  | Unknow |         |         | C:\DRI | 01/01/0 |         | Standard   |             | 1 |
| 11       | PCI/VEN        | Intel   | Intel.NT | Intel(R)    | 01/11/2  | 11.1  | Unknow |         |         | C:\DRI | 01/01/0 |         | Standard   |             | 1 |
| 12       | <b>PCI/VEN</b> | Intel   | Intel.NT | Intel(R)    | 01/11/2  | 11.1  | Unknow |         |         | C:\DRI | 01/01/0 |         | Standard   |             | - |

• Under the **Driver Database** tab, browse to and select the existing driver database, select the correct PnP ID, then select **Modify**.

| Driver File | Driver Databas | se Select  | Machine    |         |            |         |         |         |                                                                                                    |            |              |            |
|-------------|----------------|------------|------------|---------|------------|---------|---------|---------|----------------------------------------------------------------------------------------------------|------------|--------------|------------|
| Show Drive  | ers For:       |            |            |         |            |         |         |         |                                                                                                    |            |              |            |
|             | OS Type:       |            |            | Serv    | rice Pack: |         | Lang    | juage:  |                                                                                                    | Hard       | ware Manufac | cturer:    |
|             | Windows2000    |            | •          | All     |            |         | Neu     | tral    | •                                                                                                    | All        |              |            |
|             |                |            |            |         |            |         |         |         |                                                                                                    |            |              |            |
| )rag a co   | lumn header h  | ere to gro | up by that | column. |            |         |         |         |                                                                                                    |            |              |            |
| 쥗 Pnp       | ld Vendor      | Model      | Descripti  | Version | Date       | OS Type | Service | Languag | Source                                                                                                    | Update Tim | Hardware     | Hardware m |
|             | C 🔲 Contain    | Conta      | Cont       | Contai  | Contai     | Contain | Cont    | Conta   | 🔳 Contai                                                                                                    | Contain    | 🔳 Contain    | Contains   |
|             | -              | _          |            |         |            |         |         |         | and the second second se |            |              |            |
| 20          |                |            |            |         |            |         |         |         |                                                                                                    |            |              |            |
|             |                |            |            |         |            |         |         |         |                                                                                                    |            |              |            |
| 20          |                |            |            |         |            |         |         |         |                                                                                                    |            |              |            |
|             |                |            |            |         |            |         |         |         |                                                                                                    |            |              |            |
|             |                |            |            |         |            |         |         |         |                                                                                                    |            |              |            |
|             |                |            |            |         |            |         |         |         |                                                                                                    |            |              |            |
|             |                |            |            |         |            |         |         |         |                                                                                                    |            |              |            |
|             |                |            |            |         |            |         |         |         |                                                                                                    |            |              |            |
|             |                |            |            |         |            |         |         |         |                                                                                                    |            |              |            |
|             |                |            |            |         |            |         |         |         |                                                                                                    |            |              |            |
|             |                |            |            |         |            |         |         |         |                                                                                                    |            |              |            |
|             |                |            |            |         |            |         |         |         |                                                                                                    |            |              |            |
|             |                |            |            |         |            |         |         |         |                                                                                                    |            |              |            |
|             |                |            |            |         |            |         |         |         |                                                                                                    |            |              |            |

 Under the Select Machine tab, click Select Machine, then, from the list of Windows machines discovered using live discovery, select a machine, click OK to display its devices, select the desired PnP ID, then click Modify.

| rag a column header here to g | roup by that column.         |                       |                      |                   |
|-------------------------------|------------------------------|-----------------------|----------------------|-------------------|
| anufacturer                   | Model                        | PNP ID                | Device ID            | Alternate PNP IDs |
| Intel                         | Intel(R) PRO/1000 MT Networ  | PCI\VEN_8086&DEV_100F | 7                    |                   |
| (Standard IDE ATA/ATAPI cont. | . IDE Channel                | Intel-PIIX4           | Intel-PIIX4          | System.String[]   |
| (Standard IDE ATA/ATAPI cont. | . IDE Channel                | Intel-PIIX4           | Intel-PIIX4          | System.String[]   |
| Intel                         | Intel(R) 82371AB/EB PCI Bus. | PCI\VEN_8086&DEV_7111 | PCI/VEN_8086&DEV_711 | System.String[]   |
| LSI                           | LSI_x0020_Adapter_x002C      | PCI\VEN_1000&DEV_0054 | PCI/VEN_1000&DEV_005 |                   |
| GenuineIntel                  | Intel Processor              |                       | CPU0                 |                   |
| (Standard disk drives)        | VMware Virtual disk SCSI Dis | SCSI\DISK&VEN_VMWAR   | \\.\PHYSICALDRIVE0   |                   |
| (Standard disk drives)        | VMware Virtual disk SCSI Dis | SCSI\DISK&VEN_VMWAR   | \\.\PHYSICALDRIVE1   |                   |
|                               |                              |                       | \Device\Floppy0      |                   |
|                               | NECVMWar VMware IDE CD       |                       | \Device\CdRom0       |                   |
|                               |                              |                       |                      | Select Machine    |

**IMPORTANT:** Selecting a Windows PnP ID that does not have an associated driver package installed might result in a failure at conversion time.

**6** In the Create PnP Id Mapping dialog box, confirm that the correct Linux PnP ID and the correct Windows PnP are selected, then click **OK** to display the PNP ID Translation page of the PlateSpin Driver Manager.

| 🔊 PlateSpin Driver Manager                         |                                                         |         |
|----------------------------------------------------|---------------------------------------------------------|---------|
| File Help                                          |                                                         |         |
| https://localhost/PlateSpinMigrate                 |                                                         | Connect |
| Windows Drivers Linux Drivers PNP ID Translation   |                                                         |         |
| PNP ID Translation                                 |                                                         |         |
| Linux PNP Id                                       | Windows PNP Id                                          |         |
| PCI / VendorID 0x1000 / DeviceID 0x0054 / SubVendo | wID_0x1PCI\VEN_1000&DEV_0030&SUBSYS_197615AD&REV_01\3&6 | Add     |
|                                                    |                                                         | Modify  |
|                                                    |                                                         |         |
|                                                    |                                                         | Remove  |
|                                                    |                                                         |         |
|                                                    |                                                         |         |
|                                                    |                                                         |         |
|                                                    |                                                         |         |
|                                                    |                                                         |         |
|                                                    |                                                         |         |
|                                                    |                                                         |         |
|                                                    |                                                         |         |
|                                                    |                                                         |         |
|                                                    |                                                         |         |
|                                                    |                                                         |         |
|                                                    |                                                         |         |
|                                                    |                                                         |         |
| Iver: TIGE Viastin                                 | Bole: PlateSpin Administrator                           |         |
| LAND LINE BRANK                                    | The Theorem Automation                                  |         |

7 (Optional) To modify or remove the mapping in the PNP ID Translation list, select the mapping pattern, then click Remove or Modify, depending on the operation you want to perform.
 Remove simply deletes the mapping (after displaying a confirmation dialog box).

To modify,

- 7a Click Modify to open the Create PNP id Mapping dialog box.
- **7b** Repeat Step 5 to modify the Windows PnP ID.

NOTE: You cannot select or modify the Linux PnP ID.

#### 20.5 Analyzing Suitability of Discovered Windows Workloads For Conversion to Physical Machines

Before you begin any large-scale migration projects, you should identify potential migration problems and correct them beforehand. The PlateSpin Migrate Client provides the PlateSpin Analyzer utility to validate the following:

- · Compatibility of target hardware for migration to physical targets
- Availability of drivers in the driver database for the physical server hardware

NOTE: PlateSpin Analyzer currently supports only Windows workloads.

- Section 20.5.1, "About PlateSpin Analyzer Tests and Results," on page 307
- Section 20.5.2, "PlateSpin Analyzer in the Migrate Client," on page 308

#### 20.5.1 About PlateSpin Analyzer Tests and Results

For target hardware support, PlateSpin Analyzer checks whether hardware drivers are in the driver repository for the following conversion types:

- Physical to physical (P2P)
- Virtual to physical (V2P)

Table 20-1 describes the purpose of each test.

Table 20-1 PlateSpin Analyzer Tests

| Section                       | Details                                                                                                    |
|-------------------------------|----------------------------------------------------------------------------------------------------|
| System Test                   | Validates that the machine fulfills PlateSpin Migrate's minimum hardware and operating system requirements.                                                                                                    |
| Target Hardware Support       | Checks hardware compatibility for use as a target physical machine.                                                                                                    |
| Software Test                 | Checks for applications that must be shut down during data transfer, and databases that should be shut down during data transfer to guarantee transactional integrity.                                                                                                    |
| Incompatible Application Test | Verifies that applications known to interfere with the migration<br>process are not installed on the system. These applications are<br>stored in the Incompatible Application Database. To add,<br>delete, or edit entries in this database, select <b>Incompatible</b><br><b>Application</b> from the <b>Tools</b> menu. |

Table 20-2 describes the status messages in the test results.

 Table 20-2
 Status Messages in PlateSpin Analyzer Test Results

| Status  | Description                                                                                                    |
|---------|----------------------------------------------------------------------------------------------------|
| Passed  | The machine passed the PlateSpin Analyzer tests.                                                                                    |
| Warning | One or more tests returned warnings for the machine, indicating potential migration issues. Click the host name to see the details. |
| Failed  | One or more tests failed for this machine. Click the host name to see the details and obtain more information.                      |

For more information about using PlateSpin Analyzer and understanding the results, see KB Article 7920478 (https://support.microfocus.com/kb/doc.php?id=7920478).

#### 20.5.2 PlateSpin Analyzer in the Migrate Client

#### To open PlateSpin Analyzer:

1 On the Tools menu, click Analyze Servers.

The PlateSpin Analyzer window opens.

- 2 Select the required PlateSpin Migrate Network and the required machines to analyze.
- **3** (Optional) To reduce the analysis time, limit the scope of machines to a specific language.
- **4** (Optional) To analyze machines in the inventory of a different PlateSpin Server, click **Connect**, then specify the required PlateSpin Server URL and valid credentials.
- 5 Click Analyze.

Depending on the number of discovered machines you select, the analysis might take a few seconds to several minutes.

Analyzed servers are listed in the left pane. Select a server to view test results in the right pane.

The **Summary** tab provides a listing of the number of machines analyzed and not checked, as well as those that passed the test, failed the test, or were assigned a warning status.

The Test Results tab provides the test results about a selected machine.

The Properties tab provides detailed information about a selected machine.

**Preparing Linux Workloads for Migration** 

Perform the tasks in this section to prepare your Linux workloads for migration using PlateSpin Migrate

- Section 21.1, "Verifying Block-Based Drivers for Linux," on page 309
- Section 21.2, "Adding Drivers to the PlateSpin ISO Image," on page 309
- Section 21.3, "Configuring LVM Snapshots for Linux Volume Replication," on page 309
- Section 21.4, "Using Custom Freeze and Thaw Scripts for Linux Block-Level Migrations," on page 310
- Section 21.5, "Preparing Paravirtualized Linux Source Workload," on page 311

### 21.1 Verifying Block-Based Drivers for Linux

Verify that a blkwatch module is available for the workload's Linux distribution. For a list of preconfigured drivers, see Appendix E, "Linux Distributions Supported by Migrate," on page 351.

If you plan to protect a supported Linux workload that has a non-standard, customized, or newer kernel, rebuild the PlateSpin blkwatch module, which is required for block-level data replication.

See Knowledgebase Article 7005873 (https://support.microfocus.com/kb/doc.php?id=7005873).

### 21.2 Adding Drivers to the PlateSpin ISO Image

The PlateSpin ISO image contains a large library of device drivers sufficient to boot most common targets. However, occasionally you might want to use your own, such as lesser-known, vendor-specific, or custom-developed drivers for Linux workloads.

You can modify the PlateSpin ISO image to add your vendor-specific or custom-developed drivers. See Section H.3, "Injecting Additional Device Drivers into the PlateSpin ISO Image," on page 386.

#### 21.3 Configuring LVM Snapshots for Linux Volume Replication

We recommend that you prepare snapshots for block-level data transfer. Ensure that each volume group has sufficient free space for snapshots (at least 10% of the sum of all partitions). If snapshots are not available, PlateSpin Migrate locks and releases each block in turn on the source workload for data transfer.

The blkwatch driver leverages LVM snapshots if they are available. Copying blocks from the snapshot helps avoid potential open file conflicts.

For LVM storage, see Knowledgebase Article 7005872 (https://support.microfocus.com/kb/ doc.php?id=7005872).

### 21.4 Using Custom Freeze and Thaw Scripts for Linux Block-Level Migrations

For Linux workload migrations, PlateSpin Migrate supports the use of *freeze* and *thaw* shell scripts to provide an additional means of control over your Linux block-level migration process.

Migrate executes these scripts during Linux workload migrations, at the beginning and end of blocklevel data transfer sessions. Specifically, they interject in the migration process in the following fashion:

- 1. First pass of all volumes without snapshots:
  - Regular (non-LVM) volumes
  - LVM without enough space to take a snapshot
- 2. Freeze script
- 3. Take snapshots
- 4. Second pass of all non-snapshot volumes
- 5. Thaw script
- 6. Transfer volume snapshots

You can use this capability to complement the automated daemon control feature provided through the user interface. See Section 25.16, "Services or Daemons to Stop before Replication or Cutover," on page 411.

For example, you might want to use this feature to cause an application to flush its data to disk so that the workload remains in a more consistent state during migration.

To use the feature, do the following before setting up your migration job:

- **1** Create the following files:
  - platespin.freeze.sh is a shell script to contain the freeze logic.
  - platespin.thaw.sh is a shell script to contain the thaw logic.
  - platespin.conf is a text file that defines any required arguments, along with a timeout value.

The required format for the contents of the platespin.conf file is:

[ServiceControl]

(optional) FreezeArguments=<arguments>

(optional) ThawArguments=<arguments>

(optional) TimeOut=<timeout>

Replace *<arguments>* with the required command arguments, separated by a space, and *<timeout>* with a timeout value in seconds. If unspecified, the default timeout is used (60 seconds).

2 Save the scripts, along with the . conf file, on your Linux source workload, in the following directory:

/etc/platespin/

### 21.5 Preparing Paravirtualized Linux Source Workload

Before you migrate a paravirtualized Linux source workload that is hosted on a Citrix XenServer or KVM virtual host to a target platform as a fully virtualized workload, do the following:

- Ensure that both the paravirtualized kernel and the standard kernel are installed on the paravirtualized Linux source workload.
- Manually compile the block-based drivers for Xen kernel. See Appendix E, "Linux Distributions Supported by Migrate," on page 351.
- Use block-based data transfer for the migration.
- For semi-automated (X2P) migrations, ensure that your target is a fully virtualized (not paravirtualized) VM.

See "Paravirtualized Source Workloads" on page 40.

## 22 Preparing for Migration of Windows Clusters

You can migrate Microsoft Windows Cluster business services to a target VMware vCenter virtualization platform or to a physical machine. For information about supported Microsoft Windows Clusters, see "Clusters" in Section 2.1.1, "Supported Source Workloads For Migration to Non-Cloud Platforms," on page 25.

You can use PlateSpin Migrate Client or PlateSpin Migrate Web Interface to migrate Windows Clusters to VMware vCenter virtualization platforms. You can also use PlateSpin Migrate Client to migrate Windows Clusters to physical machines. The prerequisites for migration are the same.

**NOTE:** The Windows cluster management software provides the failover and failback control for the resources running on its cluster nodes. This document refers to this action as a *cluster node failover* or a *cluster node failback*.

- Section 22.1, "Planning Your Cluster Workload Migration," on page 313
- Section 22.2, "Configuring Windows Active Node Discovery," on page 319
- Section 22.3, "Configuring the Block-Based Transfer Method for Clusters," on page 319
- Section 22.4, "Adding Resource Name Search Values," on page 320
- Section 22.5, "Quorum Arbitration Timeout," on page 321
- Section 22.6, "Setting Local Volume Serial Numbers," on page 321
- Section 22.7, "Guidelines for PlateSpin Cutover," on page 321
- Section 22.8, "Guidelines for PlateSpin Cluster Migration," on page 322
- Section 22.9, "Migrating Windows Clusters with the Web Interface," on page 322
- Section 22.10, "Migrating Windows Clusters with the Migrate Client," on page 322

#### 22.1 Planning Your Cluster Workload Migration

When active node discovery is enabled (the default) for the PlateSpin environment, migration of a Windows cluster is achieved through incremental replications of changes on the active node streamed to a virtual one node cluster. If you disable active node discovery, each node of a Windows cluster can be discovered and migrated as a standalone node.

Before you configure Windows clusters for migration, ensure that your environment meets the prerequisites and that you understand the conditions for migrating cluster workloads.

- Section 22.1.1, "Requirements for Cluster Migration," on page 314
- Section 22.1.2, "Block-Based Transfer for Clusters," on page 315
- Section 22.1.3, "Impact of Cluster Node Failover on Replication," on page 317
- Section 22.1.4, "Cluster Node Similarity," on page 318

- Section 22.1.5, "Migration Setup for the Active Node," on page 318
- Section 22.1.6, "(Advanced, P2V Cluster Migration) RDM Disks on Target VMware VMs," on page 319

#### 22.1.1 Requirements for Cluster Migration

The scope of support for cluster migration is subject to the conditions described in Table 22-1. Consider these requirements when you configure migration for clusters in your PlateSpin environment.

| Requirement                                   | Description                                                                                                    |
|-----------------------------------------------|----------------------------------------------------------------------------------------------------|
| Discover the active node as a Windows Cluster | The PlateSpin global configuration setting<br>DiscoverActiveNodeAsWindowsCluster determines whether<br>Windows clusters are migrated as clusters or as separate standalone<br>machines:                                                                                                    |
|                                               | • True (Default): The active node is discovered as a Windows cluster.                                                                                                    |
|                                               | • False: Individual nodes can be discovered as standalone machines.                                                                                                    |
|                                               | See Section 22.2, "Configuring Windows Active Node Discovery," on page 319.                                                                                                    |
| Resource name search values                   | The PlateSpin global configuration setting<br>MicrosoftClusterIPAddressNames determines the cluster resource<br>names that can be discovered in your PlateSpin environment. You must<br>configure search values that help to differentiate the name of the shared<br>Cluster IP Address resource from the name of other IP address resources on<br>the cluster. |
|                                               | See Section 22.4, "Adding Resource Name Search Values," on page 320.                                                                                                    |
| Windows Cluster Mode                          | The PlateSpin global configuration setting WindowsClusterMode determines the method of block-based data transfer for incremental replications:                                                                                                    |
|                                               | Default: Driverless synchronization.                                                                                                    |
|                                               | <ul> <li>SingleNodeBBT: Driver-based block-based transfer.</li> </ul>                                                                                                    |
|                                               | See the following:                                                                                                    |
|                                               | <ul> <li>"Block-Based Transfer for Clusters" on page 315</li> </ul>                                                                                                    |
|                                               | <ul> <li>"Configuring the Block-Based Transfer Method for Clusters" on<br/>page 319</li> </ul>                                                                                                    |
| Active node host name or IP<br>address        | You must specify the host name or IP address of the cluster's active node<br>when you perform an Add Workload operation. Because of security changes<br>made by Microsoft, Windows clusters can no longer be discovered by using<br>the virtual cluster name (that is, the shared cluster IP address).                                                          |

| Requirement                 | Description                                                                                                    |
|-----------------------------|----------------------------------------------------------------------------------------------------|
| Resolvable host name        | The PlateSpin Server must be able to resolve the host name of each of the nodes in the cluster by their IP address.                                                                                                    |
|                             | <b>NOTE:</b> DNS forward lookup and reverse lookup are required to resolve the host name by its IP address.                                                                                                    |
| Quorum resource             | A cluster's quorum resource must be co-located on the node with the cluster's resource group (service) being migrated.                                                                                                    |
| Similarity of cluster nodes | In the default Windows Cluster Mode, driverless sync can continue from any<br>node that becomes active if the nodes are similar. If they do not match,<br>replications can occur only on the originally discovered active node. |
|                             | See "Cluster Node Similarity" on page 318.                                                                                                    |
| PowerShell 2.0              | Windows PowerShell 2.0 must be installed on each node of the cluster.                                                                                                    |

#### 22.1.2 Block-Based Transfer for Clusters

Block-based transfer for clusters works differently than for standalone servers. The initial replication either makes a complete copy (full) or use a driverless block-based synchronization method performed on the active node of the cluster. Subsequent incremental replications can use a driverless synchronization method or driver-based synchronization method for block-based data transfer.

NOTE: PlateSpin Migrate does not support file-based transfer for Windows Clusters.

The PlateSpin global configuration setting WindowsClusterMode determines the method of blockbased data transfer for incremental replications:

- **Default:** Driverless synchronization using an MD5-based replication on the currently active node.
- **SingleNodeBBT:** Driver-based synchronization using a BBT driver installed on the originally discovered active node.

Both methods support block-level replication of local storage and shared storage on Fibre Channel SANs and iSCSI SANs.

Table 22-2 describes and compares the two methods.

| Consideration        | Default BBT                                                                                 | Single-Node BBT                                                       |
|----------------------|---------------------------------------------------------------------------------------------|-----------------------------------------------------------------------|
| Data transfer method | Uses driverless synchronization with an MD5-based replication on the currently active node. | Uses a BBT driver installed on the originally discovered active node. |
| Performance          | Potentially slow incremental replications.                                                  | Significantly improves performance for incremental replications.      |

 Table 22-2
 Comparison of Block-Based Data Transfer Methods for Incremental Replication

| Consideration                            | Default BBT                                                                                                    | Single-Node BBT                                                                                                    |  |
|------------------------------------------|----------------------------------------------------------------------------------------------------|----------------------------------------------------------------------------------------------------|--|
| Supported Windows<br>Clusters            | Works with any supported Windows Server clusters.                                                                     | Works with Windows Server 2008 R2 and later clusters.                                                                                                    |  |
|                                          |                                                                                                    | Windows 2008 clusters use the driverless synchronization method for replication.                                                                                                    |  |
| Drivers                                  | <ul> <li>Driverless; no BBT driver to install.</li> <li>No reboot is required on the source cluster nodes.</li> </ul> | <ul> <li>Use the Migrate Agent utility to<br/>install a BBT driver on the<br/>originally discovered active node<br/>of the cluster.</li> </ul>                                                                      |  |
|                                          |                                                                                                    | <ul> <li>Reboot the node to apply the<br/>driver. This initiates a failover to<br/>another node in the cluster. After<br/>the reboot, make the originally<br/>discovered node the active node<br/>again.</li> </ul> |  |
|                                          |                                                                                                    | <ul> <li>The same node must remain<br/>active for replications to occur and<br/>to use single-node block-based<br/>transfer.</li> </ul>                                                                             |  |
|                                          |                                                                                                    | <ul> <li>After you install the BBT driver,<br/>either a full replication or a<br/>driverless incremental replication<br/>must occur before the driver-<br/>based incremental replications can<br/>begin.</li> </ul> |  |
| First incremental replication            | Uses driverless sync on the active node.                                                                              | Uses driver-based block-based transfer<br>on the originally discovered active node<br>if a full replication was completed after<br>the BBT driver was installed.                                                    |  |
|                                          |                                                                                                    | Otherwise, it uses driverless sync on the originally discovered active node.                                                                                                    |  |
| Subsequent<br>incremental<br>replication | Uses driverless sync on the active node.                                                                              | Uses driver-based block-based transfer<br>on the originally discovered active<br>node.                                                                                                    |  |
|                                          |                                                                                                    | If a cluster switches nodes, the<br>driverless sync method is used for the<br>first incremental replication after the<br>originally active node becomes active<br>again.                                            |  |
|                                          |                                                                                                    | See "Impact of Cluster Node Failover on Replication" on page 317.                                                                                                    |  |

#### 22.1.3 Impact of Cluster Node Failover on Replication

Table 22-3 describes the impact of cluster node failover on replication and the required actions for the Migrate administrator.

| Cluster Node Failover or Failback                                                                                  | Default BBT                                                                                                    | Single-Node BBT                                                                                                    |
|----------------------------------------------------------------------------------------------------|----------------------------------------------------------------------------------------------------|----------------------------------------------------------------------------------------------------|
| Cluster node failover occurs during the first full replication                                                     | Replication fails. The first full replication fails.                                                                                                    | ation must complete successfully                                                                                                    |
|                                                                                                    | <ol> <li>Remove the cluster from Migr</li> <li>(Optional) Make the originally<br/>node again.</li> <li>Re-add the cluster using the a</li> <li>Re-run the first full replication</li> </ol>                                                                                                    | ate.<br>discovered active node the active<br>ctive node.                                                                                                    |
| Cluster node failover occurs<br>during a subsequent full<br>replication or a subsequent<br>incremental replication | <ul> <li>The replication command aborts and a message displays indicating that the replication needs to be re-run.</li> <li>If the new active node's profile is similar to the failed active node, the migration contract remains valid.</li> <li>1. Re-run the replication on the now-active node.</li> <li>If the new active node's profile is not similar to the failed active node, the migration contract is valid only on the originally active node.</li> <li>1. Make the originally discovered active node the active node again.</li> <li>2. Re-run the replication on the active node.</li> </ul> | <ul> <li>The replication command aborts<br/>and a message displays indicating<br/>that the replication needs to be<br/>re-run. The migration contract is<br/>valid only on the originally<br/>discovered active node.</li> <li>1. Make the originally<br/>discovered active node the<br/>active node again.</li> <li>2. Re-run the replication on the<br/>active node.</li> <li>This first incremental replication<br/>after a cluster failover/failback<br/>event automatically uses<br/>driverless sync. Subsequent<br/>incremental replications will use<br/>the block-based driver as<br/>specified by single-node BBT.</li> </ul> |

Table 22-3 Impact of Cluster Node Failover on Replication

| Cluster Node Failover or Failback                    | Default BBT                                                                                                    | Single-Node BBT                                                                                                    |
|------------------------------------------------------|----------------------------------------------------------------------------------------------------|----------------------------------------------------------------------------------------------------|
| Cluster node failover occurs<br>between replications | <ul> <li>If the new active node's profile is similar to the failed active node, the migration contract continues as scheduled for the next incremental replication.</li> <li>Otherwise, the next incremental replication command fails.</li> <li>If a scheduled incremental replication fails: <ol> <li>Make the originally discovered active node the active node again.</li> <li>Run an incremental replication.</li> </ol> </li> </ul> | <ul> <li>Incremental replication fails if the active node switches between replications.</li> <li>1. Ensure that the originally discovered active node is again the active node.</li> <li>2. Run an incremental replication.</li> <li>This first incremental replication after a cluster failover/failback event automatically uses driverless sync. Subsequent incremental replications will use the block-based driver as</li> </ul> |
|                                                      |                                                                                                    | specified by single-flode bbl.                                                                                                    |

#### 22.1.4 Cluster Node Similarity

In the default Windows Cluster Mode, the cluster nodes must have similar profiles to prevent interruptions in the replication process. The profiles of cluster nodes are considered similar if all of the following conditions are met:

• Serial numbers for the nodes' local volumes (System volume and System Reserved volume) must be the same on each cluster node.

**NOTE:** Use the customized *Volume Manager* utility to change the local volume serial numbers to match each node of the cluster. See "Synchronizing Serial Numbers on Cluster Node Local Storage" on page 369.

If the local volumes on each node of the cluster have different serial numbers, you cannot run a replication after a cluster node failover occurs. For example, during a cluster node failover, the active node Node 1 fails, and the cluster software makes Node 2 the active node. If the local drives on the two nodes have different serial numbers, the next replication command for the workload fails.

- The nodes must have the same number of volumes.
- Each volume must be exactly the same size on each node.
- The nodes must have an identical number of network connections.

#### 22.1.5 Migration Setup for the Active Node

To configure migration for a Windows cluster, follow the normal workload migration workflow. Ensure that you provide the host name or IP address of the cluster's active node.

# 22.1.6 (Advanced, P2V Cluster Migration) RDM Disks on Target VMware VMs

PlateSpin Migrate supports using shared RDM (raw device mapping) disks (FC SAN) on target VMs for the semi-automated migration of a Windows Server Failover Cluster (WSFC) to VMware, where each target VM node resides on a different host in a VMware Cluster. See "Advanced Windows Cluster Migration to VMware VMs with RDM Disks" on page 325.

### 22.2 Configuring Windows Active Node Discovery

You can discover Windows Server clusters as clusters or as individual standalone machines, depending on the PlateSpin global configuration setting DiscoverActiveNodeAsWindowsCluster.

To discover Windows clusters as clusters, set the DiscoverActiveNodeAsWindowsCluster parameter to True. This is the default setting. Cluster discovery, inventory, and workload migration use the host name or IP address of a cluster's active node, instead of using its cluster name and an administration share. You do not configure separate workloads for the cluster's non-active nodes. For other cluster workload migration requirements, see "Requirements for Cluster Migration" on page 314.

To discover all Windows clusters as individual standalone machines, set the DiscoverActiveNodeAsWindowsCluster parameter to False. This setting allows the PlateSpin Server to discover all nodes in a Windows failover cluster as standalone machines. That is, it inventories a cluster's active node and non-active nodes as a regular, cluster-unaware Windows workloads.

#### To enable or disable cluster discovery:

1 Log in as Administrator to the PlateSpin Migrate Web Interface, then open the PlateSpin Server Configuration page at:

https://Your\_PlateSpin\_Server/PlateSpinConfiguration/

Replace *Your\_PlateSpin\_Server* with the DNS host name or IP address of your PlateSpin Migrate Server.

- 2 Search for DiscoverActiveNodeAsWindowsCluster, then click Edit.
- **3** In the Value field, select **True** to enable cluster discovery, or select **False** to disable cluster discovery.
- 4 Click Save.

### 22.3 Configuring the Block-Based Transfer Method for Clusters

Incremental replications for Windows clusters can use a driverless method (Default) or driver-based method (SingleNodeBBT) for block-based data transfer, depending on the PlateSpin global configuration setting WindowsClusterMode. For more information, see "Block-Based Transfer for Clusters" on page 315.

#### To configure WindowsClusterMode:

1 Log in as Administrator to the PlateSpin Migrate Web Interface, then open the PlateSpin Server Configuration page at:

https://Your\_PlateSpin\_Server/PlateSpinConfiguration/

Replace *Your\_PlateSpin\_Server* with the DNS host name or IP address of your PlateSpin Migrate Server.

- 2 Search for WindowsClusterMode, then click Edit.
- **3** In the Value field, select **Default** to use driverless synchronization for incremental replication, or select **SingleNodeBBT** to use block-based drivers for incremental replication.
- 4 Click Save.

### 22.4 Adding Resource Name Search Values

To help identify the active node in a Windows failover cluster, PlateSpin Migrate must differentiate the name of the shared Cluster IP Address resource from the names of other IP address resources on the cluster. The shared Cluster IP Address resource resides on the cluster's active node.

The global parameter MicrosoftClusterIPAddressNames on the PlateSpin Server Configuration page contains a list of search values to use in discovery for a Windows cluster workload. When you add a Windows cluster workload, you must specify the IP address of the cluster's currently active node. PlateSpin Migrate searches the names of the cluster's IP address resources on that node to find one that *starts with* the specified characters of any value in the list. Thus, each search value must contain enough characters to differentiate the shared Cluster IP Address resource on a specific cluster, but it can be short enough to apply to discovery in other Windows clusters.

For example, a search value of Clust IP Address or Clust IP matches the resource names *Clust IP Address* for 10.10.10.201 and *Clust IP Address* for 10.10.101.101.

The default name for the shared Cluster IP Address resource is Cluster IP Address in English, or the equivalent if the cluster node is configured in another language. The default search values in the MicrosoftClusterIPAddressNames list include the resource name Cluster IP Address in English and each of the supported languages.

Because the resource name of the shared Cluster IP Address resource is user-configurable, you must add other search values to the list, as needed. If you change the resource name, you must add a related search value to the MicrosoftClusterIPAddressNames list. For example, if you specify a resource name of Win2012-CLUS10-IP-ADDRESS, you should add that value to the list. If you have multiple clusters using the same naming convention, an entry of Win2012-CLUS matches any resource name that starts with that sequence of characters.

#### To add search values in the MicrosoftClusterIPAddressNames list:

1 Log in as Administrator to the PlateSpin Migrate Web Interface, then open the PlateSpin Server Configuration page at:

https://Your\_PlateSpin\_Server/PlateSpinConfiguration/

Replace *Your\_PlateSpin\_Server* with the DNS host name or IP address of your PlateSpin Migrate Server.

2 Search for MicrosoftClusterIPAddressNames, then click Edit.

- 3 In the Value field, add one or more search values to the list.
- 4 Click Save.

### 22.5 Quorum Arbitration Timeout

You can set the QuorumArbitrationTimeMax registry key for Windows Server failover clusters in your PlateSpin environment by using the global parameter FailoverQuorumArbitrationTimeout on the PlateSpin Server Configuration page. The default timeout is 60 seconds, in keeping with the Microsoft default value for this setting. See *QuorumArbitrationTimeMax* (https://msdn.microsoft.com/en-us/library/aa369123%28v=vs.85%29.aspx?f=255&MSPPError=-2147217396) on the Microsoft Developer Network website. The specified timeout interval is honored for quorum arbitration at failover and failback.

#### To set the quorum arbitration timeout for all Windows failover clusters:

1 Log in as Administrator to the PlateSpin Migrate Web Interface, then open the PlateSpin Server Configuration page at:

https://Your\_PlateSpin\_Server/PlateSpinConfiguration/

Replace *Your\_PlateSpin\_Server* with the DNS host name or IP address of your PlateSpin Migrate Server.

- 2 Search for FailoverQuorumArbitrationTimeout, then click Edit.
- 3 In the Value field, specify the maximum number of seconds to allow for quorum arbitration.
- 4 Click Save.

#### 22.6 Setting Local Volume Serial Numbers

In the default Windows Cluster Mode, replication of the currently active in the Windows cluster fails if the serial numbers for the nodes' local volumes (System volume and System Reserved volume) is not the same on each cluster node. See Section 22.1.4, "Cluster Node Similarity," on page 318.

You can use the *Volume Manager* utility to change the local volume serial numbers to match in each node of the cluster. See "Synchronizing Serial Numbers on Cluster Node Local Storage" on page 369.

### 22.7 Guidelines for PlateSpin Cutover

- When the PlateSpin cutover operation is complete and the virtual one-node cluster comes online, you see a multi-node cluster with one active node (all other nodes are unavailable).
- To perform a PlateSpin cutover (or to test the PlateSpin cutover on) a Windows cluster, the cluster must be able to connect to a domain controller. To leverage the test failover functionality, you need to migrate the domain controller along with the cluster. During the test, bring up the domain controller, followed by the Windows cluster workload (on an isolated network).

### 22.8 Guidelines for PlateSpin Cluster Migration

- A PlateSpin cluster migration operation requires a full replication for Windows Cluster workloads.
- (P2P migrations) After PlateSpin cluster migration is complete, you must reattach the shared storage and rebuild the cluster environment before you can rejoin additional nodes to the newly restored cluster.

For information about rebuilding the cluster environment after a PlateSpin migration, see *Rebuilding a Windows Server 2012 R2 Cluster* (KB 7016770).

### 22.9 Migrating Windows Clusters with the Web Interface

After you prepare your environment for migrating the Windows cluster, you can use the PlateSpin Migrate Web Interface to migrate the essential services of a cluster that results in a functional singlenode cluster in a virtual machine in VMware. The workflow of migrating the Windows cluster is similar to that of migrating a standalone server, except that you migrate the active node.

- 1 In the Web Interface, add the active node by specifying the IP address of the active node.
- 2 Configure migration for the active node to VMware.
- 3 Run the migration.

See Section 22.8, "Guidelines for PlateSpin Cluster Migration," on page 322.

4 Perform cutover.

See Section 22.7, "Guidelines for PlateSpin Cutover," on page 321.

### 22.10 Migrating Windows Clusters with the Migrate Client

In the PlateSpin Migrate Client, you can use a **Move** job to migrate the essential services of a cluster that results in a functional single-node cluster in a virtual machine in VMware or a physical machine.

The workflow of migrating a Windows cluster is similar to that of migrating a standalone server:

- 1 Discover the active node by specifying the IP address of the active node.
- **2** In the Servers view, use drag-and-drop to start a migration job, then configure the job's parameters.
- **3** (Conditional: successful migration) If the migration job completes successfully, perform a Server Sync operation on the active node.

**NOTE:** If the active node in the cluster fails over before you can perform a Server Sync operation, perform a full migration using the *new* active node, and then perform a Server Sync on this new node.

**4** (Conditional: failover prior to migration) If a cluster failover occurs prior to the completion of file transfer, the migration job aborts. If this happens, refresh the source and retry the migration job.

**NOTE:** If you select **Shut down** for the source's post-migration end state, a shutdown of all source nodes of the cluster results.
# C Advanced Windows Cluster Migration to VMware VMs with RDM Disks

PlateSpin Migrate supports the semi-automated (X2P) migration of a Microsoft Windows Server Failover Cluster (WSFC) to VMware virtual machines (VMs) with shared RDM (raw device mapping) disks. You can migrate two nodes of an active/passive WSFC to VMs on different VMware virtualization hosts in a VMware Cluster. Data on shared disks in the physical cluster is replicated to the RDM disks, which are shared across the two target VM nodes after you migrate each node. This *cluster across boxes* configuration requires each cluster VM node to connect to shared storage on a SAN. A dedicated virtual network enables heartbeat communications between the cluster VM nodes across the hosts. Each cluster VM node has a separate network connection for data communications.

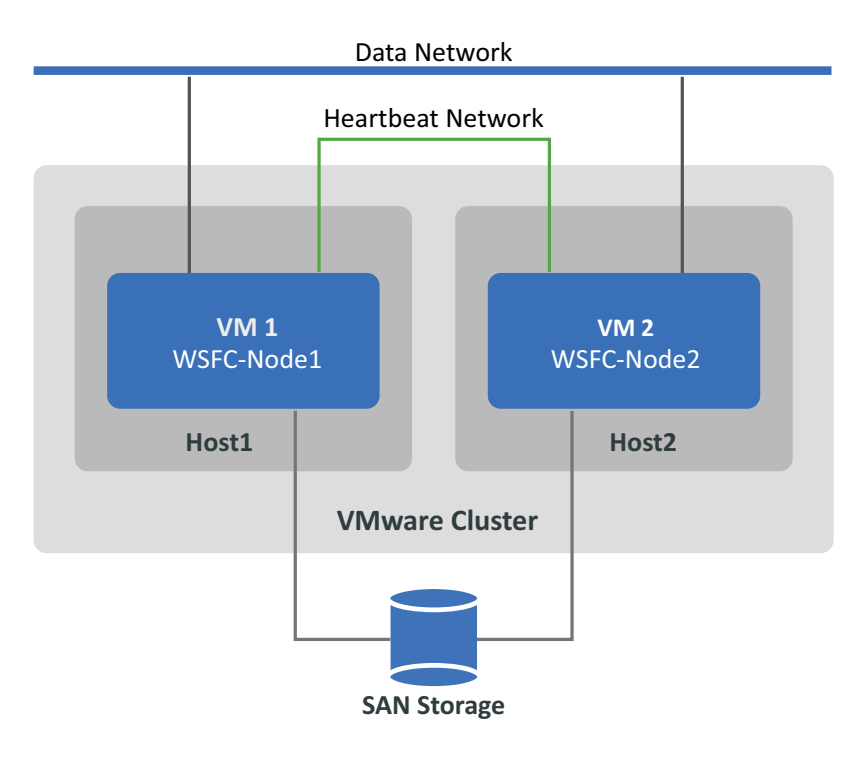

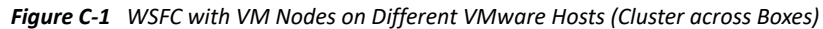

**NOTE:** The information in this section is intended for system administrators who are familiar with VMware virtualization technology and Microsoft Windows Server Failover Cluster technology. Refer to the Microsoft documentation and VMware documentation for the most recent information about the vendors' support and configuration requirements for hosting WSFC nodes as VMs on different VMware virtualization hosts.

This section describes how to use PlateSpin Migrate Client to migrate a two-node Windows Server Failover Cluster to VMware VMs with RDM disks for storing the shared data.

- Section C.1, "What You'll Do," on page 326
- Section C.2, "What You Need," on page 326

- Section C.3, "Preparing the Target VMware Environment," on page 328
- Section C.4, "Checklist for Windows Clusters Migration Using Semi-Automated Migration Workflow," on page 340
- Section C.5, "Troubleshooting Cluster Migration," on page 342

## C.1 What You'll Do

You will perform the following tasks to prepare, configure, execute, and verify the semi-automated migration of the Windows Server Failover Cluster to VMware VMs with RDM disks:

- 1. In the FC SAN environment, create logical disks (LUNs) that will be used for the shared quorum and data RDM disks.
- 2. In vSphere, prepare the target VMware environment:
  - a. Create an internal virtual switch and port group for the private heartbeat network.
  - b. Create two target VMs on different hosts in a VMware Cluster. (That is, create VM1 on Host1 and VM2 on Host2.)
  - c. Create two NICs on each VM and configure them to use the data network (NIC1) and heartbeat network (NIC2).
  - d. Create a dedicated SCSI controller and the RDM disks (mapped to the SAN LUNs) on each target VM for the quorum disks and shared disks in the physical Windows cluster.
- 3. In PlateSpin Migrate Client, migrate source nodes to the target VMs:
  - a. Discover the source Windows cluster nodes.
  - b. Register the target VMs with the PlateSpin Migrate server.
  - c. Migrate the source Active node to the first target VM (VM1 on Host1).
  - d. Migrate the source Passive node to the second target VM (VM2 on Host2).
- 4. After the migration is complete, verify the Windows cluster configuration.
- 5. For problems, consult the troubleshooting and known issues.

## C.2 What You Need

Prepare your migration environment by deploying the essential components identified in Table C-1. Ensure that each component meets the stated requirements.

| Required Component              | Description                                                                                                    |
|---------------------------------|----------------------------------------------------------------------------------------------------|
| Windows Server Failover Cluster | A supported Windows Server Failover Cluster with two nodes (active/<br>passive).                                                                                                    |
|                                 | Ensure that PlateSpin Migrate supports the source Windows cluster for migration to VMware. See "Clusters" in "Supported Microsoft Windows Workloads For Migration to Non-Cloud Platforms" on page 26. |

Table C-1 Components Needed for WSFC Migration to VMware VMs with RDM Disks

| Required Component         | Description                                                                                                    |
|----------------------------|----------------------------------------------------------------------------------------------------|
| VMware vCenter Cluster 6.x | A supported VMware 6.x cluster with at least two member hosts that are running the same software version of VMware ESXi.                                                                                                    |
|                            | The VM nodes for the target WSFC will reside on different hosts in the same VMware cluster. Both hosts must be in the same broadcast domain.                                                                                                    |
|                            | Each host must have a NIC available to use as the uplink of the host's virtual switch for the heartbeat network. The uplink abstracts the actual NIC information so that the host NIC used for the heartbeat traffic can be different on each host.                                                                                     |
|                            | Ensure that PlateSpin Migrate supports the VMware version as a target platform. See Table 2-10, "Supported Target VMware Platforms for the Migrate Web Interface and Migrate Client," on page 42.                                                                                                    |
|                            | Ensure that the target VMware environment is compatible for the source Windows cluster, and in the cluster-across-boxes configuration. See Microsoft Windows Server Failover Clustering on VMware vSphere 6.x: Guidelines for Supported Configurations (2147661) (https://kb.vmware.com/s/article/2147661) in the VMware Knowledgebase. |
| vSphere Web Client         | VMware tool used to prepare your target VMware environment.                                                                                                    |
|                            | Ensure that you have administrator-level access to the VMware vCenter<br>Cluster and its member hosts to prepare the VMware environment,<br>heartbeat network, VMs, and RDM disks.                                                                                                    |
|                            | <b>NOTE:</b> You can alternatively use the vSphere Client. You must adapt the instructions as needed to perform the tasks and apply the required configuration settings.                                                                                                    |
| SAN storage                | Fibre Channel (FC) SAN storage to use for the RDM disks. The SAN must be accessible to the VMware environment.                                                                                                    |
|                            | <b>NOTE:</b> VMware requires that you use the same SAN type for all shared RDM disks that you create for the Windows cluster.                                                                                                    |
|                            | We tested this migration scenario using RDM disks created with LUNs on a FC SAN.                                                                                                    |
| PlateSpin Migrate server   | Migrate server deployed in the source network.                                                                                                    |
| PlateSpin Migrate Client   | Migrate Client deployed on the Migrate server, or on a dedicated computer in your source network.                                                                                                    |
| PlateSpin ISO image file   | Download the PlateSpin ISO image from the PlateSpin Migrate software download page. See Section H.1, "Downloading the PlateSpin ISO Images," on page 385.                                                                                                    |
| NTP Server                 | An NTP server external to the VM hosts.                                                                                                    |
|                            | After the migration, VMware recommends that you synchronize time<br>for the cluster VM nodes with the NTP server used by your domain<br>controller. Disable host-based time synchronization for the two VMs.                                                                                                    |

Before you begin the migration, you must prepare and configure the heartbeat network, VMs, and RDM disks in the target VMware environment. Table C-2 identifies the configuration requirements for these target VMware components. For instructions, see Section C.3, "Preparing the Target VMware Environment," on page 328.

| Required VMware Components | Remarks                                                                                                    |
|----------------------------|----------------------------------------------------------------------------------------------------|
| LUNs in the FC SAN         | A LUN (logical disk) in your FC SAN to use for each shared RDM disk.                                                                                                    |
|                            | Each LUN should be sized to fit the source shared quorum or data disk that you plan to store on the RDM disk.                                                                                                    |
| Virtual heartbeat network  | A dedicated virtual network for the private heartbeat communications between the VM nodes of the Windows cluster across the hosts.                                                                                                    |
|                            | Ensure that you create the virtual network before you create the target VMs and RDM disks.                                                                                                    |
| Target VM nodes            | Target VMs to use as members of the WSFC.                                                                                                    |
|                            | Each VM must have two NICs: one for the data network and one for the private heartbeat network.                                                                                                    |
| SCSI Controller            | A dedicated SCSI Controller (virtual SCSI adapter) on each cluster VM node for the shared RDM disks.                                                                                                    |
|                            | All of the cluster VM nodes must use the same target ID (on the dedicated SCSI Controller) for the same shared disk. For example, if you attach the first shared RDM disk to SCSI1:0 and the second one to SCSI1:1 on VM1, you must attach the same disks to the same IDs on VM2. |
| RDM disks                  | Shared disks for the shared quorum and data disks that are accessible to each cluster VM node.                                                                                                    |
|                            | VMware requires a separate RDM disk for each shared quorum disk and<br>shared data disk. Configure RDM disks in Physical Compatibility Mode.<br>Set the SCSI bus sharing mode to physical.                                                                                        |

 Table C-2
 Configuration Requirements for Target VMware Components

## C.3 Preparing the Target VMware Environment

Before you begin the semi-automated (X2P) migration of a Windows Server Failover Cluster to VMware VMs with RDM disks, you must prepare your target VMware environment. See Table C-2, "Configuration Requirements for Target VMware Components," on page 328.

**NOTE:** Perform the following tasks in the order presented.

- Section C.3.1, "Create LUNs on the SAN," on page 329
- Section C.3.2, "Create the Heartbeat Network," on page 329

- Section C.3.3, "Create Target VMs on Different Hosts in a VMware Cluster," on page 335
- Section C.3.4, "Create RDM Disks on Target Virtual Nodes," on page 337
- Section C.3.5, "Configure VM NICs for the Heartbeat and Data Networks," on page 339

## C.3.1 Create LUNs on the SAN

For each shared quorum or data disk on the source Windows cluster, create a LUN (logical disk) on the appropriate SAN connected to your VMware environment. Ensure that each LUN size is large enough to fit the source shared disk to be migrated.

For information about creating LUNs, refer to your SAN vendor documentation.

Continue with "Create the Heartbeat Network".

## C.3.2 Create the Heartbeat Network

The VM nodes for the Windows cluster need a heartbeat network in the VMware environment to communicate a heartbeat with one another. Ensure that the second NIC on each target VM belongs to the heartbeat network.

This section provides basic instructions for two possible methods for creating a heartbeat network in your VMware environment. Refer to VMware documentation for other possible solutions.

- "Creating a Heartbeat Network Using vSphere Standard Switches" on page 330
- "Creating a Heartbeat Network Using vSphere Distributed Switch" on page 332

## Creating a Heartbeat Network Using vSphere Standard Switches

To create a heartbeat network, you can configure vSphere Standard Switches (vSS) identically on each host and add a virtual machine port group for the heartbeat network on each switch. Each host contributes an available NIC to use as the uplink, which is required for communications between nodes across the hosts. You configure the second NIC on each VM to use the heartbeat network.

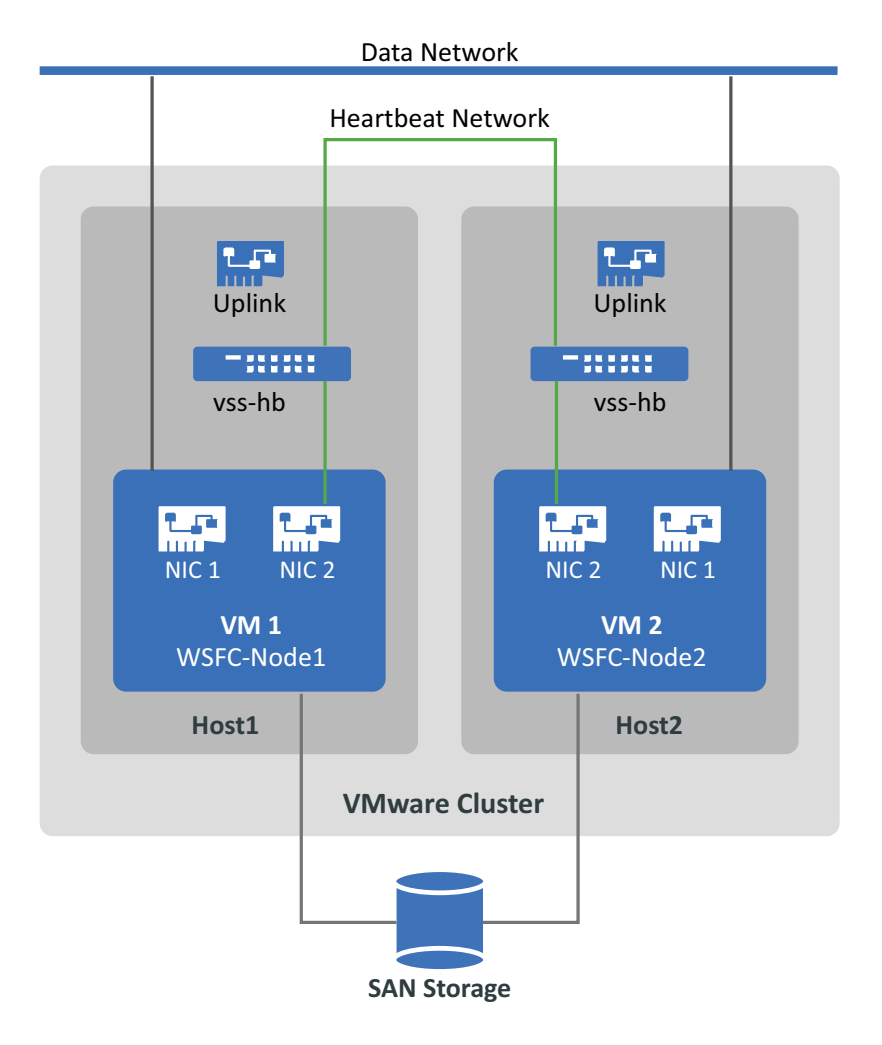

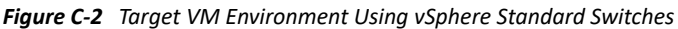

If you have other VMware hosts that you want the VMs to be able to fail over to using VMware HA in a VMware cluster, you must add the switch and port group to that host as well, using identical vss switch and VM port group names.

**NOTE:** For detailed information about how to create standards switches and port groups and configure adapters to use them, see the following articles on the VMware Documentation website (https://docs.vmware.com/):

- Setting Up Networking with vSphere Standard Switches
- Change the Virtual Machine Network Adapter Configuration

#### To create the heartbeat network using standard switches:

- 1 Create a vSphere Standard Switch on the VMware host where you will create a target VM for the Windows cluster.
  - **1a** In the vSphere Web Client navigator, view **Hosts and Clusters**, then select the host.
  - 1b On the Configure tab, expand Networking, then select Virtual Switches.
  - 1c Under Virtual Switches, click the Add icon to add a new switch.
  - **1d** In the Add Networking wizard, proceed through the wizard to configure a new vSwitch.

| Add Networking Wizard Page | Description                                                                                                    |
|----------------------------|----------------------------------------------------------------------------------------------------|
| Connection type            | Select Virtual Machine Port Group for a Standard Switch, then click Next.                                                                                                    |
| Target device              | Select New Standard Switch, then click Next.                                                                                                    |
| Create a standard switch   | Specify the host adapter to use for the heartbeat<br>communications across hosts for the Windows cluster<br>VMs, then click <b>Next</b> .<br>This creates an uplink that allows communications       |
|                            | between the cluster vivi hodes on different hosts.                                                                                                    |
| Connection settings        | Specify a label for the network, such as vss-hb.<br>Ensure that you use the same label for this network on<br>all host nodes that you will use with the planned VM<br>nodes for the Windows cluster. |
| Ready to complete          | Review the configuration, then click Finish.                                                                                                    |

- 2 Create a Virtual Machine Port Group for the newly created vSwitch.
  - 2a In the vSphere Web Client navigator, view Hosts and Clusters, then select the host.
  - **2b** Select the Manage tab > Networking tab, then select Virtual Switches.
  - **2c** Under Virtual Switches, click the Add icon to add a port group to the newly created vSwitch.

**2d** In the Add Networking wizard, proceed through the wizard to configure a new port group for the heartbeat network.

| Add Networking Wizard Page | Description                                                                                                    |
|----------------------------|----------------------------------------------------------------------------------------------------|
| Connection type            | Select Virtual Machine Port Group for a Standard Switch, then click Next.                                                                                                    |
| Target device              | Select the Select an existing standard switch radio<br>button, click browse, select the vss-hb vSwitch you<br>created and click OK, then click Next.                                  |
| Connection settings        | Specify a label for the network, such as heartbeat.<br>Ensure that you use the same name on all host nodes<br>that you will use with the planned VM nodes for the<br>Windows cluster. |
| Ready to complete          | Review the configuration, then click Finish.                                                                                                    |

- 3 In Network view, expand the location where the host resides. You'll see an entry for the vss-hb switch, the uplink container for the switch, and the virtual machine port group (heartbeat).
- **4** Repeat these steps for the second host to create a standard switch and virtual machine port group with the identical names.
- 5 Continue with "Create Target VMs on Different Hosts in a VMware Cluster".

## **Creating a Heartbeat Network Using vSphere Distributed Switch**

To create a heartbeat network, you can alternatively configure a vSphere Distributed Switch on the VMware Cluster and add a virtual machine port group for the heartbeat network on the distributed switch. You add the hosts to the heartbeat port group. This configuration makes it easy to manage the network settings and heartbeat port group across all the hosts you want to include. Hidden vSS

switches are automatically created on the member hosts. Each host contributes an available NIC to use as the uplink, which is required for communications between nodes across the hosts. You configure the second NIC on each VM to use the heartbeat network.

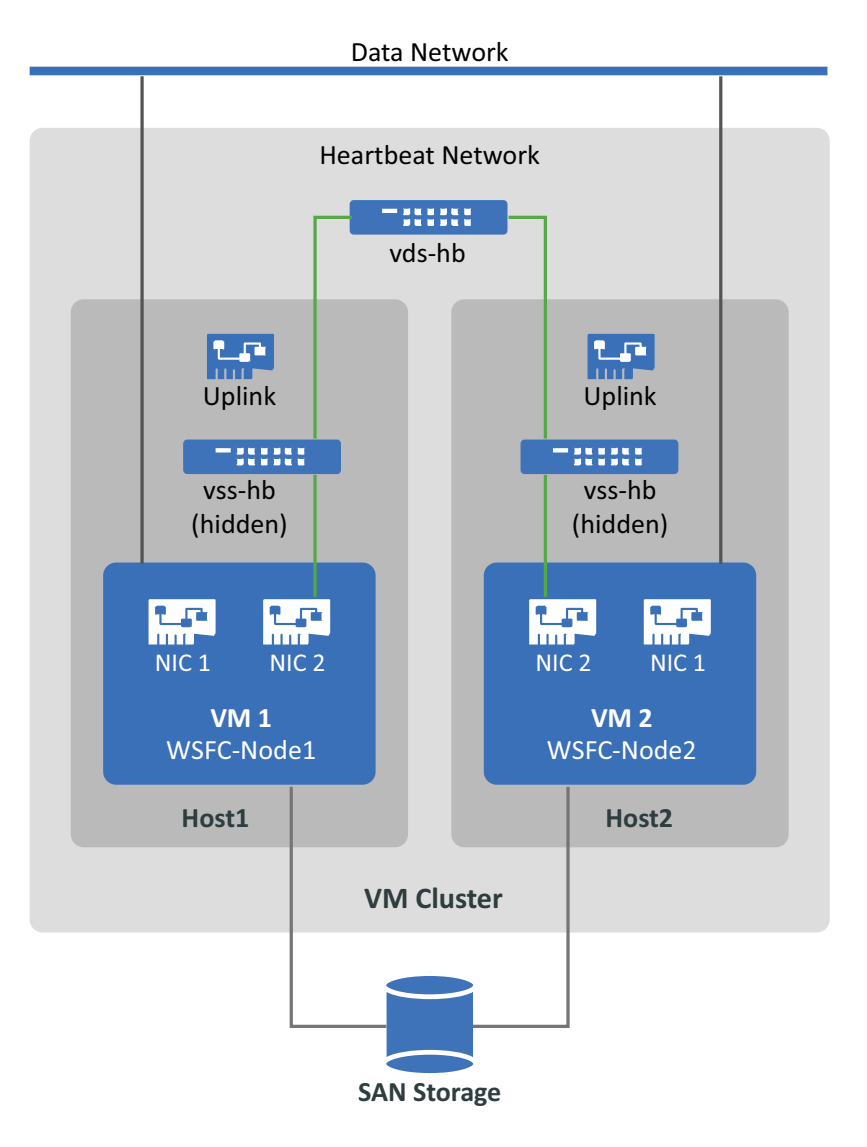

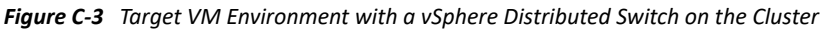

If you have other VMware hosts that you want the VMs to fail over to using VMware HA in a VMware cluster, you must add the host to the vSphere Distributed Switch and port group.

**NOTE:** For detailed information about how to create distributed switches and port groups and configure the VMs to use them, see the following articles on the VMware Documentation website (https://docs.vmware.com/):

- Setting Up Networking with vSphere Distributed Switches
- Change the Virtual Machine Network Adapter Configuration

#### To create the heartbeat network using standard switches:

- 1 Create a vSphere Distributed Switch on the VMware cluster where you will create a target VM for the Windows cluster.
  - **1a** In the vSphere Web Client navigator, view **Hosts and Clusters**.
  - **1b** Right-click the VMware cluster, then select **Distributed Switch > New Distributed Switch**.
  - **1c** In the New Distributed Switch wizard, proceed through the wizard to configure a new distributed switch.

| New Distributed Switch Wizard Page | Description                                                                                                    |
|------------------------------------|----------------------------------------------------------------------------------------------------|
| Name and Location                  | <ol> <li>Specify a name for the switch, such as vds-hb.</li> <li>Specify the location of the parent cluster you selected.</li> <li>Click Next.</li> </ol>                                                                                                    |
| Version                            | Specify a VDS Version that you want to use, such as<br>Distributed Switch 6.5.0, then click <b>Next</b> .<br>Choose the most recent version available that is<br>compatible with the ESXi version running on the<br>VMware cluster's member hosts.                                                                                                    |
| Edit Settings                      | <ol> <li>Number of uplink ports: 1         <ul> <li>Each member host must have one available physical adapter associated with the uplink. You will add the hosts and select the adapters that each will use later.</li> </ul> </li> <li>Network I/O control: Enabled</li> <li>Default port group: Select Create a default port group setting.</li> <li>Port group name: heartbeat</li> <li>Click Next.</li> </ol> |
| Ready to complete                  | <ol> <li>Select Automatically create a default port group.</li> <li>Review the configuration.</li> <li>Click Finish.</li> </ol>                                                                                                    |

- 2 In Network view, expand the location where the cluster resides. You'll see an entry for the vdshb switch, the uplink container for the switch, and the distributed virtual port group (heartbeat).
- **3** Add hosts to the vds-hb switch.
  - **3a** In the Network view, right-click the vds-hb switch, select Add and Manage Hosts, then proceed through the wizard.

| Add and Manage Hosts Wizard Page | Description                        |
|----------------------------------|------------------------------------|
| Task                             | Select Add Hosts, then click Next. |

| Add and Manage Hosts Wizard Page | Description                                                                                                    |
|----------------------------------|----------------------------------------------------------------------------------------------------|
| Hosts                            | <ol> <li>Click the New Hosts (+) icon, then select the hosts<br/>(HOST1 and HOST2) to add to this switch.</li> </ol>                                                      |
|                                  | 2. At the bottom of the page, deselect Configure<br>identical network settings on multiple hosts<br>(template mode).                                                      |
|                                  | With this option, you will be able to specify which<br>of the available adapters to use on each host.<br>Adapter numbers for the uplink can be different<br>on each host. |
|                                  | 3. Click Next.                                                                                                    |
| Network adapter tasks            | 1. Select Manage physical adapters.                                                                                                    |
|                                  | <ol><li>Deselect any other adapter tasks that might be selected.</li></ol>                                                                                                |
|                                  | 3. Click Next.                                                                                                    |
| Physical network adapters        | For each host for the target VMs, select an available physical adapter to use for the uplink, then click <b>Next</b> .                                                    |
| Analyze impact                   | The configuration on each host should have a status of <b>No Impact</b> .                                                                                                 |
| Ready to complete                | Review the configuration, then click Finish.                                                                                                    |

- 4 In the vSphere Web Client navigator, select the vds-hb switch, then click the Hosts tab. You'll see list of the member hosts for the port group.
- 5 Continue with "Create Target VMs on Different Hosts in a VMware Cluster".

## C.3.3 Create Target VMs on Different Hosts in a VMware Cluster

Create two new target VMs (VM1 and VM2) for migrating the source active/passive nodes of the Windows cluster. Create each VM on a different host nodes in the same VMware cluster. That is, you will create VM1 on Host1 and create VM2 on Host2.

**NOTE:** For detailed information about creating a virtual machine, see *Create a Virtual Machine with the New Virtual Machine Wizard* on the VMware Documentation website (https://docs.vmware.com/).

#### To create target VMs on your VMware hosts:

- **1** Log in to the vSphere Web Client.
- 2 Launch the Host and Clusters view to display the inventory objects in the client.
- **3** Under the appropriate VMware cluster, right-click the VMware host node (Host1 or Host2) where you want to create the target VM (VM1 or VM2) and select New Virtual Machine.

**4** In the New Virtual Machine wizard, select **Create a new virtual machine**, then proceed through the wizard to create the virtual machine.

The following procedure describes options for the New Machine Wizard in VMware 6.7. Apply the recommended configuration settings according to the wizard version you use.

| New Virtual Machine Wizard Page | Description                                                                                                    |
|---------------------------------|----------------------------------------------------------------------------------------------------|
| Creation type                   | Select Create a new virtual machine, then click Next.                                                                                         |
| Name and folder                 | <ol> <li>Specify a name for the virtual machine that is unique<br/>among the VMs that will run in the VMware cluster.</li> </ol>              |
|                                 | <ol><li>Specify the VM folder where you want to create the virtual machine files.</li></ol>                                                   |
|                                 | 3. Click Next.                                                                                                    |
| Compute resource                | Select the resource pool for the VM, then click Next.                                                                                         |
| Storage                         | Select a datastore where you want to store the virtual machine configuration file and the virtual machine disk (.vmdk) file, then click Next. |
| Compatibility                   | Specify the VM compatibility with the ESXi host version that is required for the Windows OS you are migrating, then click Next.               |
| Guest operating system          | This setting must match the OS that will eventually be running on the target VM after migration.                                              |
|                                 | <ol> <li>Guest OS family: Select the Windows operating<br/>system.</li> </ol>                                                                 |
|                                 | <ol> <li>Guest OS version: Select the Windows OS version<br/>that matches the source cluster node.</li> </ol>                                 |
|                                 | 3. Click Next.                                                                                                    |

| New Virtual Machine Wizard Page | Description                                                                                                    |
|---------------------------------|----------------------------------------------------------------------------------------------------|
| Customize hardware              | Configure the VM hardware and options, then click Next.<br>Ensure you configure the following settings:                                                                                    |
|                                 | CPUs: As required                                                                                                    |
|                                 | Memory: As required                                                                                                    |
|                                 | Network: Add two NICs.                                                                                                    |
|                                 | <ul> <li>NIC1: data network, connect at power on</li> </ul>                                                                                                    |
|                                 | <ul> <li>NIC2: heartbeat network, connect at power on</li> </ul>                                                                                                    |
|                                 | <ul> <li>SCSI controller: Select LSI Logic SAS, which will be<br/>used for the eventual Windows OS after migration<br/>on cutover.</li> </ul>                                              |
|                                 | <ul> <li>Virtual disk: Create a new disk with a size that<br/>matches the source OS disk. Ensure that you use<br/>Thick Provision Eager Zeroed format for this system<br/>disk.</li> </ul> |
|                                 | <ul> <li>Virtual CD/DVD: Point to the PlateSpin ISO Image<br/>File (bootofx.x2p.iso) that you downloaded on<br/>your local machine.</li> </ul>                                             |
|                                 | • <b>Boot firmware:</b> Specify the boot firmware (EFI or BIOS) on the target VM to match the boot firmware on the source cluster node.                                                    |
| Ready to complete               | Review your configuration selections, then click Finish to create the virtual machine.                                                                                                    |
|                                 | NOTE: Do not add shared cluster disks at this time.                                                                                                    |

- **5** Repeat Step 3 to Step 4 to create the second target VM (VM2) on a different host node (Host2) in the same VMware cluster.
- 6 Continue with Section C.3.4, "Create RDM Disks on Target Virtual Nodes," on page 337.

## C.3.4 Create RDM Disks on Target Virtual Nodes

In VMware, you can use raw device mapping (RDM) to store shared data directly on a LUN in your SAN, instead of storing it in a virtual disk file. After you configure the heartbeat network for the target Windows cluster nodes, you are ready to add RDM disks to the target VM nodes.

**NOTE:** For detailed information about working with RDM disks, see *Add an RDM Disk to a Virtual Machine* on the VMware Documentation website (https://docs.vmware.com/).

## On the Virtual Target VM1

## To configure RDM disks on VM1:

- 1 Log in to the vSphere Web Client.
- 2 Launch the Host and Clusters view to display the inventory objects in the client.

**3** Right-click VM1 and select **Edit Settings**, then configure a SCSI controller for the shared disks to use on the VM1 node:

| New Device Option | Description                                                                                  |
|-------------------|----------------------------------------------------------------------------------------------|
| SCSI Controller   | <ol> <li>In the Virtual Hardware tab, select SCSI Controller,<br/>then click Add.</li> </ol> |
|                   | 2. SCSI Bus Sharing: Physical                                                                |
|                   | 3. Type: LSI Logic SAS                                                                       |
|                   | 4. Click <b>OK</b> to create the new SCSI controller.                                        |

This SCSI Controller should be used for every shared RDM disk that you create on VM1.

4 Right-click VM1 and select Edit Settings, then create and configure a shared RDM disk that will be available to all VM nodes for the Windows cluster:

| New Device Option               | Description                                                                                                    |
|---------------------------------|----------------------------------------------------------------------------------------------------|
| RDM Disk                        | <ol> <li>In the Virtual Hardware tab, select RDM Disk, then<br/>click Add.</li> </ol>                                           |
|                                 | <ol><li>Select the LUN you created for a shared RDM disk.</li><li>For example, select the LUN for Quorum Disk.</li></ol>        |
|                                 | 3. Click <b>OK</b> to create the new RDM Disk.                                                                                  |
| Properties for the new RDM disk | <ol> <li>Specify where to store the mappings file. By default<br/>the Store with Virtual Machine option is selected.</li> </ol> |
|                                 | 2. Ensure that Compatibility Mode is set to Physical.                                                                           |
|                                 | 3. Ensure that Sharing is set to Unspecified.                                                                                   |
|                                 | 4. Click OK.                                                                                                    |

- **5** In the properties of the new RDM disk, set Virtual device node to SCSI Controller 1 (the newly created controller from Step 3).
- 6 Repeat Step 4 and Step 5 to add an RDM disk for each LUN you created for the target Windows cluster.
- 7 Continue with "On Virtual Target VM2".

## **On Virtual Target VM2**

## To assign the shared RDM disks on Target VM2:

- **1** Log in to the vSphere Web Client.
- 2 Launch the Host and Clusters view to display the inventory objects in the client.
- **3** Right-click VM2 and select **Edit Settings**, then configure a SCSI controller for the shared disks to use on the VM2 node:

| New Device Option | Description                                                                                  |
|-------------------|----------------------------------------------------------------------------------------------|
| SCSI Controller   | <ol> <li>In the Virtual Hardware tab, select SCSI Controller,<br/>then click Add.</li> </ol> |
|                   | 2. SCSI Bus Sharing: Physical                                                                |
|                   | 3. Type: LSI Logic SAS                                                                       |
|                   | 4. Click <b>OK</b> to create the new SCSI controller.                                        |

This SCSI Controller should be used for every shared RDM disk that you create on VM2.

4 Right-click VM2 and select Edit Settings, then create an RDM disk in the same order that you created them for VM1.

| New Device Option  | Description                                                                                         |
|--------------------|----------------------------------------------------------------------------------------------------|
| Existing Hard Disk | <ol> <li>In the Virtual Hardware tab, select Existing Hard<br/>Disk, then click Add.</li> </ol>     |
|                    | <ol><li>Browse and select the LUN that you created for the corresponding RDM disk on VM1.</li></ol> |
|                    | 3. Click <b>OK</b> to create the new RDM disk on VM2.                                               |

- **5** In the properties of the new RDM disk, set Virtual device node to SCSI Controller 1 (the newly created controller from Step 3).
- 6 Repeat Step 4 and Step 5 to add an RDM disk for each shared RDM Disk you created on VM1 for the target Windows cluster.
- **7** Continue with Section C.3.5, "Configure VM NICs for the Heartbeat and Data Networks," on page 339.

## C.3.5 Configure VM NICs for the Heartbeat and Data Networks

When you created VMs in the New Virtual Machine Wizard, you created two NICs for each VM and configured the following settings:

- NIC1: data network, connect at power on
- NIC2: heartbeat network, connect at power on

**NOTE:** For detailed information about configuring and managing NICs for the VM, see *Change the Virtual Machine Network Adapter Configuration*.

Use the following instructions if you need to reconfigure the NICs after you create the VMs. Ensure that the NICs are configured identically on the target VM nodes.

## To configure network settings for NICs on the target VM nodes:

- **1** Configure NIC1 on the target VM node to use the data network.
  - **1a** In the vSphere Web Client navigator, right-click the VM node (VM1 or VM2) and select **Edit Settings**.
  - **1b** On the Virtual Hardware tab, expand Network adapter, and select the data network as the **Network** for NIC1.
  - 1c Ensure that the Status is set to Connect at power on.
  - 1d Click OK.
- 2 Configure NIC2 on the target VM node to use the heartbeat network.
  - 2a In the vSphere Web Client navigator, right-click the VM (VM1 or VM2) and select Edit Settings.
  - **2b** On the Virtual Hardware tab, expand Network adapter, and select the heartbeat port group as the Network for NIC2.
  - 2c Ensure that the Status is set to Connect at power on.
  - 2d Click OK.
- **3** Repeat these steps to configure NIC1 and NIC2 identically on the second VM node (VM2).

## C.4 Checklist for Windows Clusters Migration Using Semi-Automated Migration Workflow

| Task                                                                                           | Description / Steps                                                                                                    |
|------------------------------------------------------------------------------------------------|----------------------------------------------------------------------------------------------------|
| <ol> <li>Prepare your Windows cluster migration<br/>environment.</li> </ol>                    | Before you configure Windows clusters for<br>migration, ensure that your environment meets all<br>the prerequisites for migration and that you<br>understand the conditions for migrating cluster<br>workloads. See Chapter 22, "Preparing for Migration<br>of Windows Clusters," on page 313. |
| <ol> <li>Discover source cluster nodes and power down<br/>the passive cluster node.</li> </ol> | <ol> <li>Use the PlateSpin Migrate client to discover the<br/>active and passive nodes of the source cluster.<br/>In the PlateSpin environment, the discovered<br/>active node is listed with its cluster name; the<br/>discovered passive node is listed with its host<br/>name.</li> </ol>   |
|                                                                                                | For information about discovering source<br>nodes, see Section 19.6.1, "Workload<br>Discovery in the Migrate Client," on page 286.                                                                                                    |
|                                                                                                | 2. Power down the passive cluster node.                                                                                                    |

| Task                                                                        | Description / Steps                                                                                                    |
|-----------------------------------------------------------------------------|----------------------------------------------------------------------------------------------------|
| 3. Prepare PlateSpin ISO Image.                                             | <ol> <li>If you have not already done so, download the<br/>PlateSpin ISO image from the PlateSpin<br/>Migrate software download page.</li> </ol>                                                                                                    |
|                                                                             | See Section H.1, "Downloading the PlateSpin ISO Images," on page 385.                                                                                                    |
|                                                                             | 2. Prepare the PlateSpin ISO image.                                                                                                    |
|                                                                             | See Section H.2, "Preparing the PlateSpin ISO<br>Image for Target Registration and Discovery,"<br>on page 386.                                                                                                    |
|                                                                             | <ol> <li>Save the PlateSpin ISO image to a location that<br/>is accessible to the target VMware<br/>environment, such as a datastore on the<br/>VMware cluster.</li> </ol>                                                                                                    |
| 4. Set Up VMware Tools for the target nodes.                                | See Section 29.3.3, "Setting Up VMware Tools for the Target Workload," on page 497.                                                                                                    |
|                                                                             | NOTE: This option might be unsuccessful for<br>workloads with UEFI firmware. After migration,<br>verify that the VMware Tools installation completed<br>successfully by reviewing the Job Steps after the<br>migration. Look for the message Installing<br>Tools (Completed). If it failed, you can install<br>the VMware Tools manually.                                           |
| <ol> <li>Register each target VM node with PlateSpin<br/>Server.</li> </ol> | PlateSpin ISO registers the target VM with the<br>PlateSpin Migrate server and performs an inventory<br>of the machine to collect information about it, such<br>as the amount of RAM, number of cores and<br>processors, storage disks, and NICs. See<br>Section 18.5, "Registering and Discovering Details<br>for Target VMs on Virtual Hosts with PlateSpin ISO,"<br>on page 272. |
| 6. Migrate the active node to the target VM using                           | Use the PlateSpin Migrate Client to do the following:                                                                                                    |
| the X2P migration workflow.                                                 | <ol> <li>Start an X2P migration job with the active node<br/>as the migration source and the virtual<br/>machine VM1 as target.</li> </ol>                                                                                                    |
|                                                                             | <ol><li>Configure the migration to ensure the<br/>following:</li></ol>                                                                                                    |
|                                                                             | <ul> <li>The source cluster shared disks (quorum,<br/>data) are migrated to the passive target<br/>node RDM disks.</li> </ul>                                                                                                    |
|                                                                             | <ul> <li>Source node is shut down post migration.</li> </ul>                                                                                                    |
|                                                                             | 3. Run the migration.                                                                                                    |
|                                                                             | <b>NOTE:</b> If the migration stalls at the Configure<br>Target Machine step, see Section C.5.2, "Migration<br>Job Stalls or Boots to the PlateSpin ISO Boot<br>Prompt," on page 343.                                                                                                    |

| Task                                                                           | Description / Steps                                                                                                    |
|--------------------------------------------------------------------------------|----------------------------------------------------------------------------------------------------|
| 7. Migrate the passive node to the target VM using the X2P migration workflow. | Use the PlateSpin Migrate Client to do the following:<br>1. Start an X2P migration job with the passive                                                                                                    |
|                                                                                | node as the migration source and the virtual machine VM2 as target.                                                                                                    |
|                                                                                | <ol><li>Configure the migration to ensure the<br/>following:</li></ol>                                                                                                    |
|                                                                                | <ul> <li>The source cluster shared disks (quorum,<br/>data) are NOT Migrated to the passive<br/>target node RDM disks.</li> </ul>                                                                                |
|                                                                                | <ul> <li>Source node is shut down post migration.</li> </ul>                                                                                                    |
|                                                                                | <b>NOTE:</b> Manually shut down the source<br>passive nodes if they do not automatically<br>shut down when <b>Shut Down</b> is selected<br>for the post-migration end state of a<br>Windows Server 2016 Cluster. |
|                                                                                | 3. Run the Migration.                                                                                                    |
|                                                                                | <b>NOTE:</b> If the migration stalls at the Configure<br>Target Machine step, see Section C.5.2, "Migration<br>Job Stalls or Boots to the PlateSpin ISO Boot<br>Prompt," on page 343.                            |
| 8. Post migration tasks                                                        | <ul> <li>Verify that cluster services and resources are<br/>online and can be failed over to each node in<br/>the cluster</li> </ul>                                                                             |
|                                                                                | <ul> <li>If you did not set up VMware Tools to install<br/>during the migration, or if the automatic install<br/>failed, you can manual install VMware tools on<br/>each cluster VM node.</li> </ul>             |

## C.5 Troubleshooting Cluster Migration

The following issues have been observed for the migration of a Windows Server Failover Cluster to VMs on different hosts in a VMware cluster.

- Section C.5.1, "Migration Job Stalls at the Configuring NIC Step," on page 342
- Section C.5.2, "Migration Job Stalls or Boots to the PlateSpin ISO Boot Prompt," on page 343

## C.5.1 Migration Job Stalls at the Configuring NIC Step

**Issue:** When the workload reaches the Configuring NICs step, the migration stalls. The VM does not appear to have a network connection. This problem occurs if the NIC order has changed and the NICs are improperly assigned to the opposite network (NIC1 on heartbeat and NIC2 on data network).

**Workaround:** In the vSphere Web Client, reconfigure the networks assigned to the NICs. Assign NIC1 to the data network. Assign NIC2 to the heartbeat network. See Section C.3.5, "Configure VM NICs for the Heartbeat and Data Networks," on page 339.

## C.5.2 Migration Job Stalls or Boots to the PlateSpin ISO Boot Prompt

**Issue:** When the job reaches the Configure Target Machine step, the virtual machine's console returns to the boot prompt of the PlateSpin ISO image. For workloads with UEFI firmware, it might boot to a screen with no menus.

**Workaround:** If the workload has BIOS firmware, the boot prompt eventually times out and proceeds to boot with the next disk, which is the Windows system disk. Wait for a few minutes until it proceeds on its own.

If the workload has UEFI firmware, the boot prompt or menu will not time out.

1. Monitor the migration job in Jobs view of PlateSpin Migrate Client.

When the job reaches the Configure Target Machine step, the virtual machine's console returns to the boot prompt of the PlateSpin ISO image.

- 2. Shut down the virtual machine and reconfigure it to boot from disk rather than from the boot image.
- 3. Power on the virtual machine.

The migration job resumes, reboots the target, and completes the workload configuration.

**D** Troubleshooting Discovery

Table D-1 provides information to help you troubleshoot common problems that might occur during workload discovery or target discovery.

- Section D.1, "Common Discovery Issues and Solutions," on page 345
- Section D.2, "Test Credentials or Discovery Fails with Access Denied Error," on page 347
- Section D.3, "Modifying the OFX Controller Heartbeat Startup Delay (Windows Workloads)," on page 348
- Section D.4, "Web Interface Does Not Display the Edited Host Name of a Discovered Workload," on page 348
- Section D.5, "PlateSpin Migrate Client," on page 349

## **D.1** Common Discovery Issues and Solutions

| Problems or Messages                                                                                                    | Solutions                                                                                                    |
|----------------------------------------------------------------------------------------------------|----------------------------------------------------------------------------------------------------|
| Discovering a Source Workload<br>By Host Name Fails When a<br>Discovered Under Control Target<br>Has the Same Host Name As the<br>Source              | Use the IP Address of the source workload instead of the host name to discover it.                                                                                                    |
| The workload cannot be<br>migrated because it has 0 active<br>partitions. Ensure that the<br>workload has exactly 1 active<br>partition and try again | <ul> <li>This error occurs if there is no active partition on the source workload. Use the diskpart SELECT and ONLINE commands to make a partition active:</li> <li>1. Open a command prompt as an Administrator and run diskpart.</li> <li>2. Enter list volume and make a note of the volume number that you want to make active.</li> <li>3. Enter select volume <volume_number></volume_number></li> </ul> |
| Application has<br>generated an error occurs<br>during registration of physical<br>server                                                             | <ul> <li>4. Enter online volume and then exit.</li> <li>This error occurs if the physical server is unable to contact the PlateSpin Server. A common cause is incorrect information entered during the registration process.</li> <li>To restart the registration process: <ol> <li>Enter RegisterMachine.bat.</li> <li>Ping to confirm basic connectivity with the PlateSpin Server.</li> </ol> </li> </ul>   |

Table D-1 Common Issues and Solutions Related to Discovery Operations

| Problems or Messages                                                                                             | Solutions                                                                                                    |
|----------------------------------------------------------------------------------------------------|----------------------------------------------------------------------------------------------------|
| My physical server has<br>completed the registration<br>process, but is not seen in<br>PlateSpin Migrate Client. | The full registration process can take some time to complete. After the second command prompt window has closed on the physical server, wait a few minutes before clicking the <b>Refresh</b> button in PlateSpin Migrate Client.                                                                                       |
| Problems discovering source and target servers                                                                   | KB Article 7920291 (https://support.microfocus.com/kb/<br>doc.php?id=7920291) contains troubleshooting checklists for discovering<br>the following:                                                                                                    |
|                                                                                                    | <ul> <li>Linux servers and VMware ESX Servers</li> </ul>                                                                                                    |
|                                                                                                    | <ul> <li>Windows-based source and target servers</li> </ul>                                                                                                    |
|                                                                                                    | The article also has instructions for troubleshooting WMI connections and checking if DCOM is enabled.                                                                                                    |
| Package < > Not Found                                                                                            | Check for required IIS configuration and network settings.                                                                                                    |
| occurs during discovery of<br>existing Windows servers                                                           | See "Installing Prerequisite Software" in the PlateSpin Migrate 2019.2 Installation and Upgrade Guide.                                                                                                    |
| Unable to connect                                                                                                | This message has a number of possible causes:                                                                                                    |
| neither to the SSH<br>server running on                                                                          | The workload is unreachable.                                                                                                    |
| <ip_address> nor to</ip_address>                                                                                 | <ul> <li>The workload does not have SSH running.</li> </ul>                                                                                                    |
| VMware Virtual<br>Infrastructure web-                                                                            | <ul> <li>The firewall is on and the required ports have not been opened.</li> </ul>                                                                                                    |
| services at                                                                                                    | <ul> <li>The workload's specific operating system is not supported.</li> </ul>                                                                                                    |
| <ip_address>/sdk</ip_address>                                                                                    | For network and access requirements for a workload, see "Access and Communication Requirements across Your Migration Network" on page 54                                                                                                    |
| Access denied                                                                                                    | This authentication problem indicates either an invalid user name or<br>password. For information on proper workload access credentials, see<br>Table 19-2, "Guidelines for Machine Type and Credentials for Source<br>Workloads," on page 283.                                                                         |
|                                                                                                    | Access can be denied for SSH connections if the key algorithm or ciphers settings in the /etc/ssh/sshd_config file on the source Linux workload are missing or are incompatible with the settings used by Migrate server. See Section D.2, "Test Credentials or Discovery Fails with Access Denied Error," on page 347. |

Related KB Articles are listed in Table D-2.

| Table D-2 | KB Articles for Discovery Issues |
|-----------|----------------------------------|
|-----------|----------------------------------|

| ID                                                                  | Description                                                                  |
|---------------------------------------------------------------------|------------------------------------------------------------------------------|
| 7920339 (https://support.microfocus.com//kb/<br>doc.php?id=7920339) | ERRMSG: Discovery fails with The request failed with HTTP status 407 message |
| 7920862 (https://support.microfocus.com/kb/<br>doc.php?id=7920862)  | ERRMSG: Recoverable Error:<br>ControllerConnectionBroken during<br>discovery |

| ID                                                                 | Description                                                                                                    |
|--------------------------------------------------------------------|----------------------------------------------------------------------------------------------------|
| 7920291 (https://support.microfocus.com/kb/<br>doc.php?id=7920291) | ERRMSG:Server details discovery problems                                                                                                    |
| 7021574 (https://support.microfocus.com/kb/<br>doc.php?id=7021574) | ERRMSG: X2P Target Discovery Failed: Linux job did not complete successfully                                                                |
| For more discovery-related TIDs in the Knowledgebase               | Search on "discovery" for the PlateSpin Migrate product<br>(https://support.microfocus.com/kb/<br>?&q=discovery&product=PlateSpin_Migrate). |

## D.2 Test Credentials or Discovery Fails with Access Denied Error

**Issue:** Test Credentials, Add workload, or Discover workload actions for a source Linux workload fails with the following error:

Access denied. The root credentials provided cannot be used to connect to the server <*source-Linux-workload-IP-address*>. Please ensure that the password is correct, and that root has not been blocked from using SSH.

**Workaround:** Access can be denied for SSH connections if the key algorithm or ciphers settings in the /etc/ssh/sshd\_config file on the source Linux workload are missing or are incompatible with the settings used by Migrate server.

- **1** Verify the following are working correctly:
  - You correctly specified the source Linux workload's IP address, user name, and password.
  - On the source Linux workload, the SSH service is enabled and running; and the firewall (if any) allows inbound SSH traffic on TCP port 22.
  - You can log in successfully to this Linux Workload as root user from a remote machine using an SSH client such as Putty.
- 2 On the source Linux workload, log in as the root user, then view the log file (/var/log/ messages) or check the status of the SSH daemon (systemctl status sshd) to search for error messages for the Migrate server IP address.
- **3** Add or discover the source Linux workload again.
  - 3a Verify that Test Credential is successful.
  - **3b** Verify that the workload is added successfully.

See also the following related KB Articles:

- Discovering Linux workload states access denied (KB 7018214)
- Linux discovery failure with access denied error (KB 7018128)

## D.3 Modifying the OFX Controller Heartbeat Startup Delay (Windows Workloads)

To avoid discovery failures caused by timing issues, a default heartbeat startup delay of 15 seconds (15000 ms) is set on the OFX Controller. The setting is configurable by adding the HeartbeatStartupDelayInMS registry key on the source workload. This registry key is not configured by default.

## To enable a heartbeat delay of shorter or longer duration:

- 1 On the source workload, open the Windows Registry Editor.
- **2** Go to the following location in the Registry Editor, depending on the operating system architecture on the source workload:

Path for a 64-bit source workload:

 $\label{eq:local_MACHINE\SOFTWARE\Wow6432Node\PlateSpin\OperationsFramework\Controller$ 

Path for a 32-bit source workload:

HKEY\_LOCAL\_MACHINE\SOFTWARE\PlateSpin\OperationsFramework\Controller

**3** Add a key named HeartbeatStartupDelayInMS of type REG\_SZ and set its value to the desired value in milliseconds. The default setting should be 15000.

```
REG_SZ: HeartbeatStartupDelayInMS
Value: "15000"
```

**4** Restart the source workload.

## D.4 Web Interface Does Not Display the Edited Host Name of a Discovered Workload

**Issue:** If you edit the host name of a discovered workload, the new host name displays in the Migrate Client, but not in the Web Interface. (Bug 1042869)

**Workaround:** A discovery refresh option is not available in the Migrate Web Interface. For workload migrations that you manage in the Web Interface, if you modify information about the workload, such as changing its host name or adding or removing volumes, you must undiscover the workload and then rediscover it.

## D.5 PlateSpin Migrate Client

Use information in this section to help troubleshoot common problems that might occur when working with workloads in PlateSpin Migrate Client.

- Section D.5.1, "Deleting a Workload from the PlateSpin Migrate Client Does Not Remove the Workload from the Web Interface," on page 349
- Section D.5.2, "Discovering a Workload in the PlateSpin Migrate Client Fails When a Migration License Is Not Available," on page 349
- Section D.5.3, "Unable to Configure X2P Migration in PlateSpin Migrate Client for a Workload Discovered Using Migrate Agent," on page 349

## D.5.1 Deleting a Workload from the PlateSpin Migrate Client Does Not Remove the Workload from the Web Interface

**Issue:** When you use the Migrate Client to delete a workload, the workload is deleted from the Migrate Client but is not automatically removed from the Web Interface. Consequently, rediscovering the same workload fails.

**Workaround:** Manually remove the workload from the Web Interface before you rediscover the workload.

## D.5.2 Discovering a Workload in the PlateSpin Migrate Client Fails When a Migration License Is Not Available

**Issue:** If you choose to discover a workload in the PlateSpin Migrate Client when there are no remaining migrations available for the license, the workload discovery job in the Migrate Client fails to initiate and no message is displayed. However, the workload is added in the Web Interface, which prevents rediscovery.

**Workaround:** None. You can discover the workload in the Migrate Client only after the migration license is available. Ensure that you manually remove the workload from the Web Interface before you attempt to rediscover the workload.

## D.5.3 Unable to Configure X2P Migration in PlateSpin Migrate Client for a Workload Discovered Using Migrate Agent

**Issue:** When you use PlateSpin Migrate Client to perform X2P Sync migration of a workload that is discovered using Migrate Agent, the PlateSpin Migrate Client interface displays an error and does not allow the migration to proceed.

**Workaround:** Use the PlateSpin Migrate Client to discover the source workload and then migrate the workload. You can alternatively use a different replication method for the migration.

## E Linux Distributions Supported by Migrate

PlateSpin Migrate software includes pre-compiled versions of the blkwatch driver for many nondebug Linux distributions (32-bit and 64-bit). This section includes the following information:

- Section E.1, "Analyzing Your Linux Workload," on page 351
- Section E.2, "Pre-compiled blkwatch Drivers for Linux Distributions," on page 352

## E.1 Analyzing Your Linux Workload

Prior to determining whether PlateSpin Migrate has a blkwatch driver for your distribution, you need to learn more about the kernel of your Linux workload so that you can use it as a search term against the list of supported distributions. This section includes the following information:

- Section E.1.1, "Determining the Release String," on page 351
- Section E.1.2, "Determining the Architecture," on page 351

## E.1.1 Determining the Release String

You can determine the release string of the kernel of your Linux workload by running the following command at the workload's Linux terminal:

uname -r

For example, if you run uname -r, you might see the following output:

3.0.76-0.11-default

If you search the list of distributions, you see there are two entries that match this string:

- SLES11SP3-GA-3.0.76-0.11-default-x86
- SLES11SP3-GA-3.0.76-0.11-default-x86\_64

The search results indicate that the product has drivers for both 32-bit (x86) and 64-bit (x86\_64) architectures.

## E.1.2 Determining the Architecture

You can determine the architecture of your Linux workload by running the following command at the workload's Linux terminal:

uname -m

For example, if you run uname -m, you might see the following output:

x86\_64

With this information, you can determine that the workload has 64-bit architecture.

## **E.2** Pre-compiled blkwatch Drivers for Linux Distributions

PlateSpin Migrate provides precompiled block-based Linux Kernel drivers, called block watch (blkwatch) drivers, for many non-debug Linux distributions. The driver must be built for the specific kernel running on the Linux system. You can search the List of Distributions to determine if the release string and architecture of your Linux workload kernel matches a supported distribution in the list. If you find your release string and architecture, PlateSpin Migrate has a pre-compiled version of the blkwatch driver.

If your search is unsuccessful, you can create a custom blkwatch driver by following the steps found in the KB Article 7005873 (https://support.microfocus.com/kb/doc.php?id=7005873).

Self-compiled drivers are supported only for the Linux major and minor kernel versions that appear in the List of Distributions, or a patched version thereof. If the major and minor kernel version in the release string of your Linux workload kernel matches a major and minor kernel version in the list, your self-compiled driver will be supported.

- Section E.2.1, "List Item Syntax," on page 352
- Section E.2.2, "List of Distributions," on page 352
- Section E.2.3, "Other Linux Distributions That Use blkwatch Drivers," on page 366

## E.2.1 List Item Syntax

Each item in the list is formatted using the following syntax:

<Distro>-<Patch>-<Kernel\_Release\_String>-<Kernel\_Architecture>

So, for a SLES 9 SP1 distribution with a kernel release string of 2.6.5-7.139-bigsmp for 32-bit (x86) architecture, the item is listed in a format like this:

SLES9-SP1-2.6.5-7.139-bigsmp-x86

## E.2.2 List of Distributions

## Oracle Linux 6 U7

**NOTE:** Blkwatch drivers for kernel version 2.6.32-573 do not support incremental replication for workloads with LVM volumes. Update the kernel, then see RHEL 6 U7 for drivers for kernel 2.6.32-642.

OEL6-U7-2.6.32-573.el6.i686-x86 OEL6-U7-2.6.32-573.el6.x86\_64-x86\_64 OEL6-U7\_UEK-2.6.39-400.250.7.el6uek.i686-x86 OEL6-U7\_UEK-3.8.13-68.3.4.el6uek.x86\_64-x86\_64

## **Oracle Linux 6 U8**

**NOTE:** Blkwatch drivers for kernel version 2.6.32-642 on RHEL 6 U8 do not support incremental replication for workloads with LVM volumes. Update the kernel, then see RHEL 6.8 for drivers for kernel 2.6.32-696.20.1.

OEL6-U8-2.6.32-642.el6.i686-x86

OEL6-U8-2.6.32-642.el6.x86 64-x86 64 OEL6-U8 UEK-2.6.39-400.278.2.el6uek.i686-x86 OEL6-U8 UEK-4.1.12-37.4.1.el6uek.x86 64-x86 64 **Oracle Linux 6 U9** OEL6-U9-2.6.32-696.el6.i686-x86 OEL6-U9-2.6.32-696.el6.x86 64-x86 64 OEL6-U9\_UEK-2.6.39-400.294.3.el6uek.i686-x86 OEL6-U9\_UEK-4.1.12-61.1.28.el6uek.x86\_64-x86\_64 Oracle Linux 6 U10 OEL6-U10-2.6.32-754.el6.i686-x86 OEL6-U10-2.6.32-754.el6.x86\_64-x86\_64 OEL6-U10 UEK-2.6.39-400.299.3.el6uek.i686-x86 OEL6-U10 UEK-4.1.12-124.16.4.el6uek.x86 64-x86 64 **Oracle Linux 7 GA** OEL7-GA-3.10.0-123.el7.x86 64-x86 64 OEL7-GA\_UEK-3.8.13-35.3.1.el7uek.x86\_64-x86\_64 Oracle Linux 7 U1 OEL7-U1-3.10.0-229.el7.x86\_64-x86\_64 OEL7-U1\_UEK-3.8.13-55.1.6.el7uek.x86\_64-x86\_64 Oracle Linux 7 U2 OEL7-U2-3.10.0-327.el7.x86 64-x86 64 OEL7-U2\_UEK-3.8.13-98.7.1.el7uek.x86\_64-x86\_64 Oracle Linux 7 U3 OEL7-U3-3.10.0-514.el7.x86\_64-x86\_64 OEL7-U3 UEK-4.1.12-61.1.18.el7uek.x86 64-x86 64 Oracle Linux 7 U4 OEL7-U4-3.10.0-693.el7.x86\_64-x86\_64 OEL7-U4 UEK-4.1.12-94.3.9.el7uek.x86 64-x86 64 **Oracle Linux 7 U5** OEL7-U5-3.10.0-862.el7.x86\_64-x86\_64 OEL7-U5\_UEK-4.1.12-112.16.4.el7uek.x86\_64-x86\_64 **Oracle Linux 7 U6** OEL7-U6-3.10.0-957.el7.x86\_64-x86\_64 OEL7-U6\_UEK-4.14.35-1818.3.3.el7uek.x86\_64-x86\_64 **Red Hat Enterprise Linux 4 GA** RHEL4-GA-2.6.9-5.EL-x86 RHEL4-GA-2.6.9-5.EL-x86 64 RHEL4-GA-2.6.9-5.ELhugemem-x86 RHEL4-GA-2.6.9-5.ELsmp-x86 RHEL4-GA-2.6.9-5.ELsmp-x86 64

#### Red Hat Enterprise Linux 4 U1

RHEL4-U1-2.6.9-11.EL-x86 RHEL4-U1-2.6.9-11.EL-x86\_64

```
RHEL4-U1-2.6.9-11.ELhugemem-x86
 RHEL4-U1-2.6.9-11.ELsmp-x86
 RHEL4-U1-2.6.9-11.ELsmp-x86 64
Red Hat Enterprise Linux 4 U2
 RHEL4-U2-2.6.9-22.EL-x86
 RHEL4-U2-2.6.9-22.EL-x86 64
 RHEL4-U2-2.6.9-22.ELhugemem-x86
 RHEL4-U2-2.6.9-22.ELsmp-x86
 RHEL4-U2-2.6.9-22.ELsmp-x86 64
Red Hat Enterprise Linux 4 U3
 RHEL4-U3-2.6.9-34.EL-x86
 RHEL4-U3-2.6.9-34.EL-x86 64
 RHEL4-U3-2.6.9-34.ELhugemem-x86
 RHEL4-U3-2.6.9-34.ELlargesmp-x86 64
 RHEL4-U3-2.6.9-34.ELsmp-x86
 RHEL4-U3-2.6.9-34.ELsmp-x86 64
Red Hat Enterprise Linux 4 U4
 RHEL4-U4-2.6.9-42.EL-x86
 RHEL4-U4-2.6.9-42.EL-x86 64
 RHEL4-U4-2.6.9-42.ELhugemem-x86
 RHEL4-U4-2.6.9-42.ELlargesmp-x86 64
 RHEL4-U4-2.6.9-42.ELsmp-x86
 RHEL4-U4-2.6.9-42.ELsmp-x86_64
Red Hat Enterprise Linux 4 U5
 RHEL4-U5-2.6.9-55.EL-x86
 RHEL4-U5-2.6.9-55.EL-x86_64
 RHEL4-U5-2.6.9-55.ELhugemem-x86
 RHEL4-U5-2.6.9-55.ELlargesmp-x86 64
 RHEL4-U5-2.6.9-55.ELsmp-x86
 RHEL4-U5-2.6.9-55.ELsmp-x86_64
Red Hat Enterprise Linux 4 U6
 RHEL4-U6-2.6.9-67.EL-x86
 RHEL4-U6-2.6.9-67.EL-x86 64
 RHEL4-U6-2.6.9-67.ELhugemem-x86
 RHEL4-U6-2.6.9-67.ELlargesmp-x86 64
 RHEL4-U6-2.6.9-67.ELsmp-x86
 RHEL4-U6-2.6.9-67.ELsmp-x86 64
Red Hat Enterprise Linux 4 U7
 RHEL4-U7-2.6.9-78.EL-x86
 RHEL4-U7-2.6.9-78.EL-x86 64
 RHEL4-U7-2.6.9-78.ELhugemem-x86
 RHEL4-U7-2.6.9-78.ELlargesmp-x86_64
 RHEL4-U7-2.6.9-78.ELsmp-x86
 RHEL4-U7-2.6.9-78.ELsmp-x86_64
```

#### **Red Hat Enterprise Linux 4 U8**

```
RHEL4-U8-2.6.9-89.EL-x86
  RHEL4-U8-2.6.9-89.EL-x86 64
  RHEL4-U8-2.6.9-89.ELhugemem-x86
  RHEL4-U8-2.6.9-89.ELlargesmp-x86 64
  RHEL4-U8-2.6.9-89.ELsmp-x86
 RHEL4-U8-2.6.9-89.ELsmp-x86_64
Red Hat Enterprise Linux 4 U9
  RHEL4-U9-2.6.9-100.EL-x86
  RHEL4-U9-2.6.9-100.EL-x86 64
  RHEL4-U9-2.6.9-100.ELhugemem-x86
  RHEL4-U9-2.6.9-100.ELlargesmp-x86 64
 RHEL4-U9-2.6.9-100.ELsmp-x86
 RHEL4-U9-2.6.9-100.ELsmp-x86 64
Red Hat Enterprise Linux 5 GA
 RHEL5-GA-2.6.18-8.el5-x86
 RHEL5-GA-2.6.18-8.el5-x86 64
  RHEL5-GA-2.6.18-8.el5PAE-x86
Red Hat Enterprise Linux 5 U1
 RHEL5-U1-2.6.18-53.el5-x86
 RHEL5-U1-2.6.18-53.el5-x86 64
  RHEL5-U1-2.6.18-53.el5PAE-x86
Red Hat Enterprise Linux 5 U2
  RHEL5-U2-2.6.18-92.el5-x86
  RHEL5-U2-2.6.18-92.el5-x86 64
 RHEL5-U2-2.6.18-92.el5PAE-x86
Red Hat Enterprise Linux 5 U3
  RHEL5-U3-2.6.18-128.el5-x86
  RHEL5-U3-2.6.18-128.el5-x86_64
  RHEL5-U3-2.6.18-128.el5PAE-x86
Red Hat Enterprise Linux 5 U4
 RHEL5-U4-2.6.18-164.el5-x86
  RHEL5-U4-2.6.18-164.el5-x86 64
  RHEL5-U4-2.6.18-164.el5PAE-x86
Red Hat Enterprise Linux 5 U5
  RHEL5-U5-2.6.18-194.el5-x86
  RHEL5-U5-2.6.18-194.el5-x86 64
  RHEL5-U5-2.6.18-194.el5PAE-x86
Red Hat Enterprise Linux 5 U6
 RHEL5-U6-2.6.18-238.el5-x86
  RHEL5-U6-2.6.18-238.el5-x86 64
 RHEL5-U6-2.6.18-238.el5PAE-x86
Red Hat Enterprise Linux 5 U7
  RHEL5-U7-2.6.18-274.el5-x86
```

```
RHEL5-U7-2.6.18-274.el5-x86_64
  RHEL5-U7-2.6.18-274.el5PAE-x86
Red Hat Enterprise Linux 5 U8
 RHEL5-U8-2.6.18-308.el5-x86
  RHEL5-U8-2.6.18-308.el5-x86 64
  RHEL5-U8-2.6.18-308.el5PAE-x86
Red Hat Enterprise Linux 5 U9
 RHEL5-U9-2.6.18-348.el5-x86
  RHEL5-U9-2.6.18-348.el5-x86 64
  RHEL5-U9-2.6.18-348.el5PAE-x86
Red Hat Enterprise Linux 5 U10
  RHEL5-U10-2.6.18-371.el5-x86
 RHEL5-U10-2.6.18-371.el5-x86 64
 RHEL5-U10-2.6.18-371.el5PAE-x86
Red Hat Enterprise Linux 5 U11
  RHEL5-U11-2.6.18-398.el5-x86
  RHEL5-U11-2.6.18-398.el5-x86_64
  RHEL5-U11-2.6.18-398.el5PAE-x86
Red Hat Enterprise Linux 6 GA
  RHEL6-GA-2.6.32-71.el6.i686-x86
  RHEL6-GA-2.6.32-71.el6.x86 64-x86 64
Red Hat Enterprise Linux 6 U1
  RHEL6-U1-2.6.32-131.0.15.el6.i686-x86
  RHEL6-U1-2.6.32-131.0.15.el6.x86_64-x86_64
Red Hat Enterprise Linux 6 U2
 RHEL6-U2-2.6.32-220.el6.i686-x86
  RHEL6-U2-2.6.32-220.el6.x86 64-x86 64
Red Hat Enterprise Linux 6 U3
  RHEL6-U3-2.6.32-279.el6.i686-x86
  RHEL6-U3-2.6.32-279.el6.x86_64-x86_64
Red Hat Enterprise Linux 6 U4
  RHEL6-U4-2.6.32-358.el6.i686-x86
  RHEL6-U4-2.6.32-358.el6.x86_64-x86_64
Red Hat Enterprise Linux 6 U5
  RHEL6-U5-2.6.32-431.el6.i686-x86
  RHEL6-U5-2.6.32-431.el6.x86 64-x86 64
Red Hat Enterprise Linux 6 U6
  RHEL6-U6-2.6.32-504.el6-x86
 RHEL6-U6-2.6.32-504.el6-x86 64
Red Hat Enterprise Linux 6 U7
  NOTE: Blkwatch drivers for kernel version 2.6.32-573 do not support incremental replication for
 workloads with LVM volumes. Update the kernel, then use drivers for kernel 2.6.32-642.
 RHEL6-U7-2.6.32-573.el6.i686-x86
  RHEL6-U7-2.6.32-573.el6.x86_64-x86_64
```

RHEL6-RHSA201700361-2.6.32-642.13.1.el6.i686-x8

RHEL6-RHSA201700361-2.6.32-642.13.1.el6.x86\_64-x86\_64

#### **Red Hat Enterprise Linux 6 U8**

**NOTE:** Blkwatch drivers for kernel version 2.6.32-642 on RHEL 6 U8 do not support incremental replication for workloads with LVM volumes. Update the kernel, then use drivers for kernel 2.6.32-696.20.1.

```
RHEL6-U8-2.6.32-642.el6.i686-x86
RHEL6-U8-2.6.32-642.el6.x86_64-x86_64
RHEL6-RHSA20180169-2.6.32-696.20.1.el6.i686-x86
RHEL6-RHSA20180169-2.6.32-696.20.1.el6.x86_64-x86_64
```

#### Red Hat Enterprise Linux 6 U9

RHEL6-U9-2.6.32-696.el6.i686-x86

RHEL6-U9-2.6.32-696.el6.x86\_64-x86\_64

#### Red Hat Enterprise Linux 6 U10

RHEL6-U10-2.6.32-754.el6.i686-x86

RHEL6-U10-2.6.32-754.el6.x86\_64-x86\_64

#### Red Hat Enterprise Linux 7 GA

RHEL7-GA-3.10.0-123.el7.x86\_64-x86\_64

## Red Hat Enterprise Linux 7 U1

RHEL7-U1-3.10.0-229.el7.x86\_64-x86\_64

#### Red Hat Enterprise Linux 7 U2

RHEL7-U2-3.10.0-327.el7.x86\_64-x86\_64

#### Red Hat Enterprise Linux 7 U3

RHEL7-U3-3.10.0-514.el7.x86\_64-x86\_64

#### Red Hat Enterprise Linux 7 U4

RHEL7-U4-3.10.0-693.el7.x86\_64-x86\_64

RHEL7-RHSA2018015101-3.10.0-693.17.1.el7.x86\_64-x86\_64

#### Red Hat Enterprise Linux 7 U5

RHEL7-U5-3.10.0-862.el7.x86\_64-x86\_64

#### Red Hat Enterprise Linux 7 U6

RHEL7-U6-3.10.0-957.el7.x86\_64-x86\_64

#### SUSE Linux Enterprise Server 9 GA

```
SLES9-GA-2.6.5-7.97-bigsmp-x86
SLES9-GA-2.6.5-7.97-default-x86
SLES9-GA-2.6.5-7.97-default-x86_64
SLES9-GA-2.6.5-7.97-smp-x86
SLES9-GA-2.6.5-7.97-smp-x86_64
```

## SUSE Linux Enterprise Server 9 SP 1

```
SLES9-SP1-2.6.5-7.139-bigsmp-x86
SLES9-SP1-2.6.5-7.139-default-x86
SLES9-SP1-2.6.5-7.139-default-x86_64
SLES9-SP1-2.6.5-7.139-smp-x86
SLES9-SP1-2.6.5-7.139-smp-x86_64
```

#### SUSE Linux Enterprise Server 9 SP 2

```
SLES9-SP2-2.6.5-7.191-bigsmp-x86
SLES9-SP2-2.6.5-7.191-default-x86
SLES9-SP2-2.6.5-7.191-default-x86_64
SLES9-SP2-2.6.5-7.191-smp-x86
SLES9-SP2-2.6.5-7.191-smp-x86_64
```

#### **SUSE Linux Enterprise Server 9 SP 3**

```
SLES9-SP3-2.6.5-7.244-bigsmp-x86
SLES9-SP3-2.6.5-7.244-default-x86
SLES9-SP3-2.6.5-7.244-default-x86_64
SLES9-SP3-2.6.5-7.244-smp-x86
SLES9-SP3-2.6.5-7.244-smp-x86_64
```

#### SUSE Linux Enterprise Server 9 SP 4

```
SLES9-SP4-2.6.5-7.308-bigsmp-x86
SLES9-SP4-2.6.5-7.308-default-x86
SLES9-SP4-2.6.5-7.308-default-x86_64
SLES9-SP4-2.6.5-7.308-smp-x86
SLES9-SP4-2.6.5-7.308-smp-x86 64
```

#### SUSE Linux Enterprise Server 10 GA

```
SLES10-GA-2.6.16.21-0.8-bigsmp-x86
SLES10-GA-2.6.16.21-0.8-default-x86
SLES10-GA-2.6.16.21-0.8-default-x86_64
SLES10-GA-2.6.16.21-0.8-smp-x86
SLES10-GA-2.6.16.21-0.8-smp-x86_64
SLES10-GA-2.6.16.21-0.8-xen-x86
SLES10-GA-2.6.16.21-0.8-xen-x86_64
```

#### SUSE Linux Enterprise Server 10 SP 1

```
SLES10-SP1-2.6.16.46-0.12-bigsmp-x86
SLES10-SP1-2.6.16.46-0.12-default-x86
SLES10-SP1-2.6.16.46-0.12-default-x86_64
SLES10-SP1-2.6.16.46-0.12-smp-x86
SLES10-SP1-2.6.16.46-0.12-smp-x86_64
SLES10-SP1-2.6.16.46-0.12-xen-x86
SLES10-SP1-2.6.16.46-0.12-xen-x86_64
SLES10-SP1-2.6.16.46-0.12-xen-x86_64
```

#### SUSE Linux Enterprise Server 10 SP 2

```
SLES10-SP2-2.6.16.60-0.21-bigsmp-x86
SLES10-SP2-2.6.16.60-0.21-default-x86
SLES10-SP2-2.6.16.60-0.21-default-x86_64
SLES10-SP2-2.6.16.60-0.21-smp-x86_64
SLES10-SP2-2.6.16.60-0.21-xen-x86
SLES10-SP2-2.6.16.60-0.21-xen-x86_64
```

```
SLES10-SP2-2.6.16.60-0.21-xenpae-x86
```

#### SUSE Linux Enterprise Server 10 SP 2 LTSS U2

SLES10-SP2\_LTSS\_U2-2.6.16.60-0.42.54.1-bigsmp-x86 SLES10-SP2\_LTSS\_U2-2.6.16.60-0.42.54.1-default-x86 SLES10-SP2\_LTSS\_U2-2.6.16.60-0.42.54.1-default-x86\_64 SLES10-SP2\_LTSS\_U2-2.6.16.60-0.42.54.1-smp-x86\_64 SLES10-SP2\_LTSS\_U2-2.6.16.60-0.42.54.1-smp-x86\_64 SLES10-SP2\_LTSS\_U2-2.6.16.60-0.42.54.1-xen-x86\_64 SLES10-SP2\_LTSS\_U2-2.6.16.60-0.42.54.1-xen-x86\_64 SLES10-SP2\_LTSS\_U2-2.6.16.60-0.42.54.1-xen-x86\_64

#### SUSE Linux Enterprise Server 10 SP 3

```
SLES10-SP3-2.6.16.60-0.54.5-bigsmp-x86
SLES10-SP3-2.6.16.60-0.54.5-default-x86
SLES10-SP3-2.6.16.60-0.54.5-default-x86_64
SLES10-SP3-2.6.16.60-0.54.5-smp-x86
SLES10-SP3-2.6.16.60-0.54.5-smp-x86_64
SLES10-SP3-2.6.16.60-0.54.5-xen-x86_64
SLES10-SP3-2.6.16.60-0.54.5-xen-x86_64
SLES10-SP3-2.6.16.60-0.54.5-xen-x86_64
```

#### SUSE Linux Enterprise Server 10 SP 3 LTSS U1

```
SLES10-SP3_LTSS_U1-2.6.16.60-0.113.1-bigsmp-x86
SLES10-SP3_LTSS_U1-2.6.16.60-0.113.1-default-x86
SLES10-SP3_LTSS_U1-2.6.16.60-0.113.1-default-x86_64
SLES10-SP3_LTSS_U1-2.6.16.60-0.113.1-smp-x86
SLES10-SP3_LTSS_U1-2.6.16.60-0.113.1-smp-x86_64
SLES10-SP3_LTSS_U1-2.6.16.60-0.113.1-xen-x86
SLES10-SP3_LTSS_U1-2.6.16.60-0.113.1-xen-x86_64
SLES10-SP3_LTSS_U1-2.6.16.60-0.113.1-xen-x86_64
```

## SUSE Linux Enterprise Server 10 SP 3 LTSS U2

```
SLES10-SP3_LTSS_U2-2.6.16.60-0.123.1-bigsmp-x86
SLES10-SP3_LTSS_U2-2.6.16.60-0.123.1-default-x86
SLES10-SP3_LTSS_U2-2.6.16.60-0.123.1-default-x86_64
SLES10-SP3_LTSS_U2-2.6.16.60-0.123.1-smp-x86
SLES10-SP3_LTSS_U2-2.6.16.60-0.123.1-smp-x86_64
SLES10-SP3_LTSS_U2-2.6.16.60-0.123.1-xen-x86
SLES10-SP3_LTSS_U2-2.6.16.60-0.123.1-xen-x86_64
SLES10-SP3_LTSS_U2-2.6.16.60-0.123.1-xen-x86_64
```

#### SUSE Linux Enterprise Server 10 SP 4

```
SLES10-SP4-2.6.16.60-0.85.1-bigsmp-x86
SLES10-SP4-2.6.16.60-0.85.1-default-x86
SLES10-SP4-2.6.16.60-0.85.1-default-x86_64
SLES10-SP4-2.6.16.60-0.85.1-smp-x86
SLES10-SP4-2.6.16.60-0.85.1-smp-x86_64
SLES10-SP4-2.6.16.60-0.85.1-xen-x86
```

SLES10-SP4-2.6.16.60-0.85.1-xen-x86\_64

SLES10-SP4-2.6.16.60-0.85.1-xenpae-x86

#### SUSE Linux Enterprise Server 10 SP 4 U4

SLES10-SP4\_U4-2.6.16.60-0.93.1-bigsmp-x86 SLES10-SP4\_U4-2.6.16.60-0.93.1-default-x86 SLES10-SP4\_U4-2.6.16.60-0.93.1-default-x86\_64 SLES10-SP4\_U4-2.6.16.60-0.93.1-smp-x86 SLES10-SP4\_U4-2.6.16.60-0.93.1-smp-x86\_64 SLES10-SP4\_U4-2.6.16.60-0.93.1-xen-x86 SLES10-SP4\_U4-2.6.16.60-0.93.1-xen-x86\_64 SLES10-SP4\_U4-2.6.16.60-0.93.1-xen-x86\_64

#### SUSE Linux Enterprise Server 10 SP 4 U5

SLES10-SP4\_U5-2.6.16.60-0.97.1-bigsmp-x86 SLES10-SP4\_U5-2.6.16.60-0.97.1-default-x86 SLES10-SP4\_U5-2.6.16.60-0.97.1-default-x86\_64 SLES10-SP4\_U5-2.6.16.60-0.97.1-smp-x86 SLES10-SP4\_U5-2.6.16.60-0.97.1-smp-x86\_64 SLES10-SP4\_U5-2.6.16.60-0.97.1-xen-x86 SLES10-SP4\_U5-2.6.16.60-0.97.1-xen-x86\_64

#### SUSE Linux Enterprise Server 10 SP 4 U6

SLES10-SP4\_U6-2.6.16.60-0.99.1-bigsmp-x86 SLES10-SP4\_U6-2.6.16.60-0.99.1-default-x86 SLES10-SP4\_U6-2.6.16.60-0.99.1-default-x86\_64 SLES10-SP4\_U6-2.6.16.60-0.99.1-smp-x86 SLES10-SP4\_U6-2.6.16.60-0.99.1-smp-x86\_64 SLES10-SP4\_U6-2.6.16.60-0.99.1-xen-x86 SLES10-SP4\_U6-2.6.16.60-0.99.1-xen-x86\_64

## SUSE Linux Enterprise Server 10 SP 4 U7

SLES10-SP4\_U7-2.6.16.60-0.101.1-bigsmp-x86 SLES10-SP4\_U7-2.6.16.60-0.101.1-default-x86 SLES10-SP4\_U7-2.6.16.60-0.101.1-default-x86\_64 SLES10-SP4\_U7-2.6.16.60-0.101.1-smp-x86 SLES10-SP4\_U7-2.6.16.60-0.101.1-smp-x86\_64 SLES10-SP4\_U7-2.6.16.60-0.101.1-xen-x86 SLES10-SP4\_U7-2.6.16.60-0.101.1-xen-x86\_64

#### SUSE Linux Enterprise Server 10 SP 4 U8

SLES10-SP4\_U8-2.6.16.60-0.103.1-bigsmp-x86 SLES10-SP4\_U8-2.6.16.60-0.103.1-default-x86 SLES10-SP4\_U8-2.6.16.60-0.103.1-default-x86\_64 SLES10-SP4\_U8-2.6.16.60-0.103.1-smp-x86 SLES10-SP4\_U8-2.6.16.60-0.103.1-smp-x86\_64
SLES10-SP4 U8-2.6.16.60-0.103.1-xen-x86 SLES10-SP4 U8-2.6.16.60-0.103.1-xen-x86 64 SLES10-SP4 U8-2.6.16.60-0.103.1-xenpae-x86 SUSE Linux Enterprise Server 10 SP 4 LTSS U1 SLES10-SP4 LTSS U1-2.6.16.60-0.105.1-bigsmp-x86 SLES10-SP4 LTSS U1-2.6.16.60-0.105.1-default-x86 SLES10-SP4\_LTSS\_U1-2.6.16.60-0.105.1-default-x86\_64 SLES10-SP4 LTSS U1-2.6.16.60-0.105.1-smp-x86 SLES10-SP4 LTSS U1-2.6.16.60-0.105.1-smp-x86 64 SLES10-SP4 LTSS U1-2.6.16.60-0.105.1-xen-x86 SLES10-SP4\_LTSS\_U1-2.6.16.60-0.105.1-xen-x86\_64 SLES10-SP4 LTSS U1-2.6.16.60-0.105.1-xenpae-x86 SUSE Linux Enterprise Server 10 SP 4 LTSS U2 SLES10-SP4 LTSS U2-2.6.16.60-0.107.1-bigsmp-x86 SLES10-SP4 LTSS U2-2.6.16.60-0.107.1-default-x86 SLES10-SP4 LTSS U2-2.6.16.60-0.107.1-default-x86 64 SLES10-SP4 LTSS U2-2.6.16.60-0.107.1-smp-x86 SLES10-SP4 LTSS U2-2.6.16.60-0.107.1-smp-x86 64 SLES10-SP4 LTSS U2-2.6.16.60-0.107.1-xen-x86 SLES10-SP4 LTSS U2-2.6.16.60-0.107.1-xen-x86 64 SLES10-SP4 LTSS U2-2.6.16.60-0.107.1-xenpae-x86 SUSE Linux Enterprise Server 11 GA SLES11-GA-2.6.27.19-5-default-x86 SLES11-GA-2.6.27.19-5-default-x86 64 SLES11-GA-2.6.27.19-5-pae-x86 SUSE Linux Enterprise Server 11 SP 1 SLES11-SP1-2.6.32.12-0.6-default-x86 SLES11-SP1-2.6.32.12-0.6-default-x86 64 SLES11-SP1-2.6.32.12-0.6-pae-x86 SUSE Linux Enterprise Server 11 SP 1 U14 SLES11-SP1 U14-2.6.32.54-0.3-default-x86 SLES11-SP1 U14-2.6.32.54-0.3-default-x86 64 SLES11-SP1 U14-2.6.32.54-0.3-pae-x86 SUSE Linux Enterprise Server 11 SP 1 U15 SLES11-SP1 U15-2.6.32.59-0.3-default-x86 SLES11-SP1 U15-2.6.32.59-0.3-default-x86 64 SLES11-SP1 U15-2.6.32.59-0.3-pae-x86 SUSE Linux Enterprise Server 11 SP 1 U16 SLES11-SP1 U16-2.6.32.59-0.7-default-x86 SLES11-SP1 U16-2.6.32.59-0.7-default-x86 64 SLES11-SP1 U16-2.6.32.59-0.7-pae-x86 SUSE Linux Enterprise Server 11 SP 1 LTSS U1 SLES11-SP1 LTSS U1-2.6.32.59-0.9-default-x86 SLES11-SP1\_LTSS\_U1-2.6.32.59-0.9-default-x86\_64

```
SLES11-SP1_LTSS_U1-2.6.32.59-0.9-pae-x86
SUSE Linux Enterprise Server 11 SP 1 LTSS U2
  SLES11-SP1 LTSS U2-2.6.32.59-0.13-default-x86
  SLES11-SP1_LTSS_U2-2.6.32.59-0.13-default-x86_64
  SLES11-SP1_LTSS_U2-2.6.32.59-0.13-pae-x86
SUSE Linux Enterprise Server 11 SP 2 GA
  SLES11SP2-GA-3.0.13-0.27-default-x86
  SLES11SP2-GA-3.0.13-0.27-default-x86 64
  SLES11SP2-GA-3.0.13-0.27-pae-x86
  SLES11SP2-GA-3.0.13-0.27-xen-x86
  SLES11SP2-GA-3.0.13-0.27-xen-x86_64
SUSE Linux Enterprise Server 11 SP 2 U1
  SLES11SP2-U1-3.0.26-0.7-default-x86
  SLES11SP2-U1-3.0.26-0.7-default-x86 64
  SLES11SP2-U1-3.0.26-0.7-pae-x86
  SLES11SP2-U1-3.0.26-0.7-xen-x86
  SLES11SP2-U1-3.0.26-0.7-xen-x86_64
SUSE Linux Enterprise Server 11 SP 2 U2
  SLES11SP2-U2-3.0.31-0.9-default-x86
  SLES11SP2-U2-3.0.31-0.9-default-x86 64
  SLES11SP2-U2-3.0.31-0.9-pae-x86
  SLES11SP2-U2-3.0.31-0.9-xen-x86
  SLES11SP2-U2-3.0.31-0.9-xen-x86_64
SUSE Linux Enterprise Server 11 SP 2 U3
  SLES11SP2-U3-3.0.34-0.7-default-x86
  SLES11SP2-U3-3.0.34-0.7-default-x86 64
  SLES11SP2-U3-3.0.34-0.7-pae-x86
  SLES11SP2-U3-3.0.34-0.7-xen-x86
  SLES11SP2-U3-3.0.34-0.7-xen-x86_64
SUSE Linux Enterprise Server 11 SP 2 U4
  SLES11SP2-U4-3.0.38-0.5-default-x86
  SLES11SP2-U4-3.0.38-0.5-default-x86 64
  SLES11SP2-U4-3.0.38-0.5-pae-x86
  SLES11SP2-U4-3.0.38-0.5-xen-x86
  SLES11SP2-U4-3.0.38-0.5-xen-x86 64
SUSE Linux Enterprise Server 11 SP 2 U5
  SLES11SP2-U5-3.0.42-0.7-default-x86
  SLES11SP2-U5-3.0.42-0.7-default-x86 64
  SLES11SP2-U5-3.0.42-0.7-pae-x86
  SLES11SP2-U5-3.0.42-0.7-xen-x86
  SLES11SP2-U5-3.0.42-0.7-xen-x86_64
SUSE Linux Enterprise Server 11 SP 2 U6
  SLES11SP2-U6-3.0.51-0.7.9-default-x86
  SLES11SP2-U6-3.0.51-0.7.9-default-x86_64
```

SLES11SP2-U6-3.0.51-0.7.9-pae-x86 SLES11SP2-U6-3.0.51-0.7.9-xen-x86 SLES11SP2-U6-3.0.51-0.7.9-xen-x86 64 SUSE Linux Enterprise Server 11 SP 2 U7 SLES11SP2-U7-3.0.58-0.6.2-default-x86 SLES11SP2-U7-3.0.58-0.6.2-default-x86 64 SLES11SP2-U7-3.0.58-0.6.2-pae-x86 SLES11SP2-U7-3.0.58-0.6.2-xen-x86 SLES11SP2-U7-3.0.58-0.6.2-xen-x86 64 SUSE Linux Enterprise Server 11 SP 2 U8 SLES11SP2-U8-3.0.58-0.6.6-default-x86 SLES11SP2-U8-3.0.58-0.6.6-default-x86 64 SLES11SP2-U8-3.0.58-0.6.6-pae-x86 SLES11SP2-U8-3.0.58-0.6.6-xen-x86 SLES11SP2-U8-3.0.58-0.6.6-xen-x86 64 SUSE Linux Enterprise Server 11 SP 2 U9 SLES11SP2-U9-3.0.74-0.6.6-default-x86 SLES11SP2-U9-3.0.74-0.6.6-default-x86 64 SLES11SP2-U9-3.0.74-0.6.6-pae-x86 SLES11SP2-U9-3.0.74-0.6.6-xen-x86 SLES11SP2-U9-3.0.74-0.6.6-xen-x86 64 SUSE Linux Enterprise Server 11 SP 2 U10 SLES11SP2-U10-3.0.74-0.6.8-default-x86 SLES11SP2-U10-3.0.74-0.6.8-default-x86 64 SLES11SP2-U10-3.0.74-0.6.8-pae-x86 SLES11SP2-U10-3.0.74-0.6.8-xen-x86 SLES11SP2-U10-3.0.74-0.6.8-xen-x86 64 SUSE Linux Enterprise Server 11 SP 2 U11 SLES11SP2-U11-3.0.74-0.6.10-default-x86 SLES11SP2-U11-3.0.74-0.6.10-default-x86\_64 SLES11SP2-U11-3.0.74-0.6.10-pae-x86 SLES11SP2-U11-3.0.74-0.6.10-xen-x86 SLES11SP2-U11-3.0.74-0.6.10-xen-x86 64 SUSE Linux Enterprise Server 11 SP 2 U12 SLES11SP2-U12-3.0.80-0.5-default-x86 SLES11SP2-U12-3.0.80-0.5-default-x86 64 SLES11SP2-U12-3.0.80-0.5-pae-x86 SLES11SP2-U12-3.0.80-0.5-xen-x86 SLES11SP2-U12-3.0.80-0.5-xen-x86 64 SUSE Linux Enterprise Server 11 SP 2 U13 SLES11SP2-U13-3.0.80-0.7-default-x86 SLES11SP2-U13-3.0.80-0.7-default-x86\_64 SLES11SP2-U13-3.0.80-0.7-pae-x86 SLES11SP2-U13-3.0.80-0.7-xen-x86

```
SLES11SP2-U13-3.0.80-0.7-xen-x86 64
SUSE Linux Enterprise Server 11 SP 2 U14
  SLES11SP2-U14-3.0.93-0.5-default-x86
  SLES11SP2-U14-3.0.93-0.5-default-x86_64
  SLES11SP2-U14-3.0.93-0.5-pae-x86
  SLES11SP2-U14-3.0.93-0.5-xen-x86
  SLES11SP2-U14-3.0.93-0.5-xen-x86_64
SUSE Linux Enterprise Server 11 SP 2 U15
  SLES11SP2-U15-3.0.101-0.5-default-x86
  SLES11SP2-U15-3.0.101-0.5-default-x86 64
  SLES11SP2-U15-3.0.101-0.5-pae-x86
  SLES11SP2-U15-3.0.101-0.5-xen-x86
  SLES11SP2-U15-3.0.101-0.5-xen-x86 64
SUSE Linux Enterprise Server 11 SP 2 U16
  SLES11SP2-U16-3.0.101-0.7.15-default-x86
  SLES11SP2-U16-3.0.101-0.7.15-default-x86 64
  SLES11SP2-U16-3.0.101-0.7.15-pae-x86
  SLES11SP2-U16-3.0.101-0.7.15-xen-x86
  SLES11SP2-U16-3.0.101-0.7.15-xen-x86 64
SUSE Linux Enterprise Server 11 SP 2 U17
  SLES11SP2-U17-3.0.101-0.7.17-default-x86
  SLES11SP2-U17-3.0.101-0.7.17-default-x86 64
  SLES11SP2-U17-3.0.101-0.7.17-pae-x86
  SLES11SP2-U17-3.0.101-0.7.17-xen-x86
  SLES11SP2-U17-3.0.101-0.7.17-xen-x86 64
SUSE Linux Enterprise Server 11 SP 2 LTSS U1
  SLES11SP2-LTSS U1-3.0.101-0.7.19-default-x86
  SLES11SP2-LTSS U1-3.0.101-0.7.19-default-x86 64
  SLES11SP2-LTSS_U1-3.0.101-0.7.19-pae-x86
  SLES11SP2-LTSS_U1-3.0.101-0.7.19-xen-x86
  SLES11SP2-LTSS U1-3.0.101-0.7.19-xen-x86 64
SUSE Linux Enterprise Server 11 SP 2 LTSS U2
  SLES11SP2-LTSS_U2-3.0.101-0.7.21-default-x86
  SLES11SP2-LTSS U2-3.0.101-0.7.21-default-x86 64
  SLES11SP2-LTSS U2-3.0.101-0.7.21-pae-x86
  SLES11SP2-LTSS U2-3.0.101-0.7.21-xen-x86
  SLES11SP2-LTSS U2-3.0.101-0.7.21-xen-x86 64
SUSE Linux Enterprise Server 11 SP 3 GA
  SLES11SP3-GA-3.0.76-0.11-default-x86
  SLES11SP3-GA-3.0.76-0.11-default-x86 64
  SLES11SP3-GA-3.0.76-0.11-pae-x86
  SLES11SP3-GA-3.0.76-0.11-xen-x86
  SLES11SP3-GA-3.0.76-0.11-xen-x86 64
SUSE Linux Enterprise Server 11 SP 3 U1
```

```
SLES11SP3-U1-3.0.82-0.7-default-x86
  SLES11SP3-U1-3.0.82-0.7-default-x86 64
  SLES11SP3-U1-3.0.82-0.7-pae-x86
  SLES11SP3-U1-3.0.82-0.7-xen-x86
  SLES11SP3-U1-3.0.82-0.7-xen-x86 64
SUSE Linux Enterprise Server 11 SP 3 U2
  SLES11SP3-U2-3.0.93-0.8-default-x86
  SLES11SP3-U2-3.0.93-0.8-default-x86 64
  SLES11SP3-U2-3.0.93-0.8-pae-x86
  SLES11SP3-U2-3.0.93-0.8-xen-x86
  SLES11SP3-U2-3.0.93-0.8-xen-x86_64
SUSE Linux Enterprise Server 11 SP 3 U3
  SLES11SP3-U3-3.0.101-0.8-default-x86
  SLES11SP3-U3-3.0.101-0.8-default-x86 64
  SLES11SP3-U3-3.0.101-0.8-pae-x86
  SLES11SP3-U3-3.0.101-0.8-xen-x86
  SLES11SP3-U3-3.0.101-0.8-xen-x86_64
SUSE Linux Enterprise Server 11 SP 3 U4
  SLES11SP3-U4-3.0.101-0.15-default-x86
  SLES11SP3-U4-3.0.101-0.15-default-x86 64
  SLES11SP3-U4-3.0.101-0.15-pae-x86
  SLES11SP3-U4-3.0.101-0.15-xen-x86
  SLES11SP3-U4-3.0.101-0.15-xen-x86_64
SUSE Linux Enterprise Server 11 SP 3 U5
  SLES11SP3-U5-3.0.101-0.21-default-x86
  SLES11SP3-U5-3.0.101-0.21-default-x86 64
  SLES11SP3-U5-3.0.101-0.21-pae-x86
  SLES11SP3-U5-3.0.101-0.21-xen-x86
  SLES11SP3-U5-3.0.101-0.21-xen-x86_64
SUSE Linux Enterprise Server 11 SP 3 U6
  SLES11SP3-U6-3.0.101-0.29-default-x86
  SLES11SP3-U6-3.0.101-0.29-default-x86 64
  SLES11SP3-U6-3.0.101-0.29-pae-x86
  SLES11SP3-U6-3.0.101-0.29-xen-x86
  SLES11SP3-U6-3.0.101-0.29-xen-x86 64
SUSE Linux Enterprise Server 11 SP 3 U7
  SLES11SP3-U7-3.0.101-0.31-default-x86
  SLES11SP3-U7-3.0.101-0.31-default-x86_64
  SLES11SP3-U7-3.0.101-0.31-pae-x86
  SLES11SP3-U7-3.0.101-0.31-xen-x86
  SLES11SP3-U7-3.0.101-0.31-xen-x86_64
SUSE Linux Enterprise Server 11 SP 3 U8
  SLES11SP3-U8-3.0.101-0.35-default-x86
  SLES11SP3-U8-3.0.101-0.35-default-x86_64
```

```
SLES11SP3-U8-3.0.101-0.35-pae-x86
SLES11SP3-U8-3.0.101-0.35-xen-x86
```

```
SLES11SP3-U8-3.0.101-0.35-xen-x86_64
```

```
SUSE Linux Enterprise Server 11 SP 4 GA
```

```
SLES11SP4-GA-3.0.101-63-default-x86
```

```
SLES11SP4-GA-3.0.101-63-default-x86_64
```

SLES11SP4-GA-3.0.101-63-pae-x86

```
SLES11SP4-GA-3.0.101-63-xen-x86
```

```
SLES11SP4-GA-3.0.101-63-xen-x86_64
```

```
SUSE Linux Enterprise Server 11 SP 4 U1
```

```
SLES11SP4-U1-3.0.101-65-default-x86
SLES11SP4-U1-3.0.101-65-default-x86_64
```

```
SLES11SP4-U1-3.0.101-65-pae-x86
```

```
SLES11SP4-U1-3.0.101-65-xen-x86
```

```
SLES11SP4-U1-3.0.101-65-xen-x86_64
```

```
SUSE Linux Enterprise Server 11 SP 4 U2
```

```
SLES11SP4-U2-3.0.101-68-default-x86
SLES11SP4-U2-3.0.101-68-default-x86 64
```

```
SLES11SP4-U2-3.0.101-68-pae-x86
```

```
SLES11SP4-02-3.0.101-68-xen-x86
```

```
SLES11SP4-U2-3.0.101-68-xen-x86 64
```

```
SUSE Linux Enterprise Server 12 SP 2 GA
```

```
SLES12SP2-GA-4.4.21-69-default-x86_64
```

### E.2.3 Other Linux Distributions That Use blkwatch Drivers

PlateSpin Migrate supports other Linux distributions listed in Table E-1 if the distribution is based on a supported release version of Red Hat Enterprise Linux. You can use the pre-compiled blkwatch driver for the supported Linux Distribution.

| Other Linux Distribution | Based on a Supported Release<br>Version for RHEL or SLES | Notes                                                                                                    |
|--------------------------|----------------------------------------------------------|----------------------------------------------------------------------------------------------------|
| CentOS                   | Red Hat Enterprise Linux                                 | Use RHEL blkwatch drivers.<br>Precompiled RHEL drivers are<br>available as noted in "List of<br>Distributions" on page 352. |

 Table E-1
 Blkwatch Driver Support for Other Linux Distributions

| Other Linux Distribution                                      | Based on a Supported Release<br>Version for RHEL or SLES | Notes                                                                                                    |
|---------------------------------------------------------------|----------------------------------------------------------|----------------------------------------------------------------------------------------------------|
| Oracle Linux (OL) (formerly Oracle<br>Enterprise Linux (OEL)) | Red Hat Enterprise Linux                                 | Blkwatch drivers are available for<br>the standard kernel and the<br>Unbreakable Enterprise Kernel<br>(UEK) as noted in the "List of<br>Distributions" on page 352.                           |
|                                                               |                                                          | For other Oracle Linux<br>distributions, precompiled drivers<br>are not available for UEK kernels.<br>Use RHEL blkwatch drivers for the<br>corresponding Red Hat Compatible<br>Kernel (RHCK). |
|                                                               |                                                          | Workloads using the Oracle Linux<br>Unbreakable Enterprise Kernel are<br>not supported in Migrate 12.1 and<br>lower versions.                                                                 |

For a list of supported kernel distributions, see "List of Distributions" on page 352.

## **F** Synchronizing Serial Numbers on Cluster Node Local Storage

This section details the procedure you can use to change local volume serial numbers to match each node of the Windows cluster that you want to migrate. The information includes the use of the Volume Manager utility (VolumeManager.exe) to synchronize serial numbers on cluster node local storage.

#### To download and run the utility:

- 1 From the Micro Focus Downloads (https://www.microfocus.com/support-and-services/ download/) site, search for the PlateSpin Migrate product, then click Submit Query.
- **2** On the Products tab, select PlateSpin Migrate 2019.2 to go to the release-specific download page, then click **proceed to download**.
- **3** On the download page, click download on the VolumeManager.exe line or select the comparable download manager link, then save the file.
- **4** Copy the downloaded file to an accessible location on each cluster node.
- **5** On the active node of the cluster, open an administrative command prompt, navigate to the location of the downloaded utility, and run the following command:

VolumeManager.exe -1

A listing of the local volumes and their respective serial numbers is displayed. For example:

Volume Listing:

------

```
DriveLetter (*:) VolumeId="System Reserved" SerialNumber: AABB-CCDD
```

DriveLetter (C:) VolumeId=C:\ SerialNumber: 1122-3344

Make note of these serial numbers or keep them displayed for later comparison.

- **6** Verify that all local storage serial numbers of the active node match the local storage serial numbers on each of the other nodes in the cluster.
  - **6a** On each cluster node, run the VolumeManager.exe -l command to obtain its volume serial numbers.
  - **6b** Compare the local storage serial numbers of the active node (Step 5) against the local storage serial numbers of the node (Step 6a).
  - **6c** (Conditional) If there are any differences in the serial numbers between the active node and this node, take note of the serial number you want to propagate on this node and run the following command to set, and then to verify the serial number:

```
VolumeManager -s <VolumeId> <serial-number>
```

Following are two examples of how this command could be used:

- VolumeManager -s "System Reserved" AAAA-AAAA
- VolumeManager -s C:\ 1111-1111
- **6d** When you have successfully changed all of the volume serial numbers on a node of the cluster, you need to restart that node.
- 6e Repeat Step 6a through Step 6d for each node of the cluster.
- **7** (Conditional) If the cluster has already been migrated in a PlateSpin environment, we recommend running a full replication on the active node to ensure that any changes are propagated to the database.

# G Migrate Agent Utility

Migrate Agent is a command line utility that you can use to install, upgrade, query, or uninstall the block-based transfer drivers. The utility also enables you to register source workloads with PlateSpin Migrate servers and send details about the workloads to the server via HTTPS (TCP/443, outbound). See "Using Migrate Agent to Register Workloads" on page 381.

- Section G.1, "Requirements for Migrate Agent Utility," on page 371
- Section G.2, "Migrate Agent Utility for Windows," on page 373
- Section G.3, "Migrate Agent Utility for Linux," on page 376
- Section G.4, "Using Migrate Agent to Register Workloads," on page 381
- Section G.5, "Using Migrate Agent with Block-Based Transfer Drivers," on page 382

### G.1 Requirements for Migrate Agent Utility

Ensure that your source workloads and network environment meets the following requirements for using the Migrate Agent Utility.

- Section G.1.1, "Supported Migrations for Migrate Agent," on page 371
- Section G.1.2, "Deployment Requirements for Migrate Agent," on page 371
- Section G.1.3, "Usage Requirements for Migrate Agent Utility," on page 372

### G.1.1 Supported Migrations for Migrate Agent

- Migrate Agent requires that the source workload is active during the migration.
- Migrate Agent is supported for automated migrations. You can perform the migration using Migrate Client or Migrate Web Interface.
- Migrate Agent is not supported for use with semi-automated (X2P) migrations.

### G.1.2 Deployment Requirements for Migrate Agent

When you use the Migrate Agent for workload registration and migration, ensure that your migration environment meets the following requirements:

- Public IP addresses are required for the PlateSpin Migrate server host, replication network, and target machines. In some deployment scenarios, public IP addresses are also required for source machines.
  - Ensure that workloads can reach the public IP address for Migrate server.

Set the AlternateServerAddress parameter to the Migrate server's public IP address on the PlateSpinConfiguration page. For Migrate servers deployed from a cloud marketplace, Migrate automatically adds the public IP address to this parameter. See Section 5.7, "Configuring Alternate IP Addresses for PlateSpin Server," on page 113.

- Enable a public IP address for the replication network when you configure the migration for a workload.
- Migrate automatically configures public IP addresses on target machines during migration.
- For information about network requirements for registration and migration, see
  - Section 2.6.2, "Requirements for Workload Registration," on page 57
  - Section 2.6.4, "Requirements for Migration of Workloads Registered Using Migrate Agent," on page 59

**NOTE:** Refer to the deployment diagrams based on your migration target to understand the ports and flow of information between the various migration components. See Part III, "Preparing Your Migration Environment," on page 145.

- Ensure that you configure source workloads to support outbound traffic for the following ports:
  - HTTPS port (TCP/443)
  - Replication port (TCP/3725 is the default)

The replication port is configurable. If you modify the **FileTransferPort** parameter on the PlateSpin Configuration page, you must modify your firewall settings accordingly.

 When you use the Migrate Agent on the source workload, the source workload contacts the target workload for data transfers. You must reconfigure the replication port direction on the Migrate server.

Change the SourceListensForConnection parameter from True to False on the PlateSpinConfiguration page. For Migrate servers deployed from a cloud marketplace, this parameter is set to False by default. See Section 5.9, "Configuring the Contact Direction for the Replication Port," on page 114.

 For cloud-based Migrate servers, the server is configured by default for migration to the target type that matches its parent could environment. If the source workloads are in the parent cloud environment for migration to a different target, you must remove the default value (leave the field blank) for the ServerIsHostedInCloud parameter to allow all target types to be available in the Add Target dialog.

### G.1.3 Usage Requirements for Migrate Agent Utility

### Software Prerequisites

Migrate Agent Utility for Linux requires the source machine to have GNU C Library (glibc) 2.11.3 or higher installed.

### Reboot

A reboot of the source Windows workload is required when you install, uninstall, or upgrade block-based transfer drivers. A reboot is not required for source Linux workloads.

Although a reboot is always required for Windows workloads, using the Migrate Agent utility allows you to better control when the action occurs and therefore, when the server reboots. For example, you can use the Migrate Agent utility to install the drivers during scheduled down time, instead of during the first replication.

- Credentials
  - For Windows workloads, Migrate Agent Utility requires Administrator privileges to execute commands.

For Linux workloads, Migrate Agent Utility requires root-level access to execute the commands. A non-root user account must be authorized to use the sudo command. That is, the user name must be listed as an authorized user in the /etc/sudoers configuration file. For information on using an account other than root, see KB Article 7920711 (https://support.microfocus.com/kb/doc.php?id=7920711).

**NOTE:** For source Linux workloads in Amazon Web Services, AMI templates automatically create a default non-root system user account that is enabled for sudo. The user name for this account varies by AMI provider. For Amazon Linux images, the non-root user name is ec2-user for most Linux distributions. It is centos for CentOS AMIs. For more information, refer to your AMI provider documentation.

In AWS, a non-root user must run the sudo -i command to access the root shell and then run the Migrate Agent commands. Typing sudo in each Migrate Agent Utility command might result in a failure on some source workloads.

### G.2 Migrate Agent Utility for Windows

- Section G.2.1, "Downloading and Installing Migrate Agent on a Source Windows Workload," on page 373
- Section G.2.2, "Migrate Agent Commands for Windows," on page 373

### G.2.1 Downloading and Installing Migrate Agent on a Source Windows Workload

To download and install the Migrate Agent utility for Windows to the source workload:

- 1 Log in to the source Windows machine as the Administrator user.
- 2 In a web browser, launch the PlateSpin Migrate Web Interface and log in.
- 3 Click the Downloads tab.
- 4 Click the Migrate Agent application link for the Windows target platform, then save the compressed MigrateAgent.cli.exe file.
- 5 Extract the contents of the file to access the executable file.
- 6 (Optional) View the Migrate Agent Help by entering

```
MigrateAgent.cli.exe -h
```

### G.2.2 Migrate Agent Commands for Windows

The syntax for running the Migrate Agent utility for Windows is:

MigrateAgent.cli.exe {command} [command\_option] [/psserver=%IP%]

Table G-1 describes the commands, command options, and switch available for the MigrateAgent.cli.exe command on Windows.

 Table G-1
 Migrate Agent Utility for Windows Commands, Command Options, and Switch

| Usage                                                                                                    | Description                                                                                                    |  |  |  |
|----------------------------------------------------------------------------------------------------|----------------------------------------------------------------------------------------------------|--|--|--|
| Commands                                                                                                    |                                                                                                    |  |  |  |
| h   ?   help                                                                                                    | Displays usage and options for the command.                                                                                                    |  |  |  |
| logs   view-logs                                                                                                    | Opens the application log directory.                                                                                                    |  |  |  |
| <pre>reg   register /reg /psserver=%IP% / username=<username> [[ /</username></pre>                                                                                    | Registers this machine as a workload on the specified<br>server. It also checks for driver upgrades from the<br>specified PlateSpin Server.                                                                                                    |  |  |  |
| <pre>password=<password>]   [/ pwdfile=<path-to-password-file>]] [/ proxyurl=<your-proxy-server-url>]</your-proxy-server-url></path-to-password-file></password></pre> | Enables you to add workloads that cannot be discovered. Registered workloads differ from discovered workloads in the following ways:                                                                                                    |  |  |  |
| If you do not specify the password or a path to a file<br>that contains the password, you will be prompted for                                                         | <ul> <li>Registered source workloads do not store the source credentials.</li> </ul>                                                                                                    |  |  |  |
| it and it does not appear in the process list.                                                                                                    | <ul> <li>You must use Migrate Agent to install, upgrade,<br/>and remove Block-based Transfer (BBT) drivers<br/>from registered source workloads.</li> </ul>                                                                                                    |  |  |  |
| MigrateAgent.cli.exe /register /<br>psserver=10.10.10.101 /username=jsmith /<br>password=jspwd                                                                         | <ul> <li>After you delete the contract for a registered<br/>source workload, you must manually remove<br/>the OFX controller from the workload. To<br/>remove the OFX controller from the workload,<br/>see KB Article (https://support.microfocus.com/<br/>kb/doc.php?id=7018453).</li> </ul> |  |  |  |
| status                                                                                                    | Shows installation status for the PlateSpin controller and drivers on this workload.                                                                                                    |  |  |  |
| /status [/psserver=%1P%]                                                                                                    | If you specify the PlateSpin Server, it checks for driver upgrades from the server.                                                                                                    |  |  |  |
| din   driver-install                                                                                                    | Installs the PlateSpin drivers.                                                                                                    |  |  |  |
| /din [/psserver=%IP%] [/<br>proxyurl= <your-proxy-server-url>]</your-proxy-server-url>                                                                                 | <b>NOTE:</b> Before you install block-based transfer drivers on source Windows workloads, ensure that you have applied the latest Windows updates on the workload.                                                                                                    |  |  |  |
|                                                                                                    | If you specify the PlateSpin Server, it checks for driver upgrades from the server.                                                                                                    |  |  |  |
| dup   driver-upgrade                                                                                                    | Upgrades the PlateSpin drivers.                                                                                                    |  |  |  |
| /dup [/psserver=%IP%] [/<br>proxyurl= <your-proxy-server-url>]</your-proxy-server-url>                                                                                 | If you specify the PlateSpin Server, it checks for driver upgrades from the server.                                                                                                    |  |  |  |
| dun   driver-uninstall                                                                                                    | Uninstalls the PlateSpin drivers.                                                                                                    |  |  |  |
| [/dun /psserver=%IP%]                                                                                                    |                                                                                                    |  |  |  |

| Usage                                                                             | Description                                                                                                    |  |  |  |
|-----------------------------------------------------------------------------------|----------------------------------------------------------------------------------------------------|--|--|--|
| <pre>con   config /con /setting=<setting name="">:<value></value></setting></pre> | Specifies the name of the setting and its value to change in the configuration file on this workload.                                                                                                    |  |  |  |
| Example:<br>migrateagent.cli.exe /config /<br>setting=psserver:10.10.10.202       | The psserver option stops the OFX Controller<br>(ofxcontroller) service, modifies the<br>OfxController.exe.config file with the new IP<br>address, and restarts the service. If you modify the<br>public IP address of the PlateSpin Server, you must<br>run this command on each of the source workloads<br>that are configured for the server. |  |  |  |
| Switch                                                                            |                                                                                                    |  |  |  |
| /psserver=%IP%                                                                    | Specifies the IPv4 address of the PlateSpin Server.                                                                                                    |  |  |  |
|                                                                                   | Downloads the block-based transfer drivers from the specified server when you invoke the status, driver-install, or driver-upgrade options.                                                                                                    |  |  |  |
| Command Options                                                                   |                                                                                                    |  |  |  |
| username                                                                          | Specifies the PlateSpin Server user name for an                                                                                                    |  |  |  |
| /username=value                                                                   | administrator-level user with rights to add a workload.                                                                                                    |  |  |  |
| password   pwd   p                                                                | Specifies the password for the specified PlateSpin<br>Server user name.                                                                                                    |  |  |  |
|                                                                                   | If you exclude the password from the command line,<br>the script will prompt for it. The password is obscured<br>as you type it and it does not appear in the process<br>list.                                                                                                    |  |  |  |
|                                                                                   | Do not combine this option with the pwdfile option.                                                                                                    |  |  |  |
| pwdfile   pf                                                                      | Specifies the path to a file that contains the password for the specified PlateSpin Server user name.                                                                                                    |  |  |  |
| /pwdille=value                                                                    | Do not combine this option with the <code>password</code> option.                                                                                                    |  |  |  |
| setting                                                                           | Specifies the setting name and value of the configuration setting to modify.                                                                                                    |  |  |  |
| / Secting-Secting_name/. <value></value>                                          | Supported setting names are:                                                                                                    |  |  |  |
|                                                                                   | psserver<br>altAddress<br>heartbeat                                                                                                    |  |  |  |

| Usage                                                                                                    | Description                                                                                                    |  |  |
|----------------------------------------------------------------------------------------------------|----------------------------------------------------------------------------------------------------|--|--|
| proxyurl   pr                                                                                                    | Proxy URL to use for connecting to the PlateSpin                                                                                                    |  |  |
| /proxyurl= <your-proxy-server-url></your-proxy-server-url>                                                                                     | 501 001.                                                                                                    |  |  |
| -OR-                                                                                                    | If HTTP and HTTPS communications with the<br>PlateSpin Migrate Server are required to go through                                                                                                    |  |  |
| /pr= <your-proxy-server-url></your-proxy-server-url>                                                                                           | your proxy server, you can use the proxyurl option<br>to specify the URL of your proxy server. Include the                                                                                             |  |  |
| Specify the HTTP proxy URL in the following format to<br>send all HTTP and HTTPS traffic to Migrate Server<br>through the proxy server:        | <ul> <li>option with the following commands on source<br/>Windows workloads:</li> </ul>                                                                                                    |  |  |
| http:// <proxy-server-fqdn>:<port-number></port-number></proxy-server-fqdn>                                                                    | reg register<br>din driver-install                                                                                                    |  |  |
| Example:                                                                                                    | dup driver-upgrade                                                                                                    |  |  |
| <pre>MigrateAgent.cli.exe /register / psserver=10.10.10.101 /username=jsmith / password=jspwd /proxyurl=http:// myproxy.example.com:8088</pre> | The MigrateAgent.cli.exe status command<br>reports whether a proxy is set for the PlateSpin<br>Controller Service. If a proxy is set, the Proxy URL<br>parameter displays the proxy URL.               |  |  |
|                                                                                                    | <b>NOTE:</b> PlateSpin Migrate requires that you open port 3725 in your firewall for data transfer and communications between workloads. Migrate will not send data traffic through your proxy server. |  |  |

### G.3 Migrate Agent Utility for Linux

Before you install or use Migrate Agent, ensure that your system satisfies the Requirements for Migrate Agent Utility.

- Section G.3.1, "Downloading and Installing Migrate Agent on a Source Linux Workload," on page 376
- Section G.3.2, "Migrate Agent Commands for Linux," on page 377

### G.3.1 Downloading and Installing Migrate Agent on a Source Linux Workload

Before you install Migrate Agent Utility for Linux, ensure that the source machine has GNU C Library (glibc) 2.11.3 or higher installed.

Ensure that you download the application with the appropriate architecture for your source Linux machines. The file name is case sensitive.

- **64-bit:** MigrateAgent-x86\_64.tar.gz
- **32-bit:** MigrateAgent-x86.tar.gz

#### To download and install the Migrate Agent utility for Linux on the source workload:

- 1 Log in to the source Linux workload as the root user.
- 2 Use either of the following methods to get the MigrateAgent-arch.tar.gz file.

Replace *arch* with the appropriate architecture ( $x86_{64}$  or x86).

- Download the zipped file from the Web Interface:
  - 1. In a web browser, launch the PlateSpin Migrate Web Interface and log in.

https://<Your\_PlateSpin\_Server >/Migrate

Replace *Your\_PlateSpin\_Server* with the DNS name or IP address of your PlateSpin Migrate server.

- 2. Click the **Downloads** tab.
- 3. Click the Migrate Agent application link for the appropriate Linux platform (x86\_64 or x86), then save the MigrateAgent-arch.tar.gz file.

-OR-

Use the wget command to copy the file from the PlateSpin Server.

**NOTE:** If the operating system on the PlateSpin Server host accepts only TLS 1.2 connections, use wget version 1.16.1 or higher on your source Linux workload.

1. Launch a terminal, then enter

```
wget --no-check-certificate --http-user=<username> --http-
password=<password> https://<Your_PlateSpin_Server>/Migrate/Downloads/
MigrateAgent-<arch>.tar.gz
```

Replace *Your\_PlateSpin\_Server* with the DNS name or IP address of your PlateSpin Migrate server. Replace *arch* with  $x86_{64}$  or x86.

**3** Open the MigrateAgent-arch.tar.gz file in Archive Manager, then extract the MigrateAgent directory and its contents to the root directory (/).

Alternatively, in a shell prompt, enter

tar xvf MigrateAgent-<arch>.tar.gz

Replace *arch* with  $x86_64$  or x86.

4 Change directory to the /MigrateAgent directory, then list its contents. In a terminal, enter:

cd MigrateAgent ls

The directory contains a commands file and the MigrateAgent script file.

**5** View the command Help by entering:

./MigrateAgent -h

### G.3.2 Migrate Agent Commands for Linux

The syntax for running the Migrate Agent utility is:

./MigrateAgent [Command] [-h]

Table G-2 describes the options and arguments available for the MigrateAgent command on Linux.

 Table G-2
 Migrate Agent Utility for Linux Command Options and Arguments

| Usage                                                                                                    | Description                                                                                                    |  |  |  |
|----------------------------------------------------------------------------------------------------|----------------------------------------------------------------------------------------------------|--|--|--|
| Commands                                                                                                    |                                                                                                    |  |  |  |
| <pre>register <server> <user> [-pr <your-<br>proxy-server-url&gt;] [[-p password]   [-<br/>pf <password-file-path>]]</password-file-path></your-<br></user></server></pre>                                                                                                    | Registers this machine as a workload on the specified<br>server. It also checks for driver upgrades from the<br>specified PlateSpin Server.                                                                                   |  |  |  |
| For <i>server</i> , specify the DNS name or IP address of<br>your PlateSpin Migrate server.<br>For <i>user</i> , specify a valid PlateSpin Server user name<br>for an administrator-level user with rights to add a<br>workload                                                                                                    | Enables you to add workloads that cannot be<br>discovered. Registered workloads differ from<br>discovered workloads in the following ways:<br>• Registered source workloads do not store the<br>source gradentials            |  |  |  |
| <ul> <li>For the password, do one of the following:</li> <li>Use the -p option and type the password in the</li> </ul>                                                                                                    | <ul> <li>You must use Migrate Agent to install, upgrade,<br/>and remove the Linux blkwatch drivers from<br/>registered source workloads.</li> </ul>                                                                           |  |  |  |
| <ul> <li>command for the specified PlateSpin user name.</li> <li>-p mypassword</li> <li>Use the -pf option to specify the path to a file that contains the password for the specified PlateSpin user name.</li> <li>-pf /tmp/jsmith-password-file.txt</li> <li>Do not specify the password in the command. You will be prompted to enter the password at the command line.</li> <li>Example:</li> </ul> | <ul> <li>After you delete the contract for a registered<br/>source workload, you must manually remove<br/>the OFX Controller from the workload. See<br/>Section 36.2, "Cleaning Up Linux Workloads,"<br/>page 558.</li> </ul> |  |  |  |
| ./MigrateAgent register 10.10.10.101<br>jsmith -p jspwd                                                                                                    |                                                                                                    |  |  |  |
| status [ <server>]<br/>For server, specify the DNS name or IP address of<br/>your PlateSpin Migrate server.</server>                                                                                                    | Shows installation status for the PlateSpin controller<br>and drivers.<br>If you specify the PlateSpin Server, it checks for driver<br>upgrades from the server.                                                              |  |  |  |
| driver-install [ <server>] [-pr <your-proxy-< td=""><td>Installs the appropriate PlateSpin blkwatch driver.</td></your-proxy-<></server>                                                                                                    | Installs the appropriate PlateSpin blkwatch driver.                                                                                                    |  |  |  |
| For server, specify the DNS name or IP address of your PlateSpin Migrate server.                                                                                                    | If you specify the PlateSpin Server, it checks for drive upgrades from the server.                                                                                                    |  |  |  |
| driver-upgrade [< <i>server</i> >] [-pr < <i>your-proxy-server-url&gt;</i> ]<br>For <i>server</i> , specify the DNS name or IP address of<br>your PlateSpin Migrate server.                                                                                                    | Upgrades the installed PlateSpin blkwatch driver.<br>If you specify the PlateSpin Server, it checks for driver<br>upgrades from the server.                                                                                   |  |  |  |
| driver-uninstall                                                                                                    | Uninstalls the installed PlateSpin blkwatch driver from the source Linux workload.                                                                                                    |  |  |  |

| Usage                                                                                                    | Description                                                                                                    |  |  |  |
|----------------------------------------------------------------------------------------------------|----------------------------------------------------------------------------------------------------|--|--|--|
| <pre>configure <server> <new-server> [-pr <your-proxy-server-url>]</your-proxy-server-url></new-server></server></pre>        | Stops the OFX Controller (ofxcontroller) service,<br>modifies the OFX Controller configuration file with<br>the new address, and restarts the service. If you<br>modify the public IP address of the PlateSpin Server,<br>you must run this command on each of the source |  |  |  |
| For <i>server</i> , specify the DNS name or IP address of your PlateSpin Migrate server.                                      |                                                                                                    |  |  |  |
| For <i>new-server</i> , specify the new DNS name or IP address of the PlateSpin Migrate server.                               | workloads that are configured for the server.                                                                                                    |  |  |  |
| Example:                                                                                                    |                                                                                                    |  |  |  |
| ./MigrateAgent configure 10.10.10.10<br>10.10.20.20                                                                           |                                                                                                    |  |  |  |
| Command Options                                                                                                    |                                                                                                    |  |  |  |
| server                                                                                                    | Specifies the DNS name or IP address of the PlateSpin<br>Migrate Server.                                                                                                    |  |  |  |
|                                                                                                    | Downloads the blkwatch drivers from the specified server when you invoke the status, driver-install, or driver-upgrade options.                                                                                                    |  |  |  |
| user                                                                                                    | Specifies the PlateSpin Server user name for an administrator-level user with rights to add a workload.                                                                                                    |  |  |  |
| Options                                                                                                    |                                                                                                    |  |  |  |
| -h,help                                                                                                    | Displays usage and options for the command.                                                                                                    |  |  |  |
| -pr,proxyurl                                                                                                    | Proxy URL to use for connecting to the PlateSpin                                                                                                    |  |  |  |
| proxyurl <your-proxy-server-url></your-proxy-server-url>                                                                      | server.                                                                                                    |  |  |  |
| -OR-                                                                                                    | If HTTP and HTTPS communications with the                                                                                                    |  |  |  |
| -pr <your-proxy-server-url></your-proxy-server-url>                                                                           | your proxy server, you can use the proxyurl option<br>to specify the URL of your proxy server. Include the                                                                                                    |  |  |  |
| Specify the HTTP proxy URL in the following format to send HTTP and HTTPS traffic to Migrate Server through the proxy server: | option with the following commands on source Linux workloads:                                                                                                    |  |  |  |
| http:// <pre>nttp://server-fadp&gt;<sport-number></sport-number></pre>                                                        | reg register                                                                                                    |  |  |  |
|                                                                                                    | din driver-install<br>dup driver-upgrade                                                                                                    |  |  |  |
| Example:                                                                                                    | configure                                                                                                    |  |  |  |
| <pre>./MigrateAgent register 10.10.10.101 jsmith -p jspwd -pr http:// myproxy.example.com:8088</pre>                          | The ./MigrateAgent status command reports<br>whether a proxy is set for the PlateSpin Controller<br>Service. If a proxy is set, the Proxy URL parameter<br>displays the proxy URL.                                                                                        |  |  |  |
|                                                                                                    | <b>NOTE:</b> PlateSpin Migrate requires that you open port 3725 in your firewall for data transfer and communications between workloads. Migrate will not send data traffic through your proxy server.                                                                    |  |  |  |

| Usage                                       | Description                                                                                                    |  |  |  |  |
|---------------------------------------------|----------------------------------------------------------------------------------------------------|--|--|--|--|
| -p,password                                 | Specifies the password for the PlateSpin Server user name.                                                                                                    |  |  |  |  |
| -p <user_password></user_password>          | If you exclude the password from the command line,<br>the script will prompt for it. The password is obscured<br>as you type it and it does not appear in the process<br>list. |  |  |  |  |
|                                             | Do not combine this option with the <code>passwordfile</code> option.                                                                                                    |  |  |  |  |
| -pf,passwordfile                            | Specifies the path to a file that contains the password for the specified PlateSpin Server user name.                                                                          |  |  |  |  |
| -pi <passwordiile_patn></passwordiile_patn> | Do not combine this option with the password option.                                                                                                    |  |  |  |  |
| Logging                                     |                                                                                                    |  |  |  |  |
| logging.json                                | Contains the logging configuration settings in JSON format for logging Migrate Agent utility actions.                                                                          |  |  |  |  |
|                                             | To view logging settings, use the $\mathtt{cat}$ command:                                                                                                    |  |  |  |  |
|                                             | cat MigrateAgent/logging.json                                                                                                    |  |  |  |  |
|                                             | You can edit the file in a text editor. Set the level of the logging by changing the "level:" value from "DEBUG" to "INFO" or "ERROR". For example:                            |  |  |  |  |
|                                             | "level": "DEBUG"                                                                                                    |  |  |  |  |
|                                             | or                                                                                                    |  |  |  |  |
|                                             | "level": "INFO"                                                                                                    |  |  |  |  |
|                                             | or                                                                                                    |  |  |  |  |
|                                             | "level": "ERROR"                                                                                                    |  |  |  |  |
|                                             | Logged messages are written by default to the<br>MigrateAgent.log file in the MigrateAgent<br>directory. You can modify the log file name setting in<br>the logging.json file. |  |  |  |  |
| MigrateAgent.log                            | Contains the logged messages for the<br>MigrateAgent command. To view the log, use the<br>cat command.                                                                         |  |  |  |  |
|                                             | cat MigrateAgent.log                                                                                                    |  |  |  |  |

### G.4 Using Migrate Agent to Register Workloads

You can use the Migrate Agent utility for registration and discovery instead of automated discovery. Using Migrate Agent is required to register and discover details about source workloads in scenarios where automated discovery is not possible, such as:

- When you deploy Migrate server in the cloud without deploying a site-to-site VPN between your network and your cloud environment.
- When you plan cloud-to-cloud migrations without deploying a site-to-site VPN between the participating locations: your network, your source cloud environment, and your target cloud environment.
- When corporate network or policy restrictions prohibit opening inbound ports on source workloads.

For information about inbound ports required for automated discovery of Windows and Linux workloads, see Section 2.6.1, "Requirements for Discovery," on page 55.

Migrate Agent enables you to migrate a Windows workload without opening any inbound ports, such as SMB or NetBIOS. Only HTTPS (TCP/443) and a replication port (TCP/3725 is the default) are needed outbound for the source Windows workloads. For source Linux workloads, you also need to open the SSH port (TCP/22). See Section 2.6.2, "Requirements for Workload Registration," on page 57.

When you use the Migrate Agent on the source workload, the source workload contacts the target workload for data transfers. The direction is controlled at the server level. You must reconfigure the replication port direction on the Migrate Server (SourceListensForConnection=False). See "Configuring the Contact Direction for the Replication Port" on page 114.

You must install Migrate Agent on each source workload. When you use the register option, Migrate Agent performs discovery locally on the workload and sends its details to the Migrate Server through HTTPS (TCP/443). After you register the workload, use the Migrate Web Interface to configure the workload migration to the target cloud where the Migrate Server instance is deployed.

Registered workloads differ from discovered workloads in the following ways:

- Registered source workloads do not store the source credentials on the Migrate Server.
- You must use Migrate Agent to install, upgrade, and remove the Windows PlateSpin drivers from registered source workloads.
- After you delete the contract for a registered source workload, you must manually remove the OFX Controller from the workload. See "Cleaning Up Linux Workloads" on page 558.

See the following procedures in Section 19.7, "Registering Workloads and Discovering Details with Migrate Agent," on page 288:

- Windows Workload Registration and Discovery with Migrate Agent
- Linux Workload Registration and Discovery with Migrate Agent

### G.5 Using Migrate Agent with Block-Based Transfer Drivers

A copy of the block-based transfer drivers is bundled with the Migrate Agent utility. You can alternatively specify the /psserver= command line switch in order to download the drivers from the PlateSpin Server when you invoke the status, driver-install, or driver-upgrade options. This is useful when the server is patched with a new driver package, but the Migrate Agent command line utility is not patched.

**NOTE:** To avoid confusion, the recommended method of using the Migrate Agent is to install, uninstall, or upgrade the drivers and then reboot prior to doing a replication.

You should reboot the system each time you install, upgrade, or uninstall the drivers. The reboot forces the running driver to stop and the new driver to be applied on system restart. If you do not reboot the system prior to replication, the source continues to act as if the operation has not been completed. For example, if you install drivers without rebooting the system, the source acts as if no driver is installed during replication. Similarly, if you upgrade the drivers without rebooting, the source continues to use the already running driver during replication until you reboot the system.

If the version of the installed driver is different than the version of the running driver, the status option will remind the user to reboot. For example:

```
C:\MigrateAgent\MigrateAgent.cli.exe status
Step 1 of 2: Querying the PlateSpin controller service
Done
Step 2 of 2: Querying the installed PlateSpin driver version
Done
The task completed successfully
PlateSpin Controller Service Status
The PlateSpin Controller service is not installed
PlateSpin Driver Status
Installed Driver Version: 8.0.0.11
Running Driver Version: Not running. Reboot to load the driver.
Upgrade Available: No
```

PlateSpin creates a task to warn the user that a reboot is necessary in order to complete the driver installation or upgrade. The notification appears in the Tasks list (Figure G-1). During replication, the notification appears on the Command Details page (Figure G-2).

Figure G-1 Reboot Notification Task

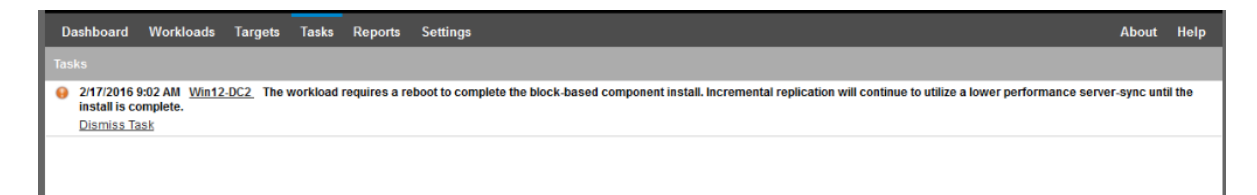

Figure G-2 Reboot Notification During Replication

| Workloads | Targets | Tasks      | Reports     | Settings      |                                        |                                                                                            |                                                  |                                                        |                                                                                                    | About                        | Help      |
|-----------|---------|------------|-------------|---------------|----------------------------------------|--------------------------------------------------------------------------------------------|--------------------------------------------------|--------------------------------------------------------|----------------------------------------------------------------------------------------------------|------------------------------|-----------|
| Command   | Details |            |             |               |                                        |                                                                                            |                                                  |                                                        |                                                                                                    |                              |           |
| 12-DC2    |         |            |             |               | Runni<br>Status:<br>Duration:<br>Step: | ng First Replicatio<br>Running 🏠<br>4m 48s<br>Copy data (4%)<br>Setting Up Controller (1%) | n<br>D                                           | La:<br>La:<br>La:<br>SC<br>Re<br>Ta:                   | st Full Replication:<br>st Incremental Replicati<br>st Test Failover:<br>hedule:<br>plication History:<br>sks: | on:<br><br><br>              |           |
| d Summary |         |            | Running 🔿   |               |                                        |                                                                                            | The workload requires<br>Incremental replication | a reboot to complete the<br>will continue to utilize a | block-based compor<br>lower performance se                                                                     | ent install.<br>erver-sync i | until the |
| •         |         |            | 2/17/2016 1 | 0:01 AM       |                                        |                                                                                            | install is complete.                             |                                                        |                                                                                                    |                              |           |
|           |         |            | 4m 48s      |               |                                        |                                                                                            |                                                  |                                                        |                                                                                                    |                              |           |
|           |         |            | Step        |               |                                        | Status                                                                                     | Start Time                                       | End Time                                               | Duration                                                                                                    | Diagnost                     | ics       |
|           |         |            | Refreshing  | source machin | e                                      | Completed                                                                                  | 2/17/2016 10:01 AM                               | 2/17/2016 10:02 AM                                     | 1m 11s                                                                                                    | -                            |           |
|           |         |            | Copy da     | ata           |                                        | Running (4%)                                                                               | 2/17/2016 10:02 AM                               | -                                                      | 3m 37s<br>Diagi                                                                                                | <br>nostics: <u>Ge</u>       | nerate    |
| ommands   |         |            |             |               |                                        |                                                                                            |                                                  |                                                        |                                                                                                    |                              |           |
| Abort 🕨   | Cont    | figure Mig | ration      | Pause         | Schedule                               | Þ                                                                                          |                                                  |                                                        |                                                                                                    |                              |           |

Rebooting the source machine applies and starts the installed or upgraded drivers. If the driver was recently installed, after the reboot, one full replication or a server-sync replication is required in order to ensure that all of a source's changes are captured. This server-sync replication will be represented to the user in the Status field as a warning (Figure G-3). Subsequent incremental replications will complete without warning.

Figure G-3 Server-Sync Required Notification

| Dashboard Workloads Targets Tasks           | Reports Settings                                                                          |                                                               |                              |                                                                                                    | About Help                                                        |
|---------------------------------------------|-------------------------------------------------------------------------------------------|---------------------------------------------------------------|------------------------------|----------------------------------------------------------------------------------------------------|-------------------------------------------------------------------|
| Migration Details Command Details Win12-DC2 | Running Incre<br>Status: • Runn<br>Duration: #m 29s<br>Step: Copy dat<br>Copying Volume D | mental<br>ing 🔹<br>a (28%)<br>ata from Source to Target (39%) |                              | Last Full Replicatio<br>Last Incremental R<br>Last Test Failover:<br>Schedule:<br>Replication History:<br>Tasks: | n: 2/17/2016 10:25 AM<br>eplication:<br>-<br>-<br><u>View</u><br> |
| Command Summary                             |                                                                                           |                                                               |                              |                                                                                                    |                                                                   |
| Events:                                     | Event                                                                                     |                                                               | Details User                 | E                                                                                                    | ate                                                               |
|                                             | Incremental replication of workload start                                                 | led                                                           | MIGRATEAUT                   | FO\build 2                                                                                                    | /18/2016 1:25 AM                                                  |
| Status:                                     | Running 🛟<br>As the block-based driver was just i<br>performed using the block-based d    | nstalled, this first replication is per<br>river.             | rformed via a server-sync an | d may take more time. All s                                                                                      | ubsequent replications will be                                    |
| Start Time:                                 | 2/18/2016 1:25 AM                                                                         |                                                               |                              |                                                                                                    |                                                                   |
| Duration:                                   | 8m 29s                                                                                    |                                                               |                              |                                                                                                    |                                                                   |
| Steps:                                      | Step                                                                                      | Status                                                        | Start Time                   | End Time                                                                                                    | Duration Diagnostics                                              |
|                                             | Refreshing source machine                                                                 | Completed                                                     | 2/18/2016 1:25 AM            | 2/18/2016 1:27 AM                                                                                                | 1m 22s                                                            |
|                                             | Revert to snapshot                                                                        | Completed                                                     | 2/18/2016 1:27 AM            | 2/18/2016 1:28 AM                                                                                                | 40s                                                               |
|                                             | 🕦 Copy data                                                                               | 😔 Running (28%) 🛟                                             | 2/18/2016 1:28 AM            | -                                                                                                    | 6m 27s                                                            |
|                                             |                                                                                           |                                                               |                              |                                                                                                    | Diagnostics: Generate                                             |
| Replication Transfer Summary                |                                                                                           |                                                               |                              |                                                                                                    |                                                                   |
| Duration:                                   | 1m 31s                                                                                    |                                                               |                              |                                                                                                    |                                                                   |
| Total Data Transferred:                     | 27.9 MB                                                                                   |                                                               |                              |                                                                                                    |                                                                   |
| Total Files Transferred:                    | 463                                                                                       |                                                               |                              |                                                                                                    |                                                                   |
| Workload Commands                           |                                                                                           |                                                               |                              |                                                                                                    |                                                                   |
| Abort Configure Mig                         | Pause Schedule                                                                            | ₽                                                             |                              |                                                                                                    |                                                                   |

## PlateSpin ISO Image

The PlateSpin ISO image file enables you to boot BIOS or UEFI firmware-based target physical machines and virtual machines during semi-automated migrations and semi-automated Server Sync operations. The semi-automated migration is used to transfer the workload to a physical machine or virtual machine that has been registered in PlateSpin Migrate. This registration occurs when you boot the target machine with the PlateSpin ISO image and register with the PlateSpin Server by following the prompts. It also discovers the target's hardware details and sends them to the server.

- Section H.1, "Downloading the PlateSpin ISO Images," on page 385
- Section H.2, "Preparing the PlateSpin ISO Image for Target Registration and Discovery," on page 386
- Section H.3, "Injecting Additional Device Drivers into the PlateSpin ISO Image," on page 386
- Section H.4, "Adding Registration Information to the PlateSpin ISO for Unattended Registration of Physical or Virtual Machines," on page 387
- Section H.5, "Using PlateSpin ISO," on page 388

### H.1 Downloading the PlateSpin ISO Images

You can download the PlateSpin ISO image from the PlateSpin Migrate software download page at Micro Focus Downloads (https://www.microfocus.com/support-and-services/download/). Search for downloads for the current product and version:

Product: PlateSpin Migrate Version:2019.2 Dates: All dates

The compressed .iso files is contained in PhysicalTarget-2019\_2.zip at the download site. The ISO file uses the SUSE Linux Enterprise Server (SLES) operating system for the Linux RAMDisk (LRD). The LRD contains a minimal set of system files, drivers, and executables, sufficient for an initial, temporary boot. See Table H-1 for information about the operating system version used for the LRD and boot options.

| PlateSpin ISO Image File  | LRD OS      | Workload<br>Architecture | FCoE     |
|---------------------------|-------------|--------------------------|----------|
| bootofx.x2p.iso           | SLES 12 SP3 | 64-bit                   | Optional |
| bootofx.x2p.sles11sp4.iso | SLES 11 SP4 | 32-bit                   | No       |

 Table H-1
 PlateSpin ISO Image File

### H.2 Preparing the PlateSpin ISO Image for Target Registration and Discovery

- 1 Download the PlateSpin ISO image from Micro Focus Downloads and extract the contents. See Downloading the PlateSpin ISO Images.
- 2 (Optional) Inject additional device drivers for Linux workloads into the PlateSpin ISO image, complete the steps in Injecting Additional Device Drivers into the PlateSpin ISO Image.
- **3** (Optional) For an unattended registration, modify the PlateSpin ISO to provide the appropriate responses from an answer file. See Adding Registration Information to the PlateSpin ISO for Unattended Registration of Physical or Virtual Machines.
- 4 Save the PlateSpin ISO image:
  - **Physical Machine:** Burn the PlateSpin ISO image on a CD or save it to the required media, from which your target can boot.
  - Virtual Machine: Save the PlateSpin ISO image on the virtual host for a target VM in a location where you can use it to boot the target machine.
- 5 Use native tools to prepare the target machine to boot from the PlateSpin ISO image.

Ensure that the machine is configured to restart on reboot and that you attach the PlateSpin ISO file as a boot CD for the VM.

For information about registering the target machine, see the following:

- "Registering and Discovering Details for Target VMs on Virtual Hosts with PlateSpin ISO" on page 272
- "Registering and Discovering Details for Target Physical Machines with PlateSpin ISO" on page 275

## H.3 Injecting Additional Device Drivers into the PlateSpin ISO Image

The PlateSpin ISO image contains a large library of device drivers sufficient to boot most common targets. However, occasionally you might want to use your own, such as lesser-known, vendor-specific or custom-developed drivers for Linux workloads.

The rebuildiso.shscript that helps you rebuild the ISO file has different options and kernel version requirements, as shown in Table H-2.

| PlateSpin ISO Image File              | LRD OS      | Kernel Version   | Bit Switch                                       |
|---------------------------------------|-------------|------------------|--------------------------------------------------|
| bootofx.x2p.iso                       | SLES 12 SP3 | 4.4.73-5-default | None, assumes 64-bit                             |
| <pre>bootofx.x2p.sles11sp4. iso</pre> | SLES 11 SP4 | 3.1.101-63-pae   | -m32 <b>for 32-bit</b><br>-m64 <b>for 64-bit</b> |

 Table H-2
 Comparison of rebuildiso.sh for the PlateSpin ISO

#### To inject drivers into the PlateSpin ISO image for Linux workloads:

- 1 Download and extract the PlateSpin ISO images. See Downloading the PlateSpin ISO Images.
- 2 Obtain or compile the required \*.ko driver files.

**IMPORTANT:** Ensure that the drivers are valid for the kernel version included with the ISO file you are trying to rebuild. See Table H-2, "Comparison of rebuildiso.sh for the PlateSpin ISO," on page 386.

**3** Mount the ISO image in any Linux machine (root credentials required). Use the following command syntax:

```
mount -o loop <path-to-ISO> <mount_point>
```

- 4 Copy the rebuildiso.sh script, located in the /tools subdirectory of the mounted ISO file, into a temporary working directory.
- 5 Create another working directory for the required driver files and save them in that directory.
- 6 In the directory where you saved the rebuildiso.sh script, run the following command as root, according to the ISO file you are rebuilding.

For the PlateSpin ISO for SLES 12 SP3:

./rebuildiso.sh -i <ISO\_file> -d <driver\_dir>

For the PlateSpin ISO for SLES 11 SP4:

```
./rebuildiso.sh -i <ISO_file> -d <driver_dir> -m32
```

```
./rebuildiso.sh -i <ISO_file> -d <driver_dir> -m64
```

On completion, the ISO file is updated with the additional drivers.

**NOTE:** To rebuild Migrate LRD ISO, a minimum of genisoimage 1.1.11is required. By default, operating systems such as RHEL 7 and CentOS 7 have the required genisoimage version.

7 Unmount the ISO file (execute the command unmount <mount\_point>).

### H.4 Adding Registration Information to the PlateSpin ISO for Unattended Registration of Physical or Virtual Machines

PlateSpin Migrate provides a mechanism for automating the registration and discovery of details for a target physical or virtual machine. You must first update the PlateSpin ISO image with specific registration information before booting the target.

For details, see KB Article 7013485 (https://support.microfocus.com/kb/doc.php?id=7013485).

## H.5 Using PlateSpin ISO

After you have prepared the PlateSpin ISO for your environment, you can use the file to register and discover target physical machines or target virtual machines in a semi-automated migration or Server Sync operation. See the following procedures in "Discovering Target Platforms":

- "Registering and Discovering Details for Target VMs on Virtual Hosts with PlateSpin ISO" on page 272
- "Registering and Discovering Details for Target Physical Machines with PlateSpin ISO" on page 275

## V Configuring Workloads

After you discover targets and workloads, you are ready to prepare for migration by configuring migration jobs for your workloads.

- Chapter 23, "Prerequisites for Automated Migrations," on page 391
- Chapter 24, "Prerequisites for Semi-Automated (X2P) Migrations," on page 395
- Chapter 25, "Configuration Essentials," on page 397
- Chapter 26, "Migration to Amazon Web Services," on page 441
- Chapter 27, "Migration to Microsoft Azure," on page 459
- Chapter 28, "Migration to VMware vCloud Director," on page 473
- Chapter 29, "Migration to VMware," on page 485
- Chapter 30, "Migration to Microsoft Hyper-V," on page 507
- Chapter 31, "Migration to Virtual Machines on KVM," on page 521
- Chapter 32, "Migration to Physical Machines," on page 525
- Chapter 33, "Synchronizing Workloads with Server Sync," on page 533

**Prerequisites for Automated Migrations** 

PlateSpin Migrate Client and PlateSpin Migrate Web Interface enable you to automate migration of workloads to target virtualization platforms and target cloud platforms.

- Section 23.1, "Supported Source Workloads for Automated Migration," on page 391
- Section 23.2, "Supported Target Platforms for Automated Migrations," on page 392
- Section 23.3, "Preparing Targets for Automated Migration," on page 393
- Section 23.4, "Network Connections and Bandwidth," on page 394
- Section 23.5, "Automated Workflow," on page 394

### 23.1 Supported Source Workloads for Automated Migration

In an automated migration, PlateSpin Migrate builds the target virtual machine on the destination platform based on the target workload details you configure for the conversion. Automation supports source workloads based on the destination target platform. For information about source workloads for supported virtualization and cloud platforms, see Table 23-2.

| Target Platform        | Migrate Client | Migrate Web Interface                                           |
|------------------------|----------------|-----------------------------------------------------------------|
| Amazon Web Services    | Not supported  | Table 2-3, "AWS: Supported<br>Windows Platforms," on page 30    |
|                        |                | Table 2-4, "AWS: Supported Linux<br>Platforms," on page 31      |
| Microsoft Azure        | Not supported  | Table 2-5, "Azure: Supported<br>Windows Platforms," on page 32  |
|                        |                | Table 2-6, "Azure: Supported<br>Linux Platforms," on page 33    |
| VMware vCloud Director | Not supported  | Table 2-7, "vCloud: Supported<br>Windows Platforms," on page 34 |
|                        |                | Table 2-8, "vCloud: Supported<br>Linux Platforms," on page 35   |

Table 23-1 Supported Source Workloads for Automated Migrations

| Target Platform     | Migrate Client                                                                  | Migrate Web Interface                                                                      |
|---------------------|---------------------------------------------------------------------------------|--------------------------------------------------------------------------------------------|
| VMware Cloud on AWS | Not supported                                                                   | Support for VMware DRS Clusters<br>as clusters hosted on VMware<br>Cloud on AWS. See also: |
|                     |                                                                                 | Table 2-1, "Non-Cloud Platforms:<br>Supported Windows Workloads,"<br>on page 26            |
|                     |                                                                                 | Table 2-2, "Non-Cloud Platforms:<br>Supported Linux Workloads," on<br>page 28              |
| VMware              | Table 2-1, "Non-Cloud Platforms:<br>Supported Windows Workloads,"<br>on page 26 | Table 2-1, "Non-Cloud Platforms:<br>Supported Windows Workloads,"<br>on page 26            |
|                     | Table 2-2, "Non-Cloud Platforms:<br>Supported Linux Workloads," on<br>page 28   | Table 2-2, "Non-Cloud Platforms:<br>Supported Linux Workloads," on<br>page 28              |
| Hyper-V             | Table 2-1, "Non-Cloud Platforms:<br>Supported Windows Workloads,"<br>on page 26 | Not supported                                                                              |
|                     | Table 2-2, "Non-Cloud Platforms:<br>Supported Linux Workloads," on<br>page 28   |                                                                                            |

### 23.2 Supported Target Platforms for Automated Migrations

In an automated migration, PlateSpin Migrate prepares the virtual machine on the target platform before the replications begin. You can schedule when the first full replication begins. The Prepare Workload step must be executed prior to the scheduled start time. For information about supported virtualization and cloud platforms, see Table 23-2.

| Target Platform        | Migrate Client | Migrate Web Interface                                                                                                    |
|------------------------|----------------|----------------------------------------------------------------------------------------------------|
| Amazon Web Services    | Not supported  | See "Amazon Web Services" in<br>Table 2-14, "Supported Target<br>Cloud Platforms for the Migrate<br>Web Interface," on page 45    |
| Microsoft Azure        | Not supported  | See "Microsoft Azure" in Table 2-<br>14, "Supported Target Cloud<br>Platforms for the Migrate Web<br>Interface," on page 45       |
| VMware vCloud Director | Not supported  | See "VMware vCloud Director" in<br>Table 2-14, "Supported Target<br>Cloud Platforms for the Migrate<br>Web Interface," on page 45 |

 Table 23-2
 Supported Target Platforms for Automated Migrations

| Target Platform     | Migrate Client                                                                                                    | Migrate Web Interface                                                                                                 |
|---------------------|----------------------------------------------------------------------------------------------------|----------------------------------------------------------------------------------------------------|
| VMware Cloud on AWS | Not supported                                                                                                    | Table 2-14, "Supported Target<br>Cloud Platforms for the Migrate<br>Web Interface," on page 45                        |
| VMware              | Table 2-10, "Supported Target<br>VMware Platforms for the<br>Migrate Web Interface and<br>Migrate Client," on page 42 | Table 2-10, "Supported Target<br>VMware Platforms for the<br>Migrate Web Interface and<br>Migrate Client," on page 42 |
| Hyper-V             | See "Hyper-V" in Table 2-12,<br>"Supported Target Hyper-V<br>Platforms for the Migrate Client<br>Only," on page 43    | Not supported                                                                                                    |

### 23.3 Preparing Targets for Automated Migration

In an automated migration, PlateSpin requires information about the target platform where it will create the virtual machines. You must prepare your target environment for discovery, and discover the target. For information about configuring the target platform environment for use with PlateSpin Migrate, see Table 23-3. For discovery of target platforms, see "Discovering Details for Target Platforms" on page 267.

| Target Platform        | Migrate Client                                                    | Migrate Web Interface                                                              |
|------------------------|-------------------------------------------------------------------|------------------------------------------------------------------------------------|
| Amazon Web Services    | Not supported                                                     | Chapter 8, "Prerequisites for<br>Migration to Amazon Web<br>Services," on page 147 |
| Microsoft Azure        | Not supported                                                     | "Prerequisites for Migration to<br>Microsoft Azure" on page 165                    |
| VMware vCloud Director | Not supported                                                     | "Prerequisites for Migration to<br>VMware vCloud Director" on<br>page 189          |
| VMware Cloud on AWS    | Not supported                                                     | "Prerequisites for Migration to<br>VMware Cloud on AWS" on<br>page 197             |
| Cloud-to-Cloud         | Not supported                                                     | "Prerequisites for Cloud-to-Cloud<br>Migrations" on page 201                       |
| VMware                 | "Prerequisites for Migration to<br>VMware" on page 227            | "Prerequisites for Migration to<br>VMware" on page 227                             |
| Hyper-V                | "Prerequisites for Migration to<br>Microsoft Hyper-V" on page 245 | Not supported                                                                      |

 Table 23-3
 Prerequisites for Target Platforms

### 23.4 Network Connections and Bandwidth

Before you execute replications for an automated migration:

• Ensure that your network access and ports are properly configured. See "Requirements for Migration" on page 58.

If you are using Migrate Agent, see Section 2.6.4, "Requirements for Migration of Workloads Registered Using Migrate Agent," on page 59.

 Ensure that you test the connection to see if there are any connection or bandwidth issues, and resolve them. For information about optimizing throughput on the connection, see "Using the iPerf Network Test Tool to Optimize Network Throughput for PlateSpin Products" on page 595.

### 23.5 Automated Workflow

Refer to the checklist to understand the automated workflow:

- "Checklist for Automated Migration to AWS" on page 163
- "Checklist for Automated Migration to Azure" on page 187
- "Checklist for Automated Migration to vCloud" on page 195
- "Checklist for Automated Migration to VMware" on page 242
- "Checklist for Automated Migration to Hyper-V" on page 248
- "Checklist for Automated Migration from AWS to Azure" on page 205
- "Checklist for Automated Migration from Azure to AWS" on page 208
- "Checklist for Automated Migration from Azure to vCloud" on page 212
- "Checklist for Automated Migration from vCloud to Azure" on page 215
- "Checklist for Automated Migration from AWS to vCloud" on page 219
- "Checklist for Automated Migration from vCloud to AWS" on page 222

For information about configuring automated migration to a target platform, see:

- "Configuring Migration of a Workload to Amazon Web Services" on page 442
- "Configuring Migration of a Workload to Microsoft Azure" on page 460
- "Configuring Migration of a Workload to VMware vCloud Director" on page 474
- "Automated Migration to VMware Using Migrate Client" on page 487
- "Automated Migration to VMware Using Migrate Web Interface" on page 498 (You should also use this option for migration to VMware Cloud on AWS.)
- "Automated Migration to Hyper-V" on page 508

## 24 Prerequisites for Semi-Automated (X2P) Migrations

PlateSpin Migrate Client enables you to migrate workloads to physical machines (X2P). You use PlateSpin ISO to register the target physical machine with the PlateSpin Migrate server and report details about it. This manual process of target preparation and discovery is referred to as the X2P workflow.

- Section 24.1, "Supported Source Workloads for X2P Migrations," on page 395
- Section 24.2, "Supported Target Platforms for X2P Migrations," on page 395
- Section 24.3, "X2P Workflow for VMs," on page 395

### 24.1 Supported Source Workloads for X2P Migrations

You can also use the X2P workflow to migrate workloads to a virtual machines that you set up on a supported virtual host. You configure the VM with guest operating system type and version settings that match your source workload, in accordance with the features and capabilities of the target virtualization platform. For information about source workloads for supported virtualization platforms, see:

- Table 2-1, "Non-Cloud Platforms: Supported Windows Workloads," on page 26
- Table 2-2, "Non-Cloud Platforms: Supported Linux Workloads," on page 28

### 24.2 Supported Target Platforms for X2P Migrations

PlateSpin Migrate Client supports using the X2P workflow for migrations to physical machines and to any supported virtual host, even if an automated alternative is available. For information about supported virtualization platforms, see Section 2.1.5, "Supported Target Virtualization Platforms," on page 40.

### 24.3 X2P Workflow for VMs

To migrate a workload to a VM on a virtual host:

- 1 Use the native interface of the required virtualization platform to set up the target virtual machine with guest operating system type and version settings that match your source workload, in accordance with the features and capabilities of the target virtualization platform.
- **2** Begin booting the newly created virtual machine by using the appropriate PlateSpin ISO image, load the appropriate driver, if needed, then continue the boot process.

This special boot process discovers and registers the target virtual machine as a PlateSpin Migrate physical machine target. See "Registering and Discovering Details for Target VMs on Virtual Hosts with PlateSpin ISO" on page 272.

- **3** Use the PlateSpin Migrate Client to create and execute an X2P migration job.
- **4** Upon completion of the migration job, install virtualization enhancement software specific to the target virtualization platform.

For information about configuring semi-automated migration to a virtual machine running on virtualization hosts that PlateSpin Migrate regards as a physical machine:

- "Migration to VMs on VMware Using X2P Workflow" on page 496
- "Migration to VMs on Hyper-V Using X2P Workflow" on page 518
- "Migration to Virtual Machines on KVM" on page 521
# 25 Configuration Essentials

When you configure a workload for migration, the workload type and target determine the configuration options available. This section describes the essentials for configuration of each parameter.

- Section 25.1, "Configuration Workflows," on page 397
- Section 25.2, "Initiating a Migration Job," on page 398
- Section 25.3, "Saving a Migration Configuration," on page 401
- Section 25.4, "Editing a Migration Job," on page 401
- Section 25.5, "Migrate License Key," on page 402
- Section 25.6, "Network Options," on page 403
- Section 25.7, "Credentials for Source Workloads and Target Hosts," on page 403
- Section 25.8, "Migration Schedule," on page 404
- Section 25.9, "Blackout Window for Data Transfer," on page 405
- Section 25.10, "Compression during Data Transfer," on page 406
- Section 25.11, "Bandwidth Throttling during Data Transfer," on page 407
- Section 25.12, "Conversion (Data Transfer Method)," on page 407
- Section 25.13, "Encrypt Data Transfer," on page 408
- Section 25.14, "Virtualization Enhancement Software," on page 409
- Section 25.15, "Custom Post-Migration Actions," on page 410
- Section 25.16, "Services or Daemons to Stop before Replication or Cutover," on page 411
- Section 25.17, "Service States on Target Windows Workloads," on page 413
- Section 25.18, "Daemon States on Target Linux Workloads," on page 417
- Section 25.19, "Windows HAL or Kernel File Replacements," on page 419
- Section 25.20, "Post-Cutover End States for Source and Target Workloads," on page 420
- Section 25.21, "Target Workload Settings for VMs," on page 421
- Section 25.22, "Network Identification (Network Connections)," on page 422
- Section 25.23, "Migration Network (Replication Network)," on page 425
- Section 25.24, "Storage Disks and Volumes," on page 434

# 25.1 Configuration Workflows

Refer to the migration configuration sections for a step-by-step walk through the migration configuration for the various migration job types.

- Section 25.1.1, "Configuration Workflows Using Migrate Client," on page 398
- Section 25.1.2, "Configuring Workflows Using Migrate Web Interface," on page 398

# 25.1.1 Configuration Workflows Using Migrate Client

The PlateSpin Migrate Client supports migration of workloads to VMware platforms, Microsoft Hyper-V, KVM, physical machines, and server-sync.

- Migration to VMware
- Migration of Windows Clusters
- Migration to Microsoft Hyper-V
- Migration to Virtual Machines on KVM
- Migration to Physical Machines
- Synchronizing Workloads with Server Sync

# 25.1.2 Configuring Workflows Using Migrate Web Interface

The PlateSpin Migrate Web Interface supports large scale migration of workloads to VMware platforms and cloud platforms such as Amazon Web Services, Microsoft Azure, VMware vCloud Director, and Amazon Web Services.

- Migration to Amazon Web Services
- Migration to Microsoft Azure
- Migration to VMware vCloud Director
- Automated Migration to VMware Using Migrate Web Interface (You should also use this option for migration to VMware DRS Clusters hosted on VMware Cloud on AWS.)
- Preparing for Migration of Windows Clusters

# 25.2 Initiating a Migration Job

After workload discovery, the migration job for the workload is in a unconfigured state. Migration jobs are not automatically initiated with default settings. You must initiate the migration job by starting configuration for the migration.

- Section 25.2.1, "Prerequisites for Migration Jobs," on page 398
- Section 25.2.2, "Initiate a Migration Job Using Migrate Client," on page 399
- Section 25.2.3, "Initiate a Migration Job Using the Migrate Web Interface," on page 400

### 25.2.1 Prerequisites for Migration Jobs

For any migration job, ensure that you have completed the following tasks:

- You must have discovered details for the source workload and the target host.See Part IV, "Discovering and Preparing Workloads and Targets," on page 261.
- Ensure that the credentials for the source workload and target host are valid.

# 25.2.2 Initiate a Migration Job Using Migrate Client

### To start a migration job for a Workload:

1 In the Migrate Client, open the Action window. Use any of the following methods:

- Drag a discovered source and drop it on a discovered target.
- Click a task in the Tasks pane.
- Click the New Job toolbar.
- In the Jobs view, right-click a source and select a command from the context menu. Available commands depend on the type of source.

| tion                                                                                                    |                                                                                                    |                                                | E                                               |
|----------------------------------------------------------------------------------------------------|----------------------------------------------------------------------------------------------------|------------------------------------------------|-------------------------------------------------|
| ADMIN-PC                                                                                                    |                                                                                                    |                                                | localhost                                       |
| Windows 7 x64 Enterprise<br>10.10.105 (workgroup                                                                                                    | )                                                                                                    |                                                | VMware ESXi Server (64-bit E.<br>10.10.10.230   |
| Source:                                                                                                    |                                                                                                    | Target:                                        |                                                 |
| Hostname<br>ADMIN-PC<br>rhel-5-11-32bit.migrateauto.com<br>WIN-2K8R2-PULAK                                                                                                    | Actions<br>Copy Workload<br>Move Workload<br>Capture Image<br>Deploy Image<br>Transfer Scope<br>Full Migration<br>Server Sync (Changes only) | Hostname                                       | ∆<br>?<br>?ERV                                  |
| Action Description<br>The act of migrating a server (physical or<br>repurposing the original infrastructure. As<br>workload license is transferred from sourc<br>No warnings or errors<br>Help | virtual) from one piece of infrastructu<br>s little as possible is changed with the<br>se server to target server during a mo                | re to another with<br>a migrated server<br>we. | h the intent of retiring or<br>during a move. A |
| Help <u>Configure Defaults</u>                                                                                                    | L                                                                                                    | Configure Jol                                  | D Cancel                                        |
| Point show this window on drag and drop                                                                                                    |                                                                                                    |                                                |                                                 |

The Source and Target panes display workloads and targets applicable to the selected type of a migration job under Actions:

- Copy Workload
- Move Workload

For Transfer Scope, the Full Transfer and Server Sync options are enabled in the following circumstances:

- The system detects an existing operating system on the target
- The operating system profile of the target matches that of the source workload

See "Synchronizing Workloads with Server Sync" on page 533.

- 2 Check the validation messages at the bottom of the window.
- **3** To start configuring your migration job, click **Configure Job**.
- 4 (Optional) For convenience, to avoid displaying the Action window on drag-and-drop, select **Don't show this window on drag and drop** before you proceed. Subsequent drag-and-drops actions bypass the Action window and directly open a Conversion Job window.

To restore the job migration startup behavior, restore the application defaults. See "Configuring General Options" on page 123.

- **5** Configure the migration as appropriate for the workload and target host.
  - Automated Migration to VMware Using Migrate Client
  - Preparing for Migration of Windows Clusters
  - Advanced Windows Cluster Migration to VMware VMs with RDM Disks
  - Migration to Microsoft Hyper-V
  - Migration to Virtual Machines on KVM
  - Migration to Physical Machines
  - Synchronizing Workloads with Server Sync

### 25.2.3 Initiate a Migration Job Using the Migrate Web Interface

- 1 In the PlateSpin Migrate Web Interface, click Workloads.
- 2 On the Workloads page, select the workload to migrate.
- **3** Click Configure Migration.
- **4** Specify the Initial Transfer Method for replication based on the scope of data you want to transfer from the source to the target:
  - Full Replication: Migrate replicates the full volume from the source to the target.
  - Incremental Replication: Migrate replicates only differences in data from the source to the target, provided the workloads have similar operating system and volume profiles.
- 5 Select a discovered target host, then click Configure Migration.
- 6 Configure the Target Workload Details as appropriate for the workload and target host.
  - Migration to Amazon Web Services
  - Migration to Microsoft Azure
  - Migration to VMware vCloud Director
  - Automated Migration to VMware Using Migrate Web Interface (You should also use this option for migration to a VMware DRS cluster hosted on VMware Cloud on AWS.)
  - Preparing for Migration of Windows Clusters

- **7** Click one of the following:
  - Save & Prepare
  - Save
  - Cancel

# 25.3 Saving a Migration Configuration

After you configure a workload for migration, you can save the migration configuration for execution at a later time.

- Section 25.3.1, "Using the Migrate Client," on page 401
- Section 25.3.2, "Using the Migrate Web Interface," on page 401

# 25.3.1 Using the Migrate Client

### To save a migration configuration:

- **1** Set up a migration job and configure the options.
- 2 On the Edit Migration Details page, click the arrow at the right side of the Save button to expand the Save menu, then select Save as or Save with NTFS Encryption.

| Save 🔻         | Start        |
|----------------|--------------|
| Save As        |              |
| Save with NTFS | 5 Encryption |

# 25.3.2 Using the Migrate Web Interface

### To save a migration configuration:

- 1 Set up a migration job and configure the options.
- **2** Do one of the following:
  - Click Save & Prepare to save the migration and to begin preparations for the target VM replication environment on the target host.
  - Click Save to save the migration for subsequent changes or later execution.

# 25.4 Editing a Migration Job

You can save an incomplete configuration for a migration job, then add or change settings later.

- Section 25.4.1, "Edit Migration Job Using Migrate Client," on page 402
- Section 25.4.2, "Edit Migration Job Using Migrate Web Interface," on page 402

# 25.4.1 Edit Migration Job Using Migrate Client

- 1 In the Jobs view, locate the required job.
- 2 Open the Migration Job window.
- **3** Modify the settings as appropriate.
- 4 Click OK.

### 25.4.2 Edit Migration Job Using Migrate Web Interface

- 1 On the Workloads page, click the name link of the workload to migrate.
- 2 On the Migration Details page, click Edit.
- **3** Modify the settings as appropriate.
- 4 Click Save.

# 25.5 Migrate License Key

By default, PlateSpin Migrate automatically selects the best license key for a particular migration job. For information about product licensing and license key management, see Section 5.1, "PlateSpin Migrate Product Licensing," on page 97.

- Section 25.5.1, "License Key in Migrate Client," on page 402
- Section 25.5.2, "License Key in Migrate Web Interface," on page 403

### 25.5.1 License Key in Migrate Client

If you have multiple license keys, PlateSpin Migrate client enables you to select a specific license key to apply to a particular migration job, assuming its workload licenses are available (neither expired nor exhausted). Certain licenses cannot be selected if they are invalid for the current migration. Licenses can be invalid for reasons such as:

- There are no remaining migrations for the license.
- The license does not allow X2V migrations and the current migration is a P2V.

#### To view or modify the license key selected for a migration job:

- 1 Start the migration job. For information about starting a migration job, see Section 25.2, "Initiating a Migration Job," on page 398.
- 2 In the Job Configuration section of the Migration Job window, click License.
- **3** To manually choose a different key, deselect **Automatically select the best license key during the conversion**, then select the required license key from the menu.
- 4 Click OK.

The selected license key is displayed on the Licenses tab and the description is updated accordingly.

# 25.5.2 License Key in Migrate Web Interface

If multiple license keys are available, PlateSpin Migrate Web Interface consumes workload licenses associated with the license keys in order of their start date until all workloads associated with the key are consumed. You cannot specify the key to be used by each workload.

# 25.6 Network Options

Network options are settings for security, performance, and connectivity, and enable you to specify:

 Whether you want the system to compress workload data that is being transferred over the network.

```
See "Data Compression" on page 53.
```

**Fast** consumes the least CPU resources on the source but yields a lower compression ratio, **Maximum** consumes the most, but yields a higher compression ratio. **Optimal**, the middle ground, is the recommended option.

• Whether to encrypt the data transferred from source to target.

See "Security and Privacy" on page 48.

• Whether you want to apply bandwidth throttling for the current migration job.

```
See "Bandwidth Throttling" on page 53.
```

To throttle this job's bandwidth to a specified rate, select the **Enable Bandwidth Throttling** option, specify the required maximum value in Mbps, and optionally a time period during which to enforce the throttling. If specified, the **from** and **to** time values are based on the source workload's system time.

If no time interval is defined, bandwidth is throttled to the specified rate at all times by default. If time interval is defined and the migration job executes outside this interval, data is transferred at full speed.

• Additional IP addresses for source workloads to enable communication in environments that use network address translation (NAT).

For information on how to specify additional IP addresses for your PlateSpin Server, see "Migrations Across Public and Private Networks through NAT" on page 62.

# 25.7 Credentials for Source Workloads and Target Hosts

When you configure a migration job, you can validate the provided credentials and save them for future migration jobs that use the same source and target. If you modify the password on the workload or target host, you must also modify the credentials stored in PlateSpin Migrate.

- Section 25.7.1, "About Credentials," on page 404
- Section 25.7.2, "Credentials in Migrate Client," on page 404
- Section 25.7.3, "Credentials in Migrate Web Interface," on page 404

# 25.7.1 About Credentials

For a migration job to execute properly, you must provide valid credentials for your source and target. For more information about credentials format, see:

- Section 18.3, "Discovery Guidelines for Target Hosts," on page 265
- Section 19.3, "Discovery Guidelines for Source Workloads," on page 283

# 25.7.2 Credentials in Migrate Client

### To modify source and target credentials:

- 1 In the Jobs view, select the required workload or target.
- 2 In the Job Configuration section of the Migration Job window, click Access.
- **3** Specify the credentials.
- 4 Click OK.

# 25.7.3 Credentials in Migrate Web Interface

### To modify target credentials:

- 1 In the Migrate Web Interface, click Targets, then click the target name.
- 2 On the Target Details page, click Edit.
- **3** On the Edit Target Details page, specify the new user name and password.
- 4 Click Save.

### To modify source workload credentials:

- 1 In the Migrate Web Interface, click Workloads, then click the workload name.
- 2 On the Workload Details page, click Edit.
- **3** On the Edit Target Workload Details page, go to Migration Settings > Source Credentials.
- **4** Specify the new user name and password for the source workload.
- 5 Click Save.

# 25.8 Migration Schedule

The migration schedule enables you to specify whether to start the first replication manually or on a specific date and a specific time.

- Section 25.8.1, "Migration Schedule Using Migrate Client," on page 405
- Section 25.8.2, "Migration Schedule Using Migrate Web Interface," on page 405

# 25.8.1 Migration Schedule Using Migrate Client

### To schedule the migration start date and time:

- **1** In the Jobs view, locate the required job.
- 2 In the Job Configuration section of the Migration Job window, click Schedule.
- 3 Select Run at a later time, then specify the date and start time for the first replication.
- 4 Click OK.

# 25.8.2 Migration Schedule Using Migrate Web Interface

### To schedule the migration start date and time:

- 1 On the Edit Migration Details page, go to Schedule Settings > Full Replication, then click Edit.
- 2 Click Start, then set the date and time when you want to start the first full replication.
  - You can type the date (dd/mm/yyyy) or click the Calendar icon to select the date. The default run time is 12:00:00 a.m. (hh:mm:ss a.m. or p.m.).
- **3** Click **Close** to return to the Edit Migration Details page.
- 4 Click Save.

# 25.9 Blackout Window for Data Transfer

The blackout window suspends scheduled replications from starting during a specified period of time and pattern. It helps you to reserve network bandwidth for users or mission critical communications during peak traffic periods. You can also use it to prevent conflicts for other data backup or snapshot activities. For example, suspend replications during peak network utilization hours or to prevent conflicts between VSS-aware software and the PlateSpin VSS block-level data transfer component.

The default setting is None. No blackout window is scheduled.

**NOTE:** The blackout start and end times are based on the system clock on the PlateSpin Server.

- Section 25.9.1, "Blackout Window Using the Migrate Client," on page 405
- Section 25.9.2, "Blackout Window Using the Migrate Web Interface," on page 405

# 25.9.1 Blackout Window Using the Migrate Client

PlateSpin Migrate Client does not provide and option to configure a blackout window for data transfer.

# 25.9.2 Blackout Window Using the Migrate Web Interface

### To set or modify a blackout window:

1 On the Edit Migration Details page, go to Schedule Settings > Blackout Window, then click Edit.

**2** Specify the start and end time for the blackout period.

The blackout start and end times are based on the system clock on the PlateSpin Server.

- 3 Select Daily, Weekly, or Monthly to enable a blackout window, then set the recurrence pattern.
- 4 Click Close to return to the Edit Migration Details page.
- 5 Click Save.

# 25.10 Compression during Data Transfer

The Compression Level setting controls whether data is compressed during transmission between the source and target workloads, and the level of data compression applied.See "Data Compression" on page 53.

Select one of the following options:

- None: No compression.
- Fast: Consumes the least CPU resources on the source, but yields a lower compression ratio.
- **Optimal:** (Default) Consumes optimal CPU resources on the source and yields an optimal compression ratio. This is the recommended option.
- Maximum: Consumes the most CPU resources on the source, but yields a higher compression ratio.
- Section 25.10.1, "Compression Using Migrate Client," on page 406
- Section 25.10.2, "Compression Using Migrate Web Interface," on page 406

# 25.10.1 Compression Using Migrate Client

### To enable and use compression for data transfer:

- 1 In the Jobs view, locate the required job.
- 2 In the Network Configuration section of the Migration Job window, select Enable Compression.
- 3 Specify the appropriate compression level: Fast, Optimal, or Maximum.
- 4 Click OK.

### 25.10.2 Compression Using Migrate Web Interface

### To enable and use compression for data transfer:

- 1 On the Edit Migration Details page, go to Schedule Settings > Compression Level.
- 2 Specify the appropriate compression level: Fast, Optimal, or Maximum.
- 3 Click Save.

# 25.11 Bandwidth Throttling during Data Transfer

Bandwidth throttling enables you to control the amount of available bandwidth consumed by direct source-to-target communication over the course of a workload migration. Throttling helps to prevent migration traffic from congesting your production network and to reduce the overall load of your PlateSpin Server. You can specify a throughput rate for each migration job. See "Bandwidth Throttling" on page 53.

**NOTE:** Throttling time is local to the source workload.

- Section 25.11.1, "Bandwidth Throttling Using Migrate Client," on page 407
- Section 25.11.2, "Bandwidth Throttling Using Migrate Web Interface," on page 407

### 25.11.1 Bandwidth Throttling Using Migrate Client

#### To enable and use bandwidth throttling for data transfer:

- 1 In the Jobs view, locate the required job.
- 2 In the Network Configuration section of the Migration Job window, view Bandwidth Throttling.
- 3 Select the Enable Throttling option, specify the required maximum value in Mbps, and optionally a time period during which to enforce the throttling.

If no time interval is defined, bandwidth is throttled to the specified rate at all times by default. If time interval is defined and the migration job executes outside this interval, data is transferred at full speed.

4 Click OK.

### 25.11.2 Bandwidth Throttling Using Migrate Web Interface

#### To enable and use bandwidth throttling for data transfer:

- 1 On the Edit Migration Details page, go to Schedule Settings > Bandwidth Throttling.
- 2 Specify the maximum bandwidth to consume in Mbps as the Throttling Rate.

A value of Off disables bandwidth throttling.

- **3** Specify one of the following throttling patterns:
  - Always: Always throttle data transfer for the replications. No throttling pattern is specified.
  - Custom: Specify the start and end time and days of the week to throttle data transfer for the replications running in that window.
- 4 Click Save.

# 25.12 Conversion (Data Transfer Method)

Conversion or Data Transfer options enable you to specify:

• How data is transferred from source to target.

PlateSpin Migrate supports file-level data transfer for Windows workloads and block-level data transfer for Windows and Linux workloads. The file-level method enables you to specify the free space available for the target volume when you configure the migration. See "Supported Data Transfer Methods" on page 46.

• The scope of workload data to transfer from the source to the target.

PlateSpin Migrate Client supports Full Migration for any workload and Server Sync (Changes only) for Server Sync jobs. See "Synchronizing Workloads with Server Sync" on page 533.

# 25.12.1 Conversion Using Migrate Client

### To specify the transfer options for a migration job:

- 1 In the Jobs view, locate the required job.
- 2 In the Job Configuration section of the Migration Job window, click Conversion.
- **3** Select the scope and method of data transfer.
- 4 Click OK.

# 25.12.2 Data Transfer Using Migrate Web Interface

- 1 On the Edit Migration Details page, go to Migration Settings > Transfer Method.
- **2** Specify the appropriate data transfer method.
- 3 Click Save.

# 25.13 Encrypt Data Transfer

The Encrypt Data Transfer option determines whether to encrypt the data for transmission from the source workload to the target workload.See Section 2.3, "Security and Privacy," on page 48.

- Section 25.13.1, "Encrypt Data Transfer Using Migrate Client," on page 408
- Section 25.13.2, "Encrypt Data Transfer Using Migrate Web Interface," on page 408

# 25.13.1 Encrypt Data Transfer Using Migrate Client

### To enable and use encryption for data transfer:

- 1 In the Jobs view, locate the required job.
- 2 In the Network Configuration section of the Migration Job window, click Encryption.
- 3 Select Encrypt Data Transfer.
- 4 Click OK.

# 25.13.2 Encrypt Data Transfer Using Migrate Web Interface

### To enable and use encryption for data transfer for Windows workloads:

1 On the Edit Migration Details page, go to Migration Settings > Data Transfer.

- 2 Select Encrypt Data Transfer.
- 3 Click Save.

#### To enable and use encryption for data transfer for Linux workloads:

- 1 On the Edit Migration Details page, go to Migration Settings > Transfer Encryption.
- 2 Select Encrypt Data Transfer.
- 3 Click Save.

# 25.14 Virtualization Enhancement Software

For migrations between different virtualization hosts, PlateSpin Migrate provides a mechanism to automatically uninstall virtualization enhancement software, such as VMware Tools.

When converting a workload on a VMware platform that has an earlier version of VMware Tools installed, PlateSpin Migrate identifies the presence of obsolete software and adds a VMware Tools Cleanup step in the migration job.

You must provide administrator credentials to uninstall VMware Tools. The credentials provided must match the administrator-level user account that was logged in during the installation of VMware Tools.

When the earlier version is uninstalled, PlateSpin Migrate proceeds with the installation of the new version of VMware Tools.

**NOTE:** If you are downgrading a virtual machine that has VMware Tools installed, or if you are converting a virtual machine to another VMware target that has an older version of VMware Tools, the installation of VMware Tools during the configuration of the target will fail.

# 25.14.1 Replace VMware Tools using Migrate Client

### To configure a job to remove or replace VMware Tools during the migration:

- 1 In the Jobs view, select the required workload.
- 2 In the Operating System and Application Configuration section of the Migration Job window, click Clean up VMware Tools.

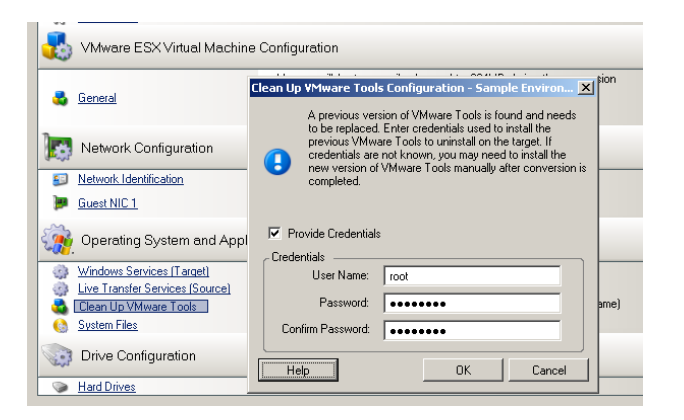

- **3** Depending on the target, PlateSpin Migrate identifies existing instances of VMware Tools and prompts to either replace or remove them, as applicable:
  - For non-VMware targets: The job configuration interface prompts you to uninstall VMware Tools. Provide the same administrator-level credentials used to install the software. If the credentials are unknown, VMware Tools remains on the target machine after migration.
  - For VMware targets: The job configuration interface prompts you to replace VMware Tools. Provide the same administrator-level credentials used to install the obsolete version of VMware Tools. If the credentials are unknown, install the new version of VMware Tools manually after the migration completes.
- 4 Click OK.

### 25.14.2 Replace VMware Tools using Migrate Web Interface

### To remove or replace VMware Tools during a migration:

- 1 On the Edit Target Workload Details page, go to Target Workload Settings > VM Tools.
- 2 To install the VM tools, select the Install VM Tools option. This option is selected by default.
- **3** On the Edit Target Workload Details page, go to Target Workload Test Settings > VM Tools.
- 4 To install the VM tools, select the Install VM Tools option. This option is selected by default.
- 5 Click Save.

# 25.15 Custom Post-Migration Actions

PlateSpin Migrate Client enables you to execute a custom action on your target. You must define and save your custom actions and their dependencies in advance. See "Managing Post-Migration Actions (Windows and Linux)" on page 129.

**NOTE:** Post-migration actions are supported for peer-to-peer and one-time Server Sync migrations only.

When you are setting up a migration job, select the required action, any required command line parameters, and a timeout as required. You must also provide valid credentials for the target workload. If the target workload credentials are unknown, you can use the credentials of the source workload.

### To specify a custom post-migration action for your migration job:

- 1 Start the migration job. For information about starting a migration job, see Section 25.2, "Initiating a Migration Job," on page 398.
- 2 In the Virtual Machine Configuration section of the Migration Job window, click Post-Migration.

| Select Action IPconfig_X2V                      | <b>_</b>                 |
|-------------------------------------------------|--------------------------|
| Execution Parameters<br>Command Line:           | Credentials<br>Username: |
| Execution Timeout:<br>5 seconds<br>V No Timeout | Password:                |

- **3** Specify the following options:
  - Select Action: From the drop-down list, select a custom action previously saved in your library of post-migration actions.
  - Execution Parameters: Specify any required command line parameters for the action. If required, specify a timeout.
  - **Credentials:** Provide administrator credentials for the target. If they are the same as those for the source, and if they have been saved, select Use Source Credentials.

# 25.16 Services or Daemons to Stop before Replication or Cutover

Because source servers are active during migrations, PlateSpin Migrate provides a mechanism to stop selected services or daemons during the migration. This ensures that data on your source is captured in a consistent state.

If your source workload is running Microsoft SQL Server or Microsoft Exchange Server software, you can configure your migration job to automatically copy the database files of these servers. If you do not require the migration to include the volume containing the databases, consider not stopping these services.

If your source workload includes I/O-intensive application services that might inhibit the ability of the file transfer process to keep up with the changes, consider stopping them during the migration.

After the completion of the migration, services that you select to stop are automatically restarted on the source, unless you explicitly configure your migration job to power off the source on completion.

For Linux systems, consider using the custom freeze and thaw scripting capability. See Section 21.4, "Using Custom Freeze and Thaw Scripts for Linux Block-Level Migrations," on page 310.

**TIP:** You can globally configure your preferences for stopping selected Windows services during VSS File-based or VSS Block-based Transfer performed using the PlateSpin Migrate Client. See "Configuring Source Service Defaults" on page 127.

- Section 25.16.1, "Services and Daemons to Stop Using Migrate Client," on page 412
- Section 25.16.2, "Services and Daemons to Stop using Migrate Web Interface," on page 412

# 25.16.1 Services and Daemons to Stop Using Migrate Client

#### To specify which services or daemons you want the system to stop during data transfer:

- 1 In the Jobs view, select the required workload.
- 2 In the Operating System and Application Configuration section of the Migration Job window, click Live Transfer Services/Daemons (Source).
- **3** To indicate that you want SQL Server and Exchange Server database files copied during the migration, click Advanced (applicable to Windows systems only).

| Stopped 🔻 | Name           | Description                                                         |
|-----------|----------------|---------------------------------------------------------------------|
| 2         | MSSQLSE        |                                                                     |
|           | Applicatio     | ve Transfer Services (Source) Advanced Setup                        |
| •         | Alerter        | Advanced _                                                          |
| 2         | Applicatio     |                                                                     |
| •         | Applicatio     |                                                                     |
| 2         | ASP.NET:       |                                                                     |
|           | Windows At     | Copy MS Exchange Data Files                                         |
| Γ         | Background     |                                                                     |
|           | Computer Bi    | Help OK Cancel                                                      |
|           | Indexing Servi | ce Indexes contents and properties of files on local and remote com |
| Report.   | Indexing Servi | Advanced.                                                           |

4 Click OK.

# 25.16.2 Services and Daemons to Stop using Migrate Web Interface

#### To stop Windows services:

- 1 On the Edit Target Workload Details page, go to Migration Settings > Services to Stop before Any Replication.
- 2 Select the services to stop for replication.

We recommend that all the non-VSS compliant services or antivirus are stopped temporarily on the source while the VSS snapshot is being captured on the source. Select the Windows services that you want to be temporarily stopped on the source workload while the VSS snapshot is being captured on the source. These services are restored as soon as the VSS snapshot creation completes.

**3** On the Edit Target Workload Details page, go to Migration Settings > Services to Stop before Cutover with Replication.

- 4 Select the Windows services that should be permanently stopped on the source workload for cutover with any replication. The services stopped on the source workload during the replication process are not restored after Cutover. The stopped services are restored after a Test Cutover.
- 5 Click Save.

### To stop Linux Daemons:

- 1 On the Edit Target Workload Details page, go to Migration Settings > Daemons to Stop before Any Replication.
- 2 Select the Linux daemons that you want to be temporarily stopped on the source workload before replication. These daemons will be restored after replication completes.
- **3** On the Edit Target Workload Details page, go to Migration Settings > Daemons to Stop before Cutover with Replication.
- 4 Select the Linux daemons that should be permanently stopped on the source workload for Cutover with any Replication. The daemons stopped on the source workload during the replication process are not restored after Cutover. The stopped daemons are restored after a Test Cutover.
- 5 Click Save.

# 25.17 Service States on Target Windows Workloads

In scenarios such as the following, you might want to change the start-up mode of the services on target Windows workloads:

- If you do not want a certain Windows service to continue running on a virtualized workload, then configure the job to disable the service on the target workload.
- If you require that a service on the target starts based on a request from some other service, you can set the start-up mode of the required service to manual.
- If you want to configure a job to restore the original start-up mode of the service post the migration. For example, you might want to disable a virus scanner during the migration, but restore the start-up mode of the scanner after the migration completes.
- Some applications on a source workload are known to cause boot failure on the target workload
  if the corresponding application services are not disabled during the conversion. The
  ApplicationsKnownForBootFailuresOnTarget parameter on the PlateSpin Server Configuration
  page lists such applications that are likely to cause boot failure on target workload. You can edit
  this list to add or remove the applications from the list.

A global setting, ApplicationsKnownForBootFailuresOnTargetDefaultValue, on the PlateSpin Server Configuration page sets whether the services of all such applications listed in the ApplicationsKnownForBootFailuresOnTarget parameter must be selected by default so that the corresponding application services can be disabled on the target during the conversion.

For information about the configuring applications known to cause boot failure on Windows target, see Section 5.12, "Configuring Applications Known to Cause Boot Failure on Windows Target," on page 117.

For information on modifying or disabling the service state on the target, review the following sections:

- Section 25.17.1, "Service States using Migrate Client," on page 414
- Section 25.17.2, "Service States using Migrate Web Interface," on page 415

# 25.17.1 Service States using Migrate Client

You can specify the preferred run states for services on target Windows workloads that will be enabled after cutover or test cutover. Windows service states options are:

- Automatic
- Automatic (Delayed Start)
- Manual
- Disabled

### Modifying the Windows Service State on the Target Post Migration

#### To configure post-migration startup mode of Windows services:

- **1** Start the migration job. For information about starting a migration job, see Section 25.2, "Initiating a Migration Job," on page 398.
- 2 In the Operating System and Application Configuration section of the Migration Job window, click Windows Services (Target) and then click an item in the Start Mode column.

|     | Windows Services (Targ | et)             |                                                                                         |                      |                             |
|-----|------------------------|-----------------|-----------------------------------------------------------------------------------------|----------------------|-----------------------------|
|     | Name 🗠                 | Start Mode      | Description                                                                             | <b>_</b>             | ame is no longer available. |
|     | 🍓 adler.772864.6-8     | Manual          |                                                                                         |                      |                             |
|     | 🌼 Application Experi   | Automatic       | Processes application compatibility cache                                               | requests for applic  |                             |
|     | 🌼 Application Host     | Automatic       | Provides administrative services for IIS, fo                                            | r example configur   |                             |
|     | 🍓 Application Inform   | Manual          | Facilitates the running of interactive applic                                           | ations with addition |                             |
|     | 🍓 Application Layer    | Service Name: . | Application Layer Gateway Service                                                       | ins for Internet C   | *                           |
|     | 🍓 Application Mana     | C Automatic     | 1                                                                                       | ration requests fo   |                             |
|     | 🍓 ASP.NET State S      | C Automatic     | : (Delayed Start)                                                                       | states for ASP.N     | uster                       |
|     | 🌼 Background Intelli   | C Disabled      |                                                                                         | network bandwidt     |                             |
|     | 🌼 Base Filtering En    | - Restore o     | original setting after                                                                  | e that manages fir   |                             |
| 7   | 🍓 Certificate Propag   | L the conv      | ersion is complete                                                                      |                      | *                           |
| 0   | 🍓 CNG Key Isolation    | Manual          | The CNG key isolation service is hosted in                                              | the LSA process      |                             |
| 5   | Help                   | and Applicatio  | on Configuration                                                                        | OK Cancel            | *                           |
| 000 | Windows Services (Targ | et]             | No changes to service start up modes<br>No services will be stopped during file transfe | er                   |                             |

- **3** Select the desired startup mode.
- **4** To restore the original setting after conversion is complete, select the check box.
- 5 Click OK.

### Disabling the Windows Boot Service State on the Target Post Migration

- 1 Start the migration job. For information about starting a migration job, see Section 25.2, "Initiating a Migration Job," on page 398.
- 2 In the Operating System and Application Configuration section of the Migration Job window, click Windows Services (Target) and then click More Options.

PlateSpin Migrate reviews the existing applications on the source to check if any of the applications listed in the **ApplicationsKnownForBootFailuresOnTarget** configuration parameter is installed on the source. PlateSpin Migrate lists all such applications, which are known to cause boot failure on the target during conversion in the Application Known For Boot Failure panel.

These applications are selected by default if the value of the ApplicationsKnownForBootFailuresOnTargetDefaultValue parameter on the PlateSpin Configuration page is set to true.

| Select                                          | Select an item to view / edit its details: Configure Defaults |                                                                                              |              |  |
|-------------------------------------------------|---------------------------------------------------------------|----------------------------------------------------------------------------------------------|--------------|--|
|                                                 | Job C 🖸                                                       | )perating System and Application Configuration                                               | 1× * •       |  |
|                                                 | Conver:                                                       | Windows Services (Target)                                                                    |              |  |
|                                                 | End Sta                                                       | Name 🛆 Start Mode Description                                                                | <u> </u>     |  |
|                                                 | Network                                                       | Runtime Op Disabled Microsoft .NET Framework NGEN                                            |              |  |
| (Min.                                           |                                                               | NET Runtime Op Disabled Microsoft .NET Framework NGEN                                        |              |  |
|                                                 | Schedu                                                        | 🙀 Adobe Flash Play Manual This service keeps your Adobe Flash Player installation up to      |              |  |
|                                                 | Access                                                        | Alerter Disabled Notifies selected users and computers of administrative alerts              |              |  |
|                                                 | Alerts<br>Take C                                              | Application Experi Automatic Process application compatibility lookup requests for applicati |              |  |
|                                                 | Lisense                                                       | Boot Services Configuration (Target) Applications Known For Boot Failure                     |              |  |
|                                                 | Post-Mi                                                       | Name A Start Mode Description Symantec                                                       | -            |  |
|                                                 |                                                               | 🎭 Symantec Endpoint Protectio Manual                                                         | *            |  |
| 10                                              | SMMA                                                          | Symantec Endpoint Protecti_ Disabled                                                         |              |  |
| -                                               | General                                                       | Symantec Eraser Control di⊥ Disabled □ □ □ □ □ □ □ □ □ □ □ □ □ □ □ □ □ □ □                   | container ho |  |
|                                                 | Netwo                                                         | Symantec Extended File Att_ Disabled                                                         |              |  |
| 5                                               | Network                                                       | Help Fewer Options OK Cancel                                                                 |              |  |
| 1                                               | Guest N                                                       | [o: 164.99.190.59 on 'VM Network'                                                            |              |  |
| 5                                               |                                                               |                                                                                              | *            |  |
| Coperating System and Application Contiguration |                                                               |                                                                                              |              |  |
| 2                                               | Windows                                                       | Services (Target) 20 service(s) set to Disabled                                              |              |  |
| <u>_</u>                                        | Live I rans                                                   | ster Services (Source) No service(s) will be stopped during the transfer                     | . 🔳          |  |
| H                                               | lelp                                                          | All errors must be resolved before continuing Save 🛛 Start                                   | Cancel       |  |

- **3** Modify the selection of the applications in the Application Known For Boot Failure panel depending on whether or not you want to disable the boot services of the applications on the target. Selecting an application sets the start-up mode of the corresponding boot service on the target as **Disabled**.
- **4** In the Boot Services Configuration (Target) panel, review the modified boot services configuration. Ensure that the settings are correctly configured to prevent any operating system issues.
- 5 Click OK.

### 25.17.2 Service States using Migrate Web Interface

You can specify the preferred run states for services on target Windows workloads that will be enabled after cutover or test cutover. Windows service states options are:

Automatic

- Manual
- Disabled
- Automatic (Delayed Start)
- Boot
- System

### Modifying the Windows Service State on the Target Post Migration

- 1 On the Edit Migration Details page, go to Target Workload Settings > Service States on Target VM.
- 2 Click Add Services.
- **3** Select the start-up mode of the Windows service on the target VM.

| Hostname:                    | No Change     Set to:     W2K12R2EFI-9F4T                                                                                        |                                                      |   |
|------------------------------|----------------------------------------------------------------------------------------------------|------------------------------------------------------|---|
| Domain / Workgroup:          | Workgroup : WORKGROUP     Join Workgroup :     Join Domain :                                                                     |                                                      |   |
| Domain Credentials:          | Username:<br>Password:<br>Confirm Password:<br>Modify start-up modes on the replicated workload                                  |                                                      |   |
| Network Connections:         | Service Name App Readiness Application Experience Application Identity Application Information Application Layer Gateway Service | Mode<br>Manual V<br>Manual V<br>Manual V<br>Manual V | T |
| Service States on Target VM: |                                                                                                    |                                                      |   |

4 Click Apply.

### Disabling the Windows Boot Service State on the Target Post Migration

- 1 On the Edit Migration Details, go to Migration Settings > Boot Services to Disable on Target.
- 2 Click Add Services.

PlateSpin Migrate reviews the existing applications on the source to check if any of the applications listed in the **ApplicationsKnownForBootFailuresOnTarget** configuration parameter is installed on the source. PlateSpin Migrate lists all such applications, which are known to cause boot failure on the target during conversion in the Application Known For Boot Failure panel.

These applications are selected by default if the value of the ApplicationsKnownForBootFailuresOnTargetDefaultValue parameter on the PlateSpin Configuration page is set to true.

| 😢 Migration Settings                           |                                                                                                    |                                      |
|------------------------------------------------|----------------------------------------------------------------------------------------------------|--------------------------------------|
| Transfer Method:                               | <ul> <li>File Based</li> <li>Block Based</li> <li>Use block-based transfer driver</li> <li>Do not use block-based transfer driver</li> <li>Encrypt Data Transfer</li> </ul>                                      | Prepare Replication                  |
| Source Credentials:                            | User Name:<br>1\Administrator<br>Password:<br>Test Credentials ()                                                                                                    |                                      |
| CPU:                                           | Sockets<br>3<br>Cores Per Socket<br>2<br>Total CPUs<br>6                                                                                                    |                                      |
| Virtual Machine Name:                          | WIN-ML4R12MVKPB_VM                                                                                                    |                                      |
| Configuration File Datastore:                  | datastore1 (53.1 GB free of 923.0 GB)                                                                                                    |                                      |
| Virtual Machine Configuration Path:            | WIN-ML4R12MVKPB_VM/WIN-ML4R12MVKPB_VM.vmv                                                                                                    | ۲<br>۲                               |
| Disks:                                         | Disk Name Disk Index Datastore                                                                                                    | Disk Path Thin Disk                  |
|                                                | Disk 1 0 datastore1 (53.1 GE ▼                                                                                                    | /WIN-ML4R12MVKPB_VM/WIN-ML4R12MVK    |
|                                                | Disk 2 1 datastore1 (53.1 GE ▼                                                                                                    | /WIN-ML4R12MVKPB_VM/WIN-ML4R12MVK    |
|                                                | Disk 3 2 datastore1 (53.1 GE ▼                                                                                                    | /WIN-ML4R12MVKPB_VM/WIN-ML4R12MVK    |
|                                                | Disk 4 3 datastore1 (53.1 GE ▼                                                                                                    | /WIN-ML4R12MVKPB_VM/WIN-ML4R12MVK    |
| Volumes:                                       | Include Name Used Space                                                                                                    | Free Space Disk Name                 |
|                                                | C: (NTFS - Boot) 14.4 GB                                                                                                    | 5.52 GB V Disk 1                     |
|                                                | E: (NTFS) 55.3 MB                                                                                                    | 4.94 GB ¥ Disk 2                     |
|                                                | F: (NTFS) 31.9 MB                                                                                                    | 465.06 MB V Disk 3                   |
|                                                | G: (NTFS) 155.4 MB                                                                                                    | 2 TB V Disk 4                        |
|                                                | Wolume[23164ac4-a2d7-11e5-bf83-<br>29.7 MB<br>806e6f6e6963} (NTFS - System)                                                                                                    | 70.26 MB V Disk 1                    |
| Replication Network for Target:                | Select Boot Services to be disabled:            Disable         Service Name         Mode           1394 OHCI Compliant Host Controller Manual         Image: Controller Manual         Image: Controller Manual | Applications Known For Boot Failure: |
| Replication Networks for Source:               | 1394 OHCI Compliant Host Controller                                                                                                    | Uses DHCP                            |
|                                                | (Legacy)                                                                                                    | True                                 |
|                                                | ACPI Power Meter Driver Manual                                                                                                    | 8 False                              |
| Services to Stop before any Replication:       | adp94xx Manual                                                                                                    |                                      |
| Services to Stop for Cutover with Replication: | Apply Cancel                                                                                                    |                                      |
| Boot Services to disable on Target:            |                                                                                                    |                                      |

- **3** Modify the selection of the applications in the Application Known For Boot Failure panel depending on whether or not you want to disable the boot services of the applications on the target. Selecting an application sets the start-up mode of the corresponding boot service on the target as **Disabled**.
- 4 In the Select Boot Services to be disabled panel, review the modified boot services configuration. Ensure that the settings are correctly configured to prevent any operating system issues.
- 5 Click Apply.

# 25.18 Daemon States on Target Linux Workloads

You can specify the preferred run states for daemons on target Linux workloads that will be enabled after cutover or test cutover. Linux daemons states options are enabled or disabled at the following runlevels and system boot:

| <ul> <li>2 Unused (user-defined)</li> <li>3 Full multi user-mode (no GUI)</li> <li>4 Unused (user-defined)</li> <li>5 Full multi-user mode with display manager (GUI)</li> <li>6 Reboot</li> <li>Boot</li> </ul> | 1    | Single-user mode                                |
|----------------------------------------------------------------------------------------------------|------|-------------------------------------------------|
| <ul> <li>Full multi user-mode (no GUI)</li> <li>Unused (user-defined)</li> <li>Full multi-user mode with display manager (GUI)</li> <li>Reboot</li> <li>Start at power on</li> </ul>                             | 2    | Unused (user-defined)                           |
| <ul> <li>4 Unused (user-defined)</li> <li>5 Full multi-user mode with display manager (GUI)</li> <li>6 Reboot</li> <li>Boot</li> <li>Start at power on</li> </ul>                                                | 3    | Full multi user-mode (no GUI)                   |
| <ul><li>Full multi-user mode with display manager (GUI)</li><li>Reboot</li><li>Start at power on</li></ul>                                                                                                    | 4    | Unused (user-defined)                           |
| 6 Reboot<br>Boot Start at power on                                                                                                    | 5    | Full multi-user mode with display manager (GUI) |
| Boot Start at power on                                                                                                    | 6    | Reboot                                          |
|                                                                                                    | Boot | Start at power on                               |

# 25.18.1 Daemon States using Migrate Client

### To configure the post-migration run level of Linux daemons:

- **1** Start the migration job. For information about starting a migration job, see Section 25.2, "Initiating a Migration Job," on page 398.
- 2 In the Operating System and Application Configuration section of the Migration Job window, click Linux Daemons (Target), and then click an item in the Run Level column

| 💿 <u>Take</u>  | Linux Daemons   | (Target)       |                                                                   |   |
|----------------|-----------------|----------------|-------------------------------------------------------------------|---|
| 🧏 <u>Licen</u> | Name            | Aun Level      | Description                                                       |   |
| 🛃 VMv          | 🎲 anacron       | 2, 3, 4, 5     | Run cron jobs that were left out due to downtime                  |   |
|                | 🎲 apmd          | 2, 3, 4, 5     | apmd is used for monitoring battery status and logging it via sys |   |
| 🐣 Gene         | 🎲 firstboot     | <none></none>  | Firstboot is a druid style program that runs on the first time /  |   |
|                | 🎲 gpm           | Run Level: gpm | ised Linux applications such                                      |   |
| Deep Name      | 🎲 iptables      |                | 2 🔽 3 🔽 4 🔽 5 🗌 6 🔲 B with iptables.                              |   |
| IN INER        | 🎲 irda          |                | Reset OK Cancel                                                   |   |
| Netwo          | 🎲 isdn          | 2, 3, 4, 3     |                                                                   |   |
|                | 🎲 keytable      | 1, 2, 3, 4, 5  | This package loads the selected keyboard map as set in /etc/sy    | - |
| Dues Cues      | Help            |                | OK Cancel                                                         |   |
| 🔅 Linux D      | aemons (Target) | No change      | es to daemon run levels                                           |   |
| 💓 Drive        | Configuration   |                | ٩                                                                 | * |
| Hard D         | rives           | Disk 1 with    | h 3 partitions and no volume groups                               |   |

**3** Select the desired run levels. Click **OK**.

# 25.18.2 Daemon States using Migrate Web Interface

#### To set start states for Linux daemons on the target VM:

- 1 On the Edit Target Workload Details page, go to Target Workload Settings > Daemon States on Target VM.
- 2 Select Linux daemons' start conditions on the target VM. Enable the daemon to start by selecting the check boxes at the appropriate runlevels (0 to 6) and Boot.
- 3 Click Save.

# 25.19 Windows HAL or Kernel File Replacements

When you use PlateSpin Migrate Client to migrate Windows workloads with system files (such as a HAL or kernel files) that are incompatible with the target infrastructure, PlateSpin Migrate uses an appropriate file from its library and saves a backup copy of the source file (\* . bak) on the target, in the same system directory.

You can use Migrate Client to view the HAL or kernel files that PlateSpin Migrate identifies as those requiring replacement.

#### To view the files selected for replacement during migration:

- 1 In the Jobs view, select the required workload.
- 2 In the Operating System and Application Configuration section of the Migration Job window, click System Files.

Files selected for replacement during migration are listed.

|          | Network                  | Configuration                                                         |   |             | * | l |
|----------|--------------------------|-----------------------------------------------------------------------|---|-------------|---|---|
| 5        | Network Id               | System File Changes - Sample Environment                              | × | rce machine | _ | I |
| 1        | Guest NIC                | Source System Files Target System Files                               |   |             |   | l |
| ۲.       | Guest NIC                | (halacpi.dll 5.2.3790.1830) halaacpi.dll (halaacpi.dll 5.2.3790.1830) |   |             |   | I |
| <b>.</b> | Operatin                 |                                                                       |   |             | * |   |
| 0<br>0   | Windows S<br>Live Transf | OK                                                                    |   |             |   |   |
| 🙆        | System File              | 1 file(s) will be replaced                                            |   |             |   | l |
|          | Drive Co                 | nfiguration                                                           |   |             | * |   |

3 Click OK.

The following warnings might display at the bottom of the dialog box:

| Driver Cache is empty                                               | Indicates that you might need to place the necessary files into the local driver cache on the source Windows server (\Windows\Driver Cache).                                                                                           |
|---------------------------------------------------------------------|----------------------------------------------------------------------------------------------------|
| The driver cache contains a higher version                          | PlateSpin Migrate has a partial match with its matrix but the driver cache contains a later version of one or more system files than the one that PlateSpin Migrate will use.                                                          |
| File <filename> will be<br/>replaced with lower version</filename>  | PlateSpin Migrate has not found a match for the system files in its<br>matrix. It will replace the system files with a version that is earlier than<br>the ones that were discovered as the source machine's original system<br>files. |
| File <filename> will be<br/>replaced with higher version</filename> | PlateSpin Migrate has not found a match for the system files in its<br>matrix. It will replace the system files with a version that is later than<br>the ones that were discovered as the source machine's original system<br>files.   |

If warnings appear on the screen, click More Help (only available if warnings exist) to learn more.

See also KB Article 7920815 FAQ: Understanding the System Files Information Screen (https://support.microfocus.com/kb/doc.php?id=7920815).

# 25.20 Post-Cutover End States for Source and Target Workloads

After a successful cutover, PlateSpin Migrate shuts down or starts the source workload and target workload, depending on the nature of the migration. For example, if the migration goal is to copy the workload, you might want both the source and target workload to be running after cutover. If you are moving a workload, you might want to stop the source workload after cutover and leave the target workload running.

- Section 25.20.1, "Workload End States Using the Migrate Client," on page 420
- Section 25.20.2, "Workload End States Using the Migrate Web Interface," on page 420

# 25.20.1 Workload End States Using the Migrate Client

#### To specify non-default post-cutover end states for your source and target:

- 1 In the Jobs view, select the required workload.
- 2 In the Job Configuration section of the Migration Job window, click End States.
- **3** Configure the appropriate settings:
  - **Source Machine End State:** Specify whether to shut down the source workload after a successful cutover. For a workload move, the shut down is selected by default.
  - Target Machine End State: Specify whether to power on, power off, or suspend the target workload after a successful cutover.

4 Click OK.

### 25.20.2 Workload End States Using the Migrate Web Interface

# To specify post-cutover end states for the source and target workloads after a cutover with replication:

- 1 On the Workloads page, select the prepared workload that you want to migrate.
- 2 Click Run Migration.
- **3** On the Workload Commands page, specify the full or incremental replication method.
- 4 For Post-Replication Cutover, enable Run cutover after successful replication.
- **5** Specify the appropriate run state for the source and target workload by enabling or disabling the following settings:
  - Shut down source after cutover
  - Shut down target after cutover
- 6 Click Execute.

PlateSpin Migrate starts the replication for the workload, executes the cutover, then shuts down the source or target as configured.

**NOTE:** For workloads in the cloud, the end-state shutdown stops the VM and deallocates its resources.

# 25.21 Target Workload Settings for VMs

For jobs that involve workload virtualization, PlateSpin Migrate provides a mechanism for specifying target VM configuration options, such as providing a target VM name and a configuration file path, selecting a datastore to use, and allocating virtual memory, in accordance with the features and capabilities of the selected virtualization platform.

If you have resource pools configured on your target virtualization platform, you can select a resource pool for your VM to be assigned to.

**NOTE:** If your target VMware ESX server is part of a fully automated Distributed Resource Scheduler (DRS) cluster (a cluster with its VM migration automation level set to **Fully Automated**), the newly created target VM's automation level is changed to **Partially Automated** for the duration of the migration. This means that your target VM might power up on a different ESX server from the one initially selected, but migration is prevented from automatic execution.

- Section 25.21.1, "Target VM Configuration in Migrate Client," on page 421
- Section 25.21.2, "Target VM Configuration in Migrate Web Interface," on page 421

### 25.21.1 Target VM Configuration in Migrate Client

#### To modify target VM configuration options:

- 1 In the Jobs view, select the required workload.
- 2 In the Virtual Machine Configuration section of the Migration Job window, click General.
- 3 Specify the values for the configuration options and click OK.

PlateSpin Migrate displays target virtual machine configuration options specific to the selected target and also provides access to advanced configuration options. See:

- Section 29.2.1, "Target VM Configuration: VMware ESXi," on page 494
- Section 30.2.1, "Target VM Configuration: Microsoft Hyper-V," on page 515

### 25.21.2 Target VM Configuration in Migrate Web Interface

Migrate Web Interface displays target virtual machine configuration options specific to the selected target. You can specify different values as needed for the target workload test settings.

- 1 On the Edit Target Workload Details page, go to Target Workload Settings.
- 2 Modify the target VM settings as appropriate for the target platform:
  - AWS: Target Workload Settings
  - Azure: Target Workload Settings
  - vCloud: Target Workload Settings
  - VMware Cloud on AWS: Target Workload Settings
  - VMware: Target Workload Settings

- **3** (Optional) Go to **Target Workload Test Settings**, then modify the target VM test settings as appropriate for the target platform:
  - AWS: Target Workload Settings
  - Azure: Target Workload Test Settings
  - vCloud: Target Workload Test Settings
  - VMware Cloud on AWS: Target Workload Test Settings
  - VMware: Target Workload Test Settings
- 4 Click Save.

# 25.22 Network Identification (Network Connections)

PlateSpin Migrate enables you to manage the network identity and domain registration of your migration target workload and specify related preferences as part of a migration job. By default, a job is configured to preserve a source workload's network identity and domain registration. You can modify the default configuration to suit the objectives of your migration job.

Proper configuration of migration target's network identity is especially important when you are migrating a workload to a different domain, planning to take it off a domain, or if you intend to change the host name of a workload while it is in the domain.

- Section 25.22.1, "Network Identification Using Migrate Client," on page 422
- Section 25.22.2, "Network Connections Using Migrate Web Interface," on page 424

### 25.22.1 Network Identification Using Migrate Client

To configure a target workload's network identity options:

- 1 In the Jobs view, select the required workload.
- 2 In the Network Configuration section of the Migration Job window, click Network Identification.
- **3** Specify the options and then click **OK**.

Configuration options vary depending on whether the target machine is Windows or Linux. For information about the configuration options, see the following sections:

- "Managing the Identity of Windows Workloads" on page 422
- "Managing the Network Identity of Linux Workloads" on page 424

### Managing the Identity of Windows Workloads

Use these settings to configure the network identity of your target Windows workload.

| twork Identification                                                                     | ×                                                             |
|------------------------------------------------------------------------------------------|---------------------------------------------------------------|
| Network Identification                                                                   |                                                               |
| Host Name : T                                                                            | est-2                                                         |
| 🔽 Generate new Sys                                                                       | stem Identifier (SID)                                         |
| Local Administrator 0                                                                    | Credentials (Not Required):                                   |
| User Name                                                                                | e: Administrator                                              |
| Password                                                                                 | ±                                                             |
| Confirm Password                                                                         | ±                                                             |
|                                                                                          | ,                                                             |
| Member of                                                                                | ]                                                             |
| O Domain                                                                                 | platespin.com                                                 |
| C Workgroup                                                                              | WORKGROUP                                                     |
| L                                                                                        |                                                               |
|                                                                                          |                                                               |
| Preserve Source                                                                          | Server's Domain Registration                                  |
| Preserve Source                                                                          | Server's Domain Registration                                  |
| Preserve Source<br>Domain Credentials :<br>User Name                                     | Server's Domain Registration<br>a : platespin/JSmith          |
| Preserve Source     Domain Credentials :     User Name     Password                      | Server's Domain Registration  e: platespin/JSmith d: •••••••• |
| Domain Credentials :<br>User Name<br>Password                                            | Server's Domain Registration                                  |
| Domain Credentials :<br>User Name<br>Passwore<br>Confirm Passwore                        | Server's Domain Registration                                  |
| Preserve Source     Domain Credentials :     User Name     Passworr     Confirm Passworr | Server's Domain Registration                                  |

Host Name: Specify the desired host name for the target machine.

Generate New SID: When this option is selected, the target workload is assigned a new System Identifier (SID). Credentials are required only for Windows 2008, and must be the credentials for the local (embedded) Administrator account. If this account has been locally renamed on the source, provide the new name.

Member of (Domain / Workgroup): Select the required option and type the name of the domain or workgroup that you want the target machine to join.

**Preserve Source Server's Domain Registration:** Preserves domain registration and ensures that the source server domain registration remains intact during migration. If you disable this option, the source machine's domain account is transferred to the target machine. The source server still appears to be on the domain, but does not have a valid connection.

**Domain Credentials**: If the target machine is to be part of a domain, specify valid credentials for a user account with permission to add servers to the domain, such as a member of the Domain Admins group or Enterprise Admins group.

### Managing the Network Identity of Linux Workloads

Use these settings to configure the network identity of your target Linux workload and DNS server addresses as required.

| Network Identification DNS                                          |                                                                                                    |
|---------------------------------------------------------------------|----------------------------------------------------------------------------------------------------|
| DNS server addresses in resolv.conf :<br>10.1.220.10<br>10.1.220.70 |                                                                                                    |
| Add Edit Re                                                         | Network Identification     DNS       DNS server addresses in resolv.conf :     Image: Constraint of the server addresses in resolv.conf :       10.1.220.70     Image: Constraint of the server addresses in resolv.conf :       Add     Edit |
| Help OK                                                             | Help OK Cancel                                                                                                    |

Network Identification tab: Specify the desired host name for the target server.

DNS tab: Use the Add, Edit, and Remove buttons to manage DNS server entries for the new virtual machine.

### 25.22.2 Network Connections Using Migrate Web Interface

Migrate Web Interface displays target network configuration options specific to the selected target. You can specify different network values as needed for the target workload test settings.

- 1 On the Edit Target Workload Details page, go to Target Workload Settings > Network Connections
- **2** Modify the Network Connections settings as appropriate for the target workload on the target platform:

| Parameter   | Description                                                         |
|-------------|---------------------------------------------------------------------|
| IP Address  | Specify DHCP, or provide an IP address for each network connection. |
| DNS Servers | If you choose static, specify information about your DNS servers.   |

- AWS: Target Workload Settings > Network Connection
- Azure: Target Workload Settings > Network Connections

For Azure, configure these additional settings:

| Parameter          | Description                                                                                                    |
|--------------------|----------------------------------------------------------------------------------------------------|
| Include            | If the workload has multiple NICs, select Include for each NIC to be migrated.                                                                                    |
|                    | <ul> <li>At least one NIC is required.</li> </ul>                                                                                                    |
|                    | <ul> <li>The number of NICs to migrate cannot exceed the maximum<br/>number of NICs supported by the selected cloud instance.</li> </ul>                          |
|                    | The available NICs apply to the NICs in Target Workload Test Settings.                                                                                            |
| Network and Subnet | For each NIC, specify the network to use and a subnet in that network.                                                                                            |
| Primary Connection | If you have multiple NICs, specify one of the included NICs to use as the primary connection. The default <b>Primary Connection</b> is the first NIC in the list. |
| Public IP          | If you do not use an Azure VPN, the primary NIC requires a public IP address that is automatically assigned by a Azure.                                           |
| Resource Group     | Type or select a resource group to use for the NIC. The Azure Resource Group setting is the default.                                                              |

- vCloud: Target Workload Settings > Network Connection
- VMware Cloud on AWS: Target Workload Settings > Network Connections
- VMware: Target Workload Settings > Network Connections
- 3 (Optional) Go to Target Workload Test Settings > Network Connections, then modify the target VM test settings as appropriate for the target platform:
  - AWS: Target Workload Test Settings > Network Connection
  - Azure: Target Workload Test Settings > Network Connections
  - vCloud: Target Workload Test Settings > Network Connections
  - VMware Cloud ON AWS: Target Workload Test Settings > Network Connections
  - VMware: Target Workload Test Settings > Network Connections
- 4 Click Save.

# 25.23 Migration Network (Replication Network)

For each workload migration job, you must properly configure workload networking to enable communications between the source workloads and the target workloads or PlateSpin Replication Environment during the migration process. The network configuration of a target workload must be appropriate for its end state.

- Section 25.23.1, "Migration Network Using Migrate Client," on page 426
- Section 25.23.2, "Replication Network Using Migrate Web Interface," on page 432

# 25.23.1 Migration Network Using Migrate Client

**Temporary Networking:** Also called *Take Control Network Settings*; they apply to target workloads booted into a temporary pre-execution environment.

- "Temporary (Take Control) Network Settings" on page 426
- "TCP/IP and Advanced Network Settings" on page 430

### **Temporary (Take Control) Network Settings**

Temporary (Take Control) Network Settings control how source workloads, target workloads, and the PlateSpin Server communicate among each other during the migration. If required, you can manually specify a temporary network address to your target workload, or configure it to use a DHCP-assigned IP address during the migration.

During Windows and Linux workload migrations, the Temporary Network Settings control the PlateSpin Server's communication with the target workloads that are booted into a temporary preexecution environment.

### To configure Temporary (Take Control) network settings:

- 1 Start the migration job. For information about starting a migration job, see Section 25.2, "Initiating a Migration Job," on page 398.
- 2 In the Job Configuration section of the Migration Job window, click Take Control.
- **3** To access network interface mapping and TCP/IP settings, click **Configure** in the target area.
- 4 Click OK.

Configuration options for the Temporary networking vary and depend on whether the network interface is virtual or physical, and whether it is connecting a Windows or a Linux workload.

- "Temporary (Take Control) Network Settings: Physical Network Interfaces" on page 427
- "Temporary (Take Control) Network Settings: Virtual Network Interfaces" on page 428
- "Target Post-Migration Networking" on page 428

### Temporary (Take Control) Network Settings: Physical Network Interfaces

These settings apply only to source physical machines. For target physical machines, Temporary (Take Control) network settings are configured during the boot process that uses the PlateSpin ISO image. See "Registering and Discovering Details for Target Physical Machines with PlateSpin ISO" on page 275.

| Ethernet NIC Configuration                                                                                                 |
|----------------------------------------------------------------------------------------------------|
| NIC 🔀 TCP / IP Settings                                                                                                    |
| A temporary network connection configured in<br>'TCP / IP Settings', will be used to connect to :<br>'Source : NY-SQL2005' |
| Connect using:                                                                                                    |
| 00-02-B3-93-D2-3A - Intel(R) 8255                                                                                          |
| [ Temporarily replaces configuration on :<br>Local Area Connection (10.1.17.18) ]                                          |
| Duplex setting:                                                                                                    |
| Auto Negotiate                                                                                                    |
| _                                                                                                    |
|                                                                                                    |
| Help OK Cancel                                                                                                    |

**Connect using:** If multiple network adapters are present, select the adapter that can communicate with both the PlateSpin Server and the target.

**Duplex setting:** Use the drop-down list to select network card duplexing. It must match the duplex setting for the switch to which the network interface is connected. When the source is connected to switch ports that are set to 100 Mbps full duplex and cannot be changed to auto negotiation, select **Force NIC to Full Duplex**.

**TCP/IP Settings** tab: Click the tab to access TCP/IP and advanced network settings. See "TCP/IP and Advanced Network Settings" on page 430.

### **Temporary (Take Control) Network Settings: Virtual Network Interfaces**

These settings apply to target Take Control network settings.

| -        |                                                        |                                                                | ¥                   |
|----------|--------------------------------------------------------|----------------------------------------------------------------|---------------------|
|          |                                                        | Job Configuration                                              |                     |
|          | Conversion End States Netwo                            | k Schedule Access Alerts 🖸 Take Control License Post-Migration |                     |
|          | Conversion will require bo<br>to the network. Please c | Ethernet NIC Configuration                                     |                     |
| 8        | - Source Server :                                      | Mapping 🔀 TCP / IP Settings                                    |                     |
|          | No configuration required                              | Source:                                                        |                     |
|          |                                                        | Map To Virtual Network:                                        |                     |
|          |                                                        | Broadcom BCM5716C NetXtreme II GigE (NDIS VB.                  |                     |
|          | L                                                      |                                                                |                     |
|          |                                                        |                                                                |                     |
|          |                                                        |                                                                |                     |
|          | Help                                                   |                                                                | Cancel              |
|          | Vetwork Identification                                 |                                                                |                     |
| <u> </u> | Guest NIC 1                                            | lient)                                                         | #38 - Virtual Switc |
| 5        |                                                        | Help OK Cancel                                                 | /                   |

**Map to Virtual Network:** From the drop-down list, select the virtual switch or network to use for communications. If multiple virtual network adapters are present, select the adapter that can communicate with both the PlateSpin Server and the source machine. This network can differ from the network on which the target virtual machine will run after the migration.

VLAN ID: (Applicable for target machine on a Hyper-V server only) Enable this option to specify the virtual network ID to be used on the target machine. If you do not specify this ID, then the virtual network ID of the source machine is used by default.

**TCP/IP Settings** tab: Click the tab to access TCP/IP and advanced network settings. See "TCP/IP and Advanced Network Settings" on page 430.

### **Target Post-Migration Networking**

Target post-migration network settings defined in a migration job control the network configuration of a target after the migration is complete. This applies to both physical and virtual network interfaces.

During workload migration, the target workload's post-migration network settings are configured while the workload is booted into a pre-execution environment.

#### To configure target post-migration network settings:

- 1 Start the migration job. For information about starting a migration job, see Section 25.2, "Initiating a Migration Job," on page 398.
- 2 In the Network Configuration section of the Migration Job window, do one of the following:.
  - For target virtual machines: click Guest NIC.
  - For target physical machines: click Network Connection.

**3** Configure the options as required and click **OK**.

The Configuration options for the target post-migration network settings vary and depend on whether the network interface is virtual or physical, and whether it is connecting a Windows or a Linux workload. For more information about the options, review the following sections:

- "Post-Migration Networking for Physical Network Interfaces (Windows and Linux)" on page 429
- "Post-Migration Networking for Virtual Network Interfaces (Windows and Linux)" on page 430

#### Post-Migration Networking for Physical Network Interfaces (Windows and Linux)

Use these settings to configure the post-migration network settings of a workload being migrated to physical hardware.

| Ethernet NIC Configuration                  | × |
|---------------------------------------------|---|
| NIC TCP / IP Settings                       |   |
| Map: 'DHCP Enabled (Local Area Connection)' |   |
| Connect using:                              |   |
| 00-0C-29-4D-6C-72 - VMware PCI 🔽            |   |
|                                             |   |
|                                             |   |
|                                             |   |
|                                             |   |
|                                             |   |
| Help OK Cancel                              |   |

**Connect using:** If multiple network adapters are present, select the adapter that can communicate with the PlateSpin Server.

**TCP/IP Settings** tab: Click the tab to access TCP/IP and advanced network settings. See "TCP/IP and Advanced Network Settings" on page 430.

#### Post-Migration Networking for Virtual Network Interfaces (Windows and Linux)

By default, PlateSpin Migrate configures a migration job to create a virtual NIC for each NIC found on the source. For post-migration connectivity, ensure that the target virtual NIC is mapped to the appropriate virtual network on the target virtualization platform.

| Ethernet NIC Configuration                   | × |
|----------------------------------------------|---|
| Include in Conversion                        |   |
| Mapping TCP / IP Settings                    |   |
| Source: Local Area Connection (DHCP Enabled) |   |
| Map To Virtual Network:                      |   |
|                                              |   |
| Help OK Cancel                               |   |

Include in Conversion: When this option is selected, PlateSpin Migrate creates a virtual NIC for a source NIC.

**Map to Virtual Network:** Select the virtual network that will be used on the target VM. Choose a virtual network that allows the target VM to communicate with the server.

**Start connected:** Enable this option to connect the virtual network interface when starting the ESX target machine.

VLAN ID: (Applicable for target machine on a Hyper-V server only) Enable this option to specify the virtual network ID to be used on the target machine. If you do not specify this ID, then the virtual network ID of the source machine is used by default.

**TCP/IP Settings** tab: Click the tab to access TCP/IP and advanced network settings. See "TCP/IP and Advanced Network Settings" on page 430.

### **TCP/IP and Advanced Network Settings**

PlateSpin Migrate provides a standard network configuration interface to both source and target network settings, and for both Temporary and target post-migration networking. Configuration settings vary slightly, depending on the operating system.

- "TCP/IP and Advanced Network Settings (Windows)" on page 431
- "TCP/IP and Advanced Network Settings (Linux)" on page 431

### TCP/IP and Advanced Network Settings (Windows)

The following are standard TCP/IP and advanced network settings for Windows workloads:

| Ethernet NIC Configuration               | × |
|------------------------------------------|---|
| NIC TCP / IP Settings                    |   |
| Obtain an IP address automatically       |   |
| C Use the following IP address:          |   |
| IP address:                              |   |
| Subnet mask:                             |   |
| Default gateway:                         |   |
| Use the following DNS server addresses : |   |
| Preferred DNS server: 0 . 0 . 0 . 0      |   |
| Alternate DNS server: 0 . 0 . 0 . 0      |   |
| Advanced                                 |   |
| Help OK Cancel                           |   |

**Obtain an IP address automatically:** When this option is selected, the workload uses an IP address automatically assigned by a DHCP server during the migration process.

Use the following IP address: Select this option to specify a static IP address.

Use the following DNS server addresses: If required, specify preferred and alternative DNS server addresses.

Advanced: Click this button to access advanced TCP/IP configuration settings, then specify or edit default gateway, DNS server, and WINS server information as required.

### TCP/IP and Advanced Network Settings (Linux)

The following are standard TCP/IP and advanced network settings for Linux workloads:

| Eth | iernet                               | NIC | Configuration    |   |   |   |   |    |   |   |      |       | × |
|-----|--------------------------------------|-----|------------------|---|---|---|---|----|---|---|------|-------|---|
|     | NIC                                  |     | TCP / IP Setting | s |   |   |   |    |   |   |      |       |   |
|     | C Obtain an IP address automatically |     |                  |   |   |   |   |    |   |   |      |       |   |
|     | Use the following IP address:        |     |                  |   |   |   |   |    |   |   |      |       |   |
|     |                                      |     | IP address:      | Γ | 0 |   | 0 |    | 0 |   | 0    |       |   |
|     |                                      |     | Subnet mask:     | Γ | 0 |   | 0 |    | 0 |   | 0    |       |   |
|     |                                      | [   | Default gateway: | Γ | 0 |   | 0 |    | 0 |   | 0    |       |   |
|     |                                      |     |                  |   |   |   |   |    |   |   |      |       |   |
|     |                                      |     |                  |   |   |   |   |    |   |   |      |       |   |
|     |                                      |     |                  |   |   |   |   |    |   |   |      |       |   |
|     |                                      |     |                  |   |   |   |   |    |   |   |      |       | . |
|     |                                      |     |                  |   |   |   |   |    |   | A | dvan | iced  | 1 |
|     |                                      |     |                  | _ |   | _ |   |    |   | , |      |       |   |
|     | He                                   | lp  |                  |   |   |   |   | OK |   |   |      | Cance | 1 |

**Obtain an IP address automatically:** When this option is selected, the workload uses an IP address automatically assigned by a DHCP server during the migration process.

Use the following IP address: Select this option to specify a static IP address.

Advanced: Click this button to access DNS configuration settings, then specify preferred and alternate DNS server addresses as required. You can also indicate whether you want DNS addresses copied to the resolv.conf file located in your target's /etc directory.

# 25.23.2 Replication Network Using Migrate Web Interface

- "Replication Network for Migrate to AWS" on page 432
- "Replication Network for Migration to Azure" on page 433
- "Replication Network for Migration to vCloud" on page 434
- "Replication Network for Migrate to VMware or VMware Cloud on AWS" on page 434

### **Replication Network for Migrate to AWS**

#### To specify the Replication Network for migration to Amazon Web Services:

- 1 In the Web Interface, select the Workload to go to the Target Configuration page, then click Edit.
- 2 Navigate to Target Workload Settings > Network Connections, then specify the Primary NIC. Migrate uses the Primary NIC as the Replication NIC.
- **3** Under Migration Settings in Replication Network for Target, specify the replication network settings:
  - **3a** Select a network and subnet to use for replication traffic.
  - **3b** If you do not use an AWS VPN, the replication NIC requires a public IP address that is automatically assigned by AWS. To enable AWS to automatically assign the public IP, select Auto-assign Public IP.
  - 3c Select one of the following:
    - DHCP: Obtain an IP address automatically assigned by a DHCP server.
    - **Static:** Specify a static private IP address, a subnet mask, and a gateway IP address.
  - **3d** Click **Add Security Groups** to add one or more security groups to be used for the replication network. See "Create a Security Group" in the *Best Practices for Migrating Servers to Amazon Web Services with PlateSpin Migrate* white paper.
- 4 In Replication Networks for Source, specify one or more network interfaces (NIC or IP address) on the source workload to use for replication traffic that are valid for communications with the replication environment. If the network for the NIC you specify is not part of your AWS VPN, ensure that the NIC has a public IP address.

## **Replication Network for Migration to Azure**

#### To specify the Replication Network for migration to Azure:

- 1 In the Web Interface, select the Workload to go to the Target Configuration page, then click Edit.
- 2 Navigate to Target Workload Settings > Network Connections, then specify the Primary NIC. Migrate uses the Primary NIC as the Replication NIC.
- **3** Under Migration Settings in Replication Network for Target, specify the replication network settings:
  - **3a** Select a network and subnet to use for replication traffic.
  - **3b** If you do not use an Azure VPN, click Edit, then select Create Public IP.

When no VPN is present in the deployment, the replication NIC requires a public IP address that is automatically assigned by Azure.

**3c** Specify a resource group to use for the replication network.

The Azure Resource Group setting is the default. To specify a different resource group, click Edit and do one of the following:

- Type the name to use when PlateSpin creates a new resource group.
- Select an existing resource group from the list.
- **3d** Select one of the following:
  - DHCP: Obtain an IP address automatically assigned by a DHCP server.
  - Static: Specify a static private IP address, a subnet mask, and a gateway IP address.
- 4 In Replication Networks for Source, specify one or more network interfaces (NIC or IP address) on the source workload to use for replication traffic that are valid for communications with the replication environment.

# **Replication Network for Migration to vCloud**

#### To specify the Replication Network for migration to vCloud:

- 1 In the Web Interface, select the Workload to go to the Target Configuration page, then click Edit.
- 2 Under Migration Settings in Replication Network for Target, specify a network interface (NIC or IP address) on the target to use for replication traffic.
- **3** Under Migration Settings in Replication Networks for Source, specify one or more network interfaces (NIC or IP address) on the source to use for replication traffic.
  - DHCP: Obtain an IP address automatically assigned by a DHCP server.
  - Static Manual: Specify a static IP address.
  - Static IP Pool: Select this option to automatically issue IP address from the IP pool.

For Windows workloads that have more than one NIC, select the connection for each NIC.

For this setting, you can also specify an MTU value that the PlateSpin Migrate Linux RAM Disk (LRD) replication network can use. Setting a low value helps to avoid jabber over networks. For example: a VPN.

The default value is an empty string. When networking is configured in the LRD, it allows the network device to set its own default, which is usually 1500. However, if you specify a value, PlateSpin Migrate adjusts the MTU when it configures the network interface.

# **Replication Network for Migrate to VMware or VMware Cloud on AWS**

#### To specify the Replication Network for migration to VMware or VMware Cloud on AWS:

- 1 In the Web Interface, select the Workload to go to the Target Configuration page, then click Edit.
- 2 Under Migration Settings in Replication Network for Target, specify a network interface (NIC or IP address) on the target to use for replication traffic.
- **3** Under Migration Settings in Replication Networks for Source, specify one or more network interfaces (NIC or IP address) on the source to use for replication traffic.

# 25.24 Storage Disks and Volumes

PlateSpin Migrate provides mechanisms for configuring your migration job to handle your workload volumes and their physical or virtual layout in the target infrastructure. For information about the supported storage, see Section 2.1.3, "Supported Workload Storage," on page 36.

Storage layout and volume configuration settings depend on the job configuration mode (Advanced or Wizard), migration type, target virtualization platform, and source operating system.

The following topics provide additional information:

- Section 25.24.1, "Storage Disks and Volumes Using Migrate Client," on page 435
- Section 25.24.2, "Storage Disks and Volumes Using Migrate Web Interface," on page 439

# 25.24.1 Storage Disks and Volumes Using Migrate Client

To access drive configuration options:

• In the Drive Configuration of the Migration Job windows, click Hard Drives.

| Windows Se<br>Windows Se<br>Live Transfe | <u>vices (Target)</u><br>Services (Source) | No changes to service start up modes<br>Live Transfer is disabled, no services w<br>No files need to be replaced | vill be stopped |       |        |
|------------------------------------------|--------------------------------------------|----------------------------------------------------------------------------------------------------|-----------------|-------|--------|
| Drive Cor                                | figuration                                 |                                                                                                    |                 |       | *      |
| Hard Drives                              | ]                                          | One virtual hard disk with one partition.                                                                        |                 |       | -      |
| Help                                     | 🔀 All errors m                             | ust be resolved before continuing                                                                                | Save            | Start | Cancel |

Settings vary depending on the target system.

- "Windows Drive Configuration" on page 435
- "Linux Drive and LVM Volume Configuration" on page 436
- "Target VM-Specific P2V/V2V Drive Configuration" on page 438
- "Volume Mapping in Server Sync" on page 439

# **Windows Drive Configuration**

Use these settings to select the volumes to copy during the migration:

| Pr | opertie   | s - Sample Environn        | nent       |        |                |                      | ×             |
|----|-----------|----------------------------|------------|--------|----------------|----------------------|---------------|
| E  | Settin    | gs                         |            |        |                |                      |               |
|    | Select so | ource volumes to copy ar   | nd size :  |        |                |                      |               |
|    | Copy ?    | Volume                     | Free Space | Size   | New Free Space | New Size             | To Disk 🛛 🛆   |
|    | <b>~</b>  | C: (NTFS - System)         | 6 GB       | 10 GB  | 6 GB           | 10 GB                | 🍛 1 🗸         |
|    | <b>~</b>  | D: (NTFS)                  | 5 GB       | 10 GB  | 5 GB           | 10 GB                | l 🗸           |
|    | <b>~</b>  | E: (NTFS)                  | 311.2 MB   | 1.6 GB | 311.2 MB       | 1.6 GB               | l 🗸           |
|    |           |                            |            |        |                |                      |               |
|    |           |                            |            |        |                |                      |               |
|    |           |                            |            |        |                |                      | ~             |
|    | Target d  | isks to repartition and po | pulate :   |        |                |                      |               |
|    | Disk      | Name                       |            | Size   | Allocated Ne   | w Partitions Preserv | ed Partitions |
|    | 🍞 Disk    | :1                         |            | 3.9 G  | B 🔀 22.2 GB    | 3                    | N/A           |
|    |           |                            |            |        |                |                      |               |
|    |           |                            |            |        |                |                      |               |
|    |           |                            |            |        |                |                      |               |
|    |           |                            |            |        |                |                      |               |
|    |           |                            |            |        |                |                      | ~             |
| Ľ  |           |                            |            |        |                |                      |               |
| Г  | Help      |                            |            |        |                | ОК                   | Cancel        |

**Copy:** Select the volumes to be copied during the migration.

**New Free Space:** To resize the volume during the migration, specify the desired amount of free space. PlateSpin Migrate automatically adjusts **New Size**.

**New Size:** To resize the volume during the migration, specify the desired size. PlateSpin Migrate automatically adjusts **New Free Space**.

To Disk: Select which hard drive the volume will be copied to on the physical target machine.

**Preserve Partitions:** Click this column to determine if an existing vendor partition should remain intact during the migration. If the partitions are not selected, PlateSpin Migrate permanently removes the partitions from the server.

## Linux Drive and LVM Volume Configuration

Use these settings to select the volumes and non-volume source spaces to copy and size during the migration. If LVM is installed on the source, a **Volume Group** tab provides you with corresponding options.

- "Handling Linux Disks and Volume Groups" on page 436
- "Linux Drive and LVM Volume Configuration (Settings Tab)" on page 437
- "Linux Drive and LVM Volume Configuration (Volume Groups Tab)" on page 438

#### Handling Linux Disks and Volume Groups

The PlateSpin Migrate Client provides you with Linux-specific user interface elements that provide you with options to properly handle your Linux storage.

Note the following sequence of steps that you must take for properly configuring and mapping newly-added disks and volume groups.

1 After adding a new disk, go to the Volume Groups tab and map the required volume group name by selecting the Include option.

See Linux Drive and LVM Volume Configuration (Volume Groups Tab).

- 2 Specify Size in Allocation for Volume Group Box
- **3** For each added disk, specify the required size in the corresponding Allocation for Volume Group field.

After the system focus shifts away from the field, the size of the newly-added disk is updated dynamically.

### Linux Drive and LVM Volume Configuration (Settings Tab)

Use these settings to select source volumes to copy, non-volume source spaces to re-create and size, and target disks to repartition and populate.

| ve Con      | figuration   | 1             |            |        |         |            |           |          |         |           |         |
|-------------|--------------|---------------|------------|--------|---------|------------|-----------|----------|---------|-----------|---------|
| ettings     | Volume (     | Groups        |            |        |         |            |           |          |         |           |         |
| 'irtual dis | sks to creat | e:            |            |        |         |            | Ado       | H        | Rem     | ove Unuse | d Disks |
| Disk        |              | Datastore     |            | Size   | Thin    | File Name  |           |          |         |           |         |
| Virtual d   | isk O        | 🍞 newLU       | N-VC 👻     | 10 GB  |         | /linux_VM/ | linux_VM_ | 1.vmdk   |         |           |         |
|             |              |               |            |        |         |            |           |          |         |           |         |
|             |              |               |            |        |         |            |           |          |         |           |         |
|             |              |               |            |        |         |            |           |          |         |           |         |
|             |              |               |            |        |         |            |           |          |         |           |         |
| elect vo    | plumes to co | opy and size: |            |        |         |            |           |          |         |           |         |
| nclu        | Volume       |               | Free Space | e Size | New Fre | e Space    | New Si    | Disk/Vo  | olume ( | Group/EVM | IS Volu |
|             | 7            |               | 6.6 GB     | 9 G B  | 6.6 GB  |            | 9 GB      | 🌍 Disk   | . 0     |           | -       |
|             |              |               |            |        |         |            |           |          |         |           |         |
|             |              |               |            |        |         |            |           |          |         |           |         |
|             |              |               |            |        |         |            |           |          |         |           |         |
|             |              |               |            |        |         |            |           |          |         |           |         |
| elect no    | on-volume s  | storage to re | create and | size:  |         |            |           |          |         |           |         |
| nclude      | Туре         | Partition     | S          | ize    | ls Swap | New Size   | Disk/V    | 'olume G | roup/E  | VMS Volun | ne      |
|             |              | /dev/so       | la1 1      | GB     | N       | 1 GB       | 🌍 Dis     | k O      |         |           | -       |
|             |              |               |            |        |         |            |           |          |         |           |         |
|             |              |               |            |        |         |            |           |          |         |           |         |
|             |              |               |            |        |         |            |           |          |         |           |         |
|             |              |               |            |        |         |            |           |          |         |           |         |
|             |              |               |            |        |         |            |           |          |         |           |         |
|             |              |               |            |        |         |            |           |          |         |           |         |

**Include:** Select the volumes or non-volume source spaces to be copied or re-created and sized during the migration.

**New Free Space:** To resize the volume during the migration, enter the desired amount of free space. PlateSpin Migrate automatically adjusts **New Size**.

**New Size:** To resize the volume during the migration, enter the desired size. PlateSpin Migrate automatically adjusts **New Free Space**.

**Disk/Volume Group:** Select which hard drive or volume group the volume will be copied to on the physical target machine.

**Preserve Partitions:** For each disk, click the corresponding cell in this column to select existing vendor partitions to preserve during the migration. If the partitions are not selected, PlateSpin Migrate permanently removes them from the server.

## Linux Drive and LVM Volume Configuration (Volume Groups Tab)

Use these settings to manage volume groups.

| Drive Configu | Iration         |           |    | ×      |
|---------------|-----------------|-----------|----|--------|
| Settings V    | olume Groups    |           |    |        |
|               |                 |           |    | 1      |
| Volume Gr     | oup N Free Spac | e Total S |    |        |
|               |                 |           |    |        |
|               |                 |           |    |        |
|               |                 |           |    |        |
|               |                 |           |    |        |
|               |                 |           |    |        |
|               |                 |           |    |        |
|               |                 |           |    |        |
|               |                 |           |    |        |
|               |                 |           |    |        |
|               |                 |           |    |        |
|               |                 |           |    |        |
|               |                 |           |    |        |
|               |                 |           |    |        |
|               |                 |           |    |        |
|               |                 |           |    |        |
|               |                 |           |    |        |
|               |                 |           |    |        |
|               |                 |           |    |        |
|               | 1 .             |           |    |        |
| Add<br>Volume | Volume          | Volume    |    |        |
| Group         | Group           | Group     |    |        |
|               |                 |           |    |        |
| Help          |                 |           | OK | Cancel |

Add Volume Group: Creates a volume group on the target machine that is not present on the source machine.

Rename Volume Group: Renames a volume group that is being copied from the source to the target.

**Delete Volume Group:** Deletes a volume group so that it is not created on the target machine. The volumes assigned to the volume group can be reassigned to other locations by using the **Settings** tab (by default, they are assigned to disk).

Allocation for Volume Group: To allocate space on disks to a volume group, select the volume group, then select the disks to include in it. Specify the amount of space to be allocated to it on each included disk.

# Target VM-Specific P2V/V2V Drive Configuration

When you configure a peer-to-peer virtualization job, the job configuration window provides access to settings specific to the target virtualization platform.

PlateSpin Migrate displays target virtual machine drive configuration settings specific to the selected target:

- Section 29.2.2, "Drive Configuration: VMware ESX," on page 495
- Section 30.2.2, "Drive Configuration: Hyper-V," on page 517

# **Volume Mapping in Server Sync**

When you are using Server Sync to synchronize two Windows or Linux workloads, PlateSpin Migrate Client provides you with the capability to specify the required mapping between source volumes and existing volumes on the target. See Section 33.4, "Server Sync Volume Mapping," on page 539.

# 25.24.2 Storage Disks and Volumes Using Migrate Web Interface

- 1 On the Edit Target Workload Details page, go to Target Workload Settings > Migration Settings.
- **2** Configure the following options:

| Setting Name                 | Description                                                                                                    |
|------------------------------|----------------------------------------------------------------------------------------------------|
| Disks                        | Specify the path to the hard disk on the target virtual machine.                                                                                                    |
|                              | <b>NOTE:</b> Disks that host both regular volumes (such as /boot) and volume groups are configured in the Disks section. Configuration settings affect both the regular volumes and volume groups on the disk. |
| Volumes                      | Select volumes to be included in the target for migration.                                                                                                    |
| NTFS Cluster Size            | (For File-Based Windows Workloads) Specify the cluster size for the NTFS volume. For information about the default cluster size for an NTFS volume, see the Microsoft Support KB Article 140365.               |
| Non-volume Storage           | (For Linux Workloads) Specify a non-volume storage, such as a swap partition, that is associated with the source workload. This storage is recreated in the migrated workload.                                 |
| Disks For Volume Groups      | (For Linux Workloads) Specify the datastore name and the path where the virtual disk must be created on the target machine. You can choose to retain the path specified by default.                            |
|                              | <b>NOTE:</b> Disks that host both regular volumes (such as /boot) and volume groups are configured in the Disks section.                                                                                       |
| Volume Groups                | (For Linux Workloads) Specify the LVM volume groups to be migrated with the LVM logical volumes listed in the <b>Converted Logical Volumes</b> section of the settings.                                        |
| Converted Logical<br>Volumes | (For Linux Workloads) Specify one or more LVM logical volumes to be migrated for a Linux workload.                                                                                                    |

3 Click Save.

# **Migration to Amazon Web Services**

- Section 26.1, "Planning for Migration to Amazon Web Services," on page 441
- Section 26.2, "Configuring Migration of a Workload to Amazon Web Services," on page 442

# 26.1 Planning for Migration to Amazon Web Services

Before you begin migrations to your cloud environment in Amazon Web Services (AWS), ensure that your migration environment meets the following guidelines:

#### **Supported Cloud Platforms**

• See "Supported Target Cloud Platforms" on page 45.

#### **Supported Workloads**

• See "Supported Workloads For Migration to Amazon Web Services" on page 30, as appropriate for the target AWS environment.

#### **Network Access and Communications**

• See "Access and Communication Requirements across Your Migration Network" on page 54.

#### Prerequisites

- See Chapter 8, "Prerequisites for Migration to Amazon Web Services," on page 147.
- See Chapter 12, "Prerequisites for Cloud-to-Cloud Migrations," on page 201.

#### **Targets and Workloads**

- Target AWS EC2 cloud account (automated): See Section 18.4.2, "Target Discovery in the Web Interface," on page 269.
- Source Workloads: See Section 19.6.2, "Workload Discovery in the Migrate Web Interface," on page 287.

#### **Additional Information**

- Amazon Elastic Compute Cloud Documentation (https://aws.amazon.com/documentation/ec2/ )
- AWS Managed VPN (http://docs.aws.amazon.com/AmazonVPC/latest/UserGuide/ VPC\_VPN.html) in the Amazon Virtual Private Cloud User Guide.
- Your Customer Gateway (http://docs.aws.amazon.com/AmazonVPC/latest/ NetworkAdminGuide/Introduction.html) in the Amazon Virtual Private Cloud Network Administrator Guide.

# 26.2 Configuring Migration of a Workload to Amazon Web Services

When you add or discover a workload, the workload is listed on the Workloads page and the status is set as **Not Configured**. Before you migrate the workload, you must configure the workload for migration:

- 1 Launch the PlateSpin Migrate Web Interface.
- 2 If you have not configured a Amazon Cloud Region as a migration target, click Targets > Add Target, and then configure the target AWS cloud platform.

See Section 3.3.3, "Targets," on page 85.

- **3** On the Workloads page, select the workload you want to configure.
- 4 Click Configure Migration.
- **5** Specify the **Initial Transfer Method** for replication based on the scope of data you want to transfer from the source to the target:
  - Full Replication: Migrate replicates the full volume from the source to the target.
  - Incremental Replication: Migrate replicates only differences in data from the source to the target, provided the workloads have similar operating system and volume profiles.

**NOTE:** PlateSpin Migrate does not support Incremental Replication for the initial replication of data to existing target workloads in Amazon Cloud. However, you can schedule Incremental Replications for subsequent replication of data. See Incremental Recurrence in Step 8.

- 6 Select an existing Amazon Cloud Region target to which you want to migrate the source workload.
- 7 Click Configure Migration.

#### 8 Configure the following settings:

#### **Schedule Settings**

#### **Incremental Recurrence**

Specify the time and pattern when you want to run incremental replications after the first full replication, or start each incremental replication manually.

The default setting is None. The incremental replications are unscheduled.

#### To set or modify the incremental recurrence time and pattern:

- 1. Click Edit.
- 2. For **Begin the recurrence schedule**, set the date and time when you want to begin the scheduled incremental replications. You can type the date (dd/mm/yyyy) or click the Calendar icon to select the date. By default, the run time is 12:00:00 a.m. (hh:mm:ss a.m. or p.m.).
- 3. For Recurrence run setting, set the pattern to follow for scheduled incremental replications:
  - **Daily:** The replication takes place on the specified daily intervals or on weekdays every week for a period of 60 days from the time the replication starts.
  - Weekly: The replication takes place at specified intervals for a period of 8 weeks from the time the replication starts.
  - **Monthly:** The replication takes place at specified intervals for a period of 2 months from the time the replication starts.

#### NOTE:

- Scheduled incremental replications are skipped until the first full replication is complete.
- Scheduled incremental replications take place for a maximum period of 60 days from the time that the scheduled incremental replication runs begin.

#### **Full Replication**

Specify when you want the first full replication to run, or start the first full replication manually. The first full replication is a one-time event, but the run is attempted daily as scheduled until the first replication begins and completes successfully.

The default setting is None. The first full replication is unscheduled.

**NOTE:** You must prepare the workload prior to the scheduled time or the manual start. The full replication cannot run unless the target VM exists and the workload preparation is complete. If they are not ready, Migrate skips the scheduled full replication and retries it at the scheduled time on the next day.

#### To set or modify the schedule for the first full replication:

- 1. Click Edit.
- 2. Click **Start**, then set the date and time when you want to start the first full replication. You can type the date (dd/mm/yyyy) or click the Calendar icon to select the date. By default, the run time is 12:00:00 a.m. (hh:mm:ss a.m. or p.m.).

#### **Blackout Window**

Specify a replication blackout window that suspends scheduled replication activities for a specified period of time and pattern. For example, suspend replications during peak network utilization hours or to prevent conflicts between VSS-aware software and the PlateSpin VSS block-level data transfer component.

The default setting is None. No blackout window is scheduled.

#### To set or modify a blackout window:

- 1. Click Edit.
- 2. Specify the start and end time for the blackout period.

The blackout start and end times are based on the system clock on the PlateSpin Server.

3. Select Daily, Weekly, or Monthly to enable a blackout window, then set the recurrence pattern.

#### **Compression Level**

This setting controls whether data is compressed during transmission between the source and target workloads, and the level of data compression applied.See "Data Compression" on page 53.

Select one of the following options:

- None: No compression.
- Fast: Consumes the least CPU resources on the source, but yields a lower compression ratio.
- **Optimal:** (Default) Consumes optimal CPU resources on the source and yields an optimal compression ratio. This is the recommended option.
- Maximum: Consumes the most CPU resources on the source, but yields a higher compression ratio.

#### **Bandwidth Throttling**

Bandwidth throttling enables you to control the amount of available bandwidth consumed by direct sourceto-target communication over the course of a workload migration. Throttling helps to prevent migration traffic from congesting your production network and to reduce the overall load of your PlateSpin Server. You can specify a throughput rate for each migration job.

Throttling is disabled by default with a Throttling Rate value of Off.

#### To throttle replications to a specified rate:

- 1. Specify a maximum throughput value in Mbps for data transfer for the workload.
- 2. Specify the throttling pattern:
  - Always: Always throttle data transfer for the replications.
  - **Custom:** Specify the time and days to throttle data transfer for the replications running in that window.

Throttling time is local to the source workload.

#### **Migration Settings**

#### **Transfer Method**

(For Windows Workloads) Select a data transfer mechanism and security through encryption.See Section 2.2, "Supported Data Transfer Methods," on page 46.

To enable encryption, select the Encrypt Data Transfer option. See Section 2.3, "Security and Privacy," on page 48.

#### **Transfer Encryption**

(For Linux Workloads) To enable encryption, select the Encrypt Data Transfer option.See Section 2.3, "Security and Privacy," on page 48.

#### **Source Credentials**

Specify the credentials required for accessing the workload. See Section 19.3, "Discovery Guidelines for Source Workloads," on page 283.

#### Virtual Machine Name

Specify a display name for the new virtual machine.

#### License Type

Select the OS licensing model on the target workload.

- Auto: (For Windows Workloads) Enables PlateSpin Migrate to decide whether to allow AWS to activate Windows license on the target Windows workload or allow users to bring their own licenses.
- AWS: (For Windows Workloads) Enables AWS to activate Windows license on the target Windows workload.
- **BYOL:** Enables you to bring your own Microsoft licenses (BYOL) and AWS does not bill you for the license. You are responsible for complying with Microsoft licensing and activating the OS license on the target workload. This option is applicable both for Windows and Linux workloads.

#### NOTE

• For AWS to activate the Windows license on the target workload, it is required that the KMS server is configured for Windows OS activation on the target workload. See Section 8.6.4, "Configuring OS License Activation on Windows Targets Migrated to AWS," on page 156

• Based on the selected OS licensing model, PlateSpin Migrate uses one of the PlateSpin AMIs uploaded in the AWS community during the cutover of workloads to AWS. For information about the PlateSpin AMIs, see Section 8.7, "Understanding PlateSpin AMIs Used for Replication and Cutover of Workloads," on page 157.

• If you choose to migrate a Windows workload to a dedicated host, the OS licensing model on the target workload is always set to BYOL irrespective of the licensing model you choose.

#### Disks

Select a disk type for each disk. The Disk Type option lists the type of disks that AWS supports. See Amazon EBS Volume Types (https://docs.aws.amazon.com/AWSEC2/latest/UserGuide/EBSVolumeTypes.html).

Select an encryption key to enable encryption of AWS target instance disks. Ensure that the currently logged in IAM user has sufficient permissions to use this encryption key. For information about creating the encryption key, see Creating Keys (https://docs.aws.amazon.com/kms/latest/developerguide/create-keys.html).

#### Volumes

Select volumes to be included in the target for migration.

#### **NTFS Cluster Size**

(For File-Based Windows Workloads) Specify the cluster size for the NTFS volume. For information about the default cluster size for an NTFS volume, see the Microsoft Support KB Article 140365.

#### Non-volume Storage

(For Linux Workloads) Specify a non-volume storage, such as a swap partition, that is associated with the source workload. This storage is re-created in the migrated workload.

#### **Disks For Volume Groups**

(For Linux Workloads) Specify the datastore name and the path where the virtual disk must be created on the target machine. You can choose to retain the path specified by default.

#### **Volume Groups**

(For Linux Workloads) Specify the LVM volume groups to be migrated with the LVM logical volumes listed in the **Converted Logical Volumes** section of the settings.

**NOTE:** Disks that host both regular volumes (such as /boot) and volume groups are configured in the Disks section.

#### **Converted Logical Volumes**

(For Linux Workloads) Select LVM logical volumes to be included in the target for migration.

#### **Replication Network for Target**

The replication NIC is the primary NIC that you specify in Target Workload Settings> Network Connections.

- 1. Select a network and subnet to use for replication traffic.
- 2. If the workload is not part of the address space for the AWS VPN, the replication NIC requires a public IP address. Select **Auto-assign Public IP** to enable AWS to automatically assign the public IP.
- 3. Select one of the following:
  - DHCP: Obtain an IP address automatically assigned by a DHCP server.
  - **Static:** Specify a static private IP address that is unique within the supported subnet.
- 4. Click Add Security Groups to add one or more security groups. See "Create a Security Group" in the Best Practices for Migrating Servers to Amazon Web Services with PlateSpin Migrate white paper.

#### **Replication Networks for Source**

Specify one or more network interfaces (NIC or IP address) on the source workload to use for replication traffic that are valid for communications with the replication environment.

If the network for the NIC you specify is not part of your AWS VPN, ensure that the NIC has a public IP address.

#### Services to Stop Before Any Replication

(For Windows Workloads) We recommend that all the non-VSS compliant services or antivirus are stopped temporarily on the source while the VSS snapshot is being captured on the source. Select the Windows services that you want to be temporarily stopped on the source workload while the VSS snapshot is being captured on the source. These services are restored as soon as the VSS snapshot creation completes.

#### Services to Stop for Cutover with Replication

(For Windows Workloads) Select the Windows services that should be permanently stopped on the source workload for cutover with any replication. The services stopped on the source workload during the replication process are not restored after Cutover. The stopped services are restored after a Test Cutover.

#### **Daemons to Stop before Any Replication**

(For Linux Workloads) Select the Linux services that you want to be temporarily stopped on the source workload before replication. These services will be restored back after replication completes.

#### Daemons to Stop for Cutover with Replication

(For Linux Workloads) Select the Linux services that should be permanently stopped on the source workload for Cutover with any Replication. The services stopped on the source workload during the replication process are not restored after Cutover. The stopped services are restored after a Test Cutover.

#### **Target Workload Settings**

(These settings are applied during the Run Cutover)

#### Tenancy

Select one of the following options to specify whether your instance should run on a shared or a dedicated hardware:

- Run a shared hardware instance: Your instance runs on a shared hardware and this is selected by default.
- Run a dedicated instance: Your instance runs on a single-tenant hardware.
- Launch this instance on a dedicated host: Your instance runs on a dedicated host, which is an isolated server already allocated for use in your account.

**NOTE:** If you choose to launch the instance on a dedicated host, the OS licensing model on the target workload is always set to BYOL irrespective of the licensing model you selected.

Set the following options based on your requirement:

- Host: Select a specific host to launch the instance or select Use auto-placement to allow the instance to launch on to any host that has a matching instance type and auto-placement enabled. The Use auto-placement option is selected by default if any of the available dedicated hosts supports auto-placement.
- Affinity: For a specific dedicated host, the affinity is always Host. However, if you set the Host option to Use auto-placement, then select one of the following:
  - Off: Restarts a stopped instance on any available host. This option is selected by default.
  - Host: Restarts a stopped instance on the same host where it was launched.

#### **Cloud Instance Size**

Click Change Cloud Instance Size to select a supported cloud instance size appropriate for your workload.

NOTE:

• If an instance type that AWS supports is not listed, then you can configure the AWSPriceListRegion PlateSpin Configuration parameter to set its value to the region name that has a price list endpoint listing the desired instance type. See Section 8.6.1, "Configuring the AWS Region Price List Endpoint To Be Used for Discovering Supported AWS Instance Types," on page 155.

• As AWS adds support for new instance types, Migrate detects them dynamically and displays them for selection. PlateSpin Migrate might not have tested the instance types that AWS recently added and support for such AWS instance types is experimental. For a list of the new instance types that Migrate supports in this release, see "What's New" in the *PlateSpin Migrate 2019.2 Release Notes*.

• The m5a, r5a, and F1 instance types are supported only for Linux workloads.

• For migration of a source Windows Domain Controller workload, select a Nitro System based instance type such as c5, m5, r5, t3, c5d, m5d, or z1d.

• AWS requires a minimum of Microsoft .NET Framework 4.5 for migration of Windows workloads to Nitro System based VM instances. To use Nitro System based instances, ensure that .NET 4.5 Framework or later is installed on the source Windows workload prior to Migrate discovery.

By default, Migrate selects a cloud instance size that most closely matches your source workload for the following components:

- Total number of cores
- Amount of memory
- Number of NICs
- Network Performance
- AWS Instance Family

The default instance either meets or exceed the settings for each of these components on the source workload. However, you can choose a smaller instance size based on your requirements:

- The target VM uses the allowed CPU and memory for the instance size. To reduce the number of CPUs or amount of memory on the target workload:
  - 1. Select a smaller cloud instance size with fewer CPUs or less memory that best fits your needs.
- The target VM uses up to the maximum allowed number of NICs for the instance size. To migrate only some of the NICs:
  - 1. Select a cloud instance size with fewer NICs that best fits your needs. At least one NIC is required.
  - 2. Under Target Workload Settings, deselect the NICs that should not be migrated until the number of NICs for migration fits the selected instance.

**NOTE:** The i3.16xlarge cloud instance size is not supported for migration of Windows Server 2008 R2 Workload to AWS. Use a supported cloud instance size other than i3.16xlarge.

#### AWS Instance Tags

AWS allows you to assign metadata to their resources in the form of tags thereby making it easy to manage, search for, and filter resources. To add tags, do the following:

- 1. Click Add/Edit Tags and then click Create Tag.
- 2. Specify a key and value for the tag.
- 3. Click Apply.

You can edit tags key and value, and also remove tags.

#### **Placement Groups**

This setting is applicable only if you set the Tenancy to run your instance as a shared instance.

Select a placement group where you want to launch your instance.

**IMPORTANT:** Placement Group configuration in Migrate is limited to cloud instance types supported by Amazon EC2. Refer to AWS EC2 Documentation for the latest information about placement groups and AWS rules and limitations for using them:

• "Placement Groups" in the AWS EC2: User Guide for Windows Instances (https://docs.aws.amazon.com/AWSEC2/latest/WindowsGuide/placement-groups.html).

 "Placement Groups" in the AWS EC2: User Guide for Linux Instances (https:// docs.aws.amazon.com/AWSEC2/latest/UserGuide/placement-groups.html#concepts-placementgroups).

#### IAM Role

Select an AWS Identity and Access Management (IAM) user in your AWS account, with an appropriate IAM role for the user to perform migrations into the VPC using the AWS APIs.

#### Key Pair

Select the AWS EC2 Key Pair that you want to use for logging in to your AWS target instance. However, if you do not want to use a key pair, select **Proceed without a key pair** to use only the source credentials for logging in to your AWS target instance.

**NOTE:** When you select a key pair, PlateSpin Migrate by default allows you to log in to the AWS target instance only by using the selected key pair. To enable logging into AWS Linux target instance either by using the key pair configured in the migration job or the source credentials, see Section 8.6.2, "Configuring Target Instance Logging With Key Pair or Source Credentials," on page 156.

For information about creating the key pair, see:

- For Windows: Amazon EC2 Key Pairs and Windows Instances (https://docs.aws.amazon.com/ AWSEC2/latest/WindowsGuide/ec2-key-pairs.html)
- For Linux: Amazon EC2 Key Pairs and Linux Instances (https://docs.aws.amazon.com/AWSEC2/latest/ UserGuide/ec2-key-pairs.html).

#### Hostname

Do one of the following:

- To retain the same host name, select No Change.
- To change the host name, select Set To and specify the new name.

NOTE: An incremental replication is required if you change the host name at cutover.

#### Domain / Workgroup

(For Windows Workloads) Depending on whether the source workload belongs to workgroup or domain, one of the following displays:

• Workgroup: Workgroup\_name

where *Workgroup\_name* is the workgroup name to which the source belongs.

Domain: Domain\_name

where *Domain\_name* is the domain name to which the source belongs.

NOTE: An incremental replication is required if you change the domain or workgroup name at cutover.

Do one of the following depending on where you want the target workload to join:

- When the source workload belongs to a workgroup: Assume that the source workload belongs to a workgroup named WorkGroup1.
  - For the target workload to join the same workgroup (WorkGroup1), retain the following existing selection:

Workgroup: Workgroup1

- For the target workload to join a different workgroup (say WorkGroup2), select Join Workgroup and specify the name as WorkGroup2.
- For the target workload to join a domain, select Join Domain and specify the domain name you
  want the target to join.
- When the source workload belongs to a domain: Assume that the source workload belongs to a domain named Domain1.
  - For the target workload to join a workgroup, click Join Workgroup and specify the name of the workgroup you want the target to join.
  - For the target workload to join the same domain (**Domain1**) with the domain registration settings preserved, retain the following existing selection:

**Domain: Domain1** 

- For the target workload to join the same domain (**Domain1**) without preserving the domain registration settings, select Join Domain and specify the domain name as **Domain1**.
- For the target workload to join a different domain, select Join Domain and specify the domain name you want the target to join.

#### **Domain Credentials**

(For Windows Workloads) If you select Join Domain, specify the domain administrator credentials.

#### **Network Connections**

 To provide high-performance networking capabilities on the workload, PlateSpin Migrate selects the Enable Enhanced Networking option by default if the selected instance type supports only ENA adapter. However, if the selected instance type supports both ENA and Intel adapters, then select the Enable Enhanced Networking option if you want to use ENA adapter.

#### IMPORTANT

- AWS supports enhanced networking capabilities on selected instance types. If you select this
  option to enable enhanced networking for an unsupported instance type, you receive a
  validation error. To see the list of supported instances, refer to the following topics in the AWS
  Documentation:
  - Enhanced Networking on Windows
  - Enhanced Networking on Linux
- (For Linux workloads) Using Enhanced networking with Elastic Network Adapter (ENA) capability on a Linux workload requires ENA drivers on the workload. See Section 8.5, "Using Enhanced Networking with ENA on Linux Distributions," on page 154.
- 2. For workloads that have more than one NIC, select **Include** for each NIC to be migrated. Deselect **Include** to exclude a NIC.
  - At least one NIC is required.
  - The number of NICs to migrate cannot exceed the maximum number of NICs supported by the selected cloud instance.
  - If the source workload is not part of the address space for the AWS VPN, then a public IP address is required for migration. To enable AWS to automatically assign a public IP address, you must include only one NIC for migration. This is because AWS supports assigning public IP address only to instances with a single network interface. To ensure that only public IP is used during migration, configure the UseOnlyPublicIPForAWS parameter in the PlateSpin Configuration settings for the Migrate server as True. See Section 8.6.3, "Configuring PlateSpin Migrate Server to Use Public IP Address for AWS Migrations," on page 156.
- 3. For each included NIC, select a network and subnet.
- 4. (For single NIC) Select Auto-assign Public IP to enable AWS to automatically assign a public IP address.
- 5. For each included NIC, select one of the following:
  - DHCP: Obtain an IP address automatically assigned by a DHCP server.
  - Static: Specify a static IP address, a subnet mask, and a gateway IP address. The IP address must be unique within the supported subnet.

#### **DNS Servers**

Specify the DNS Servers for the target workloads. This is applicable only if you select **Static** in the **Network Connections** option:

- Primary DNS server: Specify the primary DNS server address.
- Alternative DNS server: Specify an alternate DNS server address.
- Additional DNS server: To specify additional DNS server addresses:
  - 1. Click Advanced.
  - 2. Specify the DNS server address.
  - 3. Click Add to add the server in the DNS Server Addresses list.
  - 4. Click OK.

#### Services States on Target VM

(For Windows Workloads) Select Windows services' start conditions on the target VM. Start options are Automatic, Manual, Disabled, and Automatic (Delayed Start).

#### **Daemons States to Change**

(For Linux Workloads) Select Linux daemons' start conditions on the target VM. Enable the daemon to start by selecting the check boxes at the appropriate runlevels (0 to 6) and Boot.

#### **Target Workload Test Settings**

#### (These settings are applied during the Test Cutover)

#### **Copy Target Workload Settings**

Click the **Copy Target Workload Settings** option to automatically copy the workload settings from Target Workload Settings section to Target Workload Test Settings section.

#### Tenancy

Select one of the following options to specify whether your instance should run on a shared or a dedicated hardware:

- Run a shared hardware instance: Your instance runs on a shared hardware and this is selected by default.
- Run a dedicated instance: Your instance runs on a single-tenant hardware.
- Launch this instance on a dedicated host: Your instance runs on a dedicated host, which is an isolated server already allocated for use in your account.

**NOTE:** If you choose to launch the instance on a dedicated host, the OS licensing model on the target workload is always set to BYOL irrespective of the licensing model you selected.

Set the following options based on your requirement:

Set the following options based on your requirement:

- Host: Select a specific host to launch the instance or select Use auto-placement to allow the instance to launch on to any host that has a matching instance type and auto-placement enabled. The Use auto-placement option is selected by default if any of the available dedicated hosts supports auto-placement.
- Affinity: For a specific dedicated host, the affinity is always Host. However, if you set the Host
  option to Use auto-placement, then select one of the following:
  - Off: Restarts a stopped instance on any available host. This option is selected by default.
  - Host: Restarts a stopped instance on the same host where it was launched.

#### **Cloud Instance Size**

Click Change Cloud Instance Size to select a supported cloud instance size appropriate for your workload.

- If an instance type that AWS supports is not listed, then you can configure the AWSPriceListRegion PlateSpin Configuration parameter to set its value to the region name that has a price list endpoint listing the desired instance type. See Section 8.6.1, "Configuring the AWS Region Price List Endpoint To Be Used for Discovering Supported AWS Instance Types," on page 155.
- As AWS adds support for new instance types, Migrate detects them dynamically and displays them for selection. PlateSpin Migrate might not have tested the instance types that AWS recently added and support for such AWS instance types is experimental. For a list of the new instance types that Migrate supports in this release, see "What's New" in the *PlateSpin Migrate 2019.2 Release Notes*.
- The m5a, r5a, and F1 instance types are supported only for Linux workloads.
- For migration of a source Windows Domain Controller workload, select a Nitro System based instance type such as c5, m5, r5, t3, c5d, m5d, or z1d.
- AWS requires a minimum of Microsoft .NET Framework 4.5 for migration of Windows workloads to Nitro System based VM instances. To use Nitro System based instances, ensure that .NET 4.5 Framework or later is installed on the source Windows workload prior to Migrate discovery.

By default, Migrate selects a cloud instance size that most closely matches your source workload for the following components:

- Total number of cores
- Amount of memory
- Number of NICs
- Network Performance
- AWS Instance Family

The default instance either meets or exceed the settings for each of these components on the source workload. However, you can choose a smaller instance size based on your requirements:

- The target VM uses the allowed CPU and memory for the instance size. To reduce the number of CPUs or amount of memory on the target workload:
  - 1. Select a smaller cloud instance size with fewer CPUs or less memory that best fits your needs.
- The target VM uses up to the maximum allowed number of NICs for the instance size. To migrate only some of the NICs:
  - 1. Select a cloud instance size with fewer NICs that best fits your needs. At least one NIC is required.
  - 2. Under Target Workload Settings, deselect the NICs that should not be migrated until the number of NICs for migration fits the selected instance.

**NOTE:** The i3.16xlarge cloud instance size is not supported for migration of Windows Server 2008 R2 Workload to AWS. Use a supported cloud instance size other than i3.16xlarge.

#### **AWS Instance Tags**

AWS allows you to assign metadata to their resources in the form of tags thereby making it easy to manage, search for, and filter resources. To add tags, do the following:

- 1. Click Add/Edit Tags and then click Create Tag.
- 2. Specify a key and value for the tag.
- 3. Click Apply.

You can edit tags key and value, and also remove tags.

#### **Placement Groups**

This setting is applicable only if you set the Tenancy to run your instance as a shared instance.

Select a placement group where you want to launch your instance.

**IMPORTANT:** Placement Group configuration in Migrate is limited to cloud instance types supported by Amazon EC2. Refer to AWS EC2 Documentation for the latest information about placement groups and AWS rules and limitations for using them:

- "Placement Groups" in the AWS EC2: User Guide for Windows Instances (https:// docs.aws.amazon.com/AWSEC2/latest/WindowsGuide/placement-groups.html).
- "Placement Groups" in the AWS EC2: User Guide for Linux Instances (https://docs.aws.amazon.com/ AWSEC2/latest/UserGuide/placement-groups.html#concepts-placement-groups).

#### IAM Role

Select an AWS Identity and Access Management (IAM) user in your AWS account, with an appropriate IAM role for the user to perform migrations into the VPC using the AWS APIs.

#### **Key Pair**

Select the AWS EC2 Key Pair that you want to use for logging in to your AWS target instance. However, if you do not want to use a key pair, select **Proceed without a key pair** to use only the source credentials for logging in to your AWS target instance.

**NOTE:** When you select a key pair, PlateSpin Migrate by default allows you to log in to the AWS target instance only by using the selected key pair. To enable logging into AWS Linux target instance either by using the key pair configured in the migration job or the source credentials, see Section 8.6.2, "Configuring Target Instance Logging With Key Pair or Source Credentials," on page 156.

For information about creating the key pair, see:

- For Windows: Amazon EC2 Key Pairs and Windows Instances (https://docs.aws.amazon.com/ AWSEC2/latest/WindowsGuide/ec2-key-pairs.html)
- For Linux: Amazon EC2 Key Pairs and Linux Instances (https://docs.aws.amazon.com/AWSEC2/latest/ UserGuide/ec2-key-pairs.html).

#### Hostname

Do one of the following:

- To retain the same host name, select No Change.
- To change the host name, select Set To and specify the new name.

NOTE: An incremental replication is not required if you change the host name at test cutover.

#### Domain / Workgroup

(For Windows Workloads) Depending on whether the source workload belongs to workgroup or domain, one of the following displays:

• Workgroup: Workgroup\_name

where *Workgroup\_name* is the workgroup name to which the source belongs.

Domain: Domain\_name

where *Domain\_name* is the domain name to which the source belongs.

**NOTE:** An incremental replication is not required if you change the domain or workgroup name at test cutover.

Do one of the following depending on where you want the target workload to join:

- When the source workload belongs to a workgroup: Assume that the source workload belongs to a workgroup named WorkGroup1.
  - For the target workload to join the same workgroup (WorkGroup1), retain the following existing selection:

Workgroup: Workgroup1

- For the target workload to join a different workgroup (say WorkGroup2), select Join Workgroup and specify the name as WorkGroup2.
- For the target workload to join a domain, select Join Domain and specify the domain name you want the target to join.
- When the source workload belongs to a domain: Assume that the source workload belongs to a domain named Domain1.
  - For the target workload to join a workgroup, click Join Workgroup and specify the name of the workgroup you want the target to join.
  - For the target workload to join the same domain (**Domain1**) with the domain registration settings preserved, retain the following existing selection:

**Domain: Domain1** 

- For the target workload to join the same domain (Domain1) without preserving the domain registration settings, select Join Domain and specify the domain name as Domain1.
- For the target workload to join a different domain, select Join Domain and specify the domain name you want the target to join.

#### **Domain Credentials**

(For Windows Workloads) If you select Join Domain, specify the domain administrator credentials.

#### **Network Connections**

 To provide high-performance networking capabilities on the workload, PlateSpin Migrate selects the Enable Enhanced Networking option by default if the selected instance type supports only ENA adapter. However, if the selected instance type supports both ENA and Intel adapters, then select the Enable Enhanced Networking option if you want to use ENA adapter.

#### IMPORTANT

- AWS supports enhanced networking capabilities on selected instance types. If you select this
  option to enable enhanced networking for an unsupported instance type, you receive a
  validation error. To see the list of supported instances, refer to the following topics in the AWS
  Documentation:
  - Enhanced Networking on Windows
  - Enhanced Networking on Linux
- (For Linux workloads) Using Enhanced networking with Elastic Network Adapter (ENA) capability on a Linux workload requires ENA drivers on the workload. See Section 8.5, "Using Enhanced Networking with ENA on Linux Distributions," on page 154.
- 2. For workloads that have more than one NIC, select **Include** for each NIC to be migrated. Deselect **Include** to exclude a NIC.
  - At least one NIC is required.
  - The number of NICs to migrate cannot exceed the maximum number of NICs supported by the selected cloud instance.
  - If the source workload is not part of the address space for the AWS VPN, then a public IP address is required for migration. To enable AWS to automatically assign a public IP address, you must include only one NIC for migration. This is because AWS supports assigning public IP address only to instances with a single network interface. To ensure that only public IP is used during migration, configure the UseOnlyPublicIPForAWS parameter in the PlateSpin Configuration settings for the Migrate server as True. See Section 8.6.3, "Configuring PlateSpin Migrate Server to Use Public IP Address for AWS Migrations," on page 156.
- 3. For each included NIC, select a network and subnet.
- 4. (For single NIC) Select Auto-assign Public IP to enable AWS to automatically assign a public IP address.
- 5. For each included NIC, select one of the following:
  - DHCP: Obtain an IP address automatically assigned by a DHCP server.
  - Static: Specify a static IP address, a subnet mask, and a gateway IP address. The IP address must be unique within the supported subnet.

#### **DNS Servers**

Specify the DNS Servers for the target workloads. This is applicable only if you select **Static** in the **Network Connections** option:

- Primary DNS server: Specify the primary DNS server address.
- Alternative DNS server: Specify an alternate DNS server address.
- Additional DNS server: To specify additional DNS server addresses:
  - 1. Click Advanced.
  - 2. Specify the DNS server address.
  - 3. Click Add to add the server in the DNS Server Addresses list.
  - 4. Click OK.

#### Services States on Target VM

(For Windows Workloads) Select Windows services that must be automatically stopped on the target VM.

#### **Daemons States to Change**

(For Linux Workloads) Select Linux daemons that must be automatically stopped on the target VM.

Tag

Tag

Select a tag to assign to the workload. For more information about tags, see Section 19.9, "Using Tags to Track Logical Associations of Workloads," on page 294.

9 (Optional) To change the target, click Change Target.

NOTE: If you change the target, all the settings you specified will be cleared.

- **10** Do one of the following:
  - Click Save to save the settings.
  - Click Save and Prepare to save the settings and start preparing the workload migration.
  - Click Cancel to exit.

- Section 27.1, "Planning for Migration to Microsoft Azure," on page 459
- Section 27.2, "Configuring Migration of a Workload to Microsoft Azure," on page 460

# 27.1 Planning for Migration to Microsoft Azure

Before you begin migrations to your cloud environment in Microsoft Azure, ensure that your migration environment meets the following guidelines:

#### **Supported Cloud Platforms**

• See ""Supported Target Cloud Platforms" on page 45".

#### **Supported Workloads**

• See "Supported Workloads For Migration to Microsoft Azure" on page 32, as appropriate for the target Azure cloud environment.

#### **Network Access and Communications**

• See "Access and Communication Requirements across Your Migration Network" on page 54.

#### Prerequisites

- See Chapter 9, "Prerequisites for Migration to Microsoft Azure," on page 165.
- See Chapter 12, "Prerequisites for Cloud-to-Cloud Migrations," on page 201.

#### **Targets and Workloads**

- Target Azure cloud subscription (automated): See Section 18.4.2, "Target Discovery in the Web Interface," on page 269.
- Source Workloads: See Section 19.6.2, "Workload Discovery in the Migrate Web Interface," on page 287.

#### Additional Information

- See "Create a Site-to-Site Connection in the Azure Portal" in the *Microsoft Azure VPN Gateway Documentation*.
- See "Create a VNet with a Site-to-Site VPN Connection Using PowerShell" in the Microsoft Azure VPN Gateway Documentation.

# 27.2 Configuring Migration of a Workload to Microsoft Azure

When you add or discover a workload, the workload is listed on the Workloads page and the status is set as **Not Configured**. Before you migrate the workload, you must configure the workload for migration:

- 1 Launch the PlateSpin Migrate Web Interface.
- 2 If you have not configured a Microsoft Azure Location as a migration target, click Targets > Add Target, and then configure the target Azure cloud platform.

See Section 3.3.3, "Targets," on page 85.

- **3** On the Workloads page, select the workload you want to configure.
- 4 Click Configure Migration.
- **5** Specify the **Initial Transfer Method** for replication based on the scope of data you want to transfer from the source to the target:
  - Full Replication: Migrate replicates the full volume from the source to the target.
  - Incremental Replication: Migrate replicates only differences in data from the source to the target, provided the workloads have similar operating system and volume profiles.

**NOTE:** PlateSpin Migrate does not support Incremental Replication for the initial replication of data to existing target workloads in Azure Cloud. However, you can schedule Incremental Replications for subsequent replication of data. See Incremental Recurrence in Step 8.

**6** Select an existing Microsoft Azure Location target to which you want to migrate the source workload.

To verify availability of Premium Storage for the target location, refer to the Microsoft Azure Products Available by Region (https://azure.microsoft.com/en-us/regions/services/).

7 Click Configure Migration.

#### 8 Configure the following settings:

#### **Schedule Settings**

#### **Incremental Recurrence**

Specify the time and pattern when you want to run incremental replications after the first full replication, or start each incremental replication manually.

The default setting is None. The incremental replications are unscheduled.

#### To set or modify the incremental recurrence time and pattern:

- 1. Click Edit.
- 2. For **Begin the recurrence schedule**, set the date and time when you want to begin the scheduled incremental replications. You can type the date (dd/mm/yyyy) or click the Calendar icon to select the date. By default, the run time is 12:00:00 a.m. (hh:mm:ss a.m. or p.m.).
- 3. For Recurrence run setting, set the pattern to follow for scheduled incremental replications:
  - **Daily:** The replication takes place on the specified daily intervals or on weekdays every week for a period of 60 days from the time the replication starts.
  - Weekly: The replication takes place at specified intervals for a period of 8 weeks from the time the replication starts.
  - **Monthly:** The replication takes place at specified intervals for a period of 2 months from the time the replication starts.

#### NOTE:

- Scheduled incremental replications are skipped until the first full replication is complete.
- Scheduled incremental replications take place for a maximum period of 60 days from the time that the scheduled incremental replication runs begin.

#### **Full Replication**

Specify when you want the first full replication to run, or start the first full replication manually. The first full replication is a one-time event, but the run is attempted daily as scheduled until the first replication begins and completes successfully.

The default setting is None. The first full replication is unscheduled.

**NOTE:** You must prepare the workload prior to the scheduled time or the manual start. The full replication cannot run unless the target VM exists and the workload preparation is complete. If they are not ready, Migrate skips the scheduled full replication and retries it at the scheduled time on the next day.

#### To set or modify the schedule for the first full replication:

- 1. Click Edit.
- Click Start, then set the date and time when you want to start the first full replication. You can type the date (dd/mm/yyyy) or click the Calendar icon to select the date. By default, the run time is 12:00:00 a.m. (hh:mm:ss a.m. or p.m.).

#### **Blackout Window**

Specify a replication blackout window that suspends scheduled replication activities for a specified period of time and pattern. For example, suspend replications during peak network utilization hours or to prevent conflicts between VSS-aware software and the PlateSpin VSS block-level data transfer component.

The default setting is None. No blackout window is scheduled.

#### To set or modify a blackout window:

- 1. Click Edit.
- 2. Specify the start and end time for the blackout period.

The blackout start and end times are based on the system clock on the PlateSpin Server.

3. Select Daily, Weekly, or Monthly to enable a blackout window, then set the recurrence pattern.

#### **Compression Level**

This setting controls whether data is compressed during transmission between the source and target workloads, and the level of data compression applied.See "Data Compression" on page 53.

Select one of the following options:

- None: No compression.
- Fast: Consumes the least CPU resources on the source, but yields a lower compression ratio.
- **Optimal:** (Default) Consumes optimal CPU resources on the source and yields an optimal compression ratio. This is the recommended option.
- Maximum: Consumes the most CPU resources on the source, but yields a higher compression ratio.

#### **Bandwidth Throttling**

Bandwidth throttling enables you to control the amount of available bandwidth consumed by direct sourceto-target communication over the course of a workload migration. Throttling helps to prevent migration traffic from congesting your production network and to reduce the overall load of your PlateSpin Server. You can specify a throughput rate for each migration job.

Throttling is disabled by default with a Throttling Rate value of Off.

#### To throttle replications to a specified rate:

- 1. Specify a maximum throughput value in Mbps for data transfer for the workload.
- 2. Specify the throttling pattern:
  - Always: Always throttle data transfer for the replications.
  - Custom: Specify the time and days to throttle data transfer for the replications running in that window.

Throttling time is local to the source workload.

#### **Migration Settings**

#### **Transfer Method**

(For Windows Workloads) Select a data transfer mechanism and security through encryption.See Section 2.2, "Supported Data Transfer Methods," on page 46.

To enable encryption, select the Encrypt Data Transfer option. See Section 2.3, "Security and Privacy," on page 48.

#### **Transfer Encryption**

(For Linux Workloads) To enable encryption, select the Encrypt Data Transfer option. See Section 2.3, "Security and Privacy," on page 48.

#### **Source Credentials**

Specify the credentials required for accessing the workload. See Section 19.3, "Discovery Guidelines for Source Workloads," on page 283.

#### **Azure Resource Group**

Specify a resource group to use for the target VM resources. Do one of the following:

Allow PlateSpin to create a new resource group with the default name:

<hostname>-VM-Resources

- Type the name to use when PlateSpin creates a new resource group.
- Select an existing resource group from the list.

#### Virtual Machine Name

Specify a display name for the new virtual machine.

#### Disks

Specify the path to the hard disk on the target virtual machine.

#### Volumes

Select volumes to be included in the target for migration

#### **NTFS Cluster Size**

(For File-Based Windows Workloads) Specify the cluster size for the NTFS volume. For information about the default cluster size for an NTFS volume, see the Microsoft Support KB Article 140365

#### Non-volume Storage

(For Linux Workloads) Specify a non-volume storage, such as a swap partition, that is associated with the source workload. This storage is re-created in the migrated workload.

#### **Disks For Volume Groups**

(For Linux Workloads) Specify the datastore name and the path where the virtual disk must be created on the target machine. You can choose to retain the path specified by default.

**NOTE:** Disks that host both regular volumes (such as /boot) and volume groups are configured in the Disks section.

#### **Volume Groups**

(For Linux Workloads) Specify the LVM volume groups to be migrated with the LVM logical volumes listed in the **Converted Logical Volumes** section of the settings.

#### **Converted Logical Volumes**

(For Linux Workloads) Select LVM logical volumes to be included in the target for migration.

#### **Replication Network for Target**

The replication NIC is the primary NIC that you specify in Target Workload Settings> Network Connections.

- 1. Select a network and subnet to use for replication traffic.
- If you do not use an Azure VPN, the replication NIC requires a public IP address that is automatically assigned by Azure. Click Edit, then select Create Public IP.
- 3. Specify a resource group to use for the replication network. The Azure Resource Group setting is the default. To specify a different resource group, click Edit and do one of the following:
  - Type the name to use when PlateSpin creates a new resource group.
  - Select an existing resource group from the list.
- 4. Select one of the following:
  - DHCP: Obtain an IP address automatically assigned by a DHCP server.
  - Static: Specify a static private IP address that is unique within the supported subnet.

#### **Replication Networks for Source**

Specify one or more network interfaces (NIC or IP address) on the source workload to use for replication traffic that are valid for communications with the replication environment.

If the network for the NIC you specify is not part of your Azure VPN, ensure that the NIC has a public IP address.

#### Services to Stop Before Any Replication

(For Windows Workloads) We recommend that all the non-VSS compliant services or antivirus are stopped temporarily on the source while the VSS snapshot is being captured on the source. Select the Windows services that you want to be temporarily stopped on the source workload while the VSS snapshot is being captured on the source. These services are restored as soon as the VSS snapshot creation completes.

#### Services to Stop for Cutover with Replication

(For Windows Workloads) Select the Windows services that should be permanently stopped on the source workload for cutover with any replication. The services stopped on the source workload during the replication process are not restored after Cutover. The stopped services are restored after a Test Cutover.

#### **Daemons to Stop before Any Replication**

(For Linux Workloads) Select the Linux services that you want to be temporarily stopped on the source workload before replication. These services will be restored back after replication completes.

#### Daemons to Stop for Cutover with Replication

(For Linux Workloads) Select the Linux services that should be permanently stopped on the source workload for Cutover with any Replication. The services stopped on the source workload during the replication process are not restored after Cutover. The stopped services are restored after a Test Cutover.

#### **Target Workload Settings**

#### (These settings are applied during the Run Cutover)

#### **Azure Agent**

Specify whether to install the latest Azure Agent on the target Windows VM. If the check box is selected (enabled), Migrate installs the agent on the target workload.

If the Azure Agent is installed on the source, the agent will be uninstalled and reinstalled using the latest version of the agent.

**NOTE:** This option is not available for Linux workloads.

#### Cloud Instance Size

Select the cloud instance size appropriate for your workload and the Storage account type for the target platform.

**IMPORTANT:** The Cloud Instance Size must be of the same storage type as the target account: Standard Storage or Premium Storage. Otherwise, you receive a validation error. To verify the availability of Premium Storage for the target location, refer to the *Microsoft Azure Products Available by Region*.

By default, Migrate selects a cloud instance size that supports the same Storage account type and that most closely matches your source workload for the following components:

- Total number of cores
- Amount of memory
- Number of data disks
- Number of NICs

The default instance either meets or exceed the settings for each of these components on the source workload. However, you can choose a smaller instance size based on your requirements:

- The target VM uses the allowed CPU and memory for the instance size. To reduce the number of CPUs
  or amount of memory on the target workload:
  - 1. Select a smaller cloud instance size with fewer CPUs or less memory that best fits your needs.
- The target VM uses up to the maximum allowed number of data disks for the instance size. To migrate only some of the data disks:
  - 1. Select a smaller cloud instance size with fewer data disks that best fits your needs.
  - 2. Deselect the volumes that should not be migrated until the number of disks for migration fits the selected instance.
- The target VM uses up to the maximum allowed number of NICs for the instance size. To migrate only some of the NICs:
  - 1. Select a cloud instance size with fewer NICs that best fits your needs. At least one NIC is required.
  - 2. Under Target Workload Settings, deselect the NICs that should not be migrated until the number of NICs for migration fits the selected instance.

**NOTE:** The number of data disks consumed by volumes on the target VM cannot exceed the maximum number of data disks supported by the selected cloud instance.

 In the Cloud Instance Size list, the Supports Premium Storage column indicates the storage account type of the instance: Standard Storage (No) or Premium Storage (Yes). Ensure that your new instance size supports the same storage account type as the target platform.

#### Hostname

Do one of the following:

- To retain the same host name, select No Change.
- To change the host name, select **Set To** and specify the new name.

NOTE: An incremental replication is required if you change the host name at cutover.

#### Domain / Workgroup

(For Windows Workloads) Depending on whether the source workload belongs to workgroup or domain, one of the following displays:

Workgroup: Workgroup\_name

where *Workgroup\_name* is the workgroup name to which the source belongs.

Domain: Domain\_name

where *Domain\_name* is the domain name to which the source belongs.

NOTE: An incremental replication is required if you change the domain or workgroup name at cutover.

Do one of the following depending on where you want the target workload to join:

- When the source workload belongs to a workgroup: Assume that the source workload belongs to a workgroup named WorkGroup1.
  - For the target workload to join the same workgroup (WorkGroup1), retain the following existing selection:

Workgroup: Workgroup1

- For the target workload to join a different workgroup (say WorkGroup2), select Join Workgroup and specify the name as WorkGroup2.
- For the target workload to join a domain, select Join Domain and specify the domain name you
  want the target to join.
- When the source workload belongs to a domain: Assume that the source workload belongs to a domain named Domain1.
  - For the target workload to join a workgroup, click Join Workgroup and specify the name of the workgroup you want the target to join.
  - For the target workload to join the same domain (Domain1) with the domain registration settings preserved, retain the following existing selection:

Domain: Domain1

- For the target workload to join the same domain (Domain1) without preserving the domain registration settings, select Join Domain and specify the domain name as Domain1.
- For the target workload to join a different domain, select Join Domain and specify the domain name you want the target to join.

#### **Domain Credentials**

(For Windows Workloads) If you select Join Domain, specify the domain administrator credentials.

#### **Network Connections**

- 1. For workloads that have more than one NIC, select **Include** for each NIC to be migrated. Deselect **Include** to exclude a NIC.
  - At least one NIC is required.
  - The number of NICs to migrate cannot exceed the maximum number of NICs supported by the selected cloud instance.
- 2. For each included NIC, select a network and subnet.
- Ensure that the Primary NIC is properly configured for its role as Primary. The default Primary Connection is the first NIC in the list. For more information, see Section 9.4, "Azure Networking Guidelines," on page 175.
- 4. If you do not use an Azure VPN, the primary NIC requires a public IP address that is automatically assigned by a Azure. For the primary NIC, click Edit, then select Create Public IP.
- 5. For each included NIC:
  - a. Specify a resource group to use for the NIC. The Azure Resource Group setting is the default. To specify a different resource group, click Edit and do one of the following:
    - Type the name to use when PlateSpin creates a new resource group.
    - Select an existing resource group from the list.
  - b. Select one of the following:
    - DHCP: Obtain an IP address automatically assigned by a DHCP server.
    - Static: Specify a static IP address, a subnet mask, and a gateway IP address. The IP address
      must be unique within the supported subnet.

#### **DNS Servers**

Specify the DNS Servers for the target workloads. This is applicable only if you select **Static** in the **Network Connections** option:

- Primary DNS server: Specify the primary DNS server address.
- Alternative DNS server: Specify an alternate DNS server address.
- Additional DNS server: To specify additional DNS server addresses:
  - 1. Click Advanced.
  - 2. Specify the DNS server address.
  - 3. Click Add to add the server in the DNS Server Addresses list.
  - 4. Click OK.

#### Services States on Target VM

(For Windows Workloads) Select Windows services' start conditions on the target VM. Start options are Automatic, Manual, Disabled, and Automatic (Delayed Start).

#### Daemons States to Change

(For Linux Workloads) Select Linux daemons' start conditions on the target VM. Enable the daemon to start by selecting the check boxes at the appropriate runlevels (0 to 6) and Boot.

#### **Target Workload Test Settings**

#### (These settings are applied during the Test Cutover)

#### **Copy Target Workload Settings**

Click the **Copy Target Workload Settings** option to automatically copy the workload settings from Target Workload Settings section to Target Workload Test Settings section.

#### **Azure Agent**

Specify whether to install the latest Azure Agent on the target Windows VM. If the check box is selected (enabled), Migrate installs the agent on the target workload.

If the Azure Agent is installed on the source, the agent will be uninstalled and reinstalled using the latest version of the agent.

**NOTE:** This option is not available for Linux workloads.
#### Cloud Instance Size

Select the cloud instance size appropriate for your workload and the Storage account type for the target platform.

**IMPORTANT:** The Cloud Instance Size must be of the same storage type as the target account: Standard Storage or Premium Storage. Otherwise, you receive a validation error. To verify the availability of Premium Storage for the target location, refer to the *Microsoft Azure Products Available by Region*.

By default, Migrate selects a cloud instance size that supports the same Storage account type and that most closely matches your source workload for the following components:

- Total number of cores
- Amount of memory
- Number of data disks
- Number of NICs

The default instance either meets or exceed the settings for each of these components on the source workload. However, you can choose a smaller instance size based on your requirements:

- The target VM uses the allowed CPU and memory for the instance size. To reduce the number of CPUs
  or amount of memory on the target workload:
  - 1. Select a smaller cloud instance size with fewer CPUs or less memory that best fits your needs.
- The target VM uses up to the maximum allowed number of data disks for the instance size. To migrate only some of the data disks:
  - 1. Select a smaller cloud instance size with fewer data disks that best fits your needs.
  - 2. Deselect the volumes that should not be migrated until the number of disks for migration fits the selected instance.
- The target VM uses up to the maximum allowed number of NICs for the instance size. To migrate only some of the NICs:
  - 1. Select a cloud instance size with fewer NICs that best fits your needs. At least one NIC is required.
  - Under Target Workload Settings, deselect the NICs that should not be migrated until the number of NICs for migration fits the selected instance.

**NOTE:** The number of data disks consumed by volumes on the target VM cannot exceed the maximum number of data disks supported by the selected cloud instance.

 In the Cloud Instance Size list, the Supports Premium Storage column indicates the storage account type of the instance: Standard Storage (No) or Premium Storage (Yes). Ensure that your new instance size supports the same storage account type as the target platform.

#### Hostname

Do one of the following:

- To retain the same host name, select No Change.
- To change the host name, select Set To and specify the new name.

**NOTE:** An incremental replication is not required if you change the host name at test cutover.

#### Domain / Workgroup

(For Windows Workloads) Depending on whether the source workload belongs to workgroup or domain, one of the following displays:

Workgroup: Workgroup\_name

where *Workgroup\_name* is the workgroup name to which the source belongs.

Domain: Domain\_name

where *Domain\_name* is the domain name to which the source belongs.

**NOTE:** An incremental replication is not required if you change the domain or workgroup name at test cutover.

Do one of the following depending on where you want the target workload to join:

- When the source workload belongs to a workgroup: Assume that the source workload belongs to a workgroup named WorkGroup1.
  - For the target workload to join the same workgroup (WorkGroup1), retain the following existing selection:

Workgroup: Workgroup1

- For the target workload to join a different workgroup (say WorkGroup2), select Join Workgroup and specify the name as WorkGroup2.
- For the target workload to join a domain, select Join Domain and specify the domain name you want the target to join.
- When the source workload belongs to a domain: Assume that the source workload belongs to a domain named Domain1.
  - For the target workload to join a workgroup, click Join Workgroup and specify the name of the workgroup you want the target to join.
  - For the target workload to join the same domain (**Domain1**) with the domain registration settings preserved, retain the following existing selection:

**Domain: Domain1** 

- For the target workload to join the same domain (Domain1) without preserving the domain registration settings, select Join Domain and specify the domain name as Domain1.
- For the target workload to join a different domain, select Join Domain and specify the domain name you want the target to join.

#### **Domain Credentials**

(For Windows Workloads) If you select Join Domain, specify the domain administrator credentials.

#### **Network Connections**

Available NICs match the included NICs in Target Workload Settings > Network Connections.

- 1. For each included NIC, select a network and subnet.
- Ensure that the Primary NIC is properly configured for its role as Primary. The default Primary Connection is the first NIC in the list. For more information, see Section 9.4, "Azure Networking Guidelines," on page 175.
- 3. If you do not use an Azure VPN, the primary NIC requires a public IP address that is automatically assigned by a Azure. For the primary NIC, click Edit, then select Create Public IP.
- 4. For each included NIC:
  - a. Specify a resource group to use for the NIC. The Azure Resource Group setting is the default. To specify a different resource group, click Edit and do one of the following:
    - Type the name to use when PlateSpin creates a new resource group.
    - Select an existing resource group from the list.
  - b. Select one of the following:
    - **DHCP:** Obtain an IP address automatically assigned by a DHCP server.
    - Static: Specify a static IP address, a subnet mask, and a gateway IP address. The IP address
      must be unique within the supported subnet.

#### **DNS Servers**

Specify the DNS Servers for the target workloads. This is applicable only if you select **Static** in the **Network Connections** option:

- Primary DNS server: Specify the primary DNS server address.
- Alternative DNS server: Specify an alternate DNS server address.
- Additional DNS server: To specify additional DNS server addresses:
  - 1. Click Advanced.
  - 2. Specify the DNS server address.
  - 3. Click Add to add the server in the DNS Server Addresses list.
  - 4. Click OK.

#### Services States on Target VM

(For Windows Workloads) Select Windows services that must be automatically stopped on the target VM.

#### **Daemons States to Change**

(For Linux Workloads) Select Linux daemons that must be automatically stopped on the target VM.

Tag

#### Tag

Select a tag to assign to the workload. For more information about tags, see Section 19.9, "Using Tags to Track Logical Associations of Workloads," on page 294.

9 (Optional) To change the target, click Change Target.

**NOTE:** If you change the target, all the settings you specified will be cleared.

- **10** Do one of the following:
  - Click **Save** to save the settings.
  - Click Save and Prepare to save the settings and start preparing the workload migration.
  - Click Cancel to exit.

# **Migration to VMware vCloud Director**

- Section 28.1, "Planning for Migration to VMware vCloud Director," on page 473
- Section 28.2, "Configuring Migration of a Workload to VMware vCloud Director," on page 474

# 28.1 Planning for Migration to VMware vCloud Director

Before you begin migrations to your cloud environment in VMware vCloud Director, ensure that your migration environment meets the following guidelines:

#### **Supported Cloud Platforms**

• See"Supported Target Cloud Platforms" on page 45.

#### **Supported Workloads**

 See "Supported Workloads For Migration to VMware vCloud Director" on page 34, as appropriate for the target Hyper-V platform.

#### **Network Access and Communications**

• See "Access and Communication Requirements across Your Migration Network" on page 54.

#### Prerequisites

- See Chapter 10, "Prerequisites for Migration to VMware vCloud Director," on page 189.
- See Chapter 12, "Prerequisites for Cloud-to-Cloud Migrations," on page 201.

#### **Targets and Workloads**

- Target VMware vCloud Organization (automated): See "Target Discovery in the Web Interface" on page 269.
- Source Workloads: Use either of the following discovery methods:
  - "Workload Discovery in the Migrate Web Interface" on page 287
  - "Registering Workloads and Discovering Details with Migrate Agent" on page 288

#### **Additional Information**

• "Working with Virtual Machines" in the VMware vCloud Director 5.6 Documentation Center.

# 28.2 Configuring Migration of a Workload to VMware vCloud Director

When you add or discover a workload, the workload is listed on the Workloads page and the status is set as **Not Configured**. Before you migrate the workload, you must configure the workload for migration:

- 1 Launch the PlateSpin Migrate Web Interface.
- 2 On the Workloads page, select the workload you want to configure.
- **3** Click Configure Migration.
- 4 Select one of the following based on the scope of data you want to transfer from the source to the target:
  - Full Replication: A full volume of data transfer takes place from the source to the target.
  - Incremental Replication: Only differences are transferred from the source to the target, provided they have similar operating system and volume profiles.

**NOTE:** PlateSpin Migrate does not support Incremental Replication for the initial replication of data to existing target workloads in VMware vCloud Director. However, you can schedule Incremental Replications for subsequent replication of data. See Incremental Recurrence in Step 8.

- **5** Select a VMware vCloud Organization, which you previously configured as a target, to which you want to migrate the source data. See Section 3.3.3, "Targets," on page 85.
- 6 Click Configure Migration.

7 Configure the following settings. Ensure that the IP address for the source workload, the replication network for target, the cutover network, and the test cutover network are all different.

#### **Schedule Settings**

#### **Incremental Recurrence**

#### Specify the following:

- **Start of Recurrence:** The date when you want to start the replication. You can specify the date or click the calendar icon to select the date. By default, the time is 12:00 a.m.
- **Recurrence Pattern:** The pattern to follow for the recurrence of the replication. For example:
  - To use incremental recurrence everyday, select Daily.
  - To never use incremental recurrence, select None.

#### NOTE

- Scheduled incremental replications are skipped until the first full replication is complete.
- When you schedule incremental recurrence, the replication takes place for a maximum period of 60 days from the starting time of replication. For example:
  - If you select **Daily**, then the replication takes place for 60 days from the time the replication starts.
  - If you select **Weekly**, then the replication takes place for 8 weeks from the time the replication starts.
  - If you select **Monthly**, then the replication takes place for 2 months from the time the replication starts.

#### **Full Replication**

Do one of the following:

- To specify a schedule for the replication, click **Start** and specify the date when you want to start the full replication.
- To start full replication manually without setting a schedule, click None.

**NOTE:** You must prepare the workload prior to the scheduled time. The full replication cannot run unless the target VM exists and the workload preparation is complete. Migrate skips the scheduled full replication and retries it at the next scheduled time.

#### **Blackout Window**

Use these settings to force a replication blackout. The replication blackout suspends scheduled replications during peak utilization hours or prevents conflicts between VSS-aware software and the PlateSpin VSS block-level data transfer component.

To specify a blackout window, click Edit and do the following:

- Specify the start and end time for the blackout period.
- Select one of the blackout recurrence pattern such as daily, weekly, or monthly. If you do not want to force a replication blackout, select None.

NOTE: The blackout start and end times are based on the system clock on the PlateSpin Server.

#### **Compression Level**

These settings control whether data is compressed during transmission between the source and target workloads, and the level of data compression applied. See "Data Compression" on page 53. Select one of the following options:

- Fast: Consumes the least CPU resources on the source, but yields a lower compression ratio.
- **Optimal:** Consumes optimal CPU resources on the source and yields an optimal compression ratio. This is the recommended option.
- Maximum: Consumes the most CPU resources on the source, but yields a higher compression ratio.

#### **Bandwidth Throttling**

These settings control the bandwidth throttling. PlateSpin Migrate enables you to control the amount of available bandwidth consumed by direct source-to-target communication over the course of a workload migration. You can specify a throughput rate for each migration job. Throttling provides a way to prevent migration traffic from congesting your production network and to reduce the overall load of your PlateSpin Server.

To throttle replications to a specified rate, specify the required throughput value in Mbps and the time pattern.

**Migration Settings** 

#### **Transfer Method**

(For Windows Workloads) Select a data transfer mechanism and security through encryption.See Section 2.2, "Supported Data Transfer Methods," on page 46.

To enable encryption, select the Encrypt Data Transfer option. See Section 2.3, "Security and Privacy," on page 48.

#### **Transfer Encryption**

(For Linux Workloads) To enable encryption, select the Encrypt Data Transfer option.See Section 2.3, "Security and Privacy," on page 48.

#### Source Credentials

Specify the credentials required for accessing the workload. See Section 19.3, "Discovery Guidelines for Source Workloads," on page 283.

#### CPU

(For migration to vCloud and VM platforms using VMware 5.1, 5.5, and 6.0 with a minimum VM hardware Level 8) Specify the number of sockets and the number of cores per socket for the target workload. It automatically calculates the total cores. This parameter applies on the initial setup of a workload with an initial replication setting of Full Replication.

**NOTE**: The maximum number of cores the workload can use is subject to external factors such as the guest operating system, the VM hardware version, VMware licensing for the ESXi host, and ESXi host compute maximums for vSphere (see *ESXi/ESX Configuration Maximums (VMware KB 1003497)* (https://kb.vmware.com/kb/1003497)).

Some distributions of a guest OS might not honor the cores and cores per socket configuration. For example, guest OSes using SLES 10 SP4 retain their original cores and sockets settings as installed, whereas other SLES and RHEL distributions honor the configuration.

#### **Organization Virtual Data Center**

(For migration to vCloud) Select a virtual data center associated with your organization.

#### vApp

Specify a name for the VMware vApp.

#### Virtual Machine Name

Specify a display name for the new virtual machine.

#### Disks

Specify the path to the hard disk on the target virtual machine.

#### Volumes

Select volumes to be included in the target for migration.

#### **NTFS Cluster Size**

(For File-Based Windows Workloads) Specify the cluster size for the NTFS volume. For information about the default cluster size for an NTFS volume, see Microsoft Support KB Article 140365.

#### Non-volume Storage

(For Linux Workloads) Specify a non-volume storage, such as a swap partition, that is associated with the source workload. This storage is re-created in the migrated workload.

#### **Disks For Volume Groups**

(For Linux Workloads) Specify the datastore name and the path where the virtual disk must be created on the target machine. You can choose to retain the path specified by default.

#### **Volume Groups**

(For Linux Workloads) Specify the LVM volume groups to be migrated with the LVM logical volumes listed in the **Converted Logical Volumes** section of the settings.

**NOTE:** Disks that host both regular volumes (such as /boot) and volume groups are configured in the Disks section.

#### **Converted Logical Volumes**

(For Linux Workloads) Specify one or more LVM logical volumes to be migrated for a Linux workload.

**Replication Network for Target** 

By default, the replication NIC is the primary NIC that you specify in **Target Workload Settings> Network Connections**. Specify a network interface (NIC or IP address) on the target to use for replication traffic.

- 1. Select a network to use for replication traffic.
- 2. Select one of the following:
  - DHCP: Obtain an IP address automatically assigned by a DHCP server.
  - Static Manual: Specify a static IP address that is unique within the supported subnet.
  - Static IP Pool: Select this option to automatically issue IP address from the IP pool.
- 3. Specify an MTU value that the PlateSpin Migrate Linux RAM Disk (LRD) replication network can use. Setting a low value helps to avoid jabber over networks. For example: a VPN.

The default value is an empty string. When networking is configured in the LRD, it allows the network device to set its own default, which is usually 1500. However, if you specify a value, PlateSpin Migrate adjusts the MTU when it configures the network interface.

#### **Replication Networks for Source**

Select one or more network interfaces (NIC or IP address) on the source workload to use for replication traffic that are valid for communications with the replication environment.

#### Services to Stop Before Any Replication

(For Windows Workloads) We recommend that all the non-VSS compliant services or antivirus are stopped temporarily on the source while the VSS snapshot is being captured on the source. Select the Windows services that you want to be temporarily stopped on the source workload while the VSS snapshot is being captured on the source. These services are restored as soon as the VSS snapshot creation completes.

#### Services to Stop for Cutover with Replication

(For Windows Workloads) Select the Windows services that should be permanently stopped on the source workload for cutover with any replication. The services stopped on the source workload during the replication process are not restored after Cutover. The stopped services are restored after a Test Cutover.

#### Daemons to Stop Before Any Replication

(For Linux Workloads) Select the Linux services that you want to be temporarily stopped on the source workload before replication. These services will be restored back after replication completes.

#### Daemons to Stop for Cutover with Replication

(For Linux Workloads) Select the Linux services that should be permanently stopped on the source workload for Cutover with any Replication. The services stopped on the source workload during the replication process are not restored after Cutover. The stopped services are restored after a Test Cutover.

#### **Target Workload Settings**

(These settings are applied during the Run Cutover)

#### VM Memory

Specify the amount of memory allocated to the target workload.

#### VM Tools

To install the VM tools, select the Install VM Tools option. This option is selected by default.

#### Hostname

Do one of the following:

- To retain the same host name, select No Change.
- To change the host name, select **Set To** and specify the new name.

NOTE: An incremental replication is required if you change the host name at cutover.

#### System Identifier (SID) - (This setting is applicable only for Windows Server 2008)

To generate a new system identifier for the target workload, select **Generate New System Identifier (SID)** in the Target Workload Test Settings section of the Web Interface. For Windows Server 2008, you must specify the local Administrator account credentials. If this account has been locally renamed on the source, provide the new name.

#### Domain / Workgroup

(For Windows Workloads) Depending on whether the source workload belongs to workgroup or domain, one of the following displays:

Workgroup: Workgroup\_name

where *Workgroup\_name* is the workgroup name to which the source belongs.

Domain: Domain\_name

where *Domain\_name* is the domain name to which the source belongs.

NOTE: An incremental replication is required if you change the domain or workgroup at cutover.

Do one of the following depending on where you want the target workload to join:

- When the source workload belongs to a workgroup: Assume that the source workload belongs to a workgroup named WorkGroup1.
  - For the target workload to join the same workgroup (WorkGroup1), retain the following existing selection:

Workgroup: Workgroup1

- For the target workload to join a different workgroup (say WorkGroup2), select Join Workgroup and specify the name as WorkGroup2.
- For the target workload to join a domain, select Join Domain and specify the domain name you want the target to join.
- When the source workload belongs to a domain: Assume that the source workload belongs to a domain named Domain1.
  - For the target workload to join a workgroup, click Join Workgroup and specify the name of the workgroup you want the target to join.
  - For the target workload to join the same domain (**Domain1**) with the domain registration settings preserved, retain the following existing selection:

#### Domain: Domain1

- For the target workload to join the same domain (Domain1) without preserving the domain registration settings, select Join Domain and specify the domain name as Domain1.
- For the target workload to join a different domain, select Join Domain and specify the domain name you want the target to join.

#### **Domain Credentials**

(For Windows Workloads) If you select Join Domain, specify the domain administrator credentials.

#### **Network Connections**

- 1. For workloads that have more than one NIC, select Include for each NIC to be migrated. Deselect Include to exclude a NIC.
  - At least one NIC is required.
  - The number of NICs to migrate cannot exceed the maximum number of NICs supported by the selected cloud instance.
- Ensure that the Primary NIC is properly configured for its role as Primary. The default Primary Connection is the first NIC in the list. To set a different NIC as Primary NIC, click Edit for the corresponding NIC and select Primary Connection for that NIC.
- 3. For each included NIC:
  - a. Select **Start Connected** to connect the virtual network interface when starting the target workload.
  - b. Select a network.
  - c. (Conditional) To set the NIC as Primary NIC, click Edit and select Primary Connection. This resets the Primary Connection for the previously set Primary NIC.
  - d. Select one of the following:
    - DHCP: Obtain an IP address automatically assigned by a DHCP server.
    - Static: Specify a static IP address, a subnet mask, and a gateway IP address. The IP address
      must be unique within the supported subnet.

#### **DNS Servers**

(For Linux Workloads) Specify the DNS Servers for the target workloads. This is applicable only if you select **Static** in the **Network Connections** option:

- Primary DNS server: Specify the primary DNS server address.
- Alternative DNS server: Specify an alternate DNS server address.
- Additional DNS server: To specify additional DNS server addresses:
  - 1. Click Advanced.
  - 2. Specify the DNS server address.
  - 3. Click Add to add the server in the DNS Server Addresses list.
  - 4. Click OK.

#### Services States on Target VM

(For Windows Workloads) Select Windows services that must be automatically stopped on the target VM.

#### **Daemons States on Target VM**

(For Linux Workloads) Select Linux daemons that must be automatically stopped on the target VM.

#### **Target Workload Test Settings**

#### (These settings are applied during the Test Cutover)

#### **Copy Target Workload Settings**

Click the **Copy Target Workload Settings** option to automatically copy the workload settings from Target Workload Settings section to Target Workload Test Settings section.

#### **VM Memory**

Specify the amount of memory allocated to the target workload.

#### VM Tools

To install the VM tools, select the Install VM Tools option. This option is selected by default.

#### Hostname

Do one of the following:

- To retain the same host name, select No Change.
- To change the host name, select **Set To** and specify the new name.

NOTE: An incremental replication is not required if you change the host name at test cutover.

#### System Identifier (SID) - (This Setting is applicable only for Windows Server 2008)

To generate a new system identifier for the target workload, select **Generate New System Identifier (SID)** in the Target Workload Test Settings section of the Web Interface. For Windows Server 2008, you must specify the local Administrator account credentials. If this account has been locally renamed on the source, provide the new name.

#### Domain / Workgroup

(For Windows Workloads) Depending on whether the source workload belongs to workgroup or domain, one of the following displays:

Workgroup: Workgroup\_name

where *Workgroup\_name* is the workgroup name to which the source belongs.

Domain: Domain\_name

where *Domain\_name* is the domain name to which the source belongs.

NOTE: An incremental replication is not required if you change the domain or workgroup at test cutover.

Do one of the following depending on where you want the target workload to join:

- When the source workload belongs to a workgroup: Assume that the source workload belongs to a workgroup named WorkGroup1.
  - For the target workload to join the same workgroup (WorkGroup1), retain the following existing selection:

Workgroup: Workgroup1

- For the target workload to join a different workgroup (say WorkGroup2), select Join Workgroup and specify the name as WorkGroup2.
- For the target workload to join a domain, select Join Domain and specify the domain name you
  want the target to join.
- When the source workload belongs to a domain: Assume that the source workload belongs to a domain named Domain1.
  - For the target workload to join a workgroup, click Join Workgroup and specify the name of the workgroup you want the target to join.
  - For the target workload to join the same domain (**Domain1**) with the domain registration settings preserved, retain the following existing selection:

Domain: Domain1

- For the target workload to join the same domain (Domain1) without preserving the domain registration settings, select Join Domain and specify the domain name as Domain1.
- For the target workload to join a different domain, select Join Domain and specify the domain name you want the target to join.

#### **Domain Credentials**

(For Windows Workloads) If you select Join Domain, specify the domain administrator credentials.

#### **Network Connections**

Available NICs match the included NICs in Target Workload Settings > Network Connections. The default Primary Connection is the first NIC in the list.

- 1. For each included NIC:
  - a. Select **Start Connected** to connect the virtual network interface when starting the target workload.
  - b. Select a network.
  - c. (Conditional) To set the NIC as Primary NIC, click Edit and select Primary Connection. This resets the Primary Connection for the previously set Primary NIC.
  - d. Select one of the following:
    - DHCP: Obtain an IP address automatically assigned by a DHCP server.
    - Static: Specify a static IP address, a subnet mask, and a gateway IP address. The IP address
      must be unique within the supported subnet.

#### **DNS Servers**

Specify the DNS Servers for the target workloads. This is applicable only if you select **Static** in the **Network Connections** option:

- Primary DNS server: Specify the primary DNS server address.
- Alternative DNS server: Specify an alternate DNS server address.
- Additional DNS server: To specify additional DNS server addresses:
  - 1. Click Advanced.
  - 2. Specify the DNS server address.
  - 3. Click Add to add the server in the DNS Server Addresses list.
  - 4. Click OK.

#### Services States on Target VM

(For Windows Workloads) Select Windows services that must be automatically stopped on the target VM.

#### Daemons States to Change

(For Linux Workloads) Select Linux daemons that must be automatically stopped on the target VM.

#### Tag

#### Tag

Select a tag to assign to the workload. For more information about tags, see Section 19.9, "Using Tags to Track Logical Associations of Workloads," on page 294.

8 (Optional) To change the target, click Change Target.

**NOTE:** If you change the target, all the settings you specified will be cleared.

- **9** Do one of the following:
  - Click Save to save the settings.
  - Click Save and Prepare to save the settings and start preparing the workload migration.
  - Click Cancel to exit.

For migration of workloads to a VMware virtual host (includes VMware DRS Clusters hosted on VMware Cloud on AWS), PlateSpin Migrate provides automated setup of the target virtual machine on a specified ESX host, in accordance with the features and capabilities of the selected virtualization platform. In addition to the migration settings, you specify settings for the target VM that Migrate will create, such as:

- Target VM name and configuration file path
- Datastore to use from available resources on the target virtual host
- Network settings
- Virtual memory allocation

#### NOTE

- Raw Device Mapping (RDM) for target VMs on VMware is supported only by using the X2P workflow.
- When you use the X2P workflow for migrating a workload to VMware, you must set up the VMware Tools for the target workload before you perform the conversion. See Section 29.3.3, "Setting Up VMware Tools for the Target Workload," on page 497.
- Before you migrate a Linux workload, ensure that Perl module is installed on the source Linux workload to enable PlateSpin Migrate to install the VMware tools on the target workload during conversion. Else, you can manually install the VMware tools on the target workload post conversion.
- If your target VMware ESX server is part of a fully automated Distributed Resource Scheduler (DRS) cluster (a cluster with its VM migration automation level set to Fully Automated), the newly created target VM's automation level is changed to Partially Automated for the duration of the migration. This means that your target VM might power up on a different ESX server from the one initially selected, but migration is prevented from automatic execution.

Use the guidelines in this section to configure migration to VMware.

- Section 29.1, "Planning for Migration to VMware," on page 485
- Section 29.2, "Automated Migration to VMware Using Migrate Client," on page 487
- Section 29.3, "Migration to VMs on VMware Using X2P Workflow," on page 496
- Section 29.4, "Automated Migration to VMware Using Migrate Web Interface," on page 498
- Section 29.5, "Migration of Windows Clusters to VMware," on page 506

# 29.1 Planning for Migration to VMware

Before you begin migrations to virtual machines on VMware, ensure that your migration environment meets the following guidelines:

#### **Supported VMware Platforms**

• See "VMware vCenter" in Table 2-12, "Supported Target Hyper-V Platforms for the Migrate Client Only," on page 43.

#### **Supported Workloads**

 See Section 2.1.1, "Supported Source Workloads For Migration to Non-Cloud Platforms," on page 25, as appropriate for the target VMware platform or VMware Cloud on AWS platform.

#### **Network Access and Communications**

• See "Access and Communication Requirements across Your Migration Network" on page 54.

#### Prerequisites

- See Chapter 13, "Prerequisites for Migration to VMware," on page 227.
- See Chapter 11, "Prerequisites for Migration to VMware Cloud on AWS," on page 197.
- See Chapter 22, "Preparing for Migration of Windows Clusters," on page 313.
- See Appendix C, "Advanced Windows Cluster Migration to VMware VMs with RDM Disks," on page 325.

#### Target Discovery

Using Migrate Client

 Target VMware virtual host (automated): See Section 18.4.1, "Target Discovery in the Migrate Client," on page 267

Using Migrate Web Interface

- Target VMware virtual host (automated): See Section 18.4.2, "Target Discovery in the Web Interface," on page 269.
- Target VMware Cloud on AWS (Using the VMware Cloud on AWS option): See Section 18.4.2, "Target Discovery in the Web Interface," on page 269.

Using PlateSpin ISO

 Target VMs on VMware virtual host (semi-automated): See Section 18.5, "Registering and Discovering Details for Target VMs on Virtual Hosts with PlateSpin ISO," on page 272.

#### Workload Discovery

Using Migrate Client

 Source Workloads: See Section 19.6.1, "Workload Discovery in the Migrate Client," on page 286.

Using Migrate Web Interface

 Source Workloads: See Section 19.6.2, "Workload Discovery in the Migrate Web Interface," on page 287.

Using Migrate Agent

 Source Workloads: See Section 19.7, "Registering Workloads and Discovering Details with Migrate Agent," on page 288.

#### **Additional Information**

- vSphere Virtual Machine Administration (https://docs.vmware.com/en/VMware-vSphere/6.5/ vsphere-esxi-vcenter-server-65-virtual-machine-admin-guide.pdf)
- VMware Cloud on AWS (https://docs.vmware.com/en/VMware-Cloud-on-AWS/index.html)

# 29.2 Automated Migration to VMware Using Migrate Client

1 Discover or refresh your source workload and your target VM host.

See "Discovering and Preparing Workloads and Targets" on page 261.

- 2 In the Migrate Client, initiate a peer-to-peer workload migration.
  - **2a** Expand the Tasks options, then select the conversion type, depending on your goals for the migration:
    - Copy Workload
    - Move Workload

The Source and Target panes display workloads and targets applicable to the selected type of a migration job.

| ł                                                        | ADMIN-PC<br>Windows 7 x64 Enterprise<br>10.10.10.165 (workgroup)                                                          | (                                                                                                    |                                                  | localhost<br>VMware ESXi Server (64-bit<br>10.10.10.230 |
|----------------------------------------------------------|----------------------------------------------------------------------------------------------------|----------------------------------------------------------------------------------------------------|--------------------------------------------------|---------------------------------------------------------|
| Source:                                                  |                                                                                                    |                                                                                                    | Target:                                          |                                                         |
| Hostname<br>ADMIN-PI<br>rhel-5-11-5<br>WIN-2K8           | ∆<br>C<br>32bit.migrateauto.com<br>R2-PULAK                                                                               | Actions<br>C Copy Workload<br>Move Workload<br>C Capture Image<br>Deploy Image                                        | Hostname<br>Icalhost<br>R420-HY2<br>R620-HYP     | ∠<br>ERV                                                |
|                                                          |                                                                                                    | Full Migration<br>Server Sync (Changes only)                                                                          |                                                  |                                                         |
| Action Descri<br>The act ol<br>repurposiny<br>workload I | iption<br>f migrating a server (physical or v<br>g the original infrastructure. As l<br>icense is transferred from source | virtual) from one piece of infrastruct<br>ittle as possible is changed with th<br>server to target server during a mo | ure to another with<br>e migrated server<br>ove. | the intent of retiring or<br>during a move. A           |
|                                                          |                                                                                                    |                                                                                                    |                                                  |                                                         |

- **2b** In the Source pane, select the workload you want to migrate.
- **2c** In the Target pane, select target host for the migration.
- 2d Check the validation messages at the bottom of the window.
- 2e Click Configure Job to access the Peer-to-Peer Migration Job window.

Figure 29-1 Peer-to-Peer Migration Job Window

|          | Job Configuration                              |                                                                                                    | 2                                                                   |
|----------|------------------------------------------------|----------------------------------------------------------------------------------------------------|---------------------------------------------------------------------|
| 0        | Conversion                                     | During the conversion, the source machine will remain: Online                                                                            |                                                                     |
| 0        | End States                                     | Alter the conversion, the source machine state will be: Powered On<br>Alter the conversion, the target machine state will be: Powered On |                                                                     |
| 0        | Network                                        | Encrypton: Disabled<br>Compression: Disabled<br>Bandwidh Thotting: Disabled                                                              |                                                                     |
| 0        | Schedule                                       | Scheduled to start immediately                                                                                                    |                                                                     |
| ۵        | Access                                         | Source : The credentials are invalid or are blank.<br>Target : Success                                                                   |                                                                     |
|          | Alerts                                         | Event Notifications will not be sent for this job                                                                                        |                                                                     |
| 6        | Take Control                                   | Source take control is disabled, because live transfer is selected.<br>Target : Valid IPv4 Address required                              |                                                                     |
| 3        | License<br>Post-Miguelon                       | The license key will be automatically selected during the conversion<br>No Action scheduled to run                                       |                                                                     |
| 1        | VMware ESX Virtual Machine Configuration       |                                                                                                    | ۵                                                                   |
| -        | General                                        | Display name W2K3-SP0-328IT_VM<br>Memory allocated: 1 GB; Number of CPUs: 1<br>Installing VMware Tools: Yes                              |                                                                     |
| 0        | Network Configuration                          |                                                                                                    | *                                                                   |
| 1        | Network Identification<br>Guest NIC 1          | Host name: W2K3-SP0-32BIT Virtual network: for network: connection Local Area Connection does not exist.                                 |                                                                     |
| ÷.       | Operating System and Application Configuration |                                                                                                    | ۶                                                                   |
| 9        | Windows Services (Target)                      | No changes to service start up modes                                                                                                    |                                                                     |
| <u>_</u> | Live Transfer Services (Source)                | No service(s) will be stopped during file transfer                                                                                       |                                                                     |
| 8        | System Files                                   | No files need to be replaced                                                                                                    |                                                                     |
| -        | Drive Configuration                            |                                                                                                    | *                                                                   |
| ۲        | Hard Drives                                    | One virtual hard disk with one partition.                                                                                                |                                                                     |
|          | Additional Items For Review                    |                                                                                                    | *                                                                   |
| 0        | Additional Items For Review                    | 2 Errore, 2 Warnings                                                                                                    |                                                                     |
|          | telp                                           |                                                                                                    | All errors must be resolved before continuing Save   * Start Cancel |

#### **3** In the Job Configuration section of the Migration Job window, configure the following settings:

| Setting Name    | Description                                                                                                    |  |
|-----------------|----------------------------------------------------------------------------------------------------|--|
|                 | License                                                                                                    |  |
| License Key     | PlateSpin Migrate automatically selects the best license key for a migration job. If you have multiple license keys, you can specify the license key to use for the workload, assuming licenses are available (neither expired nor exhausted). |  |
|                 | To specify an alternate key to use:                                                                                                    |  |
|                 | <ol> <li>Deselect Automatically select the best license key during the<br/>conversion, then select the appropriate license key from the menu.</li> </ol>                                                                                       |  |
|                 | 2. Click <b>OK</b> .                                                                                                    |  |
|                 | The selected license key is displayed on the License tab and its description is updated.                                                                                                    |  |
| Conversion      |                                                                                                    |  |
| Transfer Scope  | Specify the scope of workload data to transfer from the source to the target as Full Migration or Server Sync (Changes Only).                                                                                                    |  |
| Transfer Method | Specify how data is transferred from source to target. The availability depends on your workload and migration job type.See Section 2.2, "Supported Data Transfer Methods," on page 46.                                                        |  |

| Setting Name                        | Description                                                                                                    |
|-------------------------------------|----------------------------------------------------------------------------------------------------|
|                                     | End State                                                                                                    |
| Source Machine End State            | Specify whether to shut down the source workload after a successful cutover.<br>For a workload move, the shut down is selected by default.                                                                                                    |
| Target Virtual Machine End<br>State | Specify whether to power on, power off, or suspend the target workload after a successful cutover.                                                                                                    |
|                                     | Network                                                                                                    |
| Compression                         | Specify whether to compress data during transmission between the source<br>and target workloads, and the level of data compression to apply.See "Data<br>Compression" on page 53. Select one of the following options:                                                                                                    |
|                                     | <ul> <li>Fast: Consumes the least CPU resources on the source, but yields a<br/>lower compression ratio.</li> </ul>                                                                                                    |
|                                     | <ul> <li>Optimal: Consumes optimal CPU resources on the source and yields an<br/>optimal compression ratio. This is the recommended option.</li> </ul>                                                                                                    |
|                                     | • Maximum: Consumes the most CPU resources on the source, but yields a higher compression ratio.                                                                                                    |
| Encryption                          | Select Encrypt Data Transfer to encrypt the data as it is transferred from source to target.See Section 2.3, "Security and Privacy," on page 48.                                                                                                    |
| Bandwidth Throttling                | Specify whether to throttle bandwidth for data transfer traffic between the source and target machines. To enable throttling, select the <b>Enable</b><br><b>Bandwidth Throttling</b> option, specify the required maximum value in Mbps, and optionally a time period during which to enforce the throttling. If specified, the <b>from</b> and <b>to</b> time values are based on the source workload's system time. |
|                                     | If no time interval is defined, bandwidth is throttled to the specified rate at all<br>times by default. If time interval is defined and the migration job executes<br>outside this interval, data is transferred at full speed.                                                                                                    |
| IP Addresses                        | Specify additional IP addresses for source workloads to enable communication in environments that use network address translation (NAT).                                                                                                    |
|                                     | For information on how to specify additional IP addresses for your PlateSpin Server, see Section 2.6.6, "Migrations Across Public and Private Networks through NAT," on page 62.                                                                                                    |
|                                     | Schedule                                                                                                    |
| Schedule                            | Specify when to start the migration job:                                                                                                    |

| Schedule | Specify when to start the migration job:                                                                                                    |
|----------|----------------------------------------------------------------------------------------------------|
|          | Run immediately                                                                                                    |
|          | Run at a later time                                                                                                    |
|          | Use the calendar menu to specify the date and time to begin the migration.                                                                                                    |
|          | <b>NOTE:</b> You must prepare the workload prior to the scheduled time. The full replication cannot run unless the target VM exists and the workload preparation is complete. Migrate skips the scheduled full replication and retries it at the next scheduled time. |
|          |                                                                                                    |

| Setting Name                                                                                                    | Description                                                                                                    |  |  |
|----------------------------------------------------------------------------------------------------|----------------------------------------------------------------------------------------------------|--|--|
| Access Settings                                                                                                    |                                                                                                    |  |  |
| Source Credentials                                                                                                    | (Windows) Specify the account user name with local or domain-level administrative privileges and a valid password. Use this format:                             |  |  |
|                                                                                                    | <ul> <li>For domain member machines: authority\principal</li> </ul>                                                                                             |  |  |
|                                                                                                    | <ul> <li>For workgroup member machines: <i>hostname\principal</i></li> </ul>                                                                                    |  |  |
|                                                                                                    | (Linux) Specify the root or root-level user name and a valid password.                                                                                          |  |  |
| Target Credentials                                                                                                    | (VMware DRS Cluster) Specify VMware vCenter Web service user name and password.                                                                                 |  |  |
|                                                                                                    | (VMware ESX Server) Specify the ESX account with administrator role.                                                                                            |  |  |
|                                                                                                    | Alerts                                                                                                    |  |  |
| Receive Event Notifications                                                                                                    | Specify whether to send email notifications for event conditions. You must configure an SMTP server to use this feature.                                        |  |  |
| Receive Progress<br>Notifications                                                                                                    | If you enable Event notifications, you can optionally receive progress notifications at a specified interval.                                                   |  |  |
| Send to Addresses                                                                                                    | Add or remove valid email addresses for recipients of the notifications.                                                                                        |  |  |
|                                                                                                    | Take Control Settings                                                                                                    |  |  |
| Target Virtual Machine                                                                                                    | Under Target Virtual Machine, click Configure, then specify the options for the virtual network and the TCP/IP settings for the replication NIC, then click OK. |  |  |
|                                                                                                    | Post-Migration                                                                                                    |  |  |
| Action                                                                                                    | Specify a pre-configured action from the PlateSpin Migrate library.See<br>Section 6.5, "Managing Post-Migration Actions (Windows and Linux)," on<br>page 129.   |  |  |
| Execution Parameters                                                                                                    | Specify the command line command to run the selected action. You can specify a timeout for the execution.                                                       |  |  |
| Credentials                                                                                                    | Specify the user name and password to use for the post-migration tasks. You can optionally use the source credentials.                                          |  |  |
| <b>4</b> In the Virtual Machine Configuration section of the Migration Job window, click <b>General</b> , then configure the following settings: |                                                                                                    |  |  |
| Setting Name                                                                                                    | Description                                                                                                    |  |  |
| VMware ESX Virtual Machine                                                                                                    |                                                                                                    |  |  |
| Virtual Machine Name                                                                                                    | Specify a name to use for the target VM as it appears in the VMware.                                                                                            |  |  |
| Datastore                                                                                                    | Select a datastore associated with your VM for storing VM configuration files.                                                                                  |  |  |
| Path                                                                                                    | Type the path to use for the target VM file, including the VM file name. For example:                                                                           |  |  |

/hostname-VM/hostname-VM.vmx

| Description                                                                                                    |
|----------------------------------------------------------------------------------------------------|
| Specify the amount of virtual memory in GB.                                                                                                    |
| Specify whether to install the latest VMware tools on the target VM. If they are installed on the source, they will be uninstalled and reinstalled using the version appropriate for the platform of the VMware target host.                                                                                                    |
| Specify preferences for the virtual devices.                                                                                                    |
| <ul> <li>(For expert users) Specify preferences for the Resource Pool, number of CPUs, and CPU scheduling affinity based on their availability on the target VMware server. Each vCPU is presented to the guest OS on the VM platform as a single core, single socket.</li> <li>(For migration to VM platform that is part of a DRS Cluster) Specify the Besource Pool location where the migrated VM is to be created</li> </ul> |
|                                                                                                    |

PlateSpin Migrate displays target virtual machine configuration options specific to the selected target and also provides access to advanced configuration options. For information about host-specific configuration options, see Target VM Configuration: VMware ESXi.

**5** In the Network Configuration section of the Migration Job window, configure the following settings:

| Setting Name                                    | Description                                                                                                    |  |  |
|-------------------------------------------------|----------------------------------------------------------------------------------------------------|--|--|
| Network Configuration                           |                                                                                                    |  |  |
|                                                 | Network Identification Settings for Windows                                                                                                    |  |  |
| Host Name                                       | Specify the desired host name for the target machine.                                                                                                    |  |  |
| Generate New SID                                | When this option is selected, the target workload is assigned a new System<br>Identifier (SID). Credentials are required only for Windows 2008 systems, and<br>must be the credentials for the local (embedded) Administrator account.<br>If this account has been locally renamed on the source, provide the new<br>name.         |  |  |
| Member of Domain /<br>Workgroup                 | Select the required option and type the name of the domain or workgroup that you want the target machine to join.                                                                                                    |  |  |
| Preserve Source Server's<br>Domain Registration | Preserves domain registration and ensures that the source server domain<br>registration remains intact during migration. If you disable this option, the<br>source machine's domain account is transferred to the target machine. The<br>source server still appears to be on the domain, but does not have a valid<br>connection. |  |  |
| Domain Credentials                              | If the target machine is to be part of a domain, specify valid credentials for a user account with permission to add servers to the domain, such as a member of the Domain Admins group or Enterprise Admins group.                                                                                                    |  |  |
|                                                 | Network Identification Settings for Linux                                                                                                    |  |  |
| Host Name                                       | On the Network Identification tab, specify the desired host name for the target machine.                                                                                                    |  |  |

| Setting Name | Description                                                                                     |
|--------------|-------------------------------------------------------------------------------------------------|
| DNS          | Use the Add, Edit, and Remove buttons to manage DNS server entries for the new virtual machine. |

**6** In the Operating System and Applications Configuration section of the Migration Job window, configure the following settings:

| Setting Name                                   | Description                                                                                                    |
|------------------------------------------------|----------------------------------------------------------------------------------------------------|
| Operating System and Application Configuration |                                                                                                    |
| Windows Services (Target)                      | Select Windows services' start conditions on the target VM after cutover.<br>Start options are Automatic, Manual, Disabled, and Automatic (Delayed<br>Start).                                                                                                    |
|                                                | To modify the settings:                                                                                                    |
|                                                | <ol> <li>Click the Status column for the service, then select from the Windows<br/>start options.</li> </ol>                                                                                                    |
|                                                | 2. When you are done setting services start states, click <b>OK</b> .                                                                                                    |
| Live Transfer Services<br>(Source)             | Specify the Windows services to stop on the source workload during data transfers.                                                                                                    |
|                                                | We recommend that all the non-VSS compliant services or antivirus are<br>stopped temporarily on the source while the VSS snapshot is being captured<br>on the source. Select the Windows services that you want to be temporarily<br>stopped on the source workload while the VSS snapshot is being captured on<br>the source. These services are restored as soon as the VSS snapshot creation<br>completes. |
|                                                | To modify the settings:                                                                                                    |
|                                                | 1. Select <b>Stopped</b> next to the service to be stopped for data transfer.                                                                                                    |
|                                                | 2. When you are done setting services to stop, click OK.                                                                                                    |
| Linux Daemons (Target)                         | Specify the start states for daemons on the target VM after cutover.                                                                                                    |
|                                                | To modify the settings:                                                                                                    |
|                                                | <ol> <li>Click the Run Level column for the daemon, then select from run levels 0<br/>through 6 and Boot (B), then click OK.</li> </ol>                                                                                                    |
|                                                | 2. When you are done setting daemon start states, click <b>OK</b> .                                                                                                    |
| Live Transfer Daemons                          | Specify the daemons to stop on the source workload during data transfers.                                                                                                    |
| (Source)                                       | To modify the settings:                                                                                                    |
|                                                | 1. Select Stopped next to the daemon to be stopped for data transfer.                                                                                                    |
|                                                | 2. When you are done setting daemons to stop, click <b>OK</b> .                                                                                                    |

**7** In the Drive Configuration section of the Migration Job window, configure the following settings:

| Setting Name              | Description                                                                                                    |  |  |
|---------------------------|----------------------------------------------------------------------------------------------------|--|--|
|                           | Drive Configuration                                                                                                    |  |  |
| Hard Drives               | Specify drive and volume configurations to be migrated.                                                                                                    |  |  |
| Disks                     | Specify the path to the hard disk on the target virtual machine.                                                                                                    |  |  |
| Volumes                   | Select volumes to be included in the target for migration.                                                                                                    |  |  |
| NTFS Cluster Size         | (For File-Based Windows Workloads) Specify the cluster size for the NTFS volume. For information about the default cluster size for an NTFS volume, see the Microsoft Support KB Article 140365. |  |  |
| Non-volume Storage        | (For Linux Workloads) Specify a non-volume storage, such as a swap partition, that is associated with the source workload. This storage is re-created in the migrated workload.                  |  |  |
| Disks For Volume Groups   | (For Linux Workloads) Specify the datastore name and the path where the virtual disk must be created on the target machine. You can choose to retain the path specified by default.              |  |  |
| Volume Groups             | (For Linux Workloads) Specify the LVM volume groups to be migrated with the LVM logical volumes listed in the <b>Converted Logical Volumes</b> section of the settings.                          |  |  |
| Converted Logical Volumes | (For Linux Workloads) Specify one or more LVM logical volumes to be migrated for a Linux workload.                                                                                               |  |  |

PlateSpin Migrate displays storage configuration options specific to the selected target. For information about host-specific configuration options, see:

- Drive Configuration: VMware ESX
- 8 In the Additional Items for Review section of the Migration Job window, review errors and messages about the workload configuration. You must resolve errors before you can submit the migration job.
- 9 Click OK.

### 29.2.1 Target VM Configuration: VMware ESXi

The following are configuration options specific to VMware vSphere (applicable to all VMs under the containing resource pool).

| 🕜 Edit Settings               | ×                 |  |
|-------------------------------|-------------------|--|
| Name: Pr                      | pol_28            |  |
| CPU Resources                 |                   |  |
| Shares:                       | Normal • 4000 -   |  |
| Reservation:                  | 0 ÷ MHz           |  |
|                               |                   |  |
| Limite                        |                   |  |
| Linic.                        |                   |  |
|                               | ✓ Unlimited       |  |
| Memory Resource               | ies               |  |
| Shares:                       | Normal            |  |
| Reservation:                  | 1078 		 MB        |  |
|                               |                   |  |
| Limit:                        | 26890 <u>→</u> MB |  |
|                               | ,,                |  |
|                               | Unlimited         |  |
| Remaining resources available |                   |  |
| Help                          | OK Cancel         |  |

Name: Specify the display name for the new virtual machine.

#### **CPU Resources**

- Shares: CPU shares for this virtual machine with respect to the parent's total. Peer VMs share resources according to their relative share values bounded by the Reservation and Limit. Select Low, Normal, or High, which specify share values respectively in a 1:2:4 ratio. Select Custom to give each virtual machine a specific number of shares, which express a proportional weight.
- Reservation: Guaranteed CPU allocation for this VM.

**Expandable Reservation:** Select this option to specify that more than the specified reservation is allocated if resources are available in a parent.

• Limit: Upper limit for this virtual machine's CPU allocation.

Unlimited: Select this option to specify no upper limit.

Memory Resources: (these are similar to CPU resource settings, but apply to memory resources)

# 29.2.2 Drive Configuration: VMware ESX

The following are drive configuration settings specific to VMware ESX:

| Volume Groups            |                                                                                                    |                                                                                                    |                                                                               |                                                                                                    |                                                                                            |                                                                                                    |                                                                                                    |                                                                                                    |                                                                                                    |                                                                                                    |
|--------------------------|----------------------------------------------------------------------------------------------------|----------------------------------------------------------------------------------------------------|-------------------------------------------------------------------------------|----------------------------------------------------------------------------------------------------|--------------------------------------------------------------------------------------------|----------------------------------------------------------------------------------------------------|----------------------------------------------------------------------------------------------------|----------------------------------------------------------------------------------------------------|----------------------------------------------------------------------------------------------------|----------------------------------------------------------------------------------------------------|
| sks to create:           |                                                                                                    |                                                                                                    |                                                                               |                                                                                                    |                                                                                            |                                                                                                    | A                                                                                                    | dd F                                                                                                    | Remove Unused Disks                                                                                                    | :                                                                                                    |
| Datastore Size           |                                                                                                    |                                                                                                    | F                                                                             | ïle N                                                                                                    | ame                                                                                        |                                                                                                    |                                                                                                    |                                                                                                    |                                                                                                    |                                                                                                    |
| isk 0 🛛 😝 storage1       | -                                                                                                    | 4 GB                                                                                                    | /                                                                             | 'NY-F                                                                                                    | RHEL4-LVM_V                                                                                | /M/NY                                                                                                    | -RF                                                                                                    | IEL4-LVM_VM                                                                                                    | M_1.vmdk                                                                                                    |                                                                                                    |
| olumes to copy and size: |                                                                                                    |                                                                                                    |                                                                               |                                                                                                    |                                                                                            |                                                                                                    |                                                                                                    |                                                                                                    |                                                                                                    |                                                                                                    |
| Volume                   | Free S                                                                                                    | òpace                                                                                                    | Size                                                                          |                                                                                                    | New Free Sp                                                                                | ace                                                                                                    | Ne                                                                                                    | w Size                                                                                                    | Disk/Volume Group                                                                                                    |                                                                                                    |
| 7                        | 2.4 GB 3.2 GI                                                                                                    |                                                                                                    | 3.2 GB                                                                        |                                                                                                    | 2.4 GB                                                                                     |                                                                                                    | 3.2                                                                                                    | 2 GB                                                                                                    | 😪 VolGroup00                                                                                                    | -                                                                                                    |
| /boot                    | 81.2 N                                                                                                    | ИB                                                                                                    | 98.7 ME                                                                       | }                                                                                                    | 81.2 MB                                                                                    |                                                                                                    | 98                                                                                                    | .7 MB                                                                                                    | 🌍 Disk 0                                                                                                    | -                                                                                                    |
| /home                    | 88.1 N                                                                                                    | ИB                                                                                                    | 98.7 ME                                                                       | }                                                                                                    | 88.1 MB                                                                                    |                                                                                                    | 98                                                                                                    | .7 MB                                                                                                    | 🍞 Disk O                                                                                                    | -                                                                                                    |
| on-volume storage to rec | reate a                                                                                                    | nd size                                                                                                    | e:                                                                            |                                                                                                    |                                                                                            | L. C                                                                                                    |                                                                                                    | Disk Make                                                                                                    | New Cire                                                                                                    |                                                                                                    |
| Туре                     | Partition                                                                                                    |                                                                                                    |                                                                               | 50                                                                                                    | Size Is Sw.                                                                                |                                                                                                    | эр                                                                                                    | Disk/Volu                                                                                                    | New Size                                                                                                    |                                                                                                    |
|                          | /06//                                                                                                    | voiuro                                                                                                    | apo0/E0                                                                       | 01                                                                                                    | 12 110                                                                                     | IV.                                                                                                    |                                                                                                    | 9 VOI V                                                                                                    | 512 MD                                                                                                    |                                                                                                    |
|                          | Volume Groups<br>ks to create:<br>Datastore<br>sk 0 🕞 storage1<br>lumes to copy and size:<br>Volume<br>/<br>/boot<br>/home<br>m-volume storage to rec<br>Type | Volume Groups         ks to create:         Datastore         sk 0         Storage1         Iumes to copy and size:         Volume       Free S         /       2.4 Gi         /boot       81.2 H         /home       88.1 H         m-volume storage to recreate a         Type       Partitie | Volume Groups         ks to create:         Datastore       Size         sk 0 | Volume Groups         ks to create:         Datastore       Size       F         sk 0          ⓐ storage1 | Volume Groups         ks to create:         Datastore       Size       File N         sk 0 | Volume Groups         ks to create:         Datastore       Size         File Name         sk 0          ⓐ storage1 | Volume Groups         ks to create:         Datastore       Size         Batastore       Size         File Name         storage1       ✓ 4 GB         /umes to copy and size:         Volume       Free Space         Size       New Free Space         / 2.4 GB       3.2 GB         /boot       81.2 MB         /home       88.1 MB         98.7 MB       88.1 MB         on-volume storage to recreate and size:         Type       Partition         /dev/VolGroup00/Lo       512 MB | Volume Groups         ks to create:       A         Datastore       Size       File Name         sk 0       Storage1       4 GB       /NY-RHEL4-LVM_VM/NY-RH         lumes to copy and size:       Volume       Free Space       Size       New Free Space       Net Storage         Volume       Free Space       Size       New Free Space       Net Storage       Net Storage       Net Storage         Volume       Free Space       Size       New Free Space       Net Storage       Net Storage       < | Volume Groups         ks to create:       Add       F         Datastore       Size       File Name         sk 0       Image: The Storage in the storage in the storage | Volume Groups         ks to create:       Add       Remove Unused Disks         Datastore       Size       File Name         Sk 0       Storage1       ✓ 4 GB       /NY-RHEL4-LVM_VM/NY-RHEL4-LVM_VM_1.vmdk         Numes to copy and size:       Volume       Free Space       Size       New Free Space       New Size       Disk/Volume Group         //       2.4 GB       3.2 GB       2.4 GB       3.2 GB       VolGroup00         //       2.4 GB       3.2 GB       2.4 GB       3.2 GB       VolGroup00         // boot       81.2 MB       98.7 MB       81.2 MB       98.7 MB       Disk 0         // home       88.1 MB       98.7 MB       88.1 MB       98.7 MB       Disk 0         // onvolume storage to recreate and size:       Is Swap       Disk/Volu       New Size         // dev/VolGroup00/Lo       512 MB       Size       Is Swap       Disk/Volu       New Size |

Datastore: Select the datastore volume on the ESX server where you want to place the vmdk files.

**Copy**: Select the volumes to be copied during the migration.

**New Free Space**: To resize the volume during the migration, specify the desired amount of free space. PlateSpin Migrate automatically adjusts New Size.

**New Size**: To resize the volume during the migration, specify the desired size. PlateSpin Migrate automatically adjusts New Free Space.

**Disk/Volume Group**: Assign the volume to a disk or, if LVM is enabled, to a volume group. The volume will be copied to this disk or volume group on the target machine.

**Create**: Select any non-volume disk partitions that should be created on the target machine (for example, a Linux swap partition).

New Size: To resize the non-volume partition during the migration, specify the desired size.

# 29.3 Migration to VMs on VMware Using X2P Workflow

Raw Device Mapping (RDM) for target VMs on VMware is only supported by using the X2P workflow. When you use the X2P workflow for migrating a workload to VMware, you must set up the VMware Tools for the target workload before you perform the conversion.

Use the guidelines in this section to configure migration to VMs on VMware virtual hosts.

- Section 29.3.1, "Downloading and Saving the PlateSpin ISO Image (VMware)," on page 496
- Section 29.3.2, "Creating and Configuring the Target Virtual Machine (VMware)," on page 496
- Section 29.3.3, "Setting Up VMware Tools for the Target Workload," on page 497
- Section 29.3.4, "Registering the Virtual Machine with PlateSpin Server (VMware)," on page 498
- Section 29.3.5, "Migrating Your Source Workload to the Target Virtual Machine (VMware)," on page 498

### 29.3.1 Downloading and Saving the PlateSpin ISO Image (VMware)

**1** Download and prepare the PlateSpin ISO image for use with the target VM. Attended and unattended registration options are possible.

See "Preparing the PlateSpin ISO Image for Target Registration and Discovery" on page 386.

**2** Save the ISO image in a location that VMware server can access. For example: c:\temp.

This ensures that the PlateSpin ISO image is available to the target VM as a bootable CD-ROM image.

### 29.3.2 Creating and Configuring the Target Virtual Machine (VMware)

- 1 Log on to the VMware server using the vSphere client and then use the New Virtual Machine Wizard to create a new virtual machine with the following settings:
  - Name and Location: Specify a name for your new target and accept the default location.
  - Operating System Type and Version: Specify the operating system type and version settings that matches the source workload. The wizard uses this information to set appropriate default values, such as the amount of memory needed, and resource limits for the VM.
  - Assign Memory: Assign at least 384 MB of RAM to the VM.
  - Connect Virtual Hard Disk: Ensure that the disk size of every disk is about 50 MB more than the corresponding disk on your source workload.
  - Installation Options: Configure the VM to boot from an ISO image file, and point the wizard to the downloaded PlateSpin ISO image.
  - Summary: Configure the VM to not start upon creation (deselect the Start the virtual machine after it is created option).
- 2 Set up VMware tool for the target workload. See Section 29.3.3, "Setting Up VMware Tools for the Target Workload," on page 497.

# 29.3.3 Setting Up VMware Tools for the Target Workload

VMware Tools setup packages are automatically copied to the target during conversion so that the configuration service can install the tools on the target VM when the target VM contacts the PlateSpin Server. However, if you choose to migrate workloads to VMware using the X2P workflow, you must set up the VMware tools for the target workload before you perform the conversion. Perform the following steps to prepare your environment for setting the VMware tools for the target workload:

- 1 Retrieve the VMware Tools packages from an ESX host:
  - **1a** Secure copy (scp) the windows.iso image from the /usr/lib/vmware/isoimages directory on an accessible ESX host to a local temporary folder.
  - **1b** Open the ISO and extract its setup packages, saving them to an accessible location.

The setup packages are setup.exe and setup64.exe.

- 2 Create OFX packages from the setup packages you extracted:
  - **2a** Zip the package you want, making sure that the setup installer file is at the root of the . zip archive.
  - **2b** Rename the.zip archive to 1.package so that it can be used as an OFX package.

**NOTE:** If you want to create an OFX package for more than one of the setup packages, remember that each setup package must have its own unique . zip archive.

Because each package must have the same name (1.package), if you want to save multiple .zip archives as OFX packages, you need to save each in its own unique subdirectory.

**3** Copy the appropriate OFX package (1.package) to the %ProgramFiles%\PlateSpin Migrate Server\Packages\%GUID% directory on the PlateSpin Server.

The value of %*GUID*% depends on the version of your VMware ESX host and its VMware Tools architecture, as shown in Table 29-1. Use the appropriate GUID value to copy the package to the correct directory.

| VMware Server<br>Version | VMware Tools<br>Architecture | GUID                                 |
|--------------------------|------------------------------|--------------------------------------|
| 5.5                      | x86                          | 660C345A-7A91-458b-BC47-6A3914723EF7 |
| 5.5                      | x64                          | 8546D4EF-8CA5-4a51-A3A3-6240171BE278 |
| 6.0                      | x86                          | 311E672E-05BA-4CAF-A948-B26DF0C6C5A6 |
| 6.0                      | x64                          | D7F55AED-DA64-423F-BBBE-F1215529AD03 |
| 6.5                      | x86                          | D61C0FCA-058B-42C3-9F02-898F568A3071 |
| 6.5                      | x64                          | 5D3947B7-BE73-4A00-A549-B15E84B98803 |
| 6.7                      | x86                          | C1170EA0-B145-4E77-8167-BDB3125487B1 |
| 6.7                      | x64                          | BAD60698-C360-47CC-BBFF-DBF29BD24062 |

Table 29-1 GUIDs for the VMware Tools Directory Names

## 29.3.4 Registering the Virtual Machine with PlateSpin Server (VMware)

After you create the virtual machine and prepare it to boot with the PlateSpin ISO, you are ready to register it as a target VM with your PlateSpin Server. See "Registering and Discovering Target VMs on Virtual Hosts" on page 273.

# 29.3.5 Migrating Your Source Workload to the Target Virtual Machine (VMware)

1 Use PlateSpin Migrate Client to start an X2P migration job with your source workload being the job's migration source and the target being the new VM on VMware.

See "Migration to Physical Machines" on page 525.

- **2** For host-specific target VM configuration options for the Virtual Machine Configuration dialog, see "Target VM Configuration: VMware ESXi" on page 494.
- **3** For host-specific storage configuration options, see Section 29.2.2, "Drive Configuration: VMware ESX," on page 495.
- **4** Monitor the migration job in Jobs view in PlateSpin Migrate Client.

When the job reaches the **Configure Target Machine** step, the virtual machine's console returns to the boot prompt of the PlateSpin ISO image.

- **5** Shut down the virtual machine and reconfigure it to boot from disk rather than from the boot image.
- 6 Power on the virtual machine.

The migration job resumes, reboots the target, and completes the workload configuration.

# 29.4 Automated Migration to VMware Using Migrate Web Interface

- 1 Launch the PlateSpin Migrate Web Interface.
- 2 On the Workloads page, select the workload you want to configure.
- **3** Click Configure Migration.
- **4** Select one of the following based on the scope of data you want to transfer from the source to the target:
  - Full Replication: A full volume of data transfer takes place from the source to the target.
  - Incremental Replication: Only differences are transferred from the source to the target, provided they have similar operating system and volume profiles.
- **5** Select the VM host, which you previously configured as a target, to which you want to migrate the source data. Select.

If the target you need is not yet configured, click **Add Targets**, configure the target, then try again to configure the workload. See Chapter 18, "Discovering Target Platforms," on page 263.

6 Click Configure Migration.

### **7** Configure the following settings:

| Setting Name           | Description                                                                                                    |  |  |  |
|------------------------|----------------------------------------------------------------------------------------------------|--|--|--|
| Schedule Settings      |                                                                                                    |  |  |  |
| Incremental Recurrence | Specify the following:                                                                                                    |  |  |  |
|                        | <ul> <li>Start of Recurrence: The date when you want to start the replication.<br/>You can specify the date or click the calendar icon to select the date. By<br/>default, the time is 12:00 a.m.</li> </ul>                                                         |  |  |  |
|                        | <ul> <li>Recurrence Pattern: The pattern to follow for the recurrence of the<br/>replication. For example:</li> </ul>                                                                                                    |  |  |  |
|                        | <ul> <li>To use incremental recurrence everyday, select Daily.</li> </ul>                                                                                                    |  |  |  |
|                        | <ul> <li>To never use incremental recurrence, select None.</li> </ul>                                                                                                    |  |  |  |
|                        | NOTE                                                                                                    |  |  |  |
|                        | <ul> <li>Scheduled incremental replications are skipped until the first full<br/>replication is complete.</li> </ul>                                                                                                    |  |  |  |
|                        | <ul> <li>When you schedule incremental recurrence, the replication takes<br/>place for a maximum period of 60 days from the starting time of<br/>replication. For example:</li> </ul>                                                                                |  |  |  |
|                        | <ul> <li>If you select Daily, then the replication takes place for 60 days<br/>from the time the replication starts.</li> </ul>                                                                                                    |  |  |  |
|                        | <ul> <li>If you select Weekly, then the replication takes place for 8<br/>weeks from the time the replication starts.</li> </ul>                                                                                                    |  |  |  |
|                        | <ul> <li>If you select Monthly, then the replication takes place for 2<br/>months from the time the replication starts.</li> </ul>                                                                                                    |  |  |  |
| Full Replication       | Do one of the following:                                                                                                    |  |  |  |
|                        | <ul> <li>To specify a schedule for the replication, click Start and specify the date<br/>when you want to start the full replication.</li> </ul>                                                                                                    |  |  |  |
|                        | <ul> <li>To start full replication manually without setting a schedule, click None.</li> </ul>                                                                                                    |  |  |  |
|                        | <b>NOTE:</b> You must prepare the workload prior to the scheduled time.The full replication cannot run unless the target VM exists and the workload preparation is complete. Migrate skips the scheduled full replication and retries it at the next scheduled time. |  |  |  |
| Blackout Window        | Use these settings to force a replication blackout. The replication blackout suspends scheduled replications during peak utilization hours or prevents conflicts between VSS-aware software and the PlateSpin VSS block-level data transfer component.               |  |  |  |
|                        | To specify a blackout window, click Edit and do the following:                                                                                                    |  |  |  |
|                        | <ul> <li>Specify the start and end time for the blackout period.</li> </ul>                                                                                                    |  |  |  |
|                        | <ul> <li>Select one of the blackout recurrence pattern such as daily, weekly, or<br/>monthly. If you do not want to force a replication blackout, select None.</li> </ul>                                                                                            |  |  |  |
|                        | <b>NOTE:</b> The blackout start and end times are based on the system clock on the PlateSpin Server.                                                                                                    |  |  |  |

| Setting Name         | Description                                                                                                    |
|----------------------|----------------------------------------------------------------------------------------------------|
| Compression Level    | These settings control whether data is compressed during transmission<br>between the source and target workloads, and the level of data compression<br>applied.See "Data Compression" on page 53.Select one of the following<br>options:                                                                                                    |
|                      | <ul> <li>Fast: Consumes the least CPU resources on the source, but yields a<br/>lower compression ratio.</li> </ul>                                                                                                    |
|                      | <ul> <li>Optimal: Consumes optimal CPU resources on the source and yields an<br/>optimal compression ratio. This is the recommended option.</li> </ul>                                                                                                    |
|                      | <ul> <li>Maximum: Consumes the most CPU resources on the source, but yields<br/>a higher compression ratio.</li> </ul>                                                                                                    |
| Bandwidth Throttling | These settings control the bandwidth throttling. PlateSpin Migrate enables<br>you to control the amount of available bandwidth consumed by direct source-<br>to-target communication over the course of a workload migration. You can<br>specify a throughput rate for each migration job. Throttling provides a way to<br>prevent migration traffic from congesting your production network and to<br>reduce the overall load of your PlateSpin Server. |
|                      | To throttle replications to a specified rate, specify the required throughput value in Mbps and the time pattern.                                                                                                    |
|                      | Migration Settings                                                                                                    |
| Transfer Method      | (For Windows Workloads) Select a data transfer mechanism and security through encryption.See Section 2.2, "Supported Data Transfer Methods," on page 46.                                                                                                    |
|                      | To enable encryption, select the Encrypt Data Transfer option. See Section 2.3, "Security and Privacy," on page 48.                                                                                                    |
| Transfer Encryption  | (For Linux Workloads) To enable encryption, select the Encrypt Data Transfer option.See Section 2.3, "Security and Privacy," on page 48.                                                                                                    |
| Source Credentials   | Specify the credentials required for accessing the workload. See Section 19.3, "Discovery Guidelines for Source Workloads," on page 283.                                                                                                    |
| CPU                  | (For migration to vCloud and VM platforms using supported versions of VMware 5.5 and later with a minimum VM hardware Level 8) Specify the number of sockets and the number of cores per socket for the target workload. It automatically calculates the total cores. This parameter applies on the initial setup of a workload with an initial replication setting of Full Replication.                                                                 |
|                      | <b>NOTE:</b> The maximum number of cores the workload can use is subject to external factors such as the guest operating system, the VM hardware version, VMware licensing for the ESXi host, and ESXi host compute maximums for vSphere (see <i>ESXi/ESX Configuration Maximums (VMware KB 1003497)</i> (https://kb.vmware.com/kb/1003497)).                                                                                                    |
|                      | Some distributions of a guest OS might not honor the cores and cores per<br>socket configuration. For example, guest OSes using SLES 10 SP4 retain their<br>original cores and sockets settings as installed, whereas other SLES and RHEL<br>distributions honor the configuration.                                                                                                    |

| Setting Name                          | Description                                                                                                    |
|---------------------------------------|----------------------------------------------------------------------------------------------------|
| Number of CPUs                        | <b>NOTE:</b> VMware ESX 4.1 is longer supported.                                                                                                    |
|                                       | (For migration to VM platforms using VMware 4.1) Specify the required<br>number of vCPUs (virtual CPUs) to assign to the target workload. This<br>parameter applies on the initial setup of a workload with an initial replication<br>setting of <b>Full</b> Replication. Each vCPU is presented to the guest OS on the VM<br>platform as a single core, single socket. |
| Resource Pool for Target<br>VM        | (For migration to VM platform that is part of a DRS Cluster) Specify the Resource Pool location where the migrated VM is to be created.                                                                                                    |
| VM Folder for Target VM               | (For migration to VM platform that is part of a DRS Cluster) Specify the VM folder location where the migrated VM is to be created.                                                                                                    |
| Virtual Machine Name                  | Specify a display name for the new virtual machine.                                                                                                    |
| Configuration File<br>Datastore       | Select a datastore associated with your VM for storing VM configuration files.                                                                                                    |
| Virtual Machine<br>Configuration Path | Specify the path to the configuration file on the target virtual machine.                                                                                                    |
| Disks                                 | Specify the path to the hard disk on the target virtual machine.                                                                                                    |
| Volumes                               | Select volumes to be included in the target for migration.                                                                                                    |
| NTFS Cluster Size                     | (For File-Based Windows Workloads) Specify the cluster size for the NTFS volume. For information about the default cluster size for an NTFS volume, see the Microsoft Support KB Article 140365.                                                                                                    |
| Non-volume Storage                    | (For Linux Workloads) Specify a non-volume storage, such as a swap partition, that is associated with the source workload. This storage is re-created in the migrated workload.                                                                                                    |
| Disks For Volume Groups               | (For Linux Workloads) Specify the datastore name and the path where the virtual disk must be created on the target machine. You can choose to retain the path specified by default.                                                                                                    |
|                                       | <b>NOTE:</b> Disks that host both regular volumes (such as /boot) and volume groups are configured in the Disks section.                                                                                                    |
| Volume Groups                         | (For Linux Workloads) Specify the LVM volume groups to be migrated with the LVM logical volumes listed in the <b>Converted Logical Volumes</b> section of the settings.                                                                                                    |
| Converted Logical Volumes             | (For Linux Workloads) Specify one or more LVM logical volumes to be migrated for a Linux workload.                                                                                                    |
| Replication Network for<br>Target     | Specify a network interface (NIC or IP address) on the target to use for replication traffic.                                                                                                    |
| Replication Networks for Source       | Specify one or more network interfaces (NIC or IP address) on the source to use for replication traffic.                                                                                                    |

| Setting Name                                     | Description                                                                                                    |
|--------------------------------------------------|----------------------------------------------------------------------------------------------------|
| Services to Stop Before<br>Any Replication       | (For Windows Workloads) We recommend that all the non-VSS compliant<br>services or anti-virus are stopped temporarily on the source while the VSS<br>snapshot is being captured on the source. Select the Windows services that<br>you want to be temporarily stopped on the source workload while the VSS<br>snapshot is being captured on the source. These services are restored as soon<br>as the VSS snapshot creation completes. |
| Services to Stop for<br>Cutover with Replication | (For Windows Workloads) Select the Windows services that should be<br>permanently stopped on the source workload for cutover with any<br>replication. The services stopped on the source workload during the<br>replication process are not restored after cutover. The stopped services are<br>restored after a Test Cutover.                                                                                                    |
| Daemons to Stop Before<br>Any Replication        | (For Linux Workloads) Select the Linux daemons that you want to be<br>temporarily stopped on the source workload before replication. These<br>daemons will be restored after replication completes.                                                                                                    |
| Daemons to Stop for<br>Cutover with Replication  | (For Linux Workloads) Select the Linux daemons that should be permanently stopped on the source workload for Cutover with any Replication. The daemons stopped on the source workload during the replication process are not restored after Cutover. The stopped daemons are restored after a Test Cutover.                                                                                                    |

### Target Workload Settings

(These settings are applied during the Run Cutover)

| VM Memory                                                                                    | Specify the amount of memory allocated to the target workload.                                                                                                    |  |  |
|----------------------------------------------------------------------------------------------|----------------------------------------------------------------------------------------------------|--|--|
| VM Tools                                                                                     | To install the VM tools, select the Install VM Tools option. This option is selected by default.                                                                                                    |  |  |
| Hostname                                                                                     | <ul> <li>Do one of the following:</li> <li>To retain the same host name, select No Change.</li> <li>To change the host name, select Set To and specify the new name.</li> </ul>                                                                                                    |  |  |
| System Identifier (SID) -<br>(This setting is applicable<br>only for Windows Server<br>2008) | To generate a new system identifier for the target workload, select Generate<br>New System Identifier (SID) in the Target Workload Test Settings section of<br>the Web Interface. For Windows Server 2008, you must specify the local<br>Administrator account credentials. If this account has been locally renamed<br>on the source, provide the new name. |  |  |

| Setting Name        | Description                                                                                                    |  |  |  |
|---------------------|----------------------------------------------------------------------------------------------------|--|--|--|
| Domain / Workgroup  | (For Windows Workloads) Depending on whether the source workload belongs to workgroup or domain, one of the following displays:                                                                       |  |  |  |
|                     | Workgroup:Workgroup_name                                                                                                    |  |  |  |
|                     | where <i>Workgroup_name</i> is the workgroup name to which the source belongs.                                                                                                    |  |  |  |
|                     | Domain: Domain_name                                                                                                    |  |  |  |
|                     | where <i>Domain_name</i> is the domain name to which the source belongs.                                                                                                    |  |  |  |
|                     | Do one of the following depending on where you want the target workload to join:                                                                                                    |  |  |  |
|                     | <ul> <li>When the source workload belongs to a workgroup: Assume that the<br/>source workload belongs to a workgroup named WorkGroup1.</li> </ul>                                                     |  |  |  |
|                     | <ul> <li>For the target workload to join the same workgroup<br/>(WorkGroup1), retain the following existing selection:</li> </ul>                                                                     |  |  |  |
|                     | Workgroup: Workgroup1                                                                                                    |  |  |  |
|                     | <ul> <li>For the target workload to join a different workgroup (say<br/>WorkGroup2), select Join Workgroup and specify the name as<br/>WorkGroup2.</li> </ul>                                         |  |  |  |
|                     | <ul> <li>For the target workload to join a domain, select Join Domain and<br/>specify the domain name you want the target to join.</li> </ul>                                                         |  |  |  |
|                     | <ul> <li>When the source workload belongs to a domain: Assume that the<br/>source workload belongs to a domain named Domain1.</li> </ul>                                                              |  |  |  |
|                     | <ul> <li>For the target workload to join a workgroup, click Join Workgroup<br/>and specify the name of the workgroup you want the target to join.</li> </ul>                                          |  |  |  |
|                     | <ul> <li>For the target workload to join the same domain (Domain1) with<br/>the domain registration settings preserved, retain the following<br/>existing selection:</li> </ul>                       |  |  |  |
|                     | Domain: Domain1                                                                                                    |  |  |  |
|                     | <ul> <li>For the target workload to join the same domain (Domain1)<br/>without preserving the domain registration settings, select Join<br/>Domain and specify the domain name as Domain1.</li> </ul> |  |  |  |
|                     | <ul> <li>For the target workload to join a different domain, select Join</li> <li>Domain and specify the domain name you want the target to join.</li> </ul>                                          |  |  |  |
| Domain Credentials  | (For Windows Workloads) If you select Join Domain, specify the domain administrator credentials.                                                                                                    |  |  |  |
| Network Connections | Select the local area connection and then select one of the following:                                                                                                    |  |  |  |
|                     | DHCP: Obtain an IP address automatically assigned by a DHCP server.                                                                                                    |  |  |  |
|                     | Static: Specify a static IP address.                                                                                                    |  |  |  |
|                     | For Windows workloads that have more than one NIC, select the connection for each NIC.                                                                                                    |  |  |  |

| Setting Name                    | Description                                                                                                    |  |  |
|---------------------------------|----------------------------------------------------------------------------------------------------|--|--|
| DNS Servers                     | Specify the DNS Servers for the target workloads. This is applicable only if you select <b>Static</b> in the <b>Network Connections</b> option:                                        |  |  |
|                                 | <ul> <li>Primary DNS server: Specify the primary DNS server address.</li> </ul>                                                                                                    |  |  |
|                                 | <ul> <li>Alternative DNS server: Specify an alternate DNS server address.</li> </ul>                                                                                                   |  |  |
|                                 | <ul> <li>Additional DNS server: To specify additional DNS server addresses:</li> </ul>                                                                                                 |  |  |
|                                 | 1. Click Advanced.                                                                                                    |  |  |
|                                 | 2. Specify the DNS server address.                                                                                                    |  |  |
|                                 | 3. Click Add to add the server in the DNS Server Addresses list.                                                                                                    |  |  |
|                                 | 4. Click OK.                                                                                                    |  |  |
| Services States on Target<br>VM | (For Windows Workloads) Select Windows services' start conditions on the target VM. Start options are Automatic, Manual, Disabled, and Automatic (Delayed Start).                      |  |  |
| Daemons States to Change        | (For Linux Workloads) Select Linux daemons' start conditions on the target VM. Enable the daemon to start by selecting the check boxes at the appropriate runlevels (0 to 6) and Boot. |  |  |

#### **Target Workload Test Settings**

(These settings are applied during the Test Cutover)

#### Copy Target Workload Settings

Click the **Copy Target Workload Settings** option to automatically copy the workload settings from Target Workload Settings section to Target Workload Test Settings section.

| VM Memory                                                                                    | Specify the amount of memory allocated to the target workload.                                                                                                    |
|----------------------------------------------------------------------------------------------|----------------------------------------------------------------------------------------------------|
| VM Tools                                                                                     | To install the VM tools, select the <b>Install VM Tools option</b> . This option is selected by default.                                                                                                    |
| Hostname                                                                                     | <ul> <li>Do one of the following:</li> <li>To retain the same host name, select No Change.</li> <li>To change the host name, select Set To and specify the new name.</li> </ul>                                                                                                    |
| System Identifier (SID) -<br>(This Setting is applicable<br>only for Windows Server<br>2008) | To generate a new system identifier for the target workload, select Generate<br>New System Identifier (SID) in the Target Workload Test Settings section of<br>the Web Interface. For Windows Server 2008, you must specify the local<br>Administrator account credentials. If this account has been locally renamed<br>on the source, provide the new name. |
| Setting Name        | Description                                                                                                    |  |  |
|---------------------|----------------------------------------------------------------------------------------------------|--|--|
| Domain / Workgroup  | (For Windows Workloads) Depending on whether the source workload belongs to workgroup or domain, one of the following displays:                                                                       |  |  |
|                     | Workgroup:Workgroup_name                                                                                                    |  |  |
|                     | where <i>Workgroup_name</i> is the workgroup name to which the source belongs.                                                                                                    |  |  |
|                     | Domain: Domain_name                                                                                                    |  |  |
|                     | where <i>Domain_name</i> is the domain name to which the source belongs.                                                                                                    |  |  |
|                     | Do one of the following depending on where you want the target workload to join:                                                                                                    |  |  |
|                     | <ul> <li>When the source workload belongs to a workgroup: Assume that the<br/>source workload belongs to a workgroup named WorkGroup1.</li> </ul>                                                     |  |  |
|                     | <ul> <li>For the target workload to join the same workgroup<br/>(WorkGroup1), retain the following existing selection:</li> </ul>                                                                     |  |  |
|                     | Workgroup: Workgroup1                                                                                                    |  |  |
|                     | <ul> <li>For the target workload to join a different workgroup (say<br/>WorkGroup2), select Join Workgroup and specify the name as<br/>WorkGroup2.</li> </ul>                                         |  |  |
|                     | <ul> <li>For the target workload to join a domain, select Join Domain and<br/>specify the domain name you want the target to join.</li> </ul>                                                         |  |  |
|                     | <ul> <li>When the source workload belongs to a domain: Assume that the<br/>source workload belongs to a domain named Domain1.</li> </ul>                                                              |  |  |
|                     | <ul> <li>For the target workload to join a workgroup, click Join Workgroup<br/>and specify the name of the workgroup you want the target to join.</li> </ul>                                          |  |  |
|                     | <ul> <li>For the target workload to join the same domain (Domain1) with<br/>the domain registration settings preserved, retain the following<br/>existing selection:</li> </ul>                       |  |  |
|                     | Domain: Domain1                                                                                                    |  |  |
|                     | <ul> <li>For the target workload to join the same domain (Domain1)<br/>without preserving the domain registration settings, select Join<br/>Domain and specify the domain name as Domain1.</li> </ul> |  |  |
|                     | <ul> <li>For the target workload to join a different domain, select Join</li> <li>Domain and specify the domain name you want the target to join.</li> </ul>                                          |  |  |
| Domain Credentials  | (For Windows Workloads) If you select Join Domain, specify the domain administrator credentials.                                                                                                    |  |  |
| Network Connections | Select the network connection and then select one of the following:                                                                                                    |  |  |
|                     | DHCP: Obtain an IP address automatically assigned by a DHCP server.                                                                                                    |  |  |
|                     | Static: Specify a static IP address.                                                                                                    |  |  |

| Setting Name                    | Description                                                                                                    |  |
|---------------------------------|----------------------------------------------------------------------------------------------------|--|
| DNS Servers                     | Specify the DNS Servers for the target workloads. This is applicable only if you select <b>Static</b> in the <b>Network Connections</b> option: |  |
|                                 | <ul> <li>Primary DNS server: Specify the primary DNS server address.</li> </ul>                                                                 |  |
|                                 | <ul> <li>Alternative DNS server: Specify an alternate DNS server address.</li> </ul>                                                            |  |
|                                 | <ul> <li>Additional DNS server: To specify additional DNS server addresses:</li> </ul>                                                          |  |
|                                 | 1. Click Advanced.                                                                                                    |  |
|                                 | 2. Specify the DNS server address.                                                                                                    |  |
|                                 | 3. Click Add to add the server in the DNS Server Addresses list.                                                                                |  |
|                                 | 4. Click OK.                                                                                                    |  |
| Services States on Target<br>VM | (For Windows Workloads) Select Windows services that must be automatically stopped on the target VM.                                            |  |
| Daemons States to Change        | (For Linux Workloads) Select Linux daemons that must be automatically stopped on the target VM.                                                 |  |
| Tag                             |                                                                                                    |  |
| Тад                             | Select a tag to assign to the workload. See Section 7.2, "Managing Workload Tags," on page 135.                                                 |  |

8 (Optional) To change the target, click Change Target.

**NOTE:** If you change the target, all the settings you specified will be cleared.

- **9** Do one of the following:
  - Click Save to save the settings.
  - Click Save and Prepare to save the settings and start preparing the workload migration.
  - Click Cancel to exit.

### 29.5 Migration of Windows Clusters to VMware

You can migrate a Microsoft Windows cluster's business services to VMware. For information about migrating Windows clusters, see:

- Chapter 22, "Preparing for Migration of Windows Clusters," on page 313
- Appendix C, "Advanced Windows Cluster Migration to VMware VMs with RDM Disks," on page 325

### **Migration to Microsoft Hyper-V**

For migration of workloads to a Microsoft Hyper-V virtual host, PlateSpin Migrate provides automated setup of the target virtual machine on a specified Hyper-V host, in accordance with the features and capabilities of the selected virtualization platform. In addition to the migration settings, you specify settings for the target VM that Migrate will create, such as:

- Target VM name and configuration file path
- Datastore to use from available resources on the target virtual host
- Network settings
- Virtual memory allocation

**NOTE:** For migration to virtual hosts running Windows Server with Hyper-V, semi-automated workload virtualization is available. See Section 30.3, "Migration to VMs on Hyper-V Using X2P Workflow," on page 518.

Use the guidelines in this section to configure migration to Hyper-V virtual hosts.

- Section 30.1, "Planning for Migration to Hyper-V," on page 507
- Section 30.2, "Automated Migration to Hyper-V," on page 508
- Section 30.3, "Migration to VMs on Hyper-V Using X2P Workflow," on page 518

### **30.1** Planning for Migration to Hyper-V

Before you begin migrations to virtual machines on Hyper-V virtual hosts, ensure that your migration environment meets the following guidelines:

#### **Supported Hyper-V Platforms**

• See "Microsoft Windows Server with Hyper-V" in Table 2-12, "Supported Target Hyper-V Platforms for the Migrate Client Only," on page 43.

#### **Supported Workloads**

• See Section 2.1.1, "Supported Source Workloads For Migration to Non-Cloud Platforms," on page 25, as appropriate for the target Hyper-V platform.

#### **Network Access and Communications**

• See "Access and Communication Requirements across Your Migration Network" on page 54.

#### Prerequisites

• See Chapter 14, "Prerequisites for Migration to Microsoft Hyper-V," on page 245.

#### **Targets and Workloads**

- Target Hyper-V virtual host (automated): See "Target Discovery in the Migrate Client" on page 267
- Target VM on a Hyper-V virtual host (semi-automated): See "Registering and Discovering Target VMs on Virtual Hosts" on page 273.
- Source Workloads: Use either of the following discovery methods:
  - "Workload Discovery in the Migrate Client" on page 286
  - "Registering Workloads and Discovering Details with Migrate Agent" on page 288

#### Additional Information

- Microsoft Hyper-V Getting Started Guide (http://technet.microsoft.com/en-us/library/ cc732470.aspx)https://technet.microsoft.com/en-us/library/mt169373(v=ws.11).aspx
- Hyper-V (https://technet.microsoft.com/en-us/library/mt169373(v=ws.11).aspx)

### 30.2 Automated Migration to Hyper-V

1 Discover or refresh your source workload and your target VM host.

See "Discovering and Preparing Workloads and Targets" on page 261.

- 2 In the Migrate Client, initiate a peer-to-peer workload migration.
  - **2a** Expand the Tasks options, then select the conversion type, depending on your goals for the migration:
    - Copy Workload
    - Move Workload

The Source and Target panes display workloads and targets applicable to the selected type of a migration job.

| ADMIN-PC       Incalnes         Windows 7 x64 Enterprise<br>10.10.10.165 (workgroup)       Ware ESX Server (64-bit I<br>10.10.2.30         Source:       Target:         Hostname       Copy Workload         Mini-PC       Copy Workload         Mini-2K8R2-PULAK       Copy Workload         Mini-2K8R2-PULAK       Move Workload         Deploy Image       Deploy Image         Transfer Scope       Image         Transfer Scope       Image         Transfer Scope       Image         Transfer Scope       Image         Transfer Scope       Image         Transfer Scope       Image         Transfer Scope       Image         The act of migrating a server (physical or vitual) from one piece of infrastructure to another with the intent of reting or repurposing the original infrastructure. As little as possible is changed with the migrated server during a move. A workload license is transferred from source server to target server during a move. A         No warnings or errors       Image Scope Structure Structure Server Server (Server Server Se | tion                                                                                                    |                                                                                                    |                                             |                                                           |
|----------------------------------------------------------------------------------------------------|----------------------------------------------------------------------------------------------------|----------------------------------------------------------------------------------------------------|---------------------------------------------|-----------------------------------------------------------|
| Source:<br>Hostname<br>Actions<br>Actions<br>Actions<br>Copy Workload<br>Action Description<br>Action Description<br>The act of migrating a server (physical or virtual) from one piece of infrastructure to another with the intent of retiring or<br>repurposing the original infrastructure. As little as possible is changed with the migrated server during a move. A<br>workload license is transferred from source server to target server during a move.                                                                                                    | ADMIN-PC<br>Windows 7 x64 Enterprise<br>10.10.10.165 (workgroup                                                                                                    | )<br>)                                                                                                    |                                             | localhost<br>VMware ESXi Server (64-bit E<br>10.10.10.230 |
| Action Description The act of migrating a server (physical or virtual) from one piece of infrastructure to another with the intent of retiring or repurposing the original infrastructure. As little as possible is changed with the migrated server during a move. A workload license is transferred from source server to target server during a move. No warnings or errors                                                                                                    | Source:<br>Hostname<br>ADMIN-PC<br>thel-5-11-32bit.migrateauto.com<br>WIN-2K8R2-PULAK                                                                                                   | Actions<br>Copy Workload<br>Move Workload<br>Capture Image<br>Deploy Image                                                        | Target:<br>Hostname<br>Icalhost<br>R420-HY2 | ∠<br>ERV                                                  |
| Lieb Conferencial Conservation                                                                                                    | Action Description<br>The act of migrating a server (physical or<br>repurposing the original infrastructure. As<br>workload license is transferred from source<br>No warnings or errors | r virtual) from one piece of infrastructur<br>s little as possible is changed with the<br>se server to target server during a mov | e to another with<br>migrated server<br>re. | the intent of retiring or<br>during a move. A             |

- **2b** In the Source pane, select the workload you want to migrate.
- **2c** In the Target pane, select target host for the migration.
- 2d Check the validation messages at the bottom of the window.
- **2e** Click **Configure Job** to access the Peer-to-Peer Migration Job window.

#### **3** In the Job Configuration section of the Migration Job window, configure the following settings:

| Setting Name                        | Description                                                                                                    |  |  |
|-------------------------------------|----------------------------------------------------------------------------------------------------|--|--|
|                                     | License                                                                                                    |  |  |
| License Key                         | PlateSpin Migrate automatically selects the best license key for a migration job. If you have multiple license keys, you can specify the license key to use for the workload, assuming licenses are available (neither expired nor exhausted).                                                                                                    |  |  |
|                                     | To specify an alternate key to use:                                                                                                    |  |  |
|                                     | <ol> <li>Deselect Automatically select the best license key during the<br/>conversion, then select the appropriate license key from the menu.</li> </ol>                                                                                                    |  |  |
|                                     | 2. Click OK.                                                                                                    |  |  |
|                                     | The selected license key is displayed on the License tab and its description is updated.                                                                                                    |  |  |
|                                     | Conversion                                                                                                    |  |  |
| Transfer Scope                      | Specify the scope of workload data to transfer from the source to the target as Full Migration or Server Sync (Changes Only).                                                                                                    |  |  |
| Transfer Method                     | Specify how data is transferred from source to target. The availability depends on your workload and migration job type.See "Supported Data Transfer Methods" on page 46.                                                                                                    |  |  |
|                                     | End State                                                                                                    |  |  |
| Source Machine End State            | Specify whether to shut down the source workload after a successful cutover.<br>For a workload move, the shut down is selected by default.                                                                                                    |  |  |
| Target Virtual Machine End<br>State | Specify whether to power on, power off, or suspend the target workload after a successful cutover.                                                                                                    |  |  |
|                                     | Network                                                                                                    |  |  |
| Compression                         | Specify whether to compress data during transmission between the source<br>and target workloads, and the level of data compression to apply: Full,<br>Optimal, Maximum.See "Compression during Data Transfer" on page 406.                                                                                                    |  |  |
| Encryption                          | Select Encrypt Data Transfer to encrypt the data as it is transferred from source to target.See "Security and Privacy" on page 48.                                                                                                    |  |  |
| Bandwidth Throttling                | Specify whether to throttle bandwidth for data transfer traffic between the source and target machines. To enable throttling, select the <b>Enable</b><br><b>Bandwidth Throttling</b> option, specify the required maximum value in Mbps, and optionally a time period during which to enforce the throttling. If specified, the <b>from</b> and <b>to</b> time values are based on the source workload's system time.<br>If no time interval is defined, bandwidth is throttled to the specified rate at all times by default. If time interval is defined and the migration job executes |  |  |

| Setting Name                      | Description                                                                                                    |
|-----------------------------------|----------------------------------------------------------------------------------------------------|
| IP Addresses                      | Specify additional IP addresses for source workloads to enable communication in environments that use network address translation (NAT                                                                                                    |
|                                   | For information on how to specify additional IP addresses for your PlateSpi<br>Server, see "Migrations Across Public and Private Networks through NAT" of<br>page 62.                                                                                                 |
|                                   | Schedule                                                                                                    |
| Schedule                          | Specify when to start the migration job:                                                                                                    |
|                                   | Run immediately                                                                                                    |
|                                   | Run at a later time                                                                                                    |
|                                   | Use the calendar menu to specify the date and time to begin the migration.                                                                                                    |
|                                   | <b>NOTE:</b> You must prepare the workload prior to the scheduled time. The full replication cannot run unless the target VM exists and the workload preparation is complete. Migrate skips the scheduled full replication and retries it at the next scheduled time. |
|                                   | Access Settings                                                                                                    |
| Source Credentials                | (Windows) Specify the account user name with local or domain-level administrative privileges and a valid password. Use this format:                                                                                                    |
|                                   | <ul> <li>For domain member machines: <i>authority\principal</i></li> </ul>                                                                                                    |
|                                   | <ul> <li>For workgroup member machines: hostname\principal</li> </ul>                                                                                                    |
|                                   | (Linux) Specify the root or root-level user name and a valid password.                                                                                                    |
| Target Credentials                | Provide Windows Domain or Administrator credentials.                                                                                                    |
|                                   | Alerts                                                                                                    |
| Receive Event Notifications       | Specify whether to send email notifications for event conditions. You must configure an SMTP server to use this feature.See "Notification Service Usin Migrate Client" on page 107.                                                                                   |
| Receive Progress<br>Notifications | If you enable Event notifications, you can optionally receive progress notifications at a specified interval.                                                                                                    |
| Send to Addresses                 | Add or remove valid email addresses for recipients of the notifications.                                                                                                    |
|                                   | Take Control Settings                                                                                                    |
| Target Virtual Machine            | Under Target Virtual Machine, click Configure, then specify the options for the virtual network and the TCP/IP settings for the replication NIC, then clic <b>OK</b> .                                                                                                |
|                                   | Post-Migration                                                                                                    |
| Action                            | Specify a pre-configured action from the PlateSpin Migrate library.See<br>Section 6.5, "Managing Post-Migration Actions (Windows and Linux)," on<br>page 129.                                                                                                    |
| Execution Parameters              | Specify the command line command to run the selected action. You can specify a timeout for the execution.                                                                                                    |
|                                   |                                                                                                    |

| Setting Name | Description                                                                                                    |
|--------------|----------------------------------------------------------------------------------------------------|
| Credentials  | Specify the user name and password to use for the post-migration tasks. You can optionally use the source credentials. |

**4** In the Virtual Machine Configuration section of the Migration Job window, click **General**, then configure the required settings.

PlateSpin Migrate displays target virtual machine configuration options specific to the selected target and also provides access to advanced configuration options. For information about host-specific configuration options, see "Target VM Configuration: Microsoft Hyper-V".

**5** In the Network Configuration section of the Migration Job window, configure the following settings:

| Setting Name                                    | Description                                                                                                    |  |
|-------------------------------------------------|----------------------------------------------------------------------------------------------------|--|
|                                                 | Network Configuration                                                                                                    |  |
|                                                 | Network Identification Settings for Windows                                                                                                    |  |
| Host Name                                       | Specify the desired host name for the target machine.                                                                                                    |  |
| Generate New SID                                | When this option is selected, the target workload is assigned a new System<br>Identifier (SID). Credentials are required only for Windows 2008 systems, and<br>must be the credentials for the local (embedded) Administrator account.<br>If this account has been locally renamed on the source, provide the new<br>name. |  |
| Member of Domain /<br>Workgroup                 | Select the required option and type the name of the domain or workgroup that you want the target machine to join.                                                                                                    |  |
| Preserve Source Server's<br>Domain Registration | Preserves domain registration and ensures that the source server domain registration remains intact during migration. If you disable this option, the source machine's domain account is transferred to the target machine. The source server still appears to be on the domain, but does not have a valid connection.     |  |
| Domain Credentials                              | If the target machine is to be part of a domain, specify valid credentials for a user account with permission to add servers to the domain, such as a member of the Domain Admins group or Enterprise Admins group.                                                                                                    |  |
| Network Identification Settings for Linux       |                                                                                                    |  |
| Host Name                                       | On the Network Identification tab, specify the desired host name for the target machine.                                                                                                    |  |
| DNS                                             | Use the Add, Edit, and Remove buttons to manage DNS server entries for the new virtual machine.                                                                                                    |  |

**6** In the Operating System and Applications Configuration section of the Migration Job window, configure the following settings:

| Setting Name                       | Description                                                                                                    |
|------------------------------------|----------------------------------------------------------------------------------------------------|
|                                    | Operating System and Application Configuration                                                                                                    |
| Windows Services (Target)          | Select Windows services' start conditions on the target VM after cutover.<br>Start options are Automatic, Manual, Disabled, and Automatic (Delayed<br>Start).                                                                                                    |
|                                    | To modify the settings:                                                                                                    |
|                                    | <ol> <li>Click the Status column for the service, then select from the Windows<br/>start options.</li> </ol>                                                                                                    |
|                                    | 2. When you are done setting services start states, click <b>OK</b> .                                                                                                    |
| Live Transfer Services<br>(Source) | Specify the Windows services to stop on the source workload during data transfers.                                                                                                    |
|                                    | We recommend that all the non-VSS compliant services or antivirus are<br>stopped temporarily on the source while the VSS snapshot is being captured<br>on the source. Select the Windows services that you want to be temporarily<br>stopped on the source workload while the VSS snapshot is being captured on<br>the source. These services are restored as soon as the VSS snapshot creation<br>completes. |
|                                    | To modify the settings:                                                                                                    |
|                                    | 1. Select Stopped next to the service to be stopped for data transfer.                                                                                                    |
|                                    | 2. When you are done setting services to stop, click <b>OK</b> .                                                                                                    |
| Linux Daemons (Target)             | Specify the start states for daemons on the target VM after cutover.                                                                                                    |
|                                    | To modify the settings:                                                                                                    |
|                                    | <ol> <li>Click the Run Level column for the daemon, then select from run levels 0<br/>through 6 and Boot (B), then click OK.</li> </ol>                                                                                                    |
|                                    | 2. When you are done setting daemon start states, click OK.                                                                                                    |
| Live Transfer Daemons              | Specify the daemons to stop on the source workload during data transfers.                                                                                                    |
| (Source)                           | To modify the settings:                                                                                                    |
|                                    | 1. Select Stopped next to the daemon to be stopped for data transfer.                                                                                                    |
|                                    | 2. When you are done setting daemons to stop, click <b>OK</b> .                                                                                                    |

7 In the Drive Configuration section of the Migration Job window, configure the following settings. For options specific Hyper-V, see Section 30.2.2, "Drive Configuration: Hyper-V," on page 517.

| Setting Name        | Description                                                      |  |
|---------------------|------------------------------------------------------------------|--|
| Drive Configuration |                                                                  |  |
| Hard Drives         | Specify drive and volume configurations to be migrated.          |  |
| Disks               | Specify the path to the hard disk on the target virtual machine. |  |

| Setting Name              | Description                                                                                                    |
|---------------------------|----------------------------------------------------------------------------------------------------|
| Volumes                   | Select volumes to be included in the target for migration.                                                                                                    |
| NTFS Cluster Size         | (For File-Based Windows Workloads) Specify the cluster size for the NTFS volume. For information about the default cluster size for an NTFS volume, see the Microsoft Support KB Article 140365. |
| Non-volume Storage        | (For Linux Workloads) Specify a non-volume storage, such as a swap partition, that is associated with the source workload. This storage is re-created in the migrated workload.                  |
| Disks For Volume Groups   | (For Linux Workloads) Specify the datastore name and the path where the virtual disk must be created on the target machine. You can choose to retain the path specified by default.              |
| Volume Groups             | (For Linux Workloads) Specify the LVM volume groups to be migrated with the LVM logical volumes listed in the <b>Converted Logical Volumes</b> section of the settings.                          |
| Converted Logical Volumes | (For Linux Workloads) Specify one or more LVM logical volumes to be migrated for a Linux workload.                                                                                               |

- 8 In the Additional Items for Review section of the Migration Job window, review errors and messages about the workload configuration. You must resolve errors before you can submit the migration job.
- 9 Click OK.

### 30.2.1 Target VM Configuration: Microsoft Hyper-V

The following are configuration options specific to Hyper-V 2012 systems.

| Hyper-V Virtual Machine Configuration                                                              |  |  |
|----------------------------------------------------------------------------------------------------|--|--|
| 🛕 General                                                                                          |  |  |
| Virtual Machine Name :                                                                             |  |  |
| UEFI-OEL-75-with2VG.MIGRATEQE.COM                                                                  |  |  |
| Drive : D:                                                                                         |  |  |
| Path : D:\_\UEFI-OEL-75-with2VG.MIGRATEQE.COM_VM                                                   |  |  |
| The available size for the selected datastore will be automatically reduced by size of the memory. |  |  |
| Virtual Machine Memory Allocation ( up to 127.9 GB)                                                |  |  |
| Virtual Machine Generation Type :<br>© Generation 1 © Generation 2                                 |  |  |
| Virtual Devices :                                                                                  |  |  |
| SCSI Drives : HyperVScsiAdapter V                                                                  |  |  |
| Advanced                                                                                           |  |  |
| Help OK Cancel                                                                                     |  |  |

Virtual Machine Name: Specify the display name for the new virtual machine.

Datastore: Select the datastore where you want to create the \*.vmx file.

**Configuration File Path:** Specify a name and the directory path for the virtual machine's \*.vmx configuration file.

Virtual Machine Memory Allocation: Specify a value for the amount of virtual RAM to be assigned to the virtual machine.

Virtual Machine Generation Type: Specifies the generation type for the new virtual machine.

- Generation 1: This option is selected if the target virtual machine is deployed with Hyper-V BIOS architecture.
- Generation 2: This option is selected if the target virtual machine is deployed with Hyper-V UEFI architecture

SCSI Drives: Select either BusLogic or LSIlogic (the recommended option).

Advanced: Click this button to view or modify advanced VM configuration settings.

| Hyper-V 2012 Advanced Setup                         | ×                                  |
|-----------------------------------------------------|------------------------------------|
| Advanced Proceed with caution - these Resource Pool | settings require expert knowledge. |
| Number of CPUs : 1                                  |                                    |
| CPU Scheduling Affinity :                           |                                    |
| Default     O Run on Processor(s):                  |                                    |
| Help                                                | OK Cancel                          |

**Number of CPUs:** Select the required number of CPUs to assign to the target VM. For example, you can convert a single-processor workload to a multi-processor VM, or a multi-processor workload to a single-processor VM.

**NOTE:** For Generation 1, you can create four legacy network cards and eight synthetic network cards (if integration service is enabled). For Generation 2, you can create eight 8 synthetic network cards.

**CPU Scheduling Affinity:** Represents which Hyper-V Server processors the virtual machine can run on (if your Hyper-V Server is a multiprocessor system). Specify the required processor or select **Default** (recommended).

For details, see your Hyper-V documentation.

### 30.2.2 Drive Configuration: Hyper-V

The following are drive configuration settings specific to Hyper-V:

| 2.1         |                     |                        |            | _         |            |        |          |        |        |
|-------------|---------------------|------------------------|------------|-----------|------------|--------|----------|--------|--------|
| /irtual Dis | ks to create :      |                        |            |           | Add        | Re     | emove Un | used [ | Disks  |
| Disk Da     | atastore            | File N                 | lame       |           |            | Size   | Thin     | Disk i | Туре   |
| 🔉 1 C:      | ▼ \Hyper-V\         | WIN-EFI-12R2_VMWirtua  | I Ha\WIN-E | FI-12R2_V | M_1.vhdx   | 39.8 ( | GB 🗖     | IDE    | -      |
| 🍃 2 C:      | ▼ \Hyper-V\         | WIN-EFI-12R2_VMWirtua  | I Ha\WIN-E | FI-12R2_V | M_2.vhdx   | 20     | GB 🗖     | SCSI   | -      |
| 🍃 3 C:      | ▼ \Hyper-V\         | WIN-EFI-12R2_VMWirtua  | I Ha\WIN-E | FI-12R2_V | M_3.vhdx   | 30     | GB 🗖     | SCSI   | -      |
|             |                     |                        |            |           |            |        |          |        |        |
|             |                     |                        |            |           |            |        |          |        |        |
| elect vol   | lumes to copy and s | ize :                  |            |           |            |        |          |        |        |
| Copy ?      | \                   | /olume                 | Free Space | Size      | New Free S | pace   | New Size | Tol    | Disk . |
|             | C: (NTES - Boot)    |                        | 26.6 GB    | 34.6 GB   | 26.        | 6 GB   | 34.6 GB  | 0      | -      |
|             | E: (NTFS)           |                        | 4.2 GB     | 4.9 GB    | 4.         | 2 GB   | 4.9 GB   | 0      | -      |
| ◄           | F: (NTFS)           |                        | 1.3 GB     | 2 G B     | 1.         | 3 GB   | 2 GB     | 0      | 2 👤    |
| ◄           | G: (NTFS)           |                        | 1 GB       | 1 GB      |            | 1 GB   | 1 GB     | 0      | 3 👤    |
| ☑           | H: (NTFS)           |                        | 2 GB       | 2 GB      |            | 2 GB   | 2 GB     |        | 3 -    |
| elect no    | n-volume partitions | to recreate and size : |            |           |            |        |          |        |        |
| Create ?    | Туре                | Partition              |            | Size      | Nev        | v Size |          | Tol    | Disk . |
|             | 0x7 (NTFS (HPFS)    | )] \disk0\partition1\  |            | 99 MB     | ///////    | /////  | 99 MB    | Ø,     |        |
|             | 0x0 (Empty)         | \disk0\partition2\     | ////////   | 28 MB     |            |        | 128 MB   | 0      |        |
| Г           | 0x0 (Empty)         | \disk2\partition0\     |            | 32 MB     |            |        | 32 MB    | 6      | 3      |
|             |                     |                        |            |           |            |        |          |        |        |
|             |                     |                        |            |           |            |        |          |        |        |

Datastore: Select the datastore volume on the Hyper-V server where you want to place the .vhd and .vhdx files.

**Disk Type:** A Generation 1 disk containing the System/Boot volume should be on an IDE disk. (You can create a maximum of three IDE disks.)

**NOTE:** For a Generation 1 disk, the values of second and third disk are chained. For example, if you select the third disk (from the top of the **Disk Type** list) as **IDE**, the second disk autoselects as **IDE**. If you select the second disk as a **SCSI** then the third disk autoselects to **SCSI**.

**Copy?**: Select the volumes to be copied during the migration.

**New Free Space**: To resize the volume during the migration, specify the desired amount of free space. PlateSpin Migrate automatically adjusts New Size.

**New Size**: To resize the volume during the migration, specify the desired size. PlateSpin Migrate automatically adjusts New Free Space.

**To Disk**: Assign the volume to a disk or, if LVM is enabled, to a volume group. The volume is copied to this disk or volume group on the target machine.

**Create?**: Select any non-volume disk partitions that should be created on the target machine (for example, a Linux swap partition).

New Size: To resize the non-volume partition during the migration, specify the desired size.

### 30.3 Migration to VMs on Hyper-V Using X2P Workflow

For migration of workloads to a Hyper-V virtual host using X2P workflow, PlateSpin Migrate requires that you manually set up the target virtual machine with guest operating system type and version settings that match your source workload, in accordance with the features and capabilities of the Hyper-V virtualization platform. Use the PlateSpin ISO to register the target machine with the PlateSpin Server and send machine details. Use PlateSpin Migrate Client to configure, execute, and manage the migration job.

Use the guidelines in this section to configure migration to VMs on Hyper-V virtual hosts.

- Section 30.3.1, "Downloading and Saving the PlateSpin ISO Image (Hyper-V)," on page 518
- Section 30.3.2, "Creating and Configuring the Target Virtual Machine (Hyper-V)," on page 518
- Section 30.3.3, "Registering the Virtual Machine with PlateSpin Server (Hyper-V)," on page 519
- Section 30.3.4, "Migrating Your Source Workload to the Target Virtual Machine (Hyper-V)," on page 519
- Section 30.3.5, "Post-Migration Steps (Hyper-V)," on page 519

#### 30.3.1 Downloading and Saving the PlateSpin ISO Image (Hyper-V)

**1** Download and prepare the PlateSpin ISO image for use with the target VM. Attended and unattended registration options are possible.

See "Preparing the PlateSpin ISO Image for Target Registration and Discovery" on page 386.

2 Save the ISO image in a location that Hyper-V server can access. For example: c:\temp.

This ensures that the PlateSpin ISO image is available to the target VM as a bootable CD-ROM image.

#### 30.3.2 Creating and Configuring the Target Virtual Machine (Hyper-V)

- 1 In the Hyper-V Manager, use the New Virtual Machine Wizard to create a new virtual machine with the following settings:
  - Name and Location: Specify a name for your new target and accept the default location.
  - **Operating System Type and Version:** Specify the operating system type and version settings that matches the source workload. The wizard uses this information to set appropriate default values, such as the amount of memory needed, and resource limits for the VM.
  - Assign Memory: Assign at least 384 MB of RAM to the VM.
  - **Connect Virtual Hard Disk:** Ensure that the disk size of every disk is about 50 MB more than the corresponding disk on your source workload.
  - Installation Options: Configure the VM to boot from an ISO image file, and point the wizard to the downloaded PlateSpin ISO image.
  - Summary: Configure the VM to not start upon creation (deselect the Start the virtual machine after it is created option).
- 2 After creating the VM, remove the default NIC and replace it with a generic one, called *Legacy Network Adapter*.

This is required because the New Virtual Machine Wizard creates a NIC of a custom Microsoft type, which is currently unsupported by PlateSpin Migrate.

**3** Connect the newly added NIC (*Legacy Network Adapter*) to the external virtual network.

### **30.3.3** Registering the Virtual Machine with PlateSpin Server (Hyper-V)

After you create the virtual machine and prepare it to boot with the PlateSpin ISO, you are ready to register it as a target VM with your PlateSpin Server. See "Registering and Discovering Target VMs on Virtual Hosts" on page 273.

## 30.3.4 Migrating Your Source Workload to the Target Virtual Machine (Hyper-V)

1 Use PlateSpin Migrate Client to start an X2P migration job with your source workload being the job's migration source and the target being the new VM on Hyper-V.

See "Migration to Physical Machines" on page 525.

- **2** For host-specific target VM configuration options for the Virtual Machine Configuration dialog, see "Target VM Configuration: Microsoft Hyper-V" on page 515.
- **3** For host-specific storage configuration options, see Section 30.2.2, "Drive Configuration: Hyper-V," on page 517.
- **4** Monitor the migration job in Jobs view in PlateSpin Migrate Client.

When the job reaches the **Configure Target Machine** step, the virtual machine's console returns to the boot prompt of the PlateSpin ISO image.

- **5** Shut down the virtual machine and reconfigure it to boot from disk rather than from the boot image.
- 6 Power on the virtual machine.

The migration job resumes, reboots the target, and completes the workload configuration.

#### 30.3.5 Post-Migration Steps (Hyper-V)

Install Hyper-V Integration Services (virtualization enhancement software). For more information, see your *Microsoft Hyper-V Getting Started Guide*.

### **Migration to Virtual Machines on KVM**

For migration of workloads to a KVM virtual host, PlateSpin Migrate requires that you manually set up the target virtual machine with guest operating system type and version settings that match your source workload, in accordance with the features and capabilities of the KVM virtualization platform. Use the PlateSpin ISO to register the target machine with the PlateSpin Server and send machine details. Use PlateSpin Migrate Client to configure, execute, and manage the migration job.

Use the guidelines in this section to configure migration to VMs on KVM virtual hosts.

- Section 31.1, "Planning for Migration to KVM," on page 521
- Section 31.2, "Configuring Migration to a VM on a KVM Virtual Host," on page 522

### 31.1 Planning for Migration to KVM

Before you begin migrations to virtual machines on KVM virtual hosts, ensure that your migration environment meets the following guidelines:

#### Supported KVM Platforms

- See the following information in Table 2-13, "Supported Target KVM Platforms for the Migrate Client Only," on page 44:
  - "SUSE Linux Enterprise Server (SLES) with KVM"
  - "Red Hat Enterprise Linux (RHEL) with KVM"

#### **Supported Workloads**

 See "Supported Source Workloads For Migration to Non-Cloud Platforms" on page 25, as appropriate for the target KVM platform.

#### **Network Access and Communications**

• See "Access and Communication Requirements across Your Migration Network" on page 54.

#### Prerequisites

• See "Prerequisites for Migration to VMs on KVM" on page 251.

#### **Targets and Workloads**

- Target VM on a KVM virtual host (semi-automated): See "Registering and Discovering Target VMs on Virtual Hosts" on page 273.
- Source Workloads: Use either of the following discovery methods:
  - "Workload Discovery in the Migrate Client" on page 286
  - "Registering Workloads and Discovering Details with Migrate Agent" on page 288

#### **Additional Information**

- SUSE Linux Enterprise Server 11 SPX Virtualization with KVM (https://www.suse.com/ documentation/sles11/singlehtml/book\_kvm/book\_kvm.html)
- Red Hat Enterprise Linux 7.X Virtualization Deployment and Administration Guide (https://access.redhat.com/documentation/en-US/Red\_Hat\_Enterprise\_Linux/7/html/ Virtualization\_Deployment\_and\_Administration\_Guide/index.html)

### 31.2 Configuring Migration to a VM on a KVM Virtual Host

You can use KVM as the target virtualization platform in a semi-automated workload virtualization.

- Section 31.2.1, "Downloading and Preparing the PlateSpin ISO Image (KVM)," on page 522
- Section 31.2.2, "Creating and Configuring the Target Virtual Machine (RHEL KVM)," on page 522
- Section 31.2.3, "Registering the Virtual Machine with PlateSpin Server (RHEL KVM)," on page 523
- Section 31.2.4, "Migrating Your Source Workload to the Target Virtual Machine (RHEL KVM)," on page 523

#### 31.2.1 Downloading and Preparing the PlateSpin ISO Image (KVM)

1 Download and prepare the PlateSpin ISO image for use with the target VM. Attended and unattended registration options are possible.

See "Preparing the PlateSpin ISO Image for Target Registration and Discovery" on page 386.

2 Save the ISO image in a location that the KVM virtual host can access.

This ensures that the PlateSpin ISO image is available to the target VM as a bootable CD-ROM image.

#### 31.2.2 Creating and Configuring the Target Virtual Machine (RHEL KVM)

**1** On RHEL KVM, use the Virtual Machine Manager Wizard or the Create Virtual Machines program shortcut to create a new virtual machine.

Ensure that the new virtual machine is created with the following settings:

- Virtualization method: Fully virtualized.
- **Operating System Type and Version:** Specify the operating system type and version settings that matches the source workload. The wizard uses this information to set appropriate default values (such as the amount of memory needed) and resource limits for the VM.
- Memory: Assign at least 384 MB of RAM to the VM. This ensures that the VM has sufficient resources during the migration and improves transfer speed. If the virtual machine requires less memory after the migration, reduce the assigned memory after the migration completes.

- Disks: Assign disks such that the disk size of every disk is about 50 MB more than the corresponding disk on your source workload. The storage can be either a raw SAN LUN or a virtual disk. Also, create a Virtual CD-ROM assigned to the downloaded PlateSpin ISO image.
- 2 Ensure that the VM is configured to restart on reboot.
- **3** From the Virtual Machine Manager, launch the virtual machine console and monitor the boot process.

When the virtual machine completes the boot process, it prompts you for parameters that control the registration of the machine and its profile with PlateSpin Migrate. If you are using the unattended registration process, the required parameters are read from an answer file.

## 31.2.3 Registering the Virtual Machine with PlateSpin Server (RHEL KVM)

After you create the virtual machine and prepare it to boot with the PlateSpin ISO, you are ready to register it as a target VM with your PlateSpin Server. See "Registering and Discovering Target VMs on Virtual Hosts" on page 273.

## 31.2.4 Migrating Your Source Workload to the Target Virtual Machine (RHEL KVM)

1 Use PlateSpin Migrate Client to start an X2P migration job with your source workload being the job's migration source and the target being the new VM on the RHEL KVM hypervisor.

See "Migration to Physical Machines" on page 525.

2 Monitor the migration job in the Jobs view in PlateSpin Migrate Client.

When the job reaches the **Configure Target Machine** step, the virtual machine's console returns to the boot prompt of the PlateSpin ISO image.

- **3** Shut down the virtual machine, reconfigure it to boot from disk rather than from the boot image.
- 4 Power on the virtual machine.

The migration job resumes, reboots the target, and completes the workload configuration.

### **Migration to Physical Machines**

PlateSpin Migrate supports semi-automated migration to physical machines. You prepare the target machine to meet migration needs, and then use PlateSpin Migrate to automate the data migration. Use the guidelines in this section to configure migration to physical machines.

- Section 32.1, "Planning for Migration to Physical Machines," on page 525
- Section 32.2, "Configuring Migration to a Physical Target (P2P, V2P)," on page 526

### 32.1 Planning for Migration to Physical Machines

Before you begin migrations to physical machines, ensure that your migration environment meets the following guidelines:

#### **Supported Physical Hardware**

- See the following information in "Supported Configurations" on page 25:
  - Supported Workload Storage
  - Supported Workload Architectures

#### **Supported Workloads**

• See "Supported Source Workloads For Migration to Non-Cloud Platforms" on page 25.

#### **Network Access and Communications**

• See "Access and Communication Requirements across Your Migration Network" on page 54.

#### Prerequisites

• See "Prerequisites for Migration to Physical Machines" on page 255.

#### **Targets and Workloads**

- Target physical host (semi-automated): See "Registering and Discovering Details for Target Physical Machines with PlateSpin ISO" on page 275.
- Source Workloads: Use either of the following discovery methods. See "Workload Discovery in the Migrate Web Interface" on page 287.

### 32.2 Configuring Migration to a Physical Target (P2P, V2P)

To initiate a peer-to-peer workload migration to a physical machine:

- 1 (Recommended) Use PlateSpin Analyzer to ensure that:
  - Your source operating system and hardware are supported by PlateSpin Migrate.
  - PlateSpin Migrate's X2P device driver database contains device drivers that your target requires for the operating system being ported.

See "Analyzing Suitability of Discovered Windows Workloads For Conversion to Physical Machines" on page 306.

- 2 Discover your source workload. See Section 19.6.1, "Workload Discovery in the Migrate Client," on page 286.
- **3** (Conditional) If drivers for the physical target are not available in the PlateSpin Migrate's X2P device driver database, upload the required drivers to the database.

See Chapter 20, "Preparing Device Drivers," on page 297.

**4** Register your target physical machine with PlateSpin Migrate by booting it with the PlateSpin ISO.

See Section 18.6, "Registering and Discovering Details for Target Physical Machines with PlateSpin ISO," on page 275.

**5** Launch Migrate Client, then start a peer-to-peer workload migration.

The Source and Target panes display workloads and targets applicable to the selected type of a migration job.

See Section 25.2, "Initiating a Migration Job," on page 398.

- 5a Under Tasks, select the conversion type, depending on your goals for the migration:
  - Copy Workload
  - Move Workload

In the Action dialog, the Transfer Scope is set to Full Migration.

- **5b** In the Source pane, select the workload you want to migrate.
- 5c In the Target pane, select target physical machine for the migration.
- 5d Read the validation messages at the bottom of the window.
- 5e Click Configure Job to access the Peer-to-Peer Migration Job window.
- 6 Configure the required parameters of the job.

See Chapter 25, "Configuration Essentials," on page 397.

| Setting Name                                       | Description                                                                                                    |  |  |  |  |
|----------------------------------------------------|----------------------------------------------------------------------------------------------------|--|--|--|--|
|                                                    | License                                                                                                    |  |  |  |  |
| Licenses<br>License Key                            | PlateSpin Migrate automatically selects the best license key for a migration job. If you have multiple license keys, you can specify the license key to use for the workload, assuming licenses are available (neither expired nor exhausted).                                                                                                    |  |  |  |  |
|                                                    | To specify an alternate key to use:                                                                                                    |  |  |  |  |
|                                                    | <ol> <li>Deselect Automatically select the best license key during the<br/>conversion, then select the appropriate license key from the menu.</li> </ol>                                                                                                    |  |  |  |  |
|                                                    | 2. Click OK.                                                                                                    |  |  |  |  |
|                                                    | The selected license key is displayed on the License tab and its description is updated.                                                                                                    |  |  |  |  |
|                                                    | Conversion                                                                                                    |  |  |  |  |
| Transfer Scope                                     | Set by default to Full Migration.                                                                                                    |  |  |  |  |
| Transfer Method                                    | Specify how data is transferred from source to target. The availability depends on your workload and migration job type.See Section 2.2, "Supported Data Transfer Methods," on page 46.                                                                                                    |  |  |  |  |
| End State                                          |                                                                                                    |  |  |  |  |
| Source Machine End State                           | Specify whether to shut down the source workload after a successful cutover.<br>For a workload move, Shutdown is selected by default.                                                                                                    |  |  |  |  |
| Target Virtual Machine End<br>State                | Specify whether to power on, power off, or suspend the target workload after a successful cutover.                                                                                                    |  |  |  |  |
|                                                    | Network                                                                                                    |  |  |  |  |
| Compression                                        | Specify whether to compress data during transmission between the source<br>and target workloads, and the level of data compression to apply: Fast,<br>Optimal, or Maximum. Compression is disabled by default.See Section 25.10,<br>"Compression during Data Transfer," on page 406.                                                                                  |  |  |  |  |
| Encryption                                         | Select Encrypt Data Transfer to encrypt the data as it is transferred from source to target.See Section 2.3, "Security and Privacy," on page 48.                                                                                                    |  |  |  |  |
| Bandwidth Throttling                               | Select <b>Enable Throttling</b> to control the amount of available bandwidth consumed by direct source-to-target communication over the course of a workload migration. Specify the required throughput value in Mbps and the time pattern. Bandwidth throttling is disabled by default. See Section 25.11, "Bandwidth Throttling during Data Transfer," on page 407. |  |  |  |  |
|                                                    | Time-based throttling is based on the source server time.                                                                                                    |  |  |  |  |
| Advanced<br>Additional Source Machine<br>Addresses | Specify additional IP addresses for source workloads to enable<br>communication in environments that use network address translation (NAT).<br>See Section 2.6.6, "Migrations Across Public and Private Networks through<br>NAT," on page 62.                                                                                                    |  |  |  |  |

| Description                                                                                                    |  |  |  |  |  |  |
|----------------------------------------------------------------------------------------------------|--|--|--|--|--|--|
| Schedule                                                                                                    |  |  |  |  |  |  |
| Specify when to start the migration job:                                                                                                    |  |  |  |  |  |  |
| Run immediately                                                                                                    |  |  |  |  |  |  |
| Run at a later time                                                                                                    |  |  |  |  |  |  |
| Use the calendar menu to specify the date and time to begin the migration.                                                                                                    |  |  |  |  |  |  |
| <b>NOTE:</b> You must prepare the target machine prior to the scheduled time. The full replication cannot run unless the target machine is available. Migrate skips the scheduled full replication and retries it at the next scheduled time. |  |  |  |  |  |  |
| Access Settings                                                                                                    |  |  |  |  |  |  |
| (Windows) Specify the account user name with local or domain-level administrative privileges and a valid password. Use this format:                                                                                                    |  |  |  |  |  |  |
| <ul> <li>For domain member machines: authority\principal</li> </ul>                                                                                                    |  |  |  |  |  |  |
| <ul> <li>For workgroup member machines: <i>hostname\principal</i></li> </ul>                                                                                                    |  |  |  |  |  |  |
| (Linux) Specify the $root$ or root-level user name and a valid password.                                                                                                    |  |  |  |  |  |  |
| Target Credentials                                                                                                    |  |  |  |  |  |  |
| Alerts                                                                                                    |  |  |  |  |  |  |
| Specify whether to send email notifications for event conditions. You must configure an SMTP server to use this feature. See Section 5.4.1, "Notification Service Using Migrate Client," on page 107.                                         |  |  |  |  |  |  |
| If you enable Event notifications, you can optionally receive progress notifications at a specified interval.                                                                                                    |  |  |  |  |  |  |
| Add or remove valid email addresses for recipients of the notifications.                                                                                                    |  |  |  |  |  |  |
| Take Control Settings                                                                                                    |  |  |  |  |  |  |
| Under Target Virtual Machine, click <b>Configure</b> , then specify the options for the virtual network and the TCP/IP settings for the replication NIC, then click <b>OK</b> .                                                               |  |  |  |  |  |  |
| Post-Migration                                                                                                    |  |  |  |  |  |  |
| Specify a pre-configured action from the PlateSpin Migrate library.See<br>Section 6.5, "Managing Post-Migration Actions (Windows and Linux)," on<br>page 129.                                                                                 |  |  |  |  |  |  |
| Specify the command line command to run the selected action. You can specify a timeout for the execution.                                                                                                    |  |  |  |  |  |  |
| Specify the user name and password to use for the post-migration tasks. You can optionally use the source credentials.                                                                                                    |  |  |  |  |  |  |
|                                                                                                    |  |  |  |  |  |  |

7 (Target VMs using X2P workflow) In the Virtual Machine Configuration section of the Migration Job window, click General, then configure the required settings.

PlateSpin Migrate displays target virtual machine configuration options specific to the selected target and also provides access to advanced configuration options for some platforms. For information about host-specific configuration options, see:

- "Target VM Configuration: VMware ESXi"
- "Target VM Configuration: Microsoft Hyper-V"

| Setting Name                         | Description                                                                                                    |
|--------------------------------------|----------------------------------------------------------------------------------------------------|
| Virtual Machine Name                 | Specify a name to use for the target VM as it appears in the virtual host environment.                                                                                                    |
| Number of CPUs                       | Select the number of CPUs to assign to the target VM. For example, you can convert a single-processor workload to a multi-processor VM, or a multi-processor workload to a single-processor VM. |
| Virtual Machine Memory<br>Allocation | Specify the amount of virtual memory.                                                                                                    |

**8** In the Network Configuration section of the Migration Job window, configure the following settings:

| Setting Name                                    | Description                                                                                                    |  |  |  |  |  |
|-------------------------------------------------|----------------------------------------------------------------------------------------------------|--|--|--|--|--|
| Network Configuration                           |                                                                                                    |  |  |  |  |  |
|                                                 | Network Identification Settings for Windows                                                                                                    |  |  |  |  |  |
| Host Name                                       | Specify the desired host name for the target machine.                                                                                                    |  |  |  |  |  |
| Generate New SID                                | When this option is selected, the target workload is assigned a new System Identifier (SID). Credentials are required only for Windows 2008 systems, and must be the credentials for the local (embedded) Administrator account. If this account has been locally renamed on the source, provide the new name.                     |  |  |  |  |  |
| Member of Domain /<br>Workgroup                 | Select the required option and type the name of the domain or workgroup that you want the target machine to join.                                                                                                    |  |  |  |  |  |
| Preserve Source Server's<br>Domain Registration | Preserves domain registration and ensures that the source server domain<br>registration remains intact during migration. If you disable this option, the<br>source machine's domain account is transferred to the target machine. The<br>source server still appears to be on the domain, but does not have a valid<br>connection. |  |  |  |  |  |
| Domain Credentials                              | If the target machine is to be part of a domain, specify valid credentials for a user account with permission to add servers to the domain, such as a member of the Domain Admins group or Enterprise Admins group.                                                                                                    |  |  |  |  |  |
|                                                 | Network Identification Settings for Linux                                                                                                    |  |  |  |  |  |
| Host Name                                       | On the Network Identification tab, specify the desired host name for the target machine.                                                                                                    |  |  |  |  |  |
| DNS                                             | Use the Add, Edit, and Remove buttons to manage DNS server entries for the new virtual machine.                                                                                                    |  |  |  |  |  |

**9** In the Operating System and Applications Configuration section of the Migration Job window, configure the following settings:

| Setting Name                       | Description                                                                                                    |  |  |  |
|------------------------------------|----------------------------------------------------------------------------------------------------|--|--|--|
|                                    | Operating System and Application Configuration                                                                                                    |  |  |  |
| Windows Services (Target)          | Select Windows services' start conditions on the target VM after cutover.<br>Start options are Automatic, Manual, Disabled, and Automatic (Delayed<br>Start).                                                                                                    |  |  |  |
|                                    | To modify the settings:                                                                                                    |  |  |  |
|                                    | <ol> <li>Click the Status column for the service, then select from the Windows<br/>start options.</li> </ol>                                                                                                    |  |  |  |
|                                    | 2. When you are done setting services start states, click OK.                                                                                                    |  |  |  |
| Live Transfer Services<br>(Source) | Specify the Windows services to stop on the source workload during data transfers.                                                                                                    |  |  |  |
|                                    | We recommend that all the non-VSS compliant services or antivirus are<br>stopped temporarily on the source while the VSS snapshot is being captured<br>on the source. Select the Windows services that you want to be temporarily<br>stopped on the source workload while the VSS snapshot is being captured on<br>the source. These services are restored as soon as the VSS snapshot creation<br>completes. |  |  |  |
|                                    | To modify the settings:                                                                                                    |  |  |  |
|                                    | 1. Select Stopped next to the service to be stopped for data transfer.                                                                                                    |  |  |  |
|                                    | 2. When you are done setting services to stop, click <b>OK</b> .                                                                                                    |  |  |  |
| Linux Daemons (Target)             | Specify the start states for daemons on the target VM after cutover.                                                                                                    |  |  |  |
|                                    | To modify the settings:                                                                                                    |  |  |  |
|                                    | <ol> <li>Click the Run Level column for the daemon, then select from run levels 0<br/>through 6 and Boot (B), then click OK.</li> </ol>                                                                                                    |  |  |  |
|                                    | 2. When you are done setting daemon start states, click OK.                                                                                                    |  |  |  |
| Live Transfer Daemons              | Specify the daemons to stop on the source workload during data transfers.                                                                                                    |  |  |  |
| (Source)                           | To modify the settings:                                                                                                    |  |  |  |
|                                    | 1. Select Stopped next to the daemon to be stopped for data transfer.                                                                                                    |  |  |  |
|                                    | 2. When you are done setting daemons to stop, click OK.                                                                                                    |  |  |  |

**10** In the Drive Configuration section of the Migration Job window, configure the following settings:

| Setting Name        | Description                                                      |  |  |  |  |
|---------------------|------------------------------------------------------------------|--|--|--|--|
| Drive Configuration |                                                                  |  |  |  |  |
| Hard Drives         | Specify drive and volume configurations to be migrated.          |  |  |  |  |
| Disks               | Specify the path to the hard disk on the target virtual machine. |  |  |  |  |
| Volumes             | Select volumes to be included in the target for migration.       |  |  |  |  |

| Setting Name              | Description                                                                                                    |
|---------------------------|----------------------------------------------------------------------------------------------------|
| NTFS Cluster Size         | (For File-Based Windows Workloads) Specify the cluster size for the NTFS volume. For information about the default cluster size for an NTFS volume, see the Microsoft Support KB Article 140365. |
| Non-volume Storage        | (For Linux Workloads) Specify a non-volume storage, such as a swap partition, that is associated with the source workload. This storage is re-created in the migrated workload.                  |
| Disks For Volume Groups   | (For Linux Workloads) Specify the datastore name and the path where the virtual disk must be created on the target machine. You can choose to retain the path specified by default.              |
| Volume Groups             | (For Linux Workloads) Specify the LVM volume groups to be migrated with the LVM logical volumes listed in the <b>Converted Logical Volumes</b> section of the settings.                          |
| Converted Logical Volumes | (For Linux Workloads) Specify one or more LVM logical volumes to be migrated for a Linux workload.                                                                                               |

- **11** (Target VMs using X2P workflow) PlateSpin Migrate displays storage configuration options specific to the selected target and also provides access to advanced configuration options for some platforms. For information about host-specific configuration options, see:
  - "Drive Configuration: VMware ESX"
  - "Drive Configuration: Hyper-V"
- 12 In the Additional Items for Review section of the Migration Job window, review errors and messages about the workload configuration. You must resolve errors before you can submit the migration job.
- 13 Click OK.

# **33** Synchronizing Workloads with Server Sync

The Server Sync feature enables you to reduce the scope of data that is transferred from your source to your target to just data that is different between a source and a target, effectively synchronizing their volume contents.

For example, when setting up a job for a workload migration operation, you can choose to update an existing physical or virtual machine to match the state of your source workload without transferring volume data in its entirety. PlateSpin Migrate compares the target physical or virtual workload with the selected source and transfers only data that is different between the two, overwriting files on the target with those on the source workload.

Server Sync is useful in situations where the size of volume data or network conditions are prohibitive for a direct source-to-target virtualization over the network.

- Section 33.1, "Server Sync to a Virtual Target," on page 533
- Section 33.2, "Server Sync to a Physical Target," on page 536
- Section 33.3, "Selective Server Sync to a Physical or Virtual Target," on page 536
- Section 33.4, "Server Sync Volume Mapping," on page 539

### 33.1 Server Sync to a Virtual Target

1 Discover your source workload.

See "Discovering Details for Source Workloads" on page 286.

- 2 Create a target virtual machine by using one of the following methods:
  - Do an initial migration of your workload to a virtual machine. See Chapter 25, "Configuration Essentials," on page 397.

- OR -

• Using your virtualization platform's native interface, manually install a virtual machine with the same operating system profile as that of your source.

**NOTE:** When you are creating a virtual target for Server Sync, you should also manually install the appropriate virtualization enhancement tools, such as VMware Tools.

3 (Conditional) Because the Server Sync option is disabled for a Hyper-V VM, it is necessary to use the following steps, as documented in KB 7010748 (https://support.microfocus.com/kb/ doc.php?id=7010748):

**NOTE:** Hyper-V automated server sync is available.

- **3a** After booting the target VM with the PlateSpin ISO (bootofx.x2p.iso) wait for the Migrate Server URL prompt, Then press Alt+F7 to launch the debug console.
- **3b** From the debug console, run the following command to determine which devices are root (/), /boot and swap:

```
fdisk -l
```

**3c** Using the information obtained from the debug console, mount the appropriate devices:

```
mount /dev/%root device% /
mount /dev/%boot device% /boot
```

- **3d** Press Alt+F1 to switch to the server command line.
- **3e** At the command line, provide the required information at each individual prompt:
  - PlateSpin Server: Use the following format:

```
http://<server_host>/platespinmigrate
```

Replace *server\_host* with the actual PlateSpin Server host's name or IP address.

- Credentials (User Name/Password): Enter the name of an administrator-level user on the PlateSpin Server host, including the domain or machine name. For example: *domain\username*, or *localhost\Administrator*. Provide a valid password for the specified user.
- Network Card: Select the network card that is active, then either enter a temporary static IP address for this card or press Enter to use a DHCP server.
- Temporary hostname: Provide a temporary VM name for PlateSpin Migrate Client to use to list the newly registered VM. The workload's target host name you select in the migration job overwrites this name.
- **SSL encryption:** If your PlateSpin Migrate is installed on a host with SSL encryption enabled, enter Yes. If not, enter No.
- PlateSpin Migrate Network: Unless you have defined your own PlateSpin Migrate Network in PlateSpin Migrate Client, press Enter. If you are working with a non-default PlateSpin Migrate Network, type its name, then press Enter.

A controller on your target virtual machine communicates with PlateSpin Server and registers the virtual machine as a physical target for a migration job.

4 In the Servers view, drag your source workload and drop it on the required target (Server Sync target or discovered physical machine under control).

The system validates the selected source and target and, if it detects matching operating systems on them, provides you with two **Transfer Scope** options, **Full Migration** and **Server Sync**:

| Action                                                                                                    |                                                                                                    |                                                             |                                                     | ×       |
|----------------------------------------------------------------------------------------------------|----------------------------------------------------------------------------------------------------|-------------------------------------------------------------|-----------------------------------------------------|---------|
| ADMIN-PC<br>Windows 7 x64 Enterprise<br>10.10.10.165 (workgroup)                                                                                                    | Ć                                                                                                    |                                                             | localhost<br>VMware ESXi Server (64<br>10.10.10.230 | 4-bit E |
| Source:<br>Hostname<br>ADMIN-PC<br>Control of the S-11-32bit.migrateauto.com<br>WIN-2K8R2-PULAK                                                                                                    | Actions<br>Copy Workload<br>Move Workload<br>Capture Image<br>Deploy Image<br>Transfer Scope<br>Full Migration<br>Server Sync (Changes only) | Target:<br>Hostname<br>localhost<br>R420-HY2<br>R620-HYP    | ERV                                                 | Δ       |
| Action Description The act of migrating a server (physical or v repurposing the original infrastructure. As I workload license is transferred from source No warnings or errors Help Configure Defaults Dark cham this window on the and the | virtual) from one piece of infrastructure<br>ittle as possible is changed with the<br>server to target server during a mov                   | e to another with<br>migrated server<br>e.<br>Configure Job | the intent of retiring or<br>during a move. A       |         |
| , continue this window on drag and drop                                                                                                    |                                                                                                    |                                                             |                                                     | //      |

**5** Select the Server Sync option, then click Configure Job.

| Job C                   | Configuration                              | •                                                                                                    |
|-------------------------|--------------------------------------------|----------------------------------------------------------------------------------------------------|
| Convers                 | aiso.                                      | During the conversion, the source machine will remain Online                                                                                                    |
| C End Sta               | des.                                       | Alter the conversion, the source machine state will be: Powered On<br>After the conversion, the target machine state will be: Powered On                                                                                                    |
| Network                 | £                                          | Encoption: Disabled<br>Compression: Disabled<br>Read-white: Trusteen Disabled                                                                                                    |
| Schedu                  |                                            | Schedulet of usan immediately                                                                                                    |
| a Access                |                                            | Source : The credentials are invalid or are blank.<br>Target : Success                                                                                                    |
| Alerts                  |                                            | Event Notifications will not be sent for this job                                                                                                    |
| 🐞 <u>Take C</u> r       | orhol                                      | Target: Vali IV4 Advent required                                                                                                    |
| 5 License<br>2 Post-Mic | t<br>guation                               | The license key will be automatically selected during the conversion<br>No Action scheduled to run                                                                                                    |
| 🛃 VMwe                  | are ESX Virtual Machine Configuration      | · · · · · · · · · · · · · · · · · · ·                                                                                                    |
| 👶 General               |                                            | Digbay name W2K35P0-3281T_VM<br>Menery Akodosh 1 GB Nambo di CPUs 1<br>Inzahigi Ofwana Ciku Yas                                                                                                    |
| Netwo                   | ork Configuration                          | ,                                                                                                    |
| Network                 | k. Identification                          | Host name: W2K3 SP0-32017                                                                                                    |
| M Guest N               | #C1                                        | Virtual network for network connection Local Area Connection does not exist.                                                                                                    |
| Opera                   | ating System and Application Configuration | ,                                                                                                    |
| Window                  | es Services (Target)                       | No changes to service start up modes                                                                                                    |
| Clean Live Tra          | ander Services (Source)                    | No service(s) will be stopped during the transfer<br>The remainum instantial service of Mituues Tools will be cleared up during the constraints                                                                                                    |
| System                  | Files                                      | The period presence of the second second sec |
| Drive                   | Configuration                              | *                                                                                                    |
| Se Hard Dr              | nes.                                       | One virtual hard disk with one partition.                                                                                                    |
| Additi                  | onal items For Review                      | *                                                                                                    |
| Addition                | al Items For Review                        | 2 Emors, 2 Warnings                                                                                                    |
| Help                    | 1                                          | All errors must be resolved before continuing Save  v  Start Cancel                                                                                                    |

6 In the job configuration window, specify the parameters of the job as dictated by the purpose of the operation, address any warnings and errors, and ensure that you map the required volumes on the source to those on the target (see "Server Sync Volume Mapping" on page 539).

For target machine on a Hyper-V server, enable the VLAN ID option to specify the virtual network ID to be used on the target machine. If you do not specify this ID, then the virtual network ID of the source machine is used by default.

When you have finished, click Start.

PlateSpin Migrate starts the job and lists it in the Jobs view.

### 33.2 Server Sync to a Physical Target

**1** Discover your source workload.

See "Discovering Details for Source Workloads" on page 286.

2 Discover your physical target by using the appropriate PlateSpin ISO boot image.

See "Registering and Discovering Details for Target Physical Machines with PlateSpin ISO" on page 275.

**3** In the Servers view, drag your source workload and drop it on the required target (Server Sync target or discovered physical machine under control).

The system validates the selected source and target and, if it detects matching operating systems on them, it provides you with two **Transfer Scope** options, **Full Migration** and **Server Sync**, similar to the "Server Sync to a Virtual Target" on page 533 (see Step 4).

- 4 Select the Server Sync option, then click Configure Job.
- **5** In the job configuration window, specify the parameters of the job as dictated by the purpose of the operation, address any warnings and errors, and ensure that you map the required volumes on the source to those on the target.
- 6 When you have finished, click Start.

PlateSpin Migrate starts the job and lists it in the Jobs view.

### 33.3 Selective Server Sync to a Physical or Virtual Target

When you are using Server Sync to synchronize two Windows or Linux workloads, PlateSpin Migrate Client provides you with the capability to select the sources volumes that you want to synchronize with the target. Consider a scenario where only the data volumes might have changed post the replication of the workloads. In such a case, you might want to synchronize only the data volumes and exclude the boot and system volumes from synchronizing.

1 Discover your source workload.

See "Discovering Details for Source Workloads" on page 286.

- 2 Discover your physical or virtual target.
- **3** In the Servers view, drag your source workload and drop it on the required target (Server Sync target or discovered physical machine under control).

The system validates the selected source and target and, if it detects matching operating systems on them, it provides you with two **Transfer Scope** options, **Full Migration** and **Server Sync**, similar to the "Server Sync to a Virtual Target" on page 533 (see Step 4).

- 4 Select the Server Sync option, then click Configure Job.
- **5** In the job configuration window, specify the parameters of the job as dictated by the purpose of the operation, address any warnings and errors, and ensure that you map the required volumes on the source to those on the target.
- 6 In the Drive Configuration section of the Migration Job window, click the Volume Mapping or Drives and Volumes option displayed depending on the target type.
- 7 Configure the Server Sync volume configuration options.

The following topics provide information about how to select volume configuration options specific to Windows and Linux workloads.

- Section 33.3.1, "Server Sync Volume Configuration (Windows)," on page 537.
- Section 33.3.2, "Server Sync Volume Configuration (Linux)," on page 538.
- 8 When you have finished, click Start.

PlateSpin Migrate starts the job and lists it in the Jobs view.

#### 33.3.1 Server Sync Volume Configuration (Windows)

A Server Sync job for Windows workloads provides detailed drive and volume information for both the source and the target, and enables you to specify the required mapping. For the volumes that you do not want to synchronize, set the mapping to **None**. For information about mapping the volumes, see Section 33.4, "Server Sync Volume Mapping," on page 539.

#### NOTE

- Either include or exclude all the OS volumes (boot and system volumes) from synchronizing the changes. If you exclude an OS volume (boot or system volume), then PlateSpin Migrate Client notifies you that all the OS volumes must be excluded.
- Do not exclude the OS volumes (boot or system volumes), if you are using BBT Driver for X2P replications.
- At least one volume must be included.

| VMware ESX Virtual Machine                                                                                                    |                                                                                                    | Drive C                                                    | onfiguration                                                                                 |                                                                                                    | ×                                     |
|----------------------------------------------------------------------------------------------------|----------------------------------------------------------------------------------------------------|------------------------------------------------------------|----------------------------------------------------------------------------------------------|----------------------------------------------------------------------------------------------------|---------------------------------------|
| 🔹 General                                                                                                    | Source Volume Mapping<br>Source Volumes                                                                                                   |                                                            |                                                                                              |                                                                                                    |                                       |
| Network Configuration                                                                                                    | Volume<br>Volume(cc4385bf-                                                                                                    | Serial Number                                              | Used Space<br>242.9 MB<br>18.2 GB                                                            | Mapped To         ∧           \??\Volume(5637d         ≡           C: (NTES - Bost)         □                                                       |                                       |
| <u>Network Identification</u>                                                                                                    | E (NTFS)                                                                                                    | be43ebfd                                                   | 48.6 MB                                                                                      | E: (NTFS)                                                                                                    |                                       |
| Guest NIC 1                                                                                                    | F: (NTFS)                                                                                                    | b24db688                                                   | 48.6 MB                                                                                      | Volume /                                                                                                    | Ser                                   |
| Operating System and Applics     Windows Services (Target)     Live Transfer Services (Source)     Clean Up VMware Tools     System Files | Source Details<br>Volume: E: (NT<br>Label: New V<br>Serial Number: be43e<br>Total Space: 2 GB<br>Used Space: 48.6 N<br>Free Space: 1.9 GB | rFS)<br>folume<br>bfd<br>1B<br>3                           | Target Details<br>Volume:<br>Label:<br>Device:<br>Total Space:<br>Used Space:<br>Free Space: | <ul> <li>C: (NTFS - Boot)</li> <li>E: (NTFS)</li> <li>G: (NTFS)</li> <li>H: (NTFS)</li> <li>I: (NTFS)</li> <li>I: (NTFS)</li> <li>(None)</li> </ul> | f0604<br>be43<br>0257<br>e265<br>ac70 |
| Volume Mapping                                                                                                    | Help<br>G. (NTFS) mapped to E.<br>H: (NTFS) mapped to H:<br>I: (NTFS) mapped to I: (N<br>C: (NTFS - Boot) mapped                          | (NTFS)<br>(NTFS)<br>(NTFS)<br>ITFS)<br>1 to C: (NTFS - Boo | x)                                                                                           | OK Cancel                                                                                                    |                                       |
| Additional Items For Review                                                                                                    |                                                                                                    |                                                            |                                                                                              |                                                                                                    | *                                     |
| Additional Hame For Review                                                                                                    | 🐴 1 Warning 8 Infos                                                                                                    |                                                            |                                                                                              |                                                                                                    | ~                                     |
| Hole                                                                                                    |                                                                                                    |                                                            | Savo                                                                                         | • Start Can                                                                                                    | cel                                   |

### 33.3.2 Server Sync Volume Configuration (Linux)

A Server Sync job for Linux workloads provides detailed mount point and volume information for both the source and the target, and enables you to specify the required mapping. For the volumes that you do not want to synchronize, set the mapping to **None**. For information about mapping the volumes, see Section 33.4, "Server Sync Volume Mapping," on page 539.

#### NOTE

- Either include or exclude all the OS volumes (boot and system volumes) from synchronizing the changes. If you exclude an OS volume (boot or system volume), then PlateSpin Migrate Client notifies you that all the OS volumes must be excluded.
- Do not exclude the OS volumes (boot or system volumes), if you are using BBT Driver for X2P replications.
- At least one volume must be included.

| Select an item to vie                                        | w / edit its details:                            |                                                   |                                                                 |                                        | Configure D                            | efaults             |
|--------------------------------------------------------------|--------------------------------------------------|---------------------------------------------------|-----------------------------------------------------------------|----------------------------------------|----------------------------------------|---------------------|
| () Network                                                   |                                                  | Enonyation: Disabled<br>Drive Co                  | onfiguration                                                    |                                        | x                                      | ^                   |
| <ul> <li>Schedule</li> <li>Access</li> <li>Alerts</li> </ul> | Source Volum                                     | e Mapping                                         | Junion                                                          |                                        |                                        |                     |
| Take Control<br>S License                                    | Volume                                           | Device     //dev/valars2/rest                     | Used Space                                                      | Mapped To                              |                                        |                     |
| Post-Migratio                                                | 1 /boot (xfs)                                    | /dev/sdc1                                         | 209.5 MB                                                        | Volume                                 | Device                                 | Used S              |
| Network Co                                                   | /boot/efi (FAT)                                  | /dev/sda1                                         | 9.8 MB                                                          | (ext4)                                 | /dev/vda3                              | 8.5 GB              |
| E Network Ident                                              | /data1 (xfs)                                     | /dev/volgrp1/dat                                  | 24.8 MB                                                         | i /boot (xfs)                          | /dev/vda1                              | 284.8 MB            |
| ∆ <u>DNS</u>                                                 | Source Details                                   |                                                   | Target Details                                                  | /data1 (xts)                           | /dev/volgrp1/data<br>/dev/volgrp1/data | 24.8 MB<br>101.7 MB |
| Law Network Conr                                             | Volume:                                          | / (ext4)                                          | Volume:                                                         | (None)                                 |                                        |                     |
| Operating S                                                  | Label:<br>Device:<br>Total Space:<br>Used Space: | /dev/volgrp2/root<br>12.9 GB<br>8.2 GB<br>4.7 GB  | Label:<br>Device:<br>Total Space:<br>Used Space:<br>Free Space: | /dev/vda3<br>13 GB<br>8.5 GB<br>4.5 GB |                                        | 8                   |
| Drive Confi                                                  | Help                                             |                                                   | [                                                               | OK Cancel                              |                                        | 8                   |
| Drives and Ve                                                | blumes                                           | /data1 (xfs) mapped to<br>/data2 (ext4) mapped to | /data1 (xfs)<br>/data2 (ext4)                                   |                                        |                                        |                     |
| Additional I                                                 | tems For Review                                  |                                                   |                                                                 |                                        |                                        | *                   |
| Additional Iter                                              | ns For Review                                    | 1 Info                                            |                                                                 |                                        |                                        | ~                   |
| Help                                                         |                                                  |                                                   |                                                                 | Save   •                               | Start Ca                               | incel               |

### 33.4 Server Sync Volume Mapping

When you are using Server Sync to synchronize two Windows or Linux workloads, PlateSpin Migrate Client provides you with the capability to specify the required mapping between source volumes and existing volumes on the target. See "Synchronizing Workloads with Server Sync" on page 533.

To access volume configuration options in a Server Sync job:

- 1 In the Jobs view, select the required workload.
- 2 In the Drive Configuration section of the Migration Job window, click the Volume Mapping or Drives and Volumes option displayed depending on the target type.
- **3** Configure the Server Sync volume configuration options.

The following topics provide information about Server Sync volume configuration options specific to Windows and Linux workloads.

- Section 33.4.1, "Server Sync Volume Configuration (Windows)," on page 540
- Section 33.4.2, "Server Sync Volume Configuration (Linux)," on page 541

### 33.4.1 Server Sync Volume Configuration (Windows)

A Server Sync job for Windows workloads provides detailed drive and volume information for both the source and the target, and enables you to specify the required mapping.

| VMware ESX Virtual Machine                                                                                                    | Drive Configuration                                                                                                    |                                                                       |                                                                                              |                                                                                                    |                                      |
|----------------------------------------------------------------------------------------------------|----------------------------------------------------------------------------------------------------|-----------------------------------------------------------------------|----------------------------------------------------------------------------------------------|----------------------------------------------------------------------------------------------------|--------------------------------------|
| 🖧 General                                                                                                    | Source Volume Mapping<br>Source Volumes                                                                                                    | <u> </u>                                                              | 1.000 0.000                                                                                  |                                                                                                    |                                      |
| Network Configuration                                                                                                    | Volume<br>Volume(cc4385bf-                                                                                                    | <ul> <li>Serial Number</li> <li>0a4e2cca</li> <li>60604ea9</li> </ul> | Used Space<br>242.9 MB<br>18.2 GB                                                            | Mapped To<br>\??\Volume(5637d v ii)                                                                                                    |                                      |
| Network Identification                                                                                                    | E (NTFS)                                                                                                    | be43ebfd                                                              | 48.6 MB                                                                                      | E: (NTFS)                                                                                                    |                                      |
| Guest NIC 2                                                                                                    | F: (NTFS)                                                                                                    | b24db688                                                              | 48.6 MB                                                                                      | Volume<br>\>>>5637d0f9-                                                                                                    | Ser<br>0a4e                          |
| Operating System and Applics     Windows Services (Target)     Live Transfer Services (Source)     Clean Up VMware Tools     System Files | Source Details<br>Volume: E: (NTFS)<br>Label: New Volume<br>Serial Number: be43ebfd<br>Total Space: 2 GB<br>Used Space: 48.6 MB<br>Free Space: 1.9 GB |                                                                       | Target Details<br>Volume:<br>Label:<br>Device:<br>Total Space:<br>Used Space:<br>Free Space: | <ul> <li>C: (NTFS - Boot)</li> <li>E: (NTFS)</li> <li>G: (NTFS)</li> <li>H: (NTFS)</li> <li>I: (NTFS)</li> <li>I: (NTFS)</li> <li>(None)</li> </ul> | f060<br>be43<br>0257<br>e265<br>ac70 |
| Drive Configuration                                                                                                    | Help                                                                                                    |                                                                       | [                                                                                            | OK Cancel                                                                                                    |                                      |
| Volume Mapping                                                                                                    | G: (NTFS) mapped to E<br>H: (NTFS) mapped to H:<br>I: (NTFS) mapped to I: (N<br>C: (NTFS - Boot) mapped                                               | (NTFS)<br>(NTFS)<br>(NTFS)<br>(TFS)<br>d to C: (NTFS - Bod            | x)                                                                                           |                                                                                                    |                                      |
| Additional Items For Review                                                                                                    |                                                                                                    |                                                                       |                                                                                              |                                                                                                    | *                                    |
| Additional Hame For Review                                                                                                    | 🐴 1 Warning 8 Infos                                                                                                    |                                                                       |                                                                                              |                                                                                                    | ~                                    |
| Help                                                                                                    |                                                                                                    |                                                                       | Save                                                                                         | Start Ca                                                                                                    | ncel                                 |

Mapped To: Map each volume on the source to an existing volume on the target.
### 33.4.2 Server Sync Volume Configuration (Linux)

A Server Sync job for Linux workloads provides detailed mount point and volume information for both the source and the target, and enables you to specify the required mapping.

|                                                                                                    | Orive Configuration                                                      | - Sample Environment                                |                                                |                                       | ×   |
|----------------------------------------------------------------------------------------------------|--------------------------------------------------------------------------|-----------------------------------------------------|------------------------------------------------|---------------------------------------|-----|
| <ul> <li>End States</li> <li>Schedule</li> <li>Credentials</li> <li>Notification</li> <li>Take Contr</li> <li>License Ke</li> <li>Post Conve</li> </ul> | Source Volume Ma<br>Source Volume<br>Volume<br>(kt3)<br>(a) /boot (ext3) | apping<br>△ Device<br>/dev/VolGroup00.<br>/dev/sda1 | Used Space<br>2.9 GB<br>19.5 MB                | Mapped To<br>/ (ext3)<br>/boot (ext3) | •   |
| Network                                                                                                    | Source Details –<br>Volume:<br>Label:<br>Device:                         | / (ext3)<br>/dev/VolGroup00/LodVol                  | Target Details<br>Volume:<br>Label:<br>Device: | / (ext3)                              |     |
| Operatin                                                                                                    | Total Space:<br>Used Space:<br>Free Space:                               | 13.7 GB<br>2.9 GB<br>10.8 GB                        | Total Space:<br>Used Space:<br>Free Space:     | 4 GB<br>2.3 GB<br>1.7 GB              |     |
| Drive Co                                                                                                    | Help                                                                     | /boot (ext3) mapped to                              | o /boot (ext3)                                 | OK Can                                | cel |

Mapped To: Map each volume on the source to an existing volume on the target.

# **VI** Executing Migrations

After you configure migration settings for the workload, you are ready execute the migration. Ensure that the target VMs are prepared for migration, then begin replicating data to the target. You can monitor the health of migration jobs and generate reports about them.

- Chapter 34, "Executing Workload Migrations," on page 545
- Chapter 35, "Generating Reports," on page 553
- Chapter 36, "Post-Migration Tasks," on page 557
- Appendix I, "Troubleshooting PlateSpin Migrate," on page 561

# **34** Executing Workload Migrations

After you discover and configure workloads for migration, you execute and monitor the migration by performing the migration tasks described in this section. Use the PlateSpin Migrate Web Interface or PlateSpin Migrate Client as appropriate for the migration types and target platforms. See "Migration Tasks Matrix for PlateSpin Migrate Client and PlateSpin Migrate Web Interface" on page 88.

- Section 34.1, "Preparing a Migration," on page 545
- Section 34.2, "Starting Migration Execution (First Replication)," on page 546
- Section 34.3, "Scheduling Migration Execution (First Replication)," on page 547
- Section 34.4, "Starting Incremental Replications," on page 549
- Section 34.5, "Scheduling Incremental Replications," on page 549
- Section 34.6, "Viewing Properties for an In-Progress or Completed Migration," on page 550
- Section 34.7, "Canceling an In-Progress Migration," on page 551
- Section 34.8, "Restarting or Shutting Down the Source Workload," on page 551

## 34.1 Preparing a Migration

After you configure a workload for migration, PlateSpin Migrate uses the migration settings to install any required data transfer software on the source workload and create a target workload on the target platform.

- Section 34.1.1, "Using the Migrate Client," on page 545
- Section 34.1.2, "Using the Migrate Web Interface," on page 546

#### 34.1.1 Using the Migrate Client

When you start a migration job from the PlateSpin Migrate Client, PlateSpin Migrate validates the job type, the source, the target, and the selected parameters, and might generate errors and warnings.

Error markers show configurations that you need to change before the migration job can start.

A Warning markers alert you to settings that should be confirmed prior to starting the migration.

In a default PlateSpin Migrate configuration, validation messages display at the bottom of the Action window. However, If you have configured PlateSpin Migrate to bypass the Action window on dragand-drop, errors and warnings are displayed in a separate window:

Figure 34-1 Migration Validation Window

| PlateSpin Migrate (                                                                                                    | Conversion Validation                                                                                                    |
|----------------------------------------------------------------------------------------------------|----------------------------------------------------------------------------------------------------|
| <u>.</u>                                                                                                    | Please note the following warnings before continuing :                                                                                                    |
| Source : DOCS                                                                                                    |                                                                                                    |
| Application "N<br>either MANUA<br>configuration :                                                                                                    | ticrosoft SQL Server 2005" is detected on this system. If using file based live transfer,<br>ALLY shut down all related services OR use the Live Transfer Services (Source)<br>screen to select the appropriate services to be shut down before transferring. |
| Application "N                                                                                                    | /licrosoft SQL Server 2005 Express Edition (PORTABILITYSUITE)'' is detected on this                                                                                                    |
|                                                                                                    | Refresh Source                                                                                                    |
| Target : comp187-                                                                                                    |                                                                                                    |
| ② During the minimized in the minimized in the second second s | gration VMware may power on the Target VM on any ESX Server within the DRS Cluster.                                                                                                    |
| During the mine the mine cluster will                                                                                                    | gration VMware DRS will be set to 'Partially Automated' for the Target VM, but other VMs in not be affected.                                                                                                    |
|                                                                                                    | Refresh Target                                                                                                    |
| Help                                                                                                    | Show me only when validation errors occur                                                                                                    |

To force this window to open only on errors, select Show me only when validation errors occur.

#### 34.1.2 Using the Migrate Web Interface

To immediately prepare the workload for migration:

1 On the Edit Migration Details page, click Save and Prepare.

To prepare a preconfigured workload for migration:

- 1 On the Workloads page, select the preconfigured workload you want to migrate.
- 2 Click Prepare Migration.

### 34.2 Starting Migration Execution (First Replication)

After the migration preparation completes successfully, the migration is ready for execution. Execution begins with the first replication. The first replication is a full replication with a Full Replication contract type or an incremental data synchronization for a pre-existing target workload with an Incremental Replication contract type.

The first replication is unscheduled by default. You can manually start the first replication. You can alternatively schedule the date and time to run the first replication. See Section 34.3, "Scheduling Migration Execution (First Replication)," on page 547.

**NOTE:** You must prepare the source and target workload prior to the manual start. The full replication cannot run unless the target workload exists and the workload preparation is complete. See Section 34.1, "Preparing a Migration," on page 545.

- Section 34.2.1, "Using the Migrate Client," on page 547
- Section 34.2.2, "Using the Migrate Web Interface," on page 547

#### 34.2.1 Using the Migrate Client

#### To manually start the first replication:

- 1 In the Jobs view, locate the prepared workload that you want to migrate.
- 2 Right-click the job and select Start.

PlateSpin Migrate starts the first full replication for the workload.

#### 34.2.2 Using the Migrate Web Interface

#### To manually start the first replication:

- 1 On the Workloads page, select the prepared workload that you want to migrate.
- 2 Click Run Migration.
- **3** On the Workload Commands page, do one of the following depending on the migration contract type you configured for the workload:
  - Full Replication: Select Full Replication as the replication method.
  - Incremental Replication: Select Incremental Replication as the replication method.
- **4** (Optional) Set the following options as appropriate if you want to cut over the workload after a successful manual replication:
  - Run cutover after successful replication
    - Shut down source after cutover
    - Shut down target after cutover

**NOTE:** For workloads in the cloud, the end-state shutdown stops the VM and deallocates its resources.

5 Click Execute.

PlateSpin Migrate starts the first replication for the workload.

## 34.3 Scheduling Migration Execution (First Replication)

After the migration preparation completes successfully, the migration is ready for execution. Execution begins with the first replication, which might be a full replication or a data synchronization for a pre-existing target workload.

The default schedule setting is None. The first replication is unscheduled. You can schedule the start date and time to run the first replication. You can alternatively start the first replication manually. See Section 34.2, "Starting Migration Execution (First Replication)," on page 546.

The first replication for a scheduled migration execution is a one-time event, but the run is attempted daily as scheduled until the first replication begins and completes successfully.

**NOTE:** You must prepare the workload prior to the scheduled time or the manual start. The first replication cannot run unless the target workload exists and the workload preparation is complete. If they are not ready, Migrate skips the scheduled replication and retries it at the scheduled time on the next day.

- Section 34.3.1, "Using the Migrate Client," on page 548
- Section 34.3.2, "Using the Migrate Web Interface," on page 548

#### 34.3.1 Using the Migrate Client

#### To modify the start date and time for the first replication:

- 1 In the Jobs view, locate the required job.
- 2 Right-click the job and select Change Start Time to open the Change Job Start Time dialog box.

| Change Job Start Time               |                          |           |  |
|-------------------------------------|--------------------------|-----------|--|
| Currently scheduled (               | to start on 10/17/2017 a | t 3:08 PM |  |
| New start time: 10/17/2008 03:08 PM |                          |           |  |
| Help                                | ОК                       | Cancel    |  |

**3** Specify the required start date and time, then click **OK**.

PlateSpin Migrate reschedules the job and executes it at the specified time.

#### 34.3.2 Using the Migrate Web Interface

#### To modify the start date and time for the first replication:

- 1 On the Workloads page, locate and click the workload.
- 2 On the Migration Details page, click Edit.
- **3** On the Edit Migration Details page, go to Schedule Settings > Full Replication, then click Edit.
- 4 Click Start, then set the date and time when you want to start the first full replication.

You can type the date (dd/mm/yyyy) or click the Calendar icon to select the date. The default run time is 12:00:00 a.m. (hh:mm:ss a.m. or p.m.).

5 Click Close to return to the Edit Migration Details page, then click Save.

## 34.4 Starting Incremental Replications

After the first replication completes successfully, you can start each incremental replication manually. You can alternatively schedule the time and pattern to run incremental replications that occur after the first replication. See Section 34.5, "Scheduling Incremental Replications," on page 549.

• Section 34.4.1, "Using the Migrate Web Interface," on page 549

#### 34.4.1 Using the Migrate Web Interface

To start an incremental replication manually:

- 1 On the Workloads page, locate and select the workload.
- 2 Click Run Migration.
- 3 On the Workload Commands page, select Incremental Replication as the replication method.
- **4** (Optional) Set the following options as appropriate if you want to cut over the workload after a successful manual replication:
  - Run cutover after successful replication
    - Shut down source after cutover
    - Shut down target after cutover

**NOTE:** For workloads in the cloud, the end-state shutdown stops the VM and deallocates its resources.

5 Click Execute.

PlateSpin Migrate starts the incremental replication for the workload.

## 34.5 Scheduling Incremental Replications

After you configure and save a workload migration, you can modify the time and pattern to run incremental replications that occur after the first replication. You can alternatively start each incremental replication manually. See Section 34.4, "Starting Incremental Replications," on page 549.

#### NOTE:

- Scheduled incremental replications are skipped until the first full replication is complete.
- Scheduled incremental replications take place for a maximum period of 60 days from the time that the scheduled incremental replication runs begin.
- Section 34.5.1, "Using the Migrate Web Interface," on page 550

#### 34.5.1 Using the Migrate Web Interface

#### To schedule the incremental replication recurrence time and pattern:

- 1 On the Workloads page, locate and click the workload.
- 2 On the Migration Details page, click Edit.
- **3** On the Edit Migration Details page, go to Schedule Settings > Incremental Recurrence, then click Edit.

The default Incremental recurrence setting is None. The incremental replications are unscheduled.

**4** For Begin the recurrence schedule, set the date and time when you want to begin the scheduled incremental replications.

You can type the date (dd/mm/yyyy) or click the Calendar icon to select the date. The default run time is 12:00:00 a.m. (hh:mm:ss a.m. or p.m.).

- 5 For Recurrence run setting, set the pattern to follow for scheduled incremental replications:
  - **Daily:** The replication takes place on the specified daily intervals or on weekdays every week for a period of 60 days from the time the replication starts.
  - Weekly: The replication takes place at specified intervals for a period of 8 weeks from the time the replication starts.
  - **Monthly:** The replication takes place at specified intervals for a period of 2 months from the time the replication starts.
- 6 Click Close to return to the Edit Migration Details page, then click Save.

#### 34.6 Viewing Properties for an In-Progress or Completed Migration

After you add a workload to PlateSpin Migrate, the Configuration page displays the properties of the workload's migration configuration throughout the migration lifecycle.

- Section 34.6.1, "Using the Migrate Client," on page 550
- Section 34.6.2, "Using the Migrate Web Interface," on page 551

#### 34.6.1 Using the Migrate Client

#### To view properties for a workload migration:

1 In the Jobs view, locate the required job.

2 Right-click the job and select View.

Migrate Client opens the job configuration window.

**3** View the workload migration configuration parameters and settings in read-only mode.

#### 34.6.2 Using the Migrate Web Interface

#### To view properties for a workload migration:

**1** On the Workloads page, locate and click the workload.

Migrate Web Interface opens the Migration Details page.

2 View the workload migration configuration parameters and settings in read-only mode.

## 34.7 Canceling an In-Progress Migration

You might need to cancel an in-progress workload migration that has become non-responsive.

- Section 34.7.1, "Using the Migrate Client," on page 551
- Section 34.7.2, "Using the Migrate Web Interface," on page 551

#### 34.7.1 Using the Migrate Client

- 1 In the Jobs view, locate the required job.
- 2 Right-click the job and select Abort.

#### 34.7.2 Using the Migrate Web Interface

#### To view properties for a workload migration:

- 1 On the Workloads page, locate and click the stalled workload.
- 2 View the replication or cutover status.
- 3 Click Abort.

## 34.8 Restarting or Shutting Down the Source Workload

PlateSpin Migrate Client enables you to restart or shut down a source workload if the migration job is not active.

#### To shut down or restart the source workload from the Migrate Client:

- 1 In the Jobs view, locate the required job.
- 2 Right-click the job and select Restart Source or Shutdown Source as applicable.

To automate the startup state of source and target workloads, specify the required post-migration state in your migration job. See "Post-Cutover End States for Source and Target Workloads" on page 420.

You can generate reports about discovered workloads and the workload migrations by using PlateSpin Migrate Client or PlateSpin Migrate Web Interface. For information about generating a Licensing Report, see "License Key Management with Migrate Client" on page 102.

- Section 35.1, "Generating Workload and Workload Migration Reports," on page 553
- Section 35.2, "Generating Diagnostic Reports," on page 554

## **35.1 Generating Workload and Workload Migration Reports**

You can generate detailed reports of running and completed migration jobs. A migration report records the tasks performed during the job.

- Section 35.1.1, "Generate Reports using the Migrate Client," on page 553
- Section 35.1.2, "Generate Reports using the Web Interface," on page 554

#### 35.1.1 Generate Reports using the Migrate Client

#### To generate a job report:

- 1 In the Jobs view, locate the required job.
- 2 Right-click the job and select Report.

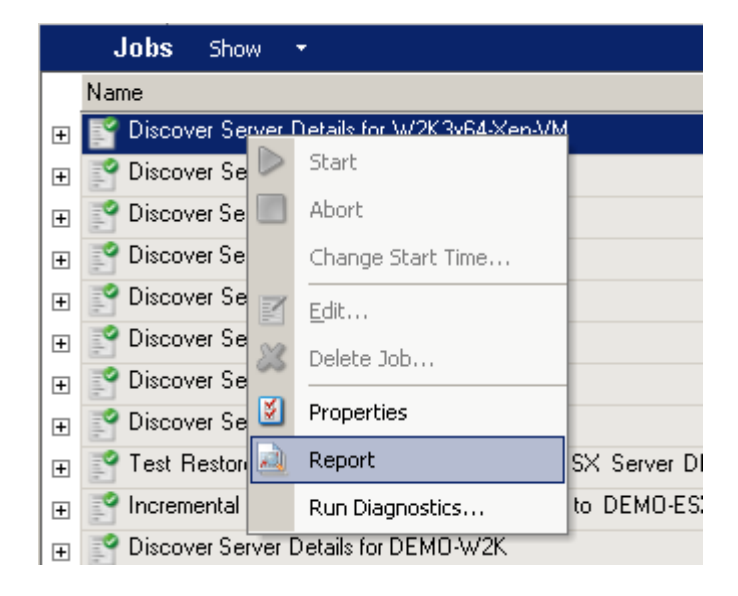

A Web browser window displays the requested report.

#### 35.1.2 Generate Reports using the Web Interface

PlateSpin Migrate Web provides reports that give analytical insight into your workload migration contracts over time. See Table 35-1 for a list of available reports. The reports open in the Web Interface. You can print a report using browser options, or export it to XML.

| Report                   | Description                                                                                                    |
|--------------------------|----------------------------------------------------------------------------------------------------|
| Workload Migration       | Reports replication events for all workloads over a selectable time window.                                                                         |
| Migration History        | Reports replication size, and time per selectable workload over a selectable time window.                                                           |
| Replication Statistics   | Reports the dynamics of full and incremental replications that can be summarized by Average, Most Recent, Sum, and Peak perspectives.               |
| Current Migration Status | Displays the migration status such last test cutover, last replication date, and the test age (time elapsed since the last test cutover completed). |
| Events                   | Reports system events for all workloads over a selectable time window.                                                                              |
| Scheduled Events         | Reports only upcoming workload migration events.                                                                                                    |
| Running Events           | Reports only migration events that are running at the time that the report is generated.                                                            |
| Resource Usage           | Displays the resources configured for the target workload.                                                                                          |

 Table 35-1
 Reports Available in PlateSpin Migrate Web Interface

#### To generate a report:

1 In your PlateSpin Migrate Interface, click Reports.

A list of the report types is displayed.

- 2 Click the name of the required report type.
- 3 Select one or more workloads for which you want to create the report.
- 4 Configure the time period for which you want to view the report.
- **5** Do one of the following:
  - Click Printable View to view the report in your web browser.
  - Click Export to XML, then save the XML file to your computer.

### 35.2 Generating Diagnostic Reports

- Section 35.2.1, "Using the Migrate Client," on page 555
- Section 35.2.2, "Using the Migrate Web Interface," on page 556

#### 35.2.1 Using the Migrate Client

PlateSpin Migrate provides a tool that can produce a diagnostics report for any running or completed job.

#### To view a diagnostics report:

- 1 In the Jobs view, right-click the required job and select Run Diagnostics.
- 2 Click OK to dismiss the notice that the Diagnostics report has started.

The process might take a few moments.

**3** The Diagnostics report is displayed in your web browser.

| Diagnostics                                                                                                    |                             |                                                        |  |  |
|----------------------------------------------------------------------------------------------------|-----------------------------|--------------------------------------------------------|--|--|
| Comprehensive Information                                                                                                    |                             |                                                        |  |  |
| This page contains advanced troubleshooting information for 'Convert Virtual Machine tst-rhe                                                                                                    | l63-uefi into Virtual Machi | ne tst-rhel63-uefi-31c1 in VMware ESX Server on Baker' |  |  |
| To send this information to Support please follow the instructions below:                                                                                                    |                             |                                                        |  |  |
| <ol> <li>Browse to <u>this folder</u></li> <li>Send the zip file <u>2018-04-02_17_30_29.zip</u> to Support with your case number (if assigned)<br/>Note: If you have difficulty sending files with a .zip extension, send the .dig file <u>2018-04-02_17_30_29 dig</u> instead</li> </ol> |                             |                                                        |  |  |
| For more information on how to open a case with Support please visit http://support.novell.com                                                                                                    | m/contact/index.html        |                                                        |  |  |
| Server version 12.2.2.667.                                                                                                    |                             |                                                        |  |  |
| Support Code: PS                                                                                                    |                             |                                                        |  |  |
| Transfer Type: File Based                                                                                                    |                             |                                                        |  |  |
| Source Host Name: tst-rhel63-uefi                                                                                                    |                             |                                                        |  |  |
| Target Host Name: tst-rhel63-uefi-31c1                                                                                                    |                             |                                                        |  |  |
| Target Container Host Name: Baker                                                                                                    |                             |                                                        |  |  |
| Target Container Type: VMware ESX Server                                                                                                    |                             |                                                        |  |  |
|                                                                                                    |                             |                                                        |  |  |
| Convert Virtual Machine tst-rhel63-uefi into Virtual Machine tst-rhel63-uefi-31c1 in VMware E                                                                                                    | SX Server on Baker          |                                                        |  |  |
| Operation                                                                                                    | <b>Operation Status</b>     | Controller                                             |  |  |
| 1: Setting Up Notifications                                                                                                    | Completed                   | Controller (logs)                                      |  |  |
| 2: Optimizing Conversion                                                                                                    | Completed                   | Controller (logs)                                      |  |  |
| 3: Create Virtual Machine                                                                                                    | Completed                   | Controller (logs)                                      |  |  |
| 3.1: Scheduling Create Virtual Machine                                                                                                    | Completed                   | Controller (logs)                                      |  |  |
| 3.1.1: Creating Virtual Machine on ESX Server                                                                                                    | Completed                   | Controller (logs)                                      |  |  |

Completed

Completed

Completed

Controller (logs)

Controller (logs)

Controller (logs)

The diagnostics report lists several statistics:

- All the operations involved in the job. Click any operation to view its XML representation.
- The status of each operation.

3.1.2: Updating Information of Virtual Machine

3.2: Create Virtual Machine Device

4: Take Control of Virtual Machine

• The controller that ran the operation. Click the controller to view its XML representation, or click Logs to view its event log.

In addition, the report contains links to:

- The XML representations of the source machine, original target machine, and the target VM host.
- The root operation for the job, as well as a variety of logs and reports.

You can send diagnostics reports directly to Technical Support. Follow the instructions provided on the report.

#### 35.2.2 Using the Migrate Web Interface

In the Migrate Web Interface, after you have executed a command, you can generate detailed diagnostic reports about the command's details.

1 Click Command Details, then click the Generate link in the lower right of the panel.

After a few moments, the page refreshes and displays a **Download** link above the **Generate** link.

2 Click Download.

A . zip file contains the comprehensive diagnostic information about the current command.

- **3** Save the file, then extract the diagnostics to view them.
- **4** Have the .zip file ready if you need to contact Technical Support.

The following sections describe tasks you might need to perform after a workload migration.

- Section 36.1, "Cleaning Up Windows Workloads," on page 557
- Section 36.2, "Cleaning Up Linux Workloads," on page 558

## 36.1 Cleaning Up Windows Workloads

The following are instructions for cleaning up Windows workloads by component and use case.

| Component                        | Use Case       | Removal Instructions                                                                                      |
|----------------------------------|----------------|----------------------------------------------------------------------------------------------------|
| File-based Transfer<br>Component | All Migrations | At root level for each volume migrated, remove all files<br>named PlateSpinCatalog*.dat                   |
| Workload discovery software      | All migrations | <ol> <li>In the Servers view, undiscover the source (right-click,<br/>then select Undiscover).</li> </ol> |
|                                  |                | 2. In the source workload's Windows directory:                                                            |
|                                  |                | <ul> <li>Remove all files named machinediscovery*.</li> </ul>                                             |
|                                  |                | <ul> <li>Remove the subdirectory named platespin.</li> </ul>                                              |
| Controller software              | All migrations | <ol> <li>In the Servers view, undiscover the source (right-click,<br/>then select Undiscover).</li> </ol> |
|                                  |                | <ol><li>Open a command prompt and change the current<br/>directory to:</li></ol>                          |
|                                  |                | <ul> <li>\Program Files\platespin* (32-bit systems)</li> </ul>                                            |
|                                  |                | <ul> <li>\Program Files (x86)\platespin (64-bit systems)</li> </ul>                                       |
|                                  |                | 3. Run the following command:                                                                             |
|                                  |                | ofxcontroller.exe /uninstall                                                                              |
|                                  |                | 4. Remove the platespin* directory                                                                        |

 Table 36-1
 Use Cases and Instructions for Cleaning Up Windows Workloads

## 36.2 Cleaning Up Linux Workloads

The following are instructions for cleaning up Linux workloads by component and use case.

| Component           | Use Case        | Removal Instructions                                                                                                |
|---------------------|-----------------|----------------------------------------------------------------------------------------------------|
| Controller software | All migrations  | 1. Stop the OFX controller process:                                                                                 |
|                     |                 | /etc/init.d/ofxcontrollerd stop                                                                                     |
|                     |                 | 2. Remove the OFX controller service:                                                                               |
|                     |                 | chkconfigdel ofxcontrollerd                                                                                         |
|                     |                 | 3. Clean up the OFX controller files:                                                                               |
|                     |                 | <pre>* rm -rf /usr/lib/ofx</pre>                                                                                    |
|                     |                 | <ul> <li>rm -f /etc/init.d/ofxcontrollerd</li> </ul>                                                                |
| Block-level data    | All block-level | 1. Check if the driver is active:                                                                                   |
| transfer software   | migrations      | lsmod   grep blkwatch                                                                                               |
|                     |                 | If the driver is still loaded in memory, the result should contain a line, similar to the following:                |
|                     |                 | blkwatch_7616 70924 0                                                                                               |
|                     |                 | <ol><li>(Conditional) If the driver is still loaded, remove it from memory:</li></ol>                               |
|                     |                 | rmmod blkwatch_7616                                                                                                 |
|                     |                 | 3. Remove the driver from the boot sequence:                                                                        |
|                     |                 | blkconfig -u                                                                                                    |
|                     |                 | <ol> <li>Remove the driver files by deleting the following directory<br/>with its contents:</li> </ol>              |
|                     |                 | rm -rf /lib/modules/< <i>kernel-version</i> >/<br>platespin                                                         |
|                     |                 | For example:                                                                                                    |
|                     |                 | rm -rf /lib/modules/3.0.101-63-default/<br>platespin                                                                |
|                     |                 | You can alternately use a variable $(n_{r}) = r$ to dynamically retrieve the kernel version for the directory name: |
|                     |                 | <pre>rm -rf /lib/modules/\$(uname -r)/platespin</pre>                                                               |
|                     |                 | 5. Delete the following file:                                                                                       |
|                     |                 | /etc/blkwatch.conf                                                                                                  |

| Component     | Use Case                                         | Removal Instructions                                                                                                    |
|---------------|--------------------------------------------------|----------------------------------------------------------------------------------------------------|
| LVM snapshots | Block-level<br>migrations using<br>LVM snapshots | <ol> <li>In the Jobs view, generate a Job Report for the failed job,<br/>then note the name of the snapshot.</li> <li>Remove the snapshot device by using the following<br/>command:<br/>lvremovesnapshot_name</li> </ol> |

## **Troubleshooting PlateSpin Migrate**

This section provides a series of topics about troubleshooting PlateSpin Migrate.

For information about common problems that occur during discovery of workloads or targets, see Appendix D, "Troubleshooting Discovery," on page 345.

- Section I.1, "Migration of Workloads to Azure Cloud," on page 561
- Section I.2, "Migration of Workloads to vCloud," on page 563
- Section I.3, "Migration of Workloads to VMware," on page 563
- Section I.4, "Migration of Workloads Using File-Based Transfer Method," on page 566
- Section I.5, "Peer-to-Peer Migrations (Windows)," on page 566
- Section I.6, "Shrinking the PlateSpin Migrate Databases," on page 567
- Section I.7, "Troubleshooting the Configuration Service," on page 567
- Section I.8, "PlateSpin OFX Controller Does Not Start on a Virtual Machine Source," on page 572
- Section I.9, "Validation Warning for Bandwidth Throttling," on page 572
- Section I.10, "Target Windows Machine Becomes Unbootable on Second Boot," on page 573
- Section I.11, "Two or More Volumes Have the Same Volume Serial Number," on page 573
- Section I.12, "Replication Cannot Complete If an Anti-Virus Update Is Pending a Restart on the Source," on page 574
- Section I.13, "Disk Not Properly Aligned on the Target VM," on page 574
- Section I.14, "Cutover Fails If root-PS-snapshot on the Source Linux Workload Is Not Cleaned Up Properly," on page 575
- Section I.15, "Source Passive Node Does Not Shut Down at Cutover for Windows Server 2016 Cluster," on page 575
- Section I.16, "Disk Numbers and DiskIndex Numbers Are Not Sequential for Discovered Dynamic Disk Workloads," on page 575

### I.1 Migration of Workloads to Azure Cloud

Use information in this section to help troubleshoot common problems that might occur during migration of workloads to Microsoft Azure Cloud.

- Section I.1.1, "Assigning a Reserved IP Address to a Migrate Server in Azure," on page 562
- Section I.1.2, "Outbound Email Stuck after Migrating Microsoft Exchange Server 2016 to Azure Cloud," on page 562
- Section I.1.3, "Azure Target VM Launched in Safe Mode After Successful Cutover of a Workload," on page 563

#### I.1.1 Assigning a Reserved IP Address to a Migrate Server in Azure

In Azure, the Dynamic assignment method is the default setting for the public IP address. The IP address can change every time the server is stopped and started. You should modify the setting to use the Static assignment method. Using a reserved IP address ensures that Azure allocates and reserves an IP address for the life of the resource.

**NOTE:** A change in IP address on the PlateSpin Server breaks the heartbeat communications with source workloads.

## To apply a reserved IP address to an existing Migrate Server in Azure that has a dynamic IP address:

1 Specify Static as the assignment method for the public IP address of the Migrate Server resource:

**1a** Go to the appropriate Azure Portal and log in to your Azure account:

- Azure Global Portal (https://portal.azure.com/)
- Azure China Portal (https://portal.azure.cn/)
- Azure Government Portal (https://portal.azure.us/)
- Azure Germany Portal (https://portal.microsoftazure.de/)
- **1b** Open Resources, select the Migrate Server resource, then select **Stop**.
- 1c In the information for the Migrate Server, select the public IP address.
- 1d In the Public IP Address Configuration panel under Settings, select Configuration.
- 1e Specify Static as the assignment method for the Public IP address.
- 1f Click Save.

Azure allocates and reserves an IP address from a pool of its available IP addresses in the Azure location where you deploy the Migrate server.

1g Start the Migrate Server resource.

Heartbeat communications for existing migration jobs will be broken until you modify the server IP address stored in the OFX Controller configuration file on the source workload.

2 For each source workload that has already been configured for migration on the Migrate Server, use the Migrate Agent to set the new IP address:

```
migrateagent.cli.exe config /
setting=psserver:<new_ipaddress_or_dns_name>
```

The psserver option stops the OFX Controller (ofxcontroller) service, modifies the OfxController.exe.config file with the new address, and restarts the service. Heartbeat communications now work with the server's new IP address.

#### I.1.2 Outbound Email Stuck after Migrating Microsoft Exchange Server 2016 to Azure Cloud

**Issue:** After you migrate a Microsoft Exchange 2016 server to Microsoft Azure, the user's outgoing messages get stuck in the Drafts folder of their Microsoft Outlook application.

**Fix:** After you migrate a Microsoft Exchange Server workload to Microsoft Azure, ensure that you modify the Exchange internal and external DNS settings to use **Microsoft Hyper-V Network Adapter**. See KB Article 7021909 (https://support.microfocus.com/kb/doc.php?id=7021909).

### I.1.3 Azure Target VM Launched in Safe Mode After Successful Cutover of a Workload

**Issue:** If you choose to migrate a Windows Small Business Server 2011 workload to Azure, the cutover completes but the target VM in Azure is launched in Safe Mode.

Fix: To boot the target VM in Normal Mode:

- 1 Run msconfig.
- 2 Deselect the **Boot** > **Safe boot** option.
- 3 Reboot the VM.

## I.2 Migration of Workloads to vCloud

Use information in this section to help troubleshoot common problems that might occur during migration of workloads to VMware vCloud Director.

• Section I.2.1, "Duplicate MAC Address Alarm for a VM Migrated to vCloud," on page 563

#### I.2.1 Duplicate MAC Address Alarm for a VM Migrated to vCloud

**Issue:** Alarms for duplicate MAC addresses are observed when a VM is deployed to a VMware vCenter 6.*x* Server hosted in a VMware vCloud virtual private cloud.

**Fix:** This is a known issue for VMware vCloud Director. See the VMware KB Article *Duplicate MAC address alarms are present when a VM is deployed in vCloud Director* (2148579) (https://kb.vmware.com/s/article/2148579).

## I.3 Migration of Workloads to VMware

Use information in this section to help troubleshoot common problems that might occur during migration of workloads to VMware.

- Section I.3.1, "Outbound Email Stuck after Migrating Microsoft Exchange Server 2016 to VMware," on page 564
- Section I.3.2, "Mouse Does Not Work in the VM Console Window for the Target VM," on page 564
- Section I.3.3, "Floppy Drive Not Cleaned Up on the Target VM on VMware," on page 564
- Section I.3.4, "vSphere Alarm: Virtual Machine Consolidation Needed," on page 565

- Section I.3.5, "VMware Tools Not Installed on Target Workload When You Use the X2P Workflow for Migrating a Workload to VMware," on page 565
- Section I.3.6, "Migration of an OEL or CentOS 6.x Source Workload on a VMware Host Fails," on page 565

#### I.3.1 Outbound Email Stuck after Migrating Microsoft Exchange Server 2016 to VMware

**Issue:** After you migrate a Microsoft Exchange 2016 server to VMware, the users' outgoing messages get stuck in their Drafts folder.

**Fix:** After you migrate a Microsoft Exchange Server workload to VMware, ensure that you modify the Exchange internal and external DNS settings to use VMXNET 3. See KB Article 7021909 (https://support.microfocus.com/kb/doc.php?id=7021909).

## I.3.2 Mouse Does Not Work in the VM Console Window for the Target VM

**Issue:** Sometimes on Test Cutover or Cutover, the mouse does not work for the VM in the vSphere Web Client. That is, when you perform **Actions > Open Console** to open the VMware Web Console, the mouse pointer does not function properly within the virtual machine console window.

**Fix:** Manually restart the VM to allow VMware Tools to recognize the USB Controller for the mouse. In vSphere, select **Actions > Power > Restart Guest OS**.

#### I.3.3 Floppy Drive Not Cleaned Up on the Target VM on VMware

**Issue:** After cutover is completed for a migration to VMware, an extra floppy drive remains attached but not connected to the target VM.

**Fix:** The PlateSpin Configuration parameter RemoveVMwareDevicesAtCutover controls whether floppy drives are removed after a successful cutover. The default value is False, which leaves an extra floppy drive attached but not connected to the VM. You can set the value to True to force the removal of the extra floppy drive. The removal process must shut down and restart the Guest OS. This reboot is required to remove the extra floppy disk.

## To enable automatic removal of the extra floppy and its required reboot to occur at test cutover or cutover for all migrations to VMware virtualization platforms:

1 Log in as Administrator to the PlateSpin Migrate Web Interface, then open the PlateSpin Server Configuration page at:

https://Your\_PlateSpin\_Server/PlateSpinConfiguration/

- 2 Locate the RemoveVMwareDevicesAtCutover parameter and click Edit.
- **3** Change the setting from False to True.
- 4 Save your settings and exit the page.

#### I.3.4 vSphere Alarm: Virtual Machine Consolidation Needed

**Issue:** When you migrate a workload to a VMware target, the migration completes successfully. However, the following message is displayed in the vSphere Web Client:

vSphere Web Client Configuration Issue: Virtual Machine Disks Consolidation is needed.

vSphere Web Client Triggered Alarm: Virtual machine Consolidation Needed status

This error condition is caused by the state of the VMware environment when the snapshot is removed. Some virtual disk files might remain on the disk.

**Workaround:** In the vSphere Web Client, consolidate the snapshots. For information, see the following VMware resources:

- Consolidate Snapshots in the VMware vSphere 6.7 Documentation
- How to Consolidate Snapshots in vSphere 5.x/6.x (2003638) in the VMware Knowledgebase

#### I.3.5 VMware Tools Not Installed on Target Workload When You Use the X2P Workflow for Migrating a Workload to VMware

**Issue:** When you use the X2P workflow to migrate a workload to VMware, you are required to set up the VMware Tools for the target workload before you perform the conversion so that the configuration service can install the tools on the target VM when the target VM contacts the PlateSpin Server. See "Setting Up VMware Tools for the Target Workload" in the User Guide.

However, the VMware tools does not automatically install on the target workload if the target workload already has some version of VMware tools installed.

**Fix:** After conversion, manually uninstall the older version of VMware tools on the target workload and install the newer version.

## I.3.6 Migration of an OEL or CentOS 6.*x* Source Workload on a VMware Host Fails

**Issue:** When you migrate an OEL or a CentOS 6.x source workload that is on a VMware host, the migration fails if the SCSI adapter type is not Paravirtual and the network adapter is not VMXNET3.

**Fix:** Edit the SCSI adapter type to Paravirtual and the network adapter type to VMXNET3 and then perform the migration.

## I.4 Migration of Workloads Using File-Based Transfer Method

Use information in this section to help troubleshoot common problems that might occur during migration of workloads using file-based data transfer method.

• Section I.4.1, "File-Based Transfer Conversion Fails at Cutover with Kernel Panic or GRUB Rescue Mode for Older Linux Workloads with an XFS /boot Directory," on page 566

## I.4.1 File-Based Transfer Conversion Fails at Cutover with Kernel Panic or GRUB Rescue Mode for Older Linux Workloads with an XFS / boot Directory

**Issue:** In the Migrate Client, file-based transfer conversions fail at cutover for older Linux workloads that have an XFS /boot directory. The replication completes normally. However, when the target workload boots at cutover, it either has a kernel panic (UEFI workloads) or fails into a GRUB rescue console with XFS errors (BIOS workloads). This issue has been observed on RHEL/CentOS/OL 7.1 and older workloads.

Fix: You can try the migration using block-based data transfer.

## **I.5** Peer-to-Peer Migrations (Windows)

Table I-1 provides information to help you troubleshoot common problems that might occur during Windows peer-to-peer migrations.

| Problems or Messages                                   | Solutions                                                                                                    |
|--------------------------------------------------------|----------------------------------------------------------------------------------------------------|
| File transfer hangs at 1% or progresses at a slow pace | By default, a link type of AUTO is used on the source server during a migration. If the source server is connected to a switch port that is forced to 100/FULL, the Force Full Duplex option must be enabled when configuring the migration. If this option is set incorrectly, a duplex mismatch occurs on the network. |
| Unable to determine suitable boot partition            | When converting existing source servers, the boot volume must pass the following checks:                                                                                                    |
|                                                        | It must be on a basic disk                                                                                                    |
|                                                        | <ul> <li>It must have 175 MB of free space</li> </ul>                                                                                                    |
|                                                        | <ul> <li>It must be a primary partition</li> </ul>                                                                                                    |
|                                                        | <ul> <li>If any of these are not true for the system volume, the migration<br/>fails while attempting to take control of the source server.</li> </ul>                                                                                                    |

 Table I-1
 Common Issues and Solutions Related to Peer-to-Peer Migrations (Windows)

| Problems or Messages                                                                                                    | Solutions                                                                                                    |
|----------------------------------------------------------------------------------------------------|----------------------------------------------------------------------------------------------------|
| Job remains in a <b>Scheduled</b> state for<br>a long period and then changes to<br><b>Recoverable error</b> (all sub-steps<br>display <b>NotStarted</b> status)            | There is a problem with the Operations Framework Controller on the PlateSpin Server. Use the Windows services plug-in to confirm that the Controller is running. See KB Article 7920862 (https://support.microfocus.com/kb/doc.php?id=7920862) for other troubleshooting instructions.                                                                         |
| Troubleshooting failures at the<br>Configuring Operating System stage<br>(also applicable to Configure Target<br>Machine or Configuring Virtual<br>Machine migration steps) | Generally, failures during the configuration step indicate that a time-<br>out occurred when attempting to configure the target physical or<br>virtual machine. Although the migration job appears to have failed,<br>the overall migration is probably successful and the configuration<br>service running on the target will likely continue its operations. |
|                                                                                                    | KB Article 7920327 (https://support.microfocus.com/kb/<br>doc.php?id=7920327) contains a detailed troubleshooting checklist<br>and lists information required if technical support is necessary.                                                                                                    |
| Live Transfer is unavailable                                                                                                    | Either an unsupported file system or operating system exists on the server.                                                                                                    |

**Related KB Articles:** 

| ID                                                                 | Description                                                                                |
|--------------------------------------------------------------------|--------------------------------------------------------------------------------------------|
| 7920862 (https://support.microfocus.com/kb/<br>doc.php?id=7920862) | ERRMSG: PlateSpin Migrate Job remains at a "Scheduled" or "Recoverable Error" state        |
| 7920810 (https://support.microfocus.com/kb/<br>doc.php?id=7920810) | INFO: Restore job stalls - "The configuration service in the target machine"               |
| 2790341 (https://support.microfocus.com/kb/<br>doc.php?id=7920341) | INFO: What ports does PlateSpin Migrate use during discovery, migration and file transfer? |

## I.6 Shrinking the PlateSpin Migrate Databases

When the PlateSpin Migrate databases (OFX and PortabilitySuite) reach a predetermined capacity, cleanup on those databases occurs at regular intervals. If there is a need to further regulate the size or content of those databases, Migrate provides a PlateSpin Database Cleanup utility (PlateSpin.DBCleanup.exe) to further clean up and shrink those databases. KB Article 7006458 (https://support.microfocus.com/kb/doc.php?id=7006458) explains the location of the tool and the options available for it, should you decide to use it for offline database operations.

## **I.7** Troubleshooting the Configuration Service

After Test Cutover or Cutover, an error occurs on the target VM because of non-specific Configuration Service issues. The common error message is:

Configuration service in the target machine does not seem to have started

Troubleshooting tips in this section explain common Configuration Service issues and some alternative ways to resolve them.

- Section I.7.1, "Understanding What Is Causing the Problem," on page 568
- Section I.7.2, "What Can Be Done to Resolve the Problem," on page 569
- Section I.7.3, "Additional Troubleshooting Tips," on page 571

#### I.7.1 Understanding What Is Causing the Problem

The Configuration Service error indicates that the PlateSpin Server is unable to communicate with the Configuration Service on the Target VM. Analyze your system to determine the possible root cause of the problem.

- "Target VM Fails to Boot" on page 568
- "Network Is Not Set Up Correctly" on page 568
- "Unable to Read or Write Status Messages to Floppy Devices" on page 568

#### **Target VM Fails to Boot**

The operating system must be loaded in the target VM in order for the Configuration Service to start up normally. A failure to boot indicates that there could be a driver conflict, a boot loader error, or possible disk corruption.

We recommend that you open a service ticket with Micro Focus Customer Care if the operating system fails to boot on the target VM.

#### **Network Is Not Set Up Correctly**

The network must be set up correctly in order for the Configuration Service on the target workload to communicate with the PlateSpin Server.

Ensure that you have configured your network in a way that the target workload can communicate with the PlateSpin Server.

#### **Unable to Read or Write Status Messages to Floppy Devices**

The Configuration Service must be able to communicate with the floppy devices for VMware VMs in order to read and write status messages for the PlateSpin Server.

On the target VM, verify that the machine is able to communicate with the floppy devices:

- 1 On the VM, open the log file (C:\windows\platespin\configuration\data\log.txt).
- 2 Any of the following messages might be an indication that the floppy is inaccessible:

Failed (5) to write to file \\?\Volume{<guid-number>}\log.zip CopyFile \\?\Volume{<guid-</pre>

number>}\windows\platespin\configuration\data\result.txt
to \\?\Volume{<guid-number>}\result.txt failed

The output floppy was not accessible after the timeout period

#### I.7.2 What Can Be Done to Resolve the Problem

To resolve a Configuration Service error, you can try any of the solutions in this section.

- "Skip the Target VM Reboot Optimizations" on page 569
- "Reduce the Read/Write Traffic to Floppy Devices" on page 569
- "Change the Startup Type to Increase the Delay" on page 570
- "Configure Conflicting Services to Not Run Automatically at Startup" on page 571

#### **Skip the Target VM Reboot Optimizations**

Migrate tries to minimize the number of reboots that occur on the target VM by default in order to speed up the Cutover process. It is possible that allowing the additional reboots will improve the target VM's ability to communicate with the PlateSpin Server.

#### To skip reboot optimizations:

1 Log in as Administrator to the PlateSpin Migrate Web Interface, then open the PlateSpin Server Configuration page at:

https://Your\_PlateSpin\_Server/PlateSpinConfiguration/

- 2 Search for the parameter ConfigurationServiceValues.
- 3 Edit the ConfigurationServiceValues parameter and set the SkipRebootOptimization option to true.
- 4 Click Save.
- **5** Run an incremental or full replication.

The replication also propagates the modified configuration settings to the target VM.

6 Run the Test Cutover or Cutover again for affected workloads.

#### **Reduce the Read/Write Traffic to Floppy Devices**

You can decrease the number of times the PlateSpin Server attempts to read from and write to the VMware input or output floppy devices if the diagnostic log shows the following error:

Information:1:Attempting floppy download

#### followed by

Verbose:1:Failed to copy file from remote URL

-or-

Exception: The remote server returned an error: (500) Internal Server Error

This error is caused by VMware locking the resource. It indicates that the PlateSpin Server is detaching and reattaching the floppy each time it checks the status. Locking can cause the target VM to fail to read and write to the floppy device. See *Using the VMware vCenter Server 4.x,5.x and 6.0 Datastore Browser to Download or Copy a Powered-On Virtual Machine's .vmx and .nvram Files Fails (1019286)* (https://kb.vmware.com/selfservice/microsites/ search.do?language=en\_US&cmd=displayKC&externalId=1019286).

If you experience floppy device locking issues, you can increase values for the Configuration Service polling settings on the PlateSpin Server:

#### vmwareConfigServicePollStartDelay

This parameter determines how long to wait before the PlateSpin Server starts polling for target workload status. The default value is 120 seconds (2 minutes).

#### vmwareConfigServicePollIntervalInMilliseconds

This parameter determines how frequently the PlateSpin Server attempts to communicate with the target workload and to read or write to the VMware floppy devices. The poll interval default is 30000 ms (30 seconds).

#### vmwareConfigServicePollStartTimeout

This parameter determines how long the PlateSpin Server waits after it starts the target VM before it displays an error in the Web Interface. The default value is 420 seconds (7 minutes).

#### vmwareConfigServicePollUpdateTimeout

This parameter determines how long the PlateSpin Server waits after each polling interval before displaying an error in the Web Interface. The default value is 300 seconds (5 minutes).

Higher values for these parameters reduce the frequency that the PlateSpin Server attempts to read from and write to the VMware floppy devices on target VMs.

#### To reduce read and write traffic for VMware floppy devices:

1 Log in as Administrator to the PlateSpin Migrate Web Interface, then open the PlateSpin Server Configuration page at:

https://Your\_PlateSpin\_Server/PlateSpinConfiguration/

2 Search for the Configuration Service polling parameters, modify their settings as appropriate, then click Save.

#### For example:

```
vmwareConfigServicePollStartDelay = 180 (3 minutes)
vmwareConfigServicePollIntervalInMilliseconds = 300000 (5 minutes)
vmwareConfigServicePollStartTimeout = 1200 (20 minutes)
vmwareConfigServicePollUpdateTimeout = 900 (15 minutes)
```

or

```
vmwareConfigServicePollStartDelay = 300 (5 minutes)
vmwareConfigServicePollIntervalInMilliseconds = 480000 (8 minutes)
vmwareConfigServicePollStartTimeout = 1200 (20 minutes)
vmwareConfigServicePollUpdateTimeout = 900 (15 minutes)
```

**3** Run an incremental or full replication.

The replication also propagates the modified configuration settings to the target VM.

4 Run the Test Cutover or Cutover again for affected workloads.

#### Change the Startup Type to Increase the Delay

The Configuration Service might be coming up before resources are accessible. You can change the Configuration Service startup type to have increase the delay.

#### To change the startup type:

1 Log in as Administrator to the PlateSpin Migrate Web Interface, then open the PlateSpin Server Configuration page at:

https://Your\_PlateSpin\_Server/PlateSpinConfiguration/

- 2 Search for the parameter windowsConfigServiceStartType.
- **3** Change the windowsConfigServiceStartTypevalue to AutoDelay.

Options for windowsConfigServiceStartType are:

- GroupDelay is the default value and adds the Configuration Service to the end of the ServiceGroupOrder in the registry.
- AutoDelay will maximize the amount of time the service waits before starting (2 minutes after boot). Also modify the ServicesPipeTimeoutForWindowsConfigService parameter value in Step 4.
- **NoDelay** is the most efficient option and starts the service as soon as Windows can. However, it is not recommended because of the potential issues connecting to resources.
- 4 (AutoDelay) Change the ServicesPipeTimeoutForWindowsConfigService parameter setting to 180 seconds to account for the 120 seconds that the service will take to start up after boot when AutoDelay is set for windowsConfigServiceStartType in Step 3.
- 5 Click Save.
- 6 Run an incremental or full replication.

The replication also propagates the modified configuration settings to the target VM.

7 Run the Test Cutover or Cutover again for affected workloads.

#### Configure Conflicting Services to Not Run Automatically at Startup

During a Cutover action, a Windows service interferes with the mounting of floppy drivers.

Determine which Windows Services are configured to start up at reboot. Some services are known to interfere with the Configuration Service writing to a floppy, such as Wireless Configuration and some antivirus software. You should configure these services to not run automatically on Test Cutover or Cutover, then run the Test Cutover or Cutover again.

You can also try to disable all non-essential services for Test Cutover and Cutover on the Configuration page, then run the Test Cutover or Cutover again.

#### I.7.3 Additional Troubleshooting Tips

If the Configuration Service cannot contact the PlateSpin Server, diagnostics will tell only part of the picture. You must also get logs from the target VM:

- Windows workloads: The Configuration Service logs are found in the C:\windows\platespin\configuration\data folder.
  - The log.txt file contains all of the logging information, but the Config.ini file is useful in understanding what is to be configured.
  - The result.txt file contains the status of the Configuration Service run.

- If the target VM cannot read from the input floppy device, it will not have the merged Config.ini file, which might include custom network configuration information for the test Cutover network environment.
- If the Config.ini file has no network related information (such as a [NICO], the target VM network adapter might have special characters in the name.

It is a known issue that the Config.ini file might not be accurate until it is merged with the one from the floppy device.

- The target VM tries a reboot if it cannot connect to either the output floppy or input floppy (one time only). You will see a config.ini.floppyreboot file if this is the case.
- Linux workloads: The Configuration Service logs are found in the /tmp folder.
  - The main log files are named file\*.platespin.fileLogger.

We recommend examining any configuration folders in /tmp. Tar the configuration folders along with the file\*.platespin.fileLogger files to send to Micro Focus Customer Care.

• Other config files to check for include the following:

/tmp/Ofx.RunCommand.Output\*
/tmp/\*DiskHelper\*
/tmp/\*VmTools\*

- The configuration file is /usr/lib/psconfigservice/data/config.conf.
- The end result log file is /usr/lib/psconfigservice/data/result.txt.

## I.8 PlateSpin OFX Controller Does Not Start on a Virtual Machine Source

**Issue:** If you configure Migrate to install the block-based component during the first replication, PlateSpin OFX Controller might not start on the source workload during the Install Block-Based Components step. The Service Manager reports this problem if the VM is running so slowly that the OFX Controller startup event times out.

Workaround: Manually start PlateSpin OFX Controller on the source workload.

To avoid the problem, for workloads with low memory and CPU resources, do either of the following to improve startup performance:

- Configure the workload to install the block-based component during Prepare Workload instead of First Replication.
- Increase the Memory and CPU resources of the source VM.

## **I.9** Validation Warning for Bandwidth Throttling

**Issue:** After you configure migration for a workload with no warnings or validation errors, you might get a warning message if you then set or modify the value for **Bandwidth Throttling**, even if the setting is valid.

Workaround: If you set a valid value, you can save the configuration and continue.

## I.10 Target Windows Machine Becomes Unbootable on Second Boot

Issue: The target Windows machine becomes unbootable during the second boot.

When PlateSpin Migrate executes the Configuration Service on a target Windows machine, the normal networking tasks performed during the second boot can be problematic in the following scenarios:

• If the target machine has the same network adapter hardware and networking drivers as the source machine.

The network drivers that the target machine requires are the same as those already installed on the source machine being migrated. It is not necessary to re-install drivers. In some scenarios, removing and re-installing drivers can result in the target machine becoming unbootable.

• If the target machine is booting from SAN.

If a target machine boots from SAN, Migrate installs drivers before the first boot. If the Configuration Service removes these newly installed drivers during the second reboot, the target machine becomes unbootable. It is necessary to avoid the driver install tasks on the second reboot.

**Workaround:** PlateSpin Migrate provides two light networking configuration settings for the PlateSpin Server that optimizes the network configuration process on the target machine during the second boot and helps avoid situations that can cause a target machine to become unbootable. Light networking is useful for P2P, V2V, and C2C migrations as well as for X2V semi-automated migrations where the networking hardware on the target VM is manually configured to match the source machine. See Section 5.10, "Configuring Behavior for Installing Network Drivers on Target Windows Workloads," on page 114.

## I.11 Two or More Volumes Have the Same Volume Serial Number

**Issue:** When you attempt to set up a migration job for a Windows server, the following error is displayed:

[Source] Two or more volumes have the same serial number. Change the serial numbers so that they are unique and rediscover the machine.

**Workaround:** This problem can occur if the Volume Serial Numbers for two or more volumes are the same. PlateSpin Migrate requires the serial numbers to be unique.

To resolve this issue, modify the serial numbers for the data volumes as appropriate, and then rediscover the machine. For information about how to use Windows native tools to modify the serial numbers, see KB Article 7921101.

## I.12 Replication Cannot Complete If an Anti-Virus Update Is Pending a Restart on the Source

**Issue:** Automatic updates for anti-virus software on Windows source workloads sometimes have pending system changes that require a restart. While the required restart is pending, any replication seems to get stuck and cannot complete.

**Workaround:** To prevent this potential replication conflict, ensure that you restart the source Windows workload after an anti-virus automatic update occurs that requires a restart. Perform the restart before the next replication begins.

#### To gracefully resolve this conflict for an in-progress replication:

- **1** Abort the replication by using the Migrate Client or Migrate Web Interface, as appropriate.
- 2 Reboot the source Windows workload.
- 3 In Migrate Client or Migrate Web Interface, initiate the replication again.The replication should complete successfully.

## I.13 Disk Not Properly Aligned on the Target VM

**Issue:** One or more disks in the target workload's primary partition is misaligned with the backend storage resulting in increased I/O operations per second.

**Fix:** The PlateSpin Configuration parameter PartitionAlignmentSizeInKB controls the alignment of a target workload's primary partition that is not cylinder aligned at the beginning of a disk and rounds the offset to the closest alignment boundary. The value of this parameter is the number of kilobytes (KB) from the beginning of the disk to the closest alignment boundary. This is applicable only for workloads with MBR partitions.

#### To specify the disk alignment value:

1 Log in as Administrator to the PlateSpin Migrate Web Interface, then open the PlateSpin Server Configuration page at:

https://Your\_PlateSpin\_Server/PlateSpinConfiguration/

- 2 Locate the PartitionAlignmentSizeInKB parameter and click Edit.
- **3** Edit the value based on the following allowed values. If you specify a value other than the allowed value, then the default value is applicable.
  - For a Windows workload: The default value is 1024 and you can set one of the following allowed values: 1024, 2048, 4096.
  - For a Linux workload: The default value is 64 and you can set one of the following allowed values: 64,128,256, 512,1024, 2048.
- **4** Save your settings and exit the page.

## I.14 Cutover Fails If root-PS-snapshot on the Source Linux Workload Is Not Cleaned Up Properly

**Issue:** A cutover attempt fails with an error:

Under-control conversion of a Linux source with LVM snapshots is not supported: See /dev/<source-hostname>/root-PS-snapshot

This error occurs because the root-PS-snapshot symbolic link was not removed during the cleanup process after a successful Abort of the first full replication of after numerous incremental replications of the source workload.

**Workaround:** Manually delete root-PS-snapshot symbolic link on the source Linux workload, then repeat the cutover. See "LVM snapshots" in Table 36-2, "Use Cases and Instructions for Cleaning Up Linux Workloads," on page 558.

## I.15 Source Passive Node Does Not Shut Down at Cutover for Windows Server 2016 Cluster

**Issue:** When **Shut Down** is set as the post-migration end state for a Windows Server 2016 Cluster, the PlateSpin Migrate Web Interface shuts down only the active node of the cluster; the passive nodes are not shut down. Migrate Client properly shuts down all source nodes.

**Workaround:** Manually shut down the source passive nodes if they do not automatically shut down when **Shut Down** is selected for the post-migration end state of a Windows Server 2016 Cluster.

## I.16 Disk Numbers and DiskIndex Numbers Are Not Sequential for Discovered Dynamic Disk Workloads

**Issue:** For Windows source workloads with dynamic disk types of Simple, Spanned, Striped, Mirrored, and RAID5, the target workload configuration assigns non-sequential numbers in disk names and disk indexes. The non-sequential numbering is an artifact of the types of dynamic disks on the source workload. All necessary disks are present for the target workload. This issue occurs for target workloads in the Web Interface. (Bug 973266)

Workaround: There is no workaround.
# **VII** Additional PlateSpin Tools

PlateSpin Migrate provides additional tools to support your migration efforts.

- Appendix J, "Using the PlateSpin Migrate Client Command Line Interface," on page 579
- Appendix K, "Using the iPerf Network Test Tool to Optimize Network Throughput for PlateSpin Products," on page 595

## J Using the PlateSpin Migrate Client Command Line Interface

The PlateSpin Migrate Client installation includes a command line interface (CLI) tool to help you perform common migrations tasks. Conversion jobs using .ini files is supported onto VMware and Hyper-V targets only. Using this tool, you can

- Discover and subsequently refresh a host or target server to populate the Migrate Server with server information.
- Migrate (also known as "convert") heterogeneous workloads across x86 server and desktop infrastructure in the data center.
- Prepare the target host for its new workload and then, after a conversion, synchronize the host and the target.
- Check the status of a job as it is running, and if necessary, abort it.

This section includes information that can help you use the CLI effectively.

- Section J.1, "Where Is the Tool Located?," on page 579
- Section J.2, "Before You Use the Tool," on page 579
- Section J.3, "Configurable .ini Files (Jobs) You Can Use with the Tool," on page 582

## J.1 Where Is the Tool Located?

The CLI tool, PlateSpin.Migrate.Console.exe, is installed with the PlateSpin Migrate Client at the following location:

- **32-bit host:** C:\Program Files\PlateSpin Migrate Client\CommandLine\PlateSpin.Migrate.Console.exe
- 64-bit host: C:\Program Files(x86)\PlateSpin Migrate Client\CommandLine\PlateSpin.Migrate.Console.exe

## J.2 Before You Use the Tool

This section includes the following information:

- Section J.2.1, "Pre-configuring the Migrate Server Values for CLI," on page 580
- Section J.2.2, "Becoming Familiar with the Commands," on page 580

## J.2.1 Pre-configuring the Migrate Server Values for CLI

Before you begin using the command line utility, you need to ensure that the Migrate Server is properly configured. You can check the configuration in the PlateSpin.Migrate.Console.exe.config file, located in the same path as the command line utility. After the Migrate installation, the following config file should already be populated with values.

The tool uses these values as it executes commands. You need to reconcile the values in the file with the settings for the Migrate Server with which you want to connect.

The value for the pspassword key is blank by default and you must specify an encoded password as the value. To encode the password, use the encode command. For more information about commands, see Section J.2.2, "Becoming Familiar with the Commands," on page 580.

If you choose to provide encoded passwords for source workload and target platform, set the value for the encoded key in the following line of the PlateSpin.Migrate.Console.exe.config file to yes, otherwise set value to no.

<add key ="encoded" value="no"/>

### J.2.2 Becoming Familiar with the Commands

You can display the commands supported in the tool by running it with the Help option or with the ? option from the command prompt, like this:

```
C:\Program Files\PlateSpin Migrate
Client\CommandLine>PlateSpin.Migrate.Console.exe Help
```

The tool displays a matrix that includes information similar to what is included in the following table:

| Command  | Description                                                                                                    |
|----------|----------------------------------------------------------------------------------------------------|
| run      | Runs a configured .ini file as a scheduled job. When the you add the /wait=no parameter and the job starts to run, its Job ID is displayed in the interface. |
| query    | Runs a query on the job (when you specify a Job ID) to display its current status.                                                                           |
| discover | Runs an operation that inventories the details of a supported workload or target computer in preparation for a migration or "conversion" job.                |

 Table J-1
 Commands available from the Migrate CLI tool

| Command      | Description                                                                                                    |
|--------------|----------------------------------------------------------------------------------------------------|
| refresh      | Refreshes a discovered server.                                                                                                    |
| unDiscover   | Undiscovers a server.                                                                                                    |
| abort        | Aborts a scheduled job.                                                                                                    |
| licenseInfo  | Displays the license information of the migrate server.                                                                                                    |
| serversync   | Prepares the server for the Server Sync operation and then runs a serversync job using the configuration file.                                                                                                    |
| encode       | Encodes the text input or the data in the text file.                                                                                                    |
| massdiscover | Performs mass discovery of source workloads and targets. The discovered workloads<br>and targets are displayed both in the PlateSpin Migrate Client and the PlateSpin<br>Migrate Web Interface                                                                      |
|              | To mass discover workloads and targets, you must first list the workloads and targets that you want to discover in a CSV file. To create this CSV file, refer to the sample CSV file located at \PlateSpin Migrate Client\CommandLine\Sample INI\MassDiscovery.csv. |

When you run any of these commands, you must include its required parameter(s) in the command line. You can also include some optional parameters, when needed. For example, savejob= parameter saves the job in default location.

To display a list of these parameters at the command prompt, run the command without any parameter. For example, if you run the discover command without parameters, like this:

```
C:\Program Files\PlateSpin Migrate
Client\CommandLine>PlateSpin.Migrate.Console.exe discover
```

the command line interface displays these following:

```
[discover]
                              discovers a server
Required Parameters:
   /machineAddress= machine address to discover
   /userName=
                       the username to use
   /password=
                       the password to use
   /type=
                        type like windows,
linux, vmware esx, vmware vcenter,
   Optional Parameters:
   /network=
                       network name to connect to
   /address=
                       server address to connect to
                       Username used for accessing PlateSpin Migrate
   /psuser=
server as user different from the one logged on this computer
   /pspassword=
                        Password used for accessing Platespin Migrate
server for the user different from the one logged on this computer
   /wait=
                       wait for completion of job [yes,no]
   /clusterName=
                        clustername to be discovered
   /verbose=
                       verbose mode for output [on,off]
   /output=
                       the output file
   /format= the ouptput format to display in [text,html,xml]
   /sslcertificatewarnings=
                                Whether to Ignore or Enforce SSL
Certificate Warnings [Ignore | Enforce]
```

**NOTE:** You should become familiar with the different CLI commands and their respective required and optional parameters.

### **Command Line Syntax**

If you were to run the discover command (which is also a job), you would use a syntax similar to this example, at the command prompt:

```
C:\Program Files\PlateSpin Migrate
Client\CommandLine>PlateSpin.Migrate.Console.exe discover /
machineaddress=10.10.8.100 /username=administrator /password=password /
type=windows /wait=no
```

Note that all required parameters and one optional parameter are included in this example.

When the discover command (job) starts, the CLI tool displays its job ID, similar to this example:

8be8d306-7665-4869-9795-a9dbb3ce1471

You can leverage this ID to learn the status of the job, just by using the query command, like this:

```
C:\Program Files\PlateSpin Migrate
Client\CommandLine>PlateSpin.Migrate.Console.exe query /id=8be8d306-7665-
4869-9795-a9dbb3ce1471
```

The query command yields a status report that includes all of the details of the job. This is the same kind of information you might see from the Migrate Client Jobs view.

## J.3 Configurable .ini Files (Jobs) You Can Use with the Tool

When you install the PlateSpin Migrate Client, the installation creates a separate directory for a number of preconfigured jobs (actually, .ini files) that can do the following:

- Workload conversion (that is, a migration operation)
- Server Sync

You execute a job by using the run command at the command line. The values in the files are the optional parameters that run along with the job. Each of these functions has a "default" . ini file version that runs with basic settings, and one or more "platform-specific" .ini file(s) that run with custom settings:

- Conversion-Default.ini
- Conversion-Windows.ini (customized)
- Conversion-Linux.ini (customized)
- ServerSync-Default.ini
- ServerSync-Windows.ini (customized)
- ServerSync-Linux.ini (customized)
- IncrementalImaging-Default.ini
- IncrementalImaging.ini (customized)

This section includes more details about these jobs.

- Section J.3.1, "Conversion Jobs," on page 583
- Section J.3.2, "ServerSync Jobs," on page 590

### J.3.1 Conversion Jobs

The CLI tool supports converting Windows and Linux workloads (source) to Hyper-V, vCenter, or ESX servers (target). There are two types of .ini files, one for a basic job configuration, and one for custom configurations. While the job is running you can abort the job or check its status.

Before you start a conversion job, ensure that you run the discover command on the source computer and then on the target platform. The following is example syntax for running the discover command:

```
discover /machineaddress=10.10.10.10 /username=administrator /
password=anything@123 /type=vmware_vcenter
```

The tables in this section are named by the respective conversion jobs .inifiles they represent. The table contents include the file section names within the .ini and the available settings you can configure according to your conversion needs:

**IMPORTANT:** For conversions to Hyper-V Generation 1 or BIOS machines, you must ensure that the boot volume is always mapped to Disk1 irrespective of the number of disks on the target machine. So, in the .ini file, you must ensure that the MapTo= setting in the[Volume] section that has VolumeToCopy mapped to boot volume is set to Disk1.

Sample of the settings in Conversion-Windows.ini file:

| [Volume1]                    |
|------------------------------|
| VolumeToCopy=boot_volume     |
| FreeSpace=                   |
| MapTo=Disk1                  |
| [Volume2]                    |
| VolumeToCopy=non_boot_volume |
| FreeSpace=                   |
|                              |

MapTo=Disk2

### Conversion-Default.ini

Table J-2Details of Conversion-Default.ini

| File Sections and Default<br>Settings | Comment                                                  |
|---------------------------------------|----------------------------------------------------------|
| [Туре]                                |                                                          |
| Conversion=X2V                        | {required} This value must be used for every conversion. |

| File Sections and Default<br>Settings | Comment                                                                                                    |
|---------------------------------------|----------------------------------------------------------------------------------------------------|
| [JobConfig]                           |                                                                                                    |
| Default=true                          |                                                                                                    |
| [Source]                              |                                                                                                    |
| Address=                              | {required} Specify an IP address for the source workload.                                                                                                    |
| UserName=                             | {required} Specify a username credential for the source workload.                                                                                                    |
| Password=                             | {required} Specify a password credential for the source workload.                                                                                                    |
| TakeControlAddress=                   |                                                                                                    |
| SubnetMask=                           |                                                                                                    |
| DefaultGateway=                       |                                                                                                    |
| DNS=                                  |                                                                                                    |
| [TargetContainer]                     |                                                                                                    |
| Address=                              | {required} Specify the IP address for the target platform depending on how it is discovered.                                                                           |
|                                       | For example:                                                                                                    |
|                                       | <ul> <li>If ESX is discovered, specify the IP Address of the ESX irrespective of<br/>whether the ESX is discovered via VCenter or via Direct ESX discovery.</li> </ul> |
|                                       | <ul> <li>If Hyper-V is discovered, specify the Hyper-V IP Address.</li> </ul>                                                                                          |
| UserName=                             | {required} Specify the username for the target platform depending on how it is discovered.                                                                             |
|                                       | For example:                                                                                                    |
|                                       | <ul> <li>If ESX is discovered via VCenter, specify the vCenter username.</li> </ul>                                                                                    |
|                                       | <ul> <li>If ESX is discovered via Direct ESX discovery, specify the ESX root<br/>username.</li> </ul>                                                                  |
|                                       | <ul> <li>If Hyper-V is discovered, specify the Hyper-V username.</li> </ul>                                                                                            |
| Password=                             | {required} Specify the password for the target platform depending on how it is discovered. For example:                                                                |
|                                       | <ul> <li>If ESX is discovered via VCenter, specify the vCenter password.</li> </ul>                                                                                    |
|                                       | <ul> <li>If ESX is discovered via Direct ESX discovery, specify the ESX root<br/>password.</li> </ul>                                                                  |
|                                       | <ul> <li>If Hyper-V is discovered, specify the Hyper-V password.</li> </ul>                                                                                            |
| [NewMachine]                          |                                                                                                    |
| DisplayName=                          | {required} Specify the name you want to display in the target platform console.                                                                                        |
| HostName=                             | {required} Host name of the target machine.                                                                                                    |

### Conversion-Windows.ini

You can skip system volume.

| ıi |
|----|
| 1  |

| File Sections and Default Settings                    | Comment                                                                                                    |
|-------------------------------------------------------|----------------------------------------------------------------------------------------------------|
| [Туре]                                                |                                                                                                    |
| Conversion=X2V                                        | {required} This value must be used for every conversion.                                                                                                    |
| [JobConfig]                                           |                                                                                                    |
| Default=false                                         |                                                                                                    |
| [Transfer]                                            |                                                                                                    |
| TransferType=VSSFileBased/<br>VSSblockBased/FileBased | Possible settings shown. If the Windows source<br>machine support VSS snapshotting, use the VSS<br>setting, if it does not support VSS, use the<br>Filebased setting. |
| LiveTransferEnabled=true/false                        | Possible settings shown. This setting is dependent<br>on the TransferType setting. Offlline migrations<br>(false) are not supported.                                  |
| [Source]                                              |                                                                                                    |
| Address=                                              | {required} Specify an IP address for the source workload.                                                                                                    |
| UserName=                                             | {required} Specify a username credential for the source workload.                                                                                                    |
| Password=                                             | {required} Specify a password credential for the source workload.                                                                                                    |
| EndState=ShutDown/Donothing/Reboot                    | Possible settings shown.                                                                                                    |
| TakeControlAddress=                                   |                                                                                                    |
| SubnetMask=                                           |                                                                                                    |
| DefaultGateway=                                       |                                                                                                    |
| DNS=                                                  |                                                                                                    |
| [TargetContainer]                                     |                                                                                                    |

| File Sections and Default Settings | Comment                                                                                                    |
|------------------------------------|----------------------------------------------------------------------------------------------------|
| Address=                           | {required} Specify the IP address for the target platform depending on how it is discovered.                                                                                   |
|                                    | For example:                                                                                                    |
|                                    | <ul> <li>If ESX is discovered, specify the IP Address of<br/>the ESX irrespective of whether the ESX is<br/>discovered via VCenter or via Direct ESX<br/>discovery.</li> </ul> |
|                                    | <ul> <li>If Hyper-V is discovered, specify the Hyper-V<br/>IP Address.</li> </ul>                                                                                              |
| UserName=                          | {required} Specify the username for the target platform depending on how it is discovered.                                                                                     |
|                                    | For example:                                                                                                    |
|                                    | <ul> <li>If ESX is discovered via VCenter, specify the<br/>vCenter username.</li> </ul>                                                                                        |
|                                    | <ul> <li>If ESX is discovered via Direct ESX discovery,<br/>specify the ESX root username.</li> </ul>                                                                          |
|                                    | <ul> <li>If Hyper-V is discovered, specify the Hyper-V<br/>username.</li> </ul>                                                                                                |
| Password=                          | {required} Specify the password for the target platform depending on how it is discovered. For example:                                                                        |
|                                    | <ul> <li>If ESX is discovered via VCenter, specify the<br/>vCenter password.</li> </ul>                                                                                        |
|                                    | <ul> <li>If ESX is discovered via Direct ESX discovery,<br/>specify the ESX root password.</li> </ul>                                                                          |
|                                    | <ul> <li>If Hyper-V is discovered, specify the Hyper-V password.</li> </ul>                                                                                                    |
| VirtualNetwork=                    | Specify the target platform virtual network name you want to use.                                                                                                    |
| TakeControl=static/dhcp            | Specify static or dhcp, depending on your networking configuration.                                                                                                    |
| TakeControlAddress=                |                                                                                                    |
| SubnetMask=                        |                                                                                                    |
| DefaultGateway=                    |                                                                                                    |
| DNS=                               |                                                                                                    |
| [NewMachine]                       |                                                                                                    |
| DisplayName=                       | {required} Specify the name you want to display in the target platform console.                                                                                                |

| File Sections and Default Settings          | Comment                                                                                                    |  |
|---------------------------------------------|----------------------------------------------------------------------------------------------------|--|
| DataStore=                                  | Specify the name of datastore you want to use for configuration files.                                                                                    |  |
|                                             | • <b>On ESX:</b> datastore1                                                                                                    |  |
|                                             | • On Hyper-V: E:                                                                                                    |  |
| ConfigPath=                                 | <ul> <li>On ESX: Specify the complete path where you<br/>want to create the .vmx file.</li> </ul>                                                         |  |
|                                             | <pre>For example: /folder_name/ vmx_file_name</pre>                                                                                                    |  |
|                                             | The $.vmxfile$ is created in the specified folder within the datasource.                                                                                  |  |
|                                             | <ul> <li>On Hyper-V: Specify the path to the folder<br/>where you want to create the configuration<br/>file.</li> </ul>                                   |  |
|                                             | For example:<br>Drive:\folder_name\config_file_n<br>ame                                                                                                   |  |
| Memory=                                     | Specify the amount of RAM you want for the target<br>computer. The setting can be in MB or GB and must<br>be specified with integers (no decimal values). |  |
| InstallTools=true/false                     | Possible settings shown. Default is true.                                                                                                    |  |
| NumberofCPU=                                | Specify the number of CPUs you want for the target computer.                                                                                              |  |
| HostName=                                   | {required} Specify the target host name.                                                                                                    |  |
| WorkGroup=                                  | {optional} Specify the workgroup name you want to join.                                                                                                   |  |
| Domain=                                     |                                                                                                    |  |
| DomainUserName=                             |                                                                                                    |  |
| DomainUserPassword=                         |                                                                                                    |  |
| EndState=VMPowerOFF/VMPowerON/<br>VMSuspend | Possible settings shown.                                                                                                    |  |
| ScsiType=                                   | (On VMware) Specify the SCSI Adapter type. If you do not specify a type or specify an unsupported adapter type, the default adapter type is used.         |  |
| ResourcePool=                               | (On VMware) Specify the ResourcePool name in the vCenter. If the resource pool is nested, then use \ to separate names. For example, windows \local.      |  |
| UseThinDisks=                               | To use thin disks, specify true. Else, specify false.                                                                                                    |  |

| File Sections and Default Settings | Comment                                                                                                    |
|------------------------------------|----------------------------------------------------------------------------------------------------|
| BootMode=                          | (On Hyper-V for Windows workload) Specify the boot mode supported on the target machine. For example:                                                                                                    |
|                                    | <ul> <li>If the target machine is Windows Server 2012,<br/>specify either BIOS or UEFI.</li> </ul>                                                                                                    |
|                                    | <ul> <li>If the target machine is Windows Server 2008,<br/>specify BIOS.</li> </ul>                                                                                                    |
| [EthernetNic1]                     | You can repeat this section of the .ini file for every<br>NIC at the target platform. For example, the second<br>NIC section would be named [EthernetNic2].<br>Configuration settings would be specified for each<br>NIC section in the file. |
| DHCPEnabled=true/false             | Specify true for DHCP and false for static IP.                                                                                                    |
| VirtualNetwork=                    | Specify the target platform virtual network name you want to use.                                                                                                    |
| Address=                           | Specify the IP address for the target machine.                                                                                                    |
| SubnetMask=                        |                                                                                                    |
| DefaultGateway=                    |                                                                                                    |
| DNS=                               | Specify one or more DNS names separated by commas.                                                                                                    |
| [DriveGeneral]                     | If you have multiple disks at the source, you can<br>specify them here. You can specify as many disks as<br>there are at the source.                                                                                                    |
| DataStore1=                        | Specify the datastore on the target platform. For example:                                                                                                    |
|                                    | • On ESX: datastore1                                                                                                    |
|                                    | • On Hyper-V: E:                                                                                                    |
| Disk1=                             | Specify the path to the configuration file on the target platform. For example:                                                                                                    |
|                                    | • On ESX:/win2k8r2/win2k8r2.vmdk                                                                                                    |
|                                    | • On Hyper-V: \win2k8r2\win2k8r2.vhdx                                                                                                    |
| DataStore2=                        |                                                                                                    |
| Disk2=                             |                                                                                                    |
| [Volume1]                          | You can repeat this section of the .ini file for every volume at the target platform. For example, the second volume section would be named [Volume2]. Configuration settings would be specified for each volume section in the file.         |
| VolumeToCopy=                      | Specify the volume to copy to the target.                                                                                                    |

| File Sections and Default Settings | Comment                                                                                           |
|------------------------------------|---------------------------------------------------------------------------------------------------|
| MapTo=                             | Specify the disk to map.                                                                          |
| FreeSpace=                         | Specify the amount of free space, in MB or GB, available on the target for File-Based conversion. |

### **Conversion-Linux.ini**

The sections in the Conversion-Windows.ini and in the Conversion-Linux.inifile are identical, except for the settings in [Transfer] section, along with the settings for workgroup and domain configuration. The differences for the Linux source job are shown in the following table.

 Table J-4
 Conversion-Linux.ini: Differences in Setting Details of the [Transfer] section

| File Sections and Default Settings (differences only)                                                    | Comment                                                                                                    |
|----------------------------------------------------------------------------------------------------|----------------------------------------------------------------------------------------------------|
| [Transfer]                                                                                               |                                                                                                    |
| TransferType=BlockBased/FileBased                                                                        | Possible settings shown. Linux does not support VSS.                                                                                                    |
| LiveTransferEnabled=true/false                                                                           | Possible settings shown. This setting is dependent on the TransferType setting. Offline migration (false) are not supported.                                  |
| [Source]                                                                                                 |                                                                                                    |
| [NewMachine]                                                                                             |                                                                                                    |
| ScsiType=                                                                                                | (On VMware) Specify the Scsi Adapter type. If<br>you do not specify a type or specify an<br>unsupported adapter type, the default adapter<br>type is used.    |
| ResourcePool=                                                                                            | (On VMware) Specify the ResourcePool name in<br>the vCenter. If the resource pool is nested, then<br>use \ to separate names. For example,<br>windows \local. |
| UseThinDisks=                                                                                            | To use thin disks, specify true. Else, specify false.                                                                                                    |
| [EthernetNic1]                                                                                           |                                                                                                    |
| DNS=                                                                                                    | Specify one or more DNS names separated by commas.                                                                                                    |
| [LVMGroup]                                                                                               |                                                                                                    |
| Group1=                                                                                                  | Name of the LVM group in the source.                                                                                                    |
| Add enteries depending on the number of groups you want. If you have two groups, then add the following: |                                                                                                    |
| Group1=                                                                                                  |                                                                                                    |
| Group2=                                                                                                  |                                                                                                    |
| [Volume1]                                                                                                |                                                                                                    |

| File Sections and Default Settings (differences only) | Comment                                                                                           |
|-------------------------------------------------------|---------------------------------------------------------------------------------------------------|
| FreeSpace=                                            | Specify the amount of free space, in MB or GB, available on the target for File-Based conversion. |

### J.3.2 ServerSync Jobs

Use serversync command to perform the Server Sync operation. There are two types of .ini files, one for a basic job configuration, and one for custom configurations. While the job is running you can abort the job or check its status. If you specify the required settings, it will start the job. Then, when it runs, the job populates the other values with default settings.

The tables in this section are named by the respective Server Sync jobs .inifiles they represent. The table contents include the file section names within the .ini and the available settings you can configure according to your conversion needs:

### ServerSync-Default.ini

| File Sections and Default Settings | Comment                                                             |
|------------------------------------|---------------------------------------------------------------------|
| [Type]                             |                                                                     |
| Conversion=Sync2V                  | {required} This value must be used for every Server Sync operation. |
| [JobConfig]                        |                                                                     |
| Default=true                       |                                                                     |
| [Source]                           |                                                                     |
| Address=                           | {required} Specify an IP address for the source workload.           |
| UserName=                          | {required} Specify a username credential for the source workload.   |
| Password=                          | {required} Specify a password credential for the source workload.   |
| TakeControlAddress=                |                                                                     |
| SubnetMask=                        |                                                                     |
| DefaultGateway=                    |                                                                     |
| DNS=                               |                                                                     |
| [TargetContainer]                  |                                                                     |

Table J-5 Details of ServerSync-Default.ini

| File Sections and Default Settings | Comment                                                                                                    |
|------------------------------------|----------------------------------------------------------------------------------------------------|
| Address=                           | {required} Specify the IP address for the target platform depending on how it is discovered.                                                                                   |
|                                    | For example:                                                                                                    |
|                                    | <ul> <li>If ESX is discovered, specify the IP Address of<br/>the ESX irrespective of whether the ESX is<br/>discovered via VCenter or via Direct ESX<br/>discovery.</li> </ul> |
|                                    | <ul> <li>If Hyper-V is discovered, specify the Hyper-V IP<br/>Address.</li> </ul>                                                                                              |
| UserName=                          | {required} Specify the username for the target platform depending on how it is discovered.                                                                                     |
|                                    | For example:                                                                                                    |
|                                    | <ul> <li>If ESX is discovered via VCenter, specify the vCenter username.</li> </ul>                                                                                            |
|                                    | <ul> <li>If ESX is discovered via Direct ESX discovery,<br/>specify the ESX root username.</li> </ul>                                                                          |
|                                    | <ul> <li>If Hyper-V is discovered, specify the Hyper-V username.</li> </ul>                                                                                                    |
| Password=                          | {required} Specify the password for the target platform depending on how it is discovered. For example:                                                                        |
|                                    | <ul> <li>If ESX is discovered via VCenter, specify the<br/>vCenter password.</li> </ul>                                                                                        |
|                                    | <ul> <li>If ESX is discovered via Direct ESX discovery,<br/>specify the ESX root password.</li> </ul>                                                                          |
|                                    | <ul> <li>If Hyper-V is discovered, specify the Hyper-V password.</li> </ul>                                                                                                    |
| [ExistingTargetMachine]            |                                                                                                    |
| DisplayName=                       | {required} Specify the display name of the target machine where you want to sync.                                                                                              |
| HostName=                          | {required}                                                                                                    |

### ServerSync-Windows.ini

For prepare for Sync, the ServerSync command uses target platform and network details from TargetContainer and machine name from ExistingTargetMachine file sections.

Table J-6 Details of ServerSync-Windows.ini

| File Sections and Default Settings | Comment |
|------------------------------------|---------|
| [Type]                             |         |

| File Sections and Default Settings                    | Comment                                                                                                    |
|-------------------------------------------------------|----------------------------------------------------------------------------------------------------|
| Conversion=Sync2V                                     | {required} This value must be used for every Server Sync operation.                                                                                                    |
| [JobConfig]                                           |                                                                                                    |
| Default=false                                         |                                                                                                    |
| [Transfer]                                            |                                                                                                    |
| TransferType=VSSFileBased/<br>VSSblockBased/FileBased | Possible settings shown. If the Windows source machine support VSS snapshotting, use the VSS settings, if it does not support VSS, use the Filebased setting.                  |
| LiveTransferEnabled=true/false                        | Possible settings shown. This setting is dependent<br>on the TransferType setting. Offline migration<br>(false) is not supported.                                              |
| [Source]                                              |                                                                                                    |
| Address=                                              | {required} Specify an IP address for the source workload.                                                                                                    |
| UserName=                                             | {required} Specify a username credential for the source workload.                                                                                                    |
| Password=                                             | {required} Specify a password credential for the source workload.                                                                                                    |
| EndState=ShutDown/Donothing/Reboot                    | Possible settings shown.                                                                                                    |
| TakeControlAddress=                                   |                                                                                                    |
| SubnetMask=                                           |                                                                                                    |
| DefaultGateway=                                       |                                                                                                    |
| DNS=                                                  |                                                                                                    |
| [TargetContainer]                                     |                                                                                                    |
| Address=                                              | {required} Specify the IP address for the target platform depending on how it is discovered. For example:                                                                      |
|                                                       | <ul> <li>If ESX is discovered, specify the IP Address of<br/>the ESX irrespective of whether the ESX is<br/>discovered via VCenter or via Direct ESX<br/>discovery.</li> </ul> |
|                                                       | <ul> <li>If Hyper-V is discovered, specify the Hyper-V IP<br/>address.</li> </ul>                                                                                              |

| File Sections and Default Settings          | Comment                                                                                                    |
|---------------------------------------------|----------------------------------------------------------------------------------------------------|
| UserName=                                   | {required} Specify the username for the target platform depending on how it is discovered.                    |
|                                             | For example:                                                                                                  |
|                                             | <ul> <li>If ESX is discovered via VCenter, specify the vCenter username.</li> </ul>                           |
|                                             | <ul> <li>If ESX is discovered via Direct ESX discovery,<br/>specify the ESX root username.</li> </ul>         |
|                                             | <ul> <li>If Hyper-V is discovered, specify the Hyper-V username.</li> </ul>                                   |
| Password=                                   | {required} Specify the password for the target<br>platform depending on how it is discovered. For<br>example: |
|                                             | <ul> <li>If ESX is discovered via VCenter, specify the<br/>vCenter password.</li> </ul>                       |
|                                             | <ul> <li>If ESX is discovered via Direct ESX discovery,<br/>specify the ESX root password.</li> </ul>         |
|                                             | <ul> <li>If Hyper-V is discovered, specify the Hyper-V password.</li> </ul>                                   |
| VirtualNetwork=                             | Specify the target platform virtual network name you want to use.                                             |
| TakeControl=static/dhcp                     | Specify static or dhcp depending on your networking configuration.                                            |
| TakeControlAddress=                         |                                                                                                    |
| SubnetMask=                                 |                                                                                                    |
| DefaultGateway=                             |                                                                                                    |
| DNS=                                        |                                                                                                    |
| [ExistingTargetMachine]                     |                                                                                                    |
| DisplayName=                                | {required} Specify the display name of the target machine where you want to sync.                             |
| HostName=                                   |                                                                                                    |
| InstallTools=true/false                     |                                                                                                    |
| WorkGroup=                                  | Specify the workgroup name if you want to join workgroup.                                                     |
| Domain=                                     |                                                                                                    |
| DomainUserName=                             |                                                                                                    |
| DomainUserPassword=                         |                                                                                                    |
| EndState=VMPowerOFF/VMPowerON/<br>VMSuspend | Possible settings shown.                                                                                      |

| File Sections and Default Settings | Comment                                                                                                    |
|------------------------------------|----------------------------------------------------------------------------------------------------|
| [EthernetNic1]                     | You can repeat this section of the .ini file for every<br>NIC at the target platform. For example, the second<br>NIC section would be named [EthernetNic2].<br>Configuration settings would be specified for each<br>NIC section in the file. |
| DHCPEnabled=true/false             | Specify true for DHCP and false for static IP.                                                                                                    |
| VirtualNetwork=                    | Specify the target platform virtual network name you want to use.                                                                                                    |
| Address=                           | Specify the IP address for the target machine.                                                                                                    |
| SubnetMask=                        |                                                                                                    |
| DefaultGateway=                    |                                                                                                    |
| DNS=                               |                                                                                                    |

### ServerSync-Linux.ini

The sections in the ServerSync-Windows.ini and in the ServerSync-Linux.inifile are identical, except for the settings in [Transfer] section, along with the settings for the workgroup and domain configuration. For prepare for Sync, the ServerSync command uses target platform and network details from TargetContainer and machine name from ExistingTargetMachine file sections.

The differences for the Linux source job are shown in the following table.

| Table J-7 | ServerSync-Linux. | ini: Differences ir | Setting Details | of the [Transfer] section |
|-----------|-------------------|---------------------|-----------------|---------------------------|
|-----------|-------------------|---------------------|-----------------|---------------------------|

| File Sections and Default Settings (differences only) | Comment                                                                                                    |
|-------------------------------------------------------|----------------------------------------------------------------------------------------------------|
| [Transfer]                                            |                                                                                                    |
| TransferType=BlockBased/FileBased                     | Possible settings shown. Linux does not support VSS.                                                                        |
| LiveTransferEnabled=true/false                        | Possible settings shown. This setting is dependent on the TransferType setting. Offline migration (false) is not supported. |

## K Using the iPerf Network Test Tool to Optimize Network Throughput for PlateSpin Products

Before you execute replication, ensure that you test the connection to see if there are any connection or bandwidth issues, and resolve them. This section describes how to use the open source iPerf Network Test tool to optimize throughput on the connection.

- Section K.1, "Introduction," on page 595
- Section K.2, "Calculations," on page 596
- Section K.3, "Setup," on page 597
- Section K.4, "Methodology," on page 598
- Section K.5, "Expectations," on page 599

## **K.1** Introduction

In the interest of helping PlateSpin administrators in their efforts to achieve better network throughput when using PlateSpin products, the iPerf Network Test tool is provided on the PlateSpin LRD (Linux RAM Disk) take-control environment. As stated in the iPerf documentation: "The primary goal of iPerf is to help in tuning TCP connections over a particular path. The most fundamental tuning issue for TCP is the TCP window size, which controls how much data can be in the network at any one point."

The purpose of this README is to describe a basic method for network tuning and testing as it relates to using PlateSpin products. First, you calculate a theoretical optimum TCP window size. Then you use the iPerf tool to validate and fine-tune this calculated size and measure the resulting throughput. Using this method is also useful in determining the real achievable throughput for a given network.

Both the iPerf tool and PlateSpin products are actually using the *TCP send/receive buffer size* in order to affect the eventual internal choice of *TCP window size*. Going forward, these terms will be used interchangeably.

**NOTE:** There are many factors that affect network throughput. A wealth of information is available on the Internet that can aid in understanding. One such resource is the *Network Throughput Calculator* (http://wintelguy.com/wanperf.pl), which can help in calculating the expected maximum TCP throughput given applicable customer network characteristics. We strongly recommend that this online calculator be used in order to correctly set expectations regarding throughput.

## K.2 Calculations

Tuning of the TCP window size is based on a number of factors, including network link speed and network latency. For our purposes relating to PlateSpin products, the initial choice of TCP window size for tuning is based on standard calculations (widely available on the Internet and elsewhere) as follows:

WinSizeInBytes=((LINK\_SPEED(Mbps)/8)\*DELAY(sec))\*1000\*1024

For example, for a 54 Mbps link with 150 ms latency, the proper initial window size would be:

(54/8)\*0.15\*1000\*1024 = 1,036,800 bytes

For a 1000 Mbps link with 10 ms latency, the proper initial window size would be:

(1000/8)\*.01\*1000\*1024 = 1,280,000 bytes

In order to get a latency value for the network, use ping from the command prompt (Windows) or the terminal (Linux). Although the ping round-trip time (RTT) is arguably different than the actual latency, the value obtained is sufficiently close for use in this method.

The following is a sample output from a Windows ping command, where the latency is observed to be 164 ms on average:

```
ping 10.10.10.232 -n 5
```

```
Pinging 10.10.10.232 with 32 bytes of data:
Reply from 10.10.10.232: bytes=32 time=154ms TTL=61
Reply from 10.10.10.232: bytes=32 time=157ms TTL=61
Reply from 10.10.10.232: bytes=32 time=204ms TTL=61
Reply from 10.10.10.232: bytes=32 time=153ms TTL=61
Reply from 10.10.10.232: bytes=32 time=153ms TTL=61
Ping statistics for 10.10.10.232:
    Packets: Sent = 5, Received = 5, Lost = 0 (0% loss),
Approximate round trip times in milli-seconds:
```

Minimum = 153ms, Maximum = 204ms, Average = 164ms

The following is a sample output from a Linux ping command, where the latency is observed to be 319 ms on average:

```
ping 10.10.10.232 -c 5
```

```
PING 10.10.10.232 (10.10.10.232) 56(84) bytes of data.
64 bytes from 10.10.10.232: icmp_seq=1 ttl=62 time=0.328 ms
64 bytes from 10.10.10.232: icmp_seq=2 ttl=62 time=0.280 ms
64 bytes from 10.10.10.232: icmp_seq=3 ttl=62 time=0.322 ms
64 bytes from 10.10.10.232: icmp_seq=4 ttl=62 time=0.349 ms
64 bytes from 10.10.10.232: icmp_seq=5 ttl=62 time=0.316 ms
--- 10.10.10.232 ping statistics ---
5 packets transmitted, 5 received, 0% packet loss, time 3998ms
rtt min/avg/max/mdev = 0.280/0.319/0.349/0.022 ms
```

In practice, you should use the -n or -c option to specify a larger number of ping packets in order to more closely measure the latency value.

## K.3 Setup

The iPerf tool runs in either server mode or client mode.

The basic usage syntax for iperf server mode is:

iperf -s -w <win\_size>

The basic usage syntax for iperf client mode is:

iperf -c <server\_ip> -w <win\_size>

You can specify units such as K (kilobytes) or M (megabytes) in the value for the -w option. For example: 1.3M or 1300K.

**NOTE:** Linux automatically doubles the requested TCP buffer size. If you use iperf on a Linux server, the win\_size value for the -w option should be only 1/2 of the desired value (that is, <win\_size>/ 2). Otherwise, you will inadvertently test with a buffer size that is twice the desired value.

Our intent is to measure and tune the network between a source and target workload. In many cases, these can be the actual source and targets in use. It is possible to complete the testing using a different workload for either source or target, provided that the substitute has the same network characteristics as the original, such as NIC, network connection, and so on.

**NOTE:** Ensure that you are not testing the throughput from the PlateSpin server to either the source or the target, as this traffic is minimal, and does not represent the traffic that occurs during a migration or replication.

While it is possible to use a live workload (either Windows or Linux) as the target/iperf server, the following steps provide the environment most similar to what happens at migration/replication time, and is strongly recommended.

#### To set up and run iperf on the target:

- **1** Boot the target workload using the LRD.
- 2 In the LRD console, use the helper terminal (accessible via Alt-F2) to do the following:
  - 2a Set up networking using option 5.
  - **2b** Mount the CD media using option 6.
- **3** In the LRD console, switch to the debug terminal (accessible via Alt-F7) to go to the location of the iPerf tool:

```
cd /mnt/cdrom/LRDTools/iperf_2.0.X/linux
```

4 Run the iPerf tool in server mode. Enter

./iperf -s -w <win\_size>

**NOTE:** For a Linux target, remember that the TCP window size you specify for the -w option should be half of the desired value.

#### To set up and run iperf on the source:

- 1 Mount the LRD ISO by using software or physical media.
- 2 Open a command prompt (Windows) or terminal (Linux) and go to the location of the iPerf tool:

```
cd <media>/LRDTools/iperf_2.0.X/
```

**3** As determined by the source operating system, go to the windows or linux subdirectory:

cd windows

-OR-

cd linux

4 Run the iPerf tool in client mode. Enter

iperf -c <target\_ip> -w <win\_size>

**NOTE:** For a Linux source, remember that the TCP window size you specify for the -w option should be half of the desired value.

**NOTE:** You can download and use *iperf3* for the calculations, which is helpful in certain scenarios where *iperf2* is unable to generate useful throughput numbers. Although the command syntax and output from *iperf3* differs slightly, it should be fairly straightforward to adapt and interpret the newer output, if necessary.

## K.4 Methodology

Starting with the initial win\_size calculated in the Calculations section, record the output from several iterations of the iPerf tool using the calculated value as well as slightly larger and smaller values. We recommend that you increase and decrease the win\_size by increments of about 10 percent of the original value. Of course, it is assumed that only the run step is repeated for each iteration of the iPerf tool.

**NOTE:** For a Linux source or target, remember that the TCP window size you specify should be half of the desired value. For command syntax, see "Setup" on page 597.

Using the of 1,280,000 bytes example, you might increase or decrease win\_size in increments of about 100,000 bytes. You can use -w values of 1.28M, 1.38M, 1.18M, and so on as the win\_size for the -w option in the iperf command.

Sample output from an iperf client iteration looks similar to the following:

```
iperf.exe -c 10.10.10.232 -w 1.1M
```

```
Client connecting to 10.10.10.232, TCP port 5001

TCP window size: 1.10 MByte

[296] local 10.10.10.224 port 64667 connected with 10.10.10.232 port 5001

[ID] Interval Transfer Bandwidth

[296] 0.0-10.2 sec 11.3 MBytes 9.29 Mbits/sec
```

Sample output from the referenced target server looks similar to the following:

./iperf -s -w .6M

```
Server listening on TCP port 5001

TCP window size: 1.20 MByte (WARNING: requested 614 Kbyte)

[ 4] local 10.10.10.232 port 5001 connected with 10.10.10.224 port 64667

[ 4] 0.0-10.2 sec 11.3 MBytes 9.29 Mbits/sec
```

**NOTE:** The client disconnects from the server after a single iteration, while the server continues to listen until stopped by using Ctrl-C.

Use several iterations to determine the optimal value for the TCP window size.

Increased throughput indicates that you are getting closer to an optimal TCP window size. Finally, as you get closer to an optimal value, use longer iterations in order to more closely simulate real running conditions. To achieve a longer iteration, use the -t <time\_in\_seconds> option to iperf. This option needs to be specified only on the client side.

For example:

iperf.exe -c 10.10.10.232 -w 1.25M -t 60

After an optimal value has been determined, configure this value in the FileTransferSendReceiveBufferSize parameter for the appropriate PlateSpin server at:

https://<my\_ps\_server>/PlatespinConfiguration/

This global value applies to all workloads on the PlateSpin server, so care should be taken to group workloads and their respective networks in a sensible manner across available PlateSpin servers.

**NOTE:** The value for the FileTransferSendReceiveBufferSize parameter setting is the optimal value you determined for win\_size. Migrate automatically takes the Linux behavior of halving buffer sizes into consideration when it configures your Linux workloads.

## K.5 Expectations

Modifying the TCP window size indirectly with the TCP send/receive buffer size can be a very effective method for increasing network throughput in some scenarios. Two to three or even more times the original throughput can sometimes be achieved. However, it is important to remember that the network characteristics can (and often do) change over time because of changes in usage patterns, hardware, software, or other infrastructure.

We strongly recommend that you use this method to calculate the optimum value at the same time of day and under the same network usage patterns that are intended to be in use during the planned live migration or replication tasks. We also recommend that you recalculate the setting periodically in order to account for changing network conditions.

Using the iPerf Network Test Tool to Optimize Network Throughput for PlateSpin Products

# **VIII** Documentation Updates

This guide has been updated since the General Availability of PlateSpin Migrate 2019.2.

• Appendix L, "Documentation Updates," on page 603

## **Documentation Updates**

This section contains information on documentation content changes that were made in the English version of the *PlateSpin Migrate User Guide* since the General Availability of PlateSpin Migrate 2019.2.

### August 2019

| Location                                                                         | Update                                                                                                   |
|----------------------------------------------------------------------------------|----------------------------------------------------------------------------------------------------|
| "Configuring an Application in Azure to Represent PlateSpin Migrate" on page 182 | These Prerequisites for Azure Migration topics were<br>updated to reflect recent changes by Microsoft in |
| "Configuring a Contributor User for PlateSpin<br>Migrate to Use" on page 188     | the Azure Portal UI. They also clarify the required permissions and options.                             |
| "Enabling PlateSpin Replication Environment for Azure Subscriptions" on page 190 |                                                                                                    |

### June 2019

| Location                                                                                                | Update                                                                                                    |
|----------------------------------------------------------------------------------------------------|----------------------------------------------------------------------------------------------------|
| Configuring an Application in Azure to Represent<br>PlateSpin Migrate (page 176)                        | Updated the procedure for registering an azure<br>application because Azure recently replaced the<br>legacy way of registering the application with a new<br>and improved method of registration. |
| "Supported Workload Storage" on page 36                                                                 | PlateSpin Migrate discontinues support for                                                                                                    |
| "Registering and Discovering Details for Target VMs<br>on Virtual Hosts with PlateSpin ISO" on page 272 | migrations of workloads with multipath I/O (MPIO)<br>enabled. We recommend that you perform<br>migration with a single path, and then enable MPIO                                                 |
| "Registering and Discovering Details for Target<br>Physical Machines with PlateSpin ISO" on page 275    | on the cutover workload.                                                                                                    |
| "PlateSpin ISO Image" on page 385                                                                       |                                                                                                    |

### May 2019

| Location                                                                                                    | Update                                                                                                    |
|----------------------------------------------------------------------------------------------------|----------------------------------------------------------------------------------------------------|
| "Configuring the Number of Connection Attempts<br>for a SSH Session from AWS Cloud-Based Migrate<br>Server to Target VMs in PlateSpin Replication<br>Environment" on page 157 | This is new.                                                                                                    |
| "Supported Microsoft Windows Workloads For<br>Migration to Non-Cloud Platforms" on page 26                                                                                    | PlateSpin Migrate does not support migration of<br>Active Directory domain controller servers with                                                                        |
| "Supported Workloads For Migration to Amazon<br>Web Services" on page 30                                                                                                    | Flexible Single Master Operation (FSMO) roles on<br>them. For information, see <i>Best Practice Tips for</i><br><i>Active Directory Domain Controller Conversions</i> (KB |
| "Supported Workloads For Migration to Microsoft<br>Azure" on page 32                                                                                                    | Article 7920501).                                                                                                    |
| "Supported Workloads For Migration to VMware vCloud Director" on page 34                                                                                                    |                                                                                                    |

### April 2019

| Location                                                         | Update                                                                                                    |
|------------------------------------------------------------------|----------------------------------------------------------------------------------------------------|
| "Paravirtualized Source Workloads" on page 40                    | This topic was corrected to include the following information that was accidently omitted:                                                                                                    |
|                                                                  | PlateSpin Migrate supports migration of<br>paravirtualized Linux source workloads hosted on<br>Citrix XenServer to a target platform as a fully<br>virtualized workload.                                                                                                    |
| "Supported Target VMware Platforms" on page 41                   | PlateSpin Migrate does not support discovery,<br>configuration, and migration actions for a target<br>VMware DRS Cluster where one or more hosts are in<br>maintenance mode. See "Best Practices for<br>Maintaining or Updating VMware Environments<br>That Are Configured as Migration Targets" on<br>page 244. |
| "Preparing Paravirtualized Linux Source Workload"<br>on page 311 | This topic was corrected to include the following information that was accidently omitted:                                                                                                    |
|                                                                  | PlateSpin Migrate supports migration of<br>paravirtualized Linux source workloads hosted on<br>Citrix XenServer to a target platform as a fully<br>virtualized workload.                                                                                                    |